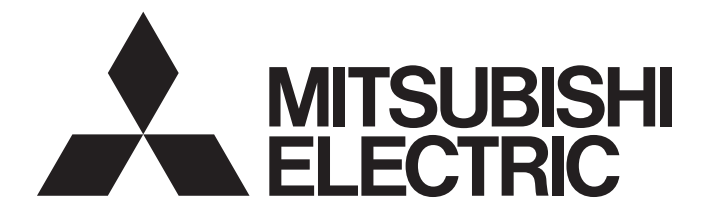

## Mitsubishi Safety Programmable Controller

MELSEC QS series

### MELSEC-QS CC-Link IE Field Network Master/ Local Module User's Manual

-QS0J71GF11-T2

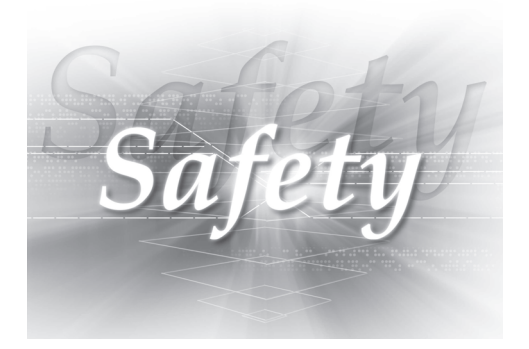

### SAFETY PRECAUTIONS

(Read these precautions before using this product.)

Before using this product, please read this manual and the relevant manuals carefully and pay full attention to safety to handle the product correctly.

The precautions given in this manual are concerned with this product only. For the safety precautions of the programmable controller system, refer to the user's manual for the CPU module used.

In this manual, the safety precautions are classified into two levels: " / WARNING" and " / CAUTION".

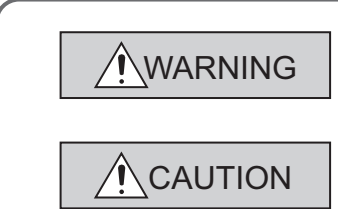

Indicates that incorrect handling may cause hazardous conditions, resulting in death or severe injury.

Indicates that incorrect handling may cause hazardous conditions, resulting in minor or moderate injury or property damage.

Under some circumstances, failure to observe the precautions given under " A CAUTION" may lead to serious consequences.

Observe the precautions of both levels because they are important for personal and system safety. Make sure that the end users read this manual and then keep the manual in a safe place for future reference.

### [Design Precautions]

### 

- When a safety programmable controller detects an error in an external power supply or a failure in programmable controller main module, it turns off all the outputs. Create an external circuit to securely stop the power of hazard by turning off the outputs. Incorrect configuration may result in an accident.
- To inhibit restart without manual operation after safety functions was performed and outputs were turned off, create an interlock program which uses a reset button for restart.
- If CC-Link IE Field Network error has been detected, create a sequence program that turns off the outputs in the program. If the CC-Link IE Field Network is restored with the outputs on, it may suddenly operate and result in an accident.

### [Design Precautions]

### 

Do not bunch the wires of external devices or communication cables together with the main circuit or power lines, or install them close to each other. They should be installed 100 mm (3.94 inch) or more from each other. Not doing so could result in noise that would cause malfunctions.

### [Installation Precautions]

### 

- Use a safety programmable controller in the environment that meets the general specifications described in the QSCPU User's Manual (Hardware Design, Maintenance and Inspection). Using this programmable controller in an environment outside the range of the general specifications could result in electric shock, fire, erroneous operation, and damage to or deterioration of the product.
- While pressing the installation lever located at the bottom of module, insert the module fixing tab into the fixing hole in the base unit until it stops. Then, securely mount the module with the fixing hole as a supporting point. Incorrect loading of the module can cause a failure or drop. Secure the module to the base unit with screws. Tighten the screw in the specified torque range. If the screws are too loose, it may cause a drop of the screw or module. Overtightening may cause a drop due to the damage of the screw or module.
- Completely turn off the external supply power used in the system before mounting or removing the module. Not doing so could result in damage to the product.
- Do not directly touch the module's conductive parts or electronic components. Doing so may cause malfunctions or a failure.

### [Wiring Precautions]

- Be sure to shut off all phases of the external supply power used by the system before wiring. Not completely turning off all power could result in electric shock or damage to the product.
- When energizing or operating the module after installation or wiring, be sure to close the attached terminal cover. Not doing so may result in electric shock.

### [Wiring Precautions]

- Tighten a module fixing screw within the specified torque range. If the module fixing screw is too loose, it may cause a drop of the screw or module. Overtightening the screw may cause a drop due to the damage of the screw or module.
- Be sure there are no foreign substances such as sawdust or wiring debris inside the module. Such debris could cause a fire, failure, or malfunctions.
- The module has an ingress prevention label on its top to prevent foreign matter, such as wire chips, from entering the module during wiring. Do not peel this label during wiring. Before starting system operation, be sure to peel this label because of heat dissipation.
- Be sure to fix the communication cables or power cables by ducts or clamps when connecting them to the module. Failure to do so may cause damage of the module or cables due to a wobble, unintentional shifting, or accidental pull of the cables, or malfunctions due to poor contact of the cable.
- When removing the connected communication cables or power cables, do not pull the cable with grasping the cable part. Pulling the cable connected to a module may result in malfunctions or damage of the module or cable.
- For the cables to be used in CC-Link IE Field Network, use the ones specified by the manufacturer. Otherwise, the performance of CC-Link IE Field Network is not guaranteed. As to the maximum overall cable length and station - to station cable length, follow the specifications described in the MELSEC-QS CC-Link IE Field Network Master/Local Module User's Manual. If not following the specification, the normal data transmission is not guaranteed.

### [Startup and Maintenance Precautions]

### 

Turn off all phases of the external supply power used in the system when cleaning the module or retightening the module fixing screws. Not doing so could result in electric shock.
 Tighten a fixing screw within the specified torque range. If the module fixing screw is too loose, it may cause a drop of the screw or module. Overtightening the screw may cause a drop due to the damage of the screw or module.

### [Startup and Maintenance Precautions]

### 

- Do not disassemble or modify the modules. Doing so could cause a failure, malfunctions, injury, or fire. If the product is repaired or remodeled by other than the specified FA centers or us, the warranty is not covered.
- Completely turn off the external supply power used in the system before mounting or removing the module. Not doing so may result in a failure or malfunctions of the module.
- Restrict the mounting/removal of a module, base unit, and terminal block up to 50 times (IEC61131-2 compliant), after the first use of the product.
- Failure to do so may cause the module to malfunction due to poor contact of connector.
- Before touching the module, always touch grounded metal, etc. to discharge static electricity from human body, etc. Not doing so may result in a failure or malfunctions of the module.

### [Disposal Precautions]

### 

 When disposing of this product, treat it as industrial waste. When disposing of batteries, separate them from other wastes according to the local regulations. (For details of the Battery Directive in EU member states, refer to the QSCPU User's Manual (Hardware Design, Maintenance and Inspection).)

## **CONDITIONS OF USE FOR THE PRODUCT**

- (1) Although MELCO has obtained the certification for Product's compliance to the international safety standards IEC61508, EN954-1/ISO13849-1 from TUV Rheinland, this fact does not guarantee that Product will be free from any malfunction or failure. The user of this Product shall comply with any and all applicable safety standard, regulation or law and take appropriate safety measures for the system in which the Product is installed or used and shall take the second or third safety measures other than the Product. MELCO is not liable for damages that could have been prevented by compliance with any applicable safety standard, regulation or law.
- (2) MELCO prohibits the use of Products with or in any application involving, and MELCO shall not be liable for a default, a liability for defect warranty, a quality assurance, negligence or other tort and a product liability in these applications.
  - (a) power plants,
  - (b) trains, railway systems, airplanes, airline operations, other transportation systems,
  - (c) hospitals, medical care, dialysis and life support facilities or equipment,
  - (d) amusement equipments,
  - (e) incineration and fuel devices,
  - (f) handling of nuclear or hazardous materials or chemicals,
  - (g) mining and drilling,
  - (h) and other applications where the level of risk to human life, health or property are elevated.

### INTRODUCTION

Thank you for purchasing the Mitsubishi MELSEC-QS series programmable controllers.

This manual describes the overview of the CC-Link IE Field Network, and operating procedure, system configuration, parameter setting, functions, programming, and troubleshooting of the QS0J71GF11-T2, CC-Link IE Field Network master/local module (hereafter abbreviated as master/local module).

Before using this product, please read this manual and the relevant manuals carefully and develop familiarity with the functions and performance of the MELSEC-QS series programmable controller to handle the product correctly. When applying the program examples introduced in this manual to the actual system, ensure the applicability and confirm that it will not cause system control problems.

Please make sure that the end users read this manual.

### COMPLIANCE WITH THE EMC, LOW VOLTAGE, AND MACHINERY DIRECTIVES

#### (1) Method of ensuring compliance

To ensure that Mitsubishi programmable controllers maintain EMC, Low Voltage, and Machinery Directives when incorporated into other machinery or equipment, certain measures may be necessary. Please refer to one of the following manuals.

- · QSCPU User's Manual (Hardware Design, Maintenance and Inspection)
- Safety Guidelines

(This manual is included with the base unit.)

The CE mark on the side of the programmable controller indicates compliance with EMC, Low Voltage, and Machinery Directives.

#### (2) For the product

This product complies with the EMC, Low Voltage, and Machinery Directives. Before using this product, please read this manual, the relevant manuals, the manuals for standard programmable controllers, and the safety standards carefully and pay full attention to safety to handle the product correctly.

The descriptions are based on the requirements of the Directives and the harmonized standards. However, they do not guarantee that the entire machinery constructed according to the descriptions complies with the EMC, Low Voltage, and Machinery Directives.

The manufacture of the machinery must determine the testing method for compliance and declare conformity to the EMC, Low Voltage, and Machinery Directives.

#### (1) Introduction Manual

Read the following manual before designing and constructing a safety system.

| Manual name<br><manual (model="" code)="" number=""></manual> | Description                                                      |
|---------------------------------------------------------------|------------------------------------------------------------------|
| Safety Application Guide                                      | Explains the overview, construction method, laying and wiring    |
| <sh-080613eng, 13jr90=""></sh-080613eng,>                     | examples, and application programs of the safety-related system. |

#### (2) CC-Link IE Field Network (relevant) manuals

When using CC-Link IE Field Network for the first time, refer to this manual. The following table lists and describes CC-Link IE Field Network manuals.

| Manual name<br><manual (model="" code)="" number=""></manual>                                               | Description                                                                                                    |
|----------------------------------------------------------------------------------------------------|----------------------------------------------------------------------------------------------------|
| MELSEC-Q CC-Link IE Field Network Master/Local Module<br>User's Manual                                      | Overview of CC-Link IE Field Network, and specifications, procedures<br>before operation, system configuration, installation, wiring, settings,<br>functions, programming, and troubleshooting of the MELSEC-O series |
| <sh-080917eng, 13jz47=""></sh-080917eng,>                                                                   | master/local module                                                                                                    |
| MELSEC-L CC-Link IE Field Network Master/Local Module User's Manual                                         | Overview of CC-Link IE Field Network, and specifications, procedures before operation, system configuration, installation, wiring, settings,                                                                          |
| <sh-080972eng, 13jz54=""></sh-080972eng,>                                                                   | functions, programming, and troubleshooting of the MELSEC-L series master/local module                                                                                                    |
| MELSEC-L CC-Link IE Field Network Head Module User's<br>Manual                                              | Specifications, procedures before operation, system configuration,                                                                                                    |
| <sh-080919eng, 13jz48=""></sh-080919eng,>                                                                   | installation, wiring, settings, and troubleshooting of the head module                                                                                                    |
| CC-Link IE Field Network Ethernet Adapter Module User's Manual<br><sh-080939eng, 13jz50=""></sh-080939eng,> | Specifications, procedures before operation, system configuration, installation, wiring, settings, and troubleshooting of the Ethernet adapter module                                                                 |
| CC-Link IE Field Network Interface Board User's Manual (For SW1DNC-CCIEF-B)                                 | Specifications, procedures before operation, system configuration, settings, functions, programming, and troubleshooting of the CC-Link                                                                               |
| SH-080980ENG, 13JZ58>                                                                                       | IE Field Network interface board                                                                                                    |

#### (3) CPU module user's manual

| Manual name<br><manual (model="" code)="" number=""></manual>                                                     | Description                                                                                                    |  |
|----------------------------------------------------------------------------------------------------|----------------------------------------------------------------------------------------------------|--|
| QSCPU User's Manual (Hardware Design, Maintenance and<br>Inspection)<br><sh-080626eng, 13jr92=""></sh-080626eng,> | Explains the specifications of the QSCPU, safety power supply module, safety base unit, etc.                                   |  |
| QSCPU User's Manual (Function Explanation, Program<br>Fundamentals)<br><sh-080627eng, 13jr93=""></sh-080627eng,>  | Explains the functions, programming methods, devices, etc. that are necessary to create programs with the QSCPU.               |  |
| QSCPU Programming Manual (Common Instructions)<br><sh-080628eng, 13jw01=""></sh-080628eng,>                       | Explains how to use the sequence instructions, basic instructions, application instructions, and QSCPU dedicated instructions. |  |

### (4) Operating manual

| Manual name<br><manual (model="" code)="" number=""></manual>                                                            | Description                                                                                                    |
|----------------------------------------------------------------------------------------------------|----------------------------------------------------------------------------------------------------|
| GX Developer Version 8 Operating Manual<br><sh-080373e, 13ju41=""></sh-080373e,>                                         | Explains the online functions of GX Developer, such as the programming, printout, monitoring, and debugging methods. |
| GX Developer Version 8 Operating Manual (Safety Programmable<br>Controller)<br><sh-080576eng, 13ju53=""></sh-080576eng,> | Explains the functions of GX Developer that are added or changed to support the safety programmable controller.      |

### Memo

| SAFETY PRECAUTIONS 1                                           | 1 |
|----------------------------------------------------------------|---|
| CONDITIONS OF USE FOR THE PRODUCT                              | 5 |
|                                                                | 6 |
| COMPLIANCE WITH THE EMC, LOW VOLTAGE, AND MACHINERY DIRECTIVES | 6 |
| RELEVANT MANUALS                                               | 7 |
| MANUAL PAGE ORGANIZATION                                       | 4 |
| ۲ERM 15                                                        | 5 |
| PACKING LIST                                                   | 8 |

#### CHAPTER 1 CC-Link IE FIELD NETWORK

| 1.1 | CC-Link IE Field Network | 19 |
|-----|--------------------------|----|
| 1.2 | Master/Local Modules     | 22 |

19

30

33

45

47

59

#### CHAPTER 2 PART NAMES

#### CHAPTER 3 SPECIFICATIONS

| 3.1 | Gene            | aral Specifications                                                |  |
|-----|-----------------|--------------------------------------------------------------------|--|
| 3.2 | Perfo           | rmance Specifications                                              |  |
| 3.3 | 3 Function List |                                                                    |  |
|     | 3.3.1           | Using the master/local module as a master station (safety station) |  |
|     | 3.3.2           | Using the master/local module as a local station                   |  |
| 3.4 | List o          | f I/O Signals                                                      |  |
| 3.5 | List o          | f Buffer Memory Addresses                                          |  |

#### CHAPTER 4 PROCEDURES BEFORE OPERATION

#### CHAPTER 5 SYSTEM CONFIGURATION

| 5.1 | CC-L  | ink IE Field Network Configuration | 47 |
|-----|-------|------------------------------------|----|
|     | 5.1.1 | Single network system              | 47 |
|     | 5.1.2 | Multi-network system               | 55 |
| 5.2 | Netw  | ork Components                     | 56 |
|     | 5.2.1 | Cables                             | 56 |
|     | 5.2.2 | Hubs                               | 57 |
| 5.3 | Appli | cable Systems                      | 58 |

#### CHAPTER 6 INSTALLATION AND WIRING

| 6.1 | Instal               | llation            | 59 |
|-----|----------------------|--------------------|----|
| 6.2 | Tests Before Wiring. |                    | 30 |
|     | 6.2.1                | Hardware test      | 30 |
|     | 6.2.2                | Self-loopback test | 32 |
| 6.3 | Wirin                | g6                 | 54 |
| 6.4 | 4 Tests After Wiring |                    | 37 |
|     | 6.4.1                | Loop test          | 37 |
|     | 6.4.2                | Cable test         | 74 |
|     | 6.4.3                | Communication test | 75 |

#### **CHAPTER 8 FUNCTIONS**

|     |        |                                                                                   | 00  |
|-----|--------|-----------------------------------------------------------------------------------|-----|
| 8.7 | Safe   | ty Communication Function                                                         |     |
|     | 8.1.1  | Communication with safety stations                                                |     |
|     | 8.1.2  | Error log registration function                                                   |     |
|     | 8.1.3  | Safety station interlock function                                                 | 100 |
| 8.2 | 2 Cycl | ic Transmission                                                                   |     |
|     | 8.2.1  | Data flow and link device assignment                                              | 103 |
|     | 8.2.2  | Link refresh                                                                      | 104 |
|     | 8.2.3  | Assurance of cyclic data integrity                                                | 106 |
|     | 8.2.4  | Scan synchronization specification                                                |     |
|     | 8.2.5  | Input status setting in case of failure                                           |     |
|     | 8.2.6  | Output status setting for CPU module STOP                                         |     |
|     | 8.2.7  | Cyclic transmission stop and restart                                              |     |
| 8.3 | 8 Tran | sient Transmission.                                                               |     |
|     | 8.3.1  | Communication within the same network                                             |     |
|     | 8.3.2  | Communication with different networks                                             |     |
| 8.4 | Rese   | erved station specification and reserved station function disable                 |     |
| 8.5 | 5 Erro | r Invalid Station and Temporary Error Invalid Station Setting Function $\ldots$ . |     |
| 8.6 | 6 Loop | back Function                                                                     |     |
|     |        |                                                                                   |     |

#### CHAPTER 9 CC-Link IE FIELD NETWORK DIAGNOSTICS

| 9.1 | Diagnostic Items                                  |     |
|-----|---------------------------------------------------|-----|
| 9.2 | Starting Diagnostics                              |     |
| 9.3 | Diagnostic Window                                 | 130 |
| 9.4 | Link Start/Stop                                   | 138 |
| 9.5 | Network Event History                             | 140 |
| 9.6 | Canceling/Restoring Reserved Station Setting      | 142 |
| 9.7 | Setting/Canceling Temporary Error Invalid Station | 146 |
| 9.8 | Remote Operation                                  | 151 |

#### CHAPTER 10 DEDICATED INSTRUCTIONS

| 10.1 | List o | f Dedicated Instructions                     | 152 |
|------|--------|----------------------------------------------|-----|
| 10.2 | Preca  | autions for Dedicated Instructions           | 155 |
|      | 10.2.1 | Precautions for link dedicated instructions. | 155 |

152

#### CHAPTER 7 PARAMETER SETTING

| R 7 | PARAMETER SETTING             | 77 |
|-----|-------------------------------|----|
| 7.1 | Parameter List                | 77 |
| 7.2 | Network Setting               | 79 |
| 7.3 | Network Configuration Setting | 81 |
| 7.4 | Network Operation Setting     | 85 |
| 7.5 | Refresh Parameters            | 86 |
| 7.6 | Safety Communication Setting  | 90 |
| 7.7 | Routing Parameters            | 92 |

96

| 10.4      | JP/GP.READ (Reading Data from the Programmable Controller on Another Station)            | 160 |
|-----------|------------------------------------------------------------------------------------------|-----|
| 10.5      | JP/GP.SREAD (Reading Data from the Programmable Controller on Another Station)           | 168 |
| 10.6      | JP/GP.WRITE (Writing Data to the Programmable Controller on Another Station) $\ldots$    | 175 |
| 10.7      | JP/GP.SWRITE (Writing Data to the Programmable Controller on Another Station) $\ldots$ . | 187 |
| 10.8      | JP/GP.REQ (Reading/Writing Clock Data)                                                   | 194 |
|           |                                                                                          |     |
| CHAPTER 1 | 1 PROGRAMMING                                                                            | 209 |

#### 

#### CHAPTER 12 TROUBLESHOOTING

| 12.1 | Befor  | e Troubleshooting                                      | 235 |
|------|--------|--------------------------------------------------------|-----|
| 12.2 | Troub  | bleshooting Procedure                                  | 235 |
| 12.3 | Chec   | king the LEDs                                          | 239 |
| 12.4 | Troub  | pleshooting by Symptom                                 | 242 |
|      | 12.4.1 | Safety communication cannot be established             | 242 |
|      | 12.4.2 | Cyclic transmission cannot be performed                | 243 |
|      | 12.4.3 | Transient transmission cannot be performed             | 244 |
|      | 12.4.4 | Station is disconnected from the network               | 244 |
|      | 12.4.5 | Station is repeatedly disconnected and reconnected     | 245 |
|      | 12.4.6 | Communication is unstable                              | 245 |
| 12.5 | Error  | Code List                                              | 246 |
| 12.6 | Chec   | king the Master/Local Module Status by System Monitor. | 261 |

235

264

#### **APPENDICES**

| Appendix 1 Details | s of I/O Signals                                                                                  |
|--------------------|---------------------------------------------------------------------------------------------------|
| Appendix 1.1       | Module failure (X0)                                                                               |
| Appendix 1.2       | Own station data link status (X1)                                                                 |
| Appendix 1.3       | Other stations data link status (X3)                                                              |
| Appendix 1.4       | Module ready (XF)                                                                                 |
| Appendix 2 Details | s of Buffer Memory Addresses                                                                      |
| Appendix 2.1       | Link device area (buffer memory address: 0 to 18975 (0_H to 4A1F_H)) 266                          |
| Appendix 2.2       | RX offset/size information (buffer memory address: 19456 to 19695 (4C00_H to 4CEF_H))             |
|                    |                                                                                                   |
| Appendix 2.3       | RY offset/size information (buffer memory address: 19712 to 19951 (4D00_{\rm H} to 4DEF_{\rm H})) |
|                    |                                                                                                   |
| Appendix 2.4       | RWw offset/size information (buffer memory address: 19968 to 20207 (4E00 $_{\rm H}$ to            |
|                    | 4EEF <sub>H</sub> ))                                                                              |

| Appendix 2.5       | RWr offset/size information (buffer memory address: 20224 to 20463 (4F00_H to                              |
|--------------------|----------------------------------------------------------------------------------------------------|
|                    | $4FEF_{H}))\ldots\ldots\ldots\ldots270$                                                                    |
| Appendix 2.6       | Own station information (buffer memory address: 20512 to 20536 ( $5020_{\text{H}}$ to $5038_{\text{H}}$ )) |
|                    |                                                                                                    |
| Appendix 2.7       | Other station information (buffer memory address: 20544 to 24383 (5040_{\rm H} to 5F3F_{\rm H}))           |
|                    |                                                                                                    |
| Appendix 3 Link S  | pecial Relay (SB) List                                                                                     |
| Appendix 4 Link S  | pecial Register (SW) List                                                                                  |
| Appendix 5 Proces  | ssing Time                                                                                                 |
| Appendix 5.1       | Link refresh time                                                                                          |
| Appendix 5.2       | Link scan time                                                                                             |
| Appendix 5.3       | Cyclic transmission delay time                                                                             |
| Appendix 5.4       | Transmission interval monitoring time                                                                      |
| Appendix 5.5       | Safety refresh monitoring time                                                                             |
| Appendix 5.6       | Transmission delay time of dedicated instructions                                                          |
| Appendix 6 New a   | Ind Improved Functions                                                                                     |
| Appendix 7 Comp    | arison with an Existing Product                                                                            |
| Appendix 7.1       | Comparison between the CC-Link Safety master module and the master/local                                   |
|                    | module                                                                                                    |
| Appendix 7.2       | Comparison between the Q series master/local module and the master/local module                            |
|                    |                                                                                                    |
| Appendix 8 Preca   | utions for When Connecting the MELSEC iQ-R Series Module                                                   |
| Appendix 9 Check   | ing the Serial Number and Function Version                                                                 |
| Appendix 10 Extern | al Dimension Diagram                                                                                       |
|                    |                                                                                                    |

| INDEX     | 325 |
|-----------|-----|
| REVISIONS | 328 |
| WARRANTY  | 329 |

In this manual, pages are organized and the symbols are used as shown below.

The following illustration is for explanation purpose only, and should not be referred to as an actual documentation.

| "" is used for<br>window names and items.<br><b>1.</b> shows operating<br>procedures.                 | 7.1.1 Setting<br>(1) Setting<br>(a) Opera<br>1. or<br>2 5e | tting method<br>narameters<br>ting rocedure<br>en the "QS Parameter" calog box.<br>project data ist -> [Parameter] > [PLC Parameter]<br>text the "VO Assignment" tab.                                                                                                    |                                                                                                    |   | The chapter of<br>the current page is shown.                    |
|----------------------------------------------------------------------------------------------------|------------------------------------------------------------|----------------------------------------------------------------------------------------------------|----------------------------------------------------------------------------------------------------|---|-----------------------------------------------------------------|
| © shows mouse<br>operations.*1 [ ] is used for items<br>in the menu bar and                           | Rem                                                        | Carabian (Single)         (16.4 b) (17.5 b) (17.5 b) | Setting range                                                                                                    | h |                                                                 |
| the project window.                                                                                   | Type<br>Model Name<br>Ponts<br>Start XY<br>Inicit Serry    | Select the type of the connected module.<br>Select the model ranse of the connected module.<br>Select the monther of notice assigned such dut.<br>Specify a start I/O number for each dut.<br>Configure the sevel start I/O number for each dut.<br>Configure the sevel start start of the built-h U/O or intelligent function<br>modules.<br>Set the following:<br>+ Ernor Time Output Mode<br>+ Ernor Time Output Mode<br>+ U/O Response Time                                                                                                    | Page 74, Section 7.1.2           Page 74, Section 7.1.3           Page 74, Section 7.1.4           Page 74, Section 7.1.5           Page 74, Section 7.1.5           Page 74, Section 7.1.7 |   | The section of the current page is shown.                       |
| Ex. shows setting or operating examples.         Image: shows reference manuals.         Image: shows | Setting<br>Extyrange o<br>Extraction<br>Point/<br>Setting  | "Stirl XY" enables modification on the start LIO numbers assigns<br>en "1000" is specified in "Start XY" to the site where a 16-point is<br>an input module is changed X1000 to X100F.<br>SGPU User's Manual (Function Explanation, Program Fundamer<br>9<br>geo of the conceled module in "Type", Setting a different type results in<br>generative the module. In "Dypert, Setting a different type results in<br>the same module in a set of the same in addition                                                                                                    | ad to connected modules.                                                                                                    |   | ■ <b>Point</b> <sup>P</sup> shows notes that require attention. |
| reference pages.                                                                                      | Remutk<br>Viter a<br>Finder                                | ge 7 or, decuar 4 z z)<br>) intelligent module is connected. VO assignment can be omitted by eele<br>Module In the Project data let.                                                                                                    | drig somected modules from "tiseligent                                                                                                    | 1 | Remark shows useful information.                                |

\*1 The mouse operation example is provided below.

|                                                                                                    | MELSOFT series GX Developer C:\WELSEC\GPPW\Project1 - [LD(                                                                                                    |
|----------------------------------------------------------------------------------------------------|----------------------------------------------------------------------------------------------------|
| Menu bar                                                                                                    | 📄 Project Edit Eind/Replace Convert View Online Diagnostics Tools 🔬                                                                                                    |
| Ex. Conline]                                                                                                    |                                                                                                    |
| and then select [Write to PLC].                                                                                                    | Program 💌 💌 💽 📬 😗 🔛 🛄                                                                                                    |
|                                                                                                    |                                                                                                    |
|                                                                                                    |                                                                                                    |
|                                                                                                    |                                                                                                    |
| Project data list<br>Ex. ℃ Project data list ▷ [Parameter]<br>▷ [PLC parameter]<br>In the Project data list, expand [Parameter] and<br>select [PLC parameter]. | Project1       Project1       Program       Program |

Unless otherwise specified, this manual uses the following terms.

| Term                                                                                                    | Description                                                                                                    |  |  |  |
|----------------------------------------------------------------------------------------------------|----------------------------------------------------------------------------------------------------|--|--|--|
| Safety programmable controller                                                                                                    | A generic term for a safety CPU module, a safety power supply module, a safety main base unit, a CC-Link Safety master module, CC-Link Safety remote I/O modules, and a master/local module                        |  |  |  |
| Standard programmable controller         A generic term for MELSEC-Q series, MELSEC-L series, MELSEC-QnA series, MELSEC-A serie           FX series modules (This term is used to distinguish a programmable controller that uses these modules afety programmable controller.)         Standard programmable controller |                                                                                                    |  |  |  |
| QSCPU                                                                                                    | Another term for the MELSEC-QS series CPU module                                                                                                    |  |  |  |
| LCPU                                                                                                    | Another term for the MELSEC-L series CPU module                                                                                                    |  |  |  |
| QCPU                                                                                                    | Another term for the MELSEC-Q series CPU module                                                                                                    |  |  |  |
| QnACPU                                                                                                    | Another term for the MELSEC-QnA series CPU module                                                                                                    |  |  |  |
| ACPU                                                                                                    | Another term for the MELSEC-A series CPU module                                                                                                    |  |  |  |
| System A CPU                                                                                                    | A CPU module where the system A connector of a tracking cable is connected in a redundant system                                                                                                    |  |  |  |
| System B CPU                                                                                                    | A CPU module where the system B connector of a tracking cable is connected in a redundant system                                                                                                    |  |  |  |
| Control system CPU                                                                                                    | A CPU module that controls operations in a redundant system                                                                                                    |  |  |  |
| Standby system CPU                                                                                                    | A CPU module that stands by in case the control system fails in a redundant system                                                                                                    |  |  |  |
| Control CPU                                                                                                    | A CPU module that controls connected I/O modules and intelligent function modules. In a multiple CPU system, there are multiple CPU modules and each connected module can be controlled by a different CPU module. |  |  |  |
| Programming tool                                                                                                    | A generic term for GX Works2 and GX Developer                                                                                                    |  |  |  |
| GX Developer                                                                                                    | The product name of the optimize peolygic for the MELCEC programmable controllers                                                                                                    |  |  |  |
| GX Works2                                                                                                    | The product name of the software package for the MELSEC programmable controllers                                                                                                    |  |  |  |
| CC-Link IE Field Network                                                                                                    | A high-speed and large-capacity open field network that is based on Ethernet (1000BASE-T)                                                                                                    |  |  |  |
| CC-Link A field network system where data processing for control and information can be simultaneously per speed                                                                                                    |                                                                                                    |  |  |  |
| Safety CPU module                                                                                                    | The abbreviation for the QS001CPU safety CPU module                                                                                                    |  |  |  |
| Master/local module                                                                                                    | The abbreviation for the QS0J71GF11-T2 CC-Link IE Field Network master/local module. This module supports safety functions.                                                                                        |  |  |  |
| Q series master/local module The abbreviation for the QJ71GF11-T2 CC-Link IE Field Network master/local module                                                                                                    |                                                                                                    |  |  |  |
| L series master/local module                                                                                                    | The abbreviation for the LJ71GF11-T2 CC-Link IE Field Network master/local module                                                                                                    |  |  |  |
| CC-Link Safety master module                                                                                                    | The abbreviation for the QS0J61BT12 CC-Link Safety system master module                                                                                                    |  |  |  |
| Head module                                                                                                    | The abbreviation for the LJ72GF15-T2 CC-Link IE Field Network head module                                                                                                    |  |  |  |
| Ethernet adapter module                                                                                                    | The abbreviation for the NZ2GF-ETB CC-Link IE Field Network Ethernet adapter module                                                                                                    |  |  |  |
| CC-Link IE Field Network interface board                                                                                                    | The abbreviation for the Q81BD-J71GF11-T2 CC-Link IE Field Network interface board                                                                                                    |  |  |  |
| Network module                                                                                                    | A generic term for the following modules:<br>• Module on CC-Link IE Field Network<br>• CC-Link IE Controller Network module<br>• Ethernet interface module<br>• MELSECNET/H module<br>• MELSECNET/10 module        |  |  |  |
| Intelligent function module                                                                                                    | A MELSEC-Q/L series module that has functions other than input and output, such as an A/D converter module and D/A converter module                                                                                |  |  |  |
| Safety data                                                                                                    | Data exchanged through safety communication                                                                                                    |  |  |  |
| Safety connection                                                                                                    | A connection established for safety communication                                                                                                    |  |  |  |
| Safety communication                                                                                                    | A function to exchange safety data between safety stations on the same network                                                                                                    |  |  |  |
| Standard communication                                                                                                    | A generic term for cyclic transmission and transient transmission                                                                                                    |  |  |  |
| Cyclic transmission                                                                                                    | A function by which data are periodically exchanged among stations on the same network using link devices (RX, RY, RWw, and RWr)                                                                                   |  |  |  |
| Transient transmission                                                                                                    | A function of communication with another station, which is used when requested by a dedicated instruction or a programming tool                                                                                    |  |  |  |
| Safety station                                                                                                    | A generic term for a station that performs safety communication and standard communication                                                                                                    |  |  |  |
| Standard station A generic term for a station that performs standard communication                                                                                                    |                                                                                                    |  |  |  |

| Term                                                                                                    | Description                                                                                                    |  |  |  |
|----------------------------------------------------------------------------------------------------|----------------------------------------------------------------------------------------------------|--|--|--|
| Master station                                                                                                    | A station that controls the entire network. Only one master station can be used in a network.<br>This station serves as a safety station or a standard station, and can perform cyclic transmission and transient<br>transmission with all stations.<br>When set as a safety station, the station can perform safety communication with another safety station on the<br>same network.                                     |  |  |  |
| Local station                                                                                                    | A station that serves as a safety station or a standard station. This station can perform cyclic transmission and transient transmission with the master station and other local stations. When set as a safety station, the station can perform safety communication with another safety station on the same network. The station is controlled by programs in the CPU module or other equivalent modules on the station. |  |  |  |
| Remote I/O station                                                                                                    | A station that exchanges I/O signals (bit data) with the master station by cyclic transmission                                                                                                    |  |  |  |
| Remote device station                                                                                                    | A station that exchanges I/O signals (bit data) and I/O data (word data) with another station by cyclic transmission.<br>This station responds to a transient transmission request from another station.                                                                                                    |  |  |  |
| Intelligent device station                                                                                                    | A station that exchanges I/O signals (bit data) and I/O data (word data) with another station by cyclic transmission.<br>This station responds to a transient transmission request from another station and also issues a transient<br>transmission request to another station.                                                                                                    |  |  |  |
| Slave station                                                                                                    | A generic term for a local station, remote I/O station, remote device station, and intelligent device station                                                                                                    |  |  |  |
| Reserved station                                                                                                    | A station reserved for future use. This station is not actually connected, but counted as a connected station.                                                                                                    |  |  |  |
| Relay station                                                                                                    | A station that includes two or more network modules. Data are passed through this station to stations on other networks.                                                                                                    |  |  |  |
| Data link                                                                                                    | Generic term for cyclic transmission and transient transmission                                                                                                    |  |  |  |
| Seamless communication                                                                                                    | Communication that allows users to access a different kind of networks without having to consider the differences as if data were exchanged within one single network.                                                                                                    |  |  |  |
| Routing                                                                                                    | A process of selecting paths for communication with other networks.<br>CC-Link IE Field Network requires communication paths to be preset using routing parameters to communicate<br>with stations on different networks.                                                                                                    |  |  |  |
| Dedicated instruction                                                                                                    | An instruction that simplifies programming for using functions of intelligent function modules                                                                                                    |  |  |  |
| Link dedicated instruction                                                                                                    | A dedicated instruction used for transient transmission with a programmable controller on another station.<br>This instruction allows a master/local module to communicate with programmable controllers on the same network<br>(CC-Link IE Field Network) and on other networks (Ethernet, CC-Link IE Controller Network, and MELSECNET/H).                                                                               |  |  |  |
| Return                                                                                                    | Processing that restarts data link when a station recovers from an error                                                                                                    |  |  |  |
| Disconnection                                                                                                    | Processing that stops data link if a data link error occurs                                                                                                    |  |  |  |
| Loopback                                                                                                    | A function that disconnects the station in which an error has occurred, and continues data link with the stations that are operating normally. Stations connected after the faulty station can also continue data link.                                                                                                    |  |  |  |
| Device                                                                                                    | A device (X, Y, M, D, or others) in a CPU module                                                                                                    |  |  |  |
| Link device A device (RX, RY, RWr, or RWw) in a module on CC-Link IE Field Network                                                                  |                                                                                                    |  |  |  |
| Remote input (RX)                                                                                                    | Bit data input from a slave station to the master station (For some areas in a local station, data are input in the opposite direction.)                                                                                                    |  |  |  |
| Remote output (RY)                                                                                                    | Bit data output from the master station to a slave station (For some areas in a local station, data are output in the opposite direction.)                                                                                                    |  |  |  |
| Remote register (RWr)                                                                                                    | Word data input from a slave station to the master station (For some areas in a local station, data are input in the opposite direction.)<br>$\int \vec{r} \cdot \vec{r}$ Page 103. Section 8.2.1                                                                                                    |  |  |  |
| Remote register (RWw)       Word data output from the master station to a slave station (For some areas in a local station, do opposite direction.) |                                                                                                    |  |  |  |
| Link special relay (SP)                                                                                                    | Dit data that indicates the operating status and data link status of a module on CC Link IE Eigld Natural                                                                                                    |  |  |  |
| Link special register (SM)                                                                                                    | Word data that indicates the operating status and data link status of a module on CC Link IE Field Network                                                                                                    |  |  |  |
| LINK SPECIAI IEYISTEI (SVV)                                                                                                    | Time required for all the stations on the natural to transmit date. The link scan time depende on date values and                                                                                                    |  |  |  |
| Link scan (Link scan time)                                                                                                    | the number of transient transmission requests.                                                                                                    |  |  |  |
| Link refresh                                                                                                    | Data transfer between a link device in a module on CC-Link IE Field Network and a device in a CPU module. Link refresh is performed in the END processing of the CPU module's sequence scan.                                                                                                    |  |  |  |
| Baton pass                                                                                                    | A token to send data over a network                                                                                                    |  |  |  |
| Buffer memory                                                                                                    | A memory in an intelligent function module, where data (such as setting values and monitoring values) exchanged with a CPU module are stored                                                                                                    |  |  |  |

| Term                                                                                                    | Description                                                                                                    |  |  |
|----------------------------------------------------------------------------------------------------|----------------------------------------------------------------------------------------------------|--|--|
| Buffer memory address An address that indicates the storage location of data assigned to the buffer memory in an intelligent module |                                                                                                    |  |  |
| RAS                                                                                                    | The abbreviation for Reliability, Availability, and Serviceability. This term refers to usability of automated equipment. |  |  |
| READ                                                                                                    | The abbreviation for JP.READ and GP.READ                                                                                  |  |  |
| SREAD                                                                                                    | The abbreviation for JP.SREAD and GP.SREAD                                                                                |  |  |
| WRITE                                                                                                    | The abbreviation for JP.WRITE and GP.WRITE                                                                                |  |  |
| SWRITE                                                                                                    | The abbreviation for JP.SWRITE and GP.SWRITE                                                                              |  |  |
| REQ                                                                                                    | The abbreviation for JP.REQ and GP.REQ                                                                                    |  |  |

### **PACKING LIST**

The following items are included in the package of this product. Before use, check that all the items are included.

#### QS0J71GF11-T2

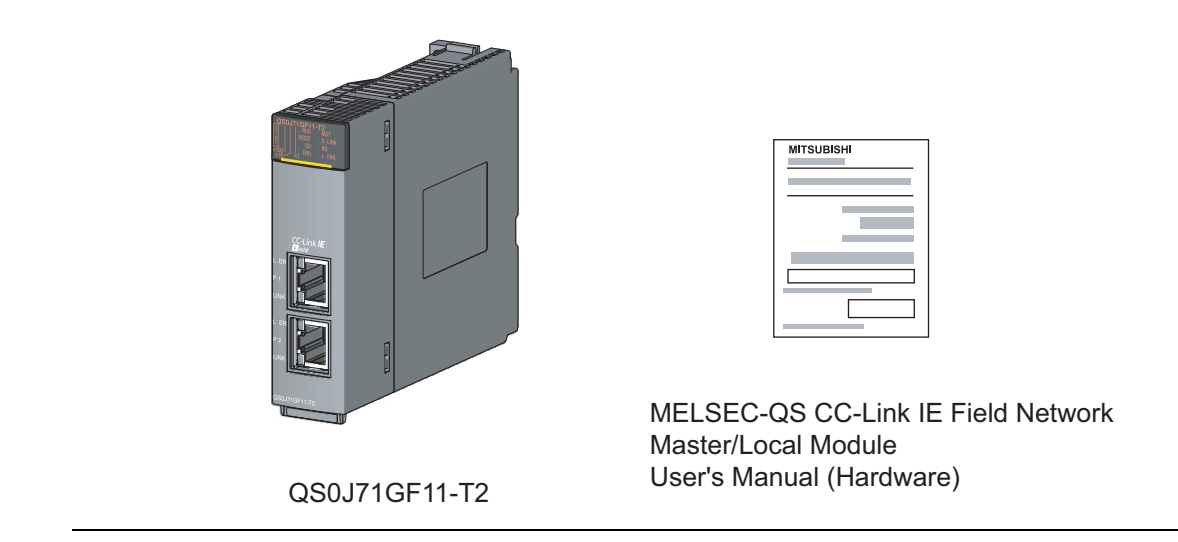

# CHAPTER 1 CC-Link IE FIELD NETWORK

### 1.1 CC-Link IE Field Network

CC-Link IE Field Network is a high-speed and large-capacity open field network that is based on Ethernet (1000BASE-T).

#### (1) Data communication

High-speed and large-capacity data communication is available between a master station and slave stations on CC-Link IE Field Network. A safety station can operate safety communication and standard communication simultaneously.

#### (a) Safety communication

Data communication ensuring high safety (safety communication) can be performed.

Data is communicated after a safety connection is established between safety stations on the same network. ([]] Page 96, Section 8.1)

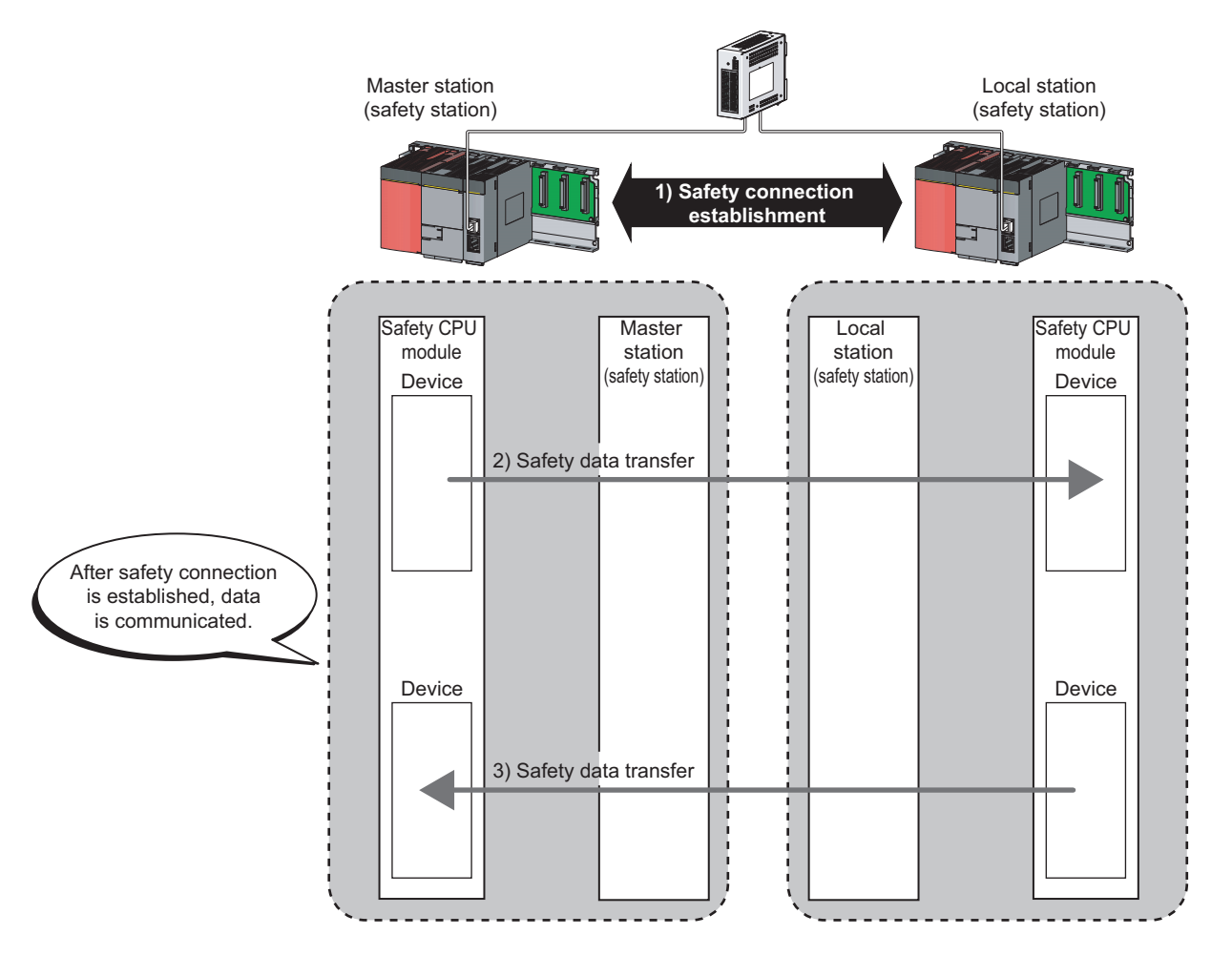

#### (b) Standard communication

• Periodic communication (cyclic transmission)

Data is periodically communicated among stations within the same network. ([ Page 102, Section 8.2)

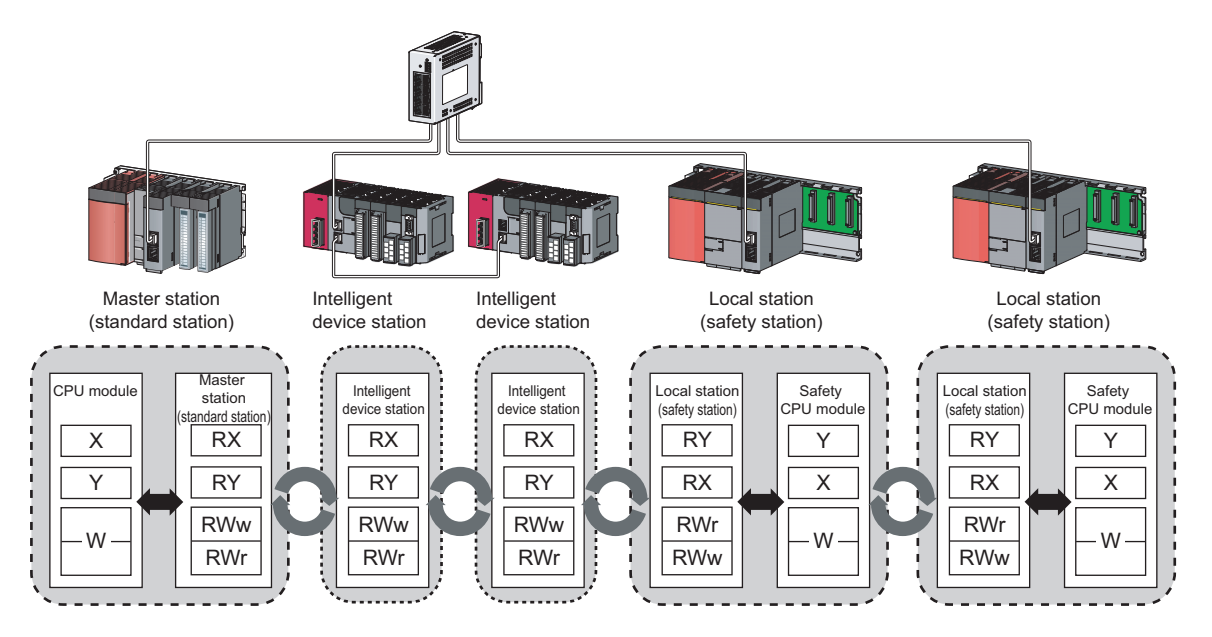

• Non-periodic communication (transient transmission)

Data is communicated upon request. (Provide Page 117, Section 8.3)

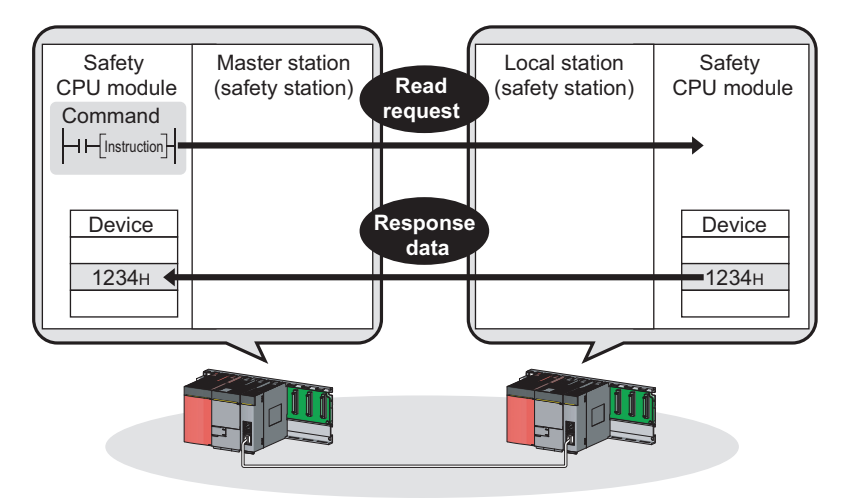

#### (2) 1Gbps communication speed

1Gbps communication speed allows high-speed communication. Also, the takt time can be reduced due to the improved performance of communication response.

#### (3) Use of Ethernet cable

A 1000BASE-T-compliant Ethernet is used for the connection interface. The wiring cost can be reduced because 1000BASE-T-compliant Ethernet cables are commercially available. ([] Page 56, Section 5.2)

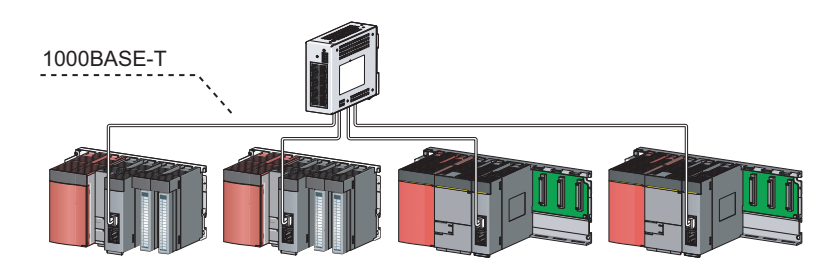

#### (4) Flexible wiring for system arrangements

The network can be wired into star topology, line topology, and ring topology. (FF Page 47, Section 5.1.1) For star topology, a 1000BASE-T compliant switching hub can be used. (FF Page 57, Section 5.2.2) Wiring is highly flexible because a network can consist of a combination of star and line topologies. For example, the control panels can be connected through a star topology and the production lines through a line topology.

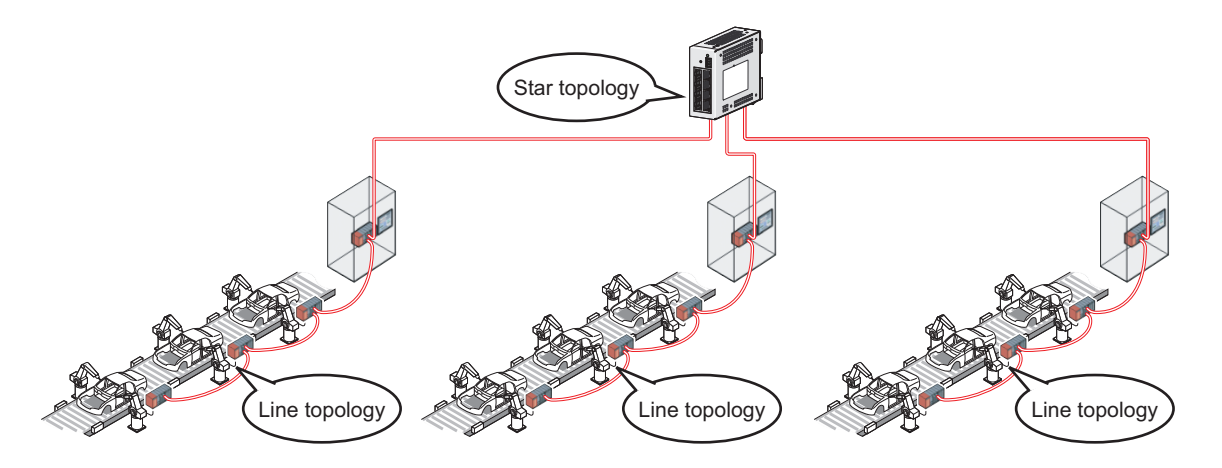

### 1.2 Master/Local Modules

A master/local module is used to connect a safety programmable controller to CC-Link IE Field Network. The module is used being mounted on a safety base unit.

The module can be used as the following stations on CC-Link IE Field Network.

- Master station (safety station)
- Local station (safety station)
- · Local station (standard station)

#### (1) Communication that ensures safety (safety communication)

Data communication ensuring high safety (safety communication) can be performed.

Data is communicated after a safety connection is established between safety stations on the same network. ( $\square$  Page 96, Section 8.1)

#### (a) Safety stations added on CC-Link IE Field Network

Safety programmable controllers and standard programmable controllers can co-exist on the same network. A network system with high safety can be easily established by adding safety stations on an existing CC-Link IE Field Network. (

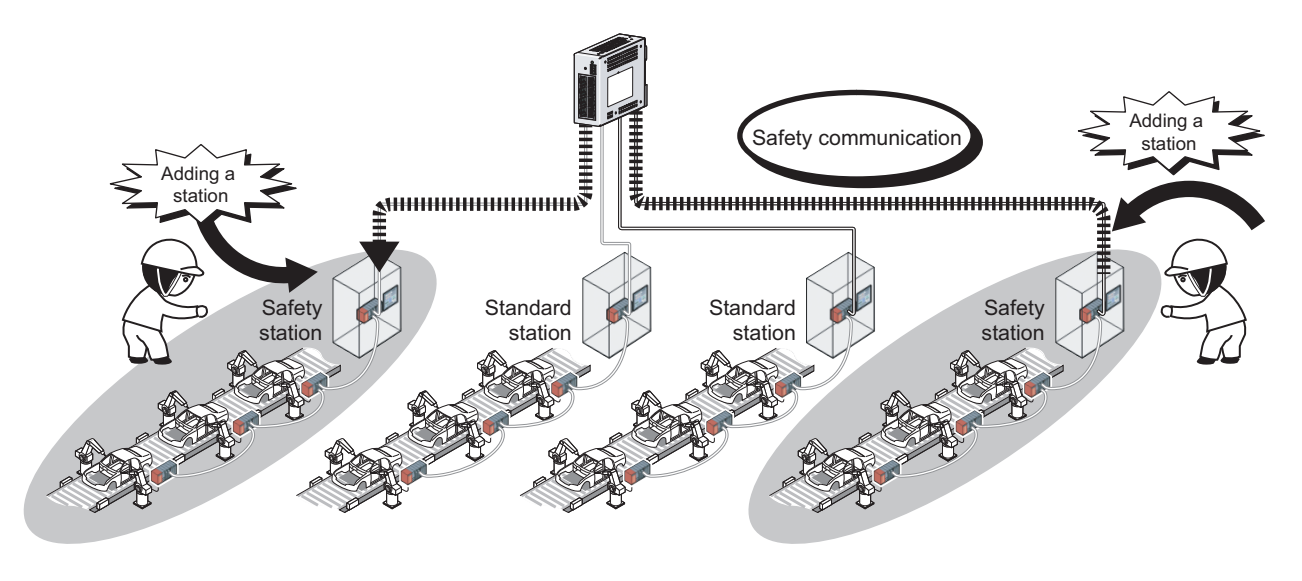

### Point /

The master/local module has acquired certification of the highest safety level (SIL3 of IEC 61508, Category 4 of EN 654-1, and Category 4 performance level "e" of EN ISO 13849-1) applicable to programmable controllers.

#### (2) High-speed periodic communication (cyclic transmission)

Since transmission delay time is short, delay caused by the network does not need to be considered (if the link scan time of each master/local module is shorter than the scan time of the safety CPU module).

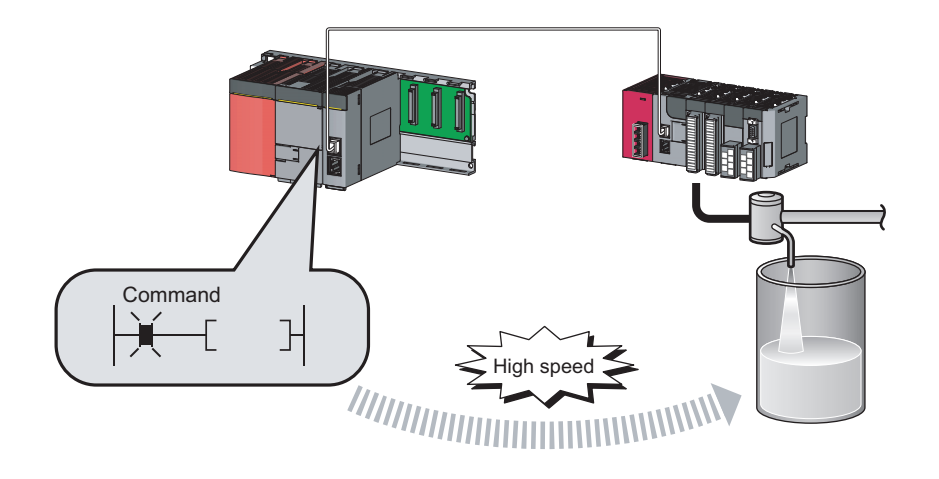

### Point P

Master/local modules can perform cyclic transmissions in combination with the following functions:

- ( Page 35, Section 3.3)
  - Auto transfer of data between the link devices in the master/local module and the devices in the safety CPU module
  - · Cyclic data assurance in units of 32 bits or per station
  - · Status setting (hold or clear) of input data of standard communication to which a data link error has occurred
  - · Station reservation for future connection, and others

# (3) Non-periodic communication (transient transmission) with programmable controllers on other stations

#### (a) Reading or writing data

A master/local module can access programmable controllers on other stations by dedicated instructions.

( Page 152, Section 10.1)

Seamless access of programmable controllers on other networks such as Ethernet, CC-Link IE Controller Network, MELSECNET/H, and MELSECNET/10 is also possible.

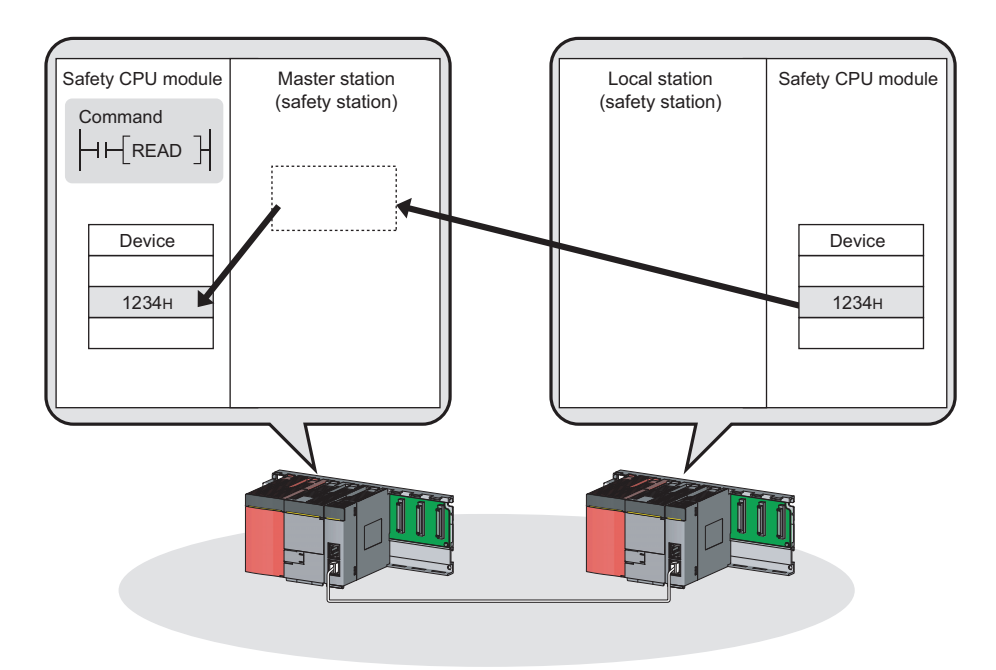

### 1

### (4) Settings and diagnostics by GX Developer

#### (a) Setting parameters

Parameters for master/local modules can be set using GX Developer. (FP Page 77, CHAPTER 7)

| Network parameters Setting t                                                          | he number of Ethernet/CC IE/M                                                                                                    | Network Parameter CC IE Field Refresh Parameter Module No; 1                                                                                                    |
|---------------------------------------------------------------------------------------|----------------------------------------------------------------------------------------------------|----------------------------------------------------------------------------------------------------|
|                                                                                       | Module 1                                                                                                    | * <u>Diatreng</u>                                                                                                    |
| Network type                                                                          | UC IE Field(Master station [Safety]]                                                                                                    | Link side PLC side                                                                                                    |
| Starting I/O No.                                                                      | 0000                                                                                                    | Dev. name         Points         Start         End         Dev. name         Points         Start         End           Transfer SB         SB         512         0000         01EF         SB         512         0000         01EF                                           |
| Network No.                                                                           | 1                                                                                                    | Transfer SW SW 512 0000 01FF<br>↔ SW - 512 0000 01FF                                                                                                    |
| Total stations                                                                        | 3                                                                                                    | Transfer2 FY ▼ 256 0000 00FF ↔ X ▼ 256 1000 10FF                                                                                                    |
| Group No.                                                                             |                                                                                                    | Transfer3 FWr ▼ 256 0000 00FF ↔ V/ ▼ 256 0000 00FF                                                                                                    |
| Station No.                                                                           | C                                                                                                    | Transfer5 ▼                                                                                                    |
| Mode                                                                                  | Online (Normal Mode) 📃 🗸                                                                                                    | Transfer7 ▼                                                                                                    |
|                                                                                       | Network Configuration Setting                                                                                                    | Transfer8                                                                                                    |
|                                                                                       | Network Operation Setting                                                                                                    | Default Check End Cancel                                                                                                    |
|                                                                                       | Refresh parameters                                                                                                    |                                                                                                    |
|                                                                                       |                                                                                                    |                                                                                                    |
|                                                                                       | Specify station No. by parameter. 🚽 👻                                                                                                    |                                                                                                    |
|                                                                                       |                                                                                                    |                                                                                                    |
|                                                                                       | Safety Communication Setting                                                                                                    |                                                                                                    |
|                                                                                       |                                                                                                    | v                                                                                                    |
| 1                                                                                     |                                                                                                    |                                                                                                    |
|                                                                                       |                                                                                                    |                                                                                                    |
| Network Parameter CC I                                                                | E Field Safety Communication Setting I                                                                                                    | Module No:1                                                                                                    |
| Set up safety communication.  Assignment Method  Tota  C Points/Stat  Fost  Tan  Noni | Number of Stations<br>Station No.<br>Imission Interval<br>Z5 ms                                                                                                    |                                                                                                    |
| Communication                                                                         | Safety Refresh                                                                                                    | Safety Data Transfer Device Setting                                                                                                    |
|                                                                                       | n Method Monitoring Time                                                                                                    | Receive Data Storage Device Send Data Storage Device                                                                                                    |
| Line No.   Larget   Ope                                                               |                                                                                                    | Device Ivanie   Ulins Statt End Device Ivanie PUINs Statt End                                                                                                    |
| Line No. I arget Ope<br>Station No.<br>1 1 Acti                                       | ve                                                                                                    | × • 64 0000 003F Y • 64 0000 003F > Target Station                                                                                                    |
| Line No. Target Ope<br>Station No.<br>1 1 Acti<br>2 2 Acti                            | ve     ve                                                                                                    | X         ▼         64         0000         003F         Y         ▼         64         0000         003F         > Target Station           X         ▼         64         0040         007F         Y         ▼         64         0040         007F         > Target Station |
| Line No. Jarget Ope<br>Station No.<br>1 1 Acti<br>2 2 Acti<br>3 3 Acti                | ve         •         60         Target Station >>         >           ve         •         60         Target Station >>         >           ve         •         60         Target Station >>         >           ve         •         60         Target Station >>         > | ×          64         0000         0037         Y         ▼         64         0040         0077         Target Station           ×          64         0040         0077         Y         €         64         0040         0077         Y         Target Station           × |

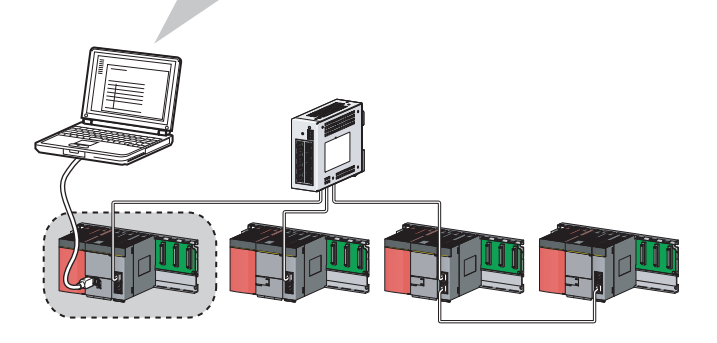

#### (b) Checking CC-Link IE Field Network status graphically

CC-Link IE Field Network status can be checked using GX Developer. Error locations, error causes, and event history are displayed on the window. This allows the system to quickly recover from errors. (Figure 124, CHAPTER 9)

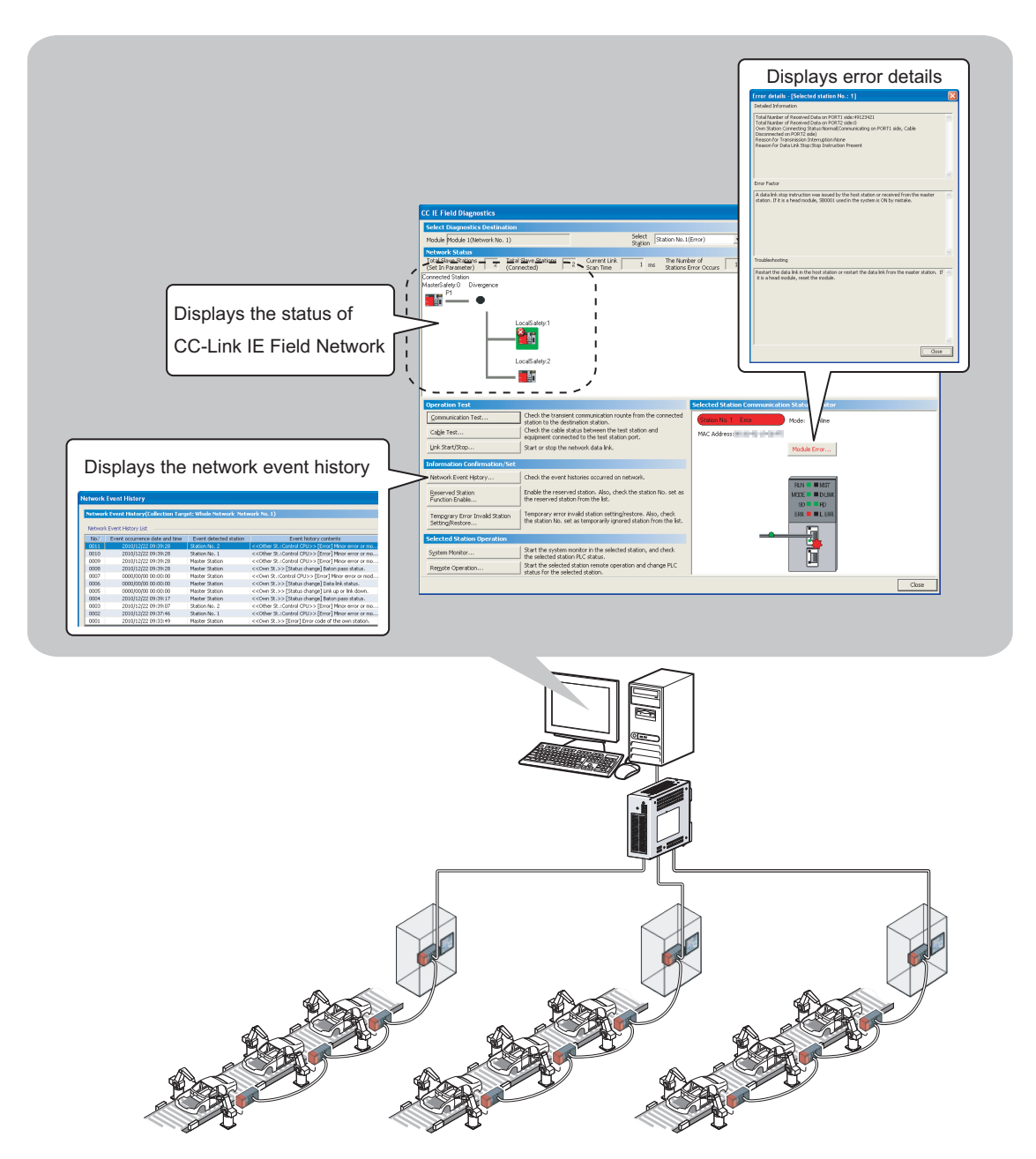

#### (c) Seamless access to other networks

GX Developer can seamlessly access (test or monitor) systems composed of CC-Link IE Field Network and other networks. The accessible networks are Ethernet, CC-Link IE Controller Network, MELSECNET/H, MELSECNET/10, and CC-Link.

Seamless access enables the user to change the access target without modifying the connection between the personal computer and programmable controller.

For details on access range, refer to the following.

QSCPU User's Manual (Function Explanation, Program Fundamentals)

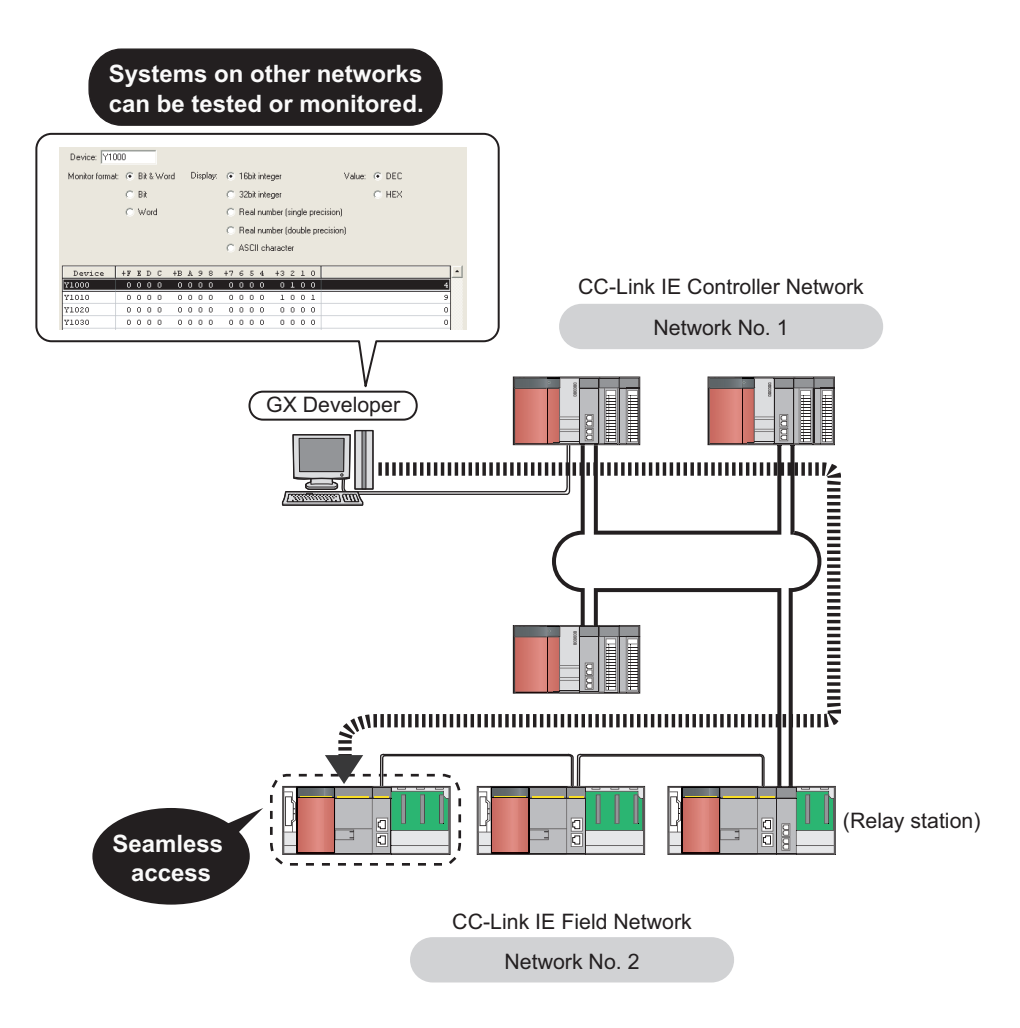

#### (5) Replacing CC-Link IE Field Network devices without stopping the system

For star topology, slave stations can be replaced without powering off the whole system.

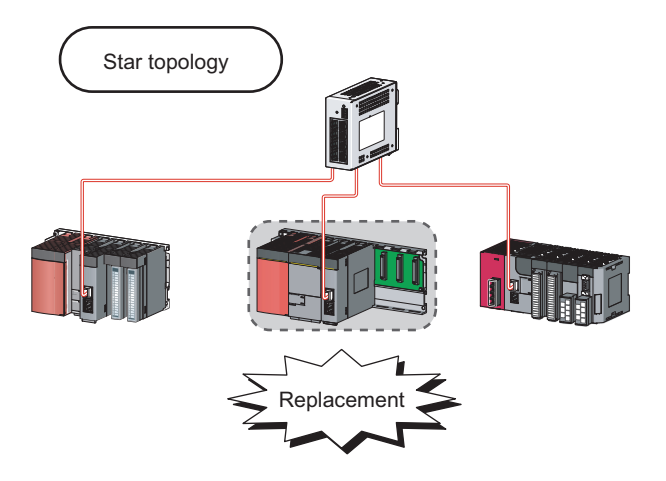

#### (6) RAS function when a communication error occurs

#### (a) During safety communication

When a communication error occurs between safety stations, communication is automatically disconnected in order to prevent incorrect input/output from/to the faulty station. ( Page 100, Section 8.1.3)

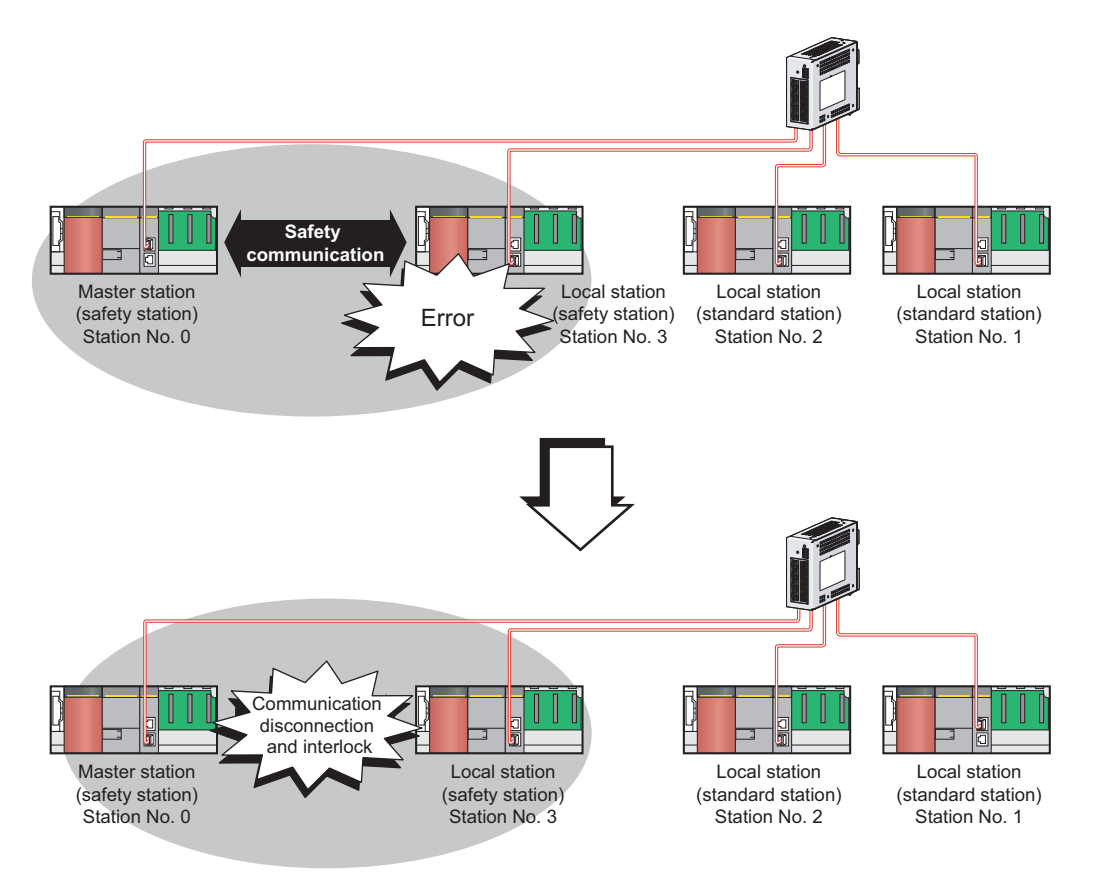

#### (b) During standard communication

When a communication error occurs, communication is automatically disconnected in order to prevent incorrect input/output from/to the faulty station. When the disconnected station gets back to normal operation, it automatically returns to the network and resumes data link. (

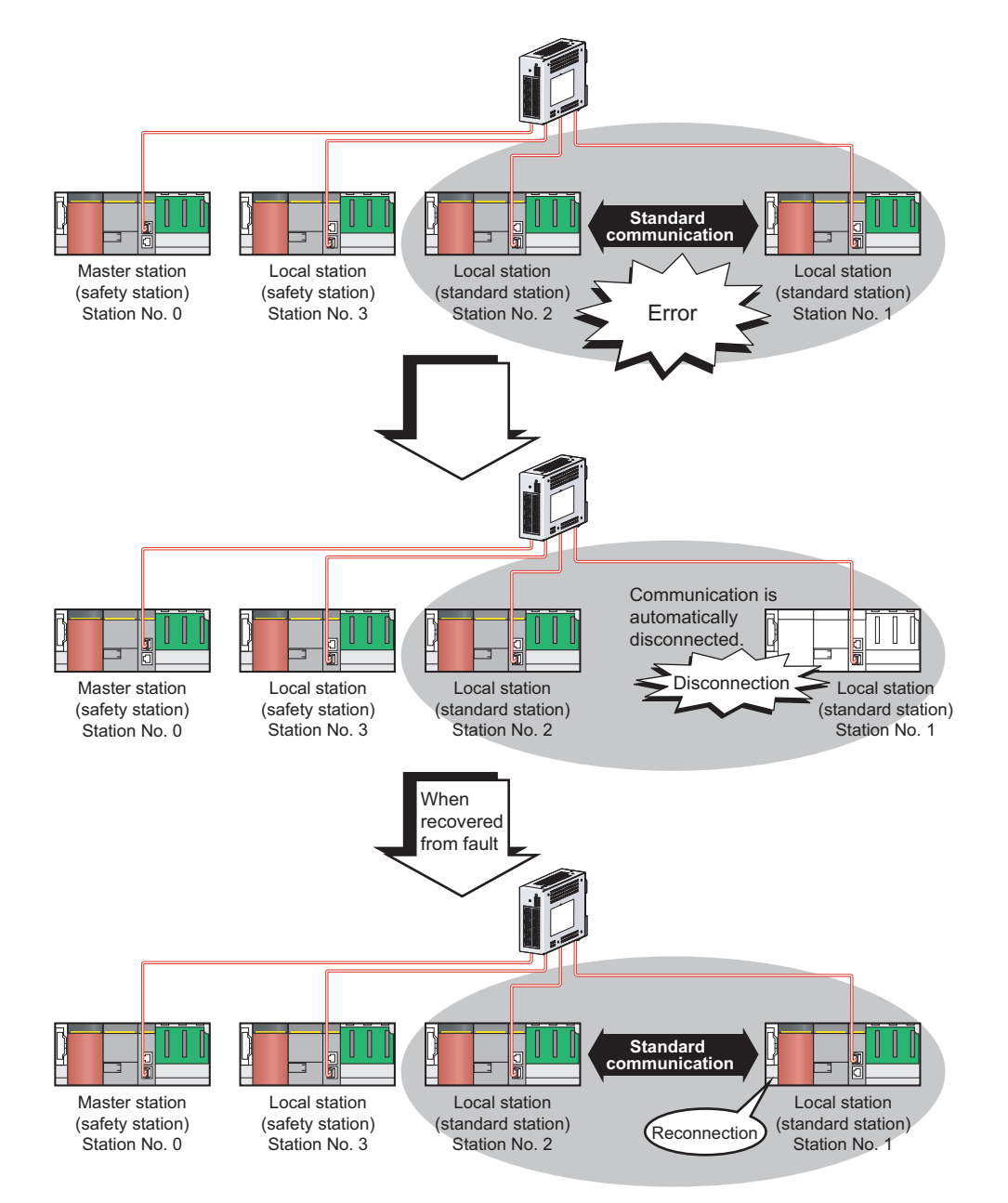

# CHAPTER 2 PART NAMES

This chapter describes the names of each part of the master/local modules.

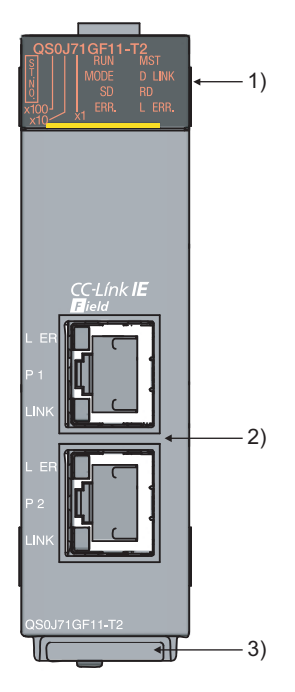

| No. | Name       |          | Application                                                                                |
|-----|------------|----------|--------------------------------------------------------------------------------------------|
| 1)  | RUN LED    |          | Indicates the operating status.                                                            |
|     |            | ON       | Operates normally.                                                                         |
|     |            | OFF      | A hardware failure or a watchdog timer error has occurred.                                 |
|     | MST LED    |          | Indicates the station type.                                                                |
|     |            | ON       | Operates as a master station (safety station).                                             |
|     |            | OFF      | Operates as a local station.                                                               |
|     | MODE LED   |          | Indicates the mode.                                                                        |
|     |            | ON       | In online mode.                                                                            |
|     |            | Flashing | In test mode (The module is performing a hardware test, self-loopback test, or loop test.) |
|     |            | OFF      | In offline mode. (Data link not performed)                                                 |
|     | D LINK LED |          | Indicates the status of the data link.                                                     |
|     |            | ON       | Data link in operation (cyclic transmission in progress)                                   |
|     |            | Flashing | Data link in operation (cyclic transmission stopped)                                       |
|     |            | OFF      | Data link not performed (disconnected)                                                     |
|     | SD LED     |          | Displays the sending status of data.                                                       |
|     |            | ON       | Sending data.                                                                              |
|     |            | OFF      | Data not sent.                                                                             |
|     | RD LED     |          | Displays the reception status of data.                                                     |
|     |            | ON       | Receiving data.                                                                            |
|     |            | OFF      | Data not received.                                                                         |

| No. | Name                  |           | Application                                                                                                    |  |  |
|-----|-----------------------|-----------|----------------------------------------------------------------------------------------------------|--|--|
|     | ERR. LED              |           | Indicates the error status of the master/local module. The description of the errors can be confirmed in CC-                                   |  |  |
|     |                       |           | Link IE Field Network diagnostics. (                                                                                                    |  |  |
|     |                       |           | One of the following errors has occurred:                                                                                                    |  |  |
|     |                       |           | A stop error occurs in the safety CPU module.                                                                                                  |  |  |
|     |                       |           | An error was detected in all stations.                                                                                                    |  |  |
|     |                       | ON        | Modules with same station number exist on the network.                                                                                         |  |  |
|     |                       |           | A network parameter is corrupted.     The network parameter does not match the installation status. (Reserved station specification, number of |  |  |
|     |                       |           | connected stations, network number etc.)                                                                                                    |  |  |
|     |                       | Flashing  | A data link faulty station was detected.                                                                                                    |  |  |
|     |                       | OFF       | Working normally.                                                                                                    |  |  |
|     | L ERR. LED            |           | Indicates the error status of the received data and the circuit. When the L ERR. LED is on, you can check                                      |  |  |
|     |                       |           | the L ER LED for "P1" or "P2" to see on which port the error was detected.                                                                     |  |  |
|     |                       |           | The description of the errors can be confirmed in CC-Link IE Field Network diagnostics. (                                                      |  |  |
|     |                       |           | CHAPTER 9)                                                                                                    |  |  |
|     |                       |           | This LED automatically turns off when the module has received normal data and loopback is completed in                                         |  |  |
| 1)  |                       |           | The module has received abnormal data                                                                                                    |  |  |
|     |                       | ON        | The module is performing loopback.                                                                                                    |  |  |
|     |                       |           | The module has received normal data.                                                                                                    |  |  |
|     |                       | OFF       | The module is not performing loopback.                                                                                                    |  |  |
|     | ST.NO.                |           | Displays the station number of the master/local module.                                                                                        |  |  |
|     |                       |           | Displays the station number.                                                                                                    |  |  |
|     |                       |           | Ex. Station No. 15                                                                                                    |  |  |
|     |                       | ON        |                                                                                                    |  |  |
|     |                       |           |                                                                                                    |  |  |
|     |                       |           |                                                                                                    |  |  |
|     |                       |           |                                                                                                    |  |  |
|     |                       |           |                                                                                                    |  |  |
|     |                       |           | ×10 ×1                                                                                                    |  |  |
|     |                       |           |                                                                                                    |  |  |
|     |                       |           | 10 + 5 = 15                                                                                                    |  |  |
|     |                       | OFF       | Operates as a master station (safety station). (station No. 0)                                                                                 |  |  |
|     | P1                    |           | PORT1 connector for CC-Link IE Field Network (RJ45 connector)                                                                                  |  |  |
|     |                       |           | Connect an Ethernet cable. (                                                                                                    |  |  |
|     |                       |           | There are no restrictions on the connection order of the cables for the "P1" connector and "P2" connector.                                     |  |  |
|     | L ER<br>LED           | ON<br>OFF | The module has received abnormal data.     The module is performing loophook                                                                   |  |  |
|     |                       |           | The module has received permet data                                                                                                    |  |  |
|     |                       |           | The module has received normal data.     The module is not performing loopback.                                                                |  |  |
| 2)  | LINK                  | ON        | Linkup in progress.                                                                                                    |  |  |
|     | LED                   | OFF       | Linkdown in progress.                                                                                                    |  |  |
|     |                       |           | PORT2 connector for CC-Link IE Field Network (RJ45 connector)                                                                                  |  |  |
|     | P2                    |           | Connect an Ethernet cable. (                                                                                                    |  |  |
|     |                       |           | There are no restrictions on the connection order of the cables for the "P1" connector and "P2" connector.                                     |  |  |
|     | L ER LED              |           | (Same as the "P1" connector)                                                                                                    |  |  |
|     | LINK LED              |           |                                                                                                    |  |  |
| 3)  | Serial number display |           | Displays the serial number printed on the rating plate.                                                                                        |  |  |

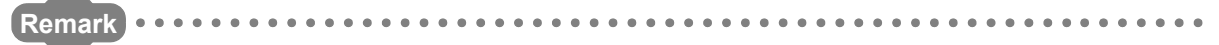

For LED indication when the master/local module is in test mode (when the module performs hardware test, self-loopback test, or loop test), refer to the following.

- Hardware test: F Page 60, Section 6.2.1
- Self-loopback test: F Page 62, Section 6.2.2
- Loop test: F Page 67, Section 6.4.1

# CHAPTER 3 SPECIFICATIONS

This chapter describes the specifications, function list, I/O signal, and buffer memory of the master/local module.

### **3.1** General Specifications

For the general specifications of the master/local module, refer to the following.

QSCPU User's Manual (Hardware Design and Maintenance and Inspection)

### **3.2** Performance Specifications

| li                             | tem                                |        | Specifications                                                                      |
|--------------------------------|------------------------------------|--------|-------------------------------------------------------------------------------------|
|                                | Master station (safety             |        | 1 station                                                                           |
| Number of connectable          | station)                           |        | (Up to 120 slave stations can be connected to the master station (safety station).) |
| stations per network           | Local station (standard station)   |        | 120 stations                                                                        |
| Number of connectable sa       | fety stations per net              | work   | 32 stations                                                                         |
| Maximum number of netw         | orks                               |        | 239                                                                                 |
| Maximum number of              | Asynchronous mode                  |        | 31 connections                                                                      |
| safety connections per station | Synchronous mode                   |        | 8 connections                                                                       |
| Number of safety inputs/or     | utputs per safety                  | Input  | 8 words                                                                             |
| connection                     |                                    | Output | 8 words                                                                             |
| RX                             |                                    |        | 16384 points, 2KB                                                                   |
| Maximum link points por p      | otwork                             | RY     | 16384 points, 2KB                                                                   |
| Maximum link points per n      | IELWOIK                            | RWr    | 8192 points, 16KB                                                                   |
|                                |                                    | RWw    | 8192 points, 16KB                                                                   |
|                                | Master station<br>(safety station) | RX     | 16384 points, 2KB                                                                   |
|                                |                                    | RY     | 16384 points, 2KB                                                                   |
|                                |                                    | RWr    | 8192 points, 16KB                                                                   |
| Maximum link points per        |                                    | RWw    | 8192 points, 16KB                                                                   |
| station                        | Local station <sup>*1</sup>        | RX     | 2048 points, 256 bytes                                                              |
|                                |                                    | RY     | 2048 points, 256 bytes                                                              |
|                                |                                    | RWr    | 1024 points, 2048 bytes <sup>*2</sup>                                               |
|                                |                                    | RWw    | 1024 points, 2048 bytes <sup>*2</sup>                                               |

| lt                         | em                               | Specifications                                                                                                    |
|----------------------------|----------------------------------|----------------------------------------------------------------------------------------------------|
|                            | Communication speed              | 1Gbps                                                                                                    |
|                            | Network topology                 | Line topology, star topology (Coexistence of line topology and star topology is possible.), and ring topology                                                                                                    |
|                            | Connection cable                 | An Ethernet cable that meets the 1000BASE-T standard: Category 5e or higher                                                                                                    |
|                            |                                  | (double shielded, STP), straight cable (                                                                                                    |
|                            | Maximum station-to-station       | 100m max. (Compliant with ANSI/TIA/EIA-568-B (Category 5e))                                                                                                    |
| Ethernet                   | distance                         | ([Page 66, Section 6.3 (2))                                                                                                    |
|                            | Overall cable distance           | <ul> <li>Line topology: 12000m<br/>(when cables are connected to 1 master station and 120 slave stations)</li> <li>Star topology: Depends on the system configuration.</li> <li>Ring topology: 12100m<br/>(when cables are connected to 1 master station and 120 slave stations)</li> </ul> |
|                            | Number of cascade<br>connections | Up to 20                                                                                                    |
| Communication method       |                                  | Token passing method                                                                                                    |
| Number of occupied I/O p   | oints                            | 32 points (I/O assignment: Intelligent 32 points)                                                                                                    |
| Internal current consumpti | on (5VDC)                        | 0.85A                                                                                                    |
| External dimensions        |                                  | 98(H) × 27.4(W) × 115(D) [mm]                                                                                                    |
| Weight                     |                                  | 0.18kg                                                                                                    |

\*1 The maximum number of points for one master station is listed. A local station can receive data from other stations in addition to this number of points. (

\*2 256 points and 512 bytes when "Online (High Speed Mode)" is set
### **3.3** Function List

# **3.3.1** Using the master/local module as a master station (safety station)

#### (1) Safety communication function

| Function                           | Function Description                                                                                                    |                         |
|------------------------------------|----------------------------------------------------------------------------------------------------|-------------------------|
| Communication with safety stations | communication with safety stations Communication starts among safety stations on the same network after safety connections are established.                                                |                         |
| Error log registration function    | Information on errors occurred in safety stations and errors<br>occurred in communications among safety stations are transferred<br>to the safety CPU module and registered as error logs. | Page 99, Section 8.1.2  |
| Safety station interlock function  | If an error occurs in safety communication, this function cuts off the safety communication and prevents automatic resumption of the communication.                                        | Page 100, Section 8.1.3 |

#### (2) Cyclic transmission

| Function                                          |                              | Description                                                                                                    | Reference                                        |
|---------------------------------------------------|------------------------------|----------------------------------------------------------------------------------------------------|--------------------------------------------------|
| Communication                                     | Communication by RX and RY   | The master station (safety station) communicates I/O data in units of bits with other stations.                                                                                                    | Page 81, Section 7.3                             |
| stations                                          | Communication by RWr and RWw | The master station (safety station) communicates I/O data in units of words with other stations.                                                                                                    | Page 103, Section 8.2.1                          |
| Device and link device access                     | Link refresh                 | Transfer between the link device of the master/local module and the device of the safety CPU module is performed automatically.                                                                                                    | Page 86, Section 7.5<br>Page 104, Section 8.2.2  |
| Mode selection for cyclic transmission            |                              | This mode is selected for optimizing the performance of cyclic transmission based on the cyclic transmission and transient transmission frequency.<br>The mode can be selected from "Online (Normal mode)" and "Online (High-speed mode)".                                 | Page 79, Section 7.2 (1)                         |
| Assurance of cyclic data integrity                |                              | The cyclic data integrity is assured in units of 32 bits or station-<br>based units.                                                                                                    | Page 106, Section 8.2.3                          |
| Scan synchronization specification                |                              | Link scan is set to asynchronous or synchronous with the sequence scan of the safety CPU module.                                                                                                    | Page 112, Section 8.2.4                          |
| Input status setting for data link faulty station |                              | Select whether the input data from another station where the data link error occurred is cleared or held.                                                                                                    | Page 113, Section 8.2.5                          |
| Output status setting for CPU STOP                |                              | When the safety CPU module mounted with a master/local module<br>is set to STOP, whether cyclic data output is held or cleared can be<br>selected.                                                                                                    | Page 115, Section 8.2.6                          |
| Cyclic transmission stop and restart              |                              | During debugging and other operations, cyclic transmission is<br>stopped. (Data reception from the slave station and data<br>transmission from own stations are stopped.) Also, the stopped<br>cyclic transmission is restarted.<br>Transient transmission is not stopped. | Page 116, Section 8.2.7<br>Page 138, Section 9.4 |

#### (3) Transient transmission

| Function                              | Description                                                                                                    | Reference                                       |
|---------------------------------------|----------------------------------------------------------------------------------------------------|-------------------------------------------------|
| Communication within the same network | Transient transmission is performed to other stations using dedicated instructions and GX Developer.                                                                                                    | Page 152, CHAPTER 10                            |
| Communication with different networks | By setting the routing parameters (communication path) using GX<br>Developer in advance, transient transmission can be performed to<br>stations on different networks through dedicated instructions or GX<br>Developer. Seamless communication is available with the following<br>networks.<br>• Ethernet<br>• CC-Link IE Controller Network<br>• MELSECNET/H<br>• MELSECNET/10<br>• CC-Link (when using GX Developer) | Page 92, Section 7.7<br>Page 118, Section 8.3.2 |

#### (4) RAS function

| Function                    | Description                                                                                                    | Reference             |
|-----------------------------|----------------------------------------------------------------------------------------------------|-----------------------|
| Slave station disconnection | Only the slave station where an error occurs is disconnected, and data link continues with the stations that are operating normally. In a line topology, all stations connected after the faulty station are disconnected.                                                                                                    |                       |
| Automatic return            | When the station disconnected from the network due to a data link failure recovers, it automatically returns to the network and restarts data link (for standard communication only).                                                                                                    | —                     |
| Loopback function           | Only the station where an error occurs is disconnected, and data<br>link continues with the stations that are operating normally.<br>All stations after the faulty station are disconnected in line topology.<br>By using the loopback function with ring topology, data link<br>continues with the stations that are operating normally. | Page 121, Section 8.6 |

#### (5) Diagnostic function

| Fu                                   | nction             | Description                                                                                                    | Reference              |
|--------------------------------------|--------------------|----------------------------------------------------------------------------------------------------|------------------------|
| CC-Link IE Field Network diagnostics |                    | The status of CC-Link IE Field Network can be checked by GX Developer. The faulty area, cause of the fault and its corrective action, and event history can be checked in GX Developer. | Page 124, CHAPTER 9    |
| Individual unit                      | Hardware test      | Check the internal hardware of the master/local module.                                                                                                    | Page 60, Section 6.2.1 |
| diagnostics                          | Self-loopback test | Check the communication circuit of the transmission system of the master/local module.                                                                                                  | Page 62, Section 6.2.2 |
| Own network                          | Loop test          | Check the network circuit status and parameter setting status of each station.                                                                                                    | Page 67, Section 6.4.1 |
| ulagriostics                         | Cable test         | Check the connection status of the Ethernet cable.                                                                                                    | Page 74, Section 6.4.2 |
| Other network diagnostics            | Communication test | munication testCheck whether the communication path for transient transmission<br>from the own station to the target station is correct.                                                |                        |

#### (6) Other functions

| Function                                                                                                    | Description                                                                                                    | Reference                                      |  |
|----------------------------------------------------------------------------------------------------|----------------------------------------------------------------------------------------------------|------------------------------------------------|--|
| Reserved station specification                                                                                                    | The reserved stations are included in the number of stations that<br>will be connected to the network in the future without actually<br>connecting them. Reserved stations are not detected as faulty<br>stations even though they are not actually connected. | Page 119, Section 8.4<br>Page 142, Section 9.6 |  |
| Temporary cancel of the reservedReserved station specification can be temporarily cancelled without<br>changing the parameters.                                                                                                    |                                                                                                    |                                                |  |
| Error invalid station and temporary error<br>invalid station settingPrevent the master station from detecting a slave station as a faulty<br>station even if the slave station is disconnected during data link.<br>This can be used when replacing a slave station during data link, for<br>instance. |                                                                                                    | Page 120, Section 8.5<br>Page 146, Section 9.7 |  |

## (1) Safety communication function (using the master/local module as a local station (safety station))

| Function Description               |                                                                                                    | Reference               |  |
|------------------------------------|----------------------------------------------------------------------------------------------------|-------------------------|--|
| Communication with safety stations | Communication starts among safety stations on the same network after safety connections are established.                                                                                   | Page 96, Section 8.1.1  |  |
| Error log registration function    | Information on errors occurred in safety stations and errors<br>occurred in communications among safety stations are transferred<br>to the safety CPU module and registered as error logs. | Page 99, Section 8.1.2  |  |
| Safety station interlock function  | If an error occurs in safety communication, this function cuts off the safety communication and prevents automatic resumption of the communication.                                        | Page 100, Section 8.1.3 |  |

#### (2) Cyclic transmission

| Fu                                                | nction                       | Description                                                                                                    | Reference                                        |
|---------------------------------------------------|------------------------------|----------------------------------------------------------------------------------------------------|--------------------------------------------------|
| Communication                                     | Communication by RX and RY   | I/O data in bit units is communicated between the local station and other stations.                                                                                                    | Page 81, Section 7.3                             |
| stations                                          | Communication by RWr and RWw | I/O data in word units is communicated between the local station and other stations.                                                                                                    | Page 103, Section 8.2.1                          |
| Device and link device access                     | Link refresh                 | Transfer between the link device of the master/local module and the device of the safety CPU module is performed automatically.                                                                                                    | Page 86, Section 7.5<br>Page 104, Section 8.2.2  |
| Assurance of cyclic data integrity                |                              | The cyclic data integrity is assured in units of 32 bits or station-<br>based units.                                                                                                    | Page 106, Section 8.2.3                          |
| Input status setting for data link faulty station |                              | Select whether the input data from another station where the data link error occurred is cleared or held.                                                                                                    | Page 113, Section 8.2.5                          |
| Output status setting for CPU STOP                |                              | When the safety CPU module mounted with a master/local module<br>is set to STOP, whether cyclic data output is held or cleared can be<br>selected.                                                                                                    | Page 115, Section 8.2.6                          |
| Cyclic transmission stop and restart              |                              | During debugging and other operations, cyclic transmission is<br>stopped. (Data reception from the slave station and data<br>transmission from own stations are stopped.) Also, the stopped<br>cyclic transmission is restarted.<br>Transient transmission is not stopped. | Page 116, Section 8.2.7<br>Page 138, Section 9.4 |

#### (3) Transient transmission

| Function                              | on Description                                                                                                    |                                                 |
|---------------------------------------|----------------------------------------------------------------------------------------------------|-------------------------------------------------|
| Communication within the same network | Transient transmission is performed to other stations using dedicated instructions and GX Developer.                                                                                                    | Page 152, CHAPTER 10                            |
| Communication with different networks | By setting the routing parameters (communication path) using GX<br>Developer in advance, transient transmission can be performed to<br>stations on different networks through dedicated instructions or GX<br>Developer. Seamless communication is available with the following<br>networks.<br>• Ethernet<br>• CC-Link IE Controller Network<br>• MELSECNET/H<br>• MELSECNET/10<br>• CC-Link (when using GX Developer) | Page 92, Section 7.7<br>Page 118, Section 8.3.2 |

#### (4) Diagnostic function

| Function                                                                                                    |                    | Description                                                                                                    | Reference              |
|----------------------------------------------------------------------------------------------------|--------------------|----------------------------------------------------------------------------------------------------|------------------------|
| CC-Link IE Field Network diagnostics                                                                                                    |                    | The status of CC-Link IE Field Network can be checked by GX Developer. The faulty area, cause of the fault and its corrective action, and event history can be checked in GX Developer. | Page 124, CHAPTER 9    |
| Individual unit                                                                                                    | Hardware test      | Check the internal hardware of the master/local module.                                                                                                    | Page 60, Section 6.2.1 |
| diagnostics                                                                                                    | Self-loopback test | Check the communication circuit of the transmission system of the master/local module.                                                                                                  | Page 62, Section 6.2.2 |
| Own network                                                                                                    | Loop test          | Check the network circuit status and parameter setting status of each station.                                                                                                    | Page 67, Section 6.4.1 |
| ulagriostics                                                                                                    | Cable test         | Check the connection status of the Ethernet cable.                                                                                                    | Page 74, Section 6.4.2 |
| Other network diagnostics Communication test Check whether the communication path for transient transmission from the own station to the target station is correct. |                    | Page 75, Section 6.4.3                                                                                                    |                        |

### 3.4 List of I/O Signals

This section lists I/O signals for the safety CPU module.

The I/O signal assignment of when the start I/O number of the master/local module is "0000" (the module is mounted to the 0 slot of the safety main base unit) is shown below.

The device X is an input signal from the master/local module to the safety CPU module. The device Y is an output signal from the safety CPU module to the master/local module.

| Signal direction: Master/local module $\rightarrow$ Safety CPU |                                 | Signal direction: Safety CPU module $\rightarrow$ Master/local |                  |  |
|----------------------------------------------------------------|---------------------------------|----------------------------------------------------------------|------------------|--|
| module                                                         |                                 | module                                                         |                  |  |
| Device number                                                  | Signal name                     | Device number                                                  | Signal name      |  |
| X0                                                             | Module failure                  | Y0                                                             |                  |  |
| X1                                                             | Own station data link status    | Y1                                                             |                  |  |
| X2                                                             | Use prohibited                  | Y2                                                             |                  |  |
| X3                                                             | Other stations data link status | Y3                                                             |                  |  |
| X4                                                             |                                 | Y4                                                             |                  |  |
| X5                                                             |                                 | Y5                                                             |                  |  |
| X6                                                             |                                 | Y6                                                             |                  |  |
| X7                                                             |                                 | Y7                                                             |                  |  |
| X8                                                             |                                 | Y8                                                             |                  |  |
| X9                                                             | Use prohibited                  | Y9                                                             |                  |  |
| ХА                                                             |                                 | YA                                                             |                  |  |
| ХВ                                                             |                                 | YB                                                             |                  |  |
| XC                                                             |                                 | YC                                                             |                  |  |
| XD                                                             |                                 | YD                                                             |                  |  |
| XE                                                             |                                 | YE                                                             |                  |  |
| XF                                                             | Module ready                    | YF                                                             |                  |  |
| X10                                                            |                                 | Y10                                                            | - Ose prohibited |  |
| X11                                                            |                                 | Y11                                                            |                  |  |
| X12                                                            |                                 | Y12                                                            |                  |  |
| X13                                                            |                                 | Y13                                                            |                  |  |
| X14                                                            |                                 | Y14                                                            |                  |  |
| X15                                                            |                                 | Y15                                                            |                  |  |
| X16                                                            |                                 | Y16                                                            |                  |  |
| X17                                                            |                                 | Y17                                                            |                  |  |
| X18                                                            | ose prohibited                  | Y18                                                            |                  |  |
| X19                                                            |                                 | Y19                                                            |                  |  |
| X1A                                                            |                                 | Y1A                                                            |                  |  |
| X1B                                                            | 1                               | Y1B                                                            |                  |  |
| X1C                                                            | 1                               | Y1C                                                            |                  |  |
| X1D                                                            | 1                               | Y1D                                                            |                  |  |
| X1E                                                            | 1                               | Y1E                                                            |                  |  |
| X1F                                                            | ]                               | Y1F                                                            |                  |  |

Point P

- Do not use (turn on) any "use prohibited" signals as an input or output signal to the safety CPU module. Doing so may cause malfunction of the programmable controller system.
- For details on the I/O signals, refer to "I/O Signals". (

### **3.5** List of Buffer Memory Addresses

The buffer memory is used to exchange data between the master/local module and the safety CPU module. The buffer memory values are defaulted when the power is turned off or the safety CPU module is reset.

| Address<br>(Decimal                                         | Name                       |                            | Initial<br>value | Read, write                                                                                         | Refer to                  |
|-------------------------------------------------------------|----------------------------|----------------------------|------------------|----------------------------------------------------------------------------------------------------|---------------------------|
| (Hexadecimai))                                              |                            |                            |                  |                                                                                                    |                           |
| 0 to 1023<br>(0 to 3FF <sub>H</sub> )                       |                            | Remote input (RX)          |                  | Read                                                                                                |                           |
| 1024 to 2047<br>(400 <sub>H</sub> to 7FF <sub>H</sub> )     |                            | Remote output (RY)         |                  |                                                                                                    |                           |
| 2048 to 10239<br>(800 <sub>H</sub> to 27FF <sub>H</sub> )   |                            | Remote register (RWw)      |                  | Read, white                                                                                         |                           |
| 10240 to 18431<br>(2800 <sub>H</sub> to 47FF <sub>H</sub> ) | Link device area           | Remote register (RWr)      | 0                | Read                                                                                                | Page 266,<br>Appendix 2.1 |
| 18432 to 18463<br>(4800 <sub>H</sub> to 481F <sub>H</sub> ) |                            | Link special relay (SB)    |                  | <ul> <li>18432 to 18433 for<br/>read and write</li> <li>18434 to 18463 for<br/>read only</li> </ul> |                           |
| 18464 to 18975<br>(4820 <sub>H</sub> to 4A1F <sub>H</sub> ) |                            | Link special register (SW) |                  | <ul> <li>18464 to 18495 for<br/>read and write</li> <li>18496 to 18975 for<br/>read only</li> </ul> |                           |
| 18976 to 19455<br>(4A20 <sub>H</sub> to 4BFF <sub>H</sub> ) | System area                |                            |                  |                                                                                                    | _                         |
| 19456<br>(4C00 <sub>H</sub> )                               |                            | Station No. 1 RX offset    | 0                | Read                                                                                                | Page 269,<br>Appendix 2.2 |
| 19457<br>(4C01 <sub>H</sub> )                               |                            | Station No. 1 RX size      |                  |                                                                                                    |                           |
| to                                                          | RX offset/size information | to                         |                  |                                                                                                    |                           |
| 19694<br>(4CEE <sub>H</sub> )                               |                            | Station No. 120 RX offset  |                  |                                                                                                    |                           |
| 19695<br>(4CEF <sub>H</sub> )                               |                            | Station No. 120 RX size    |                  |                                                                                                    |                           |
| 19696 to 19711<br>(4CF0 <sub>H</sub> to 4CFF <sub>H</sub> ) | System area                |                            | 1                |                                                                                                    |                           |
| 19712<br>(4D00 <sub>H</sub> )                               |                            | Station No. 1 RY offset    |                  |                                                                                                    |                           |
| 19713<br>(4D01 <sub>H</sub> )                               |                            | Station No. 1 RY size      |                  |                                                                                                    |                           |
| to                                                          | RY offset/size information | to                         | 0                | Read                                                                                                | Page 269,<br>Appondix 2.3 |
| 19950<br>(4DEE <sub>H</sub> )                               |                            | Station No. 120 RY offset  |                  |                                                                                                    |                           |
| 19951<br>(4DEF <sub>H</sub> )                               |                            | Station No. 120 RY size    |                  |                                                                                                    |                           |
| 19952 to 19967<br>(4DF0 <sub>H</sub> to 4DFF <sub>H</sub> ) | System area                |                            | 1                |                                                                                                    |                           |

| Address<br>(Decimal<br>(Hexadecimal))                       | Name                                    |                                           | Initial<br>value | Read, write | Refer to                  |  |
|-------------------------------------------------------------|-----------------------------------------|-------------------------------------------|------------------|-------------|---------------------------|--|
| 19968                                                       |                                         | Station No. 1 RWw offset                  |                  |             |                           |  |
| (4E00 <sub>H</sub> )                                        |                                         |                                           |                  |             |                           |  |
| (4E01 <sub>H</sub> )                                        |                                         | Station No. 1 RWw size                    |                  |             |                           |  |
| to                                                          | RWw offset/size information             | to                                        | 0                | Read        | Page 270,<br>Appendix 2.4 |  |
| 20206<br>(4EEE <sub>H</sub> )                               |                                         | Station No. 120 RWw offset                |                  |             |                           |  |
| 20207<br>(4EEF <sub>H</sub> )                               | r<br>I                                  | Station No. 120 RWw size                  |                  |             |                           |  |
| 20208 to 20223<br>(4EF0 <sub>H</sub> to 4EFF <sub>H</sub> ) | System area                             |                                           | I                |             | _                         |  |
| 20224<br>(4F00 <sub>H</sub> )                               |                                         | Station No. 1 RWr offset                  |                  |             |                           |  |
| 20225<br>(4F01 <sub>H</sub> )                               | *                                       | Station No. 1 RWr size                    |                  | Read        |                           |  |
| to                                                          | RWr offset/size information             | to                                        | 0                |             | Page 270,<br>Appendix 2.5 |  |
| 20462<br>(4FEE <sub>H</sub> )                               |                                         | Station No. 120 RWr offset                |                  |             |                           |  |
| 20463<br>(4FEF <sub>H</sub> )                               |                                         | Station No. 120 RWr size                  |                  |             |                           |  |
| 20464 to 20511<br>(4FF0 <sub>H</sub> to 501F <sub>H</sub> ) | System area                             |                                           |                  |             | _                         |  |
| 20512<br>(5020 <sub>H</sub> )                               |                                         | Manufacturer code                         | 0                |             |                           |  |
| 20513<br>(5021 <sub>H</sub> )                               | Own station (network card)              | Model type                                | 1                | Read        | Page 271,<br>Appendix 2.6 |  |
| 20514<br>(5022 <sub>H</sub> )                               | information                             | Model code                                | 6 or 7           |             |                           |  |
| 20515<br>(5023 <sub>H</sub> )                               | r<br>-                                  | Version                                   | *1               |             |                           |  |
| 20516 to 20519<br>(5024 <sub>H</sub> to 5027 <sub>H</sub> ) | System area                             |                                           |                  |             | _                         |  |
| 20520<br>(5028 <sub>H</sub> )                               |                                         | Controller information valid/invalid flag |                  |             |                           |  |
| 20521<br>(5029 <sub>H</sub> )                               | *                                       | Manufacturer code                         |                  |             |                           |  |
| 20522<br>(502A <sub>H</sub> )                               |                                         | Model type                                |                  |             |                           |  |
| 20523<br>(502B <sub>H</sub> )                               | Own station (controller)<br>information | Model code                                | 0                | Read, write | Page 271,<br>Appendix 2.6 |  |
| 20524<br>(502C <sub>H</sub> )                               | •                                       | Version                                   |                  |             |                           |  |
| 20525 to 20534<br>(502D <sub>H</sub> to 5036 <sub>H</sub> ) |                                         | Model name string                         |                  |             |                           |  |
| 20535 to 20536<br>(5037 <sub>H</sub> to 5038 <sub>H</sub> ) |                                         | Vendor-specific device<br>information     |                  |             |                           |  |

| Address<br>(Decimal<br>(Hexadecimal))                       | Name                                                        |                                                   | Initial<br>value | Read, write | Refer to                  |
|-------------------------------------------------------------|-------------------------------------------------------------|---------------------------------------------------|------------------|-------------|---------------------------|
| 20537 to 20538<br>(5039 <sub>H</sub> to 503A <sub>H</sub> ) | System area                                                 |                                                   |                  |             | _                         |
| 20544<br>(5040 <sub>H</sub> )                               |                                                             | Manufacturer code                                 |                  |             |                           |
| 20545<br>(5041 <sub>H</sub> )                               |                                                             | Model type                                        | 0                | Read        | Page 272,<br>Appendix 2.7 |
| 20546<br>(5042н)                                            | Other station (network card)<br>information (station No. 1) | Model code                                        |                  |             |                           |
| 20547<br>(5043н)                                            |                                                             | Version                                           |                  |             |                           |
| 20548 to 20551<br>(5044 <sub>H</sub> to 5047 <sub>H</sub> ) |                                                             | System area                                       |                  |             | —                         |
| 20552<br>(5048 <sub>H</sub> )                               |                                                             | Controller information valid/invalid flag         | 0                | Read        | Page 272,<br>Appendix 2.7 |
| 20553<br>(5049 <sub>H</sub> )                               | Other station (controller                                   | Manufacturer code                                 |                  |             |                           |
| 20554<br>(504A <sub>H</sub> )                               |                                                             | Model type                                        |                  |             |                           |
| 20555<br>(504B <sub>H</sub> )                               |                                                             | Model code                                        |                  |             |                           |
| 20556<br>(504C <sub>H</sub> )                               | information) (station No. 1)                                | Version                                           |                  |             |                           |
| 20557 to 20566<br>(504D <sub>H</sub> to 5056 <sub>H</sub> ) |                                                             | Model name string                                 |                  |             |                           |
| 20567 to 20568<br>(5057 <sub>H</sub> to 5058 <sub>H</sub> ) |                                                             | Vendor-specific device<br>information             |                  |             |                           |
| 20569 to 20575<br>(5059 <sub>H</sub> to 505F <sub>H</sub> ) |                                                             | System area                                       |                  | —           |                           |
| 20576 to 24383<br>(5060 <sub>H</sub> to 5F3F <sub>H</sub> ) | Other station information<br>(station No. 2 to No. 120)     | Same as other station information (station No. 1) |                  | _           |                           |
| 24384 to 31767<br>(5F40 <sub>H</sub> to 7FFF <sub>H</sub> ) | System area                                                 | /stem area                                        |                  |             |                           |

\*1 Since the version of a master/local module is stored, the initial value depends on the master/local module used.

Point / -

Do not write data to "System area".

Doing so may cause malfunction of the programmable controller system.

## **CHAPTER 4** PROCEDURES BEFORE OPERATION

This chapter lists the procedures to be performed before operation of CC-Link IE Field Network.

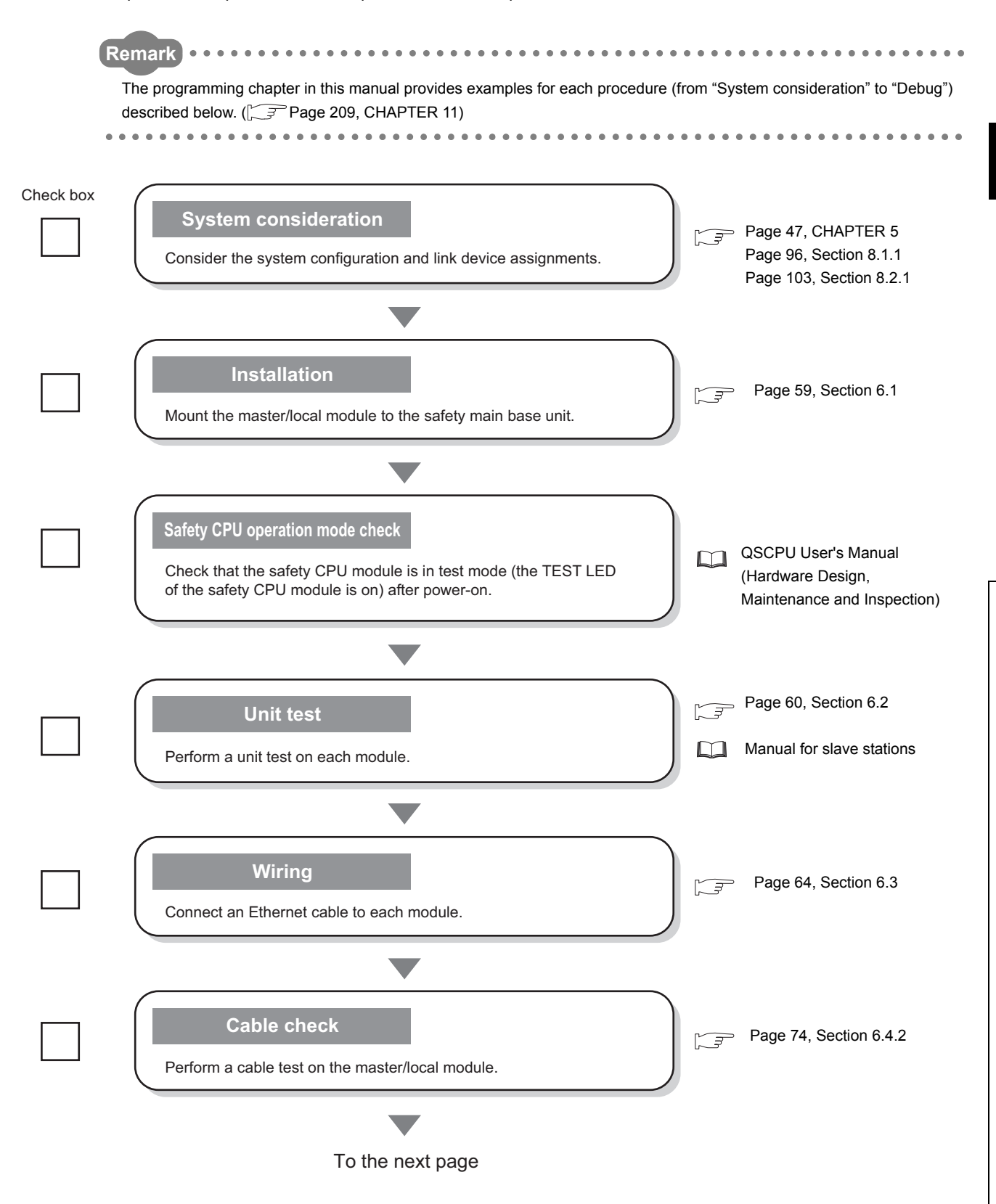

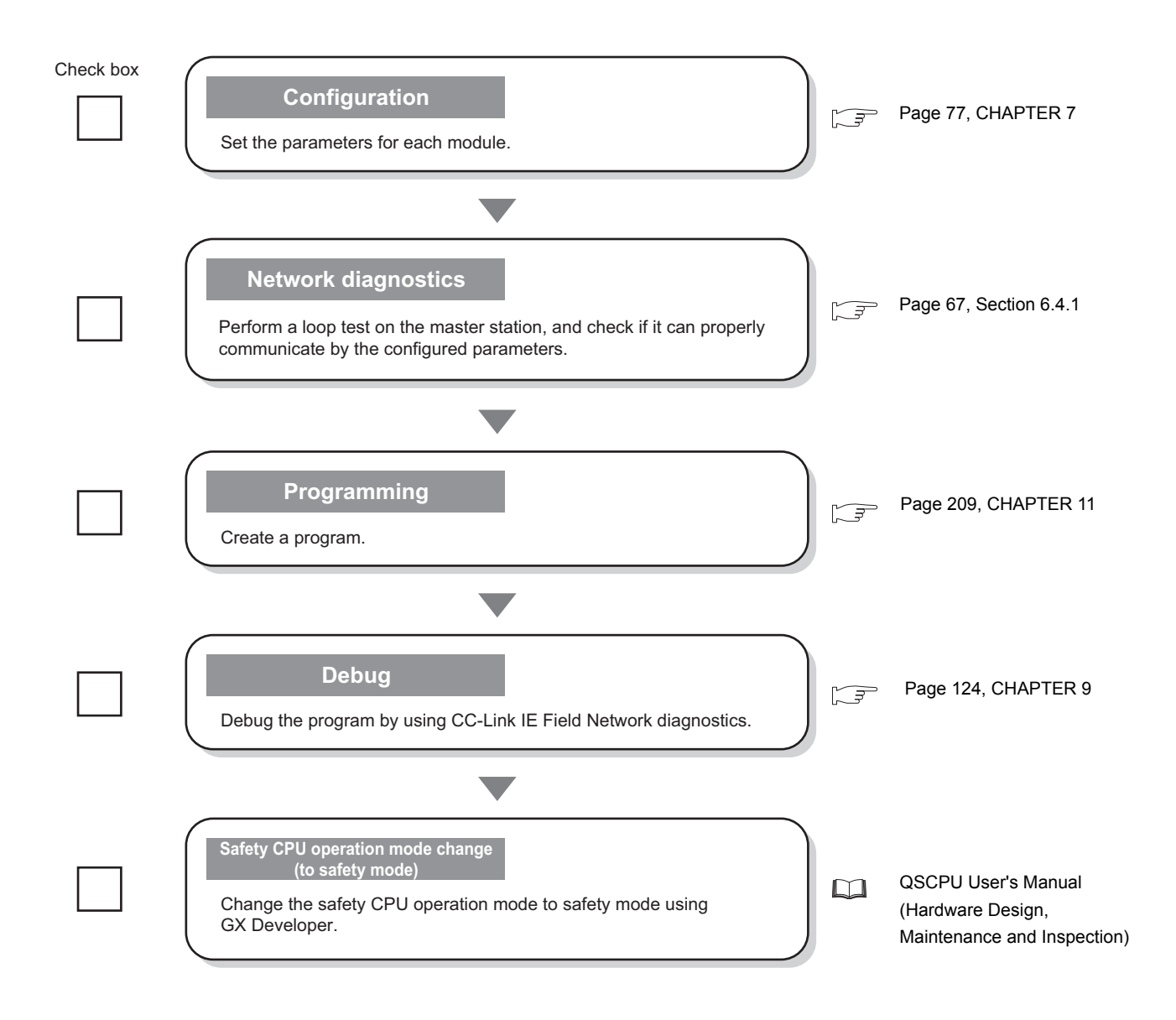

## CHAPTER 5 SYSTEM CONFIGURATION

### 5.1 CC-Link IE Field Network Configuration

This section describes CC-Link IE Field Network configurations.

The master/local module operates as the following station in CC-Link IE Field Network:

- Master station (safety station)
- · Local station (safety station)
- · Local station (standard station)

### 5.1.1 Single network system

#### (1) Overall system configuration

Single network system is a system that consists of a master station and slave stations connected by Ethernet cables.

#### (a) Configuring a system using safety stations only

One master station (safety station) and up to 31 local stations (safety stations) can be connected.

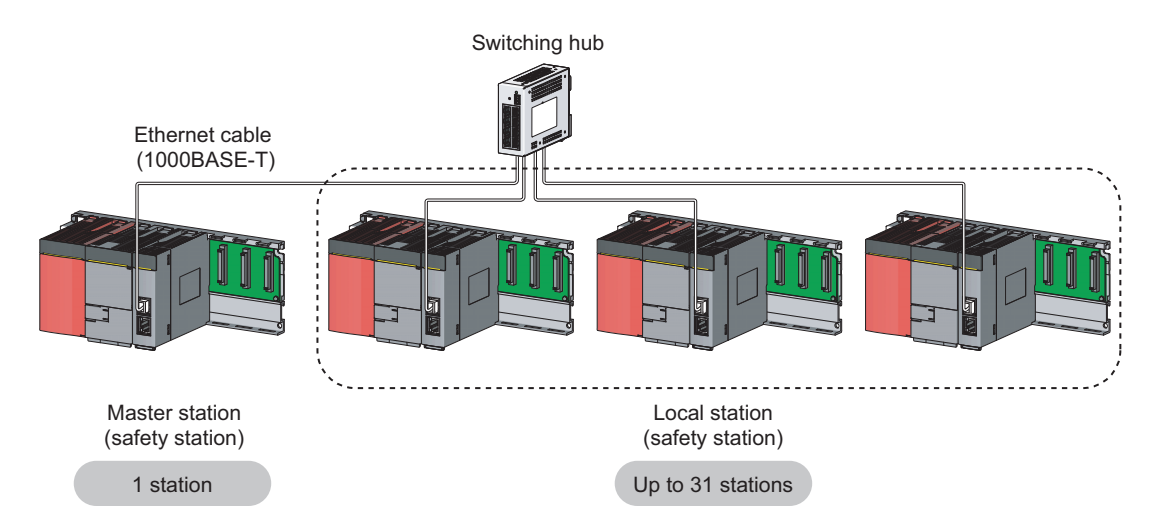

#### (b) Configuring a system using safety stations and standard stations

One master station (standard station) and up to 120 slave stations can be connected per network. Up to 32 safety stations can be connected per network.

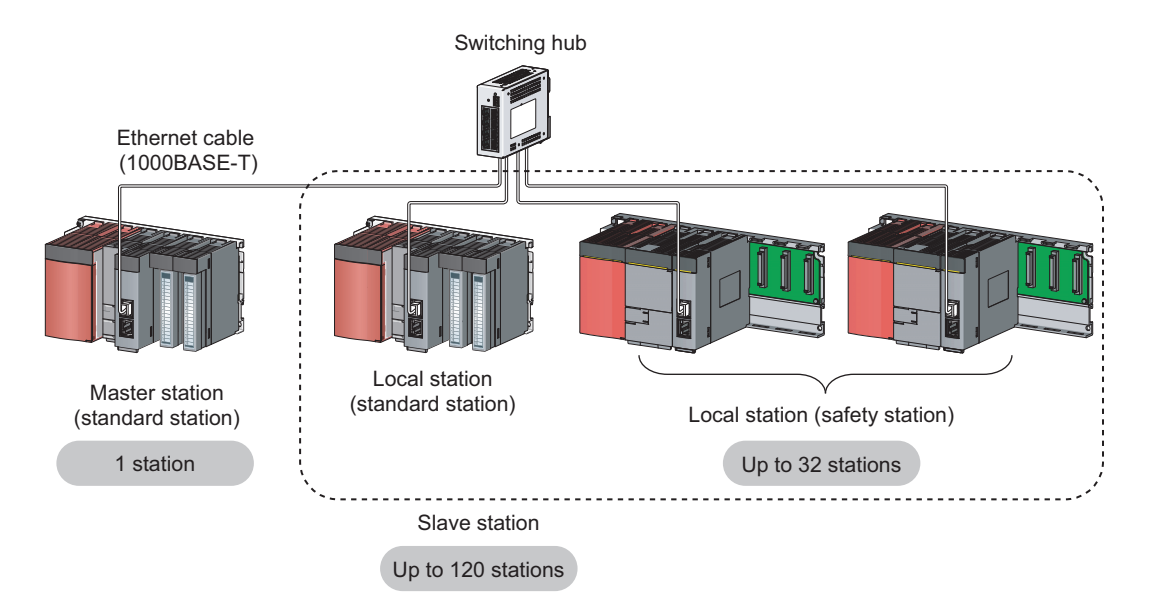

When a safety station is set as a master station, the following restrictions apply:

- Some dedicated instructions cannot be used. ([] Page 317, Appendix 7.2)
- Interlink transmission is not available.

Point P

The maximum number of safety connections per master/local module is as follows:

- Asynchronous mode: 31 connections
- Synchronous mode: 8 connections

#### (2) Network configuration

#### (a) Network topology

The network can be wired into star topology, line topology, and ring topology.

A network can consist of a combination of star and line topologies, but the ring topology cannot be combined with star or line topology.

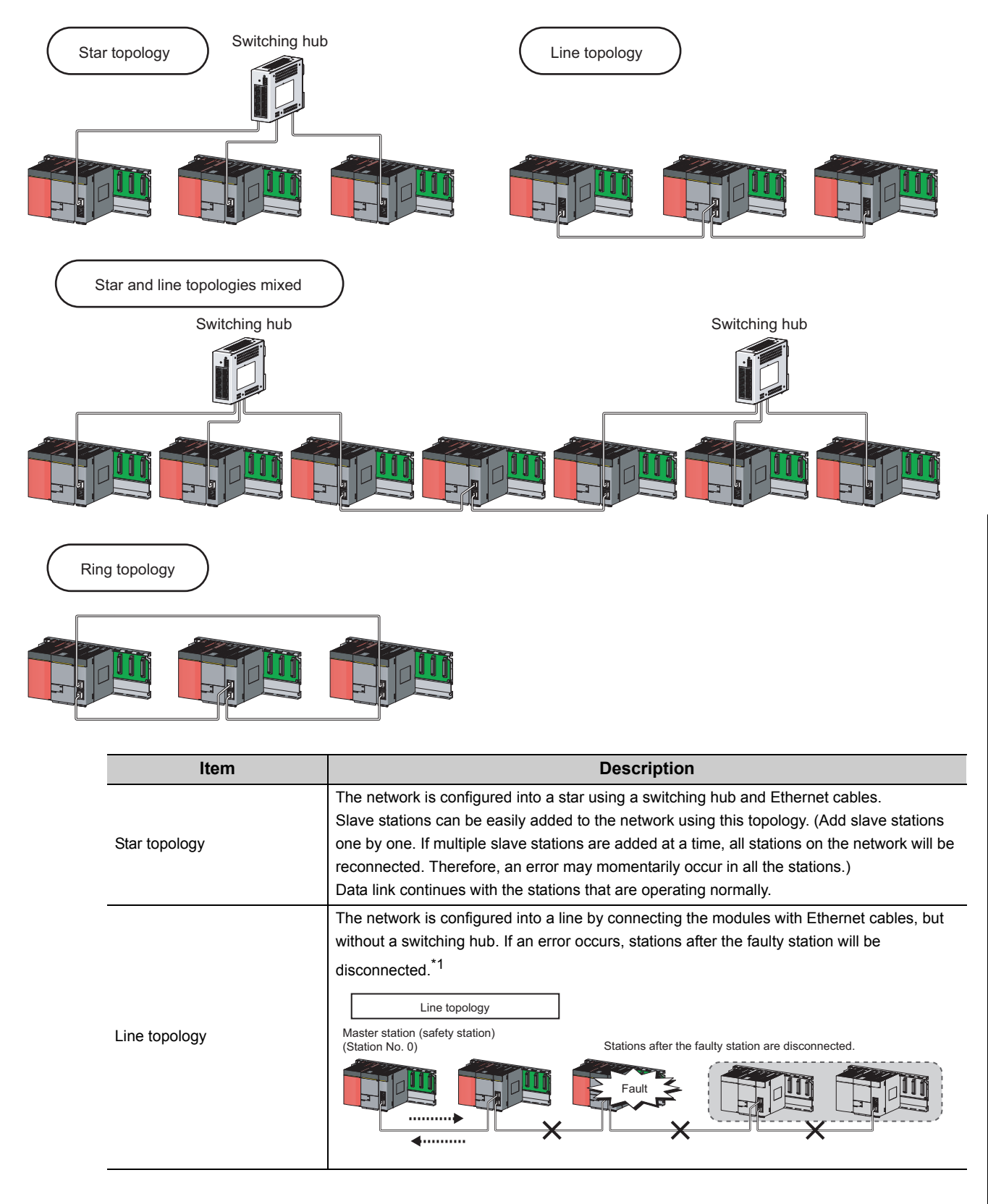

| ltem          | Description                                                                                                    |                                                                |  |
|---------------|----------------------------------------------------------------------------------------------------|----------------------------------------------------------------|--|
|               | The network is configured into a ring using Ethernet cables.<br>Data link continues with the stations that are operating normally. <sup>*1</sup> |                                                                |  |
| Ring topology | Ring topology<br>Master station (safety station)<br>(Station No. 0)                                                                              | The system will continue data link among normal stations only. |  |
|               |                                                                                                    | Fault                                                          |  |

\*1 Add/remove slave stations one by one. If multiple slave stations are added/removed at a time, all stations on the network will be reconnected, and an error may momentarily occur in all the stations.

#### (b) Station number and connection position

Modules can be connected in any order regardless of the station number.

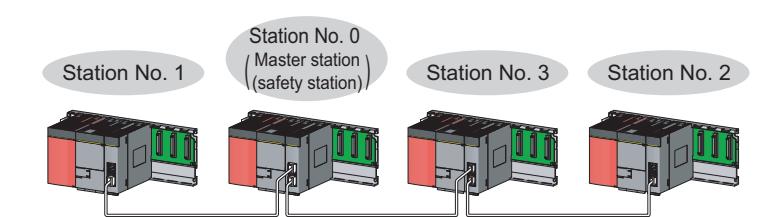

#### (c) Cascade connection

Up to 20-layer connection is available for the cascade connection.

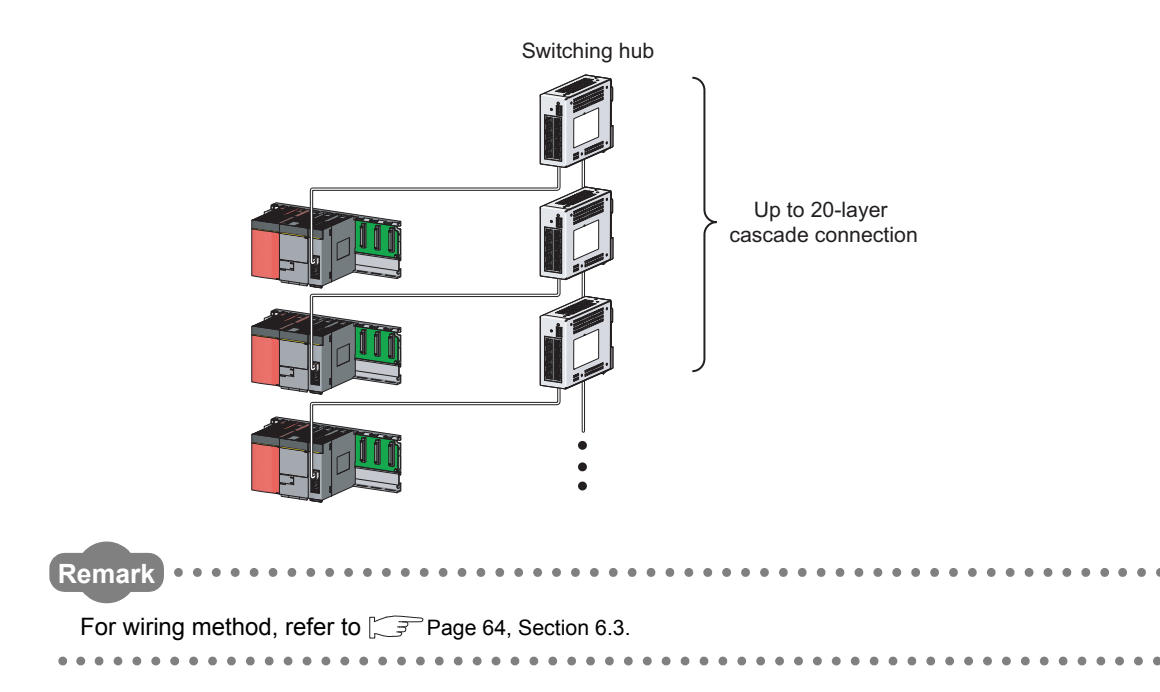

#### (3) Precautions

#### (a) Connecting devices to the same network

Do not connect Ethernet devices (e.g. personal computer) other than CC-Link IE Field Network devices to the switching hub used by CC-Link IE Field Network. Doing so will cause timeout in the master station, resulting in disconnection of all the stations.

## (b) Configuration in which data link cannot be performed (incorrectly configured ring topology)

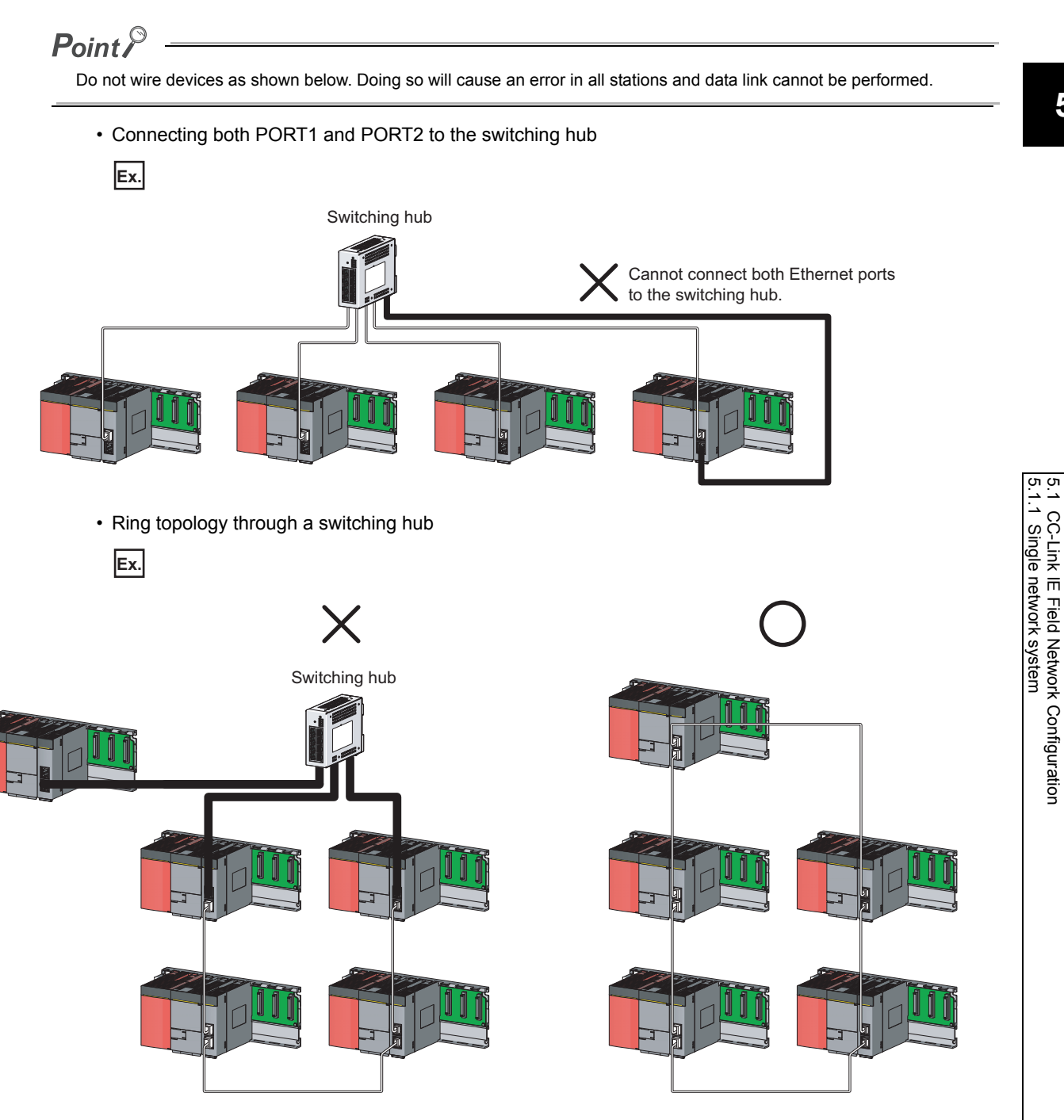

#### (c) Ring topology

To configure a ring topology, select "Use" under "Loopback Function Setting" in the network parameter window for the master station. ( Page 81, Section 7.3)

#### (d) Using a switching hub to configure a ring topology

If ring topology is configured by connecting two stations through two of the switching hub's ports, the following problems may arise:

- If an Ethernet cable is disconnected, loopback cannot be detected.
- If a station is disconnected due to failure or power-off, data link will stop.

Therefore, do not use a switching hub to configure the ring topology.

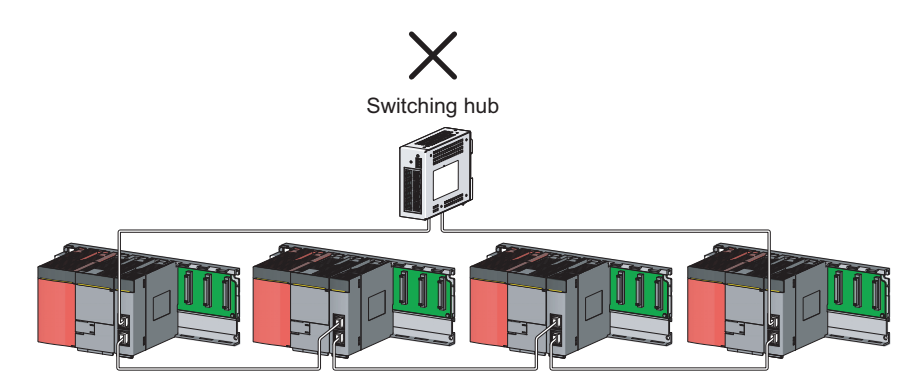

#### (e) Offline mode station in ring topology

In the following cases, the master station or the station connected to the offline mode station cannot detect loopback.

· One of the Ethernet cables connected to the offline mode station is disconnected.

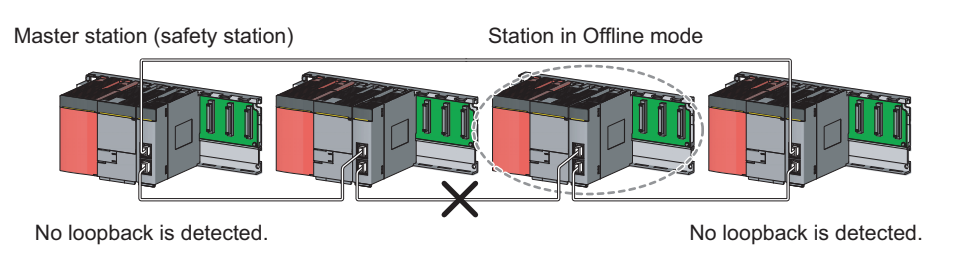

· A station connected to the offline mode station is disconnected.

Master station (safety station) Station in Offline mode

No loopback is detected.

No loopback is detected.

To detect loopback, set the offline mode station as a reserved station.

When the offline mode station is disconnected, loopback can be detected.

#### Point P

A station during the RESET status and a station with no station number setting operate as an offline mode station does.

#### (f) Connecting/disconnecting a cable and powering off/on a device

When the operations listed below are performed, all stations on the network may be reconnected. At that time, a data link error or a baton pass error may momentarily occur in all the stations, and outputs of the connected slave stations may turn off.

| Network configuration        | Operation                                                                                                    |  |
|------------------------------|----------------------------------------------------------------------------------------------------|--|
| Star topology                | <ul> <li>Powering a slave station or switching hub off and on</li> <li>Connecting/disconnecting an Ethernet cable connected to the switching hub</li> <li>Disconnecting an Ethernet cable from a slave station and connecting it to another slave station or the switching hub</li> <li>Disconnecting more than nine stations, or half the number of slave stations or more in the system</li> </ul>                                                          |  |
|                              | <ul> <li>Changing the network topology when adding a slave station</li> </ul>                                                                                                    |  |
| Line topology, ring topology | <ul> <li>Simultaneously powering off/on systems on multiple stations</li> <li>Simultaneously connecting/disconnecting Ethernet cables to/from multiple stations<br/>(When a data link faulty station returns, a data link error will occur in all the stations.)</li> <li>Disconnecting more than nine stations, or half the number of slave stations or more in<br/>the system</li> <li>Changing the network topology when adding a slave station</li> </ul> |  |

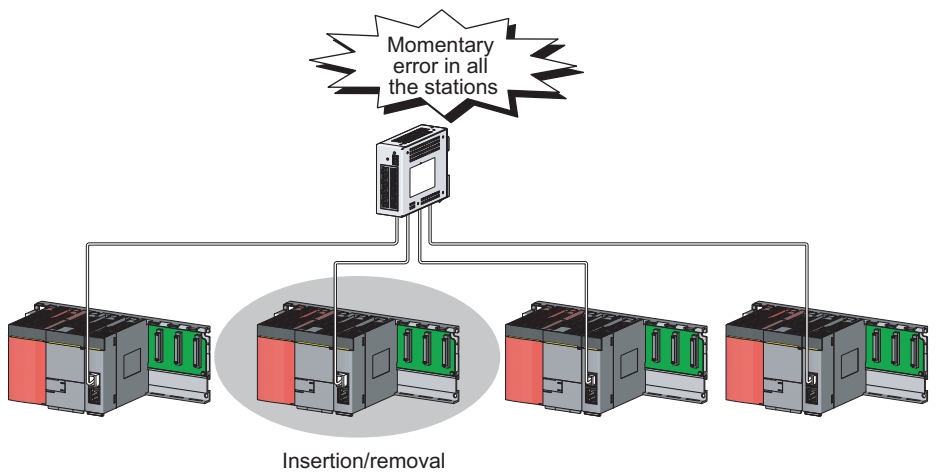

or power-off/power-on

To hold the outputs as a measure when a data link error occurs, configure the following settings:

Master/local module

Set input data to be used from the faulty station.

♥ Project data list ⇔ [Parameter] ⇔ [Network param] ⇔ [Ethernet/CC IE/MELSECNET]

▷ Network Operation Setting button

Note that data input by safety communication is cleared even if the above setting is configured.

5.1 CC-Link IE Field Network Configuration 5.1.1 Single network system

#### (g) Connected station numbers

Do not duplicate station numbers. Data link may be stopped when the station number is duplicated.

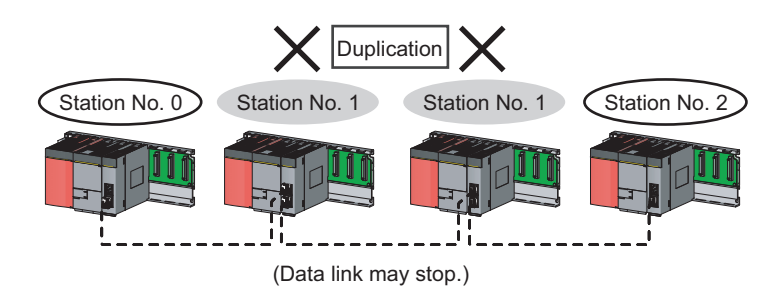

#### (h) Power-on order

To avoid incorrect input from slave stations, power on slave stations before the master station.

#### (i) Submaster function

A master/local module cannot be used as a submaster station.

In addition, if a safety station is used in a system which includes a submaster station, an error may occur in safety communications when the control is switched between a master station and a submaster station.

### 5.1.2 Multi-network system

The multi-network system is a system in which multiple networks are connected by some relay stations. Up to 239 networks can be connected.

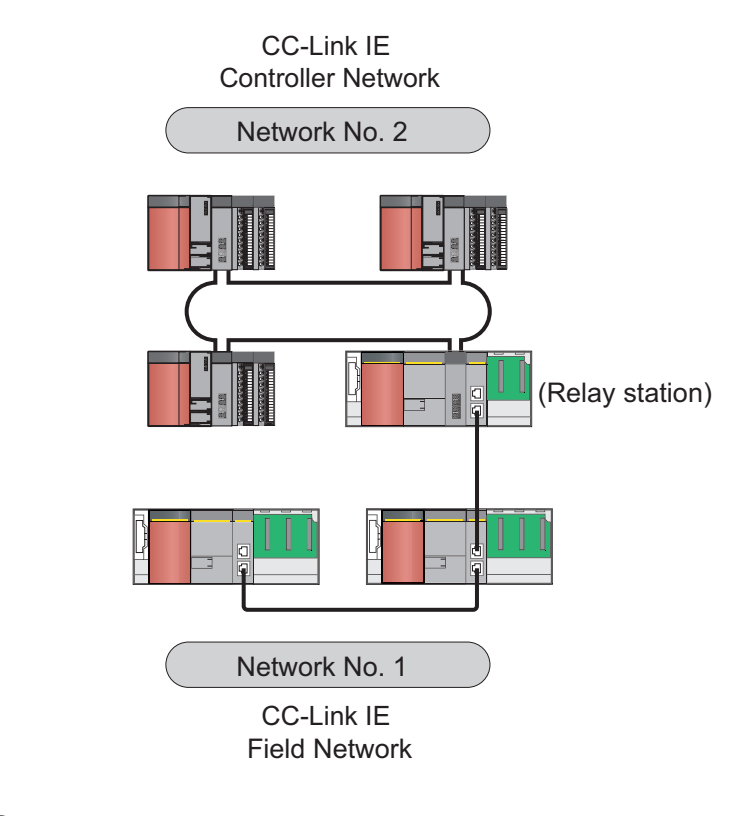

#### Point P

- Only one master/local module can be mounted on a safety base unit. Therefore, a safety programmable controller cannot relay more than one CC-Link IE Field Network. To relay more than one CC-Link IE Field Network systems, use a standard programmable controller.
- Safety communications can be achieved among safety stations on the same network.
- Cyclic transmission communication is available only in the same network.
- Transient transmission communication is available with other networks as well as the same network. Communications can be made with stations up to eight networks apart (number of relay stations: 7). ([] Page 154, Section 10.1 (1) (b))

### 5.2 Network Components

CC-Link IE Field Network consists of components such as cables and hubs.

### 5.2.1 Cables

For wiring, use the 1000BASE-T compliant Ethernet cables.

| Ethernet cable                                                | Connector      | Туре                                                                                                 |
|---------------------------------------------------------------|----------------|----------------------------------------------------------------------------------------------------|
| Category 5e or higher<br>(Double shielded/STP) Straight cable | RJ45 connector | The following conditioning cables:<br>• IEEE802.3 (1000BASE-T)<br>• ANSI/TIA/EIA-568-B (Category 5e) |

Point P

- For CC-Link IE Field Network wiring, use the recommended wiring components by CC-Link Partner Association.
- Cables for CC-Link IE Controller Network cannot be used for CC-Link IE Field Network.

#### (1) Product

Cables for CC-Link IE Field Network are available from Mitsubishi Electric System & Service Co., Ltd. (Catalogs for cable are also available.)

Also, the connector processing of cable length is available for your preference. Please consult your local Mitsubishi Electric System & Service Co., Ltd.

| Туре                           | Model (manufacturer)                                            |  |
|--------------------------------|-----------------------------------------------------------------|--|
| CC-Link IE Field Network cable | SC-E5EW series (Mitsubishi Electric System & Service Co., Ltd.) |  |

(Remark) •

Cable types

The following cable types are available depending on the operating environment:

- Standard type: Cables for inside the control panel and indoor connection
- L type: Cables for outdoor connection

Cables and relay adapters of flame retardant or waterproof type are also available. Please contact your Mitsubishi Electric System & Service Co., Ltd.

### 5.2.2 Hubs

Use hubs that meet all the conditions listed below:

- Compliance with the IEEE802.3 (1000BASE-T)
- Support of the auto MDI/MDI-X function
- Support of the auto-negotiation function
- Switching hub (layer 2 switch) \*1

Operation is not guaranteed if the hubs do not meet these conditions.

\*1 A repeater hub is not available.

#### (1) Mitsubishi product

| Туре                     | Model name |  |
|--------------------------|------------|--|
| Industrial switching hub | NZ2EHG-T8  |  |

This section describes MELSEC-QS series systems that include the master/local module.

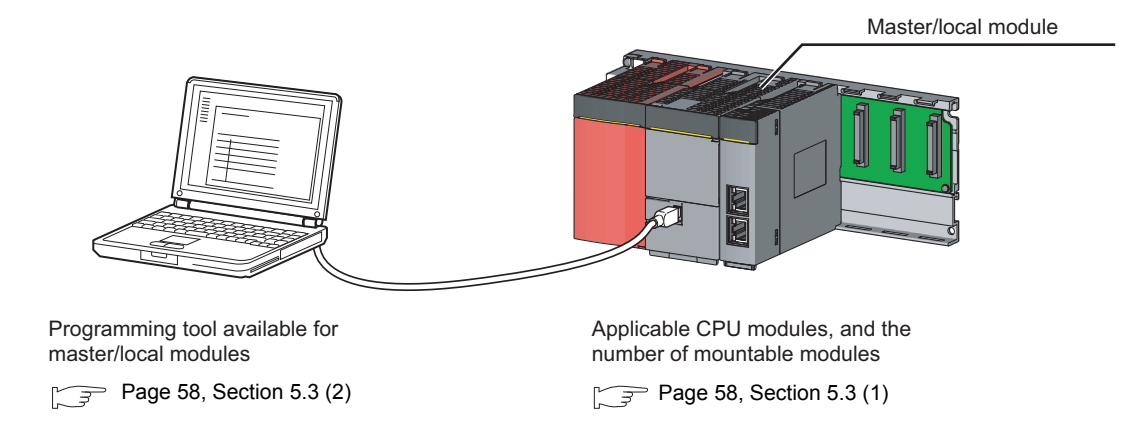

#### (1) Applicable safety CPU modules and the number of mountable modules

#### (a) Safety CPU module

The following safety CPU module is applicable to the master/local module.

| Safety CPU module | Serial number (first five digits) |
|-------------------|-----------------------------------|
| QS001CPU          | 13042 or later                    |

#### (b) Number of mountable modules

For the number of mountable modules, refer to the following.

QSCPU User's Manual (Hardware Design, Maintenance and Inspection)

#### (c) Mounting to a MELSECNET/H remote I/O station

The master/local module cannot be mounted to any MELSECNET/H remote I/O stations. Mount the module on a safety base unit on which a safety CPU module is mounted.

#### (2) Applicable programming tool

GX Developer is required for setting and diagnosing master/local modules. GX Works2 cannot be used.

| Software     | Version                |
|--------------|------------------------|
| GX Developer | Version 8.98C or later |

#### (3) Module replacement

Replacing the module before the following time elapses is recommended.

| Module              | Replacement time |  |
|---------------------|------------------|--|
| Master/local module | 10 years         |  |

## CHAPTER 6 INSTALLATION AND WIRING

This chapter describes the installation and wiring of a master/local module.

### 6.1 Installation

This section describes the installation of a master/local module.

#### (1) Handling precautions

The following is a list of precautions for handling the master/local module:

- Do not drop or apply strong shock to the module case since it is made from resin. Doing so may cause failure.
- Do not remove the printed-circuit board of the module from the case. Doing so may cause failure.
- Prevent foreign matter such as dust or wire chips from entering the module. Such foreign matter can cause a fire, failure, or malfunction.
- A protective film is attached to the top of the module to prevent foreign matter, such as wire chips, from entering the module during wiring. Do not remove the film during wiring. Remove it for heat dissipation before system operation.
- Before handling the module, touch a grounded metal object to discharge the static electricity from the human body. Failure to do so may cause the module to fail or malfunction.
- Tighten the screws such as module fixing screws within the following range.

| Screw                         | Tightening torque range |
|-------------------------------|-------------------------|
| Module fixing screw (M3 × 12) | 0.36 to 0.48N•m         |

To mount the module, while pressing the module mounting lever located in the lower part of the module, fully
insert the module fixing projection(s) into the hole(s) in the base unit and press the module until it snaps into
place. Be sure to tighten the module fixing screw within the specified tightening torque range.
Incorrect mounting may cause malfunction, failure or drop of the module.

#### (2) Installation environment

For details on installation environment, refer to the following.

QSCPU User's Manual (Hardware Design, Maintenance and Inspection)

### 6.2 Tests Before Wiring

This section describes module tests that should be performed before network wiring.

### 6.2.1 Hardware test

Hardware test checks the hardware inside the master/local modules.

#### (1) Procedure

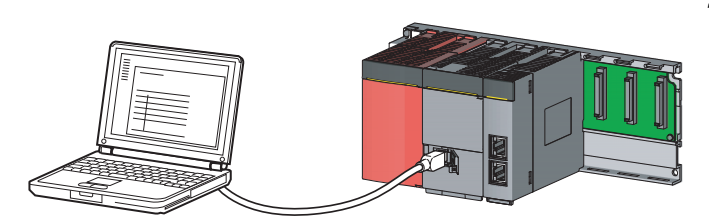

|                  | Module 1                             |                                          |
|------------------|--------------------------------------|------------------------------------------|
| Network type     | CC IE Field(Master station [Safety]) | Select one from the followings:          |
| Starting I/O No. | 0000                                 | "CC IE Field (Master station [Safety])", |
| Network No.      | 1                                    | "CC IF Field (Local station [Safetv])"   |
| Total stations   | 1                                    | or "CC IF Field (Local station)"         |
| Group No.        |                                      |                                          |
| Station No.      | 0                                    |                                          |
| Mode             | H/W test                             | -Select "H/W test".                      |

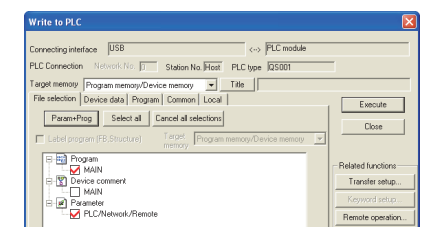

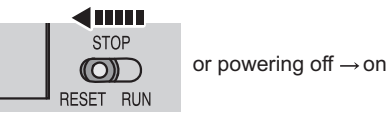

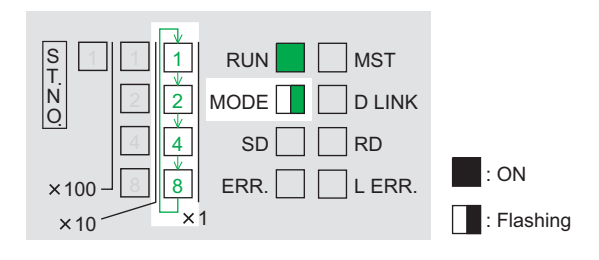

 Mount the master/local module on the safety base unit, and connect GX Developer to the safety CPU module.

An Ethernet cable is not connected to the master/local modules.

2. Set network parameters in GX Developer as shown in the figure to left.

♡ Project data list ⇔ [Parameter] ⇔ [Network param] ⇔ [Ethernet/CC IE/MELSECNET]

**3.** Write the network parameters set in GX Developer to the safety CPU module.

<sup>™</sup> [Online] ⇔ [Write to PLC]

**4.** Reset the safety CPU module or power off and on the system.

#### 5. Hardware test begins.

The MODE LED of master/local modules flashes, and each of the ×1 LED repeatedly turns on and off  $(1 \rightarrow 2 \rightarrow 4 \rightarrow 8 \rightarrow 1 \cdot \cdot \cdot)$ .

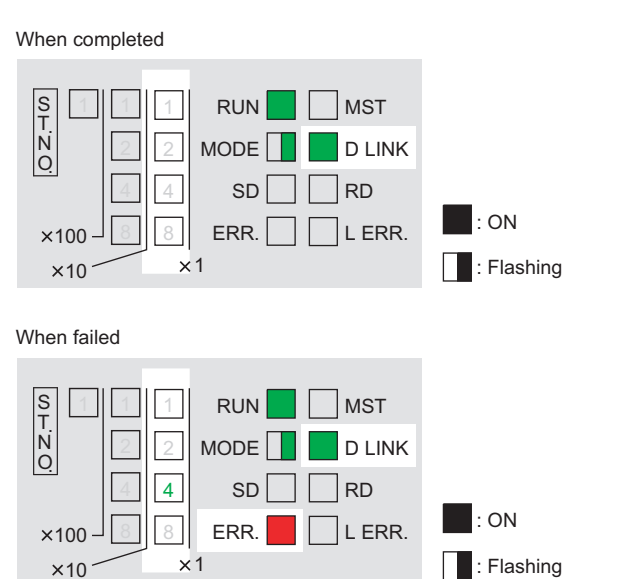

#### 6. D LINK LED turns on when the test is completed.

• When completed

The ×1 LED turns off.

When failed

Any one of the ×1 LEDs turns on, and the ERR. LED turns on.

When the test fails, the possible cause is hardware failure of the master/local modules. Please consult your local Mitsubishi service center or representative with the detailed problem description.

Remark

The test status and result can be checked through monitoring the link special relays on GX Developer.

| Item           | Description                                                                                                    |  |
|----------------|----------------------------------------------------------------------------------------------------|--|
| When completed | <ul><li>Hardware test completion status (SB0090): ON</li><li>Hardware test normal/abnormal end (SB0091): OFF</li></ul> |  |
| When failed    | <ul><li>Hardware test completion status (SB0090): ON</li><li>Hardware test normal/abnormal end (SB0091): ON</li></ul>  |  |

#### (2) Precautions

#### (a) Settings

Do not enter values for "Network Configuration Setting" and "Refresh parameters". When link refresh is executed during a hardware test, the test may fail.

#### (b) Operations

Do not access the buffer memory through the program during the hardware test. Doing so may cause the test to fail.

### 6.2.2 Self-loopback test

Self-loopback test checks the communication circuit of the master/local module.

**Point** When conducting the self-loopback test, use a normal Ethernet cable. ([] Page 56, Section 5.2)

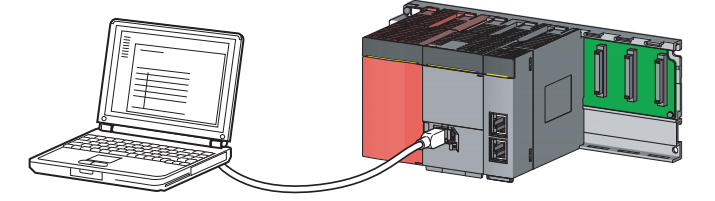

 Module 1

 Network type
 CC IE Field[Master station [Safety]]

 Starting I/D No.
 0000

 Network No.
 1

 Total stations
 1

 Group No.
 1

 Station No.
 0

 Mode
 Self-loopback test

- Select one from the followings: "CC IE Field (Master station [Safety])", "CC IE Field (Local station [Safety])", or "CC IE Field (Local station)".

Select "Self-loopback test".

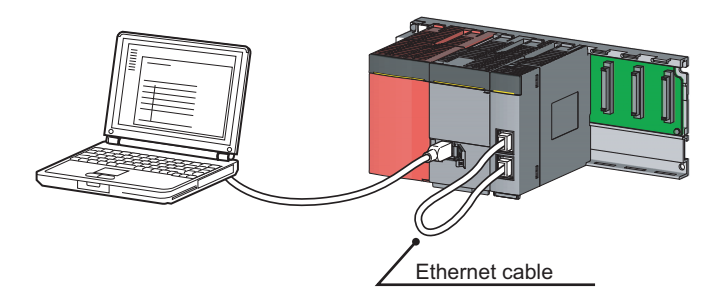

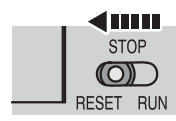

or powering off  $\rightarrow$  on

2. Set network parameters in GX Developer as shown in the figure to left.

**1.** Mount the master/local module on the safety base unit, and connect GX Developer to the

safety CPU module.

- ♥ Project data list ⇔ [Parameter] ⇔ [Network param] ⇔ [Ethernet/CC IE/MELSECNET]
- **3.** Write the network parameters set in GX Developer to the safety CPU module.

<sup>™</sup> [Online] ⇔ [Write to PLC]

- **4.** Connect PORT1 and PORT2 of the master/local modules with an Ethernet cable. ( Page 64, Section 6.3)
- 5. Reset the safety CPU module or power off and on the system.

#### : ON : Flashing L ER ST.NO 1 RUN MST P1 2 MODE D LINK LINK 4 SD RD L ER ERR. P2 8 L ERR. ×100 $\times 1$ LINK ×10

When completed

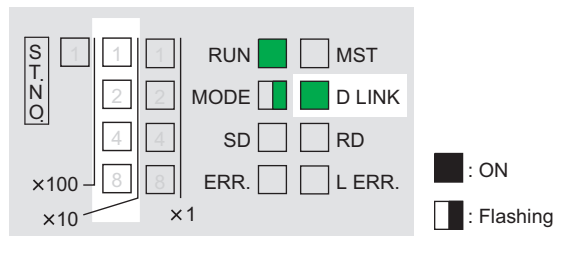

#### When failed

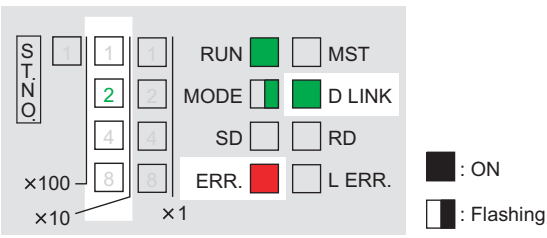

#### 6. Self-loopback test begins.

The MODE LED of master/local modules flashes, and each of the ×10 LED repeatedly turns on and off  $(1 \rightarrow 2 \rightarrow 4 \rightarrow 8 \rightarrow 1 \cdot \cdot \cdot)$ . Also, the SD LED, RD LED, and LINK LED turn on.

### 7. D LINK LED turns on, and SD LED and RD LED turn off when the test is completed.

• When completed

The ×10 LED turns off.

When failed

Any one of the ×10 LEDs turns on, and the ERR. LED turns on. If the test fails, replace the Ethernet cable and execute the test again. If the test fails again, the possible cause is hardware failure of the master/local modules. Please consult your local Mitsubishi service center or representative with the detailed problem description.

Remark

The test status and result can be checked through monitoring the link special relays on GX Developer.

| ltem           | Description                                                                                                    |  |  |
|----------------|----------------------------------------------------------------------------------------------------|--|--|
| When completed | <ul> <li>Self-loopback test completion status (SB0092): ON</li> <li>Self-loopback test normal/abnormal end (SB0093): OFF</li> </ul> |  |  |
| When failed    | <ul> <li>Self-loopback test completion status (SB0092): ON</li> <li>Self-loopback test normal/abnormal end (SB0093): ON</li> </ul>  |  |  |

### 6.3 Wiring

This section describes the cable wiring and precautions. For network configuration, cables, and hubs used for the wiring, refer to the system configuration. ( $\Box = Page 47$ , CHAPTER 5)

#### (1) Ethernet cable connection

(a) Connecting the cable

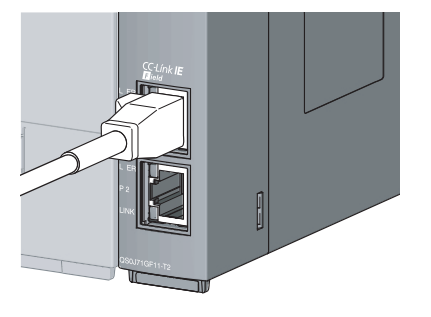

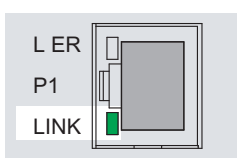

- **1.** Power off the master/local module and the connected device.
- 2. Push the Ethernet cable connector into the master/local module until it clicks. Pay attention to the connector's direction.
- **3.** Power on the master/local module and the connected device.
- **4.** Check whether the LINK LED of the port connected with an Ethernet cable is on.

The time between the power-on and the LINK LED turning on may vary. The LINK LED usually turns on in a few seconds. Note, however, that the time may be extended further if the linkup process is repeated depending on the status of the device on the line. If the LINK LED does not turn on, refer to the troubleshooting section and take corrective actions. (

I IN

#### Point P PORT1 and PORT2 need not to be distinguished. • When only one connector is used in star topology, either PORT1 or PORT2 is applicable. LΕ P1 I IN Either one can be used. L EF P2 LIN Π • When using two connectors for line topology and ring topology, an Ethernet cable can be connected to the connectors in any combination. For example, the cable can be connected between PORT1s or between PORT1 and PORT2. Connection between PORT1s or PORT2s Connection betwee PORT1 and PORT2 L ER L ER LEF I FR LEF P1 P1 P1 P1 LIN LINK I INF LIN I IN LER LΕ LE P2 P2

- (b) Disconnecting the cable
- **1.** Power off the system.
- 2. Press the latch down and unplug the Ethernet cable.

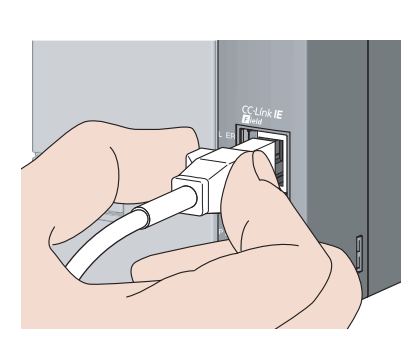

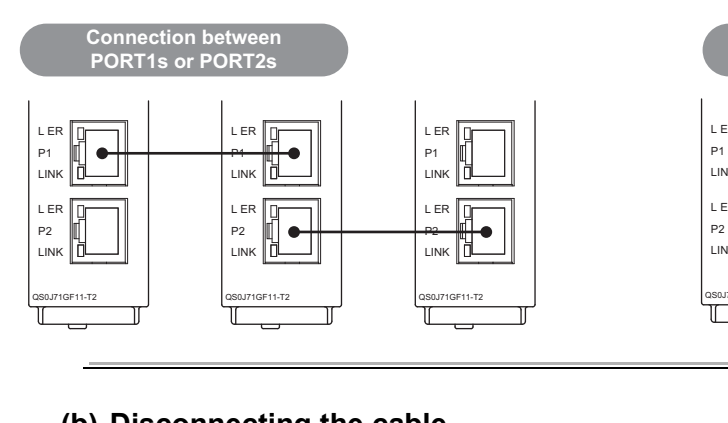

#### (2) Precautions

This section describes wiring precautions.

#### (a) Handling

- Place the Ethernet cable in a duct or clamp them. If not, dangling cable may swing or inadvertently be pulled, resulting in damage to the module or cables or malfunction due to poor contact.
- Do not touch the core of the cable-side or module-side connector, and protect it from dirt or dust. If oil from your hand, dirt or dust is attached to the core, it can increase transmission loss, arising a problem in data link.
- Check the following:
  - Is any Ethernet cable disconnected?
  - Is any of the Ethernet cables shorted?
  - Are the connectors securely connected?

#### (b) Broken cable latch

Do not use Ethernet cables with broken latches. Doing so may cause the cable to unplug or malfunction.

#### (c) Connecting and disconnecting the Ethernet cable

Hold the connector part when connecting and disconnecting the Ethernet cable. Pulling a cable connected to the module may damage the module or cable, or result in malfunction due to poor contact.

#### (d) Connectors without Ethernet cable

Attached connector cover should be placed to prevent foreign matter such as dirt or dust.

#### (e) Maximum station-to-station distance (maximum cable length)

The maximum station-to-station distance is 100m. However, the distance may be shorter depending on the operating environment of the cable. For details, contact your cable manufacturer.

#### (f) Bend radius

The bend radius of the Ethernet cable is limited. For details, see the specifications of the Ethernet cable to be used.

#### (g) Network configuration

For wiring, check Page 49, Section 5.1.1 (2) and Page 51, Section 5.1.1 (3) to prevent incorrect wiring

### 6.4 Tests After Wiring

This section describes loop and cable tests that should be performed after network wiring. Perform these tests to the actual operating network configuration.

### 6.4.1 Loop test

The loop test checks each station's network line and parameter setting status to verify whether the network is operating correctly.

The test completes approximately in 10 seconds.

Start testing from the master station. To use a standard programmable controller for the master station, refer to the following manual.

User's manual for the CC-Link IE Field Network master/local module used

The test allows checking of the following items:

| ltem                                 | Description                                                                                                    |  |  |
|--------------------------------------|----------------------------------------------------------------------------------------------------|--|--|
| Master station duplication check     | Checks if the master station is duplicated.                                                                                                    |  |  |
| Station number duplication check     | Checks if stations on the network are duplicated.                                                                                                    |  |  |
| Out-of-range station No. check       | Checks if the number of connected slave stations exceeds the number of slave stat set to the master station.                                                    |  |  |
| Reserved station specification check | Checks if the specified reserved stations are actually connected.                                                                                               |  |  |
| Consistency check of the number      | Consistency check for the number of total slave stations set by parameters and actual                                                                           |  |  |
| of connected stations                | connected slave stations.                                                                                                    |  |  |
| Station type check                   | Consistency check for the station type of slave stations set in master stations and actual connected station type.                                              |  |  |
| Loopback check                       | Detects whether loopback is being performed when "Use" is selected under "Loopback<br>Function Setting" in the network parameter window for the master station. |  |  |

#### (1) Performing a loop test

This section describes the procedure using the following system configuration example.

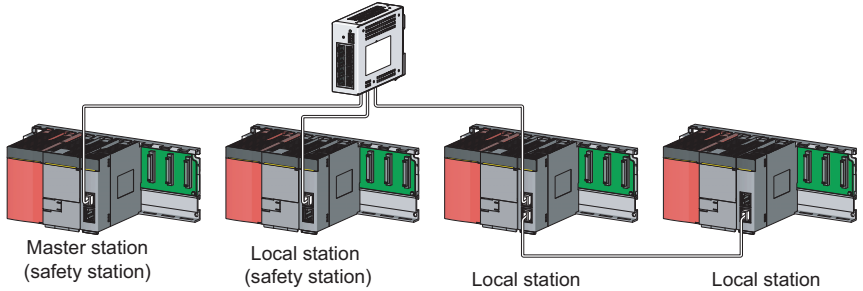

(safety station)

(safety station)

#### (a) Preparing for a loop test

After wiring, set the local stations (safety stations) to online mode before executing the loop test.

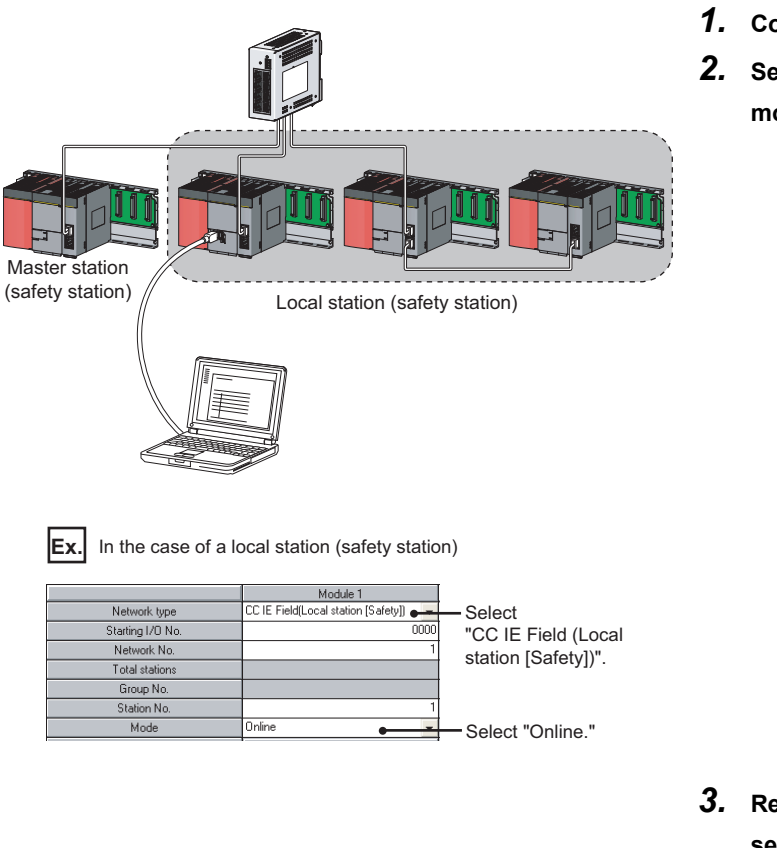

• • . .

. . . . . . .

- **1.** Connect GX Developer to the CPU module.
- 2. Set the local stations (safety stations) to online mode by GX Developer.

3. Reset the slave stations or power off and on to set the mode to online.

. . .

. . . . . . . . . . . . . . . .

. . . .

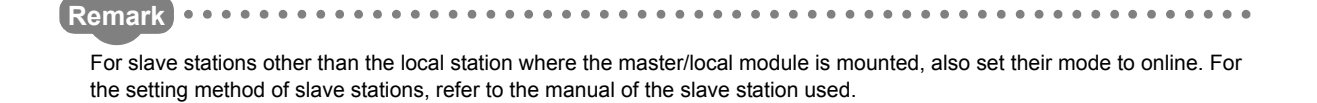

. .

#### (b) Procedure

Perform a loop test from the master station (safety station).

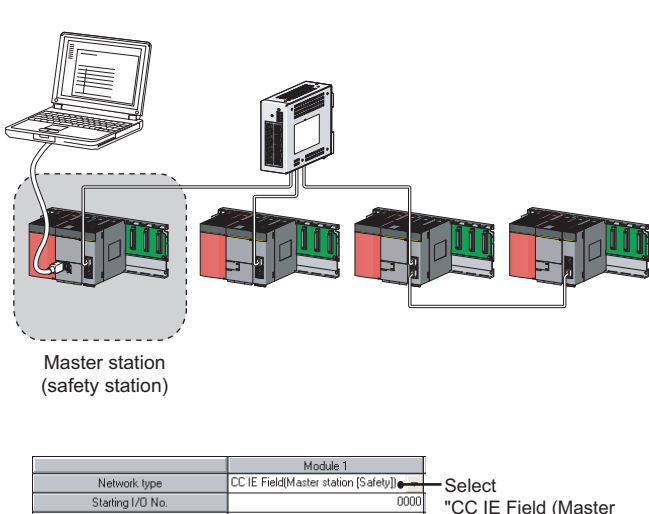

|                  | module i                             |                     |
|------------------|--------------------------------------|---------------------|
| Network type     | CC IE Field(Master station [Safety]) | - Select            |
| Starting I/O No. | 0000                                 | "CC IF Field (Mas   |
| Network No.      | 1                                    | station [Safaty])"  |
| Total stations   | 3                                    | Station [Salety]).  |
| Group No.        |                                      |                     |
| Station No.      | 0                                    |                     |
| Mode             | Loop test                            | -Select "Loop test" |
|                  |                                      |                     |

|                |             |               |   | RX/RY Setting |       | RWw/RWr Setting |        |       |      |
|----------------|-------------|---------------|---|---------------|-------|-----------------|--------|-------|------|
| Number of PLCs | Station No. | Station Type  |   | Points        | Start | End             | Points | Start | End  |
| 1              | 1           | Local Station |   | 256           | 0000  | OOFF            | 128    | 0000  | 007F |
| 2              | 2           | Local Station | - | 256           | 0100  | 01FF            | 128    | 0080  | OOFF |
| 3              | 3           | Local Station | - | 256           | 0200  | 02FF            | 128    | 0100  | 017F |

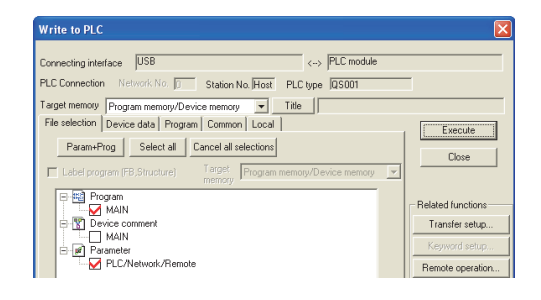

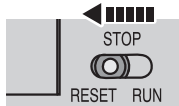

| or powering | $off \rightarrow on$ |
|-------------|----------------------|
|             |                      |

Master station (safety station)

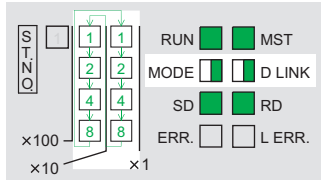

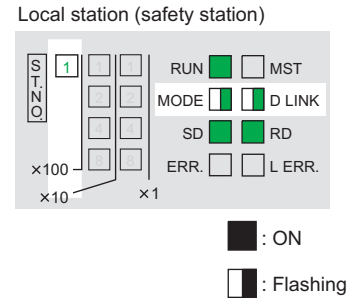

2. Set network parameters in GX Developer as shown in the figure to left.

**1.** Connect GX Developer to the safety CPU module.

- ♥ Project data list ⇔ [Parameter] ⇔ [Network param] ⇔ [Ethernet/CC IE/MELSECNET]
- **3.** Configure the network configuration setting in the network parameter. ( Page 81, Section 7.3)
  - Project data list ⇔ [Parameter] ⇔ [Network param] ⇔ [Ethernet/CC IE/MELSECNET] ⇔
    Network Corliguration Setting button
- **4.** Write the network parameters set in GX Developer to the safety CPU module.

♥ [Online] ⇒ [Write to PLC]

5. Reset the safety CPU module or power off and on the system.

#### 6. Loop test begins.

Master station (safety station)
 The MODE and D LINK LEDs flash. Also, each of the

×10 LED and ×1 LED repeatedly turns on and off  $(1 \rightarrow 2 \rightarrow 4 \rightarrow 8 \rightarrow 1 \cdot \cdot \cdot)$ .

However, if errors are detected, the test is immediately terminated (failure).

Local station (safety station)

Data link stops on all stations. Also, the MODE, D LINK, and ×100 LEDs flash.

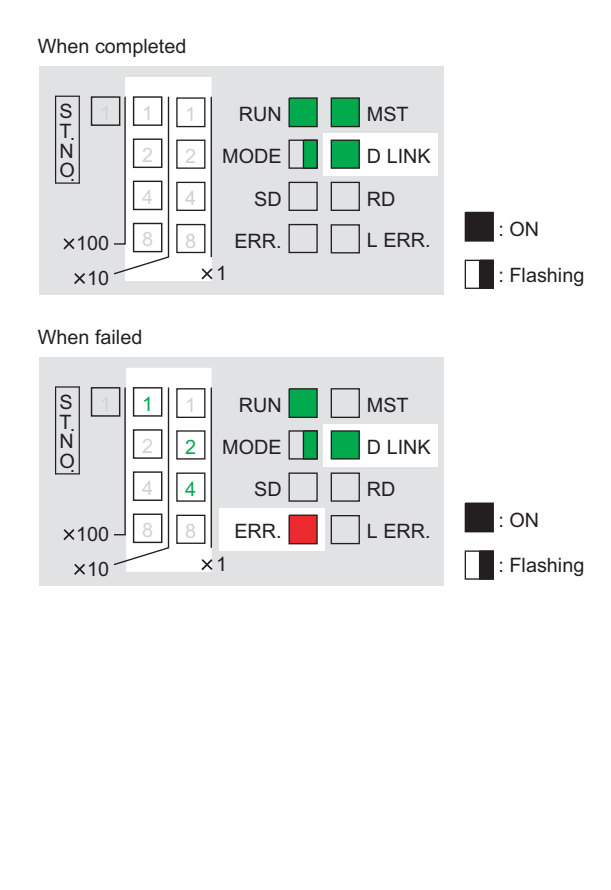

# 7. Check the test result with LEDs of the master station (safety station). D LINK LED turns on when the test is completed.

When completed

The ×10 and ×1 LEDs turn off.

When failed

Any one of the ×10 and ×1 LEDs turns on, and the ERR. LED turns on. Error details can be specified depending on the lighting status of ×10 and ×1 LEDs.

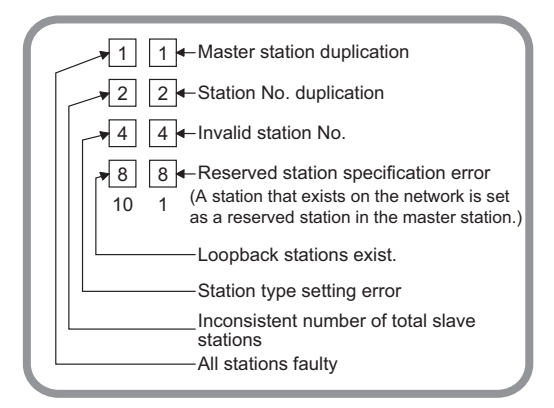

Identify the error location through GX Developer or link special register (SW), and take actions.

( Page 72, Section 6.4.1 (2))

**8.** When the loop test is completed, slave stations will be in online mode.

Set the master station (safety station) to "Online (Normal Mode)" or "Online (High Speed Mode)" through the network parameter.

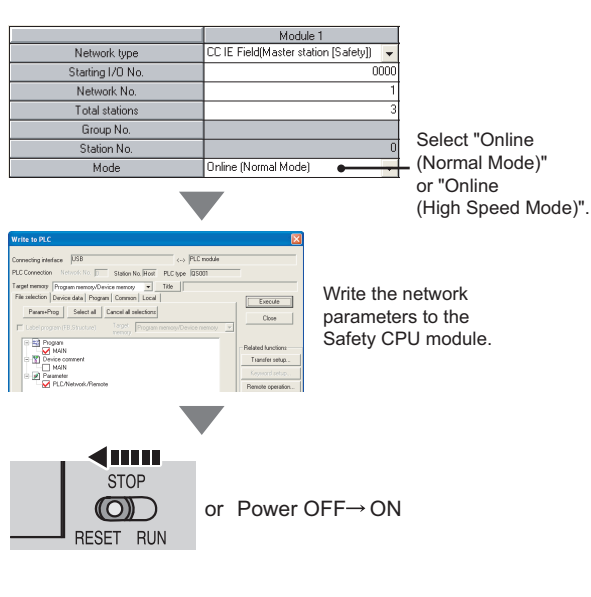

Point P

During the loop test, data link stops on all stations.
. . . . . .

• • . . .

•

. . .

#### Remark

• •

The test status and result can be viewed through monitoring the link special relays on GX Developer.

| Item           | Description                                                                                                    |
|----------------|----------------------------------------------------------------------------------------------------|
| When completed | <ul> <li>Loop test completion status (SB0094): ON</li> <li>Loop test normal/abnormal end (SB0095): OFF</li> </ul> |
| When failed    | <ul> <li>Loop test completion status (SB0094): ON</li> <li>Loop test normal/abnormal end (SB0095): ON</li> </ul>  |

. . . . . . . • .

•

#### (2) Actions if the loop test fails

#### (a) Checking by GX Developer

In the CC-Link IE Field Network diagnostics, identify the error location and take action. Then, execute the loop test again.

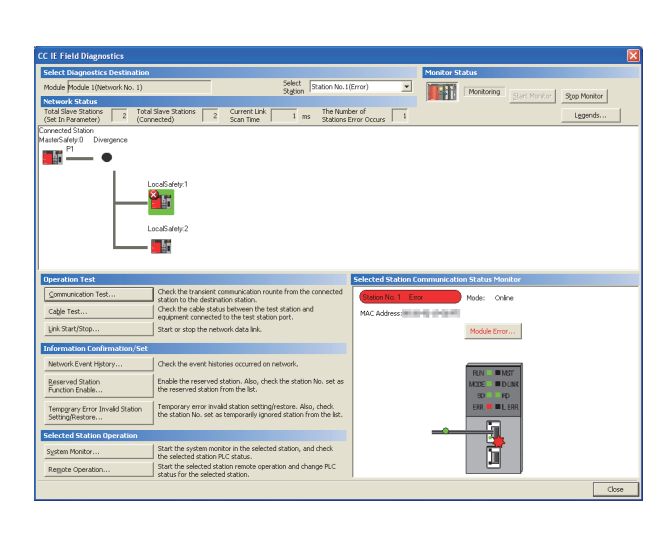

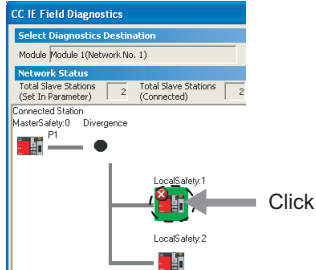

- **1.** Open the "CC IE Field Diagnostics" window.
  - ♥ [Diagnostics] ⇒ [CC IE Field diagnostics]

- **2.** The error location is displayed on top of the diagnostic window.
- **3.** Click the error location.

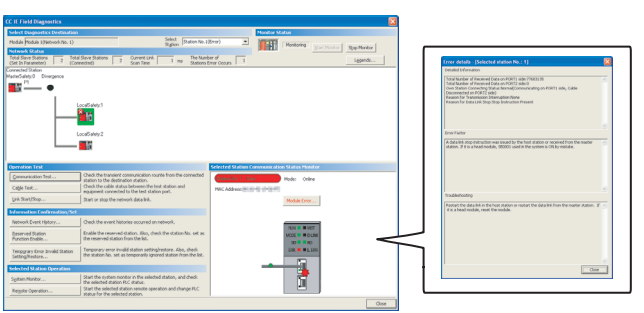

or powering off  $\rightarrow$  on

- **4.** Click the button on the bottom right of the window to display the error descriptions.
- Reset the safety CPU module on the master station (safety station) or power off and on the system to retry the loop test.

### Point /

< IIIII

STOP

RESET RUN

With CC-Link IE Field Network diagnostics, a station where network number mismatch, master station duplication, station number duplication, or station type error occurs cannot be selected. Check the error details by directly connecting GX Developer to the faulty station and displaying the system monitor window. (

#### (b) Checking by link special register (SW)

Identify the error location by link special register (SW) and take actions. After the actions, execute the loop test again.

| Error cause                                                                       | Action                                                                                                    |
|-----------------------------------------------------------------------------------|----------------------------------------------------------------------------------------------------|
| Master station duplication, station number duplication, out-of-range station No., | Parameter error status (each station) (SW0170 to SW0177) checks error locations.                                                                                                    |
| reserved station specification, or station                                        | Take corrective actions by checking error codes on Parameter setting status                                                                                                    |
| type                                                                              | (SW004C). ( Page 246, Section 12.5)                                                                                                    |
| All station errors or inconsistent number of connected stations                   | <ul> <li>Identify the error stations on baton pass status (each station) (SW00A0 to SW00A7). The following actions are taken on error stations.</li> <li>Replace the Ethernet cable.</li> <li>Adjust the total number of slave stations set to the master station (safety station) to the number of connected slave stations.</li> <li>Check if the station set in the network configuration setting of GX Developer matches with the connected station.</li> <li>Set the station number for the station where a station number is not set.</li> <li>Replace the master/local modules.</li> </ul> |
| Loopback stations exist.                                                          | The network is not configured in ring topology or is incorrectly configured.<br>([]Page 49, Section 5.1.1 (2))<br>Check connection status of stations between the stations specified at Loopback<br>station number 1 (SW0070) and Loopback station number 2 (SW0071), and<br>connected Ethernet cables.<br>To use a network configuration other than the ring topology, clear the "Use"<br>checkbox under "Loopback Function Setting" in the network parameter window<br>for the master station (safety station).                                                                                 |

| 1. | Check the error locations and descriptions by link special register (SW), and take actions. |
|----|---------------------------------------------------------------------------------------------|
|----|---------------------------------------------------------------------------------------------|

2. Reset the safety CPU module on the master station (safety station) or power off and on the system to retry the loop test.

6

## 6.4.2 Cable test

Cable test checks if the Ethernet cables are properly connected.

Only the Ethernet cable connected to the PORT1 or PORT2 of the target station is tested. For the whole network status, perform the loop test. ( Page 67, Section 6.4.1)

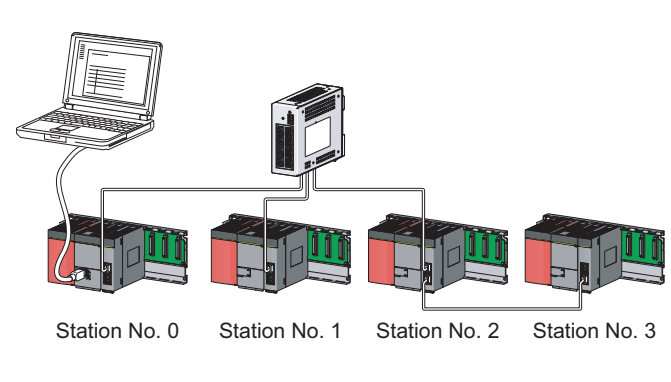

| Cable Test                                                               | $\mathbf{X}$                                                                                                    |
|--------------------------------------------------------------------------|----------------------------------------------------------------------------------------------------|
| Cable Test Contents Testing Station Setting Network No. 1 Station No. 1  | nd equipment connected to testion station port.                                                                                                    |
| Coble Test Result  PORT1 Test Result Normal Error Factor Troubleshooting | PORT2<br>Tesk Result<br>Cable disconnected/unconnected<br>Error Factor<br>Cable between this PORT and connected equipment is<br>disconnected or cable is not connected to PORT.<br>Troubleshooting<br>Please check if cable is connected to PORT.<br>Please check if cable to connected equipment is not<br>disconnected. |
|                                                                          | Close                                                                                                    |

**1.** Connect GX Developer to the safety CPU module.

**2.** Open the "Cable Test" window.

```
\bigcirc [Diagnostics] \Leftrightarrow [CC IE Field diagnostics] \Leftrightarrow
```

```
Cable Test... button
```

3. Enter a station number and click the Execute Test button to operate the test. If an error occurs, take corrective actions according to the error message.

### 6.4.3 Communication test

Communication test checks if transient transmission data can be properly routed from the own station to the communication target.

Take the following system configuration as an example of communication test procedure.

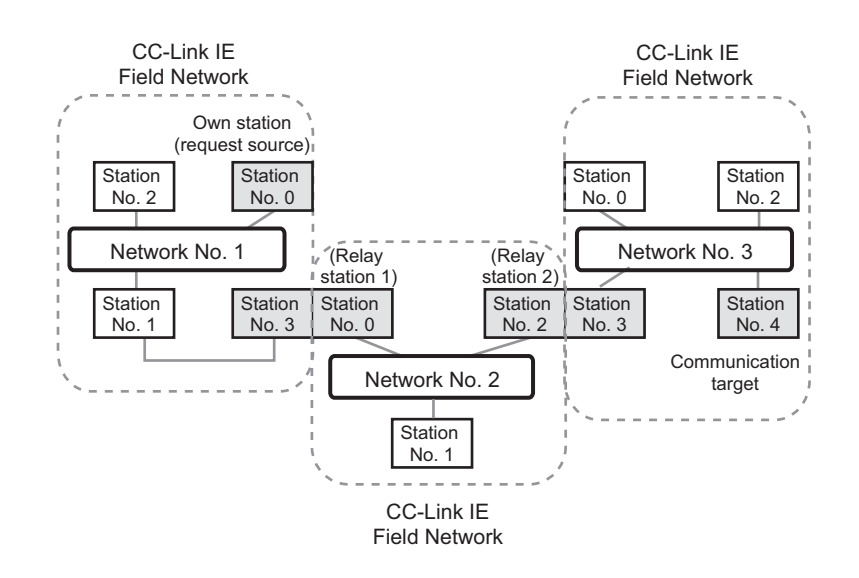

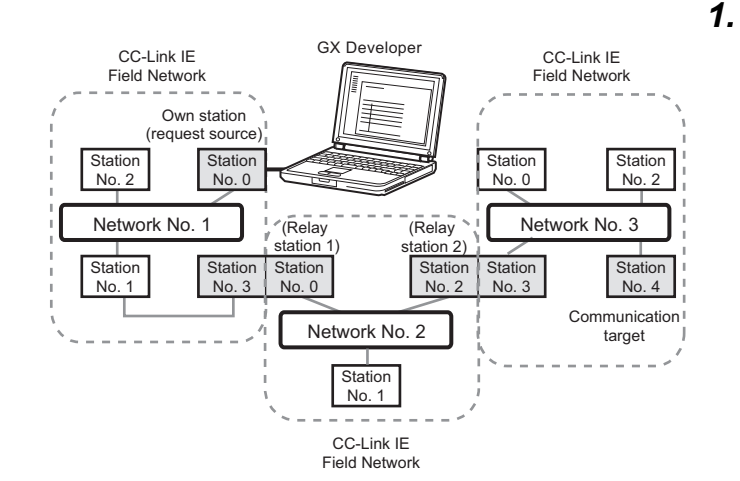

Routing parameters for stations of network No. 1

|   |   | Target<br>network No. | Relay<br>network No. | Relay<br>station No. |
|---|---|-----------------------|----------------------|----------------------|
|   | 1 | 2                     | 1                    | 3                    |
|   | 2 | 3                     | 1                    | 3                    |
| Ì |   |                       |                      |                      |

No setting is required for station No. 3 because data are transmitted via the station itself.

Routing parameters for stations of network No. 2

|   | Target<br>network No. | Relay<br>network No. | Relay<br>station No. |   |
|---|-----------------------|----------------------|----------------------|---|
| 1 | 1                     | 2                    | 0                    | 1 |
| 2 | 3                     | 2                    | 2                    |   |
|   |                       |                      |                      |   |

No setting is required for station No. 0 because data are transmitted via the station itself. No setting is required for station

No. 2 because data are transmitted via the station itself.

Routing parameters for stations of network No. 3

|   | network No. | network No. | station No. |   |                                    |
|---|-------------|-------------|-------------|---|------------------------------------|
| 1 | 1           | 3           | 3           | l | No setting is required for station |
| 2 | 2           | 3           | 3           | ſ | via the station itself.            |

Connect GX Developer to the safety CPU module.

6

- Set routing parameters in GX Develoepr as shown in the figure to left. ( Page 92, Section 7.7)
  - ♡ Project data list ⇔ [Parameter] ⇔ [Network param] ⇔ [Ethernet/CC IE/MELSECNET] ⇔

Routing parameters button

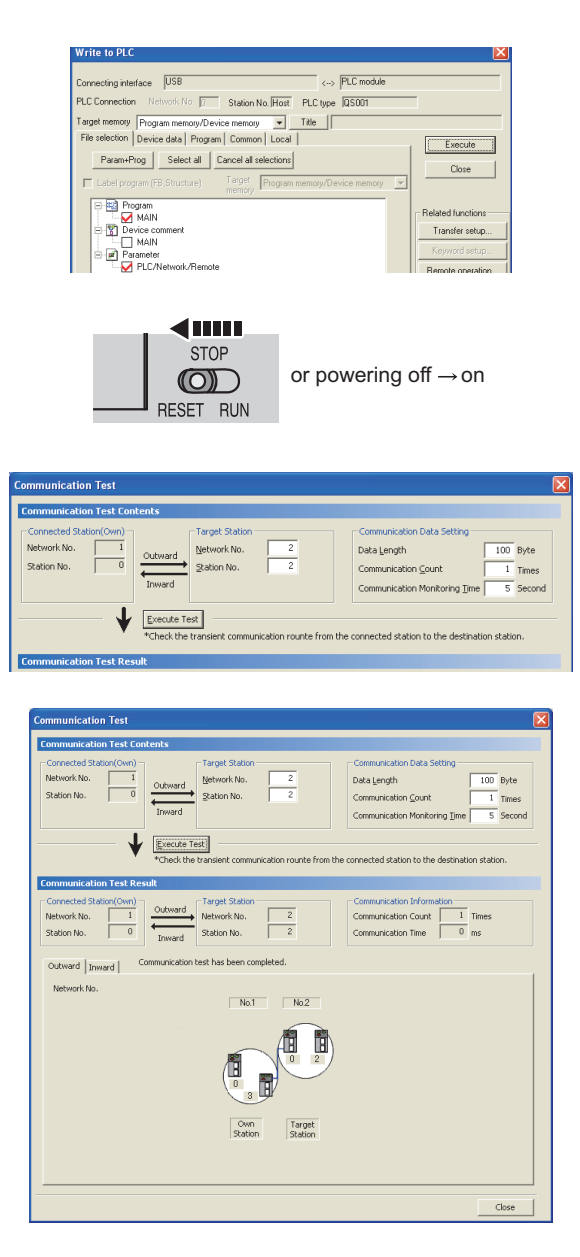

**3.** Write the network parameters set in GX Developer to the safety CPU module.

<sup>™</sup>[Online] ⇔ [Write to PLC]

- **4.** Reset the safety CPU module or power off and on the system.
- **5.** Open the "Communication Test" window and enter values for "Target Station" and "Communication Data Setting".
  - © [Diagnostics] ⇔ [CC IE Field diagnostics] ↔
- 6. Click the Execute Test button to perform the communication test. If an error occurs, take actions according to the error message.

### Point P

When conducting the test on relay stations, set the receiving (relay) station in "Target Station". Setting the sending (relay) station will cause an error.

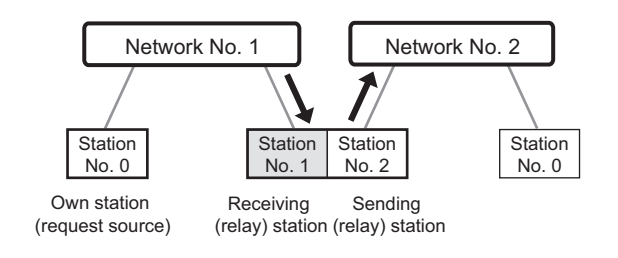

# CHAPTER 7 PARAMETER SETTING

This chapter describes CC-Link IE Field Network parameters.

The network parameters are set for either the master station or slave stations.

This manual describes network parameters for master/local modules. For slave station settings, refer to the manuals for the slave stations used.

## 7.1 Parameter List

The following table lists CC-Link IE Field Network parameters.

#### (1) Parameters set for a master/local module

The following table lists parameters that need to be set for safety and standard communications.

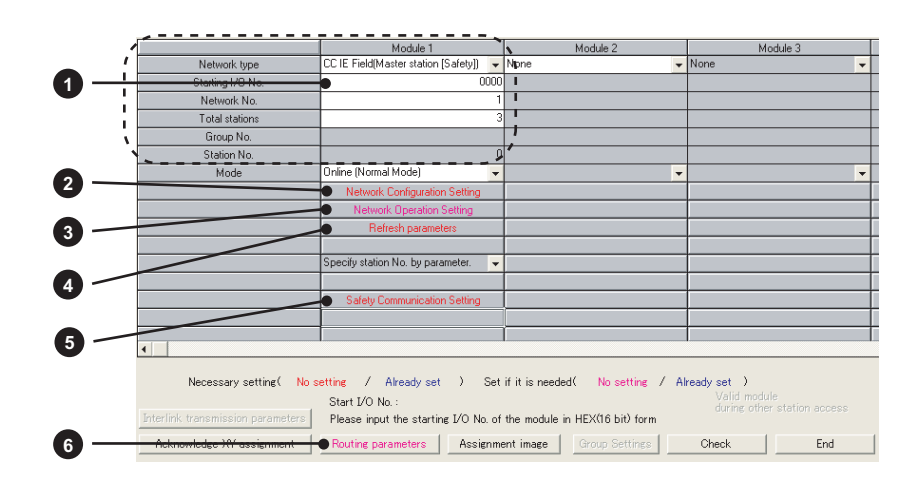

O: Always,  $\triangle$ : When required, —: Cannot be set

|                   | Setting          |                                          |                                         |                                           |                  |
|-------------------|------------------|------------------------------------------|-----------------------------------------|-------------------------------------------|------------------|
| Item              |                  | Master<br>station<br>(safety<br>station) | Local<br>station<br>(safety<br>station) | Local<br>station<br>(standard<br>station) | Reference        |
|                   | Network type     | 0                                        | 0                                       | 0                                         |                  |
|                   | Starting I/O No. | 0                                        | 0                                       | 0                                         |                  |
| Notwork sotting   | Network No.      | 0                                        | 0                                       | 0                                         | Page 79, Section |
| 1 Network Setting | Total stations   | 0                                        |                                         |                                           | 7.2              |
|                   | Station No.      | _                                        | 0                                       | 0                                         |                  |
|                   | Mode             | 0                                        | 0                                       | 0                                         |                  |

|                                                           |                                          | Setting                                 |                                           |           |   |                         |
|-----------------------------------------------------------|------------------------------------------|-----------------------------------------|-------------------------------------------|-----------|---|-------------------------|
|                                                           | Master<br>station<br>(safety<br>station) | Local<br>station<br>(safety<br>station) | Local<br>station<br>(standard<br>station) | Reference |   |                         |
|                                                           |                                          |                                         | ,                                         |           |   |                         |
|                                                           | Station No.                              |                                         | 0                                         |           |   |                         |
|                                                           | Station Type                             |                                         | 0                                         | —         | — |                         |
|                                                           | RX/RY Setting*1                          |                                         | Δ                                         | —         | — |                         |
|                                                           | RWw/RWr Settir                           | ng <sup>*1</sup>                        | Δ                                         | —         | — |                         |
|                                                           | Reserved/Error                           | Invalid Station                         | Δ                                         | —         | — |                         |
| 2 Network Configuration                                   | Alias                                    |                                         | Δ                                         | —         | — | Page 81, Section        |
| Setting                                                   | Comment                                  |                                         | Δ                                         | _         | — | 7.3                     |
|                                                           | Supplementary<br>Setting                 | Link Scan Mode<br>Setting               | Δ                                         | _         | _ |                         |
|                                                           |                                          | Loopback Function<br>Setting            | Δ                                         | —         | — |                         |
|                                                           |                                          | Block Data<br>Assurance per<br>Station  | Δ                                         |           | _ |                         |
|                                                           | Parameter Name                           |                                         | Δ                                         | Δ         | Δ | D 07 0 //               |
| 3 Network Operation                                       | Data Link Faulty Station Setting         |                                         | Δ                                         | Δ         | Δ | Page 85, Section        |
| Setting                                                   | Output Setting During CPU STOP           |                                         | Δ                                         | Δ         | Δ |                         |
| Refresh parameters                                        |                                          |                                         | 0                                         | 0         | 0 | Page 86, Section<br>7.5 |
|                                                           | Communication                            | Target Station No.                      | 0                                         | 0         | — |                         |
| <ul> <li>Safety Communication</li> <li>Setting</li> </ul> | Open Method                              |                                         | 0                                         | 0         | — | Page 90, Section<br>7.6 |
|                                                           | Transmission Int                         | erval Monitoring Time                   | 0                                         | 0         | — |                         |
|                                                           | Safety Refresh N                         | Monitoring Time                         | 0                                         | 0         |   |                         |
|                                                           | Safety Data Trar                         | nsfer Device Setting                    | 0                                         | 0         | _ |                         |
| 6 Routing parameters                                      |                                          |                                         | Δ                                         | Δ         | Δ | Page 92, Section<br>7.7 |

\*1 This parameter needs to be set for standard communication (needs not to be set for safety communication).

\_\_\_\_\_

Point P -

Always set parameters. Failure to do so will cause "NETWORK PARAMETER ERROR" in the safety CPU module.

# 7.2 Network Setting

Set the network number, station number, and other parameters for the master/local module.

#### (1) Setting procedure

**1.** Open the setting window in GX Developer.

♥ Project data list ⇔ [Parameter] ⇔ [Network param] ⇔ [Ethernet/CC IE/MELSECNET]

- **2.** Set parameters in the window.
- 3. Click the End button.

| Network parameters Setting the number of Ethernet/CC IE/MELSECNET cards. |                                        |                                  |             |          |
|--------------------------------------------------------------------------|----------------------------------------|----------------------------------|-------------|----------|
|                                                                          |                                        |                                  |             | -        |
|                                                                          |                                        |                                  |             |          |
|                                                                          | Module 1                               | Mgdule 2                         | Madule 3    | Module 4 |
| Network type                                                             | CC IE Field[Master station [Safety]] 👻 | None                             | None        | • •      |
| Starting I/O No.                                                         | 0000                                   |                                  |             |          |
| Network No.                                                              | 1                                      |                                  |             |          |
| Total stations                                                           | 3                                      |                                  |             |          |
| Group No.                                                                |                                        |                                  |             |          |
| Station No.                                                              | 0                                      |                                  |             |          |
| Mode                                                                     | Online (Normal Mode) -                 |                                  |             | * *      |
|                                                                          | Network Configuration Setting          |                                  |             |          |
|                                                                          | Network Operation Setting              |                                  |             |          |
|                                                                          | Refresh parameters                     |                                  |             |          |
|                                                                          | Specify station No. by parameter.      |                                  |             |          |
|                                                                          | Safety Communication Setting           |                                  |             |          |
|                                                                          |                                        |                                  |             |          |
|                                                                          |                                        |                                  |             | - I      |
|                                                                          |                                        |                                  |             |          |
| Necessary setting( No                                                    | setting / Already set ) Set            | if it is needed( No setting / Al | ready set ) |          |
|                                                                          | Start I/O No. :                        |                                  |             | · ·      |
| Interlink transmission parameters                                        | Please input the starting I/O No. of   | the module in HEX(16 bit) form   |             |          |
| Acknowledge XY assignment                                                | Routing parameters Assignment          | ent image Group Settings         | Check End   | Cancel   |
| 4                                                                        |                                        |                                  |             |          |

| Item             | Description                                                                                                    | Setting range                                                                                                    |
|------------------|----------------------------------------------------------------------------------------------------|----------------------------------------------------------------------------------------------------|
| Network type     | Select whether to use the master/local module as a master station<br>(safety station) or a local station.<br>Only one master station (safety station) can be set for one network.                                                     | • CC IE Field (Master station [Safety])     • CC IE Field (Local station [Safety])     • CC IE Field (Local station)     (Default: Blank) |
| Starting I/O No. | Enter the start I/O number of the master/local module in increments of 16 points.                                                                                                    | Within the number of I/O points of the safety CPU module (Default: Blank)                                                                 |
| Network No.      | Enter the network number of the master/local module.                                                                                                    | 1 to 239 (Default: Blank)                                                                                                    |
| Total stations   | Enter the number of slave stations connected to the master station<br>(safety station) including reserved slave stations.<br>This setting is available when "CC IE Field (Master Station [Safety])" is<br>selected in "Network type". | 1 to 120 (Default: Blank)                                                                                                    |
| Station No.      | Enter the station number of the master/local module. Set a station<br>number different from those used in the same network.<br>Note that the master station (safety station) number is fixed at "0".                                  | <ul> <li>Master station (safety station): Fixed<br/>at "0".</li> <li>Local station: 1 to 120<br/>(Default: Blank)</li> </ul>              |

| ltem |                                                                | Description                                                                                                    | Setting range                                                                                                    |
|------|----------------------------------------------------------------|----------------------------------------------------------------------------------------------------|----------------------------------------------------------------------------------------------------|
|      | Select a master station<br>Two online modes are<br>the system. | n (safety station) mode.<br>available. Select an online mode according to                                                                                                    |                                                                                                    |
|      | Mode                                                           | Description                                                                                                    |                                                                                                    |
|      | Online (Normal Mode)                                           | This mode performs cyclic transmission and<br>transient transmission without losing their inherent<br>speed performance. This mode is suitable for a<br>system that performs I/O control and analog<br>control, and transmits large amount of data for<br>management, monitoring, and diagnostics by<br>transient transmission.<br>Use this mode for general applications. | • Online (Normal Mode)                                                                                                    |
|      | Online (High Speed<br>Mode)                                    | This mode preferentially performs cyclic<br>transmission for high-speed communications.<br>Note that the maximum number of points assigned<br>to RWw/RWr is 256 points per local station.<br>In this mode, the processing speed of transient<br>transmission is slower than in "Online (Normal<br>Mode)".                                                                  | <ul> <li>Online (High Speed Mode)</li> <li>Offline</li> <li>H/W test</li> <li>Self-loopback test</li> <li>Loop test</li> <li>(Default: Online (Normal Mode))</li> </ul> |
| Mada | Offline<br>H/W test                                            | Select this mode to disconnect the master/local module from the network for stopping data link with other stations.                                                                                                    |                                                                                                    |
| Mode |                                                                | Select this mode to perform a hardware test.<br>(                                                                                                    |                                                                                                    |
|      | Self-loopback test                                             | Select this mode to perform a self-loopback test. ( $\int_{-}^{-}$ Page 62, Section 6.2.2)                                                                                                    |                                                                                                    |
|      | Loop test                                                      | Select this mode to perform a loop test.<br>( ) Page 67, Section 6.4.1)                                                                                                    |                                                                                                    |
|      | Select a local station r                                       | node.                                                                                                    |                                                                                                    |
|      | Mode                                                           | Description                                                                                                    |                                                                                                    |
|      | Online                                                         | Select this mode to connect the master/local module to the network for performing data link with other stations.                                                                                                    | • Online                                                                                                    |
|      | Offline                                                        | Select this mode to disconnect the master/local module from the network for stopping data link with other stations.                                                                                                    | H/W test     Self-loopback test                                                                                                    |
|      | H/W test                                                       | Select this mode to perform a hardware test.<br>( J Page 60, Section 6.2.1)                                                                                                    | (Default: Online)                                                                                                    |
|      | Self-loopback test                                             | Select this mode to perform a self-loopback test. $(\int_{-}^{-} \overline{\mathcal{F}}^{-}$ Page 62, Section 6.2.2)                                                                                                    |                                                                                                    |

### (2) Setting example

For setting example, refer to Page 209, CHAPTER 11.

# 7.3 Network Configuration Setting

Set parameters of slave stations (the number of points and assignment of link devices) in the master station (safety station). Also, set link scan mode and block data assurance per station.

This setting is available when "CC IE Field (Master Station [Safety])" is selected in network setting.

#### (1) Setting procedure

- **1.** Configure network setting. ( Page 79, Section 7.2)
- 2. Open the setting window in GX Developer.

℃ Project data list ⇔ [Parameter] ⇔ [Network param] ⇔ [Ethernet/CC IE/MELSECNET] ⇔
Network Configuration Setting button

- **3.** Set parameters in the window.
- 4. Click the End button.

| Set up Network: configuration.  Assignment Method  C Repire / Network = Method  Pose recome the window after completing referative parameter setting contents.  Pose recome the window after completing referative parameter setting referative parameter setting referative parameter setting referative parameter.  S Start / End                                                                                                    | <u> </u> |
|----------------------------------------------------------------------------------------------------|----------|
| BV/RY Setting Bv/w/RW Setting Reflexible A                                                                                                    |          |
| Number of PLCs Station No. Station Type Porks Statt End Porks Statt End Porks |          |
| 1 10000 Station → 256 0000 00+F 128 0000 00+F 10000256 Y1000056 W4(128) W400128 W500128 W50000                                                                                                    |          |
| 3 3 Local Station + 256 0200 02FF 128 0100 017F [v1200(256) V1200(256) V100128) W700128 No Setting +                                                                                                    |          |
| The part indicated in light blue shows refersh device is assigned to multiple device range.<br>Please refer to the following in gupdementage information in the device range contents.                                                                                                    | =        |
| Surpleaster Salter                                                                                                    |          |
| Operating         Operating         Operating <t< td=""><td></td></t<>                                                                                                    |          |

| Item              | Description                                                                                                    | Setting range                                                                                                    |
|-------------------|----------------------------------------------------------------------------------------------------|----------------------------------------------------------------------------------------------------|
|                   | Select a link device assignment method.                                                                                       | Points/Start                                                                                                    |
| Assignment Method | Points/Start: Enter the points and start numbers of link devices.                                                             | Start/End                                                                                                    |
|                   | <ul> <li>Start/End: Enter the start and end numbers of link devices.</li> </ul>                                               | (Default: Start/End)                                                                                                    |
| Number of PLCs    | Displays the number of slave stations set for "Total Stations" in network setting.                                            | _                                                                                                    |
| Station No.       | Enter the number of a slave station connected to the network.<br>Station numbers can be set at random (cannot be duplicated). | 1 to 120<br>(Starting from 1 (default), numbers are<br>displayed by the value set in "Total<br>stations" in network setting.)       |
| Station Type      | Select a slave station type. Select the station type same as that of the slave station connected to the network.              | Remote I/O Station     Remote Device Station     Intelligent Device Station     Local Station (Default: Intelligent Device Station) |

| ltem                              | Description                                                                                                    | Setting range                                                        |                  |  |  |
|-----------------------------------|----------------------------------------------------------------------------------------------------|----------------------------------------------------------------------|------------------|--|--|
|                                   |                                                                                                    | Points:                                                              |                  |  |  |
|                                   |                                                                                                    | Station Type                                                         | Setting<br>range |  |  |
| RX/RY Setting                     | Section 8.2.1)                                                                                                    | Local Station, Intelligent<br>Device Station                         | 16 to 2048       |  |  |
|                                   |                                                                                                    | Remote Device Station                                                | 16 to 128        |  |  |
|                                   |                                                                                                    | Remote I/O Station                                                   | 16 to 64         |  |  |
|                                   |                                                                                                    | Device number: 0 to 3 (Default: Blank)                               | FFF <sub>H</sub> |  |  |
|                                   |                                                                                                    | Points:                                                              |                  |  |  |
|                                   |                                                                                                    | Station Type                                                         | Setting<br>range |  |  |
| RWw/RWr Setting                   | Set assignment for RWw/RWr in increments of 4 points for each slave                                                                                                    | Local Station, Intelligent<br>Device Station                         | 4 to 1024        |  |  |
| Ū                                 | station. (                                                                                                    | Remote Device Station                                                | 4 to 64          |  |  |
|                                   |                                                                                                    | Remote I/O Station                                                   | Cannot be set.   |  |  |
|                                   |                                                                                                    | Device number: 0 to 1FFF <sub>H</sub>                                |                  |  |  |
|                                   |                                                                                                    | (Default: Blank)                                                     |                  |  |  |
| Refresh Device                    | Link devices of the master/local module to be transferred by link<br>refresh and the transfer target safety CPU module devices are<br>displayed.<br>This item is displayed when refresh parameters have been set.<br>$(\int_{-\infty}^{+\infty} \overline{z}^{2}$ Page 86. Section 7.5) | _                                                                    |                  |  |  |
|                                   | Set this item to reserve the slave station or to set the slave station as                                                                                                    |                                                                      |                  |  |  |
| Reserved/Error Invalid<br>Station | <ul> <li>an error invalid station. ([</li></ul>                                                                                                    | No Setting     Reserved Station     Invalid Station (Default: Blank) |                  |  |  |
| Alias                             | Enter the name of a device on the slave station if required.                                                                                                    | (Default: Blank)                                                     |                  |  |  |
| Comment                           | Enter the comment of the slave station if required.                                                                                                    | Up to 32 characters<br>(Default: Blank)                              |                  |  |  |

| Item                            |                                                                          | Description                                                                                                    | Setting range                                                                                                    |  |  |  |
|---------------------------------|--------------------------------------------------------------------------|----------------------------------------------------------------------------------------------------|----------------------------------------------------------------------------------------------------|--|--|--|
|                                 | Set link scan mode                                                       | and block data assurance per station.                                                                                                    |                                                                                                    |  |  |  |
|                                 | CC IF Field Link S<br>C S<br>C S<br>C S<br>C S<br>C S<br>C S<br>C S<br>C |                                                                                                    |                                                                                                    |  |  |  |
|                                 | ltem                                                                     | Description                                                                                                    |                                                                                                    |  |  |  |
| Supplementary Setting<br>button | Asynchronous                                                             | Link scan is performed asynchronously with the<br>sequence scan of the safety CPU module.<br>Select this item to shorten input transmission delay<br>time when sequence scan takes much time than link<br>scan. Note that output transmission delay time will<br>become longer.                                                                                                    | Link Scan Mode Setting:                                                                                                    |  |  |  |
|                                 | Constant Scan                                                            | Cyclic transmission is performed punctually. Link scan<br>time will be the constant link scan time set in this<br>setting.<br>However, when the actual link scan time is longer than<br>the specified link scan time, cyclic transmission is<br>performed by actual link scan time.<br>While constant link scan is used to keep link scan time<br>constant, the transmission delay time is not kept<br>constant by this function. To keep transmission delay<br>time constant, select "Synchronous". | <ul> <li>Asynchronous, Synchronous</li> <li>(Default: Asynchronous)</li> <li>Loopback Function Setting:<br/>Selected (Use)/not selected</li> <li>(Default: Not selected)</li> <li>Block Data Assurance per Station:<br/>Selected (Assure Block Data)/not<br/>selected</li> <li>(Default: Selected)</li> </ul> |  |  |  |
|                                 | Synchronous                                                              | <ul> <li>Link scan is performed synchronously with the sequence scan of the safety CPU module. Select this item in the following cases:</li> <li>To shorten output transmission delay time (Note that when sequence scan takes much time than link scan, input transmission delay time will become longer.)</li> <li>To keep transmission delay time constant<sup>*1</sup></li> </ul>                                                                                                    |                                                                                                    |  |  |  |
|                                 | *1                                                                       | The sequence scan must be constant as well.<br>Set "Constant Scanning" in the "PLC RAS" of the<br>PLC Parameter window.                                                                                                    |                                                                                                    |  |  |  |
|                                 | (2) Loopback Fun                                                         | ction Setting                                                                                                    |                                                                                                    |  |  |  |
|                                 | Select whethe<br>Section 8.6) To<br>checkbox.                            | r to use the loopback function. (                                                                                                    |                                                                                                    |  |  |  |
|                                 | (3) Block Data As<br>Select whethe<br>refresh betwee<br>module. (        | surance per Station<br>r to assure data integrity on a station basis in link<br>on the safety CPU module and the master/local<br>Page 106, Section 8.2.3)                                                                                                    |                                                                                                    |  |  |  |

| Item                              |                                      | Description                                                                                                 | Setting range                                                                                                    |  |  |  |
|-----------------------------------|--------------------------------------|----------------------------------------------------------------------------------------------------|----------------------------------------------------------------------------------------------------|--|--|--|
| Faul Assimment                    | Equally assign li                    | nk devices to slave stations with preset conditions.                                                        | <ul> <li>Start station: 1 to the end slave<br/>station number</li> <li>End station: Number set to "Start<br/>station" to the end slave station<br/>number</li> </ul> |  |  |  |
| button                            | ltem                                 | Description                                                                                                 | Start No.: Same values set in "RX/RY                                                                                                    |  |  |  |
|                                   | Start station                        | Enter the start station number of slave stations for which link devices are equally assigned.               | Total points assigned: Same values                                                                                                    |  |  |  |
|                                   | End station                          | Enter the end station number of slave stations for which link devices are equally assigned.                 | set in "RX/RY Setting" and<br>"RWw/RWr Setting"                                                                                                    |  |  |  |
|                                   | Start No.                            | Enter the start number of link devices to be equally assigned.                                              | (Default: Blank)                                                                                                    |  |  |  |
|                                   | Total points assigned                | Enter the total points of link devices to be equally assigned.                                              |                                                                                                    |  |  |  |
|                                   |                                      |                                                                                                    |                                                                                                    |  |  |  |
|                                   | Assign the same points in the field  | e link device points to all slave stations. Enter the dright next to the Identical Point Assignment button. |                                                                                                    |  |  |  |
| Identical Point Assignment button |                                      | Identical Point Assignment                                                                                  | _                                                                                                    |  |  |  |
|                                   | Points entered in<br>Setting".       | n this field will be reflected to the "Points" of "RX/RY                                                    |                                                                                                    |  |  |  |
|                                   | Half of the points<br>"RWw/RWr Setti | s entered in this field will be reflected to the "Points" of ing".                                          |                                                                                                    |  |  |  |

#### (2) Precautions

When "Synchronous" is set under "Link Scan Mode Setting" of "Supplementary Setting", observe the following.

- Change the program or the system configuration so that the sequence scan time of the safety CPU module may be within 200ms. Failure to do so may cause disconnection of slave stations.
- Set the sequence scan time of safety CPU modules on local stations (safety stations) so that it may be longer than or equal to the link scan time.

If the sequence scan time is shorter than the link scan time, an error occurs in safety communication. To avoid this, set the constant scan time of the safety CPU modules on the local stations (safety stations).

For how to calculate link scan time, refer to FP age 303, Appendix 5.2. For how to set the constant scan time of a safety CPU module, refer to the following. CPU User's Manual (Function Explanation, Program Fundamentals)

#### (3) Setting example

For setting example, refer to Frage 209, CHAPTER 11.

# 7.4 Network Operation Setting

Set operating status of a network if a data link error occurs or the safety CPU module is set to STOP.

- **1.** Configure network setting. ( Page 79, Section 7.2)
- 2. Open the setting window in GX Developer.

℃ Project data list ⇔ [Parameter] ⇔ [Network param] ⇔ [Ethernet/CC IE/MELSECNET] ⇔
Network Operation Setting button

#### **3.** Set parameters in the window.

| Network Operation Setting                                  |
|------------------------------------------------------------|
| Parameter Name                                             |
|                                                            |
| Data Link Faulty Station Setting                           |
| <ul> <li>Turn OFF or 0 Clear Input Data (RX/RY)</li> </ul> |
| Hold Input Data (RX/RY)                                    |
| Output Setting During CPU STOP                             |
| <ul> <li>Hold</li> </ul>                                   |
| C Clear (ALL OFF)                                          |
| End Cancel                                                 |

| Item                                | Description                                                                                                    | Setting range                                                                                                    |
|-------------------------------------|----------------------------------------------------------------------------------------------------|----------------------------------------------------------------------------------------------------|
| Parameter Name                      | Enter the name of network operation setting parameters if desired.                                                                         | Up to 8 characters                                                                                                    |
| Data Link Faulty Station<br>Setting | Select whether to hold or clear data input by standard communication<br>from the slave station where a data link error has occurred.<br>([ | <ul> <li>Turn OFF or 0 Clear Input Data<br/>(RX/RY)</li> <li>Hold Input Data (RX/RY)</li> <li>(Default: Turn OFF or 0 Clear Input<br/>Data (RX/RY))</li> </ul> |
| Output Setting During<br>CPU STOP   | Select whether to hold or clear cyclic data output when the safety CPU module mounted with the master/local module is set to STOP. (       | • Hold<br>• Clear (ALL OFF)<br>(Default: Hold)                                                                                                    |

# 7.5 Refresh Parameters

Set the ranges of link devices of the master/local module and safety CPU module devices for which link refresh is to be performed.

#### (1) Setting procedure

- **1.** Configure network setting. (Page 79, Section 7.2)
- 2. Open the setting window in GX Developer.

℃ Project data list ⇔ [Parameter] ⇔ [Network param] ⇔ [Ethernet/CC IE/MELSECNET] ⇔
Refresh parameters button

- **3.** Set parameters in the window.
- 4. Click the End button.

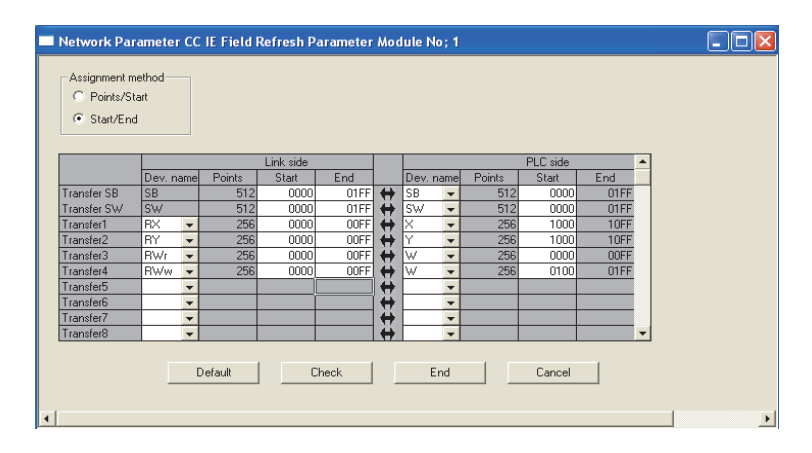

| ltem              | Setting range                                                                         |                      |
|-------------------|---------------------------------------------------------------------------------------|----------------------|
|                   | Select a link device assignment method.                                               | Points/Start         |
| Assignment method | <ul> <li>Points/Start: Enter the points and start numbers of link devices.</li> </ul> | Start/End            |
|                   | <ul> <li>Start/End: Enter the start and end numbers of link devices.</li> </ul>       | (Default: Start/End) |

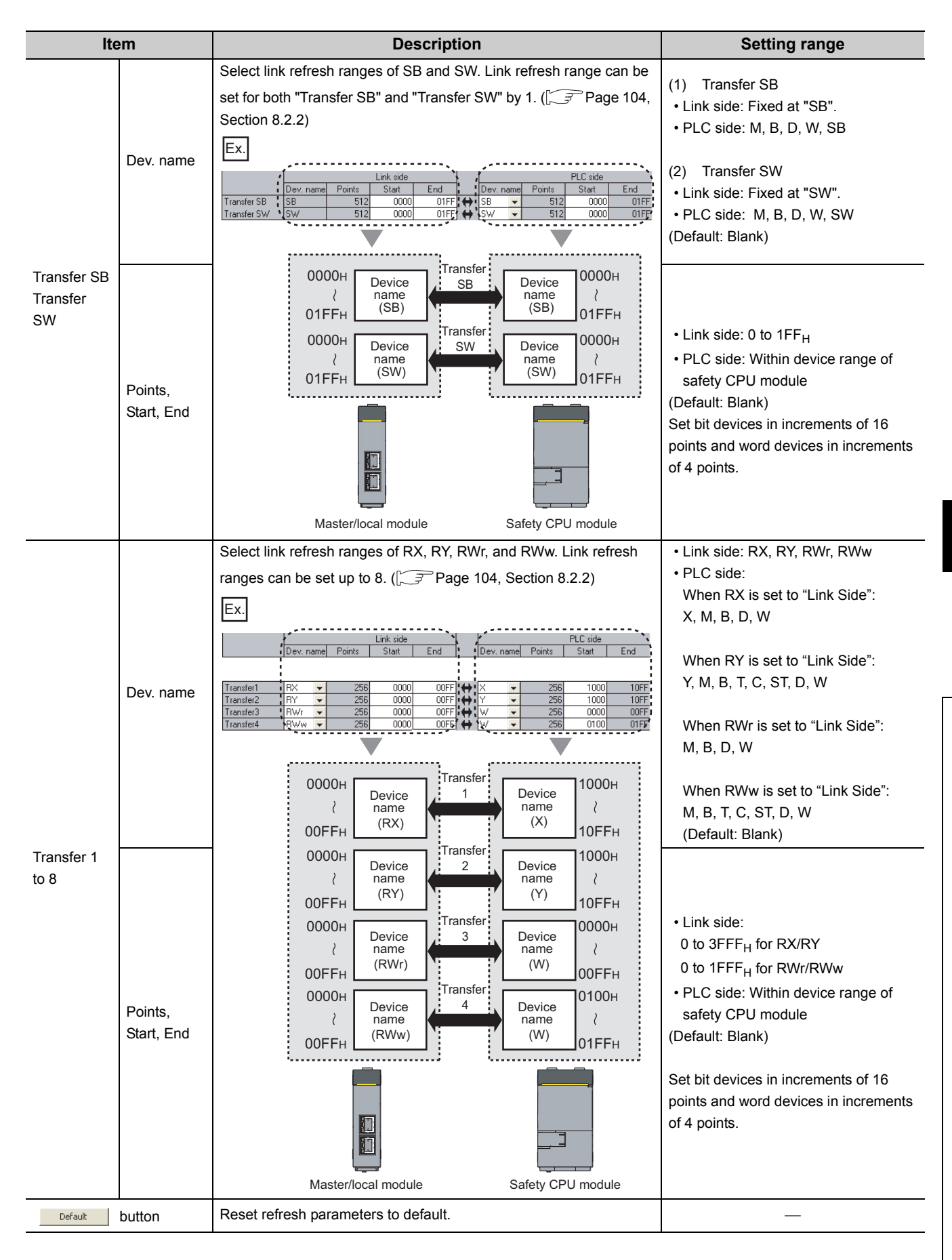

7.5

**Refresh Parameters** 

87

#### (2) Checking method

- Clicking the Assignment image button in the "Network parameters Setting the number of Ethernet/CC IE/MELSECNET cards." window will open the "assignment image" window.
   (1) F Page 79, Section 7.2)
- 2. Select a device to be displayed and the magnification ratio in the window, and check the image of refresh parameter assignment.

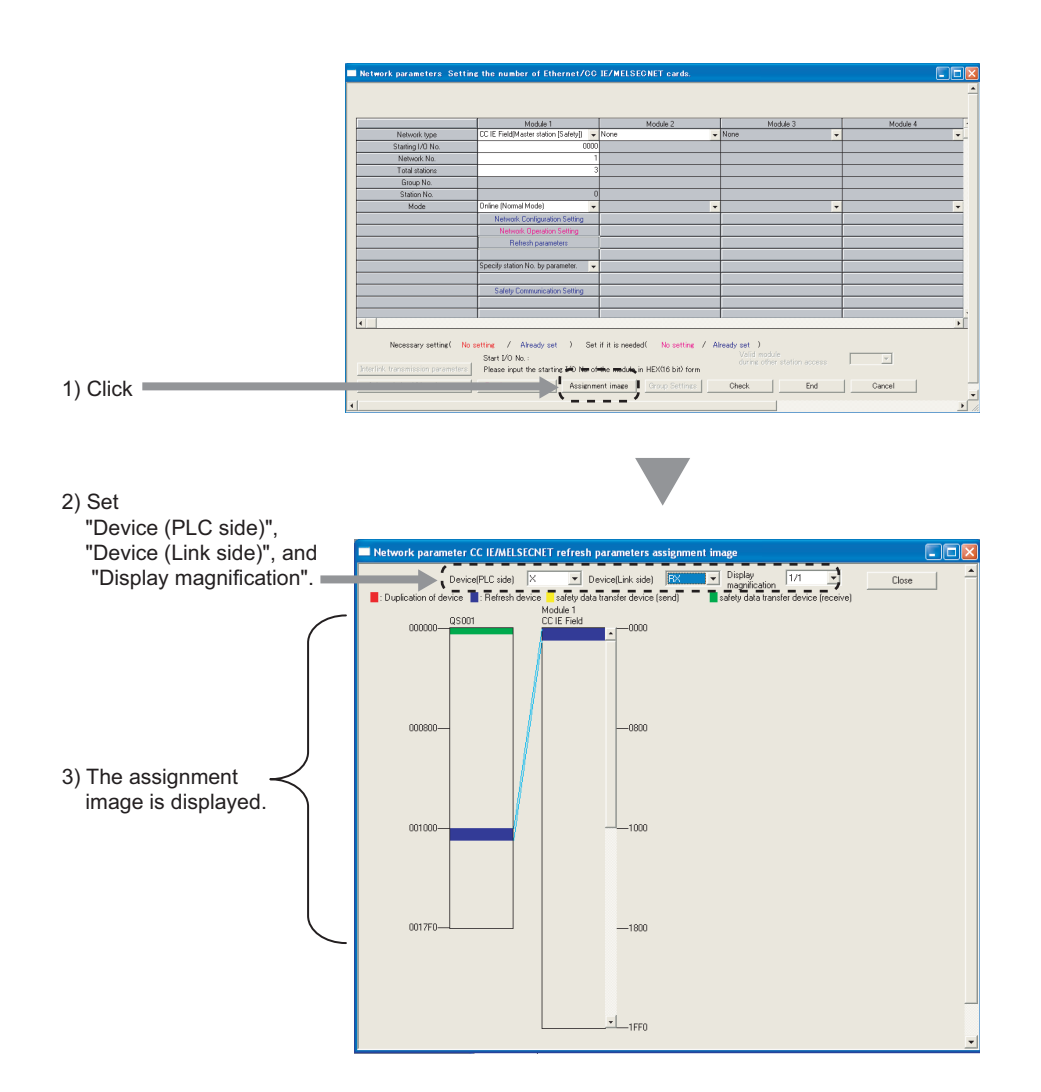

**3.** A red part in the CPU side device indicates that the device in the red part overlaps with the device set for another refresh parameter. Correct the refresh parameters.

#### (3) Precautions

#### (a) Device set to "Device (PLC side)"

Set a device range that differs from the one used for the following:

- · Refresh parameters for other network modules
- · Auto refresh parameters for CC-Link Safety master module
- · I/O numbers used for network modules

#### (b) Link refresh range

Set only link devices used in the safety CPU module for link refresh range. Doing so will reduce link refresh points, resulting in a shorter link refresh time.

(c) Changing link device assignment in the "Network Configuration Setting" window Correct the link refresh ranges of refresh parameters.

#### (4) Setting example

For setting example, refer to Page 209, CHAPTER 11.

# 7.6 Safety Communication Setting

Set safety communication parameters for stations that perform safety communication.

This setting can be configured when "CC IE Field (Master station [Safety])" and "CC IE Field (Local station [Safety])" are set in network setting.

#### (1) Setting procedure

**1.** Open the setting window in GX Developer.

℃ Project data list ⇔ [Parameter] ⇔ [Network param] ⇔ [Ethernet/CC IE/MELSECNET] ⇔

 Safety communication setting
 button

- **2.** Set parameters in the window.
- **3.** Click the End button.

| Set up sa<br>Assignn<br>C Po<br>C Sta                                  | k Parameter (<br>ifety communication<br>nent Method-<br>ints/Start<br>art/End | CC IE Fie<br>on.<br>Total Numb<br>Host Statio<br>Transmissio<br>Monitoring | oer o<br>n Ne<br>on In<br>Time | of Stations 1   | ication Setting   | Modul    | le No:1  |             |          |           |     |                   |         |             |        | <u> </u>                                                   |
|------------------------------------------------------------------------|-------------------------------------------------------------------------------|----------------------------------------------------------------------------|--------------------------------|-----------------|-------------------|----------|----------|-------------|----------|-----------|-----|-------------------|---------|-------------|--------|------------------------------------------------------------|
|                                                                        | Communication                                                                 |                                                                            |                                | Safety Refresh  |                   |          |          |             | Safety   | Data Tran | sfe | er Device Setting |         |             |        |                                                            |
| Line No.                                                               | Target                                                                        | Open Met                                                                   | hod                            | Monitoring Time |                   | R        | eceive D | lata Storag | e Device |           |     |                   | Send Da | ita Storage | Device | 1                                                          |
| -                                                                      | Station No.                                                                   |                                                                            | _                              | [ms]            | T 101 C           | Device   | Name     | Points      | Start    | End       |     | Device Name       | Points  | Start       | End    |                                                            |
| - 1                                                                    |                                                                               | Active                                                                     | *                              | 60              | Target Station -> | X        | -        | 64          | 0000     | 003F      |     | Y 🔻               | 64      | 0000        | 003F   | -> Larget Station                                          |
| 2                                                                      | 2                                                                             | Assive                                                                     | •                              | C0              | Target Station -> | 6        | -        | 64          | 0040     | 0075      |     | T •               | 64      | 0040        | 0075   | <ul> <li>Target Station</li> <li>Target Station</li> </ul> |
|                                                                        |                                                                               | Active                                                                     | ×                              | 00              | Target Station >  | ^        | -        | 04          | 0000     | UUDF      |     | · ·               | 04      | 0000        | UUDF   | Target Station                                             |
| 4                                                                      |                                                                               |                                                                            | •                              |                 | Target Station -> | <u> </u> | -        |             |          |           |     |                   |         |             |        | <ul> <li>Target Station</li> <li>Target Challen</li> </ul> |
| 0                                                                      |                                                                               |                                                                            | -                              |                 | Target Station -> |          | -        |             |          |           |     | · · ·             |         |             |        | <ul> <li>Target Station</li> </ul>                         |
| 7                                                                      |                                                                               |                                                                            | •                              |                 | Target Station -> | <u> </u> | -        |             |          |           |     |                   |         |             |        | Target Station                                             |
|                                                                        |                                                                               |                                                                            | <b>•</b>                       |                 | Target Station >  |          | -        |             |          |           |     |                   |         |             |        | Target Station                                             |
| 0                                                                      |                                                                               |                                                                            | Ě                              |                 | Target Station >  | <u> </u> | -        |             |          |           |     | -                 |         |             |        | <ul> <li>Target Station</li> </ul>                         |
| 10                                                                     |                                                                               |                                                                            | Ť                              |                 | Target Station -> |          | -        |             |          |           |     |                   |         |             |        | Target Station                                             |
| 11                                                                     |                                                                               |                                                                            | -                              |                 | Target Station    | <u> </u> | -        |             |          |           |     |                   |         |             |        | -> Target Station                                          |
| 12                                                                     |                                                                               |                                                                            | ÷                              |                 | Target Station    |          | ÷        |             |          |           |     |                   |         |             |        | Target Station                                             |
| 13                                                                     |                                                                               |                                                                            | ÷                              |                 | Target Station -> |          | -        |             |          |           |     |                   |         |             | _      | Target Station                                             |
| 14                                                                     |                                                                               |                                                                            | ÷                              |                 | Target Station -> |          | -        |             |          |           |     |                   |         |             |        | Target Station                                             |
| 15                                                                     |                                                                               |                                                                            | Ŧ                              |                 | Target Station -> |          | -        |             |          |           |     |                   |         |             |        | -> Target Station                                          |
| 16                                                                     | -                                                                             |                                                                            | ÷                              |                 | Target Station -> |          | -<br>-   |             |          |           |     |                   |         |             |        | -> Target Station                                          |
| Safety Refresh Monitoring Time Batch Setting ms Clear Check End Cancel |                                                                               |                                                                            |                                |                 |                   |          |          |             |          |           |     |                   |         |             |        |                                                            |

| Item                     | Description                                                                                                    | Setting range                                         |
|--------------------------|----------------------------------------------------------------------------------------------------|-------------------------------------------------------|
| Assignment Method        | <ul> <li>Select how to assign safety CPU module devices.</li> <li>Points/Start: Set devices by the number of device points and the start number.</li> <li>Start/End: Set devices by the start and last device numbers.</li> </ul>                                                      | • Points/Start<br>• Start/End<br>(Default: Start/End) |
| Total Number of Stations | When "CC IE Field (Master station [Safety])" is selected in network<br>setting, the number of slave stations set in "Total stations" is<br>displayed.<br>When "CC IE Field (Local station [Safety])" is selected in network<br>setting, the number of slave stations is not displayed. | _                                                     |
| Host Station No.         | When "CC IE Field (Master station [Safety])" is selected in network<br>setting, "0" is displayed.<br>When "CC IE Field (Local station [Safety])" is selected in network<br>setting, own station number set to "Station No." in network setting is<br>displayed.                        | _                                                     |

| Item                                         |                                      | Description                                                                                                    | Setting range                                                                                                    |                                                                     |  |  |
|----------------------------------------------|--------------------------------------|----------------------------------------------------------------------------------------------------|----------------------------------------------------------------------------------------------------|---------------------------------------------------------------------|--|--|
| Transmission Inter<br>Monitoring Time        | val                                  | In each safety connection, batch-set monitoring time for a receiving station to detect safety communication errors.<br>( Page 308, Appendix 5.4)                                                                                        | 1 to 1000<br>(Default: 25)                                                                                                    |                                                                     |  |  |
| Communication Target Station No.             |                                      | Set the communication target's station number.                                                                                                    | <ul> <li>Master station (safety station):<br/>1 to 120</li> <li>Local station: 0 to 120<br/>(Default: Blank)</li> </ul>           |                                                                     |  |  |
| Open Method                                  |                                      | <ul> <li>Select how to establish safety connection.</li> <li>Active: Establishes safety connection from the own station.</li> <li>Passive: Establishes safety connection upon request from the communication target station.</li> </ul> | Active     Passive     (Default: Active)                                                                                          |                                                                     |  |  |
| Safety Refresh Mc<br>Time (ms)               | nitoring                             | In each safety connection, set monitoring time for a receiving station to detect safety communication errors.<br>Set this item for the Active side of the stations that perform safety communication. (                                 | 2 to 2000<br>(Default: 60)                                                                                                    |                                                                     |  |  |
|                                              |                                      | Ex.       Receive Data Storage Device         Device Name       Points         Target Station ->       X                                                                                                    | • Device Name:<br>• Points:                                                                                                    | X, M, B, D, W                                                       |  |  |
|                                              | Receive<br>Data<br>Storage<br>Device |                                                                                                    | Device                                                                                                    | Range                                                               |  |  |
| Safety Data                                  |                                      | 0000H Device                                                                                                    | Bit devices                                                                                                    | 16 to 128                                                           |  |  |
|                                              |                                      | ∂ name Safety data Device                                                                                                    | Word devices                                                                                                    | 1 to 8                                                              |  |  |
|                                              |                                      | Safety CPU module<br>(own station)                                                                                                    | • End Safety CPU module<br>(Default: Blank)<br>Set bit devices in units of 16<br>points and word devices in units<br>of 1 points. |                                                                     |  |  |
| Setting                                      |                                      | Set a CPU module device from where safety data are sent.          Ex.       Send Data Storage Device         Device Name       Points         Start       End         Y       32                                                        | • Device Name:<br>ST, D, W<br>• Points:                                                                                           | Y, M, B, T, C,                                                      |  |  |
|                                              |                                      |                                                                                                    | Device                                                                                                    | Range                                                               |  |  |
|                                              | Send Data                            | 0000H Device Device                                                                                                    | Bit devices                                                                                                    | 16 to 128                                                           |  |  |
|                                              | Storage                              | 001FH (Y) Safety data                                                                                                    | Word devices                                                                                                    | 1 to 8                                                              |  |  |
|                                              | Device                               | Safety CPU module<br>(own station) (communication target station)                                                                                                    | Start Devi<br>End Safe<br>(Default: Blank)<br>Set bit devices in<br>points and word of<br>of 1 points.                            | ce range of the<br>ty CPU module<br>units of 16<br>devices in units |  |  |
| Safety Refresh Monitoring Time Batch Setting |                                      | Batch-set "Safety Refresh Monitoring Time". ( Page 309, Appendix 5.5)<br>Enter the time in the area right to the Safety Refresh Monitoring Time Batch Setting button.                                                                   | 2 to 2000 (Default: Blank)                                                                                                    |                                                                     |  |  |

# 7.7 Routing Parameters

Set communication paths for transient transmission between a station in the own network and stations in other networks.

#### (1) Setting procedure

**1.** Open the setting window in GX Developer.

<sup>™</sup> Project data list ⇔ [Parameter] ⇔ [Network param] ⇔ [Ethernet/CC IE/MELSECNET] ⇔

Routing parameters button

- **2.** Set parameters in the window.
- 3. Click the End button.

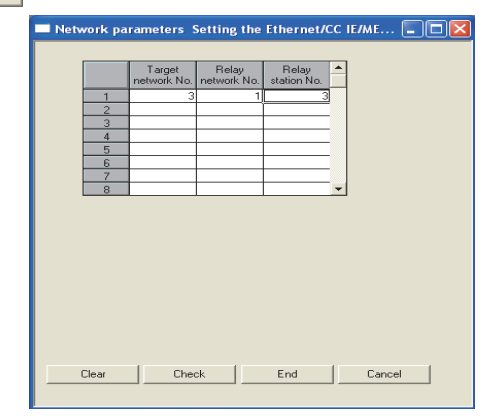

| Item               | Description                                                                                                    | Setting range             |
|--------------------|----------------------------------------------------------------------------------------------------|---------------------------|
| Target network No. | Set a relay station through which data are sent to stations in other networks by transient transmission in the own network. Up to 8 communication paths can be set.<br>Set routing parameters as shown below.<br><b>Ex.</b> Setting to transmit data to network number ● by transient transmission | 1 to 239 (Default: Blank) |
| Relay network No.  | To go to network No. , data passes through station No. of its own network No.                                                                                                    | 1 to 239 (Default: Blank) |
| Relay station No.  | No routing parameter setting is required for<br>network No. because the module of<br>network No. is mounted on the relay station.                                                                                                    | 0 to 120 (Default: Blank) |

\*1 Routing parameters need not to be set for stations for which routing parameters are not available (e.g. station including a head module). The station communicates with other networks according to routing parameters set to the master station.

- Transient transmission range
   Communications can be made with stations up to eight networks apart (number of relay stations: 7).
- Setting for stations that do not perform transient transmission to other networks Routing parameters are not required for stations that do not perform transient transmission to other networks; however, setting the same routing parameters to all stations is recommended.

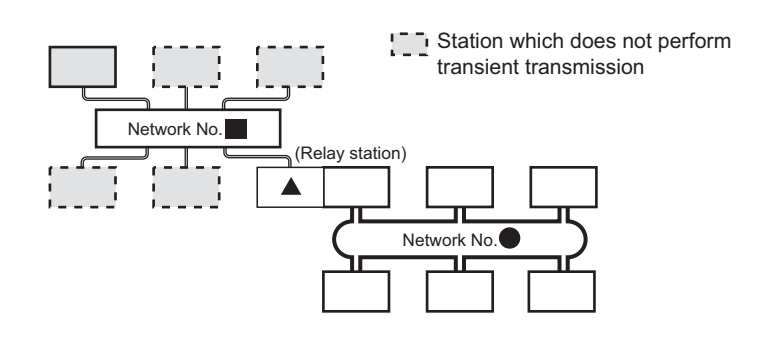

It is recommended to set the same routing parameters as \_\_\_\_\_ for [\_\_\_\_.

and can communicate by the same routing parameters, since they pass through the same relay station.

Note that routing parameters need not to be set for stations for which routing parameters are not available (e.g. station including a head module). The station communicates with other networks according to routing parameters set to the master station.

#### (2) Checking method

To check whether routing parameters have been correctly set and transient transmission can be performed, perform a communication test from CC-Link IE Field Network diagnostics. ( Page 75, Section 6.4.3)

#### (3) Precautions

# (a) Different control CPUs are set to the network modules on a relay station in a multiple CPU system

Set the same routing parameters to all the control CPUs.

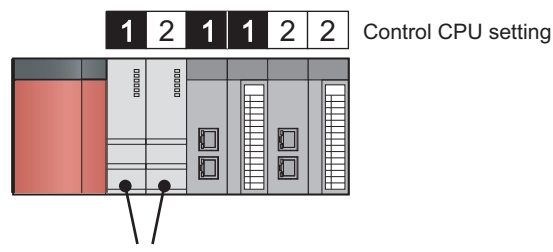

Set the same routing parameters.

# (b) When multiple master/local modules with the same network number are connected to one system

Set the station number of a module with the smallest slot number in "Relay Station No.".

In a multiple CPU system, set the station number of a module with the smallest slot number, regardless of the CPU number of the control CPU.

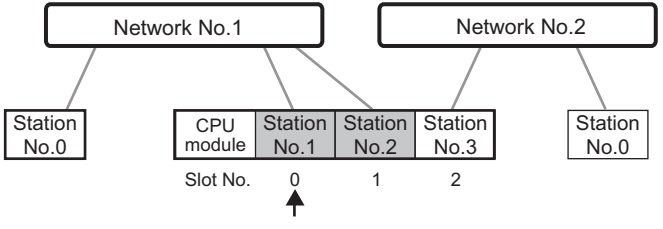

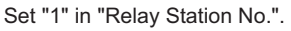

#### (4) Setting example

The following shows an example to perform transient transmission from the station number 2 in the network number 1 to the station number 4 in the network number 3.

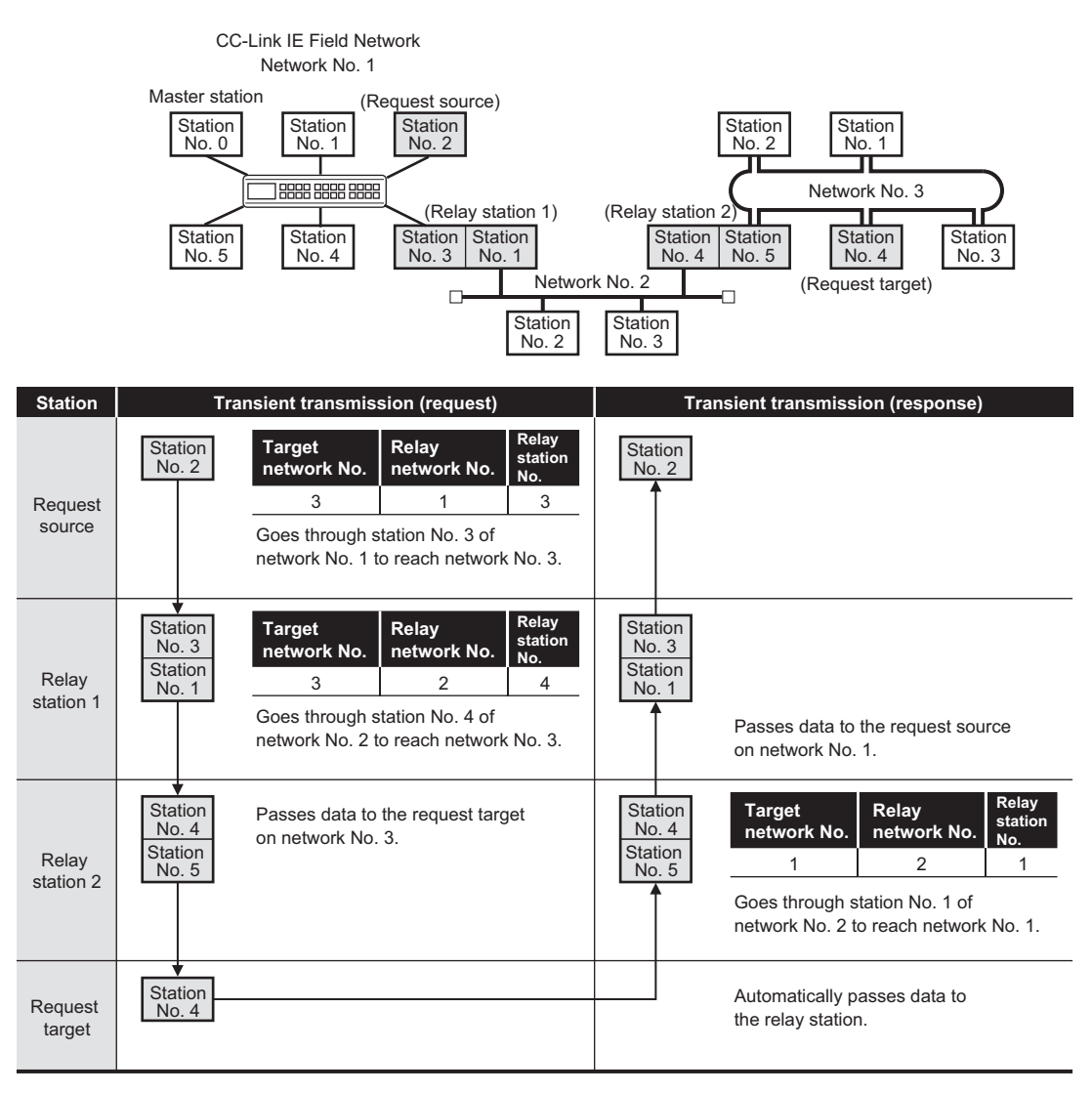

#### (Setting for request target)

| 🔲 Netv | vork pa | rameters !            | Setting the          | Ethernet/C           | C IE/MEL |
|--------|---------|-----------------------|----------------------|----------------------|----------|
|        |         |                       |                      |                      | _        |
|        |         | Target<br>network No. | Relay<br>network No. | Relay<br>station No. |          |
|        | 1       | 3                     | 1                    | 3                    |          |
|        | 2       |                       |                      |                      |          |

(Setting for relay station 1)

Network parameters Setting the Ethernet/CC IE/MEL

|   | Target<br>network No. | Relay<br>network No. | Relay<br>station No. | <b>^</b> |
|---|-----------------------|----------------------|----------------------|----------|
| 1 | 3                     | 2                    | 4                    |          |
| 2 |                       |                      |                      |          |

#### (Setting for relay station 2)

Network parameters Setting the Ethernet/CC IE/MEL

|   | Target<br>network No. | Relay<br>network No. | Relay<br>station No. | • |
|---|-----------------------|----------------------|----------------------|---|
| 1 | 1                     | 2                    | 1                    |   |
| 2 |                       |                      |                      |   |

# CHAPTER 8 FUNCTIONS

This chapter explains the functions of the master/local module.

## 8.1 Safety Communication Function

This section explains functions related to safety communication.

### 8.1.1 Communication with safety stations

One-on-one safety communication is available periodically between safety stations on the same network. The following devices are used for data communication: X, Y, M, B, D, W, T, ST, and C.

#### (1) Safety communication flow

After a safety connection is established, safety data is sent periodically from safety stations on both stations. The device status in the safety CPU module on a station (sending side) is stored into a device in the safety CPU module on the other station (receiving side). The figure below is an example of safety communication between a master station (safety station) and a local station (safety station). Safety communication between local stations (safety station) is also the same.

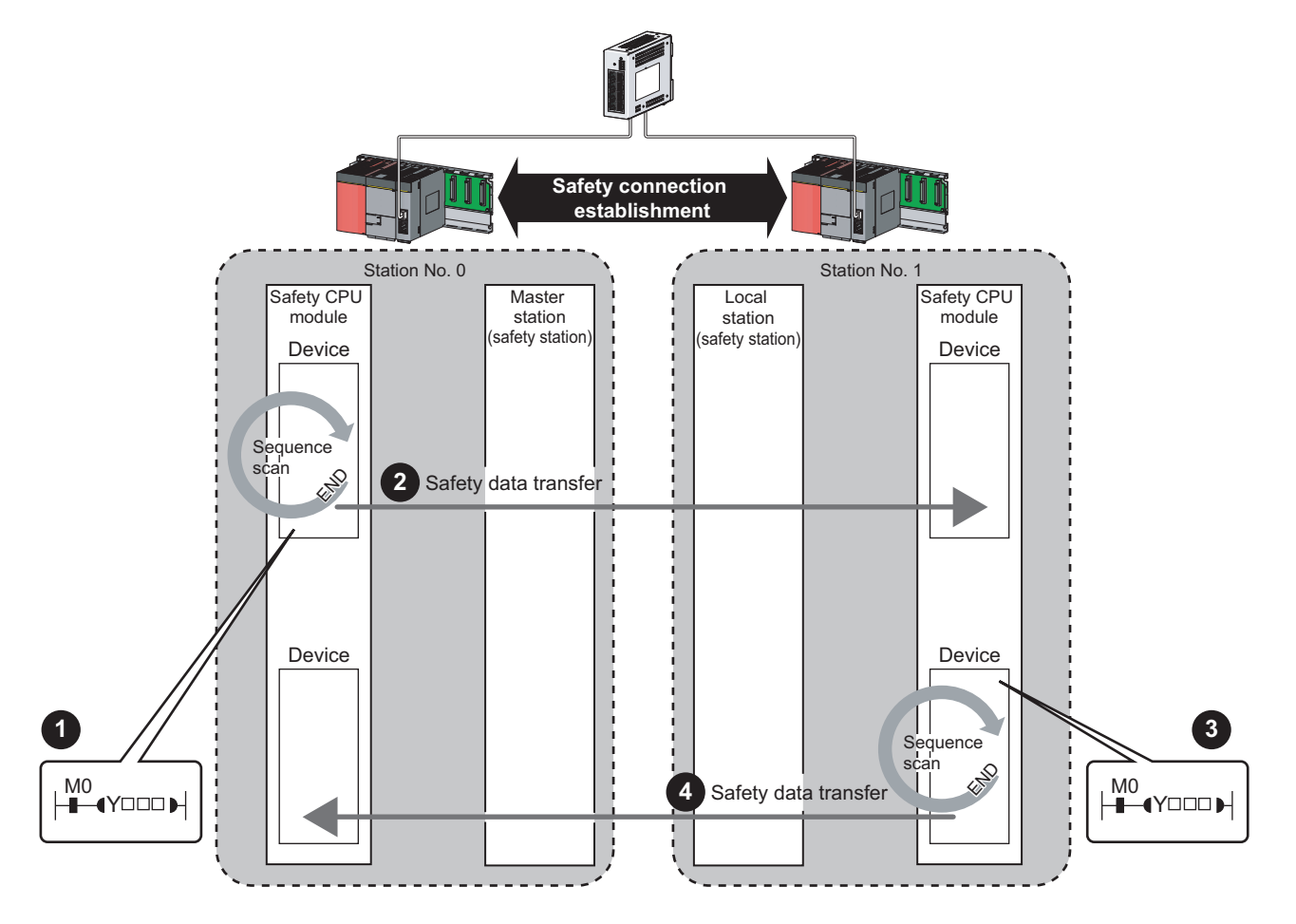

Output from a master station (safety station)

1

3

- The device in the safety CPU module on a master station (safety station) turns on.
- 2 The device status in the safety CPU module on the master station (safety station) is stored into the device in the safety CPU module on the local station (safety station) by safety data transfer.
  - · Output from a local station (safety station)
  - The device in the safety CPU module on a local station (safety station) turns on.
- The device status in the safety CPU module on the local station (safety station) is stored into the device in the safety CPU module on the master station (safety station) by safety data transfer.

#### (2) Setting method

Assign devices to be used for safety communication in the safety communication setting.

(Page 90, Section 7.6)

Devices used for safety communication are highlighted in yellow or green in ladder programs on GX Developer.

( CX Developer Version 8 Operating Manual (Safety Programmable Controller))

The following figure is an example of a ladder program with a device highlighted in yellow.

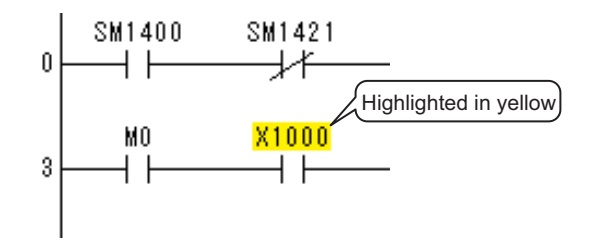

### Point P

- If an error occurs in safety communication, safety data from a station with an error is cleared.
- A safety connection can be established only while baton bass is performed after configuring the safety communication setting of both stations (sending side and receiving side).Note that stations not set to the network configuration setting of the master station and reserved stations cannot establish a safety connection. Check whether a safety connection is established or not at special registers (SD1420 to SD1427) (Safety refresh communication status of each safety station) and a special relay (SM1421) (Safety refresh communication status of safety master station).

( QSCPU User's Manual (Function Explanation, Program Fundamentals))

The following data can be held only when the safety CPU mode is set to the test mode: output data of safety communication when the safety CPU module is on the STOP status. ( Page 115, Section 8.2.6)

## 8.1.2 Error log registration function

Under the following occasions, error information can be registered to a safety CPU module as an error log.

- · When a moderate error (an error that stops input/output) has occurred on a safety station
- When a communication error has occurred between safety stations during safety communication

The error log is held even if the power is turned off.

#### (1) When a moderate error has occurred on a safety station

When a moderate error is detected on a safety station, the error information is registered to the safety CPU module on the station. The other safety station detects the error as a communication error, and registers the error information on the safety CPU module on the station.

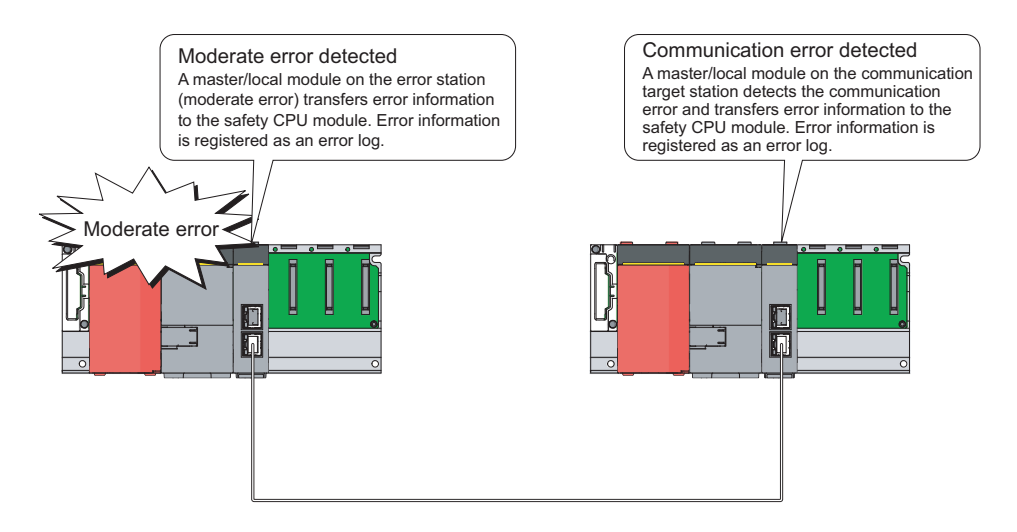

#### (2) When a communication error has occurred between safety stations

Both stations detect a communication error, and register the error information to the safety CPU module of own station.

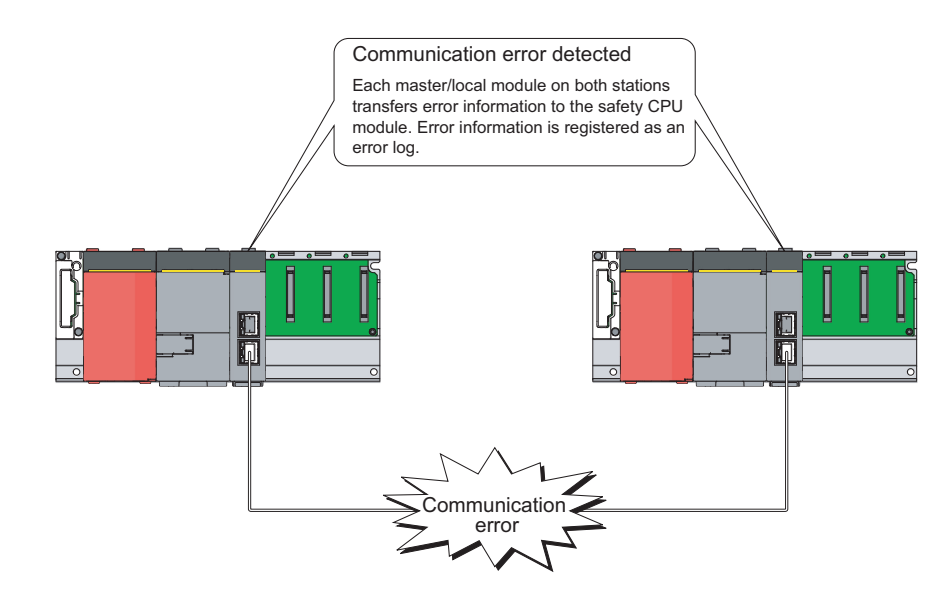

#### (3) Checking method

The registered error information can be checked on the PLC diagnostics of GX Developer. ( 💭 GX Developer Version 8 Operating Manual)

### 8.1.3 Safety station interlock function

When a communication error has occurred between safety stations, communication is automatically cut to prevent incorrect input or output from the error station.

The safety communication between the stations becomes "safety station interlock status", and it does not resume until the safety interlock status is released.

Note that standard communication automatically resumes even under the safety interlock status if the communication error cause is eliminated.

The safety station interlock function prevents equipment stopped by a communication error from suddenly resuming its operation after it recovers from the error.

#### (1) Checking method

Under the safety station interlock status, the bit of the following special relay or special registers turn on.

O: Bit that turns on, ---: N/A

| Stations<br>communicated<br>(through safety<br>communication)           | Station to be<br>check            | Safety station interlock status<br>(SD1700 to SD1707) <sup>*1</sup> | Safety master station<br>interlock status<br>(SM1700) |
|-------------------------------------------------------------------------|-----------------------------------|---------------------------------------------------------------------|-------------------------------------------------------|
| Master station (safety                                                  | Master station (safety station)   | 0                                                                   | _                                                     |
| (safety station)                                                        | Local station<br>(safety station) | _                                                                   | 0                                                     |
| Local station (safety<br>station) and local station<br>(safety station) | Local station<br>(safety station) | 0                                                                   | _                                                     |

\*1 A bit that turns on is the one designated for the station No. of the local station (safety station) which is in safety communication with own station.

O: Bit that turns on, — : N/A

#### (2) Releasing method

The safety station interlock status is released when the bit of the following special relay or special registers is turned on.

| Stations<br>communicated<br>(through safety<br>communication)           | Station to be<br>checked           | Safety station interlock<br>release request<br>(SD1720 to SD1727) <sup>*1</sup> | Safety master station<br>interlock release request<br>(SM1720) |
|-------------------------------------------------------------------------|------------------------------------|---------------------------------------------------------------------------------|----------------------------------------------------------------|
| Master station (safety                                                  | Master station<br>(safety station) | 0                                                                               | _                                                              |
| (safety station)                                                        | Local station<br>(safety station)  | —                                                                               | 0                                                              |
| Local station (safety<br>station) and local station<br>(safety station) | Local station<br>(safety station)  | 0                                                                               | _                                                              |

\*1 A bit that turns on is the one designated for the station No. of the local station (safety station) which is in safety communication with own station.

Request release of the safety station interlock status on both stations where safety communication is cut after solving the communication error cause.

A release request of the safety station interlock is activated at the rising edge of the device as follows.

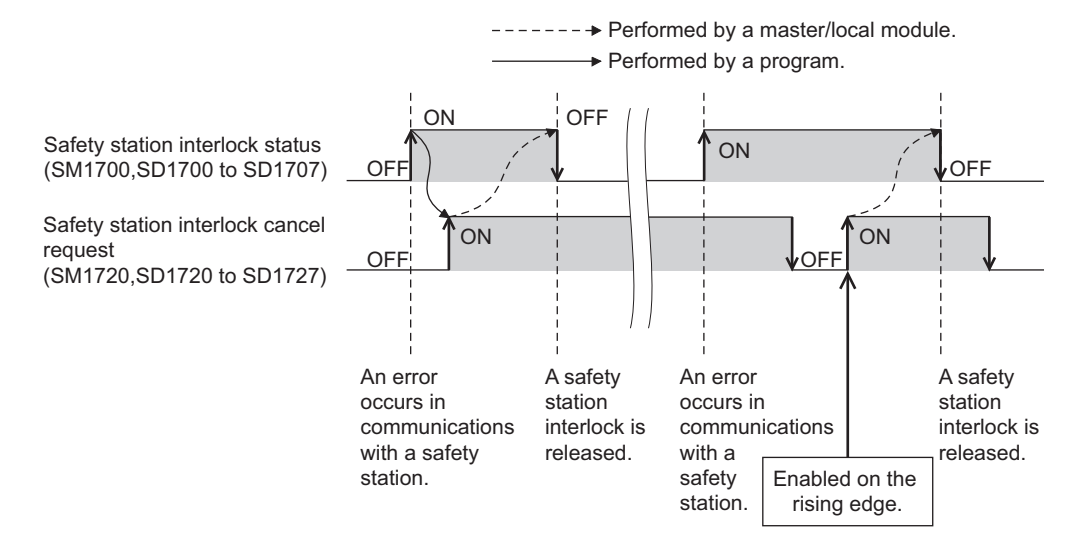

For details on special relays and special registers, refer to the following manual.

QSCPU User's Manual (Hardware Design, Maintenance and Inspection)

Data communication is available periodically among stations on the same network. Link devices (RX, RY, RWr, and RWw) are used.

### 8.2.1 Data flow and link device assignment

#### (1) Master station (safety station) and local station

Data can be written into the send range of each station's link device (RY, RWw) and can be sent to any station on the same network.

The status data of the link devices (RY, RWw) of the master station (safety station) are stored in the link devices (RX, RWr) of each local station.

The status data of the link devices (RY, RWw) of local stations are stored in the link devices (RX, RWr) of the master station (safety station) and the link devices (RY, RWw) of other local stations.

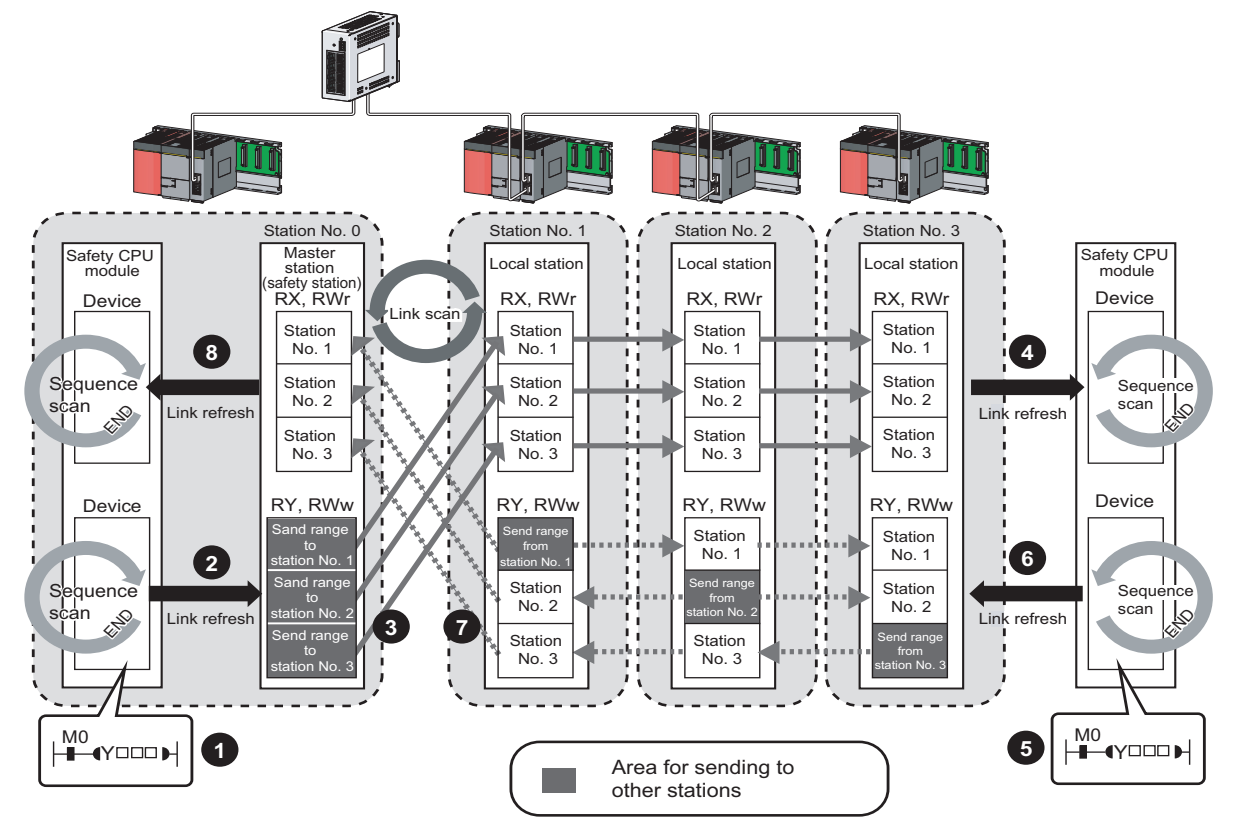

- Output from the master station (safety station)
- 1 The device of the safety CPU module turns on.
- 2 The device status data of the safety CPU module is stored in the link device (RY, RWw) of the master station (safety station) by link refresh.
- The status data of the link device (RY, RWw) of the master station (safety station) is stored in the link device (RX, RWr) of the local station by link scan.
- A The status data of the link device (RX, RWr) of the local station is stored in the device of the safety CPU module.
  - Input from the local station
- 5 The device of the safety CPU module turns on.
- 6 The status data of the device of the safety CPU module is stored in the own station send range of the link device (RY, RWw).
- The status data of the link device (RY, RWw) of the local station is stored in the link device (RX, RWr) of the master station (safety station) by link scan.
- The status data of the link device (RX, RWr) of the master station (safety station) is stored in the device of the safety CPU module by link refresh.

Data can be automatically transferred between the link devices of the master/local module and the devices of the safety CPU module.

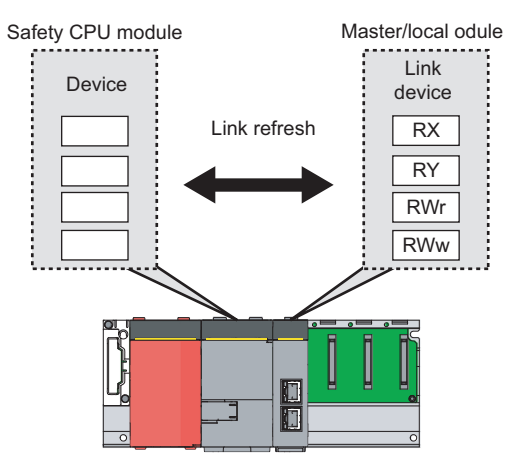

#### (1) Concept of the link refresh range

The area range set with the refresh parameters and also specified in Network Configuration Setting is executed by link refresh.

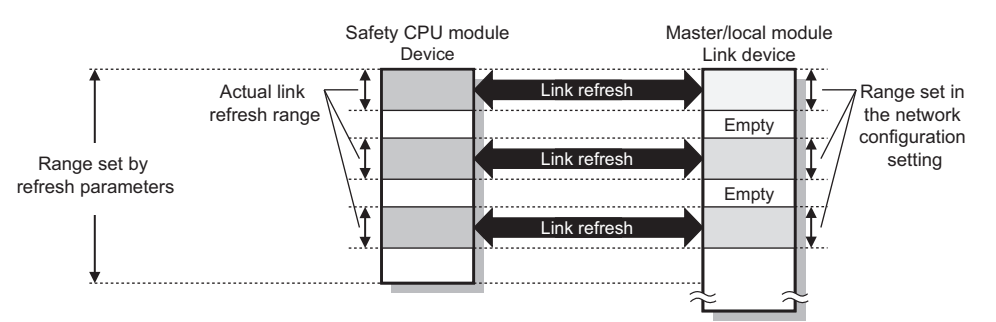

#### (2) Shortening the link refresh time and transmission delay time

Use the following method to shorten time mentioned above by reducing the number of link refresh points of the safety CPU module.

In the refresh parameters setting, set only the link devices used in the safety CPU module as the link refresh range. (1) Page 86, Section 7.5)

#### (3) Setting method

The link refresh is assigned by the Refresh Parameters. ([ Page 86, Section 7.5)

#### (4) Precautions

For cyclic data assurance of more than 32 bits, use one of the following methods.

- Enable the Block Data Assurance per Station setting. ( Page 81, Section 7.3, Page 108, Section 8.2.3 (2))
- Create an interlock program. ( Page 109, Section 8.2.3 (3))

Point P

"Network Configuration Setting" is send to slave stations from the master station (safety station) as parameters. Therefore, the link refresh is not started until a slave station receives the parameters from the master station (safety station) (Parameter reception status (SB0077) turns off.) even if refresh parameters are set for the slave station.

8.2 Cyclic Transmission 8.2.2 Link refresh

| Method                           | Description                                                                                                    |
|----------------------------------|----------------------------------------------------------------------------------------------------|
| 32-bit data assurance            | Assures data in 32-bit units.<br>Data is automatically assured by satisfying assignment conditions of<br>link devices.                  |
| Block Data Assurance per Station | Assures data in station-based units.<br>Data is assured by enabling the station-based block data assurance in<br>the parameter setting. |
| Interlock program                | Assures data of more than 32 bits.<br>Data is assured by performing interlocks on programs.                                             |

The cyclic data integrity can be assured in 32-bit units or for each station.

#### (1) 32-bit data assurance

The RWr and RWw data can be assured in 32-bit units.

To enable 32-bit data assurance, disable block data assurance per station.

🏷 Project data list 🕁 [Parameter] 🕁 [Network param] 🕁 [Ethernet/CC IE/MELSECNET] 🕁

| N | etwork Configuration Setting button 🖒 Supplem                                                                                                    | nentary Setting | button          |
|---|----------------------------------------------------------------------------------------------------|-----------------|-----------------|
| c | C IE Field Supplementary Setting C II: Scan Mode Setting C Asynchronous C Constant Scan I constant Scan I to 200) C Synchronous                                                                                            |                 |                 |
|   | Loopback Function Setting Use "Please build network configuration (ring configuration) that the end stations of Line Connection are connected to each other. Block Data Assurance per Station Assure Block Data End Cancel | , Cle           | ar the checkbox |
### (a) Access to cyclic data

When link devices are accessed, the integrity of the 32-bit data can be assured by accessing RWr and RWw with the following conditions satisfied:

- The start device number of RWr/RWw is multiples of 2.
- The number of points assigned to RWr/RWw is multiples of 2.

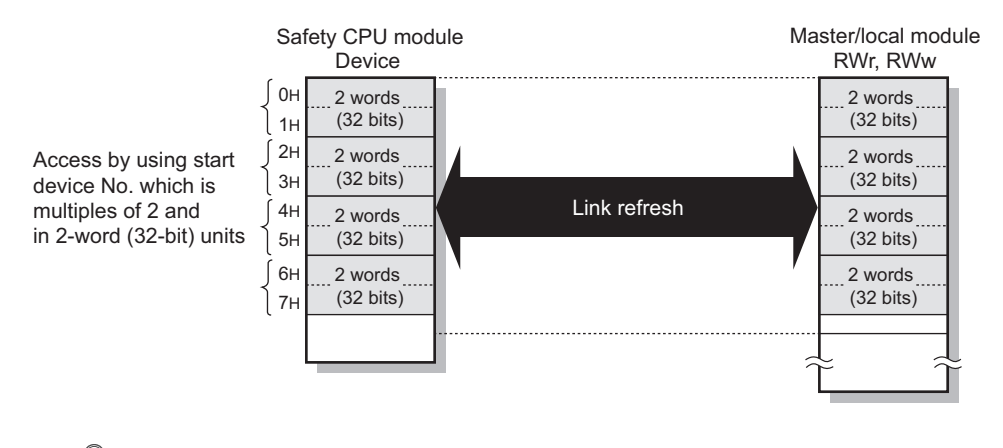

### Point P

For data assurance of more than 32 bits, use the block data assurance per station or interlock programs.

### (2) Block data assurance per station

Integrity of the cyclic data is assured for each station by handshake between the safety CPU module and master/local module for a link refresh.

### (a) Setting

Enable "Block Data Assurance per Station" in "Network Configuration Setting" of the master station (safety station). (

Once this setting is enabled on the master station (safety station), integrity of the data for all stations is assured for each station.

|                | CC IE Field Supplementary Setting                                                                                                    |                      |
|----------------|----------------------------------------------------------------------------------------------------|----------------------|
|                | Link Scan Mode Setting                                                                                                    |                      |
| , <i>i</i> I V | *Please build network configuration (ring configuration)<br>that the end stations of Line Connection are connected to each other.<br>Block Data Assurance per Station<br>I♥ Assure Block Data<br>End Cancel | Select the checkbox. |

#### (b) Access to link devices

During a link refresh, data are assured for each station as shown below.

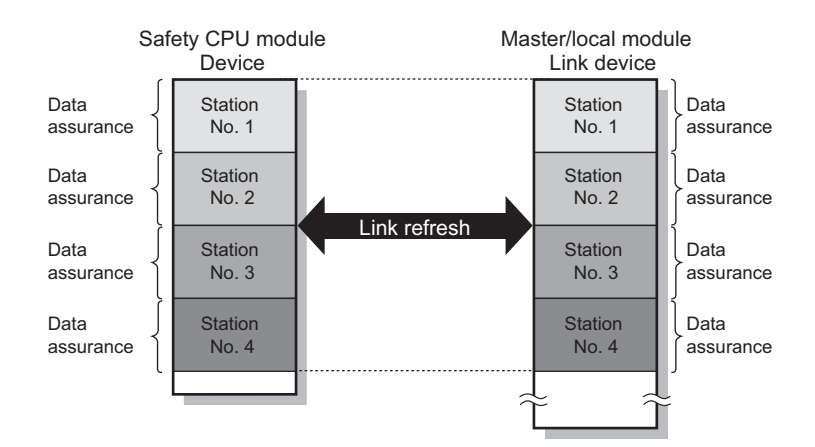

### (3) Interlock program

6

Data of more than 32 bits can be assured with the Block Data Assurance per Station setting disabled. Use either of the following methods.

- Interlock using X and Y
- Interlock using devices other than X and Y (when X, Y cannot be used as an interlock device)

### (a) Example of interlock using X and Y

An example of sending data in W0 to W3 of the master station (safety station) (station No. 0) to W600 to W603 of the local station (station No. 1) is shown below. (X1000 and Y1000 are used for a handshake to the safety CPU modules of RX and RY.)

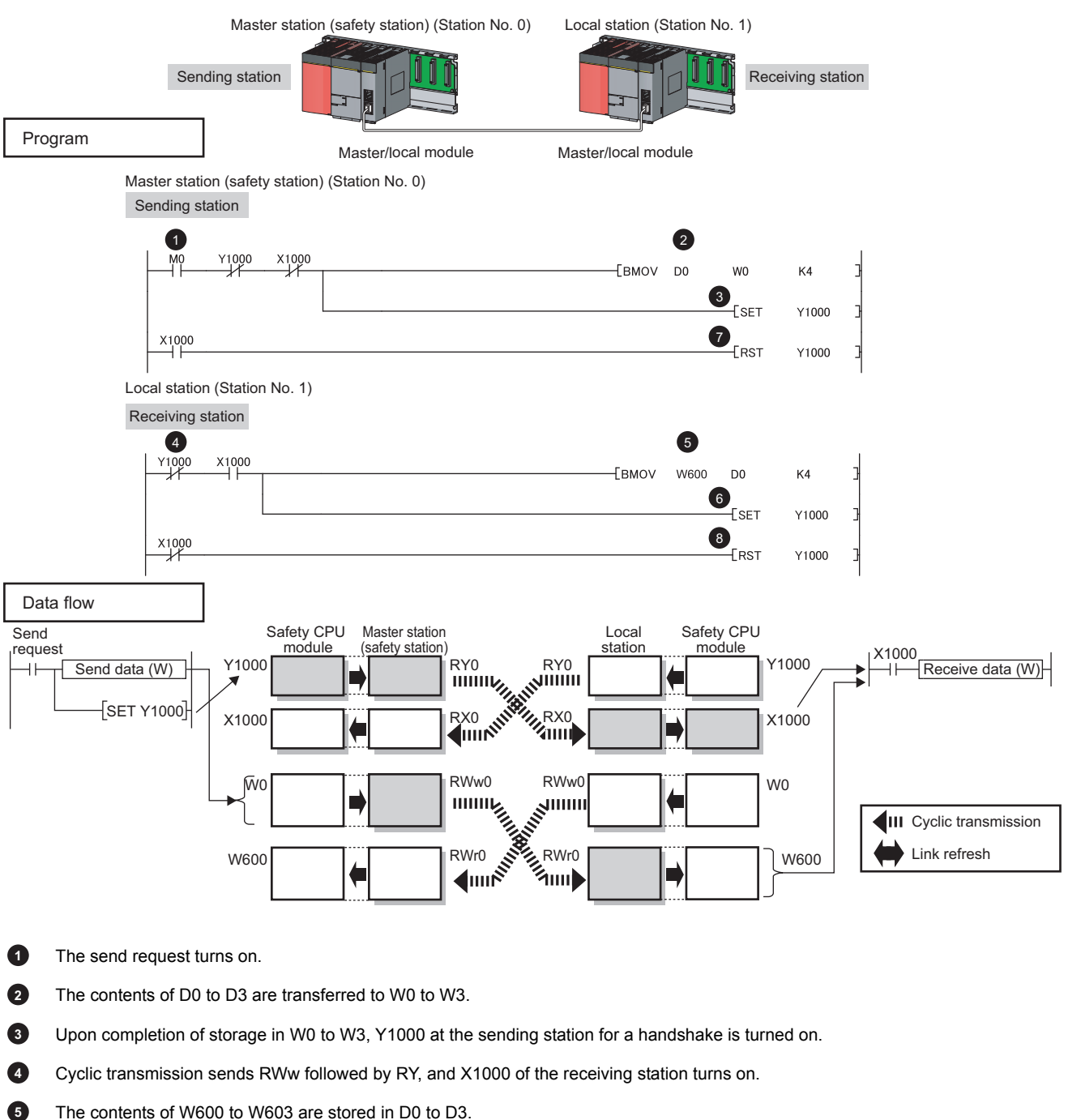

Upon completion of storage in D0 to D3, Y1000 at the receiving station for a handshake is turned on.

When the data are sent to the receiving station, Y1000 at the sending station is turned off.

When X1000 at the receiving station turns off, Y1000 at the receiving station is turned off.

### (b) Example of interlock using devices other than X and Y

The following shows an example of sending data in W0 to W3 of the master station (safety station) (station No. 0) to W600 to W603 of the local station (station No. 1). This is a method used when X and Y cannot be used as interlock devices.

(B0 and B600 are used for a handshake to the safety CPU modules of RWr and RYWw.)

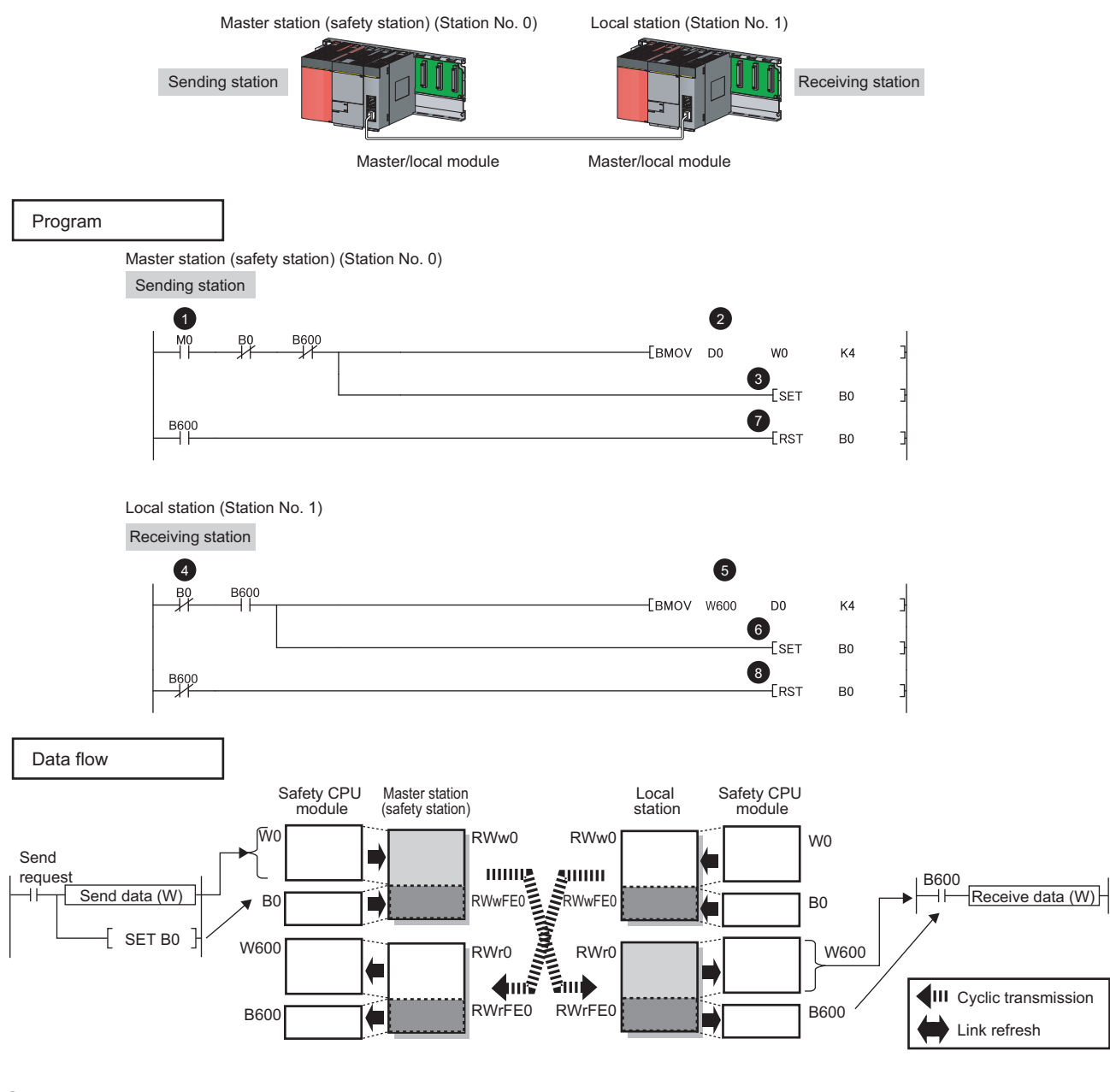

The send request turns on.

2 The contents of D0 to D3 are transferred to W0 to W3.

Upon completion of storage in W0 to W3, B0 at the sending station for a handshake is turned on.

3

7

- Cyclic transmission sends signals starting from RWw0 following by signals starting from RWwFE0, and B600 at the receiving station is turned on.
- 5 The contents of W600 to W603 are stored in D0 to D3.
- 6 Upon completion of storage in D0 to D3, B0 at the receiving station for a handshake is turned on.
- When the data are sent to the receiving station, B0 at the sending station is turned off.
- 8 When B600 at the receiving station turns off, B0 at the receiving station is turned off.

### 8.2.4 Scan synchronization specification

Whether to synchronize the link scan with the safety CPU module's sequence scan or not can be selected.

### (1) Difference between asynchronous and synchronous settings

### (a) Asynchronous setting

Link scan is performed asynchronously with the sequence scan of the safety CPU module. Select this item to shorten input transmission delay time when sequence scan takes much time than link scan. Note that output transmission delay time will become longer.

### (b) Synchronous setting

Link scan is performed synchronously with the sequence scan of the safety CPU module. Select this item in the following cases:

- To shorten output transmission delay time (Note that when sequence scan takes much time than link scan, input transmission delay time will become longer.)
- To keep transmission delay time constant (In the PLC Parameter setting of the safety CPU module, "Constant Scanning" must be set, and the sequence scan must be set to be performed at the specified intervals.)

### (2) Setting method

Scan synchronization is specified in Network Configuration Setting. (FP Page 81, Section 7.3)

# 8.2.5 Input status setting in case of failure

For the master/local module, whether to hold or clear input data from a data link faulty station can be set.

| Status                                                                                                    | Range where the settings are enabled                                                                                                    |
|----------------------------------------------------------------------------------------------------|----------------------------------------------------------------------------------------------------|
| Input status of data link faulty station                                                                                                    | Clearing or holding the following RX and RY input data can be selected.  • Master station RX  • Local station RX and RY (only the input data from other stations) Even if "Clear" is set, input data will be held for two seconds after disconnection.  The RWr and RWw input data are held regardless of any setting.  • Master station RWr  • Local station RWr and RWw (only the input data from other stations)                                                                                                    |
| Area for which input status and Area where of Area where of Area where Area where of Area where Area where Area where Area where Area where Area where Area where Area where Area where Area where Area where Area where Area where Area where Area where Area where Area where Area where Area where Area where Area where Area where Area where | ch "Clear" or "Hold" can be selected in the data link faulty station<br>setting<br>data are cleared when a stop error occurs in the safety CPU module<br>data are held regardless of the setting                                                                                                    |
| Station No. 0<br>Master station<br>(safety station)<br>RX<br>Station<br>No. 1<br>Station<br>No. 2<br>RY<br>Station<br>No. 2<br>RWw<br>Station<br>No. 1<br>Station<br>No. 1<br>Station<br>No. 2<br>RWw<br>Station<br>No. 2<br>RWw<br>Station<br>No. 1<br>Station<br>No. 2<br>RWw                                                                                                    | Station No. 1     Station No. 2       Local     Local       station     RY       Station     No. 1       Station     No. 1       Station     No. 2       RX     RX       Station     No. 2       RX     RX       Station     No. 1       Station     No. 2       RX     RX       Station     No. 1       Station     No. 1       Station </td |

### Point P

Input data of safety communication from the data link faulty station is cleared regardless of the input status setting of the data link faulty station and the safety CPU operation mode.

### (1) Setting method

### (a) Input status of data link faulty station

It can be set in the Network Operation Setting. (FP Page 85, Section 7.4)

|    | Network Operation Setting                                                                             |  |
|----|----------------------------------------------------------------------------------------------------|--|
|    | Parameter Name                                                                                        |  |
|    | Data Link Faulty Station Setting<br>Turn OFF or 0 Clear Input Data (RX/RY)<br>Hold Input Data (RX/RY) |  |
| ~. | Output Setting During CPU STOP<br>Fold<br>Clear (ALL OFF)                                             |  |
|    | End Cancel                                                                                            |  |

### (2) Precautions

#### (a) When data link is stopped by users

When cyclic transmission is stopped using one of the following methods, the input status of the faulty station is held.

- CC-Link IE Field Network diagnostics ( Page 138, Section 9.4)
- Link special relay (SB), link special register (SB) ( Page 221, Section 11.3 (1))

#### (b) Setting on a station with a data link error

When the following settings are set to "Hold" on the station where a data link error has occurred, the input status of the own station upon error is held, regardless of setting.

- "Network Operating Setting" 🖒 "Output Setting During CPU STOP" (
- "PLC Parameter" Intelligent Function Module Detailed Setting" I Intelligent Function Module Detailed Setting" I Intelligent Function Wode" (only when the station with a data link error is a standard programmable controller)

( Der's manual for the CC-Link IE Field Network master/local module used)

### 8.2.6 Output status setting for CPU module STOP

When the safety CPU module mounted with a master/local module is set to STOP, whether cyclic data output is held or cleared can be selected.

### (1) Active range

Depending on the device set for link refresh, the output status is fixed to hold or clear regardless of the setting in "Output Setting During CPU STOP".

The table below shows a relationship between the output status of devices set for link refresh and "Output Setting During CPU STOP".

| Lin | k rofrosh dovico      | Output setting during CPU STOP |                 |  |  |  |
|-----|-----------------------|--------------------------------|-----------------|--|--|--|
|     |                       | Hold                           | Clear (ALL OFF) |  |  |  |
| DV  | Y                     | Clear                          | Clear           |  |  |  |
| NI  | Other than Y          | Hold                           | Clear           |  |  |  |
| RWw | All available devices | Hold                           | Hold            |  |  |  |

### (2) Setting method

Set the output status for the case where the safety CPU module switch is set to STOP. Select hold or clear in "Network Operation Setting". (Figure 85, Section 7.4)

|    | Network Operation Setting                                  |    |
|----|------------------------------------------------------------|----|
|    | Parameter Name                                             |    |
|    |                                                            |    |
|    | Data Link Faulty Station Setting                           |    |
|    | <ul> <li>Turn OFF or 0 Clear Input Data (RX/RY)</li> </ul> |    |
|    | C Hold Input Data (RX/RY)                                  |    |
| e, | Output Setting During CPU STOP                             | N, |
|    | <ul> <li>Hold</li> </ul>                                   |    |
|    | C Clear (ALL OFF)                                          |    |
| ٠. |                                                            | e. |
|    | End Cancel                                                 |    |

### (3) Precautions

### (a) When "Output Setting During CPU STOP" is set to clear

When the safety CPU module is on the STOP status, data cannot be forcibly output to a slave station by GX Developer.

Point P

For output of safety communication, the content set in "Output Setting During CPU STOP" is active only when the safety CPU operation mode is on the test mode. Under the safety mode, output is cleared regardless of the setting.

During debugging and other operations, cyclic transmission is stopped. (Data reception from the slave station and data transmission from own stations are stopped.) Also, the stopped cyclic transmission is restarted.

Safety communication and transient transmission are not stopped. (SP Page 138, Section 9.4)

Point P

This cannot be performed when the safety CPU operation mode is on the safety mode.

## 8.3 Transient Transmission

This function allows communication with other stations when a request is made by a method such as a dedicated instruction. Communication is also possible with different networks.

### 8.3.1 Communication within the same network

Transient transmission can be performed to other stations through dedicated instructions or GX Developer. ([] Page 152, CHAPTER 10)

Ex. With a dedicated instruction (READ), accessing a programmable controller of another station

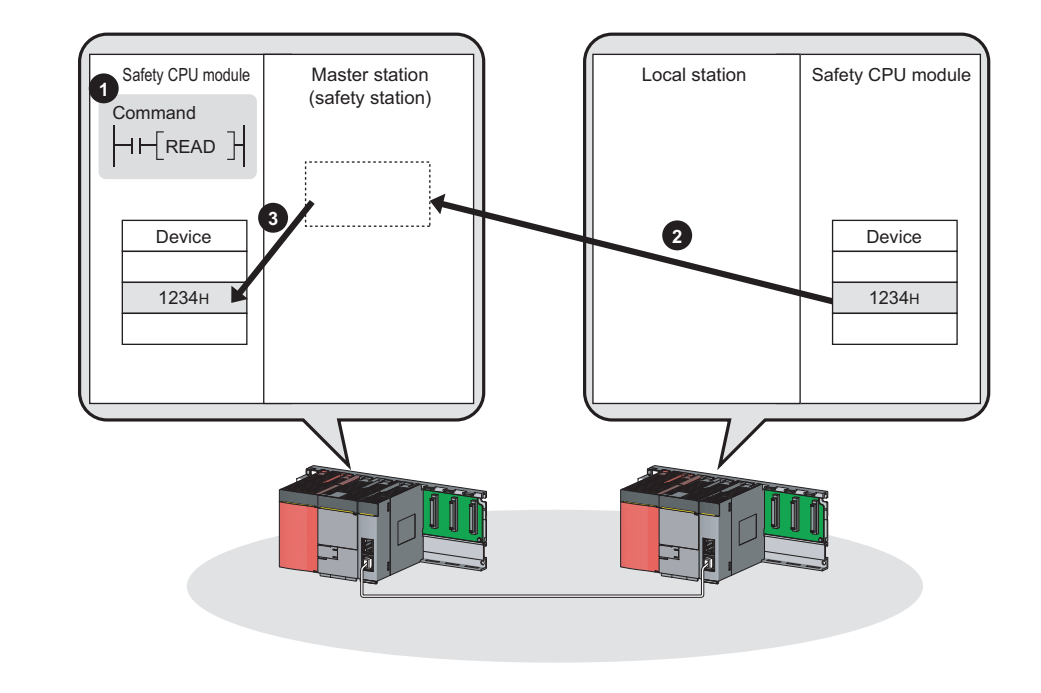

### Point P

To batch-set clocks of all stations or each group of stations on CC-Link IE Field Network, use the REQ instruction. (

### 8.3.2 Communication with different networks

By setting the routing parameters (communication path) using GX Developer in advance, transient transmission can be performed to stations on different networks through dedicated instructions or GX Developer. Seamless communication is available with the following networks. (

- Ethernet
- CC-Link IE Controller Network
- MELSECNET/H
- MELSECNET/10
- CC-Link (when using GX Developer)

CC-Link IE Controller Network

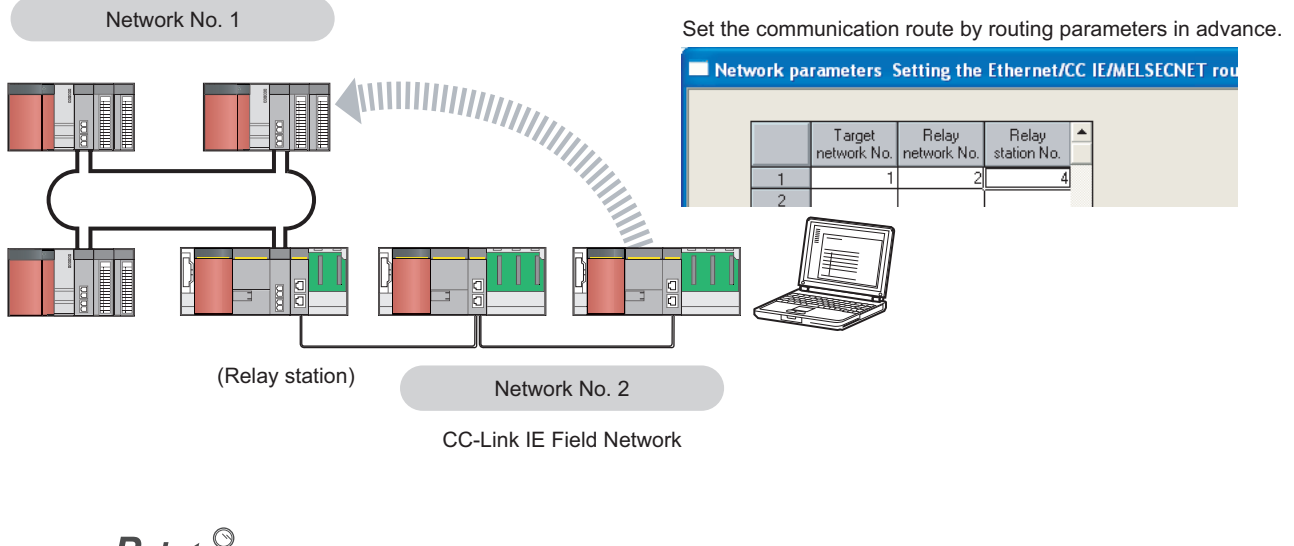

- Point P
  - Communications can be made with stations up to eight networks apart (number of relay stations: 7).
  - To batch-set clocks of all stations on CC-Link IE Field Network, use the REQ instruction. (FP Page 194, Section 10.8)

# 8.4 Reserved station specification and reserved station function disable

Reserved station specification allows setting of a station that is not actually connected at present but will be connected to the network in the future (must be included in the total number of stations for the network). Reserved stations are not detected as faulty stations even though they are not actually connected.

When the reserved station function is disabled, a slave station specified as a reserved station can be canceled temporarily without changing the GX Developer setting.

### (1) Reserved station specification

A slave station can be specified as a reserved station in the Network Configuration Setting. ( Page 81, Section 7.3)

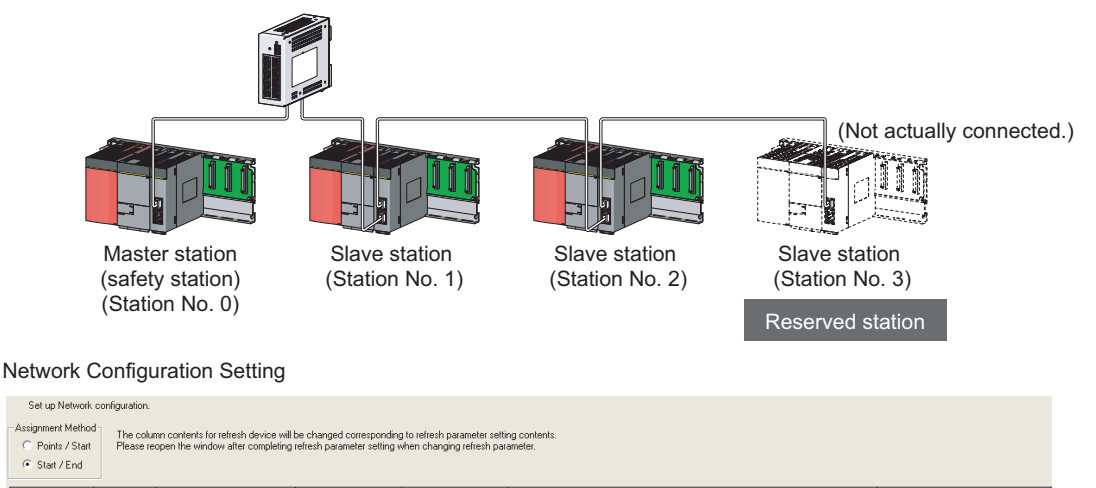

| ○ Points / Start ● Start / End | Please re   | open the window after completing | refresh p | arameter | setting v | ihen cha | nging ref | resh par | ameter.    |            |           |           |                                  |     |
|--------------------------------|-------------|----------------------------------|-----------|----------|-----------|----------|-----------|----------|------------|------------|-----------|-----------|----------------------------------|-----|
|                                |             |                                  | R>        | 7RY Sett | ing       | BW/w     | i/RWrSi   | etting   |            | Refresh De | vice      |           |                                  |     |
| Number of PLCs                 | Station No. | Station Type                     | Points    | Start    | End       | Points   | Start     | End      | BX         | BY         | BW/w      | BW/r      | Reserved / Error Invalid Station |     |
| 1                              | 1           | Local Station 💌                  | 256       | 0000     | OOFF      | 256      | 0000      | 00FF     | ×1000(256) | Y1000(256) | W500(256) | W0(256)   | No Setting                       | *   |
| 2                              | 2           | Local Station 🗸                  | 256       | 0100     | 01FF      | 256      | 0100      | 01FF     | X1100(256) | Y1100(256) | W600(256) | W100(256) | No-Getting                       | -   |
| 3                              | 3           | Local Station 🖉                  | 256       | 0200     | 02FF      | 256      | 0200      | 02FF     | X1200(256) | Y1200(256) | W700(256) | W200(256) | Reserved Station                 | · , |
|                                |             |                                  |           |          |           |          |           |          |            |            |           |           |                                  | -   |

Select "Reserved Station".

### (2) Reserved station function disable and cancel

This is used when connecting a reserved-status slave station to the network. For details on the reserved station function disable, refer to FP Page 142, Section 9.6.

Point /

This cannot be performed when the safety CPU operation mode is on the safety mode.

8.4

# 8.5 Error Invalid Station and Temporary Error Invalid Station Setting Function

When a slave station is set as an error invalid station, even if it is disconnected from the network during data link, the master station will not detect it as faulty station.

Furthermore, by the temporary error invalid station setting function, a slave station can be temporarily set as an error invalid station without changing the GX Developer setting each time.

### (1) Error invalid station setting

A slave station can be set as an error invalid station in Network Configuration Setting.

(Page 81, Section 7.3)

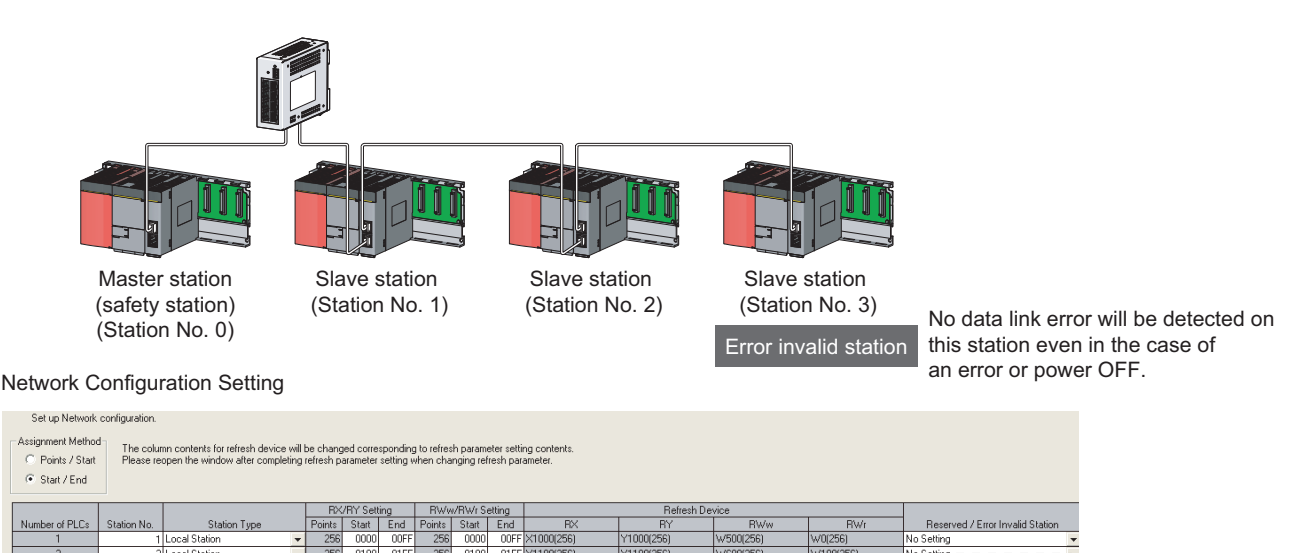

| (200) | 111100(200) | W0UU(200) | W TUU(20) | o) _ | 1440 3 | 360   | - 12  | _  | _ | _ | _ | _ | _ | - | - |   |
|-------|-------------|-----------|-----------|------|--------|-------|-------|----|---|---|---|---|---|---|---|---|
| (256) | Y1200(256)  | W700(256) | W200(25)  | 6)   | Inva   | lid S | itati | on |   |   |   |   |   |   | - | 2 |
|       |             |           |           | ,    | -      | -     | -     | -  | - | - | - | - | - | - | - | Ĩ |
|       |             |           |           |      |        |       |       | _  |   |   |   |   |   |   |   |   |

#### Select "Invalid Station".

### (2) Temporary error invalid station

This function is useful for various operations such as replacing a slave station during data link by temporarily setting it as an error invalid station. For details, refer to Page 146, Section 9.7.

### Point P

- This cannot be performed when the safety CPU operation mode is on the safety mode.
- When the local station (safety station) is set as an error invalid station or a temporary error invalid station also, if the local station (safety station) gets disconnected, safety communication with the disconnected station fails.

# 8.6 Loopback Function

This function disconnects the station in which an error has occurred from the network and continues data link with the stations that are operating normally. All stations after the faulty station are disconnected in line topology. By using the loopback function with ring topology, data link continues with the stations that are operating normally. To use this function, configure the network in ring topology and select "Use" under "Loopback Function Setting" in the Network Parameter window for the master station.

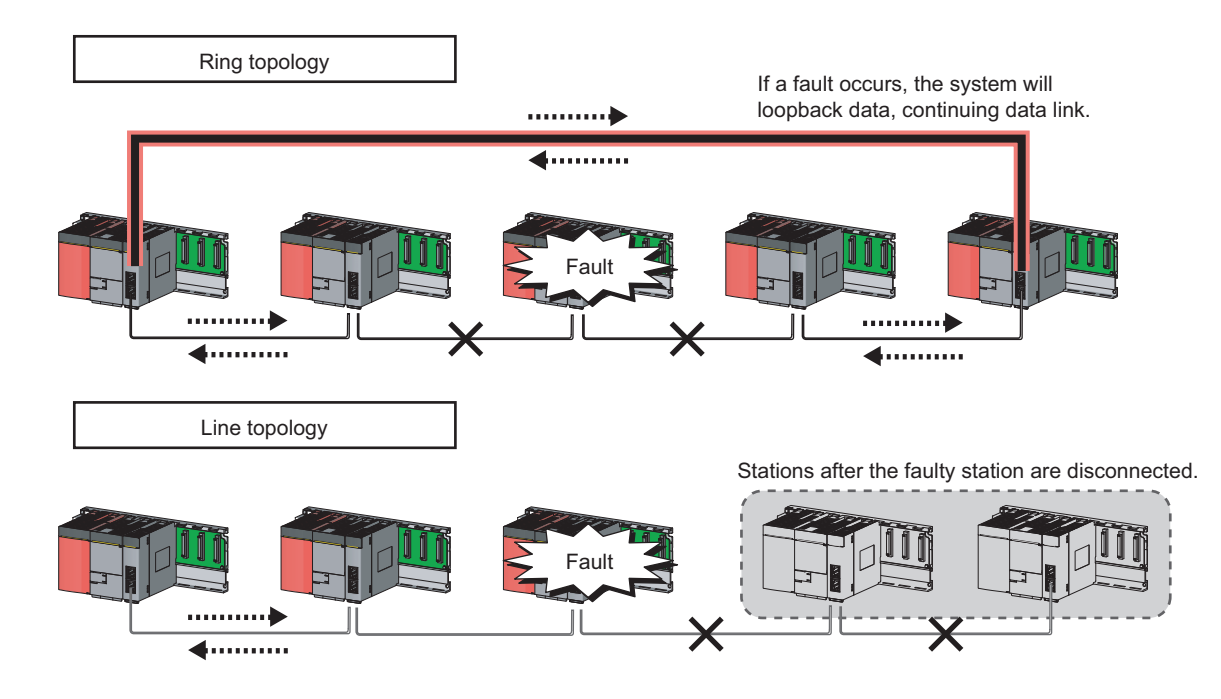

### (1) Setting procedure

- **1.** Configure the network in ring topology.
- **2.** Select "Use" under "Loopback Function Setting" in the network configuration setting for the master station (safety station).

Project data list  $\Rightarrow$  [Parameter]  $\Rightarrow$  [Network param]  $\Rightarrow$  [Ethernet/CC IE/MELSECNET]  $\Rightarrow$ 

| Network Configuration Setting D                                                                                              | utton 5> _                                             | Supplementary Setting      | Dutto | n                   |
|----------------------------------------------------------------------------------------------------|--------------------------------------------------------|----------------------------|-------|---------------------|
| CC IE Field Supplementary Se                                                                                                 | etting                                                 |                            |       |                     |
| Link Scan Mode Setting<br>C Asynchronous<br>Constant Scan<br>(1 to 200)<br>C Synchronous<br>Loopback Function Setting        |                                                        |                            |       | Select the checkbox |
| Please build network configurat<br>that the end stations of Line Cor<br>Block Data Assurance per Statio<br>Assure Block Data | ion (ring configuration<br>nection are conne<br>nCance | on)<br>cted to each other. |       |                     |

# (2) Program that detects loopback station numbers (master station (safety station) only)

By detecting loopback station numbers, a faulty station can be found.

Whether loopback is being performed or not can be checked by Loopback function setting status (SB0078) and Loopback status (SB0065).

Ex. Program that stores loopback station numbers to D1000 and D1001

| $\left  \right $ | SB49  |      |      |       | [SET | M1000 | Data link status is checked.         |
|------------------|-------|------|------|-------|------|-------|--------------------------------------|
|                  | M1000 | SB78 | SB65 | [MOVP | SW70 | D1000 | Loopback station number 1 is stored. |
|                  |       |      |      | [MOVP | SW71 | D1001 | Loopback station number 2 is stored. |

For details on link special relay (SB) and link special register (SW), refer to the following.

Page 273, Appendix 3, Page 286, Appendix 4

### (3) Precautions

### (a) Loopback during safety communication

When an error occurs on the safety station which is in safety communication, the safety monitoring timeout error may be detected before the loopback function is performed. If the safety monitoring timeout error is detected, release the safety station interlock function, and resume safety communication. (PPP Page 100, Section 8.1.3)

### (b) Loopback function setting and network configuration

For ring topology, select "Use" in "Loopback Function Setting". For network topology other than ring topology, clear the checkbox.

If the loopback function setting and the network configuration are inconsistent, an error may occur in all stations and data link cannot be performed.

# CHAPTER 9 CC-Link IE FIELD NETWORK DIAGNOSTICS

This section describes how to check error locations, error causes, and event history by the CC-Link IE Field Network diagnostics of GX Developer. With the diagnostic function, status of other stations can also be monitored. When the master station is a standard programmable controller, perform CC-Link IE Field Network diagnostics using GX Works2. For details, refer to the following.

User's manual for the CC-Link IE Field Network master/local module used

## 9.1 Diagnostic Items

The following table lists items that can be diagnosed by CC-Link IE Field Network diagnostics (when GX Developer is connected to the master/local module).

The diagnostic items depend on the connected station.

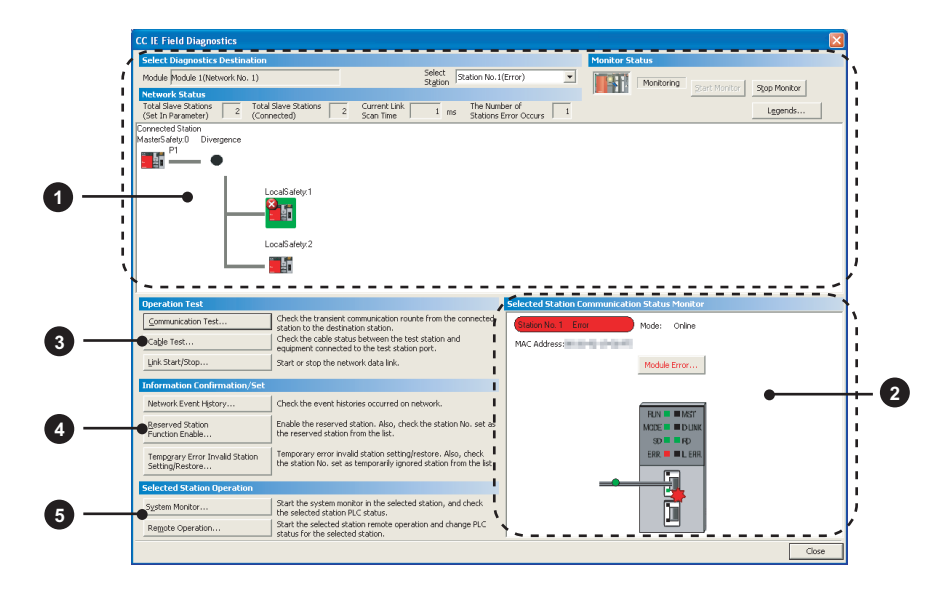

 $O: \mathsf{Diagnosed}\ \triangle: \mathsf{Diagnosed}$  with restrictions  $\mathsf{x}: \mathsf{Not} \ \mathsf{diagnosed}$ 

| Item |                                                           | GX Deve<br>connec                                      | eloper is<br>cted to: |                                                                                                    |                        |  |
|------|-----------------------------------------------------------|--------------------------------------------------------|-----------------------|----------------------------------------------------------------------------------------------------|------------------------|--|
|      |                                                           | Master<br>station Local<br>(safety station<br>station) |                       | Restrictions                                                                                                    | Reference              |  |
|      | Display of network configuration diagram and error status | 0                                                      | 0                     |                                                                                                    |                        |  |
| U    | Display of disconnected cable and disconnected station    | 0                                                      | 0                     |                                                                                                    |                        |  |
|      | Display of selected station status and error details      | Δ                                                      | Δ                     | Modules that do not support GX<br>Developer (e.g. Ethernet adapter<br>module) cannot be diagnosed.                                                                                                    | Page 130, Section 9.3  |  |
| 2    | Slave station number setting                              | Δ                                                      | ×                     | <ul> <li>Restrictions on master station<br/>(safety station)</li> <li>This setting can be configured<br/>only when the safety CPU<br/>operation mode is test mode.</li> </ul>                                                                                                    |                        |  |
|      | Communication Test                                        | 0                                                      | 0                     |                                                                                                    | Page 75, Section 6.4.3 |  |
|      | Cable Test                                                | 0                                                      | 0                     |                                                                                                    | Page 74, Section 6.4.2 |  |
| 3    | Link Start/Stop                                           | Δ                                                      | Δ                     | <ul> <li>Restrictions on master station<br/>(safety station)<br/>This setting can be configured<br/>only when the safety CPU<br/>operation mode is test mode.</li> <li>Restrictions on local stations<br/>Data link of the own station can<br/>be started/stopped when the<br/>safety CPU operation mode is<br/>test mode.</li> </ul> | Page 138, Section 9.4  |  |

|   |                                                    | GX Deve<br>connec                                                                                                    | eloper is<br>cted to: |                                                                                                    |                        |
|---|----------------------------------------------------|----------------------------------------------------------------------------------------------------|-----------------------|----------------------------------------------------------------------------------------------------|------------------------|
|   | ltem                                               | GX Developer is connected to:       Restrictions       Reference         Master station (safety station)       Local station       Restrictions       Reference         A       A       • Events that can be collected depend on the station type.       • Event history data can be collected/cleared only when the safety CPU operation mode is test mode.       Page 140, Section 9.5         • A       A       • Restrictions on master station (safety station) This setting can be configured only when the safety CPU operation mode is test mode.       Page 142, Section 9.6         • Restrictions on local stations Reserved stations can be displayed (cannot be set).       • Restrictions on master station (safety station) This setting can be configured only when the safety CPU operation mode is test mode.       • Restrictions on local stations Reserved stations can be displayed (cannot be set).         • Restrictions on master station (safety station) This setting can be configured only when the safety CPU operation mode is test mode.       • Restrictions on local stations Reserved stations can be displayed (cannot be set). |                       |                                                                                                    |                        |
|   | Network Event History                              | Δ                                                                                                    | Δ                     | <ul> <li>Events that can be collected<br/>depend on the station type.</li> <li>Event history data can be<br/>collected/cleared only when the<br/>safety CPU operation mode is test<br/>mode.</li> </ul>                                                                                         | Page 140, Section 9.5  |
| 4 | Reserved Station Function Enable                   | Δ                                                                                                    | Δ                     | <ul> <li>Restrictions on master station<br/>(safety station)<br/>This setting can be configured<br/>only when the safety CPU<br/>operation mode is test mode.</li> <li>Restrictions on local stations<br/>Reserved stations can be<br/>displayed (cannot be set).</li> </ul>                    | Page 142, Section 9.6  |
|   | Temporary Error Invalid Station<br>Setting/Restore | Δ                                                                                                    | Δ                     | <ul> <li>Restrictions on master station<br/>(safety station)<br/>This setting can be configured<br/>only when the safety CPU<br/>operation mode is test mode.</li> <li>Restrictions on local stations<br/>Temporary error invalid stations<br/>can be displayed (cannot be<br/>set).</li> </ul> | Page 146, Section 9.7  |
|   | System Monitor                                     | Δ                                                                                                    | Δ                     | Modules that do not support GX                                                                                                    | Page 235, Section 12.2 |
| 5 | Remote Operation                                   | Δ                                                                                                    | Δ                     | Developer (e.g. Ethernet adapter<br>module) cannot perform these<br>functions.                                                                                                    | Page 151, Section 9.8  |

## 9.2 Starting Diagnostics

This section describes how to use CC-Link IE Field Network diagnostics.

### **1.** Connect GX Developer to the safety CPU module.

If a slave station cannot be monitored due to an error such as cable disconnection, directly connect a programming tool, which is supported by the programmable controller used, to the slave station. Connect GX Works2 to a slave station that uses a standard programmable controller, and connect GX Developer to a slave station that uses a safety programmable controller.

### 2. Start CC-Link IE Field Network diagnostics from the menu.

♥ [Diagnostics] ⇒ [CC IE Field diagnostics]

Point P

• When another station has been specified as a connected station

CC-Link IE Field Network diagnostics cannot be started when another station has been specified in "Other Station Setting" of the "Transfer Setup" window. Directly connect a programming tool, which is supported by the programmable controller used, to the target station, and start CC-Link IE Field Network diagnostics.

• Start from the "System Monitor" window

CC-Link IE Field Network diagnostics can also be started from the "System Monitor" window.

| Click th                                            | ne master                                                        | /local mo                       | dule.          | Click the     | Diagnostics                                                                                                    | butto |
|-----------------------------------------------------|------------------------------------------------------------------|---------------------------------|----------------|---------------|----------------------------------------------------------------------------------------------------|-------|
| /stem Monitor                                       |                                                                  |                                 |                |               |                                                                                                    |       |
| Installed status                                    |                                                                  |                                 |                | В             | ase                                                                                                    |       |
| MasterPLC->                                         | 1 2                                                              | 3                               |                | Ba            | ase Module<br>( Main base                                                                                                    |       |
| Powe<br>rsu<br>pply<br>QS001CPU<br>1<br>2<br>1<br>0 | GU QJ71 QJ7<br>GF GP21 E71<br>-T2 SX 00<br>pt 02pt 32pt<br>255 0 | 1 QSQJ<br>1 618T<br>12<br>32pt  |                |               | C E tension base 1 C E tension base 2 C E tension base 3 C E tension base 4 C E tension base 5 C E tension base 5 C E tension base 6 C E tension base 7 |       |
| Parameter status                                    |                                                                  |                                 |                | M             | lode                                                                                                    |       |
| I/O Address                                         | 0 20 40                                                          | 60                              |                |               | System monitor                                                                                                    |       |
|                                                     | 0 1 2                                                            | 3                               |                |               | C Online module thange                                                                                                    |       |
| Powe<br>rsu QS001CPU g<br>pply                      | telli Intelli Intel<br>ent gent gen<br>2pt 32pt 32p              | lli Intelli<br>t gent<br>t 32pt |                |               | Diagnostics<br>Module's Detailed Information                                                                                                    |       |
|                                                     |                                                                  |                                 |                |               | Base Information                                                                                                    |       |
| Status                                              |                                                                  |                                 |                |               | Product Inf. List                                                                                                    | 1     |
| Module system error                                 | Module error                                                     |                                 | Module warning | Start monitor | Detailed inf. of power supply                                                                                                    | 1     |
| Module change                                       |                                                                  |                                 |                | Stop monitor  | Close                                                                                                    |       |

#### 3. Select the station to be diagnosed from "Select Station" or "Network Status".

- 😢 , 🔬 , or 😲 is displayed on the module icon of the station where an error occurs.
- The module icon of a disconnected station is displayed in monochrome ( 🌆 )
- -\*- is displayed on the icon of a cable where a communication error occurs. To check the details of the communication error, click the neighboring stations of -\*-.
- -02 is displayed if the network is configured in ring topology although the loopback function is disabled.
- -@<sup>2</sup> is displayed if the network is configured in star topology although the loopback function is enabled.
- -@-> is displayed if the network is incorrectly configured in ring topology.

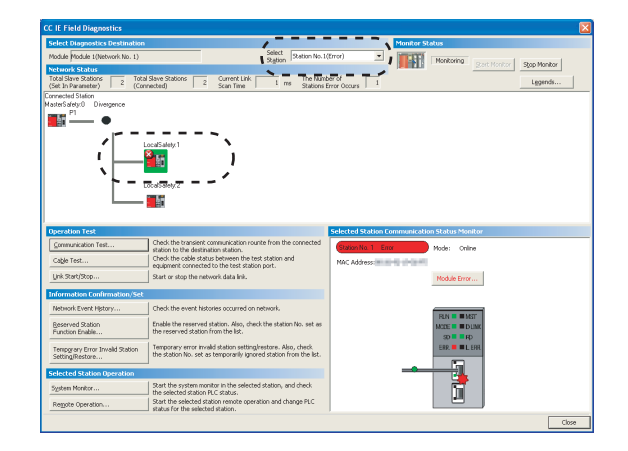

### Point P

• Descriptions of icons

Clicking the Legends... button will display a brief description of the icon.

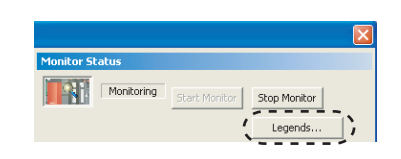

• Stations that cannot be selected

- The following stations cannot be diagnosed:
  - · A station whose network number mismatches
  - · A station where the master station is duplicated
  - · A station whose station number is duplicated
  - A station whose station type is incorrect

Check the error details by directly connecting a programming tool, which is supported by the programmable controller used, to the faulty station, and opening the "System Monitor" window. ( Page 261, Section 12.6)

**4.** Status of a station selected in "Network Status" is displayed in "Selected Station Communication Status Monitor". (

The station status is displayed on the top of "Selected Station Communication Status Monitor".

If an error occurs, a button indicating the error (e.g. <u>PORT2 Communication Error</u>, button) is displayed. Clicking the button allows checking of error details and corrective actions.

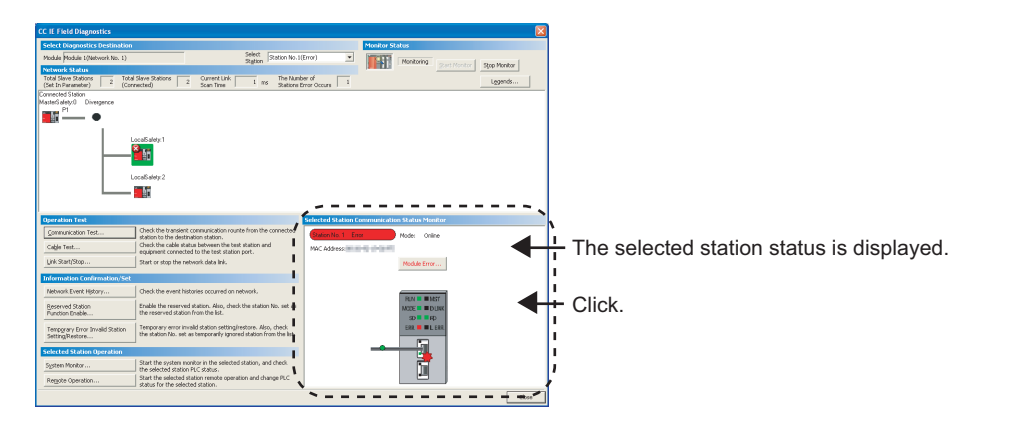

- 5. If an error occurs in the safety CPU module, click the <u>System Monitor...</u> button to check the error details and corrective actions.
- 6. Various tests and operations can be performed from "Operation" Test", "Information Confirmation/Set", and "Selected Station Operation" on the bottom left of the window.
   () Page 138, Section 9.4 to Page 151, Section 9.8)

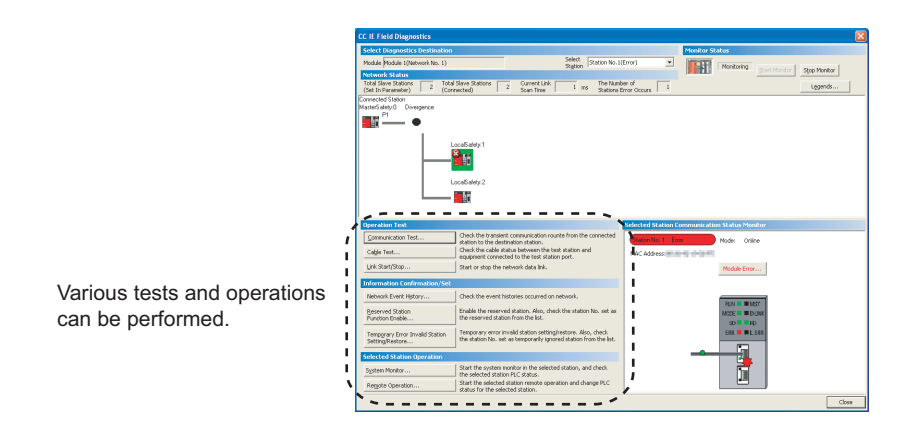

This section describes items displayed in the "CC IE Field Diagnostics" window.

### (1) Displayed items

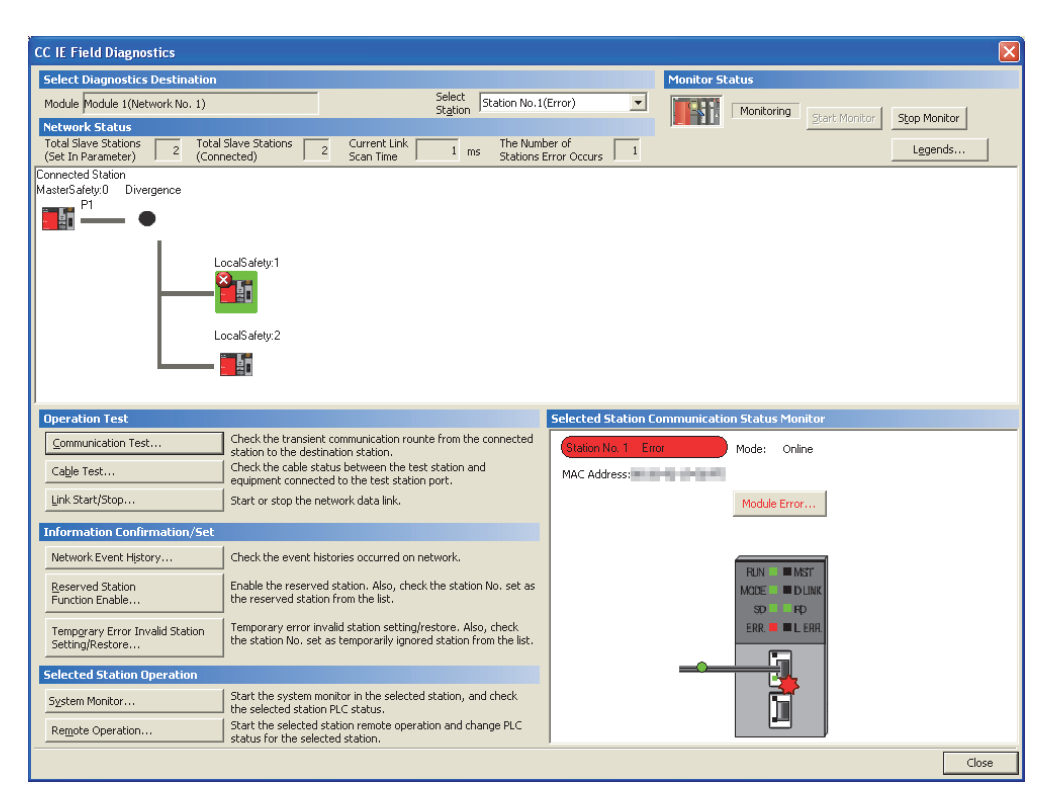

|                                      | ltem                 | Description                                                                                                    |
|--------------------------------------|----------------------|----------------------------------------------------------------------------------------------------|
|                                      | Module               | Displays the master/local module being diagnosed.                                                                                                    |
| Select<br>Diagnostics<br>Destination | Select Station       | Select a station to be diagnosed. If an error occurs in the selected station, "(Error)" is displayed after the station number.<br>A station can also be selected by clicking the module icon displayed in "Network Status". In "Select Station", modules not displayed in "Network Status" can also be selected. |
| Monitor                              | Start Monitor button | Starts monitoring of CC-Link IE Field Network diagnostics.                                                                                                    |
| Status                               | Stop Monitor button  | Stops monitoring of CC-Link IE Field Network diagnostics.                                                                                                    |

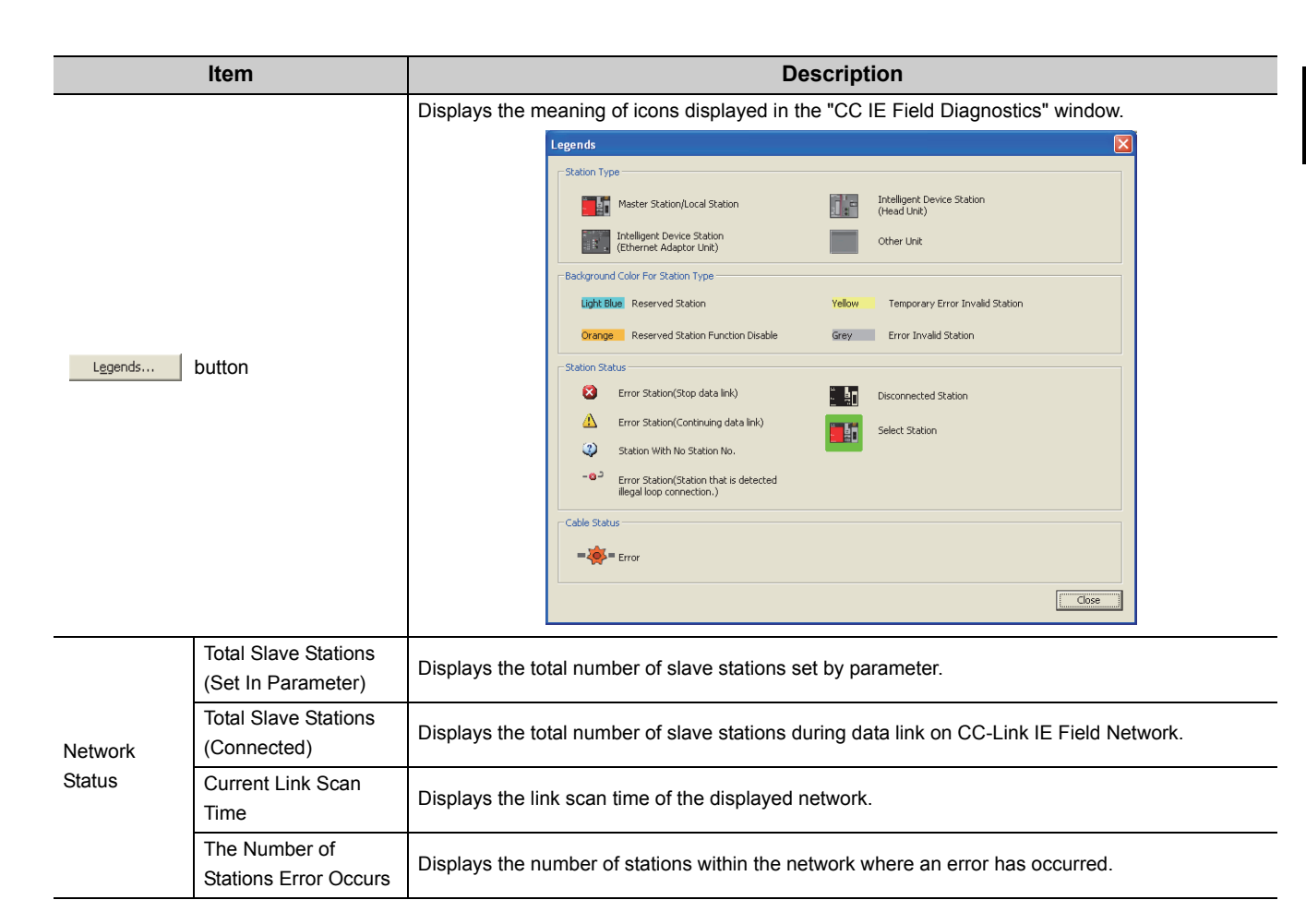

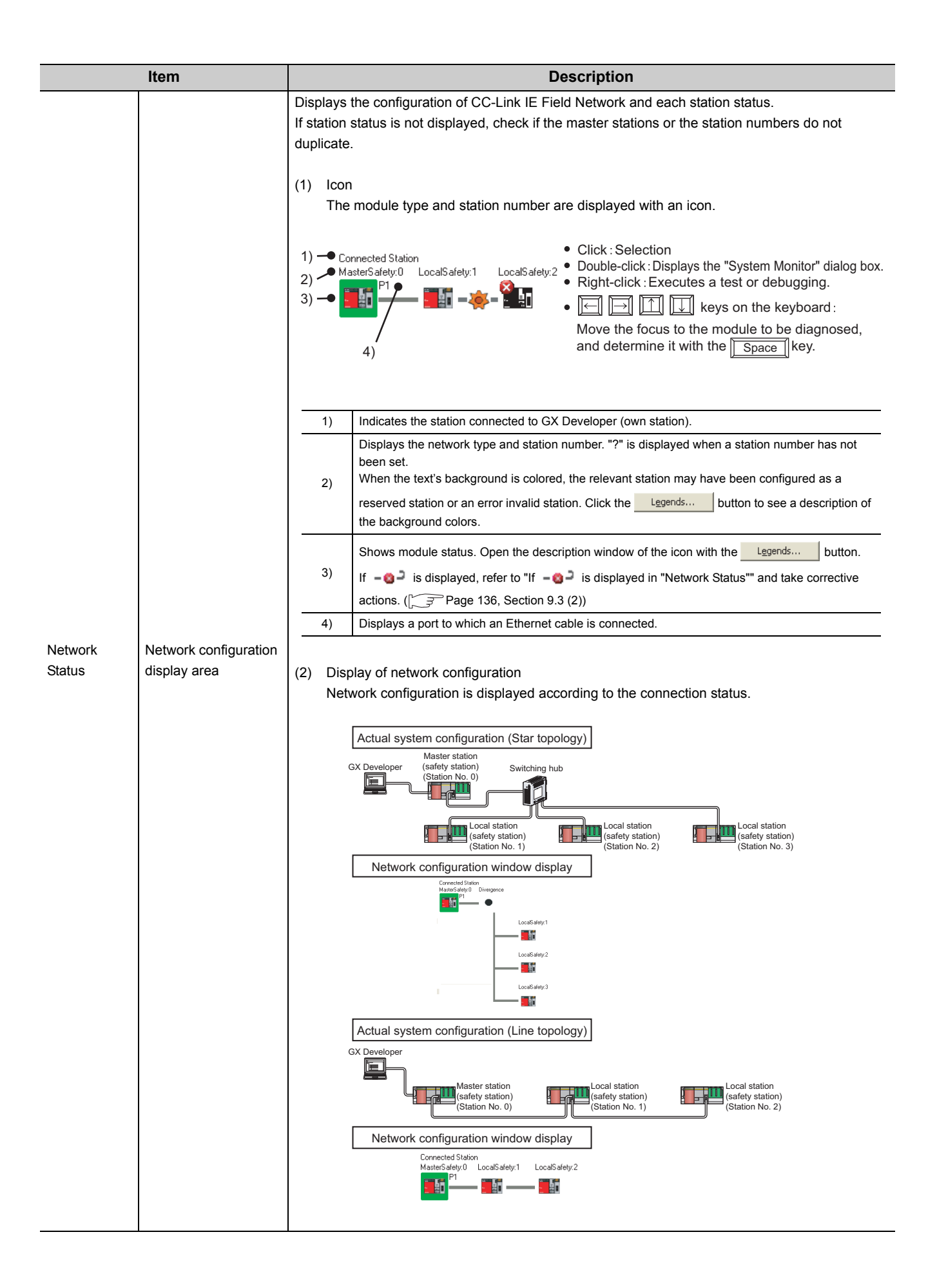

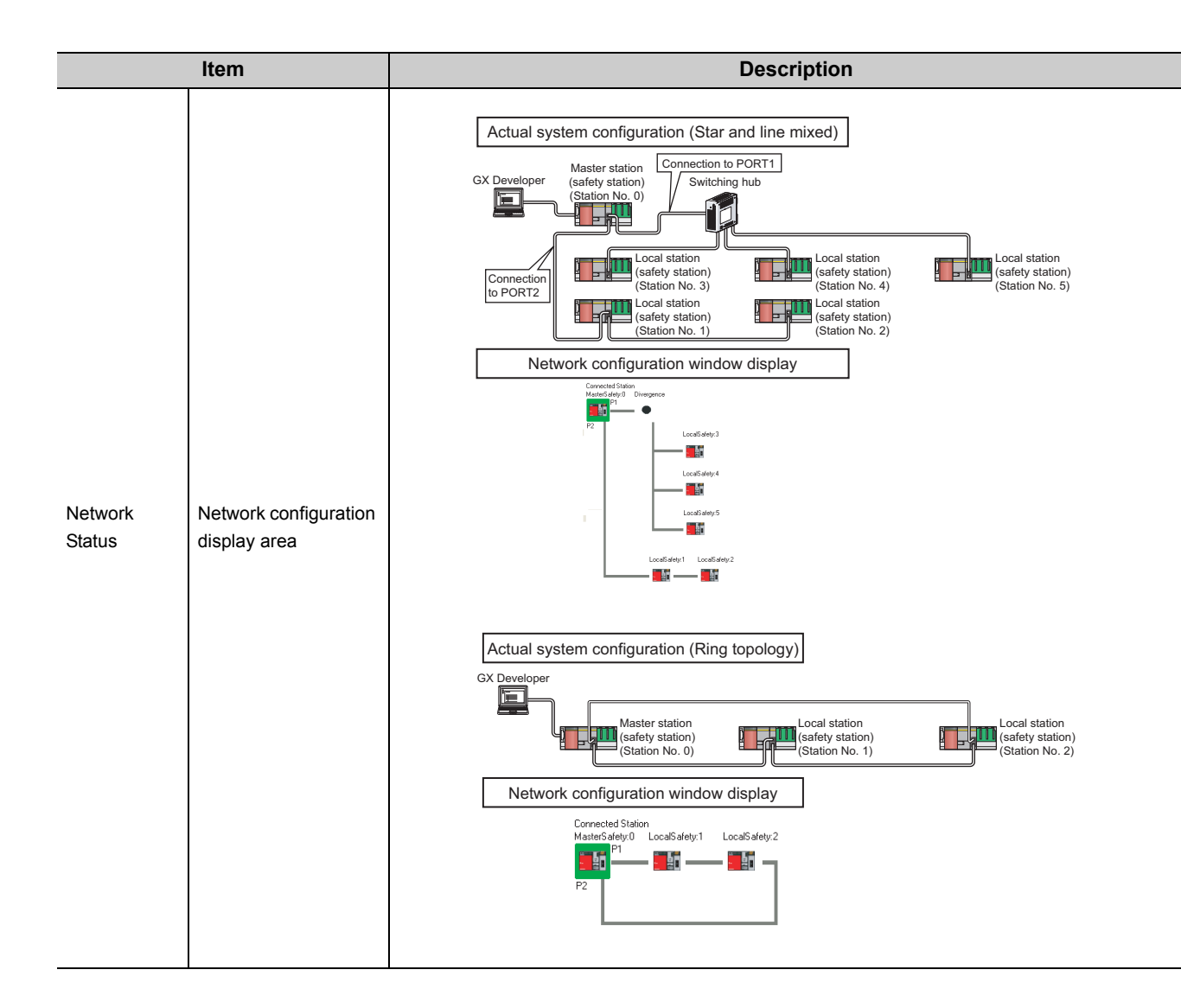

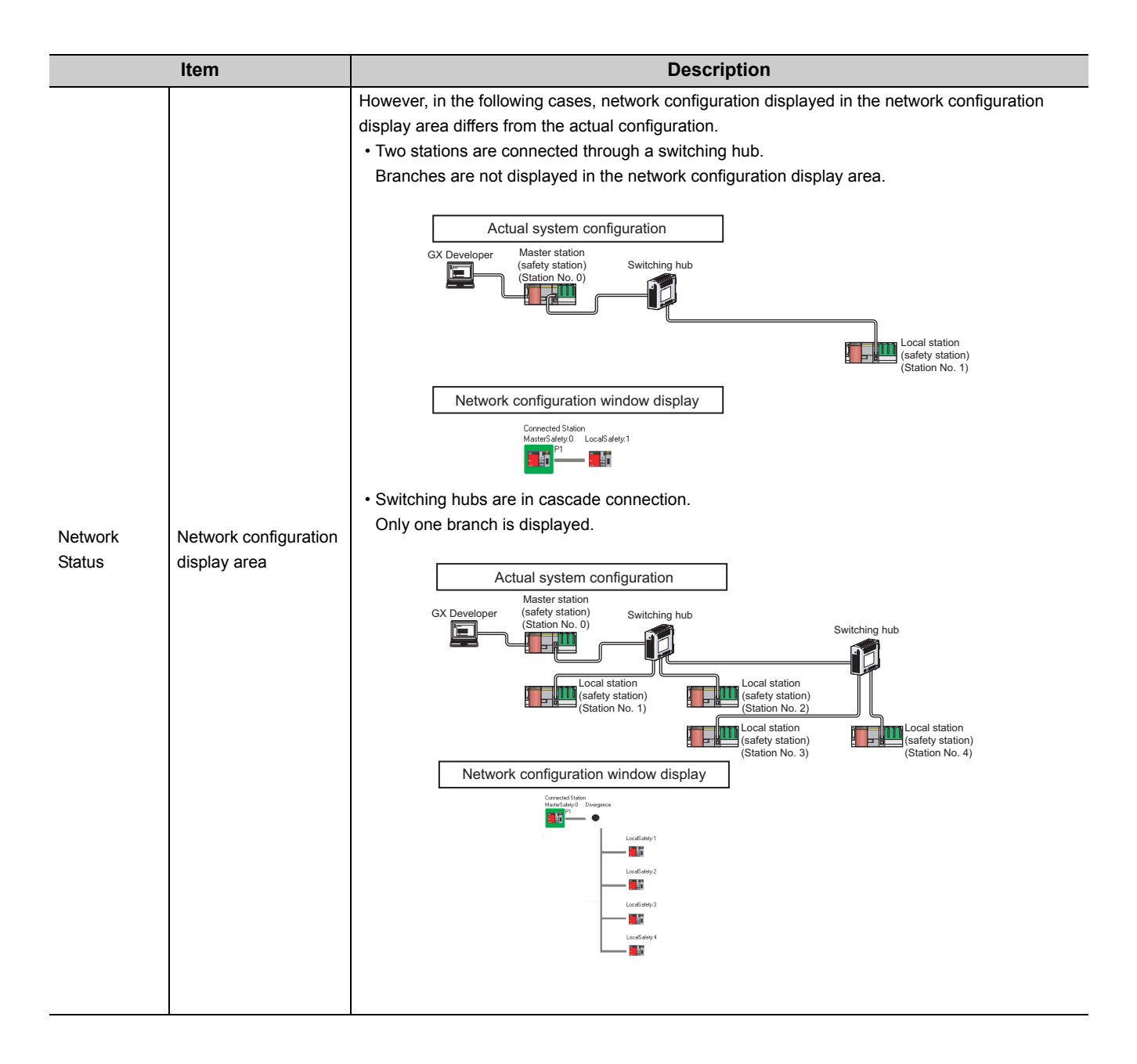

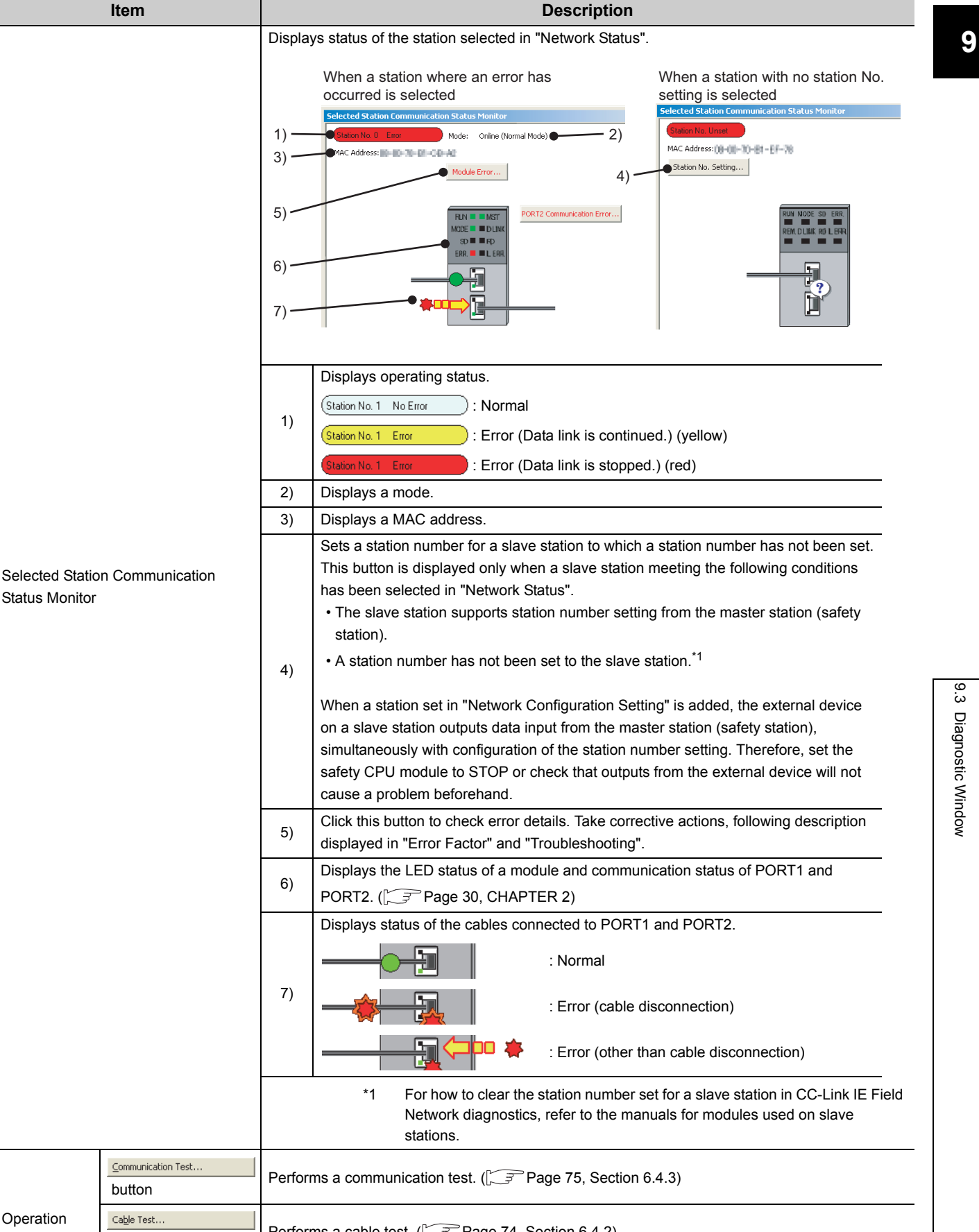

|                                     | ltem                                               | Description                                                                                  |
|-------------------------------------|----------------------------------------------------|----------------------------------------------------------------------------------------------|
|                                     | Network Event History<br>button                    | Displays event history of a network. (                                                       |
| Information<br>Confirmation/<br>Set | Reserved Station<br>Function Enable<br>button      | Temporarily cancels a reservation for a slave station or reserves the slave station again. ( |
|                                     | Temporary Error Invalid Station<br>Setting/Restore | Sets a slave station as a temporary error invalid station. (                                 |
| Selected                            | System Monitor<br>button                           | Displays the System Monitor window. (                                                        |
| Operation                           | Remote Operation                                   | Performs remote operation (RUN, STOP, and RESET operations) to the safety CPU module.        |

### (2) If -@- is displayed in "Network Status"

### (a) If the system does not contain a switching hub

Ring topology is configured even though the loopback function is disabled.

Take the following measures:

- When not using the loopback function
   Disconnect an Ethernet cable connected to any station on the network (either PORT1 or PORT2).
   The network topology will become a line topology and data link will start.
- When using the loopback function
   Enable the loopback function and rewrite the network parameters to the safety CPU module.
   ( Page 121, Section 8.6 )

### (b) If the system contains a switching hub

-@<sup>2</sup> is displayed due to any of the following causes:

- Ring topology is configured even though the loopback function is disabled.
- Star topology is configured even though the loopback function is enabled.
- · The network is incorrectly configured in ring topology.

Take the following measures:

- Check if the loopback function setting is correctly configured. ( Page 121, Section 8.6)
   If incorrect, correct the network parameters and rewrite them to the safety CPU module.
   When data link starts across the entire network, this procedure is successful.
- **2.** When the loopback function is disabled, perform the following measures.
  - 1) Disconnect one Ethernet cable connected to the switching hub and power off and then on the hub. (Repeat this operation until data link starts over the network.)
  - When data link starts over the network, check the network configuration by CC-Link IE Field Network diagnostics. (P Page 124, CHAPTER 9)

#### **3.** When the loopback function is enabled, take the following measures.

Configure the network in ring topology without a switching hub. Connecting a switching hub will cause a problem such as data link failure. (  $\Box = Page 51$ , Section 5.1.1 (3))

# 9.4 Link Start/Stop

Cyclic transmission can be stopped or restarted. Receiving data from slave stations and sending data of the own station can be disabled in a case such as debugging. Also, stopped cyclic transmission can be restarted. Safety communication and transient transmission cannot be stopped by link start/stop.

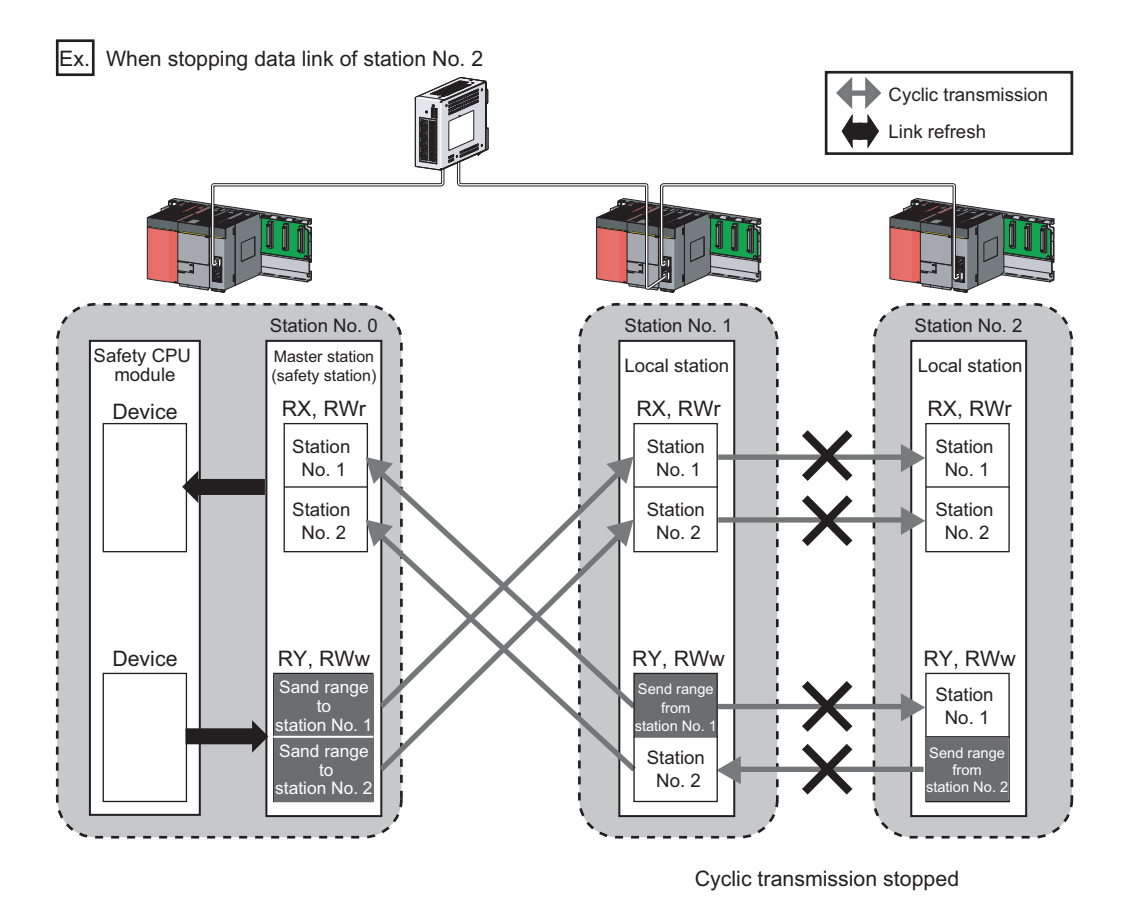

- Link Start/Stop

   Network Information

   Connected Station Information

   Network Type

   Station Information

   Station Station Information

   Link Start/Stop Secting Contents

   All Station Information

   Select All

   Select All Station Information

   Select All Station Information

   Select All Station Information

   Select All Coperating

   Select All Coperating

   Select All Coperating

   Link Start/Stop Executing Contents

   Station Stream

   Link Start

   Select All Coperating

   Local Station

   Station Type

   Executing Contents

   Station Station

   Coperating

   Local Station

   Station of the Station of the station that is link-stopped by special relay(special relay(special relay)

   Execute

   Stations of the station that is link-stopped by special relay(special relay)

   Stations and the station of the station that is link-stopped by special relay(special relay)

   Station Stations of the station station station station station station station station station station sthat are on selected status in all stations information.
   <
- **1.** Connect GX Developer to the safety CPU module.
- 2. Start CC-Link IE Field Network diagnostics from the menu.

<sup>™</sup> [Diagnostics] ⇔ [CC IE Field diagnostics]

**3.** Click the Link Start/Stop... button in the "CC IE Field Diagnostics" window.

Or right-click a module icon in "Network Status", and click [Link Start/Stop].

The "Link Start/Stop" window opens.

|          | Network Infor                                                                                                    | mation                                                                                          |                                                                                                    |                                                                                                    |
|----------|----------------------------------------------------------------------------------------------------|-------------------------------------------------------------------------------------------------|----------------------------------------------------------------------------------------------------|----------------------------------------------------------------------------------------------------|
|          | Connected Stati                                                                                                    | ion Information                                                                                 |                                                                                                    |                                                                                                    |
|          | Network Type                                                                                                    | CC IE Field                                                                                     | Ne                                                                                                    | stwork No. 1                                                                                                    |
|          | Station Type                                                                                                    | Master Station                                                                                  | St                                                                                                    | ation No. 0                                                                                                    |
|          | Link Start/Sto                                                                                                    | p Setting Conte                                                                                 | nts                                                                                                    |                                                                                                    |
|          | All Stations Info                                                                                                    | rmation                                                                                         |                                                                                                    |                                                                                                    |
|          | Select <u>A</u> ll                                                                                                    | Clear All Sel                                                                                   | ectio <u>n</u> s                                                                                                    |                                                                                                    |
|          | Selected Stat                                                                                                    | us Station No.                                                                                  | Link Status                                                                                                    | Station Type                                                                                                    |
|          |                                                                                                    | 0                                                                                               | Operating                                                                                                    | Master Station                                                                                                    |
|          |                                                                                                    | 1                                                                                               | Operating                                                                                                    | Local Station                                                                                                    |
|          |                                                                                                    |                                                                                                 |                                                                                                    |                                                                                                    |
|          |                                                                                                    |                                                                                                 |                                                                                                    |                                                                                                    |
|          | -Link Start/Stop I                                                                                                    | Executing Content                                                                               | 5                                                                                                    |                                                                                                    |
|          | -Link Start/Stop I<br>C Link Start                                                                                                    | Executing Content                                                                               | s<br>ink S <u>t</u> op                                                                                              |                                                                                                    |
| •        | ⊂Link Start/Stop<br>© Link Start<br>□ Eorced I                                                                                                    | Executing Content<br>C L<br>Link Start                                                          | s<br>ink Stop                                                                                                    |                                                                                                    |
|          | Link Start/Stop i<br>© Link Start/Stop<br>E Eorced<br>+Forced<br>other s                                                                                                    | Executing Content<br>C L<br>Link Start will be d<br>Link Start will be d<br>tations or the stat | s<br>ink Stop<br>xxecuted for the                                                                                   | station that is link-stopped by<br>copped by special relay(special                                                                                                    |
|          | Link Start/Stop I<br>C Link Start<br>Forced I<br>*Forced<br>other s<br>registe                                                                                                    | Executing Content<br>C L<br>Link Start will be e<br>Link Start will be stat                     | s<br>ink Stop<br>xxecuted for the<br>ion that is link-st                                                            | station that is link-stopped by<br>copped by special relay/special                                                                                                    |
|          | - Link Start/Stop I  - Link Start/Stop I  - Link Start  - Eorced I  + Forced other s registe  Execute                                                                                          | Executing Content<br>C L<br>Link Start<br>Link Start will be e<br>tations or the stat           | s<br>ink Stop<br>ion that is link-st                                                                                | station that is link-stopped by<br>opped by special relay/special                                                                                                    |
| <b>•</b> | Link Start/Stop I<br>Link Start/Stop I<br>Forced<br>*Forced<br>the start<br>Execute<br>Execute<br>Issuing request<br>all statoms infor<br>Link status might<br>Please reopen w<br>link status. | Sxeculing Content                                                                               | s<br>inik Stop<br>weauted for the<br>ion that is link-st<br>contents in stell<br>mmediately becc<br>metwork configu | station that is link-stopped by<br>copped by special relay/special<br>ans that are on selected status in<br>use of circuit status factor.<br>ration when there is no change in |

- 4. Select a station for starting or stopping cyclic transmission in "Selected Status". When GX Developer is connected to a local station, only own station can be selected. The connected station can
- 5. Select whether to start or stop cyclic transmission in "Link Start/Stop Executing Contents". Selecting "Forced Link Start" will forcibly start cyclic transmission of the station where cyclic transmission

was stopped by a command from another station or by

link special relay (SB) or link special register (SW). **6.** Click the Execute button.

be checked in "Network Status".

The execution status of cyclic transmission can be checked in "Link Status".

### Point P

### Mode

The link start/stop is not available in loop test mode.

- When the safety CPU module is reset or the system is powered off and on Even if cyclic transmission was stopped by link stop, it will be restarted by resetting the safety CPU module or powering off and on the system.
- If the link stop is executed to an error invalid station or temporary error invalid station Note that the station is displayed as a station during data link in the "CC IE Field Diagnostics" window even after data link has been stopped. Check the data link status in Data link status (own station) (SB0049). (If SB0049 is on, data link is stopped.)
- Station where link start cannot be performed
  - Link start cannot be performed in the following cases.
    - Station where cyclic transmission was stopped due to an error
    - Station where link was stopped by a command from another station<sup>\*1</sup>
    - Station where link was stopped by link special relay (SB) or link special register (SW)<sup>\*1</sup>

\*1 Selecting "Forced Link Start" will start the link.

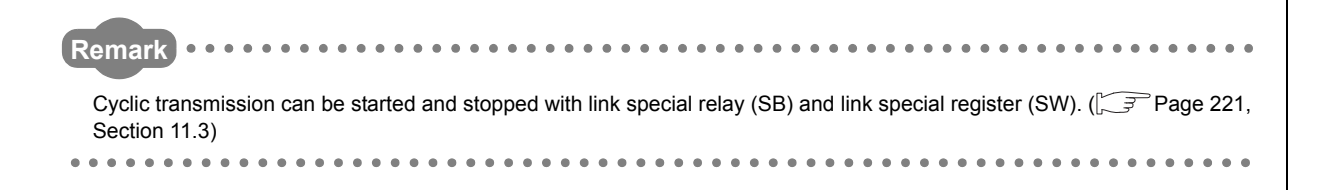

### 9.5 **Network Event History**

The history of events occurred in the own station and in the network can be displayed. When the master station (safety station) is the target module, event history of the entire network can be displayed. The history data are useful for troubleshooting at the start of the network system.

### (1) Displaying event history

| Network | Event History                   |                         |                                                                                            |                              |                   |
|---------|---------------------------------|-------------------------|--------------------------------------------------------------------------------------------|------------------------------|-------------------|
|         | the same first as a             |                         | 1 m - 41                                                                                   |                              |                   |
| Netwo   | rk Event History(Collection Tar | jet: whole network netv | (OFK NO. 1)                                                                                |                              |                   |
| Netwo   | k Event History List            |                         |                                                                                            | Detailed Information         |                   |
| No.77   | Event occurrence date and time  | Event detected station  | Event history contents                                                                     | Item                         | Information       |
| 0011    | 2010/12/22 09:39:28             | Station No. 2           | < <other cpu="" st.:control="">&gt; [Error] Minor error or mo</other>                      | Туре                         | Continue error in |
| 0010    | 2010/12/22 09:39:28             | Station No. 1           | < <other cpu="" st.:control="">&gt; [Error] Minor error or mo</other>                      |                              |                   |
| 0009    | 2010/12/22 09:39:28             | Master Station          | < <other cpu="" st.:control="">&gt; [Error] Minor error or mo</other>                      |                              |                   |
| 0008    | 2010/12/22 09:39:28             | Master Station          | < <own st.="">&gt; [Status change] Baton pass status.</own>                                |                              |                   |
| 0007    | 0000/00/00 00:00:00             | Master Station          | < <own cpu="" st.:control="">&gt; [Error] Minor error or mod</own>                         |                              |                   |
| 0006    | 0000/00/00 00:00:00             | Master Station          | < <own st.="">&gt; [Status change] Data link status.</own>                                 |                              |                   |
| 0005    | 0000/00/00 00:00:00             | Master Station          | < <own st.="">&gt; [Status change] Link up or link down.</own>                             |                              |                   |
| 0004    | 2010/12/22 09:39:17             | Master Station          | < <own st.="">&gt; [Status change] Baton pass status.</own>                                |                              |                   |
| 0003    | 2010/12/22 09:39:07             | Station No. 2           | < <other cpu="" st.:control="">&gt; [Error] Minor error or mo</other>                      |                              |                   |
| 0002    | 2010/12/22 09:37:46             | Station No. 1           | < <other cpu="" st.:control="">&gt; [Error] Minor error or mo</other>                      |                              |                   |
| 0001    | 2010/12/22 09:33:49             | Master Station          | < <own st.="">&gt; [Error] Error code of the own station.</own>                            |                              |                   |
|         |                                 |                         |                                                                                            |                              |                   |
|         |                                 |                         | < <own st<="" th=""><th>&gt;&gt; [Error] Error code of the</th><th>own station.</th></own> | >> [Error] Error code of the | own station.      |
|         |                                 |                         |                                                                                            |                              |                   |
|         |                                 |                         |                                                                                            |                              |                   |
|         |                                 |                         |                                                                                            |                              |                   |
|         |                                 |                         |                                                                                            |                              |                   |
|         |                                 |                         |                                                                                            |                              |                   |
|         |                                 |                         |                                                                                            |                              |                   |
|         |                                 |                         |                                                                                            |                              |                   |
|         | -                               |                         |                                                                                            |                              |                   |
| ⊆lear   | Event History                   |                         | <u>+</u>                                                                                   | History Acquisition Setting  | Create CSV File   |
|         | Defearth                        |                         |                                                                                            |                              | Chro              |
|         | Venesii                         |                         |                                                                                            |                              | Close             |

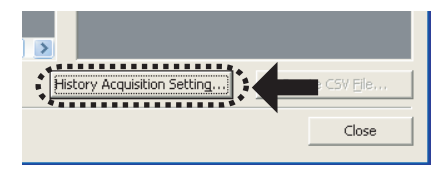

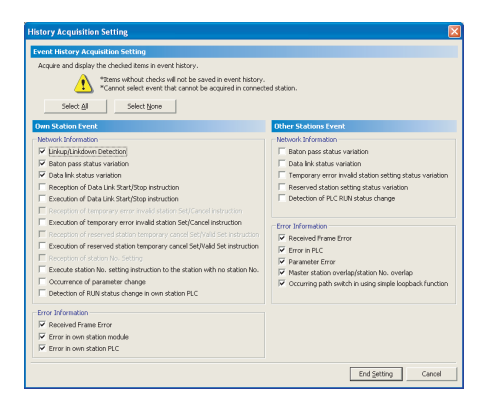

| Networ | k Event History(Collection Targ            | et: Whole Network Netw         | ork No. 1)                                                                                                    |
|--------|--------------------------------------------|--------------------------------|----------------------------------------------------------------------------------------------------|
|        |                                            |                                |                                                                                                    |
| Networ | k Event History List                       |                                |                                                                                                    |
| No 7   | Event occurrence date and time             | Event detected station         | Event history contents                                                                                          |
| 11001  |                                            |                                |                                                                                                    |
| 0011   | 2010/12/22 09:39:28                        | Station No. 2                  | < <other cpu="" st.:control="">&gt; [Error] Minor error or No</other>                                           |
| 0011   | 2010/12/22 09:39:28<br>2010/12/22 09:39:28 | Station No. 2<br>Station No. 1 | << Other St.: Control CPU>> [Error] Minor error or i.o<br><< Other St.: Control CPU>> [Error] Minor error or mo |

Point P

- 1. Connect GX Developer to the safety CPU module.
- 2. Start CC-Link IE Field Network diagnostics from the menu.

[Diagnostics] <> [CC IE Field diagnostics]

- 3. Click the Network Event History... button in the "CC IE Field Diagnostics" window. Or right-click a module icon in "Network Status", and click [Network Event History]. The "Network Event History" window opens.
- 4. Click the History Acquisition Setting... button to select the events to be collected.
- 5. Select events to be collected and click the

#### End Setting button.

Events that can be collected depend on the station type (master station (safety station) or local station).

6. Click each title to sort the events.

- - The number of displayed events Up to 1000 events can be displayed. When the maximum is reached, the events will be erased in sequence starting from the oldest one and the latest events will be displayed.
  - Incorrect display of error occurrence time and date If an error occurs during initial processing of the safety CPU module, "0000/00/00 00:00:00" will be displayed.

 Network
 Control Level status\*/Collections Largets: While Network Not.10

 Network
 Event Network
 Detailed Information

 1001
 2010/12/22 09:93/8
 State Not.2
 Control State State State
 Detailed Information

 0001
 2010/12/22 09:93/8
 State Not.2
 Control State State State
 Detailed Information

 0001
 2010/12/22 09:93/8
 Nater States
 Control State States
 Detailed Information

 0001
 2010/12/22 09:93/8
 Nater States
 Control States
 Detailed Information

 0001
 2010/12/22 09:93/8
 Nater States
 Control States
 Detailed Information

 0005
 0000/000 00:000
 Nater States
 Control States
 Detailed Information

 0005
 0000/000 00:000
 Nater States
 Control States
 Detailed Information

 0002
 2010/12/22 09:93/7
 Nater States
 Control States
 Detailed Information

 0002
 2010/12/22 09:93/7
 Nater States
 Control States
 Detailed Information

 0002
 2010/12/22 09:93/7
 Nater States
 Control States
 Detailed Information

(2) Clearing event history

1. Click the <u>Clear Event History</u> button in the "Network Event History" window.

### (3) Storing event history data

### (a) Auto-save feature

Remark

Since event history data are automatically saved on the flash ROM, they will not be lost by powering off and on or resetting the safety CPU module.

# Auto-save may fail if performed between the time that the safety CPU module is reset or is powered off and on and initial processing is completed. If failed, the event, "Invalid event history data." is displayed in "Event history contents".

• Events, generated one second before the safety CPU module is reset or is powered off, are not saved to event history.

### (b) Storing event history data in a CSV file

Event history data can be saved as a CSV file.

| twork  | Event History List             |                        |                                                                       | Detailed D    | nformation     |                   |
|--------|--------------------------------|------------------------|-----------------------------------------------------------------------|---------------|----------------|-------------------|
| lo.7/  | Event occurrence date and time | Event detected station | Event history contents                                                |               | Item           | Information       |
| 11     | 2010/12/22 09:39:28            | Station No. 2          | < <other cpu="" st.:control="">&gt; [Error] Minor error or mo</other> | Type          |                | Continue error in |
| 10     | 2010/12/22 09:39:28            | Station No. 1          | < <other cpu="" st.:control="">&gt; [Error] Minor error or mo</other> |               |                |                   |
| 109    | 2010/12/22 09:39:28            | Master Station         | < <other cpu="" st.:control="">&gt; [Error] Minor error or mo</other> |               |                |                   |
| 801    | 2010/12/22 09:39:28            | Master Station         | < <own st.="">&gt; [Status change] Baton pass status.</own>           |               |                |                   |
| 107    | 0000/00/00 00:00:00            | Master Station         | < <own cpu="" st.:control="">&gt; [Error] Minor error or mod</own>    |               |                |                   |
| 06     | 0000/00/00 00:00:00            | Master Station         | < <own st.="">&gt; [Status change] Data link status.</own>            |               |                |                   |
| 05     | 0000/00/00 00:00:00            | Master Station         | < <own st.="">&gt; [Status change] Link up or link down.</own>        |               |                |                   |
| 104    | 2010/12/22 09:39:17            | Master Station         | < <own st.="">&gt; [Status change] Baton pass status.</own>           |               |                |                   |
| 03     | 2010/12/22 09:39:07            | Station No. 2          | < <other cpu="" st.:control="">&gt; [Error] Minor error or mo</other> |               |                |                   |
| 02     | 2010/12/22 09:37:46            | Station No. 1          | < <other cpu="" st.:control="">&gt; [Error] Minor error or mo</other> |               |                |                   |
| 01     | 2010/12/22 09:33:49            | Master Station         | < <own st.="">&gt; [Error] Error code of the own station.</own>       |               |                |                   |
|        | - un - 1                       |                        |                                                                       |               | 1              |                   |
| lanr E | vent History                   |                        |                                                                       | History Acqui | sition Setting | Create CSV File.  |

1. Click the <u>Create CSV File...</u> button in the "Network Event History" window and save the event history data in a CSV file.

# 9.6 Canceling/Restoring Reserved Station Setting

A reservation for a slave station can be temporarily cancelled. Use this function to cancel the reservation of a slave station when it is connected to the network, or to reset it as a reserved station.

### (1) Selecting the target module in "Network Status"

### (a) Temporarily canceling a reservation

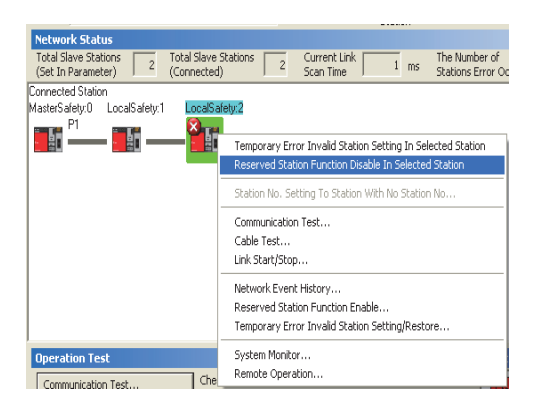

### (b) Reserving the slave station again

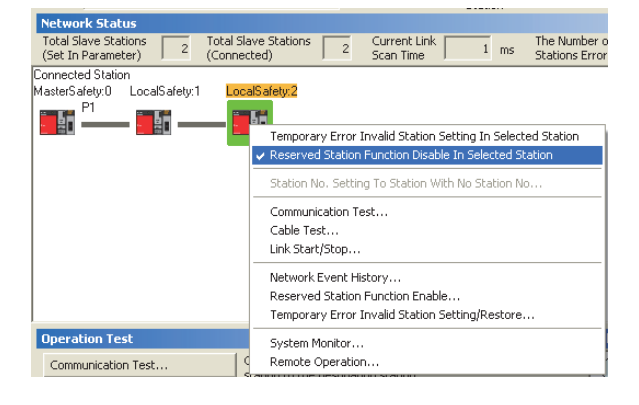

- **1.** Connect a slave station specified as a reserved station to the network.
- 2. Connect GX Developer to the safety CPU module.
- **3.** Start CC-Link IE Field Network diagnostics from the menu.

<sup>™</sup> [Diagnostics] ⇔ [CC IE Field diagnostics]

 In "Network Status", right-click the icon of the station for which reservation is to be cancelled. Click [Reserved Station Function Disable In Selected Station].

The text background turns orange. The reservation for the slave station is temporarily cancelled.

- 5. Debug the slave station that has been added.
- In "Network Status", right-click the icon of the station to be reserved again. Click [Reserved Station Function Disable In Selected Station]. The text background turns light blue. The slave station is reserved again.
# Point? Parameter setting The network parameter does not reflect the temporary cancellation of reserved station specification. Resetting the master station (safety station) or powering off the system

- Temporary cancellation of reserved station setting is reset, and the slave station returns to the status set by the network parameter of the master station (safety station).
- Disconnecting a station for which reservation has been temporarily cancelled If the safety CPU module on the master station (safety station) is reset, or the system is powered off, the master station (safety station) and local stations will differ in the following:
  - ERR. LED status
  - Reserved station setting status (SW00C0 to SW00C7) and Reserved station function disable status (SW0180 to SW0187)
  - The difference can be corrected by the following procedure.
  - 1. Reconnect the disconnected station.
  - 2. Temporarily cancel the reservation and then reserve the station again.

(SW) of the master station (safety station). (

Checking the number of a station specified as a reserved station
 The number of a station specified as a reserved station can be checked in the "Reserved Station Function Enable"
 window. (FF Page 144, Section 9.6 (2))

Remark A reservation for a slave station can also be temporarily cancelled/reset using link special relay (SB) and link special register

#### (2) Selecting the target module in the "Reserved Station Function Enable" window

Reservation of multiple slave stations can be temporarily cancelled through the "Reserved Station Function Enable" window all at once.

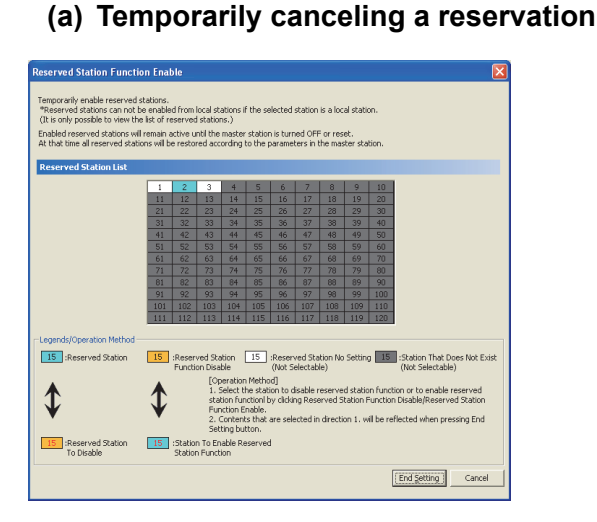

# Transcend statures can not be model. "Brasered statures can not be ended from local statures if the selected stature is a local stature. (It is only possible to view the lict of reserved statures). Excerved Stature all reserved statures will be restored according to the parameters in the master stature. In the difference of the selected statures is the master stature and the master stature all reserved statures will be restored according to the parameters in the master stature. In the difference of the selected statures is the master stature and the master stature all reserved statures will be restored according to the parameters in the master stature. In the difference of the selected stature and the selected stature and the selected stature and the selected stature and the selected stature and the selected stature and the selected stature and the selected stature and the selected stature and the selected stature and the selected stature and the selected stature and the selected stature and the selected and the selected stature and the selected stature and the selected stature and the selected stature and the selected stature and the selected stature and the selected stature and the selected stature and the selected stature and the selected and the selected and the selected and the selected in direction 1. will be reflected when pressing End Stature To Disable Stature and Stature Found Stature and Stature Found Stature and Stature Found Stature found stature between the stature and the stature of the stature between the stature and the stature of the stature found the selected in direction 1. will be reflected when pressing End Stature Found Stature Found Stature Found Stature found the selected in direction 1. will be reflected when pressing End Stature Found Stature Found Stature Found Stature Found Stature Found Stature Found Stature Found Stature Found Stature Found Stature Found Stature Found Stature Found Stature Found Stature Found Stature Found Stature Found Stature Found Found Stature Found Stat

- **1.** Connect a slave station specified as a reserved station to the network.
- 2. Connect GX Developer to the safety CPU module.
- **3.** Start CC-Link IE Field Network diagnostics from the menu.

♥ [Diagnostics] ⇒ [CC IE Field diagnostics]

- Click the Reserved Station Function Enable... button in the "CC IE
   Field Diagnostics" window.
   The "Reserved Station Function Enable" window opens.
- Click a station number for temporarily canceling the reservation in "Reserved Station List". The station number and the background turn red and orange, respectively.

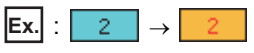

Only reserved stations can be selected. The background of a reserved station number is displayed in light blue.

- **6.** Clicking the End Setting button will temporarily cancel the reservation.
- 7. Debug the slave station that has been added.

### Point P

erved Station Function Enable

- Parameter setting The network parameter does not reflect the temporary cancellation of reserved station specification.
- Resetting the master station (safety station) or powering off the system Temporary cancellation of reserved station setting is reset, and the slave station returns to the status set by the network parameter of the master station (safety station).
- Disconnecting a station for which reservation has been temporarily cancelled If the safety CPU module on the master station (safety station) is reset, or the system is powered off, the master station (safety station) and local stations will differ in the following:
  - ERR. LED status
  - Reserved station setting status (SW00C0 to SW00C7) and Reserved station function disable status (SW0180 to SW0187)
  - The difference can be corrected by the following procedure.
  - 1. Reconnect the disconnected station.
  - 2. Temporarily cancel the reservation and then reserve the station again.

Remark
A reservation for a slave station can also be temporarily cancelled/reset using link special relay (SB) and link special register
(SW) of the master station (safety station). (

#### (b) Reserving the slave station again

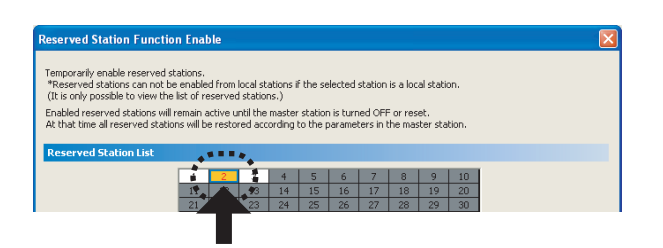

- **1.** Open the "Reserved Station Function Enable" window in the same manner as shown in (a) Temporarily canceling a reservation.
- 2. In "Reserved Station List", click the number of the station to be reserved again. The station number and the background turn red and light blue, respectively.

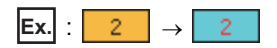

Only stations not specified as a reserved station can be selected (displayed in orange).

**3.** Clicking the End Setting button will reserve the slave station again.

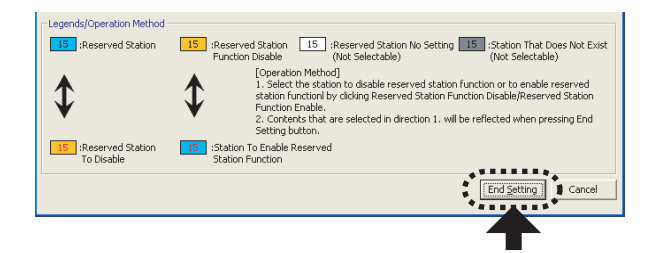

# 9.7 Setting/Canceling Temporary Error Invalid Station

A slave station not set as an error invalid station can be temporarily set as an error invalid station. Use this function to temporarily prevent detection of a slave station error or to cancel temporary error invalid station setting. However, if a local station (safety station) set as a temporary error invalid station is disconnected, an error will occur in safety communication with the disconnected station.

#### (1) Selecting the target module in "Network Status"

#### (a) Temporary error invalid station setting

| Network Status                                       |                                     |                                                 |              |                                   |
|------------------------------------------------------|-------------------------------------|-------------------------------------------------|--------------|-----------------------------------|
| Total Slave Stations 2 To<br>(Set In Parameter) 2 (0 | otal Slave Stations 2<br>Connected) | Current Link<br>Scan Time                       | 1 ms         | The Number of<br>Stations Error C |
| ionnected Station<br>fasterSafety:0 LocalSafety:1    | LocalSafety:2                       |                                                 |              |                                   |
|                                                      | Temporary Error                     | r Invalid Station Sett<br>n Eurotion Disable In | ing In Selec | cted Station                      |
|                                                      | Station No. Sett                    | ing To Station With I                           | lo Station I | No                                |

- **1.** Connect GX Developer to the safety CPU module.
- 2. Start CC-Link IE Field Network diagnostics from the menu.

<sup>™</sup> [Diagnostics] ⇔ [CC IE Field diagnostics]

3. In "Network Status", right-click the icon of the station for which temporary error invalid station setting is to be configured. Click [Temporary Error Invalid Station Setting In Selected Station]. The text background turns yellow. The target station is temporarily set as an error invalid station.

(b) Canceling temporary error invalid station setting

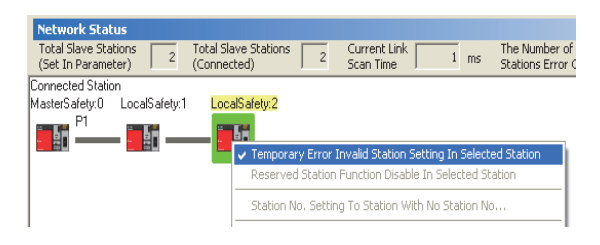

#### In "Network Status", right-click the icon of the station for which temporary error invalid station setting is to be cancelled. Click [Temporary Error Invalid Station Setting In Selected Station]. The text background turns white.

The temporary error invalid station setting is cancelled.

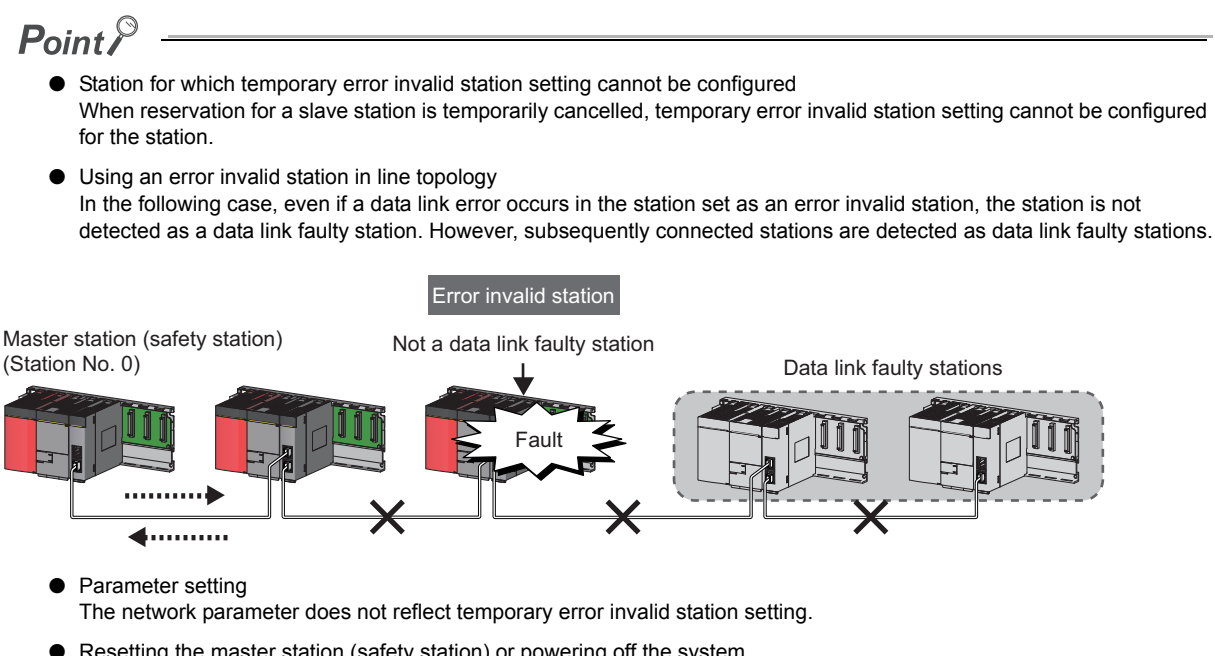

- Resetting the master station (safety station) or powering off the system Temporary error invalid station setting is reset, and the slave station returns to the status set by the network parameter of the master station (safety station).
- Disconnecting a station for which temporary error invalid station setting has been configured If the safety CPU module on the master station (safety station) is reset, or the system is powered off, the master station (safety station) and local stations will differ in the following:
  - ERR. LED status
  - Temporary error invalid station setting (SW00E0 to SW00E7)
  - The difference can be corrected by the following procedure.
  - 1. Reconnect the disconnected station.
  - 2. Configure temporary error invalid station setting and then cancel the setting.
- Checking error invalid station numbers
  - Error invalid station numbers can be checked in the "Temporary Error Invalid Station Setting/Restore" window. (

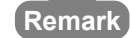

Temporary error invalid station can also be set/cancelled using link special relay (SB) and link special register (SW) of the master station (safety station). (

#### (2) Selecting the target module in the "Temporary Error Invalid Station Setting/Restore" window

Temporary error invalid station setting can be configured to multiple slave stations through the "Temporary Error Invalid Station Setting/Restore" window all at once.

#### (a) Temporary error invalid station setting

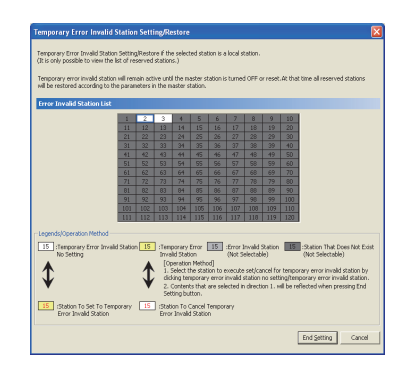

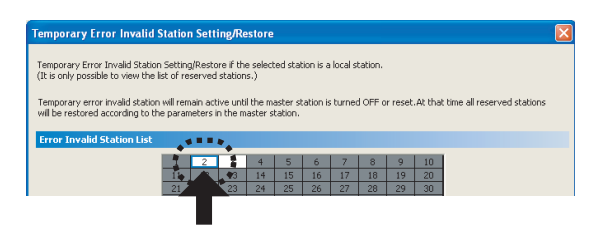

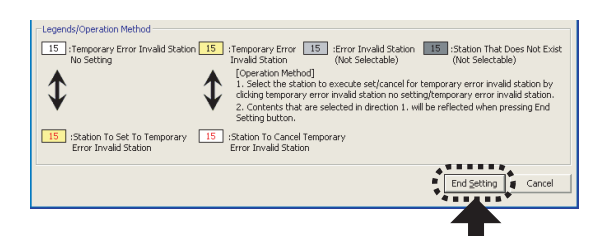

- **1.** Connect GX Developer to the safety CPU module.
- 2. Start CC-Link IE Field Network diagnostics from the menu.

<sup>™</sup> [Diagnostics] ⇔ [CC IE Field diagnostics]

3. Click the Temporary Error Invalid Station Setting/Restore... button in the "CC IE Field Diagnostics" window.

The "Temporary Error Invalid Station Setting/Restore" window opens.

**4.** In "Error Invalid Station List", click the number of the station for which temporary error invalid station setting is to be configured. The station number and the background turn red and yellow, respectively.

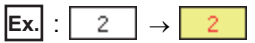

Only stations for which temporary error invalid station setting has not been configured can be selected (displayed in white).

5. Clicking the End Setting button will temporarily set the station as an error invalid station.

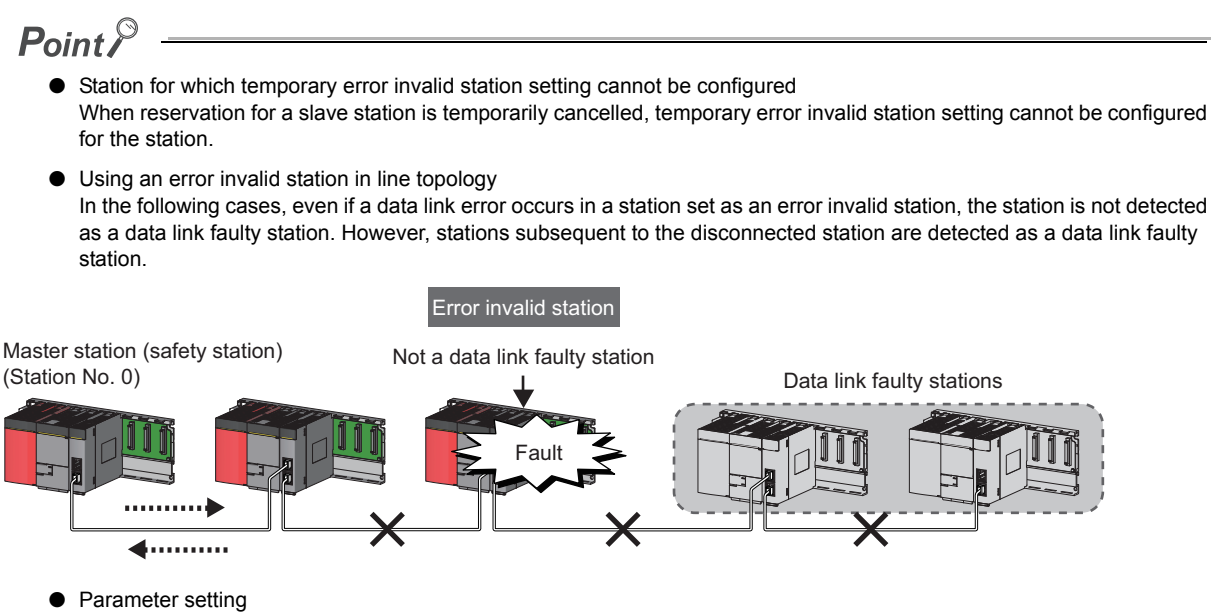

- The network parameter does not reflect temporary error invalid station setting.
- Resetting the master station (safety station) or powering off the system Temporary error invalid station setting is reset, and the slave station returns to the status set by the network parameter of the master station (safety station).
- Disconnecting a station for which temporary error invalid station setting has been configured If the safety CPU module on the master station (safety station) is reset, or the system is powered off, the master station (safety station) and local stations will differ in the following:
  - · ERR. LED status

Remark

• Temporary error invalid station setting (SW00E0 to SW00E7)

The difference can be corrected by the following procedure.

- 1. Reconnect the disconnected station.
- 2. Configure temporary error invalid station setting and then cancel the setting.

Temporary error invalid station can also be set/cancelled using link special relay (SB) and link special register (SW) of the master station (safety station). (

#### (b) Canceling temporary error invalid station setting

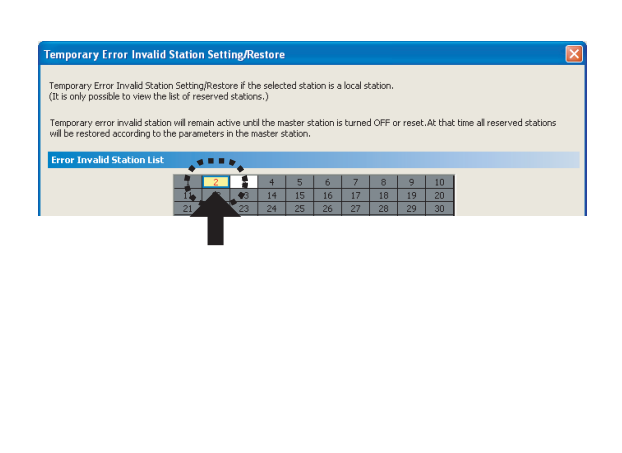

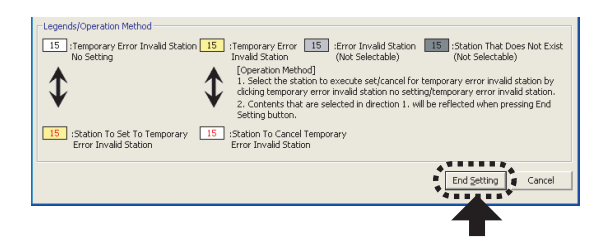

- **1.** Open the "Temporary Error Invalid Station Setting/Restore" window in the same manner as shown in (a) Temporary error invalid station setting.
- 2. In "Error Invalid Station List", click the number of the station for which temporary error invalid station setting is to be cancelled. The station number and the background turn red and white, respectively.

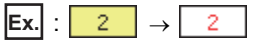

Only temporary error invalid stations can be selected. The background of a temporary error invalid station number is displayed in yellow.

**3.** Clicking the End Setting button will cancel the temporary error invalid station setting.

Remote operations (RUN, STOP, and RESET operations) can be executed from GX Developer to the station selected in the "CC IE Field Diagnostics" window.

The displayed window varies depending on the station selected. For the operations with a module other than a master/local module selected, refer to the manual for the module used.

| Remote operation                                         |
|----------------------------------------------------------|
| Connection target information                            |
| Connection interface USB <> PLC module                   |
| Target PLC Network no. 0 Station no. Host PLC type QS001 |
| PLC status RUN                                           |
| Safety CPU operation mode Test mode                      |
| Operation                                                |
| € PLC RUN                                                |
| C Allow removing the memory card                         |
| Operation during RUN                                     |
| Device memory Do not clear                               |
| Signal flow Save                                         |
| Execute                                                  |

| Operation                  |               |
|----------------------------|---------------|
| PLO     RUN                | <b>•</b>      |
| ${f C}$ Allow removing the | e memory card |
| -Operation during RUN-     |               |
| Device memory              | Do not clear  |
| Signal flow                | Save          |

- **1.** Connect GX Developer to the safety CPU module.
- 2. Start the CC-Link IE Field Network diagnostics from the menu.

<sup>™</sup> [Diagnostics] ⇔ [CC IE Field diagnostics]

- **3.** Select the module where the remote operations are performed in the "CC IE Field Diagnostics" window.
- 4. Click the Remote Operation... button in the "CC IE Field Diagnostics" window. Or right-click a module icon in "Network Status", and click [Remote Operation]. The "Remote operation" window will open.
- **5.** Select a remote operation for the safety CPU module under "Operation" and "Operation during RUN".

| ltem                | Description                                                                                       |
|---------------------|---------------------------------------------------------------------------------------------------|
| RUN                 |                                                                                                   |
| STOP                | Select a remote operation for the safety CPU                                                      |
| Reset <sup>*1</sup> | nouue.                                                                                            |
| Device memory       | Select whether to clear device memory data in the safety CPU module when remote RUN is performed. |
| Signal flow         | Select whether to hold signal flow when remote RUN is performed.                                  |

**6.** Click the **Execute** button to perform the remote

operation.

\*1 To perform remote RESET, preset "Allow" in "Remote reset" in the "PLC system" of the PLC Parameter window.

# **CHAPTER 10** DEDICATED INSTRUCTIONS

Dedicated instructions facilitate programming for using intelligent function modules.

This chapter describes dedicated instructions that can be used in the master/local modules.

## **10.1** List of Dedicated Instructions

The following describes dedicated instructions that can be used in the master/local modules and their transmission range.

#### (1) Link dedicated instructions

These instructions are used for transient transmission to or from programmable controllers on other stations. Each link dedicated instruction allows access to a station on a network other than CC-Link IE Field Network.

|                 |                                                                                                    | Target station                                                                                                    | (other stations)                                                                                          |                                  |
|-----------------|----------------------------------------------------------------------------------------------------|----------------------------------------------------------------------------------------------------|----------------------------------------------------------------------------------------------------|----------------------------------|
| Instruction     | Description                                                                                                    | Target network                                                                                                    | Target station<br>type                                                                                    | 10                               |
| READ<br>SREAD   | Reads data from the device of another station's programmable controller. (In units of words)<br>For the SREAD instruction, when data read is completed, the device on the other station is turned on. Data reading from the other station by the SREAD instruction can be checked.          |                                                                                                    | <ul> <li>QSCPU</li> <li>QCPU</li> <li>LCPU</li> <li>QnACPU</li> <li>Intelligent device station</li> </ul> |                                  |
| WRITE<br>SWRITE | Writes data in the device of another station's programmable controller. (In units of words)<br>For the SWRITE instruction, when data write is completed, the other station's device is turned on. It can be confirmed that data was written to the other station by the SWRITE instruction. | <ul> <li>CC-Link IE Field<br/>Network</li> <li>CC-Link IE<br/>Controller<br/>Network</li> <li>MELSECNET/H</li> <li>MELSECNET/10</li> <li>Ethernet</li> </ul> | <ul> <li>QCPU</li> <li>LCPU</li> <li>QnACPU</li> <li>Intelligent device station</li> </ul>                |                                  |
| REQ             | Reads/write clock data from/to a programmable controller on another station.*1  Safety CPU module Master/local module CPU module clock data  Channel 1  Channel 2  SD210                                                                                                    |                                                                                                    | QSCPU     QCPU     LCPU     QnACPU     Ethernet adapter     module                                        | 10.1 List of Dedicated Instructi |

\* 1 Clock data cannot be written to a safety CPU module by the REQ instruction.

#### (b) Transient transmission range of the link dedicated instruction

Single network system

It is possible to communicate with all stations on the network.

Multiple network system

Communications can be made with stations up to eight networks apart by setting routing parameters.

(Page 92, Section 7.7)

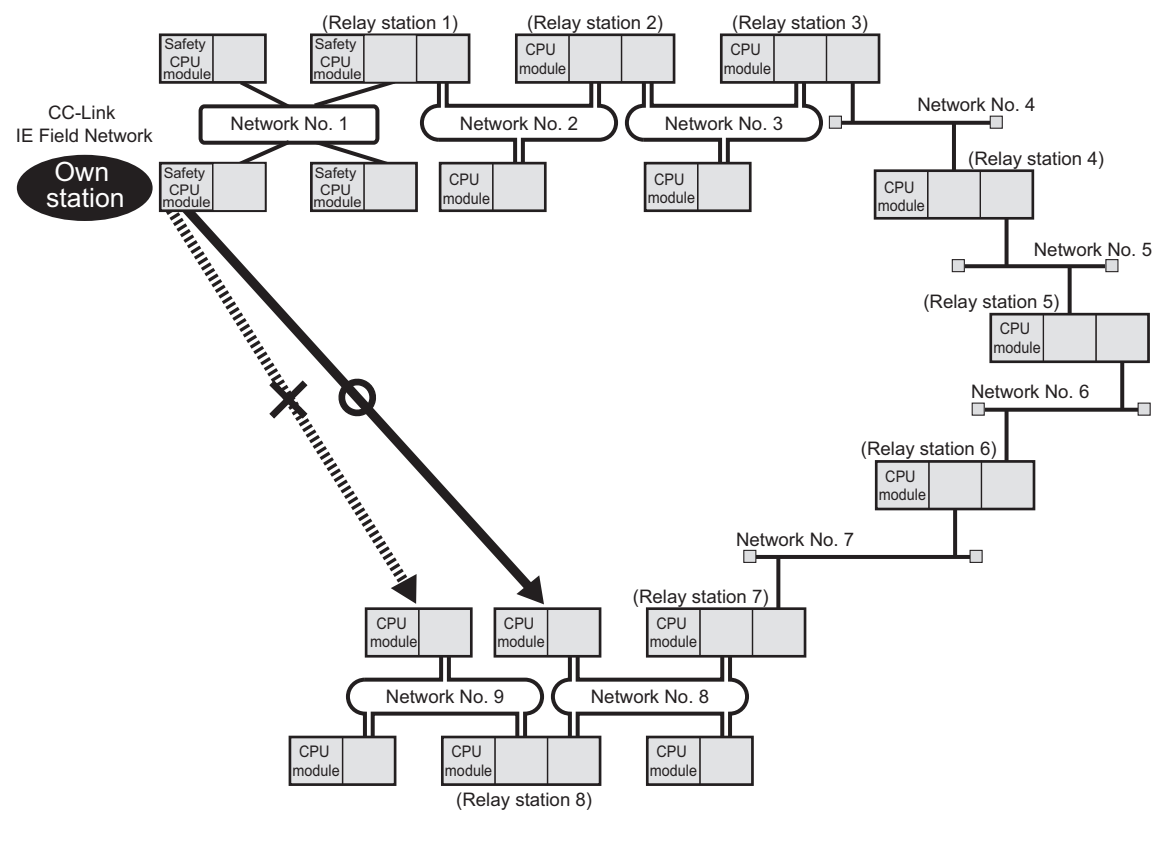

## Point P

- Only one master/local module can be mounted on a safety base unit. Therefore, a safety programmable controller cannot relay more than one CC-Link IE Field Network. To relay more than one CC-Link IE Field Network systems, use a standard programmable controller.
- Use the communication test in CC-Link IE Field Network diagnostics to check whether the routing of transient transmission from the own station to the destination is correctly performed or not.

## **10.2** Precautions for Dedicated Instructions

## **10.2.1** Precautions for link dedicated instructions

The following describes precautions when using link dedicated instructions.

#### (1) Changing data specified for dedicated instructions

Do not change each data (such as control data) until a dedicated instruction operation is completed.

#### (2) When a dedicated instruction cannot be completed

Check if the master/local module is in the online mode. Under the offline mode, the instruction is not executed.

#### (3) Executing multiple link dedicated instructions simultaneously

When executing multiple link dedicated instructions simultaneously, make sure that the channels for the instructions are not duplicated. Link dedicated instructions with the same channel cannot be executed simultaneously. To use the same channel for multiple link dedicated instructions, execute one after completion of another. The completion status of the dedicated instruction can be checked by the completion device of the dedicated instruction.

#### (a) Channel

A channel is an area of a network module where data handled by a link dedicated instruction is stored. By using multiple channels, it is possible to simultaneously access from the own station to other stations or concurrently read from and write to the same network module.

#### (b) Number of channels

The master/local module has 2 channels that can be used for link dedicated instructions. By using 2 channels simultaneously, two instructions can be executed at the same time.

#### (c) Application example of channels

Simultaneous access to other stations from the own station
 Use a different own station channel for each request destination.

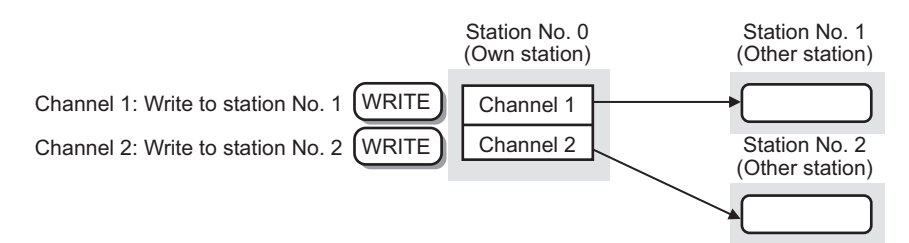

#### (4) Executing link dedicated instructions to AnUCPU stations

#### (a) Executing an instruction to AnUCPU stations

Never execute a master/local module dedicated instruction to AnUCPU stations. Doing so will cause "MAIN CPU DOWN" or "WDT ERROR", and may result in an operation stop in the AnUCPU.

# (b) Executing an instruction to all stations on a network that contains an AnUCPU station

Use the group specification to exclude the AnUCPU.

# (5) Executing link dedicated instructions to group-specified or all-specified stations in a multiple CPU system

The instruction can be executed to only the control CPUs of the stations. Specify  $0000_H$  or  $03FF_H$  for the target station's CPU type ((S1)+3) of the instruction.

#### (a) Executing an instruction to all the specified stations

Configure the system so that the target stations have the same control CPU No.

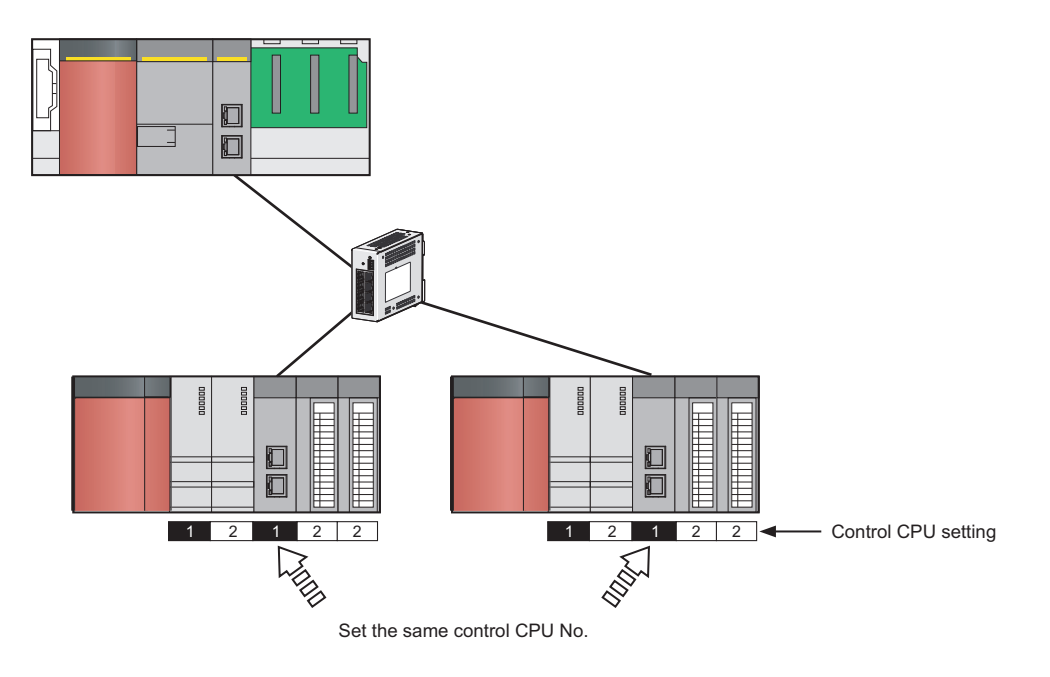

#### (b) Specifying a CPU by the target station's CPU type

If the CPU No. set for the target station's CPU type is different than that of the control CPU, the instruction is not executed (However, an error does not occur in the request source).

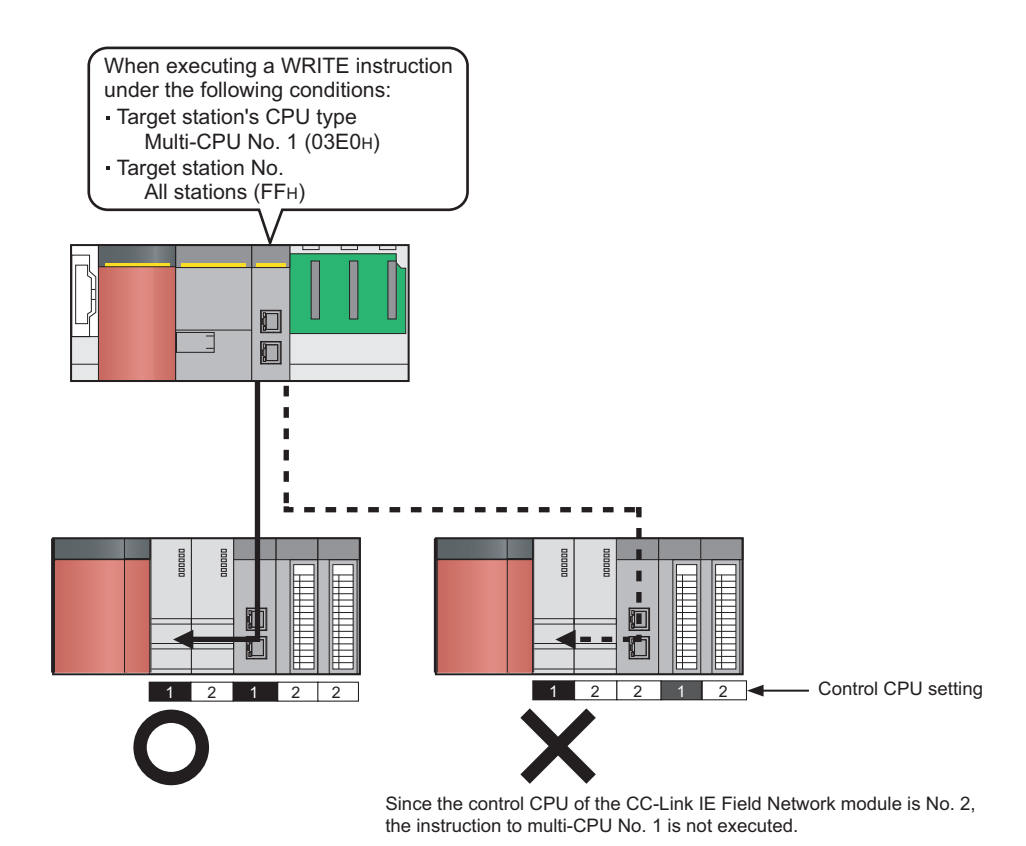

# **10.3** Understanding the Documentation on Dedicated Instructions

The following page illustration is for explanation purpose only, and should not be referred to as an actual documentation.

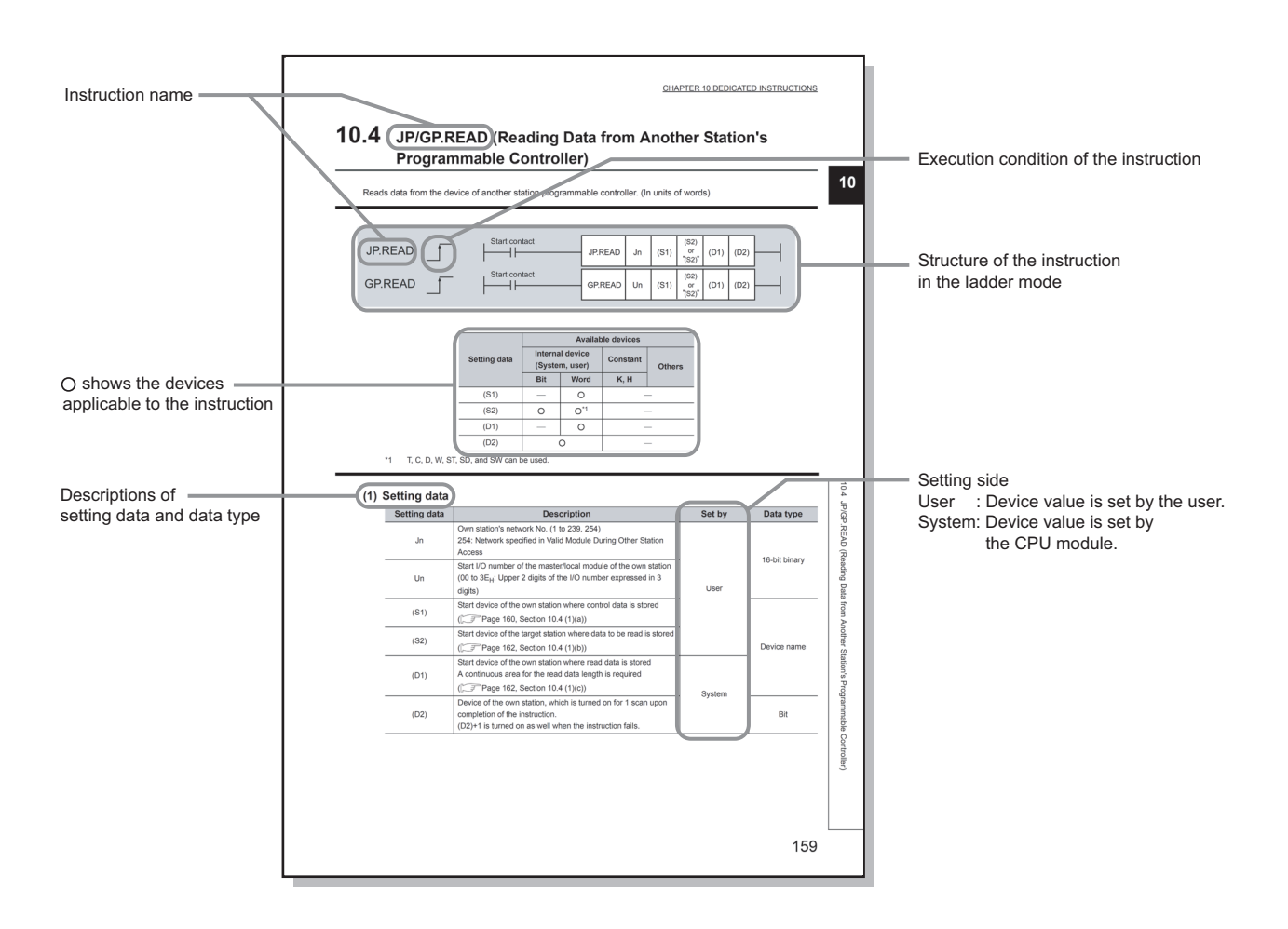

• Instruction execution conditions include the following types:

| Any time  | During on | On the rising edge | During off | On the falling edge |
|-----------|-----------|--------------------|------------|---------------------|
| No symbol |           |                    |            | <b>_</b>            |

• The following types of devices are used for the dedicated instructions on CC-Link IE Field Network:

| Internal device   |                | Constant |
|-------------------|----------------|----------|
| Bit* <sup>1</sup> | Word           | К, Н     |
| X, Y, M, F, V, B  | T, ST, C, D, W | KD, HD   |

\*1 For bit data, a bit-specified word device can be used. For example, Word device.Bit No. is used for the bit specification of a word device. (The bit number is specified in hexadecimal.)

For example, bit 10 of D0 is specified by D0.A.

However, bit specification cannot be used for timer (T), retentive timer (ST), and counter (C).

For details on each device, refer to the following.

QSCPU User's Manual (Function Explanation, Program Fundamentals)

• The following data types are available:

| Data type   | Description                                           |
|-------------|-------------------------------------------------------|
| Bit         | Bit data or the start number of bit data              |
| BIN 16-bit  | 16-bit binary data or the start number of word device |
| Device name | Device name data                                      |

# **10.4** JP/GP.READ (Reading Data from the Programmable Controller on Another Station)

This instruction reads data from the device of the programmable controller on another station. (In units of words)

| JP.READ   | <u>_</u> | Start contact | JP.READ | Jn | (S1) | (S2)<br>or<br>"(S2)" | (D1) | (D2) |  |
|-----------|----------|---------------|---------|----|------|----------------------|------|------|--|
| GP.READ _ |          | Start contact | GP.READ | Un | (S1) | (S2)<br>or<br>"(S2)" | (D1) | (D2) |  |

|              | Available devices |                        |      |        |  |
|--------------|-------------------|------------------------|------|--------|--|
| Setting data | Internal device   | System, user) Constant |      | Othors |  |
|              | Bit               | Word                   | К, Н | Others |  |
| (S1)         | —                 | 0                      |      |        |  |
| (S2)         | 0                 | O*1                    | _    |        |  |
| (D1)         | —                 | 0                      | —    |        |  |
| (D2)         | (                 | )<br>C                 | _    |        |  |

\*1 T, C, D, W, ST, SD, and SW can be used.

#### (1) Setting data

| Setting data | Description                                                                                                    | Set by   | Data type       |
|--------------|----------------------------------------------------------------------------------------------------|----------|-----------------|
| Jn           | Own station's network No. (1 to 239, 254)<br>254: Network specified in Valid Module During Other Station<br>Access                                      |          | 40 kit kin en t |
| Un           | Start I/O number of the master/local module of the own station (00 to $3E_{\rm H}$ : Upper 2 digits of the I/O number expressed in 3 digits)            | User     | 16-dit dinary   |
| (S1)         | Start device of the own station where control data is stored $(\overline{37}$ Page 161, Section 10.4 (1) (a))                                           |          |                 |
| (S2)         | Start device of the target station where data to be read is stored (                                                                                    |          | Device name     |
| (D1)         | Start device of the own station where read data is stored<br>A continuous area for the read data length is required<br>([                               | System   |                 |
| (D2)         | Device of the own station, which is turned on for 1 scan upon completion of the instruction.<br>(D2)+1 is turned on as well when the instruction fails. | - Cystem | Bit             |

| Device | ltem                         |                                                                                                    | Setting data                                                                                                    | Setting range                                               | Set by |
|--------|------------------------------|----------------------------------------------------------------------------------------------------|----------------------------------------------------------------------------------------------------|-------------------------------------------------------------|--------|
| (S1)+0 | Abnormal end<br>type         | b15<br>1) Abnormal end<br>Specify the<br>0: After (S'<br>1: After (S'                                                                                                    | tob7tob00①01d type (bit 7)e set status of data in case of abnormal end.1)+11, no data is set for abnormal end.1)+11, data is set for abnormal end.                                                                          | 0001 <sub>H</sub><br>0081 <sub>H</sub>                      | User   |
| (S1)+1 | Completion status            | The status of the 0: Normal Other than 0:                                                                                                    | e instruction completion is stored.<br>Error (                                                                                                    | _                                                           | System |
| (S1)+2 | Channels used by own station | Specify the char<br>(                                                                                                    | nnels to be used by the own station.<br>5, Section 10.2.1)                                                                                                    | 1 to 2                                                      | User   |
|        |                              | Specify the CPL                                                                                                    | J module on the station to be accessed.                                                                                                    |                                                             |        |
|        |                              | Set value                                                                                                    | Description                                                                                                    |                                                             |        |
|        |                              | 0000 <sub>H</sub>                                                                                                    | Control CPU (The access destination is the same as that of when $03FF_{\rm H}$ is selected.)                                                                                                    |                                                             | User   |
|        |                              | 03D0 <sub>H</sub>                                                                                                    | Control system CPU (redundant CPU only)                                                                                                    |                                                             |        |
|        |                              | 03D1 <sub>H</sub>                                                                                                    | Standby system CPU (redundant CPU only)                                                                                                    |                                                             |        |
|        | Target station's<br>CPU type | 03D2 <sub>H</sub>                                                                                                    | System A CPU (redundant CPU only)                                                                                                    | 0000 <sub>H</sub><br>03D0 <sub>H</sub> to 03D3 <sub>H</sub> |        |
|        |                              | 03D3 <sub>H</sub>                                                                                                    | System B CPU (redundant CPU only)                                                                                                    |                                                             |        |
|        |                              | 03E0 <sub>H</sub>                                                                                                    | Control CPU (single CPU system)     CPU No.1 (multiple CPU system)                                                                                                    |                                                             |        |
| (S1)+3 |                              | 03E1 <sub>H</sub>                                                                                                    | CPU No.2 (multiple CPU system)                                                                                                    | 03E0 <sub>H</sub> to 03E3 <sub>H</sub>                      |        |
|        |                              | 03E2 <sub>H</sub>                                                                                                    | CPU No.3 (multiple CPU system)                                                                                                    | 03FF <sub>H</sub>                                           |        |
|        |                              | 03E3 <sub>H</sub>                                                                                                    | CPU No.4 (multiple CPU system)                                                                                                    |                                                             |        |
|        |                              | 03FF <sub>H</sub>                                                                                                    | Control CPU                                                                                                    |                                                             |        |
|        |                              | When the instru $(03D0_{\rm H})$ or standing the target state 4244 <sub>H</sub> , 4248 <sub>H</sub> ). If the above error instruction again                                                                                                    | ction is executed by specifying a control system CPU dby system CPU $(03D1_{\rm H})$ , if system switching occurs ion, the instruction may fail (CPU module error code: or occurs and the instruction fails, execute the n. |                                                             |        |
| (S1)+4 | Target station's network No. | Specify the netw<br>1 to 239: Netw<br>254: Specify t                                                                                                    | vork No. of the target station.<br>work No.<br>this when 254 is set for Jn.                                                                                                    | 1 to 239<br>254                                             | User   |
| (S1)+5 | Target station<br>number     | Specify the targe<br>Master station<br>Local station,                                                                                                    | Specify the target station number.<br>Master station: 125 (7D <sub>H</sub> )                                                                                                    |                                                             | User   |
| (S1)+6 | —                            | Unused                                                                                                    |                                                                                                    | 0                                                           | User   |
| (S1)+7 | Number of resends            | During instruction execution<br>For the case where the instruction is not completed within the<br>monitoring time specified by (S1)+8, specify the number of<br>times the instruction is resent.                                                           |                                                                                                    | 0 to 15                                                     | User   |
|        |                              | When the instru<br>The numbe                                                                                                    | ction is completed<br>er of resends (result) is stored.                                                                                                    |                                                             | System |
| (S1)+8 | Arrival monitoring<br>time   | Specify the monitoring time until instruction completion.<br>If the instruction is not completed within the specified time, the<br>instruction is resent for the number of resends specified by (S1)+7.<br>0: 10 seconds<br>1 to 32767: 1 to 32767 seconds |                                                                                                    | 0 to 32767                                                  | User   |

| Device                | Item                                                     | Setting data                                                                                                    | Setting range                              | Set by |
|-----------------------|----------------------------------------------------------|----------------------------------------------------------------------------------------------------|--------------------------------------------|--------|
| (S1)+9                | Read data length                                         | Specify the number of words to be read.                                                                                                    | 1 to 960<br>From QnACPU:<br>1 to 480 words | User   |
| (S1)+10               | —                                                        | Unused                                                                                                    | 0                                          | User   |
| (S1)+11               | Clock set flag                                           | The valid or invalid status of data after (S1)+12 is stored.<br>(Data is stored when "1: Data at the time of abnormal end is set in<br>the area starting from (S1)+11." is set in the abnormal end type in<br>(S1)+0.) The stored data is not cleared even if the dedicated<br>instruction is normally completed.<br>0: Invalid<br>1: Valid                                                                              | _                                          | System |
| (S1)+12 to<br>(S1)+15 | Clock data of<br>abnormal end                            | Clock data of abnormal end are stored in BCD format.<br>(Data is stored when "1: Data at the time of abnormal end is set in<br>the area starting from (S1)+11." is set in the abnormal end type in<br>(S1)+0.) The stored data is not cleared even if the dedicated<br>instruction is normally completed.<br>$\begin{array}{c ccccccccccccccccccccccccccccccccccc$                                                       |                                            | System |
| (S1)+16               | Error-detected<br>station's network<br>No.* <sup>1</sup> | The network No. of the station in which an error was detected is stored.<br>(Data is stored when "1: Data at the time of abnormal end is set in the area starting from (S1)+11." is set in the abnormal end type in (S1)+0.) The stored data is not cleared even if the dedicated instruction is normally completed.<br>1 to 239: Network No.                                                                            | _                                          | System |
| (S1)+17               | Error-detected station number <sup>*1</sup>              | The station number of the station in which an error was detected is stored.<br>(Data is stored when "1: Data at the time of abnormal end is set in the area starting from (S1)+11." is set in the abnormal end type in (S1)+0.) The stored data is not cleared even if the dedicated instruction is normally completed.<br>Master station: 125 (7D <sub>H</sub> )<br>Local station, intelligent device station: 1 to 120 | _                                          | System |

\*1 If Completion status ((S1)+1) is "Channel in use (dedicated instruction) (error codes: D25A<sub>H</sub> and D25B<sub>H</sub>)", data is not stored.

#### (b) Start device of the target station where data to be read is stored

If the device setting in PLC Parameter is different between the own and target stations, use "(S2)" (with doublequotation marks) to specify.

#### (c) Start device of the own station where read data is stored

Specify the own station's start device (D1), within the available range so that the read data can be stored.

Ex. When the area addressed D150 or higher of the own station CPU is already used

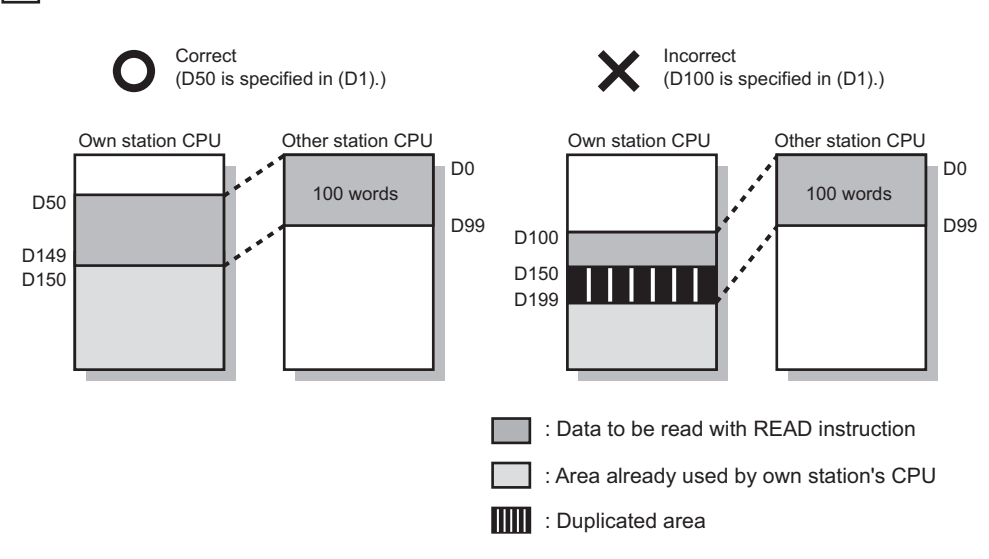

#### (2) Function

#### (a) READ instruction overview

The instruction reads data by the specified number of words (control data ((S1)+9)) from the target station start device (S2) into the own station word devices (after (D1)).

Specify the target stations in control data ((S1)+4 and (S1)+5).

When the reading from devices of the target station is completed, the completion device (D2) turns on.

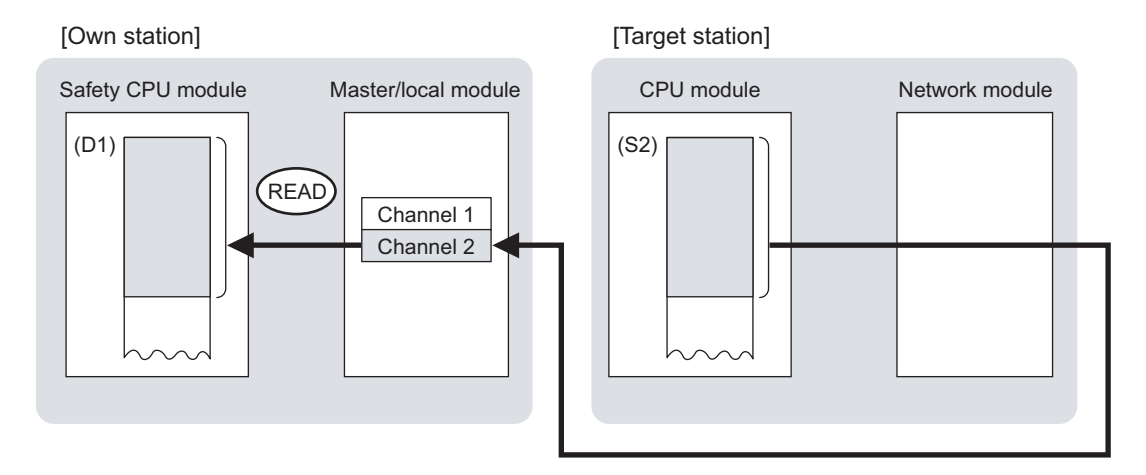

#### (b) Target stations which can be specified

For details on target stations which can be specified, refer to the following.

( 🕞 Page 152, Section 10.1 (1))

#### (c) Checking the execution status of the READ instruction

The execution status (completion or error) of the READ instruction can be checked using the following device specified for the setting data.

- Completion device (D2)
   It is turned on in the END processing of the scan after completion of the READ instruction, and is turned off in the next END processing.
- Completion status indication device ((D2)+1)
   It is turned on in the END processing of the scan after completion of the READ instruction, and is turned off in the next END processing only if the READ instruction fails.

#### (d) READ instruction execution timing

· When completed

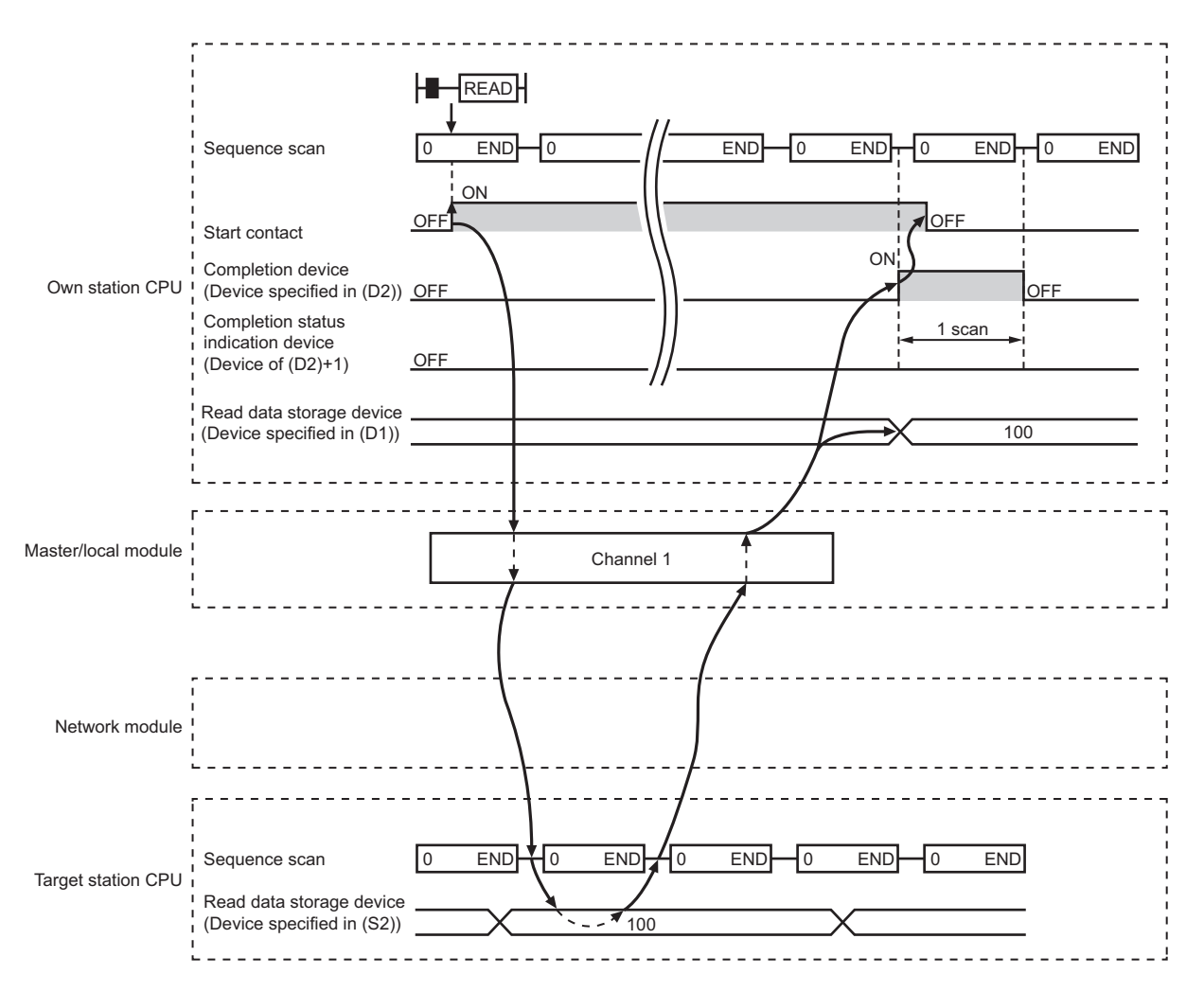

#### When failed

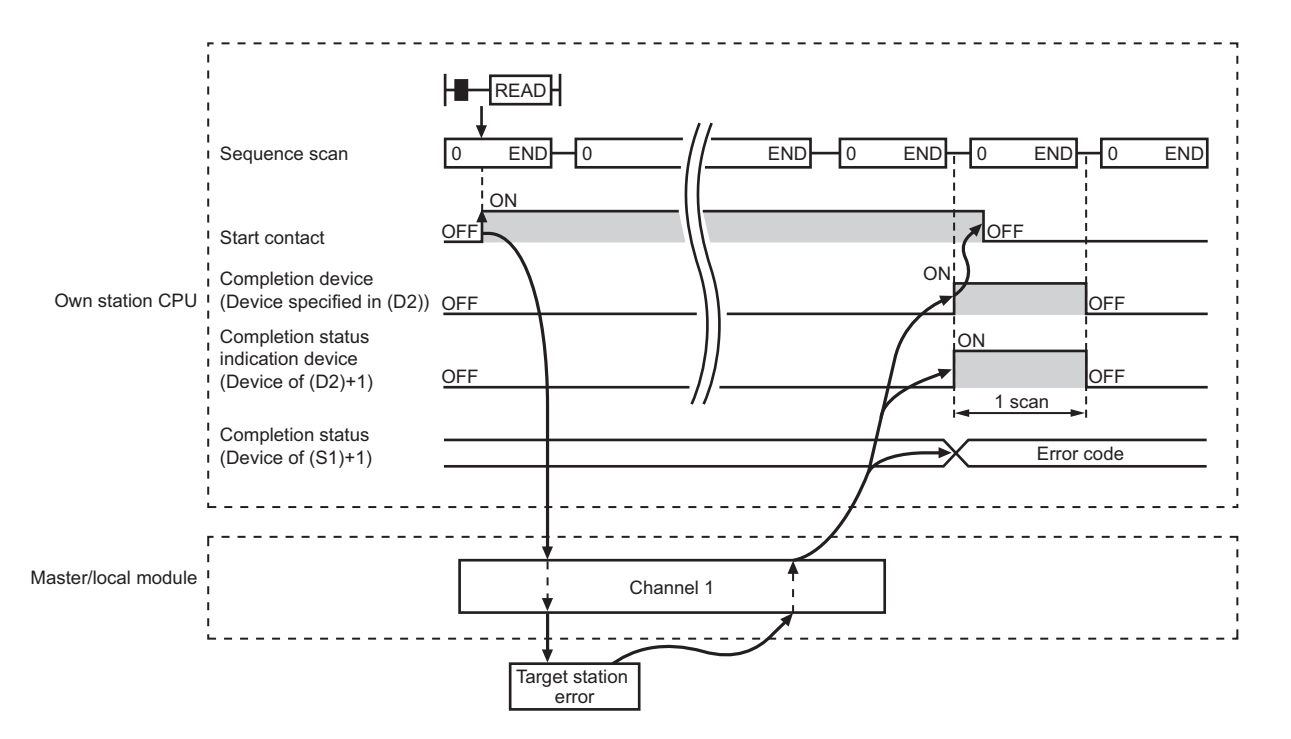

#### (3) Error

When the dedicated instruction fails, error details can be checked by any of the following methods:

#### (a) In GX Developer

Error details can be checked using CC-Link IE Field Network diagnostics. (FP Page 124, CHAPTER 9)

#### (b) By devices

Completion status indication device ((D2)+1) is turned on and an error code is stored in Completion status ((S1)+1) of the control data.

According to the error code, check the error details and take a corrective action. (FP Page 246, Section 12.5)

#### (4) Program example

The following program is for reading data of D250 to D254 of station No. 4 (target station) into D700 to D704 of station No. 0 (own station) when M101 is turned on.

#### (a) System configuration example

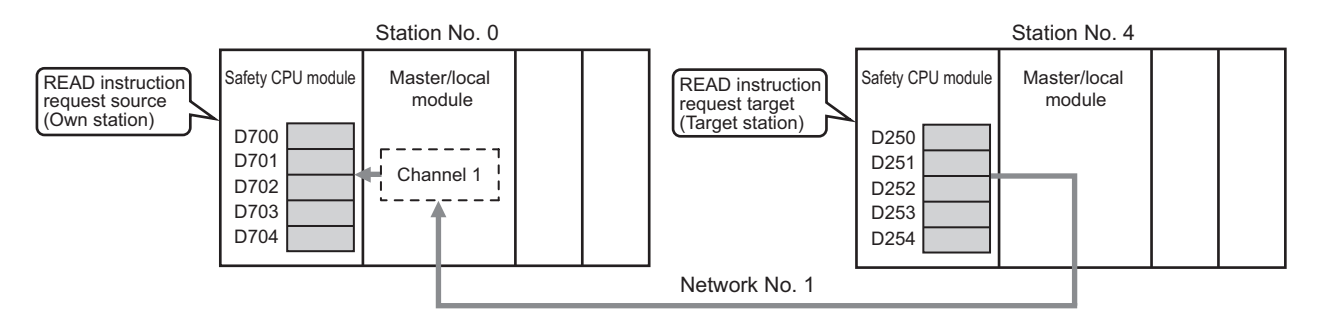

#### (b) Devices used in the program example

• Link special relay (SB), link special register (SW)

| Device | Description                     | Device   | Description                                       |
|--------|---------------------------------|----------|---------------------------------------------------|
| SB0047 | Baton pass status (own station) | SW00A0.3 | Baton pass status (each station) of station No. 4 |

| <ul> <li>Devices</li> </ul> | s used by the user                  |              |                                          |
|-----------------------------|-------------------------------------|--------------|------------------------------------------|
| Device                      | Description                         | Device       | Description                              |
| M100                        | Control data setting command        | D200 to D217 | Control data                             |
| M101                        | Start contact                       | D700 to D704 | Read data storage device (station No. 0) |
| M105                        | Completion device                   |              |                                          |
| M106                        | Completion status indication device |              | —                                        |

#### (c) READ instruction setting

The setting of READ instruction control data is as follows.

| Device                |              | ltem                                 | Set value                                                 |
|-----------------------|--------------|--------------------------------------|-----------------------------------------------------------|
| (S1)+0                | D200         | Abnormal end type                    | 0081 <sub>H</sub> (Sets data for abnormal end)            |
| (S1)+1                | D201         | Completion status                    | (Setting is not required because it is set by the system) |
| (S1)+2                | D202         | Channels used by own station         | 1                                                         |
| (S1)+3                | D203         | Target station's CPU type            | 0000 <sub>H</sub> (control CPU)                           |
| (S1)+4                | D204         | Target station's network No.         | 1                                                         |
| (S1)+5                | D205         | Target station number                | 4                                                         |
| (S1)+6                | D206         | (Unused)                             | 0                                                         |
| (S1)+7                | D207         | Number of resends                    | 5 times                                                   |
| (S1)+8                | D208         | Arrival monitoring time              | 0 (10 seconds)                                            |
| (S1)+9                | D209         | Read data length                     | 5 words                                                   |
| (S1)+10               | D210         | (Unused)                             | 0                                                         |
| (S1)+11               | D211         | Clock set flag                       |                                                           |
| (S1)+12 to<br>(S1)+15 | D212 to D215 | Clock data of abnormal end           | (Sotting is not required because it is not by the system) |
| (S1)+16               | D216         | Error-detected station's network No. |                                                           |
| (S1)+17               | D217         | Error-detected station number        |                                                           |

#### (d) Program example

The following program is written to the safety CPU module of station No. 0.

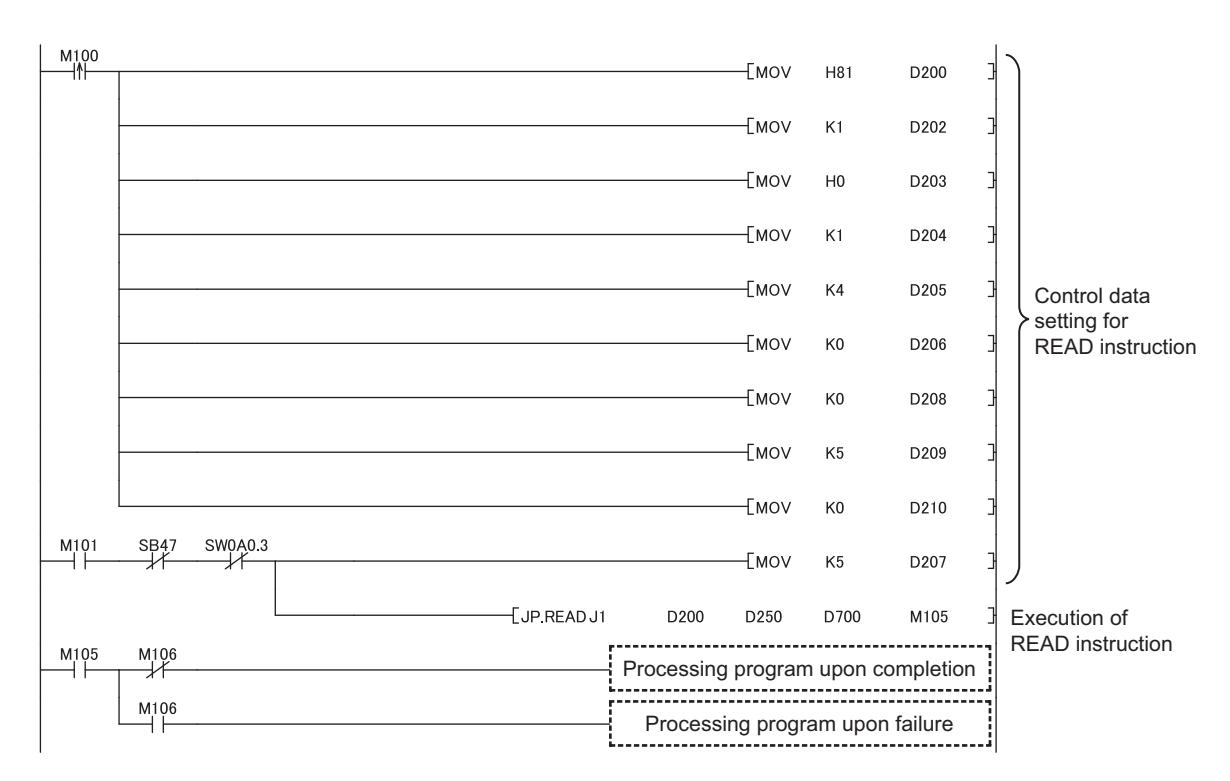

# **10.5** JP/GP.SREAD (Reading Data from the Programmable Controller on Another Station)

This instruction reads data from the device of the programmable controller on another station. (In units of words) With the SREAD instruction, when data read is completed, the device of the other station is turned on. Data reading with the SREAD instruction can be confirmed by this.

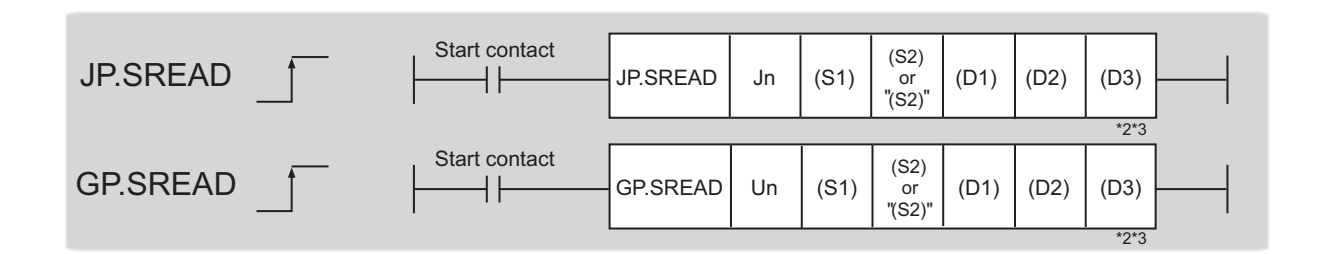

|              | Available devices              |                 |          |        |  |
|--------------|--------------------------------|-----------------|----------|--------|--|
| Setting data | Internal device (System, user) |                 | Constant | Othoro |  |
|              | Bit                            | Word            | К, Н     | Others |  |
| (S1)         | —                              | 0               | -        | _      |  |
| (S2)         | —                              | 0* <sup>1</sup> | _        |        |  |
| (D1)         | —                              | 0               | -        | —      |  |
| (D2)         | 0                              |                 | -        | —      |  |
| (D3)         | (                              | 0               |          | _      |  |

\*1 T, C, D, W, ST, SD, and SW can be used.

\*2 For the SREAD instruction, the read notification device (D3) can be omitted in the programming.
 However, the operation is the same as the READ instruction.
 The SREAD instruction can operate differently depending on whether read notification device (D3) is omitted or not.

\*3 When the target station is a Basic model QCPU or a safety CPU module, the data set in the read notification device (D3) is ignored. (Operation is the same as the READ instruction.)

# Sotting

(1) Setting data

| data | Description                                                                                                    | Set by | Data type      |
|------|----------------------------------------------------------------------------------------------------|--------|----------------|
| Jn   | Own station's network No. (1 to 239, 254)<br>254: Network specified in Valid Module During Other Station Access                                         |        | 16 bit binon   |
| Un   | Start I/O number of the master/local module of the own station (00 to 3E <sub>H</sub> : Upper 2 digits of the I/O number expressed in 3 digits)         | User   | TO-DIT DITIALY |
| (S1) | Start device of the own station where control data is stored ( $$ Page 169, Section 10.5 (1) (a))                                                       |        |                |
| (S2) | Start device of the target station where data to be read is stored ([ Page 169, Section 10.5 (1) (b))                                                   |        | Device name    |
| (D1) | Start device of the own station where read data is stored<br>A continuous area for the read data length is required. (                                  |        |                |
| (D2) | Device of the own station, which is turned on for 1 scan upon completion of the instruction.<br>(D2)+1 is turned on as well when the instruction fails. | System | Bit            |
| (D3) | Device of the target station, which is turned on for 1 scan upon completion of the instruction.<br>Data reading from another station can be confirmed.  |        |                |

#### (a) Control data

The SREAD instruction control data is the same as that of the READ instruction

( F Page 160, Section 10.4)

#### (b) Start device of the target station where data to be read is stored

The target station's start device where data to be read by the SREAD instruction is stored is the same as that of the READ instruction. ( Page 160, Section 10.4)

#### (c) Start device of the own station where read data is stored

The start device of the own station where data read by the SREAD instruction is stored is the same as that of the READ instruction. ( Page 160, Section 10.4)

#### (2) Function

#### (a) SREAD instruction overview

The instruction reads data by the specified number of words (control data ((S1)+9)) from the target station start device (S2) into the own station word devices (after (D1)).

Specify the target stations in control data ((S1)+4 and (S1)+5).

When the reading of the data specified in (S2) is completed, the following devices are turned on.

- Own station: Completion device (D2)
- Target station: Read notification device (D3)

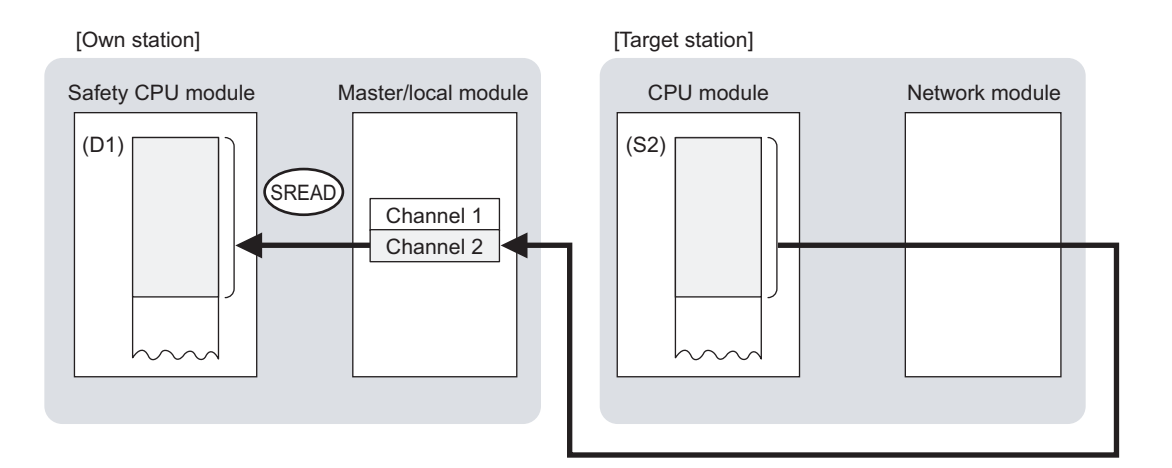

#### (b) Target stations which can be specified

For details on target stations which can be specified, refer to the following.

F Page 152, Section 10.1 (1)

#### (c) Checking the execution status of the SREAD instruction

The execution status (completion or error) of the SREAD instruction can be checked using the following device specified for the setting data.

- Completion device (D2)
   It is turned on in the END processing of the scan after completion of the SREAD instruction, and is turned off in the next END processing.
- Completion status indication device ((D2)+1)

It is turned on in the END processing of the scan after completion of the SREAD instruction, and is turned off in the next END processing only if the SREAD instruction fails.

#### (d) SREAD instruction execution timing

#### When completed

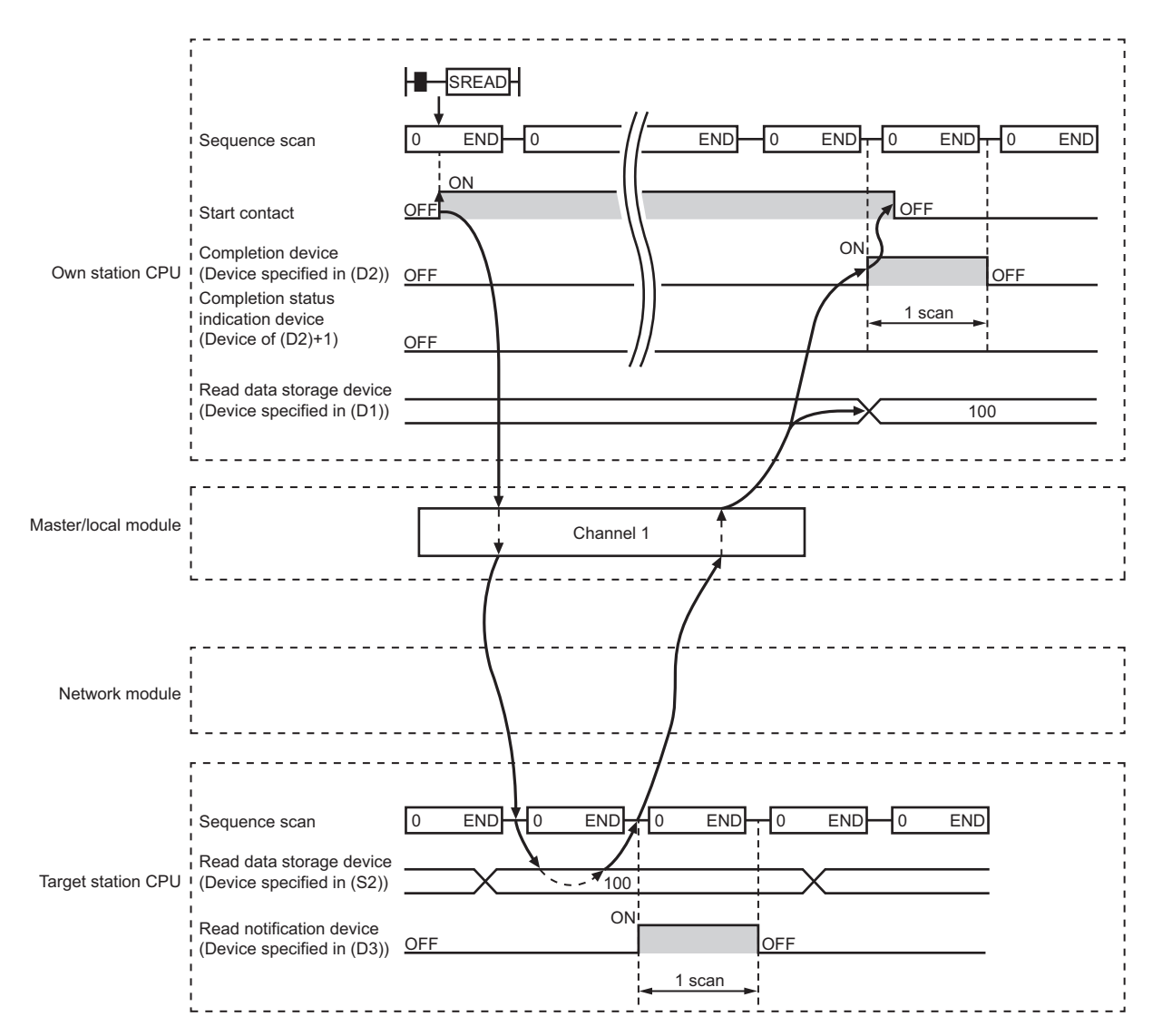

#### When failed

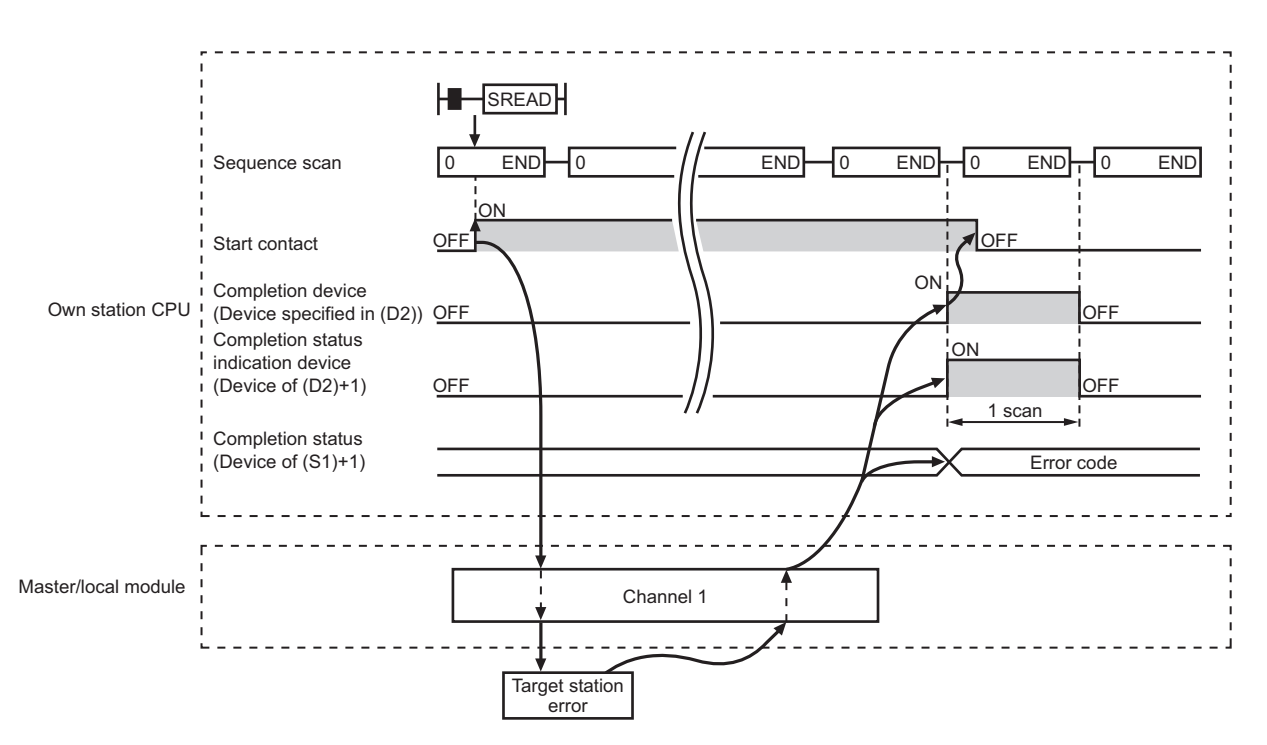

#### (3) Error

When the dedicated instruction fails, error details can be checked by any of the following methods:

#### (a) In GX Developer

Error details can be checked using CC-Link IE Field Network diagnostics. (

#### (b) By devices

Completion status indication device ((D2)+1) is turned on and an error code is stored in Completion status ((S1)+1) of the control data.

According to the error code, check the error details and take a corrective action.

( Page 246, Section 12.5)

#### (4) Program example

Just like the READ instruction program example, this program example is for reading data of D250 to D254 of station No. 4 (target station) into D700 to D704 of station No. 0 (own station) when M101 is turned on. Furthermore, when the read notification device (D3) of the target station is turned on, Y60 of the target station is turned on.

Remark

Compared to the READ instruction program example, the SREAD instruction program example has a different section where the read notification device (D3) is specified at the end of the arguments. (

#### (a) System configuration example

Same as the READ instruction program example.

#### (b) Devices used in the program example

- Link special relay (SB), link special register (SW)
- Same as the READ instruction program example.
- Devices used by users

The devices used in the SREAD instruction request source (station No. 0) are the same as those in the READ instruction program example.

Devices used in the SREAD instruction request destination (station No. 4)

| Device | Description              | Device | Description            |
|--------|--------------------------|--------|------------------------|
| M107   | Read notification device | Y60    | Read completion device |

#### (c) SREAD instruction setting

Same as the READ instruction program example.

#### (d) Program example

• Program example in SREAD instruction request source (station No. 0)

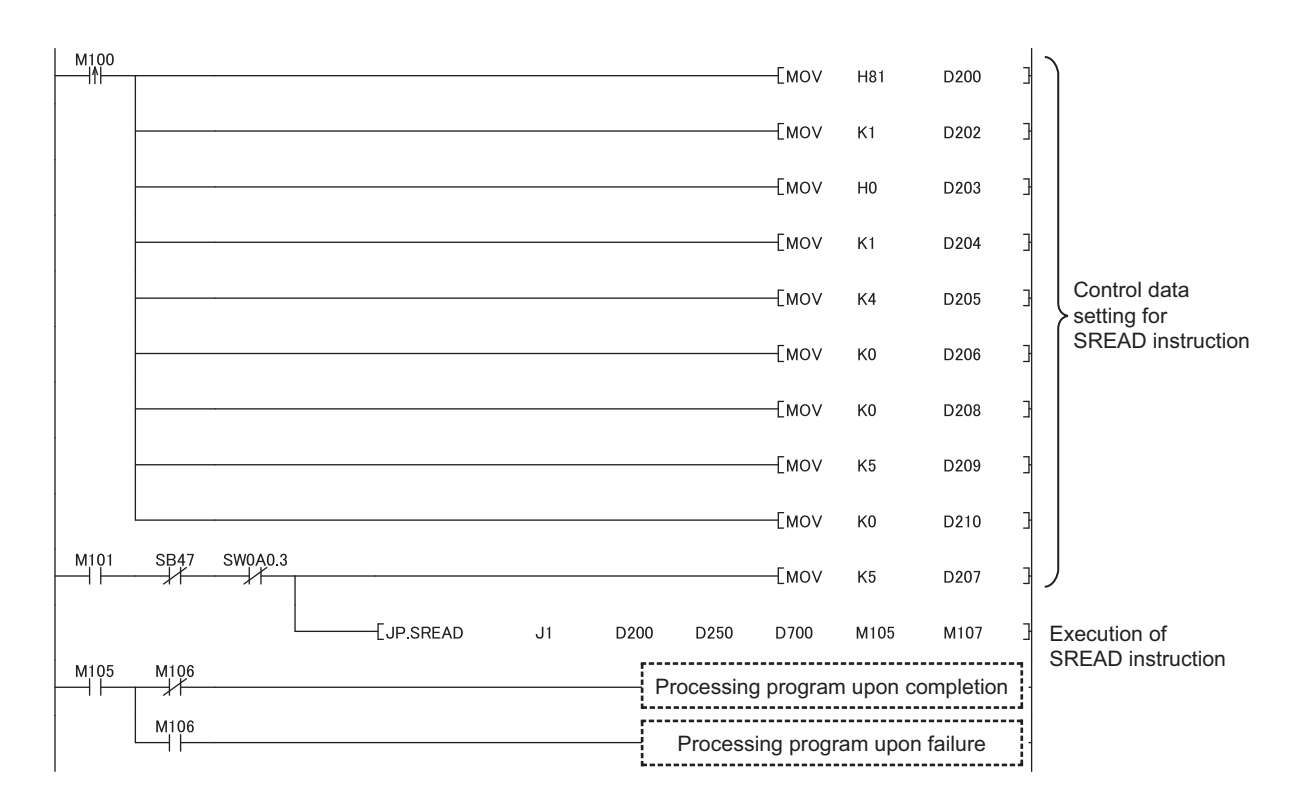

• Program example in SREAD instruction request destination (station No. 4)

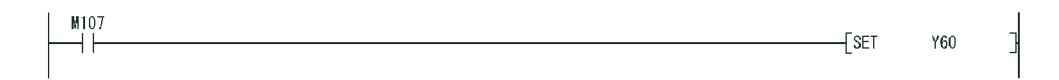

# **10.6** JP/GP.WRITE (Writing Data to the Programmable Controller on Another Station)

This instruction writes data to the device of the programmable controller on another station. (In units of words)

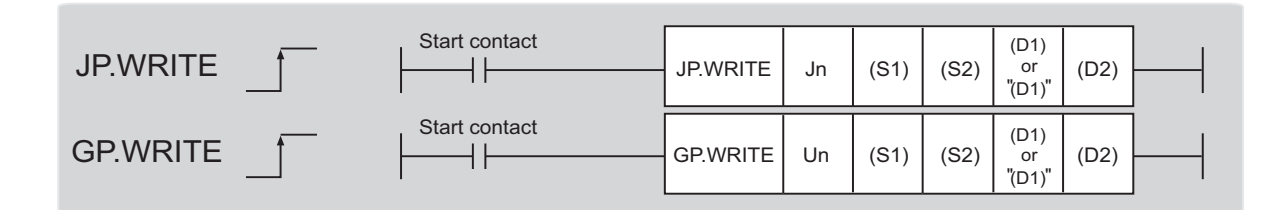

|              | Available devices              |                 |          |        |  |
|--------------|--------------------------------|-----------------|----------|--------|--|
| Setting data | Internal device (System, user) |                 | Constant | Othors |  |
|              | Bit                            | Word            | К, Н     | Others |  |
| (S1)         | —                              | 0               | _        |        |  |
| (S2)         | —                              | 0               | -        | _      |  |
| (D1)         | —                              | O <sup>*1</sup> | -        | _      |  |
| (D2)         | 0                              |                 | -        | _      |  |

 \*1 T, C, D, W, ST, SD, and SW can be used. When specifying SD/SW, data can be written in the range that the user can set. For details on SD/SW, refer to the following.
 Image: Manuals for the CPU module and network module of the target station

#### (1) Setting data

| Setting data | Description                                                                                                    | Set by | Data type     |
|--------------|----------------------------------------------------------------------------------------------------|--------|---------------|
| Jn           | Own station's network No. (1 to 239, 254)<br>254: Network specified in Valid Module During Other Station<br>Access                                                            |        | 16-bit binary |
| Un           | Start I/O number of the master/local module of the own station (00 to 3E <sub>H</sub> : Upper 2 digits of the I/O number expressed in 3 digits)                               | User   |               |
| (S1)         | Start device of the own station where control data is stored $(\overline{)}$ Page 176, Section 10.6 (1) (a))                                                                  |        |               |
| (S2)         | Start device of the own station where data to be written is stored ( $\boxed{3}$ Page 179, Section 10.6 (1) (b))                                                              |        | Device name   |
| (D1)         | Start device of the target station where data is to be written (A continuous area for with the write data length is required.) ( $\boxed{-3}$ Page 179, Section 10.6 (1) (c)) | System |               |
| (D2)         | Device of the own station, which is turned on for 1 scan upon<br>completion of the instruction.<br>(D2)+1 is turned on as well when the instruction fails.                    | Cystom | Bit           |

10.6 JP/GP.WRITE (Writing Data to the Programmable Controller on Another Station)

#### (a) Control data

| Device | ltem                            | Setting data                                                                                                    | Setting range                    | Set by |
|--------|---------------------------------|----------------------------------------------------------------------------------------------------|----------------------------------|--------|
| (S1)+0 | Execution/abnorm<br>al end type | b15       to       b7       to       b0         0       0       0       0       0         1) Execution type (bit 0)       0: Without arrival confirmation       • When the target station is on the same network         The process is completed when data is sent from the own station.       • When the target station is on another network         The process is completed when data arrives at the relay station on the same network.       • When the target station is on another network         The process is completed when data arrives at the relay station on the same network.       • With arrival confirmation         The process is completed when data is written in the target station.       • Station         1: With arrival confirmation       The process is completed when data is written in the target station.         Image: Completed Completed Co | 0000H<br>0001H<br>0080H<br>0081H | User   |
| (S1)+1 | Completion status               | The status of the instruction completion is stored.         0: Normal         Other than 0: Error ( ) 37 Page 246, Section 12.5)                                                                                                    | _                                | System |

| Device | Item                         | Setting data                                                                                                    |                                                                                                    | Setting range                                                                                                    | Set by |
|--------|------------------------------|----------------------------------------------------------------------------------------------------|----------------------------------------------------------------------------------------------------|----------------------------------------------------------------------------------------------------|--------|
| (S1)+2 | Channels used by             | Specify the channels to be used by the own station.<br>( $\boxed{}$ Page 155, Section 10.2.1 (3))                                                        |                                                                                                    | 1 to 2                                                                                                    | User   |
|        | own station                  |                                                                                                    |                                                                                                    |                                                                                                    |        |
| (S1)+3 | Target station's<br>CPU type | Specify the CPU module on the station to be accessed.                                                                                                    |                                                                                                    |                                                                                                    |        |
|        |                              | Set value                                                                                                    | Description                                                                                           | 0000 <sub>H</sub><br>03D0 <sub>H</sub> to 03D3 <sub>H</sub><br>03E0 <sub>H</sub> to 03E3 <sub>H</sub><br>03FF <sub>H</sub> | User   |
|        |                              | 0000 <sub>H</sub>                                                                                                    | Control CPU (The access destination is the same as that of when $\ensuremath{03FF_{H}}$ is selected.) |                                                                                                    |        |
|        |                              | 03D0 <sub>H</sub>                                                                                                    | Control system CPU (redundant CPU only)                                                               |                                                                                                    |        |
|        |                              | 03D1 <sub>H</sub>                                                                                                    | Standby system CPU (redundant CPU only)                                                               |                                                                                                    |        |
|        |                              | 03D2 <sub>H</sub>                                                                                                    | System A CPU (redundant CPU only)                                                                     |                                                                                                    |        |
|        |                              | 03D3 <sub>H</sub>                                                                                                    | System B CPU (redundant CPU only)                                                                     |                                                                                                    |        |
|        |                              | 03E0 <sub>H</sub>                                                                                                    | Control CPU (single CPU system)     CPU No.1 (multiple CPU system)                                    |                                                                                                    |        |
|        |                              | 03E1 <sub>H</sub>                                                                                                    | CPU No.2 (multiple CPU system)                                                                        |                                                                                                    |        |
|        |                              | 03E2 <sub>H</sub>                                                                                                    | CPU No.3 (multiple CPU system)                                                                        |                                                                                                    |        |
|        |                              | 03E3 <sub>H</sub>                                                                                                    | CPU No.4 (multiple CPU system)                                                                        |                                                                                                    |        |
|        |                              | 03FF <sub>H</sub>                                                                                                    | Control CPU                                                                                           |                                                                                                    |        |
|        |                              | When the instruction is executed by specifying a control system CPU $(03D0_{\rm H})$ or standby system CPU $(03D1_{\rm H})$ , if system switching occurs |                                                                                                    |                                                                                                    |        |
|        |                              | in the target station, the instruction may fail (CPU module error code:                                                                                  |                                                                                                    |                                                                                                    |        |
|        |                              | 4244 <sub>H</sub> , 4248 <sub>H</sub> ).                                                                                                    |                                                                                                    |                                                                                                    |        |
|        |                              | If the above error occurs and the instruction fails, execute the instruction again.                                                                      |                                                                                                    |                                                                                                    |        |
| (S1)+4 | Target station's network No. | Specify the network No. of the target station.                                                                                                    |                                                                                                    | 1 to 239                                                                                                    |        |
|        |                              | 1 to 239: Netwo<br>254: Specify th                                                                                                    | ork No.<br>is when 254 is set for Jn.                                                                 | 254 User                                                                                                    |        |

| Device  | Item                       | Setting data                                                                                                    | Setting range                                                                               | Set by |
|---------|----------------------------|----------------------------------------------------------------------------------------------------|---------------------------------------------------------------------------------------------|--------|
| (S1)+5  | Target station<br>number   | Specify the target station number<br>(1) Station number specification<br>Master station: 125 (7D <sub>H</sub> )<br>Local station, intelligent device station: 1 to 120<br>To increase the reliability of data, it is recommended to execute<br>the instruction with the execution type in (S1)+0 set to "1: With<br>arrival confirmation".<br>(2) Group specification (The target station is on a network other<br>than CC-Link IE Field Network.)<br>81 <sub>H</sub> to A0 <sub>H</sub> : All stations in Group No. 1 to No. 32<br>(It can be set when the execution type set for (S1)+0 is "0:<br>Without arrival confirmation".)<br>Group No. 1: 81 <sub>H</sub><br>Group No. 2: 82 <sub>H</sub><br>$\int_{S}$<br>Group No. 32: A0 <sub>H</sub><br>(3) All stations specification<br>FF <sub>H</sub> : All stations on the target station's network No. (excluding<br>the own station)<br>(It can be set when the execution type set for (S1)+0 is "0:<br>Without arrival confirmation".)<br>When using the group specification or all stations specification<br>$\cdot$ Specify 0000 <sub>H</sub> or 03FF <sub>H</sub> for the target station's CPU type ((S1)+3)<br>( $\left[ \bigcirc \mathcal{F} \right]^{-}$ Page 156, Section 10.2.1 (5))<br>$\cdot$ The group specification cannot be used for CC-Link IE Field<br>Network stations.<br>$\cdot$ Writing of the data cannot be confirmed on the target station. For<br>whether data was written normally, check the device of the write<br>target station.<br>$\cdot$ Data cannot be written to the station with the station number<br>already in use or the station with no station number setting. Correct<br>the error then execute the instruction. | 125 (7D <sub>H</sub> )<br>1 to 120<br>81 <sub>H</sub> to A0 <sub>H</sub><br>FF <sub>H</sub> | User   |
| (S1)+6  |                            | Unused                                                                                                    | 0                                                                                           | User   |
| (S1)+7  | Number of<br>resends       | During instruction execution<br>For the case where the instruction is not completed within the<br>monitoring time specified by (S1)+8, specify the number of<br>times the instruction is resent. (It can be set when the execution<br>type set by (S1)+0 is "1: With arrival confirmation".)                                                                                                    | 0 to 15                                                                                     | User   |
|         |                            | When the instruction is completed<br>The number of resends (result) is stored. (Valid when the<br>execution type set by (S1)+0 is "1: With arrival confirmation".)                                                                                                    |                                                                                             | System |
| (S1)+8  | Arrival monitoring<br>time | Specify the monitoring time until instruction completion. (It can be set<br>when the execution type set by (S1)+0 is "1: With arrival<br>confirmation".)<br>If the instruction is not completed within the specified time, the<br>instruction is resent for the number of resends specified by (S1)+7.<br>0: 10 seconds<br>1 to 32767: 1 to 32767 seconds                                                                                                    | 0 to 32767                                                                                  | User   |
| (S1)+9  | Write data length          | Specify the number of words to be written.                                                                                                    | 1 to 960<br>To QnACPU:<br>1 to 480 words                                                    | User   |
| (S1)+10 | —                          | Unused                                                                                                    | 0                                                                                           | User   |
| Device                | Item                                                     | Setting data                                                                                                    | Setting range | Set by |
|-----------------------|----------------------------------------------------------|----------------------------------------------------------------------------------------------------|---------------|--------|
| (S1)+11               | Clock set flag                                           | The valid or invalid status of data after (S1)+12 is stored.<br>(Data is stored when "1: Data at the time of abnormal end is set in<br>the area starting from (S1)+11." is set in the abnormal end type in<br>(S1)+0.) The stored data is not cleared even if the dedicated<br>instruction is normally completed.<br>0: Invalid<br>1: Valid                                                                                                    | _             | System |
| (S1)+12 to<br>(S1)+15 | Clock data of<br>abnormal end                            | Clock data of abnormal end is stored in BCD format.<br>(Data is stored when "1: Data at the time of abnormal end is set in<br>the area starting from (S1)+11." is set in the abnormal end type in<br>(S1)+0.) The stored data is not cleared even if the dedicated<br>instruction is normally completed.<br><u>b15</u> <u>b8 b7</u> <u>b0</u><br>(S1)+12<br>(S1)+13<br>(S1)+13<br>(S1)+14<br>(S1)+14<br>(S1)+15<br><u>Vear (00H to 23H)</u> <u>Day (01H to 31H)</u><br><u>Second (00H to 59H)</u> <u>Minute (00H to 59H)</u><br>(S1)+15<br><u>Vear (00H to 99H), first 2 digits</u> <u>Day of week (00H to 06H)</u><br><u>00H (Sun.) to 06H (Sat.)</u> |               | System |
|                       |                                                          | When the target station is QnACPU, 00 <sub>H</sub> is stored in the year (the first two digits of the year).                                                                                                    |               |        |
| (S1)+16               | Error-detected<br>station's network<br>No.* <sup>1</sup> | The network No. of the station in which an error was detected is stored.<br>(Data is stored when "1: Data at the time of abnormal end is set in the area starting from (S1)+11." is set in the abnormal end type in (S1)+0.) The stored data is not cleared even if the dedicated instruction is normally completed.<br>1 to 239: Network No.                                                                                                    |               | System |
| (S1)+17               | Error-detected station number* <sup>1</sup>              | The station number of the station in which an error was detected is stored.<br>(Data is stored when "1: Data at the time of abnormal end is set in the area starting from (S1)+11." is set in the abnormal end type in (S1)+0.) The stored data is not cleared even if the dedicated instruction is normally completed.<br>Master station: 125 (7D <sub>H</sub> )<br>Local station, intelligent device station: 1 to 120                                                                                                    |               | System |

\*1 If Completion status ((S1)+1) is "Channel in use (dedicated instruction) (error codes: D25A<sub>H</sub> and D25B<sub>H</sub>)", data is not stored.

#### (b) Start device of the own station where data to be written is stored

Specify the start device of the own station that stores data to be written.

#### (c) Start device of the target station where data is to be written

If the device setting in PLC Parameter is different between the own and target stations, use "(D1)" (with doublequotation marks) to specify.

Specify the start device (D1) of the target station, within the available range so that the write data can be stored.

**Ex.** When the area addressed D150 or higher of the target station CPU is already used

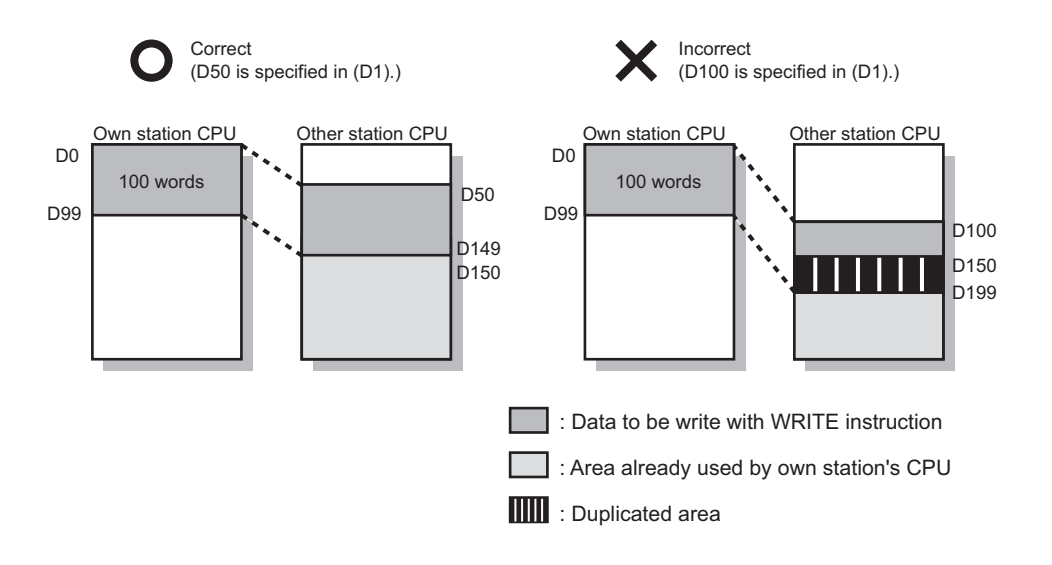

#### (2) Function

#### (a) WRITE instruction overview

The instruction writes data by the specified number of words (control data ((S1) + 9)) from the own station start device (S2) into the target station word devices (after (D1)).

Specify the target stations in control data ((S1)+4 and (S1)+5).

When the writing to devices of the target station is completed, the completion device (D2) turns on.

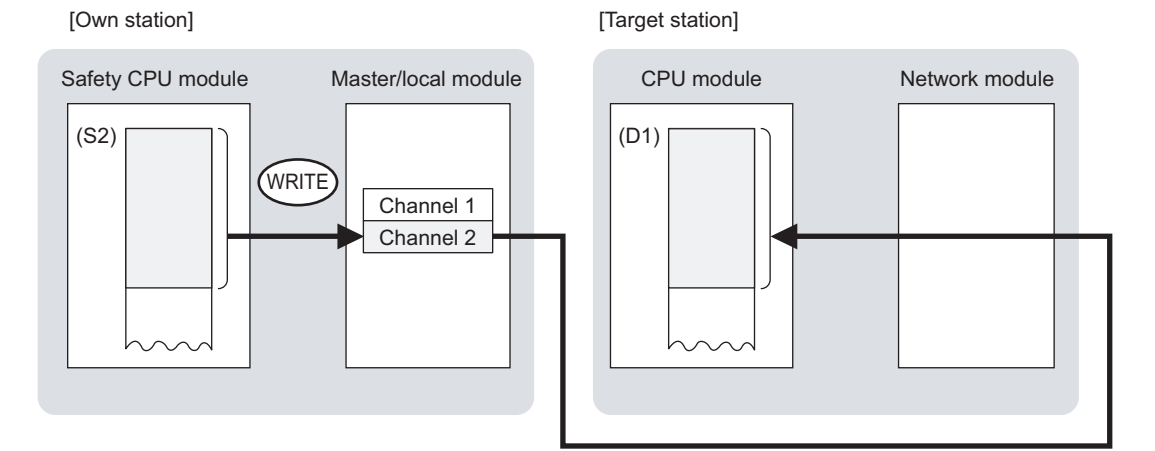

#### (b) Target stations which can be specified

For details on target stations which can be specified, refer to the following.

Page 152, Section 10.1 (1)

#### (c) Checking the execution status of the WRITE instruction

The execution status (completion or error) of the WRITE instruction can be checked using the following device specified by the setting data.

- Completion device (D2)
   It is turned on in the END processing of the scan after completion of the WRITE instruction, and is turned off in the next END processing.
- Completion status indication device ((D2)+1)
   It is turned ON in the END processing of the scan after completion of the WRITE instruction, and is turned off in the next END processing only if the WRITE instruction fails.

#### (d) WRITE instruction execution timing

· When completed

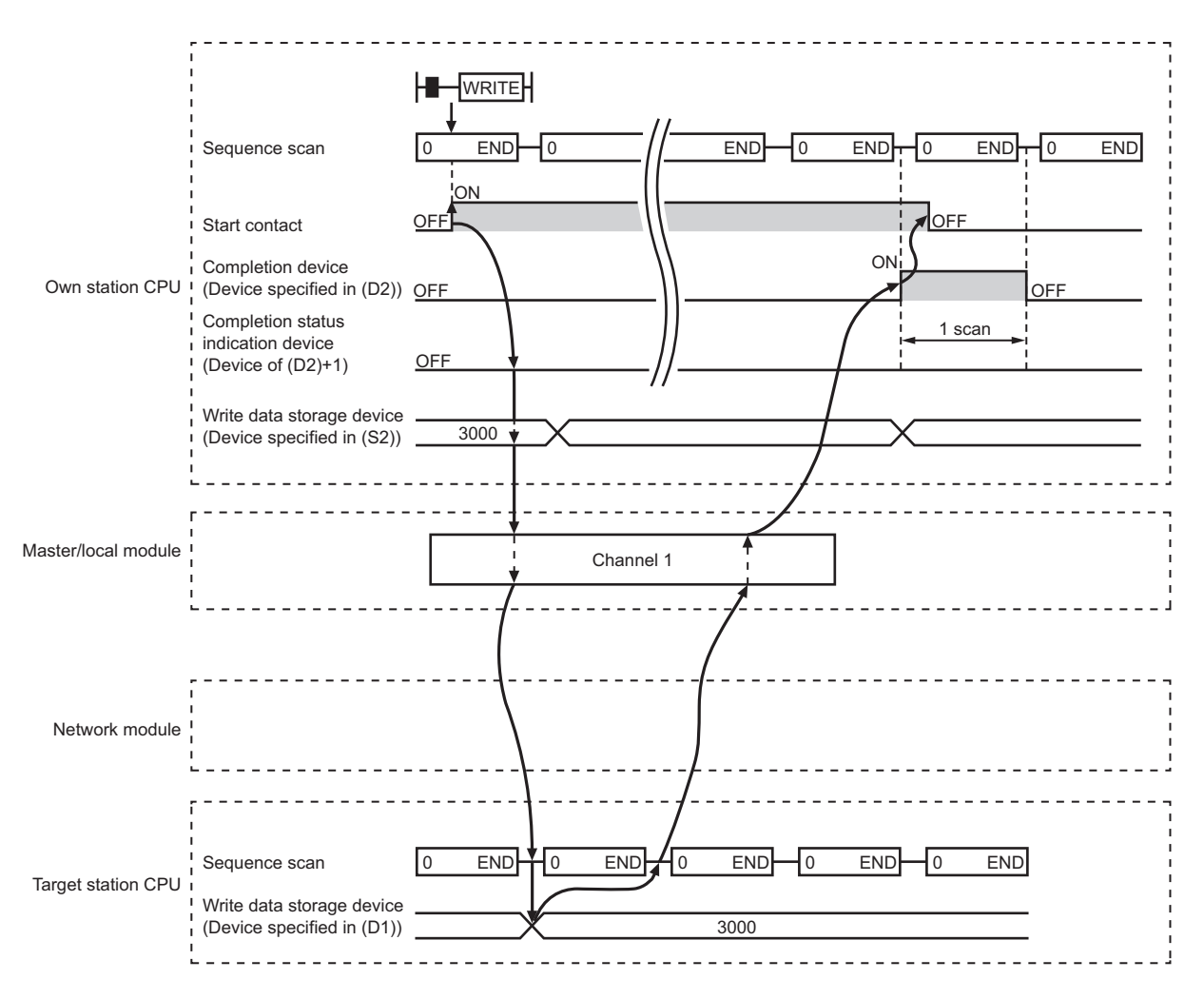

#### When failed

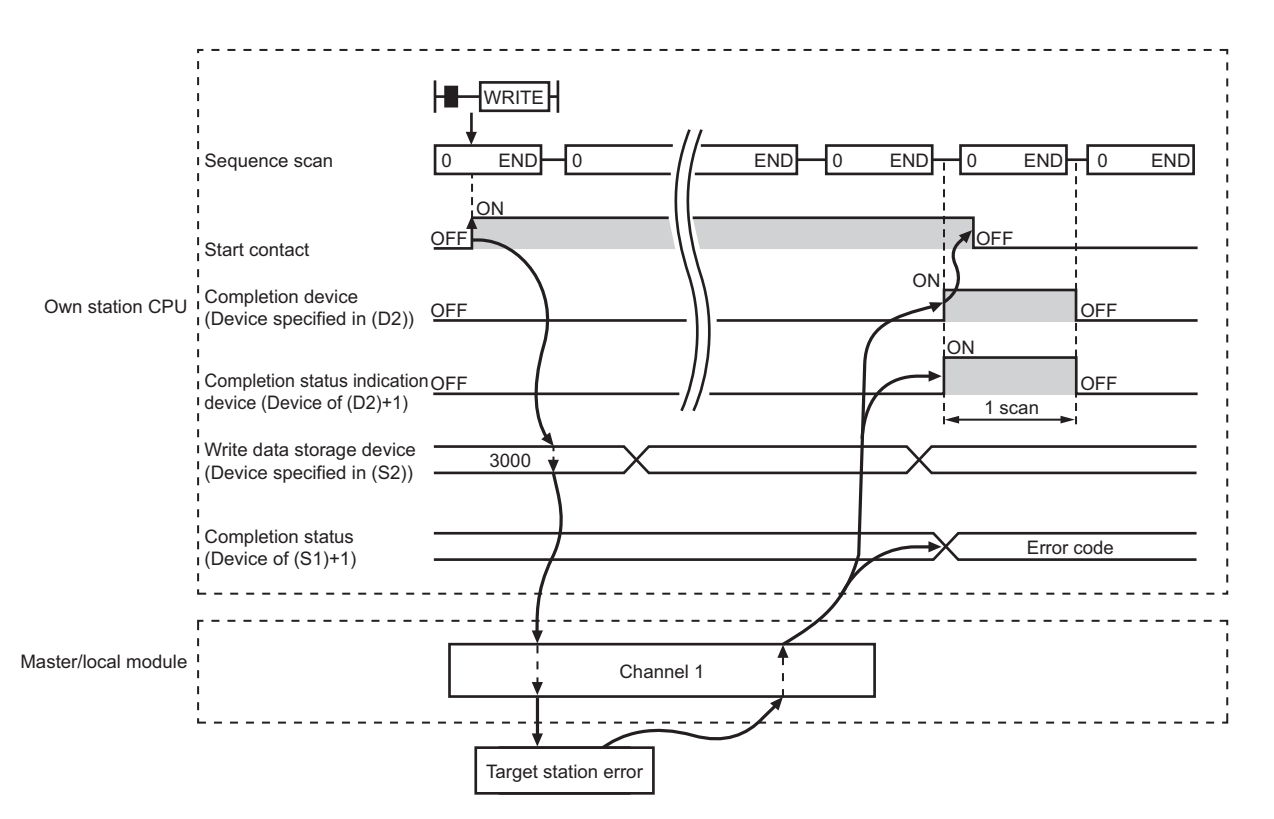

#### (3) Error

When the dedicated instruction fails, error details can be checked by any of the following methods:

#### (a) In GX Developer

Error details can be checked using CC-Link IE Field Network diagnostics. (

#### (b) By devices

Completion status indication device ((D2)+1) is turned on and an error code is stored in Completion status ((S1)+1) of the control data.

According to the error code, check the error details and take a corrective action.

( 🔁 Page 246, Section 12.5)

#### (4) Program example

The following program is for writing data of D750 to D753 of station No. 2 (own station) into D300 to D303 of station No. 3 (target station) when M112 is turned on.

#### (a) System configuration example

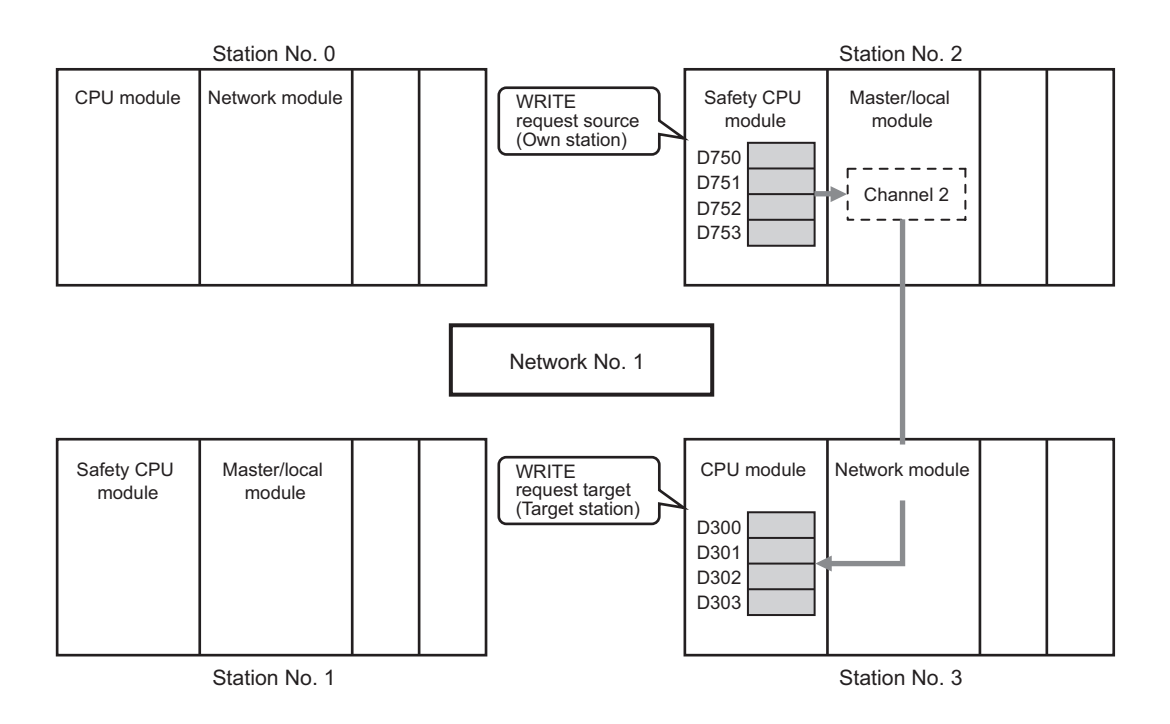

. . . . . .

#### (b) Devices used in the program example

• Link special relay (SB), link special register (SW)

| Device | Description                     | Device   | Description                                          |  |
|--------|---------------------------------|----------|------------------------------------------------------|--|
| SB0047 | Baton pass status (own station) | SW00A0.2 | Baton pass status (each station) of station No.<br>3 |  |

Remark

For details on link special relay (SB) and link special register (SW), refer to the following:

Page 273, Appendix 3, Page 286, Appendix 4

Devices used by the user

| Device | Description                         | Device          | Description                               |
|--------|-------------------------------------|-----------------|-------------------------------------------|
| M110   | Control data setting command        | D220 to<br>D237 | Control data                              |
| M111   | Write data setting command          | D750 to<br>D753 | Write data storage device (station No. 2) |
| M112   | Start contact                       |                 |                                           |
| M115   | Completion device                   |                 | _                                         |
| M116   | Completion status indication device |                 |                                           |

#### (c) WRITE instruction setting

The setting of WRITE instruction control data is as follows.

| Device                |              | Item                                 | Set value                                                                   |
|-----------------------|--------------|--------------------------------------|-----------------------------------------------------------------------------|
| (S1)+0                | D220         | Execution/abnormal end type          | 0081 <sub>H</sub> . (With arrival confirmation, sets data for abnormal end) |
| (S1)+1                | D221         | Completion status                    | (Setting is not required because it is set by the system)                   |
| (S1)+2                | D222         | Channels used by own station         | 2                                                                           |
| (S1)+3                | D223         | Target station's CPU type            | 0000 <sub>H</sub> (control CPU)                                             |
| (S1)+4                | D224         | Target station's network No.         | 1                                                                           |
| (S1)+5                | D225         | Target station number                | 3                                                                           |
| (S1)+6                | D226         | (Unused)                             | 0                                                                           |
| (S1)+7                | D227         | Number of resends                    | 5 times                                                                     |
| (S1)+8                | D228         | Arrival monitoring time              | 0 (10 seconds)                                                              |
| (S1)+9                | D229         | Write data length                    | 4 words                                                                     |
| (S1)+10               | D230         | (Unused)                             | 0                                                                           |
| (S1)+11               | D231         | Clock set flag                       |                                                                             |
| (S1)+12 to<br>(S1)+15 | D232 to D235 | Clock data of abnormal end           | _                                                                           |
| (S1)+16               | D236         | Error-detected station's network No. | (Setting is not required because it is set by the system)                   |
| (S1)+17               | D237         | Error-detected station number        |                                                                             |

#### (d) Program example

The following program is written to the safety CPU module of station No. 2.

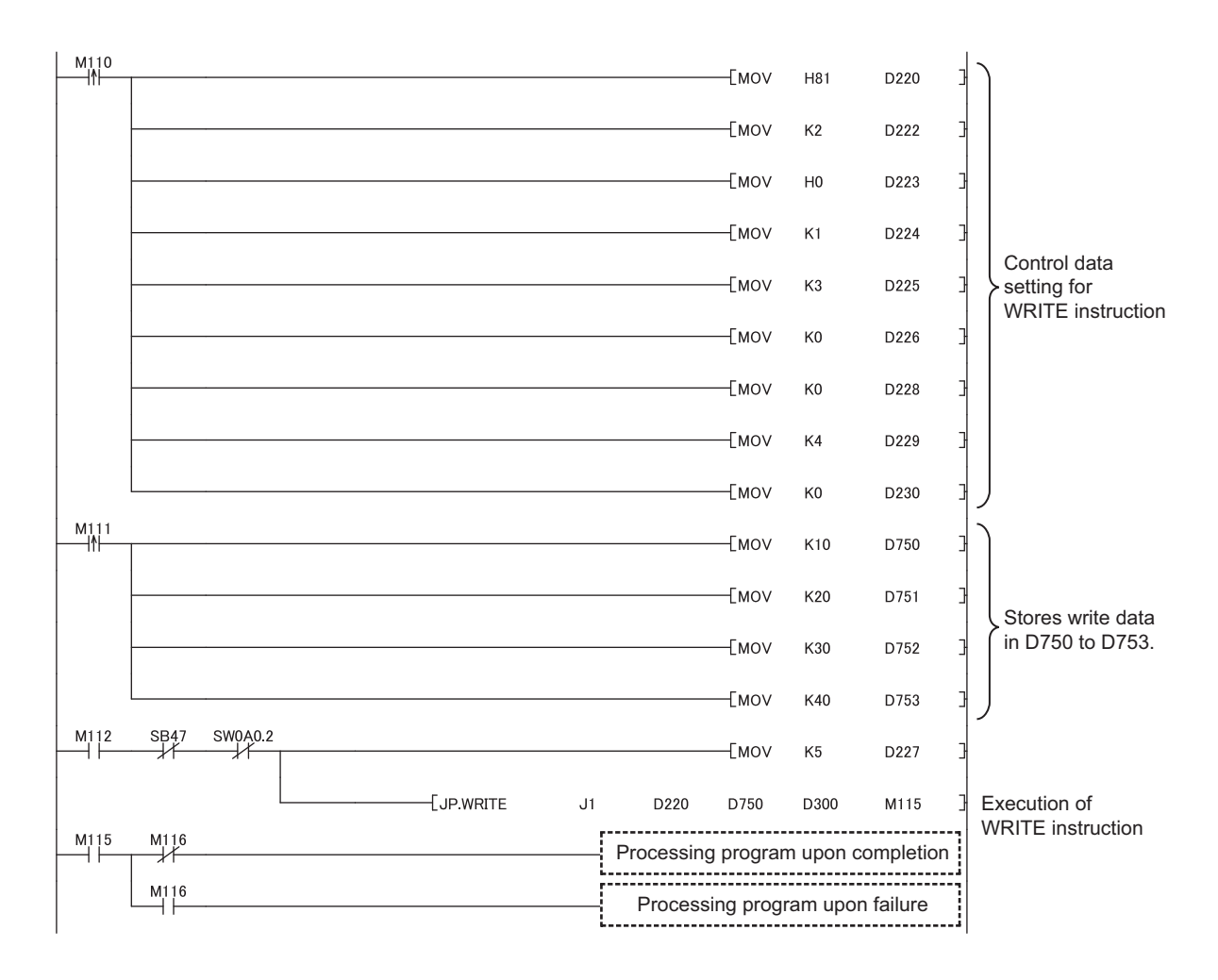

# **10.7** JP/GP.SWRITE (Writing Data to the Programmable Controller on Another Station)

This instruction writes data to the device of the programmable controller on another station. (In units of words) With the SWRITE instruction, the device of the other station is turned on when data writing is completed. Data writing with the SREAD instruction can be confirmed by this.

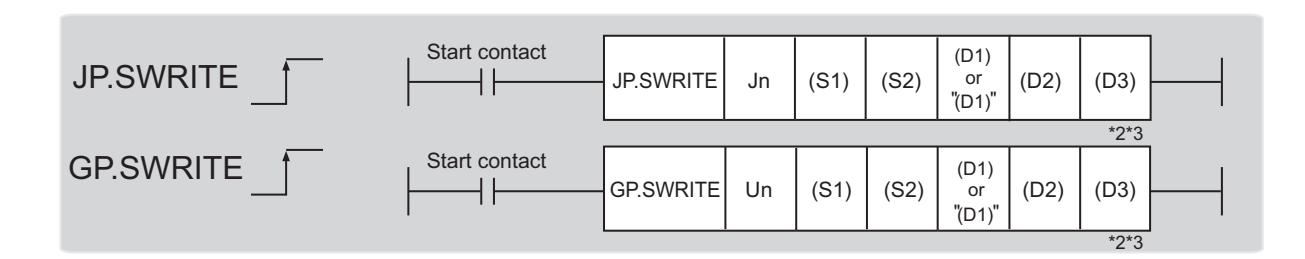

|              |                                | Availabl        | e devices |        |
|--------------|--------------------------------|-----------------|-----------|--------|
| Setting data | Internal device (System, user) |                 | Constant  | Others |
|              | Bit                            | Word            | К, Н      | Others |
| (S1)         | —                              | 0               | _         |        |
| (S2)         | —                              | 0               |           |        |
| (D1)         | —                              | O <sup>*1</sup> |           |        |
| (D2)         | 0                              |                 | -         | —      |
| (D3)         | 0                              |                 | -         | _      |

\*1 T, C, D, W, ST, SD, and SW can be used. When specifying SD/SW, it can be written in the range that the user can set. For details on SD/SW, refer to the following.

Manuals for the CPU module and network module of the target station

\*2 For the SWRITE instruction, the write notification device (D3) can be omitted in the programming. However, the operation is the same as the WRITE instruction. The SWRITE instruction can operate differently depending on whether the write notification device (D3) is omitted or not.

\*3 When the target station is a Basic model QCPU, the data set in the write notification device (D3) is ignored. (Operation is the same as the WRITE instruction.)

#### (1) Setting data

| Setting data | Description                                                                                                    | Set by | Data type     |
|--------------|----------------------------------------------------------------------------------------------------|--------|---------------|
| Jn           | Own station's network No. (1 to 239, 254)<br>254: Network specified in Valid Module During Other Station Access                                             |        | 16 hit hinon  |
| Un           | Start I/O number of the master/local module of the own station<br>(00 to 3E <sub>H</sub> : Upper 2 digits of the I/O number expressed in 3 digits)          |        | To-bit binary |
| (S1)         | (S1) Start device of the own station where control data is stored<br>( Page 188, Section 10.7 (1) (a))                                                      |        |               |
| (S2)         | Start device of the own station where data to be written is stored ([                                                                                       |        | Device name   |
| (D1)         | Start device of the target station where data is to be written<br>(A continuous area with the write data length is required.)<br>((                         |        |               |
| (D2)         | Device of the own station, which is turned on for 1 scan upon<br>completion of the instruction.<br>(D2)+1 is turned on as well when the instruction fails.  | System | Bit           |
| (D3)         | Device of the target station, which is turned on for 1 scan upon<br>completion of the instruction.<br>(Data writing from another station can be confirmed.) |        |               |

#### (a) Control data

The control data of the SWRITE instruction control data is the same as that of the WRITE instruction (

#### (b) Start device of the own station where data to be written is stored

The start device of the own station where data to be written by the SWRITE instruction is stored, is the same as that of the WRITE instruction (  $\square$  Page 175, Section 10.6)

#### (c) Start device of the target station where data is to be written

The start device of the target station, is the same as that of the WRITE instruction (  $\square P$  Page 175, Section 10.6)

#### (2) Function

#### (a) SWRITE instruction overview

The instruction writes data by the specified number of words (control data ((S1) + 9)) from the own station start device (S2) into the target station word devices (after (D1)).

Specify the target stations in control data ((S1)+4 and (S1)+5).

When the writing of the data specified by (S2) is completed, the following devices are turned on.

- Own station: Completion device (D2)
- Target station: Write notification device (D3)

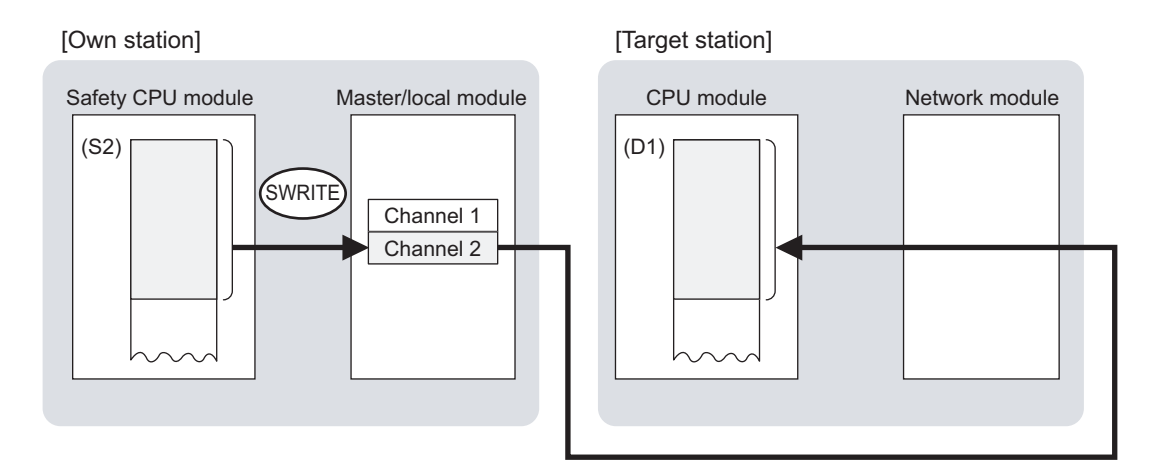

#### (b) Target stations which can be specified

For details on target stations which can be specified, refer to the following.

Page 152, Section 10.1 (1)

#### (c) Checking the execution status of the SWRITE instruction

The execution status (completion or error) of the SWRITE instruction can be checked using the following device specified for the setting data.

· Completion device (D2)

It is turned on in the END processing of the scan after completion of the SWRITE instruction, and is turned off in the next END processing.

• Completion status indication device ((D2)+1)

It is turned on in the END processing of the scan after completion of the SWRITE instruction, and is turned off in the next END processing only if the SWRITE instruction fails.

#### (d) SWRITE instruction execution timing

#### · When completed

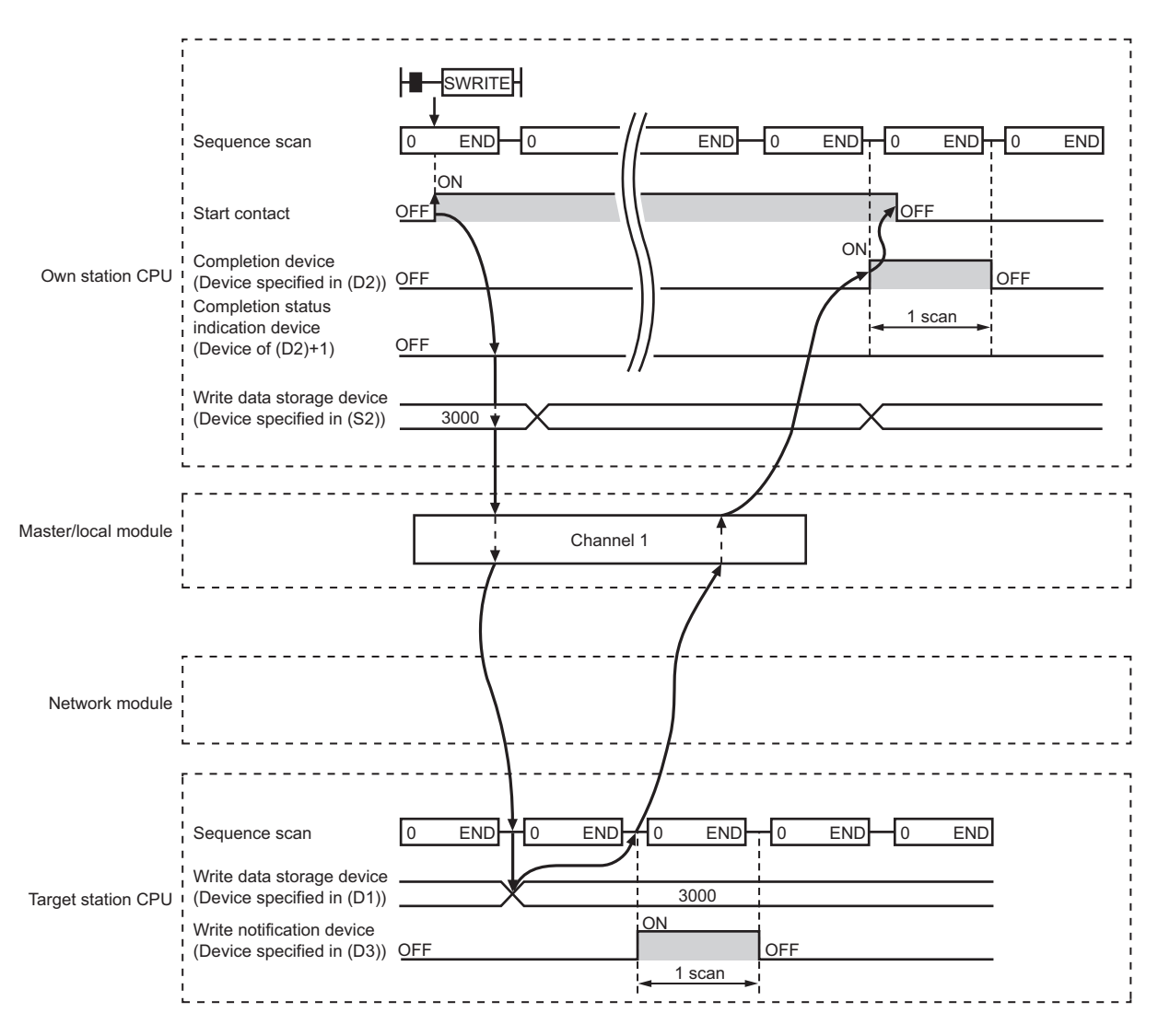

#### · When failed

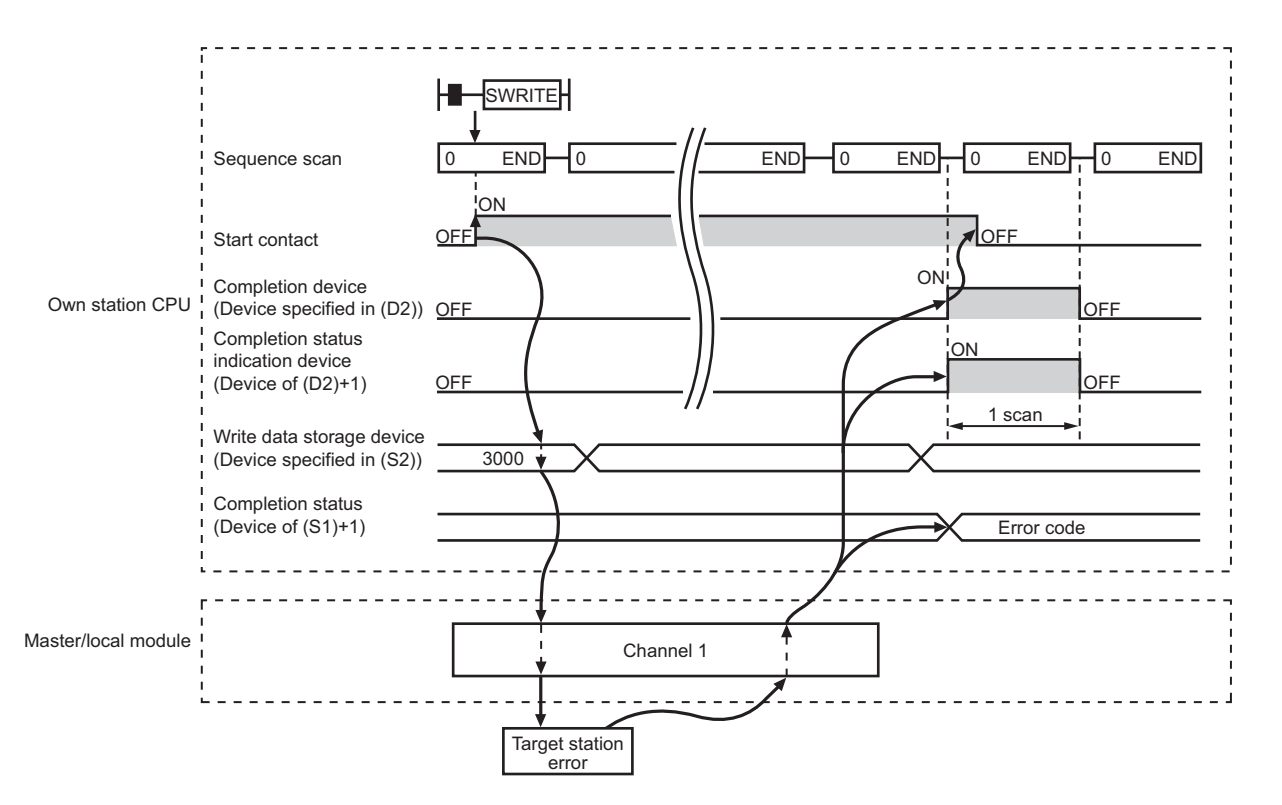

#### (3) Error

When the dedicated instruction fails, error details can be checked by any of the following methods:

#### (a) In GX Developer

Error details can be checked using CC-Link IE Field Network diagnostics. (FP Page 124, CHAPTER 9)

#### (b) By devices

Completion status indication device ((D2)+1) is turned on and an error code is stored in Completion status ((S1)+1) of the control data.

According to the error code, check the error details and take a corrective action. (FP Page 246, Section 12.5)

#### (4) Program example

Compared to the WRITE instruction program example, the SWRITE instruction program example has a different section where the write notification device (D3) is specified at the end of the arguments.

Remark For details on the WRITE instruction sample program, refer to the following.

🕞 Page 184, Section 10.6 (4)

Just like the WRITE instruction program example, this program example is for writing data of D750 to D753 of station No. 2 (own station) into D300 to D303 of station No. 3 (target station) when M112 is turned on. Furthermore, when the write notification device (D3) of the target station is turned on, the data of D300 to D303 are stored in D500 to D503.

#### (a) System configuration example

Same as the WRITE instruction program example.

#### (b) Devices used in the program example

- Link special relay (SB), link special register (SW) Same as the WRITE instruction program example.
- · Devices used by users

The devices used in the SWRITE instruction request source (station No. 2) are the same as those in WRITE instruction program example.

Device used in the SWRITE instruction request destination (station No. 3)

| Device | Description               | Device          | Description                                 |
|--------|---------------------------|-----------------|---------------------------------------------|
| M117   | Write notification device | D500 to<br>D503 | Devices that store the data of D300 to D303 |

#### (c) SWRITE instruction setting

Same as the WRITE instruction program example.

#### (d) Program example

• Program example in SWRITE instruction request source (station No. 2)

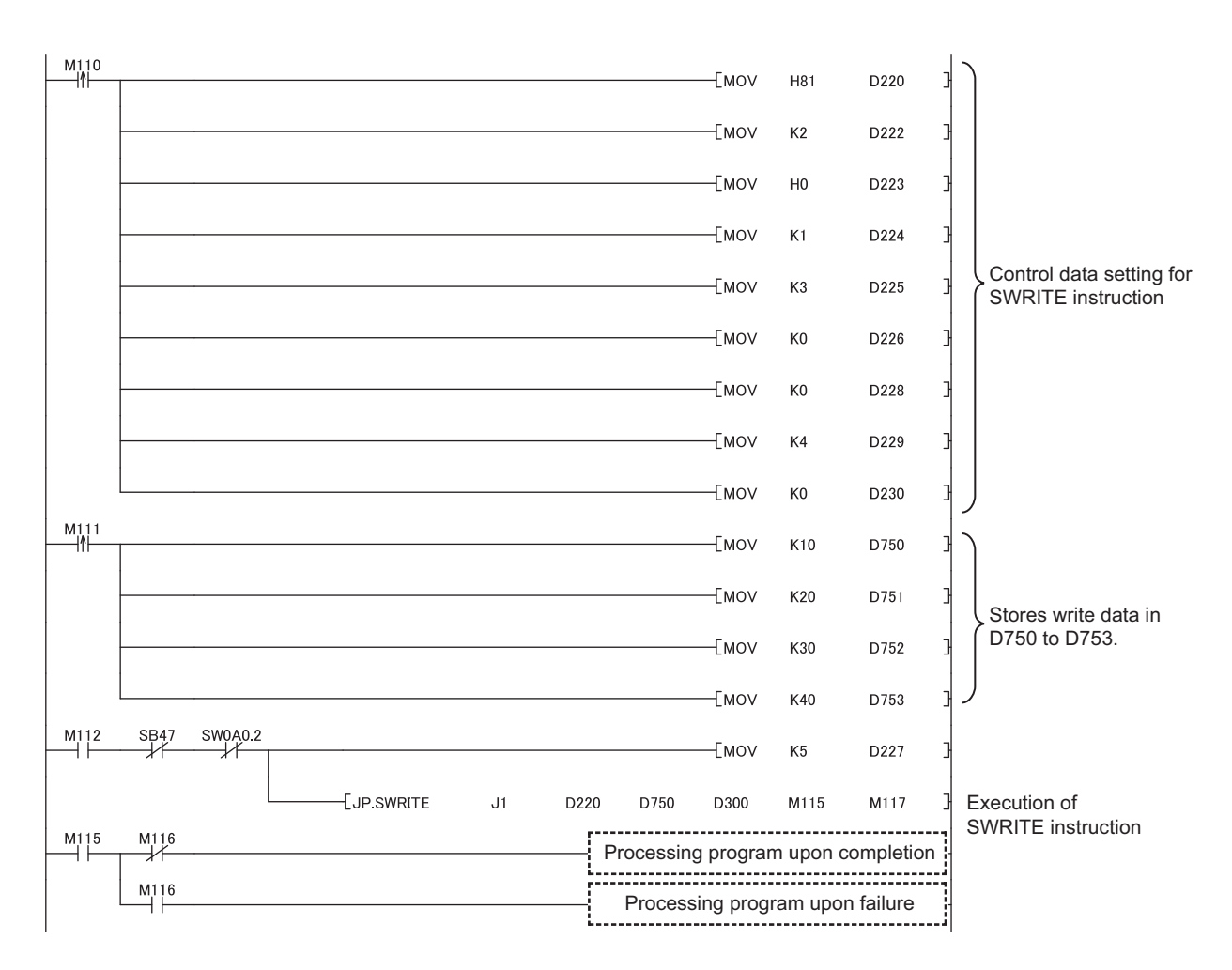

• Program example in SWRITE instruction request destination (station No. 3)

М117 [ВМОV D300 D500 K4

This instruction reads and writes the clock data of the programmable controller on another station.

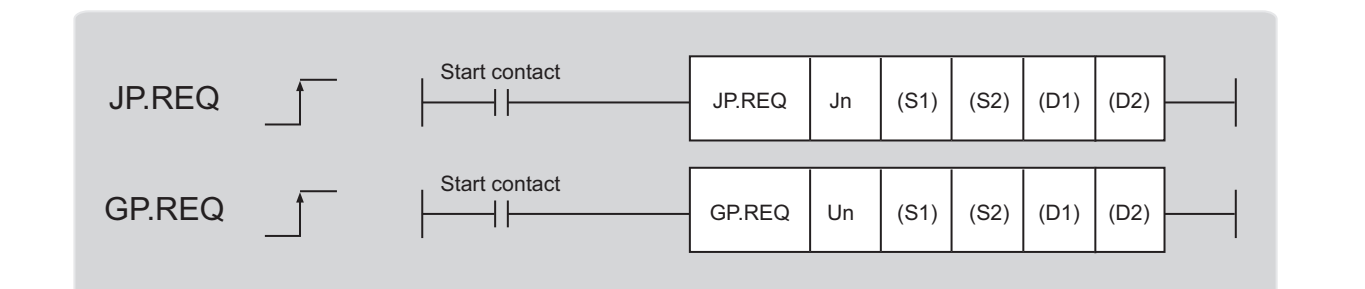

|              | Available devices              |      |          |        |  |
|--------------|--------------------------------|------|----------|--------|--|
| Setting data | Internal device (System, user) |      | Constant | Others |  |
|              | Bit                            | Word | К, Н     | Others |  |
| (S1)         | —                              | 0    |          |        |  |
| (S2)         | —                              | 0    |          |        |  |
| (D1)         | —                              | 0    | —        |        |  |
| (D2)         | 0                              |      | -        |        |  |

#### (1) Setting data

| Setting data | Description                                                               | Set by | Data type      |
|--------------|---------------------------------------------------------------------------|--------|----------------|
| Jn           | Own station's network No. (1 to 239, 254)                                 |        |                |
|              | 254: Network specified in Valid Module During Other Station Access        |        | 16-hit hinary  |
| LID          | Start I/O number of the master/local module of own station                |        | TO-Dit Diriary |
| UII          | (00 to $3E_{H}$ : Upper 2 digits of the I/O number expressed in 3 digits) |        |                |
| (\$1)        | Start device of the own station where control data is stored              | User   |                |
| (31)         | ([ Page 195, Section 10.8 (1) (a))                                        |        | Device name    |
| (\$2)        | Start device of the own station where receive data is stored              |        |                |
| (32)         | ( Page 198, Section 10.8 (1) (b))                                         |        | Device fiame   |
| (D1)         | Start device of the own station where response data is stored             |        |                |
| (01)         | ( Page 199, Section 10.8 (1) (c))                                         |        |                |
|              | Device of the own station, which is turned on for 1 scan upon             | System |                |
| (D2)         | completion of the instruction                                             |        | Bit            |
|              | (D2)+1 is turned on as well when the instruction fails.                   |        |                |

| Device | Item                         |                                                                         | Setting data                                                                                                    | Setting range                                               | Set by |
|--------|------------------------------|-------------------------------------------------------------------------|----------------------------------------------------------------------------------------------------|-------------------------------------------------------------|--------|
| (S1)+0 | Abnormal end<br>type         | b15<br>1) Abnormal e<br>Specify the s<br>0: After (S1)<br>1: After (S1) | to b7 to b4 to b0<br>0 1 0 1<br>end type (bit 7)<br>set status of data in case of abnormal end.<br>+11, no data is set for abnormal end<br>+11, data is set for abnormal end | 0011 <sub>H</sub><br>0091 <sub>H</sub>                      | User   |
| (S1)+1 | Completion status            | The status of the<br>0: Normal<br>Other than 0: Er                      | instruction completion is stored.<br>ror (                                                                                                    | _                                                           | System |
| (S1)+2 | Channels used by own station | Specify the chann<br>(                                                  | nels to be used by the own station.<br>5, Section 10.2.1 (3))                                                                                                    | 1 to 2                                                      | User   |
|        |                              | Specify the CPU                                                         | module on the station to be accessed.                                                                                                    |                                                             |        |
|        | Target station's<br>CPU type | Set value                                                               | Description                                                                                                    |                                                             |        |
|        |                              | 0000 <sub>H</sub>                                                       | Control CPU (The access destination is the same as that of when $03FF_{\rm H}$ is selected.)                                                                                 | -                                                           |        |
|        |                              | 03D0 <sub>H</sub>                                                       | Control system CPU (redundant CPU only)                                                                                                    |                                                             |        |
|        |                              | 03D1 <sub>H</sub>                                                       | Standby system CPU (redundant CPU only)                                                                                                    |                                                             |        |
|        |                              | 03D2 <sub>H</sub>                                                       | System A CPU (redundant CPU only)                                                                                                    |                                                             |        |
|        |                              | 03D3 <sub>H</sub>                                                       | System B CPU (redundant CPU only)                                                                                                    |                                                             |        |
| (61)+2 |                              | 03E0 <sub>H</sub>                                                       | Control CPU (single CPU system)     CPU No.1 (multiple CPU system)                                                                                                    | 0000 <sub>H</sub><br>03D0 <sub>H</sub> to 03D3 <sub>H</sub> | Lloor  |
| (31)+3 |                              | 03E1 <sub>H</sub>                                                       | CPU No.2 (multiple CPU system)                                                                                                    | 03E0 <sub>H</sub> to 03E3 <sub>H</sub>                      | User   |
|        |                              | 03E2 <sub>H</sub>                                                       | CPU No.3 (multiple CPU system)                                                                                                    | 03FF <sub>H</sub>                                           |        |
|        |                              | 03E3 <sub>H</sub>                                                       | CPU No.4 (multiple CPU system)                                                                                                    |                                                             |        |
|        |                              | 03FF <sub>H</sub>                                                       | Control CPU                                                                                                    |                                                             |        |
|        |                              | When the instruct                                                       | tion is executed by specifying a control system CPU                                                                                                    |                                                             |        |
|        |                              | (03D0 <sub>H</sub> ) or standl                                          | by system CPU ( $03D1_H$ ), if system switching occurs                                                                                                    |                                                             |        |
|        |                              | in the target static                                                    | on, the instruction may fail (CPU module error code:                                                                                                    |                                                             |        |
|        |                              | 4244 <sub>H</sub> , 4248 <sub>H</sub> ).                                |                                                                                                    |                                                             |        |
|        |                              | if the above error                                                      | occurs and the instruction fails, execute the                                                                                                    |                                                             |        |
|        |                              | Specify the netwo                                                       | ork No. of the target station.                                                                                                    |                                                             |        |
| (S1)+4 | Target station's             | 1 to 239: Netwo                                                         | rk No.                                                                                                    | 1 to 239                                                    | User   |
|        | network No.                  | 254: Specify this                                                       | when 254 is set for Jn.                                                                                                    | 204                                                         |        |

#### (a) Control data

| Device  | Item                       | Setting data                                                                                                    | Setting range                                                                               | Set by |
|---------|----------------------------|----------------------------------------------------------------------------------------------------|---------------------------------------------------------------------------------------------|--------|
| (S1)+5  | Target station's<br>number | Specify the target station number. (1) Station number specification<br>Master station: 125 (7D <sub>H</sub> )<br>Local station, intelligent device station: 1 to 120 (2) Group specification (The target station is on a network other<br>than a CC-Link IE Field Network.)<br>81 <sub>H</sub> to A0 <sub>H</sub> : All stations in Group No. 1 to 32<br>Can only be specified for clock data write. Group No. 1: 81 <sub>H</sub><br>Group No. 2: 82 <sub>H</sub><br>\$<br>Group No. 2: 82 <sub>H</sub><br>\$<br>Group No. 32: A0 <sub>H</sub> (3) All stations specification<br>FF <sub>H</sub> : All stations on the target station network No. (excluding<br>own station)<br>Can only be specified for clock data write. When executing instructions using the group specification or all<br>stations specification<br>• Specify "0000 <sub>H</sub> " or "03FF <sub>H</sub> " for the target station CPU type<br>((S1)+3) (  Page 156, Section 10.2.1 (5)) • The group specification as to whether data was written in the target<br>station cannot be used. To check whether data was written<br>normally, check the clock data of the write target station. • Clock data cannot be written to the station number setting. Correct<br>the error then execute the instruction | 125 (7D <sub>H</sub> )<br>1 to 120<br>81 <sub>H</sub> to A0 <sub>H</sub><br>FF <sub>H</sub> | User   |
| (S1)+6  |                            | Unused                                                                                                    | 0                                                                                           | User   |
| (S1)+7  | Number of resends          | During instruction execution<br>For the case where the instruction is not completed within the<br>monitoring time specified by (S1)+8, specify the number of<br>times the instruction is resent.                                                                                                    | 0 to 15                                                                                     | User   |
|         |                            | When the instruction is completed<br>The number of resends (result) is stored                                                                                                    | —                                                                                           | System |
| (S1)+8  | Arrival monitoring<br>time | Specify the monitoring time until instruction completion.<br>If the instruction is not completed within the specified time, the<br>instruction is resent for the number of resends specified by (S1)+7.<br>0: 10 seconds<br>1 to 32767: 1 to 32767 seconds                                                                                                    | 0 to 32767                                                                                  | User   |
| (S1)+9  | Request data<br>length     | Specify the request data count (word).<br>(Word count of data to be stored in own station start device (S2)<br>where request data is stored)<br>2: Clock data read<br>6: Clock data write                                                                                                    | 2, 6                                                                                        | User   |
| (S1)+10 | Response data<br>length    | Store the response data count (word).<br>(Word count of data to be stored in own station start device (D1)<br>where response data is stored)<br>6: Clock data read<br>2: Clock data write                                                                                                    | _                                                                                           | System |

| Device                | ltem                                                     | Setting data                                                                                                    | Setting range | Set by |
|-----------------------|----------------------------------------------------------|----------------------------------------------------------------------------------------------------|---------------|--------|
| (S1)+11               | Clock set flag                                           | The valid or invalid status of data after (S1)+12 is stored.<br>(Data is stored when "1: Data at the time of abnormal end is set in<br>the area starting from (S1)+11." is set in the abnormal end type in<br>(S1)+0.) The stored data is not cleared even if the dedicated<br>instruction is normally completed.<br>0: Invalid<br>1: Valid                                                                                                    |               | System |
| (S1)+12 to<br>(S1)+15 | Clock data of<br>abnormal end                            | $\begin{array}{c} \mbox{Clock data of abnormal end are stored in the BCD format.} \\ \mbox{(Data is stored when "1: Data at the time of abnormal end is set in the area starting from (S1)+11." is set in the abnormal end type in (S1)+0.) The stored data is not cleared even if the dedicated instruction is normally completed. \\ \mbox{(S1)+12} & b15 & b8 & b7 & b0 \\ \mbox{(S1)+12} & b15 & b8 & b7 & b0 \\ \mbox{(S1)+13} & b15 & b8 & b7 & b0 \\ \mbox{(S1)+13} & b15 & b8 & b7 & b0 \\ \mbox{(S1)+14} & b15 & b8 & b7 & b0 \\ \mbox{(S1)+13} & b15 & b8 & b7 & b0 \\ \mbox{(S1)+14} & b15 & b8 & b7 & b0 \\ \mbox{(S1)+13} & b15 & b8 & b7 & b0 \\ \mbox{(S1)+14} & b15 & b8 & b7 & b0 \\ \mbox{(S1)+15} & b15 & b15 & b16 & b16 \\ \mbox{(S1)+15} & b15 & b16 & b16 & b16 \\ \mbox{(S1)+15} & b15 & b16 & b16 & b16 \\ \mbox{(S1)+15} & b15 & b16 & b16 & b16 \\ \mbox{(S1)+15} & b15 & b16 & b16 & b16 \\ \mbox{(S1)+15} & b16 & b16 & b16 & b16 \\ \mbox{(S1)+15} & b16 & b16 & b16 & b16 \\ \mbox{(S1)+15} & b16 & b16 & b16 & b16 \\ \mbox{(S1)+15} & b16 & b16 & b16 & b16 \\ \mbox{(S1)+15} & b16 & b16 & b16 & b16 \\ \mbox{(S1)+15} & b16 & b16 & b16 & b16 \\ \mbox{(S1)+15} & b16 & b16 & b16 & b16 \\ \mbox{(S1)+15} & b16 & b16 & b16 & b16 \\ \mbox{(S1)+15} & b16 & b16 & b16 & b16 \\ \mbox{(S1)+15} & b16 & b16 & b16 & b16 \\ \mbox{(S1)+15} & b16 & b16 & b16 & b16 \\ \mbox{(S1)+15} & b16 & b16 & b16 & b16 \\ \mbox{(S1)+16} & b16 & b16 & b16 & b16 \\ \mbox{(S1)+16} & b16 & b16 & b16 & b16 \\ \mbox{(S1)+17} & b16 & b16 & b16 & b16 \\ \mbox{(S1)+18} & b16 & b16 & b16 & b16 \\ \mbox{(S1)+19} & b16 & b16 & b16 & b16 \\ \mbox{(S1)+19} & b16 & b16 & b16 & b16 \\ \mbox{(S1)+19} & b16 & b16 & b16 & b16 \\ \mbox{(S1)+19} & b16 & b16 & b16 & b16 \\ \mbox{(S1)+10} & b16 & b16 & b16 & b16 \\ \mbox{(S1)+10} & b16 & b16 & b16 & b16 \\ \mbox{(S1)+10} & b16 & b16 & b16 & b16 \\ \mbox{(S1)+10} & b16 & b16 & b16 & b16 \\ \mbox{(S1)+10} & b16 & b16 & b16 & b16 \\ \mbox{(S1)+10} & b16 & b16 & b16 & b16 \\ \mbox{(S1)+10} & b16 & b16 & b16 & b16 \\ \mbox{(S1)+10} & b16 & b16 & b16 & b16 \\ \mbox{(S1)+10} & b16 & b16 & b16 & b1$ |               | System |
| (S1)+16               | Error-detected<br>station's network<br>No. <sup>*1</sup> | The network No. of the station in which an error was detected is stored.<br>(Data is stored when "1: Data at the time of abnormal end is set in the area starting from (S1)+11." is set in the abnormal end type in (S1)+0.) The stored data is not cleared even if the dedicated instruction is normally completed.<br>1 to 239: Network No.                                                                                                    | _             | System |
| (S1)+17               | Error-detected station number *1                         | The station number of the station in which an error was detected is stored.<br>(Data is stored when "1: Data at the time of abnormal end is set in the area starting from (S1)+11." is set in the abnormal end type in (S1)+0.) The stored data is not cleared even if the dedicated instruction is normally completed.<br>Master station: 125 (7D <sub>H</sub> )<br>Local station, intelligent device station: 1 to 120                                                                                                    | _             | System |

If Completion status ((S1)+1) is "Channel in use (dedicated instruction) (error codes: D25A<sub>H</sub> and D25B<sub>H</sub>)", data is not stored.

| (b) I | Request | data (a | user | sets all) |
|-------|---------|---------|------|-----------|
|-------|---------|---------|------|-----------|

| Device | Item                                              | Setting data                                                                                                    | Clock data | Clock data |
|--------|---------------------------------------------------|----------------------------------------------------------------------------------------------------|------------|------------|
| (S2)+0 | Request type                                      | $0001_{\text{H}}$ : Clock data read<br>$0011_{\text{H}}$ : Clock data write (when station number is specified by (S1)+5)<br>$0031_{\text{H}}$ : Clock data write (when all stations or groups are specified by<br>(S1)+5)                                                                                                    | 0          | 0          |
| (S2)+1 | Sub-request<br>type                               | 0002 <sub>H</sub> : Clock data read<br>0001 <sub>H</sub> : Clock data write                                                                                                    | 0          | 0          |
| (S2)+2 | Change<br>pattern, clock<br>data to be<br>changed | <ul> <li>1) Change pattern (bit 0 to 7)<br/>From ((S2)+2 upper byte) to ((S2)+5), specify the item to be changed.<br/>0 : Do not change<br/>1 : Change<br/>b7 b6 b5 b4 b3 b2 b1 b0<br/>0 Vert (last 2 digits)<br/>Wonth<br/>Day<br/>Hour<br/>Minute<br/>Second<br/>Day of week</li> <li>2) Change year (bit 8 to 15)<br/>Use BCD format to specify the year (lower 2 digits of the year).<br/>b15 Vear (00H to 99H), last 2 digits</li> </ul> |            | Ο          |
| (S2)+3 |                                                   | Use BCD format to specify the clock data to be changed.                                                                                                    | _          | 0          |
| (S2)+4 | Clock data to<br>be changed                       | b15         ~         b8         b7         ~         b0           (S2)+3         Day (01H to 31H)         Month (01H to 12H)         (01H to 59H)         Hour (00H to 23H)                                                                                                    | _          | 0          |
| (S2)+5 | (continued)                                       | (S2)+5         Day of week (00н to 06н)         Second (00н to 59н)           00н (Sun.) to 06н (Sat.)                                                                                                    | _          | 0          |

O: Sets —: Does not set

Point P

• When system protection is applied to the target station CPU, clock data cannot be written in.

• In the clock data write by the REQ instruction, the first two digits of the year cannot be changed. To change the first two digits of the year, connect a programming tool to the CPU module to which clock data is written. Then change the clock data.

#### (c) Response data (the system sets all)

When the target station No. ((S1)+5) is all stations or group specification ( $81_H$  to  $A0_H$ , FF<sub>H</sub>), response data are not stored.

| Device | ltem                | Setting data                                                                                                    | Clock data<br>read | Clock data<br>write |
|--------|---------------------|----------------------------------------------------------------------------------------------------|--------------------|---------------------|
| (D1)+0 | Request type        | 0081 <sub>H</sub> : Clock data read<br>0091 <sub>H</sub> : Clock data write (when station number is specified by (S1)+5)           | 0                  | 0                   |
| (D1)+1 | Sub-request<br>type | 0002 <sub>H</sub> : Clock data read<br>0001 <sub>H</sub> : Clock data write                                                        | 0                  | 0                   |
| (D1)+2 |                     | Read clock data is stored in the BCD format.                                                                                       | 0                  | —                   |
| (D1)+3 |                     | b15 ~ b8 b7 ~ b0<br>(D1)+2 Мonth (01н to 12н) Үеаг (00н to 99н), last 2 digits                                                     | 0                  | —                   |
| (D1)+4 | Read clock data     | (D1)+3         Hour (00н to 23н)         Day (01н to 31н)           (D1)+4         Second (00н to 59н)         Minute (00н to 59н) | 0                  | _                   |
| (D1)+5 |                     | (D1)+5 00н Day of week (00н to 06н)<br>00н (Sun.) to 06н (Sat.)                                                                    | 0                  | _                   |

O: Stores —: Does not store

#### (2) Function

#### (a) REQ instruction overview

The instruction sends request data (S2) to the target station for requesting service. Specify the target stations in control data ((S1)+4 and (S1)+5).

When the request to the target station is completed, the completion device (D2) turns on.

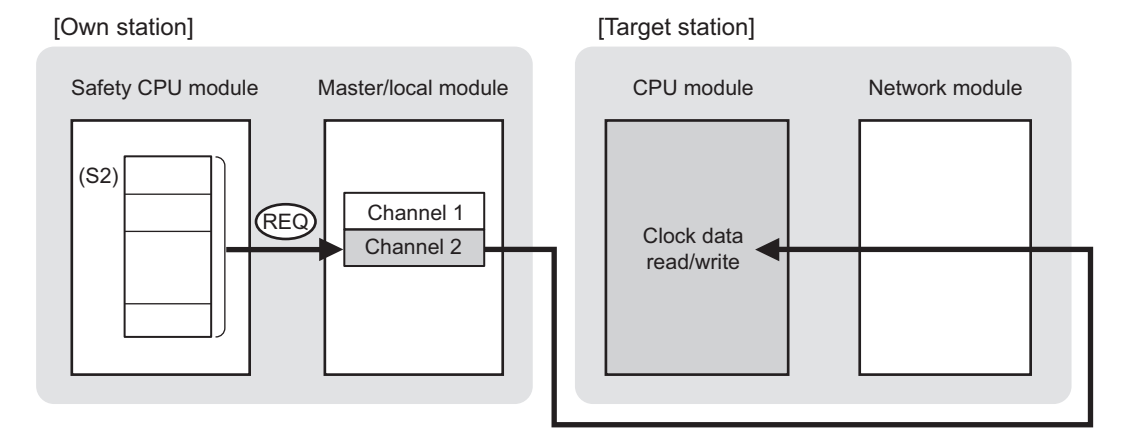

#### (b) Target stations which can be specified

For details on target stations which can be specified, refer to the following.

Page 152, Section 10.1 (1)

#### (c) Checking the execution status of an REQ instruction

The execution status (completion or error) of the REQ instruction can be checked using the following device specified for the setting data.

Completion device (D2)

It is turned on in the END processing of the scan after completion of the REQ instruction, and is turned off in the next END processing.

Completion status indication device ((D2)+1)

It is turned on in the END processing of the scan after completion of the REQ instruction, and is turned off in the next END processing only if the REQ instruction fails.

#### (d) REQ instruction execution timing

When the start contact starts up from OFF to ON, the processing is performed one time.

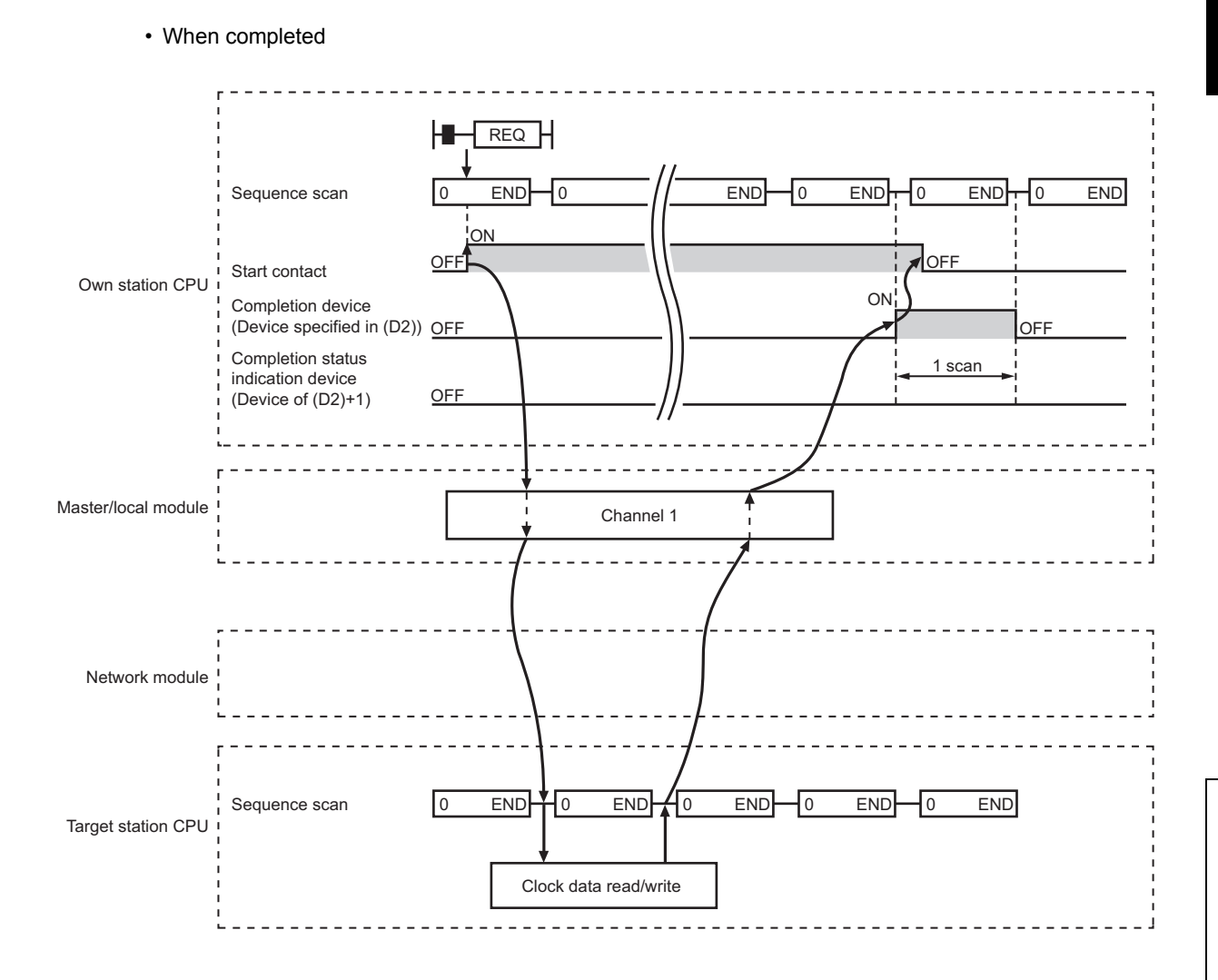

#### · When failed

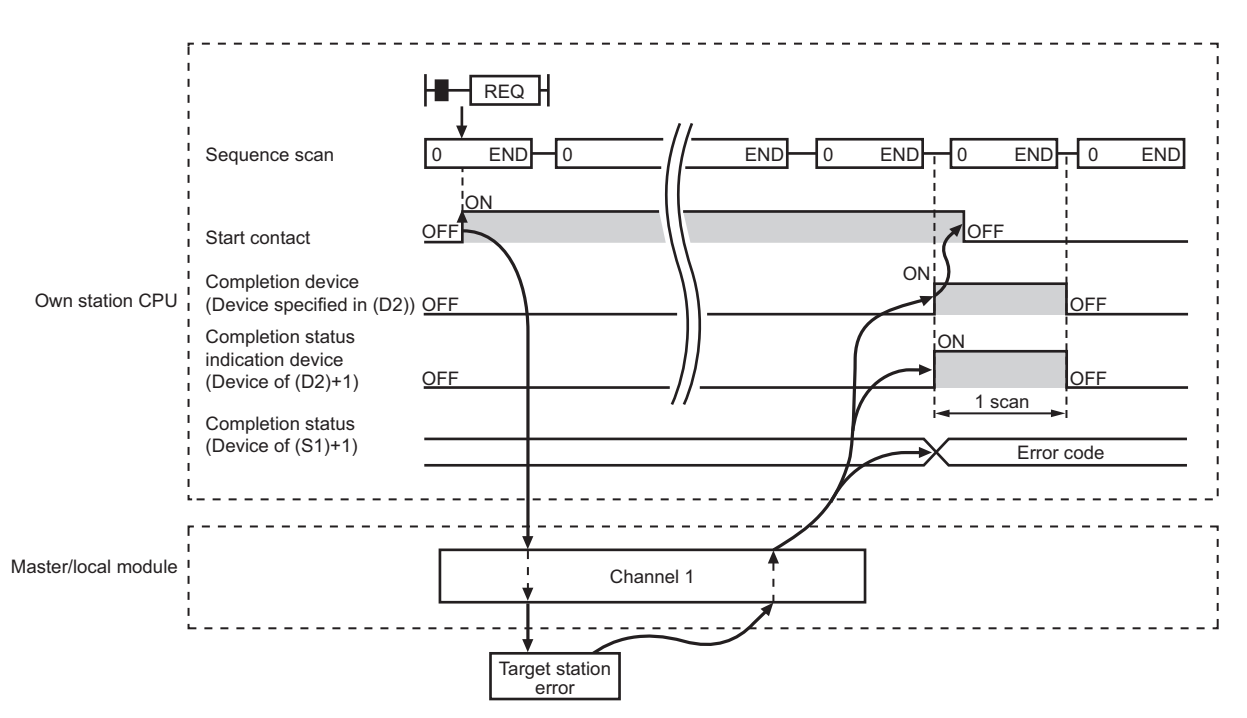

#### (3) Error

When the dedicated instruction fails, error details can be checked by any of the following methods:

#### (a) In GX Developer

Error details can be checked using CC-Link IE Field Network diagnostics. ( Page 124, CHAPTER 9)

#### (b) By devices

Completion status indication device ((D1)+1) is turned on, and an error code is stored in Completion status ((S1)+1) of the control data.

According to the error code, check the error details and take a corrective action.

( 🕞 Page 246, Section 12.5)

#### (4) Program example (Reading clock data)

The following program is for reading clock data of the safety CPU module of the station No. 2 (target station) to the station No. 0 (own station) when M131 is turned on.

#### (a) System configuration example

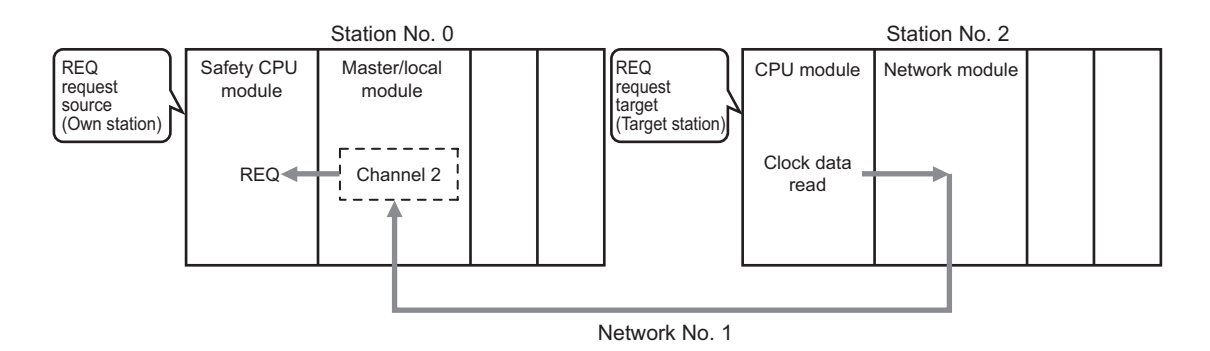

#### (b) Devices used in the program example

· Link special relay (SB), Link special register (SW)

| Device | Description                     | Device   | Description                                          |
|--------|---------------------------------|----------|------------------------------------------------------|
| SB0047 | Baton pass status (own station) | SW00A0.1 | Baton pass status (each station) of station<br>No. 2 |

.

#### Remark

For details on link special relay (SB) and link special register (SW), refer to the following: 🗊 Page 273, Appendix 3, Page 286, Appendix 4

Ľ

#### · Devices used by a user

| Device | Description                                | Device          | Description   |  |
|--------|--------------------------------------------|-----------------|---------------|--|
| M130   | Control data, request data setting command | D270 to<br>D287 | Control data  |  |
| M131   | Start contact                              | D290 to<br>D291 | Request data  |  |
| M135   | Completion device                          | D300 to<br>D305 | Response data |  |
| M136   | Completion status indication device        | —               |               |  |

#### (c) REQ instruction (clock data read) setting

The following program is for the setting of REQ instruction (clock data read).

Control data

| De                    | vice         | ltem                                 | Set value                                                  |
|-----------------------|--------------|--------------------------------------|------------------------------------------------------------|
| (S1)+0                | D270         | Abnormal end type                    | 0091 <sub>H</sub><br>(Sets data for abnormal end)          |
| (S1)+1                | D271         | Completion status                    | (Setting is not required because it is set by the system.) |
| (S1)+2                | D272         | Channels used by own station         | 2                                                          |
| (S1)+3                | D273         | Target station's CPU type            | 0000 <sub>H</sub> (control CPU)                            |
| (S1)+4                | D274         | Target station's network No.         | 1                                                          |
| (S1)+5                | D275         | Target station number                | 2                                                          |
| (S1)+6                | D276         | (Unused)                             | 0                                                          |
| (S1)+7                | D277         | Number of resends                    | 5 times                                                    |
| (S1)+8                | D278         | Arrival monitoring time              | 0 (10 seconds)                                             |
| (S1)+9                | D279         | Request data length                  | 2 (clock data read)                                        |
| (S1)+10               | D280         | Response data length                 |                                                            |
| (S1)+11               | D281         | Clock set flag                       |                                                            |
| (S1)+12 to<br>(S1)+15 | D282 to D285 | Clock data of abnormal end           | —<br>(Setting is not required because it is set by the     |
| (S1)+16               | D286         | Error-detected station's network No. | system.)                                                   |
| (S1)+17               | D287         | Error-detected station number        |                                                            |

#### Request data

| Dev    | vice | ltem             | Set value                           |
|--------|------|------------------|-------------------------------------|
| (S2)+0 | D290 | Request type     | 0001 <sub>H</sub> (clock data read) |
| (S2)+1 | D291 | Sub-request type | 0002 <sub>H</sub> (clock data read) |

#### (d) Program example

The following program is written to the safety CPU module of station No. 0.

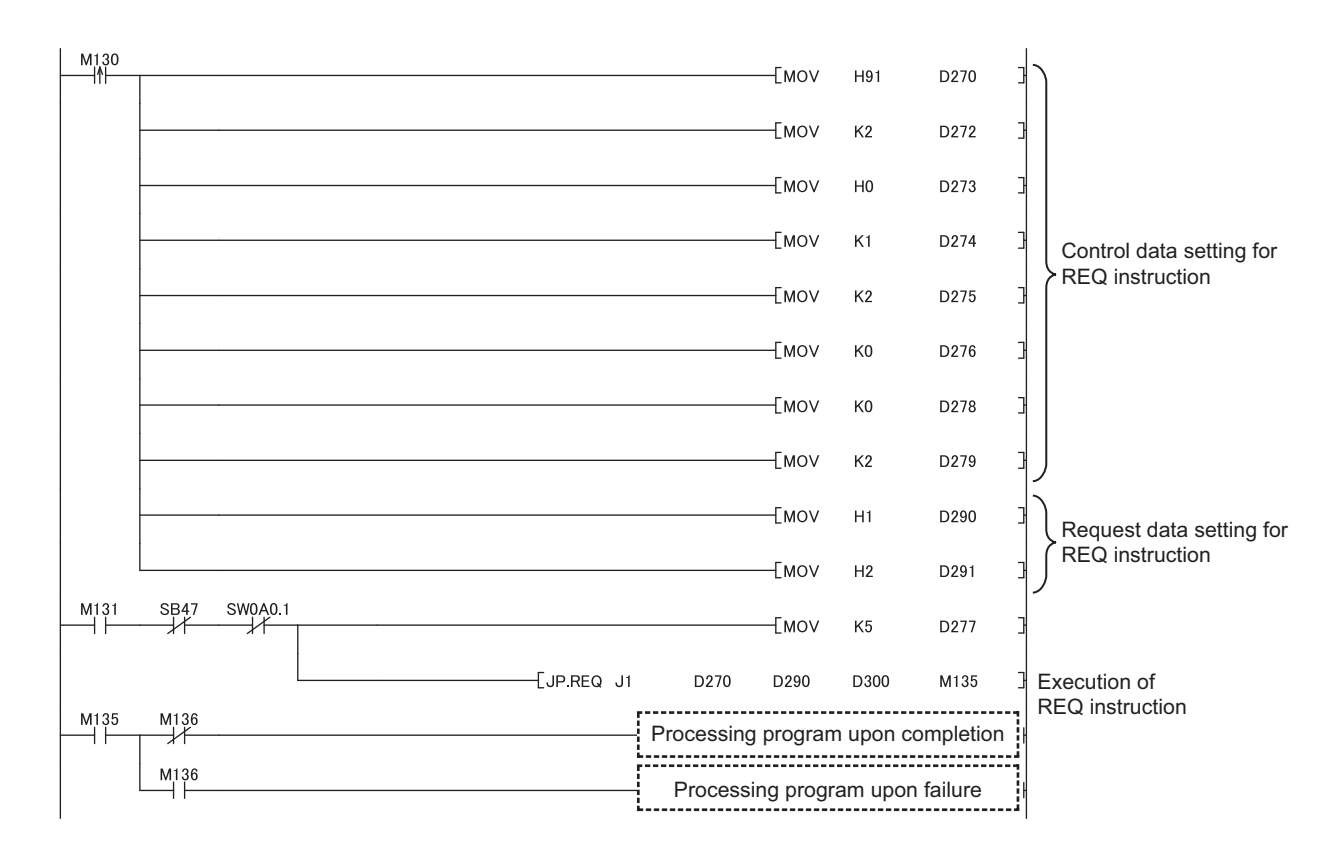

#### (5) Program example (Writing clock data)

The following program is for writing clock data (8:30:00) in all stations of network No. 1 when M141 is turned on.

• System configuration example

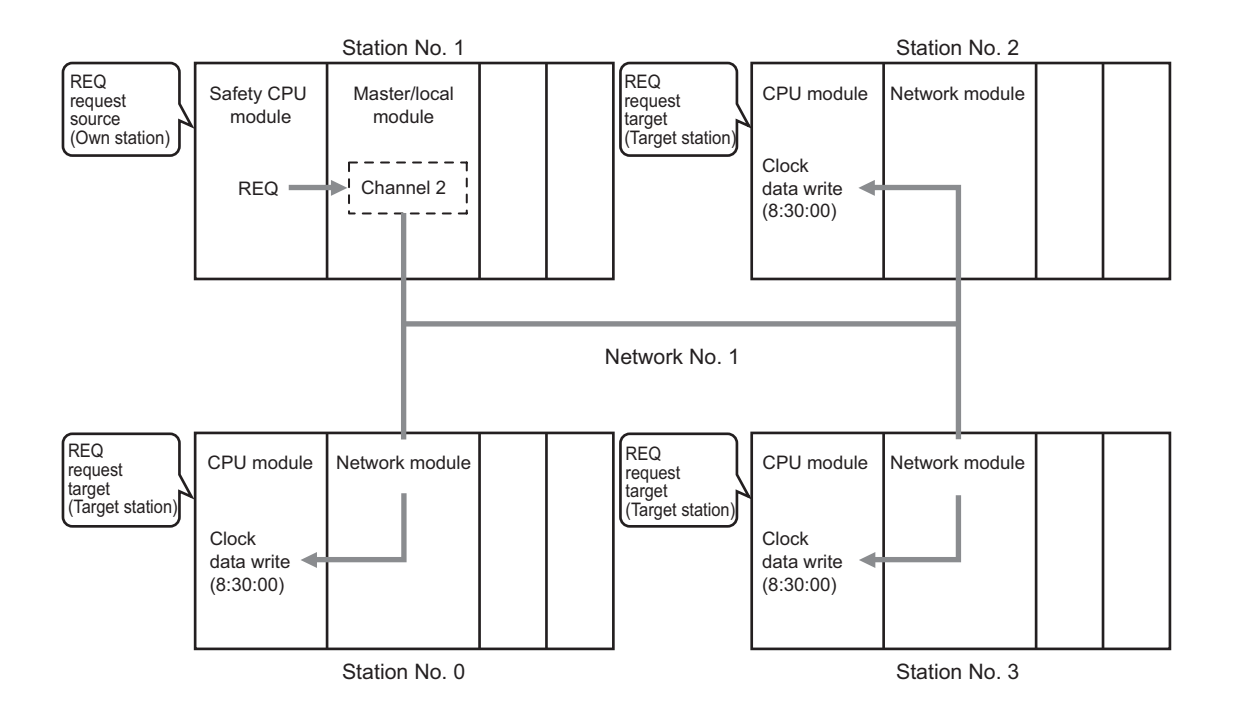

#### (a) Devices used in the program example

· Link special relay (SB)

| Device | Description                     | Device | Description                      |
|--------|---------------------------------|--------|----------------------------------|
| SB0047 | Baton pass status (own station) | SB00A0 | Baton pass status (each station) |

. . .

.

#### 

For details on the link special relay (SB), refer to the following.

Page 273, Appendix 3

#### · Devices used by users

| Device | Description                         | Device  | Description   |
|--------|-------------------------------------|---------|---------------|
| M140   | Control data,                       | D310 to | Control data  |
|        | request data setting command        | D327    |               |
| M141   | Start contact                       | D330 to | Request data  |
|        |                                     | D335    |               |
| M145   | Completion device                   | D340 to | Response data |
|        |                                     | D341    |               |
| M146   | Completion status indication device |         |               |

#### (b) REQ instruction (clock data write) setting

The following shows the setting of REQ instruction (clock data write).

Control data

| Dev                   | vice         | ltem                                 | Set value                                              |
|-----------------------|--------------|--------------------------------------|--------------------------------------------------------|
| (S1)+0                | D310         | Abnormal end type                    | 0091 <sub>H</sub>                                      |
|                       |              |                                      | (Sets data for abhormal end)                           |
| (S1)+1                | D311         | Completion status                    | (Setting is not required because it is set by the      |
|                       |              |                                      | system.)                                               |
| (S1)+2                | D312         | Channels used by own station         | 2                                                      |
| (S1)+3                | D313         | Target station's CPU type            | 0000 <sub>H</sub> (control CPU)                        |
| (S1)+4                | D314         | Target station's network No.         | 1                                                      |
| (S1)+5                | D315         | Target station number                | FF <sub>H</sub> (all stations)                         |
| (S1)+6                | D316         | (Unused)                             | 0                                                      |
| (S1)+7                | D317         | Number of resends                    | 5 times                                                |
| (S1)+8                | D318         | Arrival monitoring time              | 0 (10 seconds)                                         |
| (S1)+9                | D319         | Request data length                  | 6 (clock data write)                                   |
| (S1)+10               | D320         | Response data length                 |                                                        |
| (S1)+11               | D321         | Clock set flag                       |                                                        |
| (S1)+12 to<br>(S1)+15 | D322 to D325 | Clock data of abnormal end           | —<br>(Setting is not required because it is set by the |
| (S1)+16               | D326         | Error-detected station's network No. | system.)                                               |
| (S1)+17               | D327         | Error-detected station number        |                                                        |

Request data

| Dev    | vice | Item                                     | Set value                                                                                       |
|--------|------|------------------------------------------|-------------------------------------------------------------------------------------------------|
| (S2)+0 | D330 | Request type                             | 0031 <sub>H</sub><br>(Clock data write (when all stations or groups<br>are specified by (S1)+5) |
| (S2)+1 | D331 | Sub-request type                         | 0001 <sub>H</sub> (clock data write)                                                            |
| (S2)+2 | D332 | Change pattern, clock data to be changed | 0038 <sub>H</sub> (change hours, minutes, and seconds)                                          |
| (S2)+3 | D333 |                                          | 0000 <sub>H</sub> (date, month (no setting))                                                    |
| (S2)+4 | D334 |                                          | 3008 <sub>H</sub> (minutes, hours (8:30))                                                       |
| (S2)+5 | D335 | Clock data to be changed                 | 0000 <sub>H</sub><br>(The day of the week (no setting), second (00<br>seconds))                 |

#### (c) Program example

The following program is written to the safety CPU module of station No. 1.

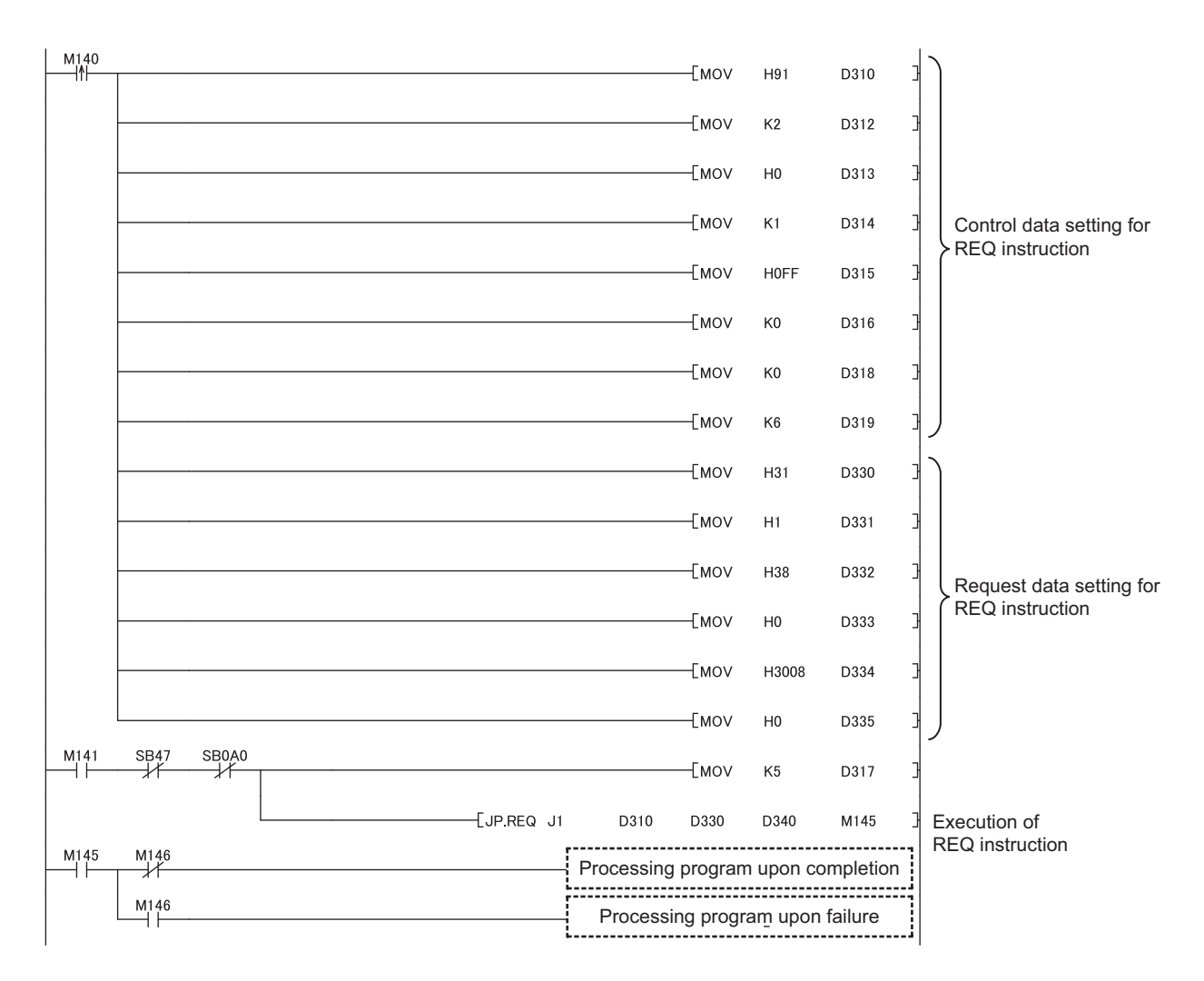

## **CHAPTER 11** programming

This chapter describes programming and startup examples of when safety and standard communications are made among safety and standard stations on CC-Link IE Field Network.

For programming and startup examples not described in this chapter, refer to the following

| Item                                                                                                  | Reference                                                               |
|----------------------------------------------------------------------------------------------------|-------------------------------------------------------------------------|
| Safety communication between the master station (safety station) and a local station (safety station) | Safety Application Guide                                                |
| Standard communication between local stations (standard stations)                                     | User's manual for the CC-Link IE Field Network master/local module used |

## **11.1** Precautions for Programming

This section describes precautions to create CC-Link IE Field Network programs.

#### (1) Safety communication program

Refer to the following.

Safety Application Guide

#### (2) Cyclic transmission program

For a cyclic transmission program, interlock with the following link special relay (SB) and link special register

(SW). (Frage 273, Appendix 3, Page 286, Appendix 4)

- Data link status (own station) (SB0049)
- Data link status (each station) (SW00B0 to SW00B7)

Ex. Interlock example

| SB49 | SWOB0.0 |                                      | [мс  | N0     | M0 | ] | Checking the data link status of station No. 1 |
|------|---------|--------------------------------------|------|--------|----|---|------------------------------------------------|
|      |         | Communication program with station N | o. 1 |        |    |   |                                                |
|      |         |                                      |      | —[мск  | N0 | ] |                                                |
| SB49 | SW0B0.1 |                                      | [мс  | N1     | M1 | ] | Checking the data link status of station No. 2 |
|      |         | Communication program with station N | o. 2 |        |    |   |                                                |
|      |         |                                      |      | —_[мск | N1 |   |                                                |

#### (3) Transient transmission program

For a transient transmission program, interlock with the following link special relay (SB) and link special register

(SW). (SW). (Page 273, Appendix 3, Page 286, Appendix 4)

- Baton pass status (own station) (SB0047)
- Baton pass status (each station) (SW00A0 to SW00A7)

Ex. Interlock example

| Start contact SB47 | SW0A0.0    | I     |
|--------------------|------------|-------|
|                    |            | <br>1 |
| 11 71              | <i>x</i> 1 | 4     |
|                    |            |       |

## **11.2** Communication Example of when Safety Stations and a Standard Station are Used

This section shows an example of when the master station (standard station) communicates with local stations (safety stations).

## **11.2.1** System configuration example

The following system configuration is used to explain communication between the master station (standard station) and local stations (safety stations).

### (1) System configuration

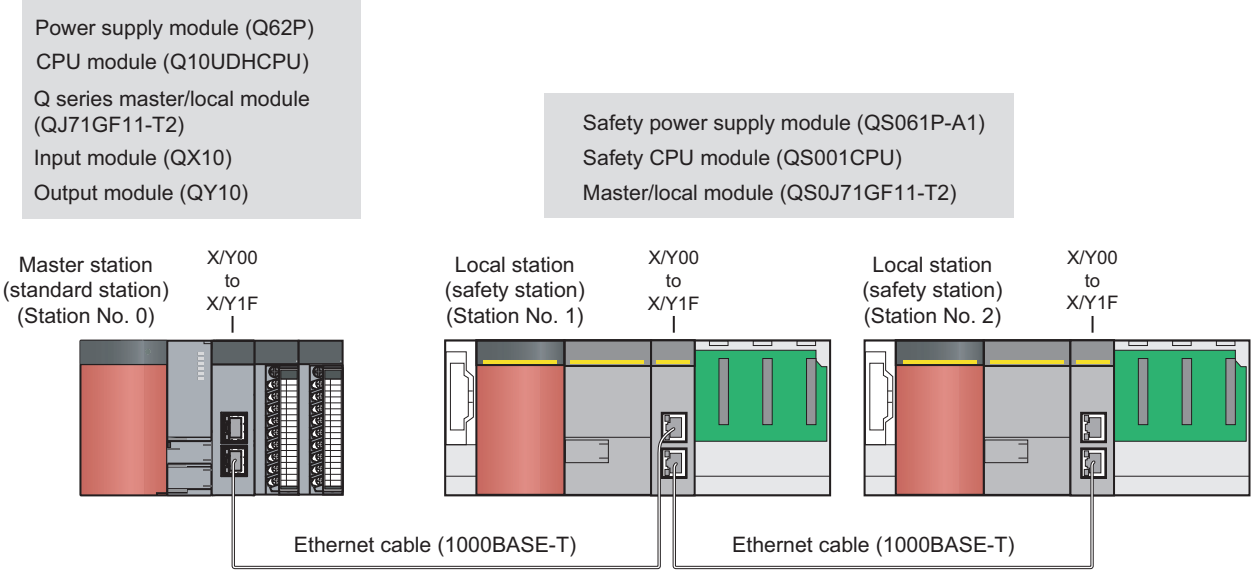

Network No. 1

#### (2) Device assignment

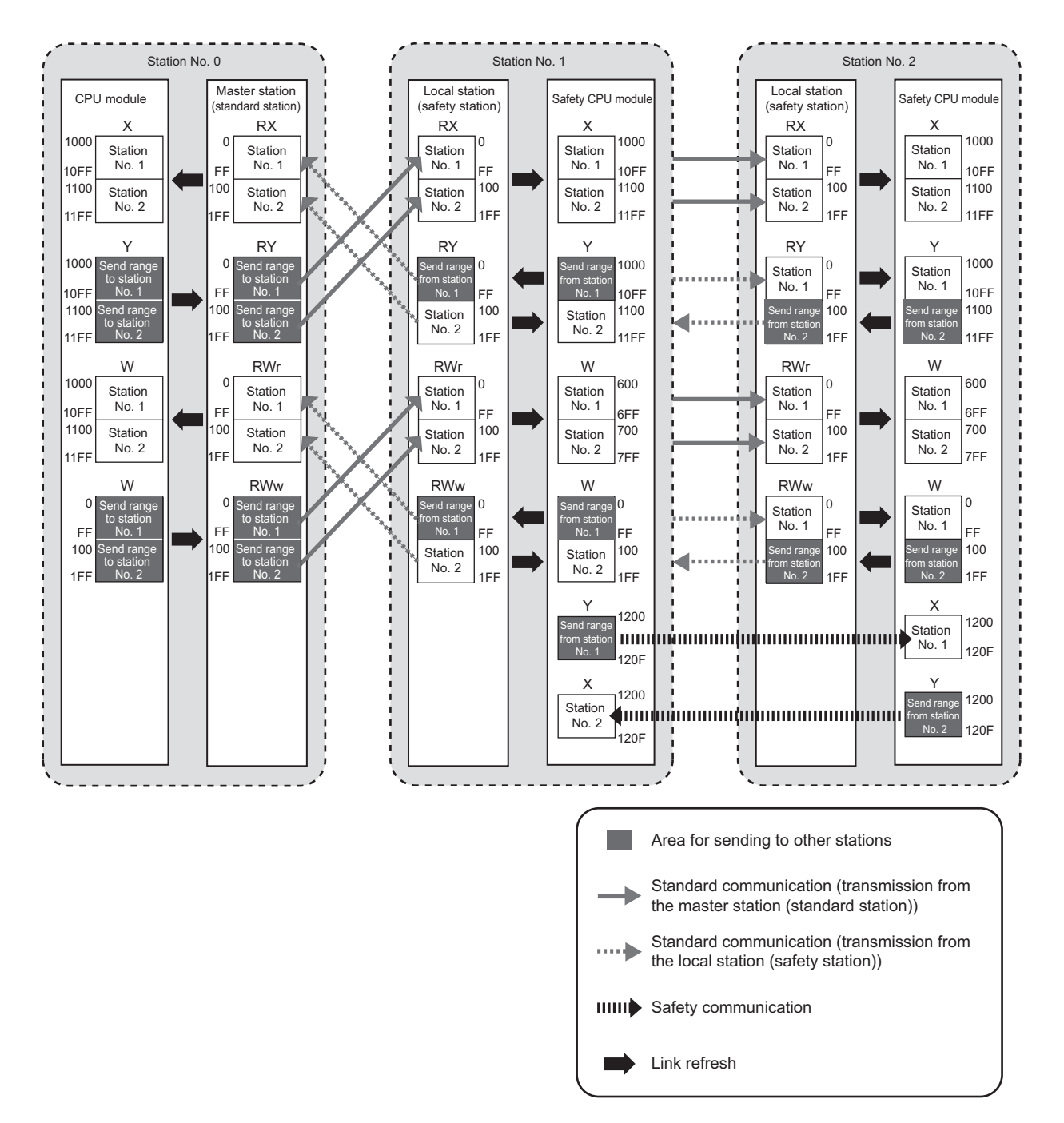

## **11.2.2** Master station (standard station) settings

Connect GX Works2 to the master station (standard station) and set parameters.

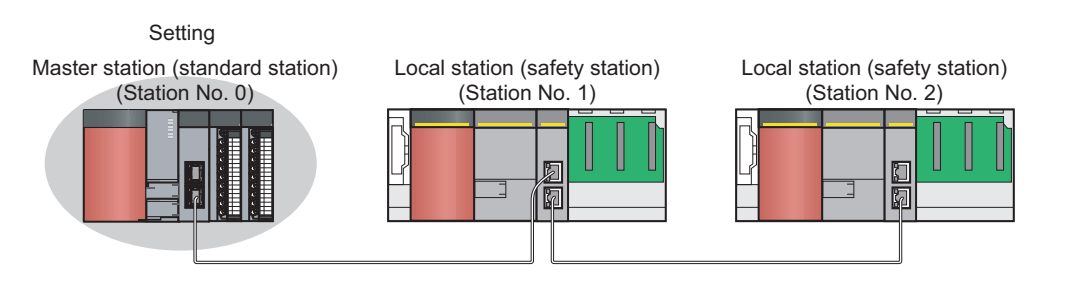

#### **1.** Create a project using GX Works2.

♥♥ [Project] I (New]

Select "QCPU (Q mode)" in "PLC Series" and "Q10UDH" in "PLC Type".

| New Project 🛛 🔀     |                   |   |       |  |  |  |  |  |  |  |
|---------------------|-------------------|---|-------|--|--|--|--|--|--|--|
| Project Type:       |                   |   | OK    |  |  |  |  |  |  |  |
| Simple Project      |                   | - | Canad |  |  |  |  |  |  |  |
|                     | Use <u>L</u> abel |   |       |  |  |  |  |  |  |  |
| PLC <u>S</u> eries: |                   |   |       |  |  |  |  |  |  |  |
| QCPU (Q mode)       |                   | - |       |  |  |  |  |  |  |  |
| PLC Type:           |                   |   |       |  |  |  |  |  |  |  |
| Q10UDH              |                   | - |       |  |  |  |  |  |  |  |
|                     |                   |   |       |  |  |  |  |  |  |  |
| Language:           |                   |   |       |  |  |  |  |  |  |  |
| Ladder              |                   | - |       |  |  |  |  |  |  |  |
|                     |                   |   |       |  |  |  |  |  |  |  |

#### 2. Display the network parameter window and set parameters as follows:

♥ Project window ⇔ [Parameter] ⇔ [Network Parameter] ⇔ [Ethernet/CC IE/MELSECNET]

| 🚯 Network Parameter - MELSECNET/CC IE/Ethernet Module Configuration     |                                                             |      |                          |          |          |  |  |  |  |  |  |  |
|-------------------------------------------------------------------------|-------------------------------------------------------------|------|--------------------------|----------|----------|--|--|--|--|--|--|--|
| 🖵 Set network configuration setting in CC IE Field configuration window |                                                             |      |                          |          |          |  |  |  |  |  |  |  |
|                                                                         | Module 1         Module 2         Module 3         Module 4 |      |                          |          |          |  |  |  |  |  |  |  |
| Network Type                                                            | CC IE Field (Master Station)                                | None | <ul> <li>None</li> </ul> | •        | None 👻   |  |  |  |  |  |  |  |
| Start I/O No.                                                           | 000                                                         | 0    |                          |          |          |  |  |  |  |  |  |  |
| Network No.                                                             |                                                             | 1    |                          |          |          |  |  |  |  |  |  |  |
| Total Stations                                                          |                                                             | 2    |                          |          |          |  |  |  |  |  |  |  |
| Group No.                                                               |                                                             |      |                          |          |          |  |  |  |  |  |  |  |
| Station No.                                                             |                                                             | 0    |                          |          |          |  |  |  |  |  |  |  |
| Mode                                                                    | Online (Normal Mode)                                        | •    | <b>•</b>                 | <b>•</b> | <b>•</b> |  |  |  |  |  |  |  |
|                                                                         | Network Configuration Settings                              |      |                          |          |          |  |  |  |  |  |  |  |
|                                                                         | Network Operation Settings                                  |      |                          |          |          |  |  |  |  |  |  |  |
|                                                                         | Refresh Parameters                                          |      |                          |          |          |  |  |  |  |  |  |  |
|                                                                         | Interrupt Settings                                          |      |                          |          |          |  |  |  |  |  |  |  |
|                                                                         | Specify Station No. by Parameter                            | •    |                          |          |          |  |  |  |  |  |  |  |

**3.** Display the network configuration setting window and set parameters as follows:

♥ Project window ⇔ [Parameter] ⇔ [Network Parameter] ⇔ [Ethernet/CC IE/MELSECNET]

| ⇔ | Letwork Configuration Setting button                                                                                                    |             |                |   |        |           |      |        |         |       |  |  |
|---|----------------------------------------------------------------------------------------------------|-------------|----------------|---|--------|-----------|------|--------|---------|-------|--|--|
| 8 | 🎒 Network Parameter - CC IE Field - Network Configuration Settings - Module No.: 1                                                                                             |             |                |   |        |           |      |        |         |       |  |  |
|   | Set up Network configuration.  Assignment Method  Fhe column contents for refresh device will be changed corresponding to refresh parameter setting of Points/Start  Start/End |             |                |   |        |           |      |        |         |       |  |  |
|   |                                                                                                    |             |                |   | RX     | /RY Setti | ng   | RWw    | /RWr Se | tting |  |  |
|   | Module No.                                                                                                    | Station No. | Station Type   |   | Points | Start     | End  | Points | Start   | End   |  |  |
|   | 0                                                                                                    | 0           | Master Station | - |        |           |      |        |         |       |  |  |
|   | 1                                                                                                    | 1           | Local Station  | • | 256    | 0000      | 00FF | 256    | 0000    | 00FF  |  |  |
|   | 2 2 Local Station - 256 0100 01FF 256 0100 01FF                                                                                                    |             |                |   |        |           |      |        |         |       |  |  |
|   |                                                                                                    |             |                |   |        |           |      |        |         |       |  |  |

#### 4. Display the refresh parameter window and set parameters as follows:

Refresh parameters button

♥ Project window ⇔ [Parameter] ⇔ [Network Parameter] ⇔ [Ethernet/CC IE/MELSECNET]

| 🔒 Network Parame                               | eter - CC | IE                 | Field - Ret | fresh Para | ameters - | Module | No.: 1  |    |        |        |        | - |   |
|------------------------------------------------|-----------|--------------------|-------------|------------|-----------|--------|---------|----|--------|--------|--------|---|---|
| Assignment Methoo<br>Points/Start<br>Start/End | 1         |                    |             |            |           |        |         |    |        |        |        |   |   |
|                                                |           | Link Side PLC Side |             |            |           |        |         |    |        | •      |        |   |   |
|                                                | Dev. Na   | ame                | Points      | Start      | End       |        | Dev. Na | me | Points | Start  | End    |   |   |
| Transfer SB                                    | SB        |                    | 512         | 0000       | 01FF      | +      | SB      | -  | 512    | 0000   | 01FF   |   |   |
| Transfer SW                                    | SW        |                    | 512         | 0000       | 01FF      |        | SW      | -  | 512    | 0000   | 01FF   |   |   |
| Transfer 1                                     | RX        | •                  | 512         | 0000       | 01FF      | +      | х       | ٠  | 512    | 1000   | 11FF   |   |   |
| Transfer 2                                     | RY        | -                  | 512         | 0000       | 01FF      |        | Y       | -  | 512    | 1000   | 11FF   |   |   |
| Transfer 3                                     | RWw       | -                  | 512         | 0000       | 01FF      | +      | W       | •  | 512    | 000000 | 0001FF |   |   |
| Transfer 4                                     | RWr       | -                  | 512         | 0000       | 01FF      | +      | W       | -  | 512    | 001000 | 0011FF |   |   |
| Transfer 5                                     |           | -                  |             |            |           | +      |         | Ψ. |        |        |        |   | - |
| 4                                              |           |                    |             |            |           |        |         |    |        |        |        |   |   |

5. Write the parameters to the CPU module on the master station (standard station), and either reset or power it off and on.

♥ [Online] ⇒ [Write to PLC]

⇔

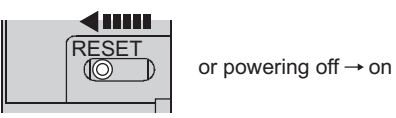

### Point P

In this example, default values were used for parameters that are not shown above. For parameter setting, refer to the parameter explanation chapter in the following.

User's manual for the CC-Link IE Field Network master/local module used
# **11.2.3** Local station (safety station) settings

Connect GX Developer to a local station (safety station) and set parameters.

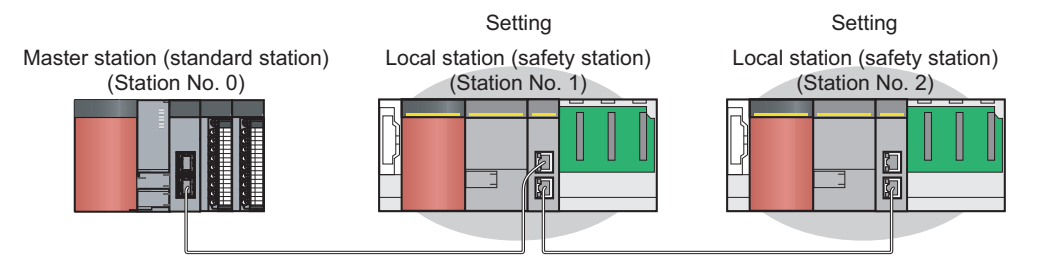

### **1.** Create a project using GX Developer.

Select "QSCPU" in "PLC series" and "QS001" in "PLC Type".

<sup>™</sup> [Project] ⇔ [New project]

| New Project                               |                                   |                                                                                       | ×                  |
|-------------------------------------------|-----------------------------------|---------------------------------------------------------------------------------------|--------------------|
| PLC series<br>QSCPU                       |                                   | •                                                                                     | OK                 |
| PLC Type<br>QS001                         |                                   | •                                                                                     | Caricei            |
| Program type<br>C Ladder<br>C SFC<br>C ST | MELSAP-L                          | Label setting<br>Do not use I<br>Use label<br>(Select when using<br>FB and structures | abel<br>J          |
| Setup project r                           | iory data which is the sa<br>name | me as program data':                                                                  | s name is created. |
| 🔽 Setup pro                               | iect name                         |                                                                                       |                    |
| Drive/Path                                | C:\MELSEC                         |                                                                                       |                    |
| Project name                              | Sample1                           |                                                                                       | Browse             |
| Title                                     | Sample program                    |                                                                                       |                    |

2. Enter a user name and password.

| Register new user                                                                                                    | X              |  |  |  |  |  |
|----------------------------------------------------------------------------------------------------|----------------|--|--|--|--|--|
| User name                                                                                                    | Sample         |  |  |  |  |  |
| Access level                                                                                                    | Administrators |  |  |  |  |  |
| New password                                                                                                    | жжлямя         |  |  |  |  |  |
| Confirm new password                                                                                                    | хилия          |  |  |  |  |  |
| Confirm new password Access level Administrators explanation Access level with possible operation of all functions. Password must be set for this access level. |                |  |  |  |  |  |
| OK Cancel                                                                                                    |                |  |  |  |  |  |

11.2 Communication Example of when Safety Stations and a Standard Station are Used 11.2.3 Local station (safety station) settings

### **3.** Display the network parameter window and set parameters as follows:

♥ Project data list ⇔ [Parameter] ⇔ [Network param] ⇔ [Ethernet/CC IE/MELSECNET]

|               | Network parameters Setting | g the number of Ethernet/CC IE/M      | ELSECNET cards.                       |          |           |      |
|---------------|----------------------------|---------------------------------------|---------------------------------------|----------|-----------|------|
|               |                            |                                       |                                       |          |           | •    |
|               |                            |                                       |                                       |          |           |      |
|               |                            |                                       |                                       |          |           |      |
|               |                            | Module 1                              | Module 2                              | Module 3 | Module 4  |      |
|               | Network type               | CC IE Field(Local station (Safety)) 👻 | None 🗸                                | None 👻   | <b></b> _ |      |
|               | Starting I/O No.           | 0000                                  |                                       |          |           |      |
|               | Network No.                | 1                                     |                                       |          |           |      |
|               | Total stations             |                                       |                                       |          |           |      |
|               | Group No.                  |                                       |                                       |          |           |      |
| Enter 1 or 2. | Station No.                | 1                                     |                                       |          |           |      |
|               | Mode                       | On line 👻                             | · · · · · · · · · · · · · · · · · · · |          | <b>•</b>  |      |
|               |                            |                                       |                                       |          |           |      |
|               |                            | Network Operation Setting             |                                       |          |           |      |
|               |                            | Refresh parameters                    |                                       |          |           |      |
|               |                            |                                       |                                       |          |           |      |
|               |                            | Specify station No. by parameter. 👻   |                                       |          |           |      |
|               |                            |                                       |                                       |          |           |      |
|               |                            | Safety communication setting          |                                       |          |           | -    |
|               | •                          |                                       | *                                     | *        |           | • // |

#### 4. Display the refresh parameter window and set parameters as follows:

Set the same refresh parameters for local stations (safety stations) of station No. 1 and station No. 2.

℃ Project data list ⇔ [Parameter] ⇔ [Network param] ⇔ [Ethernet/CC IE/MELSECNET] ⇔
Refresh parameters
button

|     | Network Parameter CC IE Field Refresh Parameter Module No; 1 |              |     |        |           |      |   |        |      |        |          |      |       |
|-----|--------------------------------------------------------------|--------------|-----|--------|-----------|------|---|--------|------|--------|----------|------|-------|
|     | Assignment me<br>O Points/Sta<br>O Start/End                 | ethod<br>irt |     |        |           |      |   |        |      |        |          |      |       |
|     |                                                              |              | _   |        | Link side |      |   |        |      |        | PLC side | 4    |       |
|     |                                                              | Dev. na      | ame | Points | Start     | End  |   | Dev. r | name | Points | Start    | End  |       |
|     | Transfer SB                                                  | SB           |     | 512    | 0000      | 01FF | + | SB     | -    | 512    | 0000     | 01FF |       |
|     | Transfer SW                                                  | SW           |     | 512    | 0000      | 01FF | + | SW     | -    | 512    | 0000     | 01FF |       |
|     | Transfer1                                                    | RX           | -   | 512    | 0000      | 01FF | + | Х      | -    | 512    | 1000     | 11FF |       |
|     | Transfer2                                                    | BY           | -   | 512    | 0000      | 01FF | + | Y      | -    | 512    | 1000     | 11FF |       |
|     | Transfer3                                                    | RWw          | -   | 512    | 0000      | 01FF | + | W      | -    | 512    | 0000     | 01FF |       |
|     | Transfer4                                                    | BWr          | -   | 512    | 0000      | 01FF | + | W      | -    | 512    | 0600     | 07FF |       |
| L., | Transfer5                                                    |              | •   |        |           |      | + |        | -    |        | ľ        |      |       |
| •   |                                                              |              |     |        |           |      |   |        |      |        |          |      | ► //. |

#### **5.** Configure safety communication setting.

Set devices for the local stations (safety stations) of station No.1 and station No.2 so that they do not overlap with ones set for refresh parameters.

C Project data list ⇔ [Parameter] ⇔ [Network param] ⇔ [Ethernet/CC IE/MELSECNET] ⇔
Safety communication setting button

Station No. 1

|   | Network Parameter CC IE Field Safety Communication Setting Module No:1 |                  |                 |                 |                   |             |              |          | ×         |      |                  |         |             |        |                   |   |   |
|---|------------------------------------------------------------------------|------------------|-----------------|-----------------|-------------------|-------------|--------------|----------|-----------|------|------------------|---------|-------------|--------|-------------------|---|---|
|   | Set up sal                                                             | iety communicati | on.             |                 |                   |             |              |          |           |      |                  |         |             |        |                   |   | - |
|   | Assignm                                                                | ent Method       | Total Number o  | f Stations      |                   |             |              |          |           |      |                  |         |             |        |                   |   |   |
|   | C Poi                                                                  | nts/Start        | Host Station No | o. 1            | _                 |             |              |          |           |      |                  |         |             |        |                   |   |   |
|   | Sta                                                                    | irt/End          | Transmission In | terval 25       | ms                |             |              |          |           |      |                  |         |             |        |                   |   |   |
|   |                                                                        |                  | Monitoring Lime |                 |                   |             |              |          |           | _    |                  |         |             |        |                   | _ |   |
|   |                                                                        | Communication    |                 | Safety Refresh  |                   |             |              | Safety   | Data Tran | sfer | r Device Setting |         |             |        |                   | • |   |
|   | Line No.                                                               | Target           | Open Method     | Monitoring Time |                   | Receive [   | ) ata Storad | e Device |           |      |                  | Send Da | ata Storage | Device |                   |   |   |
|   |                                                                        | Station No.      |                 | (ms)            |                   | Device Name | Points       | Start    | End       |      | Device Name      | Points  | Start       | End    |                   |   |   |
|   | 1                                                                      | 2                | Active 👻        | 60              | Target Station -> | × –         | 16           | 1200     | 120F      |      | Y 👻              | 16      | 1200        | 120F   | -> Target Station |   |   |
|   | 2                                                                      |                  | -               |                 | Target Station -> | -           |              |          |           |      | -                |         |             |        | -> Target Station |   |   |
|   | 3                                                                      |                  |                 |                 | Target Station -> | -           |              |          |           |      | +                |         |             |        | -> Target Station |   | - |
| • |                                                                        |                  |                 |                 |                   |             |              |          |           |      |                  |         |             |        |                   |   |   |

#### Station No. 2

| - | Network Parameter CC IE Field Safety Communication Setting Module No:1 |                  |                |                   |                   |             |             |           |           |                     |         |             |        |                   |   |
|---|------------------------------------------------------------------------|------------------|----------------|-------------------|-------------------|-------------|-------------|-----------|-----------|---------------------|---------|-------------|--------|-------------------|---|
| s | et up saf                                                              | iety communicati | on.            |                   |                   |             |             |           |           |                     |         |             |        |                   | - |
|   | Assignm                                                                | ent Method       | Total Number   | of Stations       | _                 |             |             |           |           |                     |         |             |        |                   |   |
|   | C Poi                                                                  | nts/Start        | Host Station I | No. 2             | -                 |             |             |           |           |                     |         |             |        |                   |   |
|   | Start/End Transmission Interval Monitoring Time                        |                  |                |                   |                   |             |             |           |           |                     |         |             |        |                   |   |
| [ |                                                                        | Communication    |                | Safety Refresh    |                   |             |             | Safety    | Data Tran | sfer Device Setting |         |             |        |                   | • |
|   | ine No.                                                                | Target           | Open Metho     | d Monitoring Time |                   | Receive I   | Data Storag | ge Device |           |                     | Send Da | ata Storage | Device |                   |   |
|   |                                                                        | Station No.      |                | (ms)              |                   | Device Name | Points      | Start     | End       | Device Name         | Points  | Start       | End    |                   |   |
| [ | 1                                                                      | 1                | Passive 🗖      | •                 | Target Station -> | × –         | 16          | 1200      | 120F      | Y 💌                 | 16      | 1200        | 120F   | -> Target Station |   |
|   | 2                                                                      |                  |                |                   | Target Station -> | -           |             |           |           | -                   |         |             |        | -> Target Station |   |
|   | 3                                                                      |                  |                |                   | Target Station -> | -           |             |           |           | -                   |         |             |        | -> Target Station | - |
| • |                                                                        |                  |                |                   |                   |             |             |           |           |                     |         |             |        |                   |   |

**6.** Write the parameters to the safety CPU modules on the local stations (safety stations), and either reset or power them off and on.

♥ [Online] ⇔ [Write to PLC]

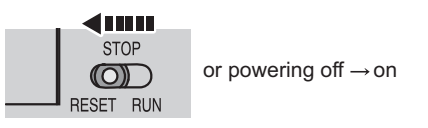

# Point P

In this example, default values were used for parameters that are not shown above. For parameter setting, refer to the parameter explanation chapter. ([] Page 77, CHAPTER 7)

# **11.2.4** Checking the network status

Once parameters are set for the master station (standard station) and local stations (safety stations), the CC-Link IE Field Network diagnostics of GX Works2 can be used to check whether data link is normally operating.

**1.** Connect GX Works2 to the master station (standard station).

### 2. Start CC-Link IE Field Network diagnostics from the menu.

♥ [Diagnostics] ⇒ [CC IE Field diagnostics] If the following display appears, data link is normal.

| CC IE Field Diagnostics                                                                                                    |                                                                                                    |                     |                 |                  |                  | ×     |
|----------------------------------------------------------------------------------------------------|----------------------------------------------------------------------------------------------------|---------------------|-----------------|------------------|------------------|-------|
| Select Diagnostics Destination                                                                                                    |                                                                                                    |                     | Monitor Status  |                  |                  |       |
| Module Module 1(Network No. 1)                                                                                                    | Change Module Select Station No.0                                                                     |                     | Mo              | nitoring Start   | Monitor Stop Mor | nitor |
| Total Slave Stations 2 Total<br>(Set In Parameter) 2 (Con                                                                                                    | Slave Stations 2 Current Link 1 ms Number o<br>nected) 2 Scan Time 1 ms Errors Del                    | Station 0           |                 |                  | Leger            | nd    |
| Connected Station<br>Matter: 0 Station No.: 1 S<br>Matter: 0 Station No.: 1 S<br>Matter: 1 S<br>Matter: 1 S<br>Matter: 1 S<br>Matter: 1 S<br>Matter: 1 | talian No. 2                                                                                          |                     |                 |                  |                  |       |
| Operation Test                                                                                                    |                                                                                                    | Selected Station Co | ommunication St | atus Monitor     |                  |       |
| Communication Test                                                                                                    | Check the transient communication route from the connected station to the destination station.        | Station No. 0 No    |                 | de: Online (Nor  | nal Mode)        |       |
| Cable Test                                                                                                    | Check the cable status between the connected station and<br>the destination station.                  | MAC Address:        | 10.01087        |                  |                  |       |
| Link Start/Stop                                                                                                    | Start or stop the network data link.                                                                  |                     |                 |                  |                  |       |
| Information Confirmation/Set                                                                                                    |                                                                                                    |                     |                 |                  |                  |       |
| Network Event History                                                                                                    | Access the network the event history log.                                                             |                     |                 | INC. LANCE       |                  |       |
| Reserved Station<br>Function Enable                                                                                                    | View reserved station numbers and temporarily enable<br>reserved stations.                            |                     | MG              | DE DUNK<br>SD FD |                  |       |
| Enable / Disable<br>Igngre Station Errors                                                                                                    | View station numbers set to ignore errors and temporarily<br>ignore station errors.                   |                     | E               |                  |                  |       |
| Selected Station Operation                                                                                                    |                                                                                                    |                     |                 |                  |                  |       |
| System Monitor                                                                                                    | CPU status of the selected station can be checked by starting system monitor of the selected station. |                     |                 |                  |                  |       |
| Remote Operation                                                                                                    | Change the operation state (run, reset, stop, etc.) of the selected station.                          |                     |                 | -                |                  |       |
|                                                                                                    |                                                                                                    |                     |                 |                  |                  | Close |

Ex. If an error occurs in a local station (safety station) (station No.1)

| 1 |                                                                                                    |                  |
|---|----------------------------------------------------------------------------------------------------|------------------|
|   | Network Status                                                                                                 |                  |
|   | Total Slave Stations     2     Total Slave Stations     2       (Set In Parameter)     2     (Connected)     2 | Curren<br>Scan T |
|   | Connected Station                                                                                              |                  |
|   | Master:0 Station No.:1 Station No.:2                                                                           |                  |
|   |                                                                                                    |                  |

# **11.2.5** Program example

This section shows a program example.

### (1) Safety communication among local stations (safety stations)

#### (a) Devices used in the program

· Devices used by the user

| Device   | Description                                                                               |
|----------|-------------------------------------------------------------------------------------------|
| M10      | Safety station interlock cancel request signal                                            |
| SD1700.0 | Safety station interlock status of local station (safety station) (station No. 1)         |
| SD1720.0 | Safety station interlock cancel request of local station (safety station) (station No. 1) |
| SD1700.1 | Safety station interlock status of local station (safety station) (station No. 2)         |
| SD1720.1 | Safety station interlock cancel request of local station (safety station) (station No. 2) |

#### (b) Program example

**1.** Create the following program in the project for local stations (safety stations) of station No.1 and station No.2 using GX Developer.

Program for a local station (safety station) of station No. 1

| M10 SD1700.1<br>M1 I<br>SD1700.1 SD1720.1<br>IIIIIIIIIIIIIIIIIIIIIIIIIIIIIIIIIIII | [SET<br>[RST | SD1720.1 ]<br>SD1720.1 ] | Safety station interlock with station No. 2 is released. |
|-----------------------------------------------------------------------------------|--------------|--------------------------|----------------------------------------------------------|
| Safety communication program with station No. 2                                   |              |                          |                                                          |
|                                                                                   |              | [END ]                   |                                                          |
| Program for a local station (safety station) of station No. 2                     |              |                          |                                                          |
|                                                                                   | -SET         | SD1720.0 ]               | Safety station interlock with                            |
| SD1700.0 SD1720.0                                                                 | _            |                          | station No. 1 is released                                |
|                                                                                   | [RST<br>     | SD1720.0 ]               |                                                          |
| Safety communication program with station No. 1                                   | —_[RST<br>   | SD1720.0 ]               |                                                          |

**2.** Write the program to the safety CPU modules on the local stations (safety stations) (station No.1 and station No.2), and either reset or power them off and on.

 $\bigcirc$  [Online]  $\Rightarrow$  [Write to PLC]

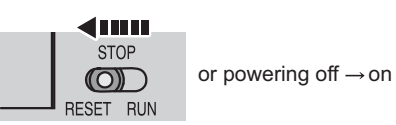

3. Set the safety CPU modules on the local stations (safety stations) to RUN.

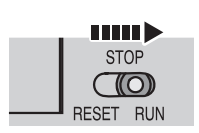

# (2) Standard communication among master station (standard station) and local stations (safety stations)

### (a) Devices used in the program

• Link special relay (SB) and link special registers (SW)

| Device | Description                    | Device   | Description                                     |
|--------|--------------------------------|----------|-------------------------------------------------|
| SB0049 | Data link status (own station) | SW00B0.0 | Data link status (each station) (station No. 1) |
|        | _                              | SW00B0.1 | Data link status (each station) (station No. 2) |

· Devices used by the user

| Device | Description                                                |
|--------|------------------------------------------------------------|
| МО     | Communication condition establishment flag (station No. 1) |
| M1     | Communication condition establishment flag (station No. 2) |
| NO     | Nesting (station No. 1)                                    |
| N1     | Nesting (station No. 2)                                    |

### (b) Program example

**1.** Create the following program in the project for the master station (standard station) using GX Works2.

| SB49 | SW0B0.0 |                                          | —[мс | N0    | мо ] | Checking the data link status of station No. 1 |
|------|---------|------------------------------------------|------|-------|------|------------------------------------------------|
|      |         | Communication program with station No. 1 |      |       |      |                                                |
|      |         |                                          |      | —[мск | N0 ] |                                                |
| SB49 | SW0B0.1 |                                          | —[мс | N1    | M1 ] | Checking the data link status of station No. 2 |
|      |         | Communication program with station No. 2 | 2    |       |      |                                                |
|      |         |                                          |      | [мск  | N1 ] |                                                |

# Point P

If a response is not received for several link scans, the station is determined as a cyclic transmission faulty station, and the status is stored in Data link status (each station) (SW00B0 to SW00B7).

2. Write the program to the CPU module on the master station (standard station), and either reset or power it off and on.

<sup>™</sup> [Online] ⇔ [Write to PLC]

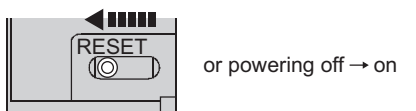

3. Set the CPU module on the master station (standard station) to RUN.

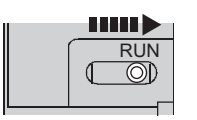

# **11.3** Using Link Special Relay (SB) and Link Special Register (SW)

This section describes how to use link special relay (SB) and link special register (SW).

| Remark                                                                                         |
|------------------------------------------------------------------------------------------------|
| For details on link special relay (SB) and link special register (SW), refer to the following: |
| Page 273, Appendix 3                                                                           |
| Page 286, Appendix 4                                                                           |
| • • • • • • • • • • • • • • • • • • • •                                                        |

# (1) Stop and restart of cyclic transmission

Stop and restart of cyclic transmission are executed by CC-Link IE Field Network diagnostics, but can also be executed through link special relays (SB) and link special registers (SW). (

#### (a) Stop and restart of cyclic transmission (other station)

(Cyclic transmission stop)

- **1.** Specify the station to stop cyclic transmission in the following link special registers (SW).
  - Specifying a target station Link stop/start direction (SW0000)
  - Specifying a station number Link stop/start direction (SW0001 to SW0008)
- 2. Turn on System link stop (SB0003).
- **3.** When the master/local module accepts the request, System link stop request accept status (SB0056) turns on.
- **4.** When cyclic transmission stop is completed, System link stop completion status (SB0057) turns on.
- **5.** Station number of the station that sent the cyclic transmission stop request is stored in Data link stop request station (SW004A). (It is stored in the station that received the stop request.)
- **6.** If cyclic transmission is stopped with error, an error code will be stored in Data link stop status (entire system) (SW0053).
- 7. Turn off System link stop (SB0003).

(Cyclic transmission restart)

- 8. Specify the station to restart cyclic transmission in the following link special registers (SW).
  - Specifying a target station Link stop/start direction (SW0000)
    Specifying a station number

Link stop/start direction (SW0001 to SW0008)

- 9. Turn on System link start (SB0002).
- **10.** When the master/local module accepts the request, System link start request accept status (SB0054) turns on.
- **11.** When cyclic transmission restart is completed, System link start completion status (SB0055) turns on.
- **12.** If cyclic transmission is restarted with error, an error code will be stored in Data link start status (entire system) (SW0052).
- 13. Turn off System link start (SB0002).

| Number | Description                             | Number              | Description                            |
|--------|-----------------------------------------|---------------------|----------------------------------------|
| SB0002 | System link start                       | SW0000              | Link stop/start direction              |
| SB0003 | System link stop                        | SW0001 to<br>SW0008 | Link stop/start direction              |
| SB0054 | System link start request accept status | SW004A              | Data link stop request station         |
| SB0055 | System link start completion status     | SW0052              | Data link start status (entire system) |
| SB0056 | System link stop request accept status  | SW0053              | Data link stop status (entire system)  |
| SB0057 | System link stop completion status      |                     |                                        |

#### (b) Cyclic transmission stop/restart (own station)

(Cyclic transmission stop)

- **1.** Turn on Link stop (own station) (SB0001).
- 2. When the master/local module accepts the request, Link stop request accept status (own station) (SB0052) turns on.
- **3.** When cyclic transmission stop is completed, Link stop completion status (own station) (SB0053) turns on.
- **4.** If cyclic transmission is stopped with error, an error code will be stored in Data link stop status (own station) (SW0051).
- 5. Turn off Link stop (own station) (SB0001).

(Cyclic transmission restart)

- 6. Turn on Link start (own station) (SB0000).
- 7. When the master/local module accepts the request, Link start request accept status (own station) (SB0050) turns on.
- **8.** When cyclic transmission restart is completed, Link start completion status (own station) (SB0051) turns on.
- **9.** If the cyclic transmission is restarted with error, an error code will be stored in Data link start status (own station) (SW0050).

10. Turn off Link start (own station) (SB0000).

| Number | Description                                    | Number | Description                          |
|--------|------------------------------------------------|--------|--------------------------------------|
| SB0000 | Link start (own station)                       | SW0050 | Data link start status (own station) |
| SB0001 | Link stop (own station)                        | SW0051 | Data link stop status (own station)  |
| SB0050 | Link start request accept status (own station) |        |                                      |
| SB0051 | Link start completion status (own station)     |        |                                      |
| SB0052 | Link stop request accept status (own station)  |        | —                                    |
| SB0053 | Link stop completion status (own station)      |        |                                      |

11.3 Using Link Special Relay (SB) and Link Special Register (SW)

# (2) Checking data link status

Data link status is checked by CC-Link IE Field Network diagnostics, but can also be checked through link special relays (SB) and link special registers (SW). (

#### (a) Checking the data link status (other stations)

- 1. Link scan time can be checked in SW005A to SW005B and SW0060 to SW0062.
- 2. If an error occurs in data link, any of the following link special relays (SB) will turn on.
  - Baton pass status (each station) (SB00A0)
  - Baton pass status (master station) (SB00A1)
  - Data link status (each station) (SB00B0)
  - Data link status (master station) (SB00B1)
- 3. When Baton pass status (each station) (SB00A0) turns on, the station number where an error has occurred is stored in Baton pass status (each station) (SW00A0 to SW00A7). When Data link status (each station) (SB00B0) turns on, the station number where an error has occurred is stored in Data link status (each station) (SW00B0 to SW00B7).

Details on the causes of error can be checked by link special relay (SB) and link special register (SW)

| corresponding to the station number where the error has occurred. ( |
|---------------------------------------------------------------------|
|                                                                     |

| Number | Description                        | Number | Description                         |
|--------|------------------------------------|--------|-------------------------------------|
|        |                                    | SW005A | Maximum baton pass station          |
|        |                                    | SW005B | Maximum cyclic transmission station |
|        | —                                  | SW0060 | Maximum link scan time              |
|        |                                    | SW0061 | Minimum link scan time              |
|        |                                    | SW0062 | Current link scan time              |
|        |                                    | SW00A0 |                                     |
| SB00A0 | Baton pass status (each station)   | to     | Baton pass status (each station)    |
|        |                                    | SW00A7 |                                     |
| SB00A1 | Baton pass status (master station) |        | —                                   |
|        |                                    | SW00B0 |                                     |
| SB00B0 | Data link status (each station)    | to     | Data link status (each station)     |
|        |                                    | SW00B7 |                                     |
| SB00B1 | Data link status (master station)  |        |                                     |

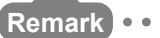

If the master station is powered on before slave stations, data link may be reconfigured. During the reconfiguration (maximum 13 seconds), an error is detected using SB00B0.

Starting up the master station last can prevent data link from being reconfigured.

# (b) Checking data link status (own station)

- 1. Link scan time can be checked in SW0060 to SW0062.
- 2. If an error occurs in data link, either of the following link special relays (SB) will turn on.
  - Baton pass status (own station) (SB0047)
  - Data link status (own station) (SB0049)
- 3. The cause of error will be stored in the following link special registers (SW).
  - Baton pass status (own station) (SW0047)
  - Cause of baton pass interruption (SW0048)
  - Cause of data link stop (SW0049)

| Number | Description                     | Number | Description                      |
|--------|---------------------------------|--------|----------------------------------|
| SB0047 | Baton pass status (own station) | SW0047 | Baton pass status (own station)  |
|        | _                               | SW0048 | Cause of baton pass interruption |
| SB0049 | Data link status (own station)  | SW0049 | Cause of data link stop          |
|        |                                 | SW0060 | Maximum link scan time           |
|        |                                 | SW0061 | Minimum link scan time           |
|        |                                 | SW0062 | Current link scan time           |

# (3) Detecting line errors

Line errors are detected by CC-Link IE Field Network diagnostics, but can also be detected through link special relays (SB) and link special registers (SW). (

#### (a) Checking line errors on other stations

- **1.** If other stations receive an error frame due to a line error, any of the following link special relays (SB) will turn on.
  - PORT1 error frame reception status (each station) (SB0120)
  - PORT1 error frame reception status (master station) (SB0121)
  - PORT2 error frame reception status (each station) (SB0130)
  - PORT2 error frame reception status (master station) (SB0131)
  - PORT1 error frame detection (each station) (SB0140)
  - PORT1 error frame detection (master station) (SB0141)
  - PORT2 error frame detection (each station) (SB0150)
  - PORT2 error frame detection (master station) (SB0151)
- 2. When one of the link special relays (SB) shown above turns on, the station number that received an error frame can be checked by link special register (SW) of the same number (other than SB0121, SB0131, SB0141, and SB0151).

Details on the causes of error can be checked by link special relay (SB) and link special register (SW) corresponding to the station number where the error has occurred. (

| Number | Description                                         | Number              | Description                                       |
|--------|-----------------------------------------------------|---------------------|---------------------------------------------------|
| SB0120 | PORT1 error frame reception status (each station)   | SW0120 to<br>SW0127 | PORT1 error frame reception status (each station) |
| SB0121 | PORT1 error frame reception status (master station) |                     | —                                                 |
| SB0130 | PORT2 error frame reception status (each station)   | SW0130 to<br>SW0137 | PORT2 error frame status (present)                |
| SB0131 | PORT2 error frame reception status (master station) |                     |                                                   |
| SB0140 | PORT1 error frame detection (each station)          | SW0140 to<br>SW0147 | PORT1 error frame detection (each station)        |
| SB0141 | PORT1 error frame detection (master station)        |                     | —                                                 |
| SB0150 | PORT2 error frame detection (each station)          | SW0150 to<br>SW0157 | PORT2 error frame detection (each station)        |
| SB0151 | PORT2 error frame detection (master station)        |                     | _                                                 |

### (b) Checking the line status (own station)

- 1. If there is a line error in own station, one of SB006A to SB006F is turned on.
- 2. Line status can be checked by SW0064, and SW0066 to SW006B.

| Number | Description                                      | Number | Description                                |
|--------|--------------------------------------------------|--------|--------------------------------------------|
| SB006A | PORT1 linkup status (own station)                | SW0064 | Connection status (own station)            |
| SB006B | PORT2 linkup status (own station)                | SW0066 | Actual link scan time (lower 1 word)       |
| SB006C | PORT1 error frame reception status (own station) | SW0067 | Actual link scan time (upper 1 word)       |
| SB006D | PORT2 error frame reception status (own station) | SW0068 | PORT1 line error occurrence rate (max.)    |
| SB006E | PORT1 error frame detection (own station)        | SW0069 | PORT1 line error occurrence rate (present) |
| SB006F | PORT2 error frame detection (own station)        | SW006A | PORT2 line error occurrence rate (max.)    |
|        | —                                                | SW006B | PORT2 line error occurrence rate (present) |

# (4) Detecting cable disconnections

Cable disconnection is detected by CC-Link IE Field Network diagnostics, but can also be detected through link special relays (SB) and link special registers (SW). (

- **1.** If a cable is disconnected, baton pass error causes Baton pass status (own station) (SB0047) to turn on.
- **2.** 30<sub>H</sub> is stored in Cause of baton pass interruption (SW0048).

Details on the causes of error can be checked by link special relay (SB) and link special register (SW) corresponding to the station number where the error has occurred.

| Number | Description                     | Number | Description                      |
|--------|---------------------------------|--------|----------------------------------|
| SB0047 | Baton pass status (own station) | SW0048 | Cause of baton pass interruption |

# (5) Checking loopback execution status

Whether loopback is being performed or not can be checked through link special relay (SB) and link special registers (SW). (

- 1. While loopback is performed, Loopback status (SB0065) is on.
- 2. Loopback station numbers are stored to Loopback station number (SW0070 and SW0071).

| No.    | Description     | No.    | Description               |
|--------|-----------------|--------|---------------------------|
| SB0065 | Loopback status | SW0070 | Loopback station number 1 |
| _      |                 | SW0071 | Loopback station number 2 |

Ex. Loopback when a cable is disconnected between station No. 2 and stations No. 3

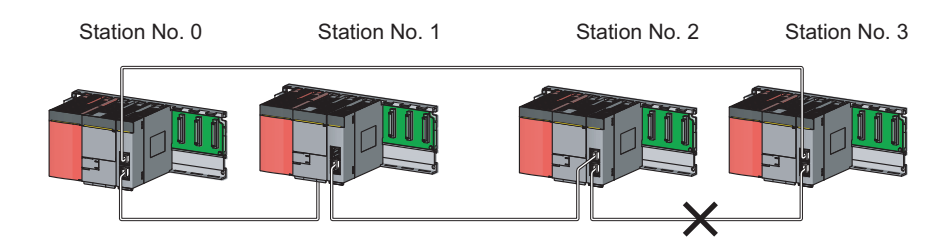

SW0070 and SW0071 store "2" and "3", respectively.

Remark ••••••

If the master station is powered on before slave stations, data link may be reconfigured. During the reconfiguration (maximum 13 seconds), an error is detected using SB00B0. Starting up the master station last can prevent data link from being reconfigured.

### (6) Checking communication error and network event history

Communication errors and network events are detected by CC-Link IE Field Network diagnostics, but can also be detected through link special relays (SB) and link special registers (SW). (

- **1.** The number of communication errors is stored in SW0074 to SW0077, and SW007C to SW007F. The number can be cleared by Clear communication error count (SB0006).
- 2. When network event history occurs, Event history status (SB007A) is turned on. Number of network event history items is stored in Event history cumulative count (SW007A). The number can be cleared by Event history count clear (SB0009)

| Number | Description                     | Number | Description                                     |
|--------|---------------------------------|--------|-------------------------------------------------|
| SB0006 | Clear communication error count |        |                                                 |
| SB0009 | Event count clear               | —      |                                                 |
|        |                                 | SW0074 | PORT1 cable disconnection detection count       |
|        |                                 | SW0075 | PORT1 receive error detection count             |
|        | —                               | SW0076 | PORT1 total no. of received data (lower 1 word) |
|        |                                 | SW0077 | PORT1 total no. of received data (upper 1 word) |
| SB007A | Event history status            | SW007A | Event count                                     |
|        |                                 | SW007C | PORT2 cable disconnection detection count       |
| —      |                                 | SW007D | PORT2 receive error detection count             |
|        |                                 | SW007E | PORT2 total no. of received data (lower 1 word) |
|        |                                 | SW007F | PORT2 total no. of received data (upper 1 word) |

# (7) Checking test results before wiring

Test results are checked through the LED on the master/local module, but can also be checked through link special relays (SB). (

#### (a) Checking hardware test results

- 1. When the hardware test is completed, Hardware test completion status (SB0090) is turned on.
- 2. When failed, Hardware test normal/abnormal end (SB0091) is turned on.

| Number | Description                       | Number | Description |
|--------|-----------------------------------|--------|-------------|
| SB0090 | Hardware test completion status   |        |             |
| SB0091 | Hardware test normal/abnormal end |        | —           |

#### (b) Checking self-loopback test results

**1.** When the self-loopback test is completed, Self-loopback test completion status (SB0092) is turned on.

#### 2. When failed, Self-loopback test normal/abnormal end (SB0093) is turned on.

| Number | Description                            | Number | Description |
|--------|----------------------------------------|--------|-------------|
| SB0092 | Self-loopback test completion status   |        |             |
| SB0093 | Self-loopback test normal/abnormal end |        | —           |

### (8) Checking test results after wiring

Test results are checked by CC-Link IE Field Network diagnostics, but can also be checked through link special relays (SB). (

#### (a) Checking loop test results

- **1.** When a loop test is started, Loop test request accept status (SB009A) is turned on.
- 2. When the loop test is completed, Loop test completion status (SB0094) is turned on.
- 3. When failed, Loop test normal/abnormal end (SB0095) is turned on.

| Number | Description                     | Number | Description |
|--------|---------------------------------|--------|-------------|
| SB0094 | Loop test completion status     |        |             |
| SB0095 | Loop test normal/abnormal end   |        | —           |
| SB009A | Loop test request accept status |        |             |

# (9) Checking parameter status

The reflection status and setting contents of parameters can be checked by link special relay (SB) and link special register (SW).

### (a) Checking the parameter status (other stations)

- **1.** When a station on the network has a parameter error, Parameter error status (each station) (SB0170) is turned on.
- **2.** The station number where the parameter error occurs is stored in Parameter error status (each station) (SW0170 to SW0177).
- **3.** Details on the parameters on each station can be checked by the link special relay (SB) and link special register (SW) on each station.

| Number | Description                           | Number              | Description                           |
|--------|---------------------------------------|---------------------|---------------------------------------|
| SB0170 | Parameter error status (each station) | SW0170 to<br>SW0177 | Parameter error status (each station) |

### (b) Checking the parameter status (own station)

- 1. When reception of parameters is completed, Parameter reception status (SB0077) turns off.
- 2. When a parameter has an error, Received parameter error (SB004D) is turned on and the error code is stored in Parameter setting status (SW004C)

| Number | Description                | Number | Description              |
|--------|----------------------------|--------|--------------------------|
| SB004D | Received parameter error   | SW004C | Parameter setting status |
| SB0077 | Parameter reception status | —      |                          |

# **3.** When parameters are reflected in the master/local module, contents of the parameter is stored in the following link special relay (SB) and link special register (SW).

| Number | Description                                   | Number              | Description                                    |
|--------|-----------------------------------------------|---------------------|------------------------------------------------|
| SB0040 | Network type (own station)                    | SW0040              | Network No.                                    |
|        | —                                             | SW0042              | Station No.                                    |
| SB0043 | Mode (own station)                            | SW0043              | Mode status                                    |
| SB0044 | Station setting (own station) (1)             | SW0046              | Module type                                    |
| SB0045 | Station setting (own station) (2)             | SW0058              | Number of total slave stations (setting)       |
|        | —                                             | SW0059              | Number of total slave stations (current value) |
| SB0060 | Constant scan status                          | SW0063              | Constant link scan set value                   |
| SB0072 | Scan mode setting information                 |                     |                                                |
| SB0073 | Operation status specified for CPU stop error |                     |                                                |
| SB0074 | Reserved station specification status         |                     |                                                |
| SB0075 | Error invalid station setting status          |                     | —                                              |
| SB0078 | Loopback function setting status              |                     |                                                |
| SB007B | Input data status of data link faulty station |                     |                                                |
| SB007D | Hold/clear status setting for CPU STOP        |                     |                                                |
| SB00C0 | Reserved station setting status               | SW00C0 to<br>SW00C7 | Reserved station setting status                |
| SB00D0 | Error invalid station setting                 | SW00D0 to<br>SW00D7 | Error invalid station setting                  |

# (10) Checking CPU module status

CPU module status is checked by CC-Link IE Field Network diagnostics, but can also be checked through link special relays (SB) and link special registers (SW). (

### (a) Checking the CPU module status (other stations)

- **1.** Whether the CPU module is in RUN or STOP can be checked by the following link special relays (SB) and link special register (SW).
  - CPU RUN status (master station) (SB00F1)
  - When CPU RUN status (each station) (SB00F0) is turned on, check the station number using CPU RUN status (each station) (SW00F0).
- **2.** A continuation error of the CPU module can be checked by the following link special relays (SB) and link special register (SW).
  - CPU operation status (master station) (2) (SB0111)
  - When CPU operation status (each station) (2) (SB0110) is turned on, check the station number using Operation status (each station) (2) (SW0110).
- **3.** A stop error of the CPU module can be checked by the following link special relays (SB) and link special register (SW).
  - CPU operation status (master station) (1) (SB0101)
  - When CPU operation status (each station) (1) (SB0100) is turned on, check the station number using Operation status (each station) (1) (SW0100).

| Number | Description                               | Number | Description                         |
|--------|-------------------------------------------|--------|-------------------------------------|
| SB00F0 | CPU RUN status (each station)             | SW00F0 | CPU RUN status (each station)       |
| SB00F1 | CPU RUN status (master station)           |        | —                                   |
| SB0100 | CPU operation status (each station) (1)   | SW0100 | Operation status (each station) (1) |
| SB0101 | CPU operation status (master station) (1) |        | —                                   |
| SB0110 | CPU operation status (each station) (2)   | SW0110 | Operation status (each station) (2) |
| SB0111 | CPU operation status (master station) (2) |        | _                                   |

# (b) Checking safety CPU module status (own station)

- **1.** Whether the safety CPU module is in RUN or STOP can be checked by CPU RUN status (own station) (SB004C).
- 2. If a continuation error occurs in the safety CPU module, Own station's CPU status (1) (SB004A) turns on.

If a stop error occurs in the safety CPU module, Own station's CPU status (2) (SB004B) turns on.

3. The safety CPU module status can be checked by Own station's CPU status (SW004B).

| Number | Description                  | Number | Description              |
|--------|------------------------------|--------|--------------------------|
| SB004A | Own station's CPU status (1) |        | _                        |
| SB004B | Own station's CPU status (2) | SW004B | Own station's CPU status |
| SB004C | CPU RUN status (own station) |        | _                        |

# (11)Dedicated instructions

The following link special relays (SB) and link special registers (SW) are used for dedicated instructions. (

### (a) Common link dedicated instruction

Processing results of link dedicated instructions can be checked by Send/receive instruction (1) processing result (SW0030) for channel 1 and Send/receive instruction (2) processing result (SW0031) for channel 2.

| Number | Description | Number | Description                                    |
|--------|-------------|--------|------------------------------------------------|
|        |             | SW0030 | Send/receive instruction (1) processing result |
|        | —           | SW0031 | Send/receive instruction (2) processing result |

# (12) Canceling/restoring reserved station setting

Canceling/restoring reserved station setting is executed by CC-Link IE Field Network diagnostics, but can also be executed through link special relays (SB) and link special registers (SW). (

### (a) Canceling reserved station setting

- **1.** Specify the station number to cancel reserved station setting in Reserved station function disable/temporary error invalid station setting (SW0010 to SW0017).
- 2. Turn on Reserved station function disable request (SB0012).
- **3.** Reserved station function disable request accept status (SB005C) is turned on.
- **4.** When reserved station setting is cancelled, Reserved station function disable completion status (SB005D) turns on.
- **5.** Reserved station function disable status (SB0180) is turned on and the station number of the station in reserved station function disable status is stored in Reserved station function disable status (SW0180 to SW0187).
- **6.** When the reserved station setting is cancelled with error, an error code will be stored in Result of reserved station function disable (SW0056).

| Number | Description                                             | Number              | Description                                                                  |
|--------|---------------------------------------------------------|---------------------|------------------------------------------------------------------------------|
| SB0012 | Reserved station function disable request               | SW0010 to<br>SW0017 | Reserved station function disable/temporary error<br>invalid station setting |
| SB005C | Reserved station function disable request accept status | SW0056              | Result of reserved station function disable                                  |
| SB005D | Reserved station function disable completion status     |                     | —                                                                            |
| SB0180 | Reserved station function disable status                | SW0180 to<br>SW0187 | Reserved station function disable status                                     |

#### 7. Turn off Reserved station function disable request (SB0012).

#### (b) Restoring reserved station setting

- **1.** Specify the station number to restore reserved station setting in Reserved station function disable/temporary error invalid station setting (SW0010 to SW0017),
- 2. Turn on Reserved station specification enable request (SB0013).
- 3. Reserved station specification enable request accept status (SB005E) is turned on.
- **4.** When cancellation of the reserved station specification is completed, Reserved station specification enabled status (SB005F) is turned on.
- **5.** Use Reserved station function disable status (SW0180 to SW0187) to check whether the station returned to the reserved station. When the network no longer has a station for which reserved station function is disabled, Reserved station function disable status (SB0180) is turned off.
- **6.** When the reserved station setting is restored with error, an error code will be stored in Result of reserved station function enable (SW0057).
- Number Description Number Description SW0010 to Reserved station function disable/temporary error SB0013 Reserved station specification enable request SW0017 invalid station setting Reserved station specification enable request accept SB005E SW0057 Result of reserved station function enable status SB005F Reserved station specification enabled status SW0180 to SB0180 Reserved station function disable status Reserved station function disable status SW0187
- 7. Turn off Reserved station specification enable request (SB0013).

# (13)Setting/Canceling a temporary error invalid station

Setting/Canceling a temporary error invalid station is executed by CC-Link IE Field Network diagnostics, but can also be executed through link special relays (SB) and link special registers (SW). (

### (a) Setting a temporary error invalid station

- **1.** Specify the station number to set a temporary error invalid station in Reserved station function disable/temporary error invalid station setting (SW0010 to SW0017),
- 2. Turn on Temporary error invalid request (SB0010).
- **3.** Temporary error invalid request accept status (SB0058) is turned on.
- **4.** When a temporary error invalid station is set, Temporary error invalid setting completion status (SB0059) turns on.
- **5.** Temporary error invalid station status (SB00E0) turns on, and the station No. of the temporary error invalid station is stored in Temporary error invalid station status (SW00E0 to SW00E7).
- **6.** When the temporary error invalid station is set with error, an error code will be stored in Temporary error invalid station setting result (SW0054).

| Number | Description                                       | Number              | Description                                                                  |
|--------|---------------------------------------------------|---------------------|------------------------------------------------------------------------------|
| SB0010 | Temporary error invalid request                   | SW0010 to<br>SW0017 | Reserved station function disable/temporary error<br>invalid station setting |
| SB0058 | Temporary error invalid request accept status     | SW0054              | Temporary error invalid station setting result                               |
| SB0059 | Temporary error invalid setting completion status |                     | _                                                                            |
| SB00E0 | Temporary error invalid station status            | SW00E0 to<br>SW00E7 | Temporary error invalid station setting                                      |

7. Turn off Temporary error invalid request (SB0010).

### (b) Canceling a temporary error invalid station

- **1.** Specify the station number to cancel a temporary error invalid station in Reserved station function disable/temporary error invalid station setting (SW0010 to SW0017).
- 2. Turn on Temporary error invalid setting cancel request (SB0011).
- 3. Temporary error invalid setting cancel request accept status (SB005A) is turned on.
- **4.** When the cancellation is completed, Temporary error invalid setting cancel completion status (SB005B) turns on.
- **5.** Use Temporary error invalid station setting (SW00E0 to SW00E7) to check whether the temporary error invalid station is cancelled. When the network no longer has a temporary error invalid station, Temporary error invalid station status (SB00E0) is turned off.
- **6.** When the temporary error invalid station is cancelled with error, an error code will be stored in Temporary error invalid station setting cancel result (SW0055).
- 7. Turn off Temporary error invalid setting cancel request (SB0011).

| Number | Description                                                  | Number              | Description                                                               |
|--------|--------------------------------------------------------------|---------------------|---------------------------------------------------------------------------|
| SB0011 | Temporary error invalid setting cancel request               | SW0010 to<br>SW0017 | Reserved station function disable/temporary error invalid station setting |
| SB005A | Temporary error invalid setting cancel request accept status | SW0055              | Temporary error invalid station setting cancel result                     |
| SB005B | Temporary error invalid setting cancel completion status     |                     | _                                                                         |
| SB00E0 | Temporary error invalid station status                       | SW00E0 to<br>SW00E7 | Temporary error invalid station setting                                   |

# **CHAPTER 12** TROUBLESHOOTING

This chapter describes errors that may occur on CC-Link IE Field Network, causes of the errors, and corrective actions.

# 12.1 Before Troubleshooting

Check that the POWER LED of the safety power supply module and the ALIVE LED of the safety CPU module are on. If either or both are off, troubleshoot the safety CPU module. ( QSCPU User's Manual (Hardware Design, Maintenance and Inspection))

# **12.2** Troubleshooting Procedure

The procedure for identifying the cause of the problem and taking action is explained below.

Use a programming tool supported by the programmable controller used: GX Developer for safety programmable controllers and GX Works2 for standard programmable controllers.

If a slave station cannot be monitored due to cable disconnection or any other error, directly connect the programming tool to the slave station.

# (1) Procedure

The following describes a procedure for identifying the cause of an error and the action when the master station is a safety programmable controller.

When the master station is a standard programmable controller, refer to the following.

User's manual for the CC-Link IE Field Network master/local module used

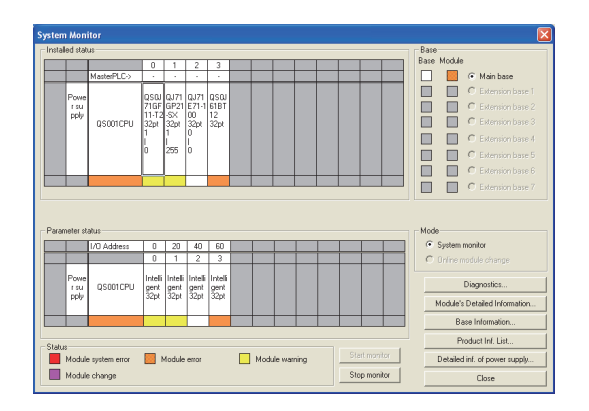

| maxano | a stati                       | 35                                                |                              |                                    |                                             |                                    |   |      |        |      |     |           |   | Base      |                                 |                                                |                                                                                        |
|--------|-------------------------------|---------------------------------------------------|------------------------------|------------------------------------|---------------------------------------------|------------------------------------|---|------|--------|------|-----|-----------|---|-----------|---------------------------------|------------------------------------------------|----------------------------------------------------------------------------------------|
|        |                               |                                                   | 0                            | 1                                  | 2                                           | 3                                  |   |      |        |      |     |           |   | Rase      | Modu                            | le                                             |                                                                                        |
|        |                               | MasterPLC->                                       |                              |                                    |                                             | e i e i                            | _ |      |        |      |     | _         | _ |           |                                 | •                                              | Main base                                                                              |
|        | Powe                          |                                                   | osu                          | 0.171                              | 0.171                                       | osai                               |   |      |        | •    |     |           |   |           |                                 | 0                                              |                                                                                        |
|        | r su                          |                                                   | 71GF                         | GP21                               | E71-1                                       | 61BT                               |   |      |        |      |     |           |   |           |                                 | 0                                              |                                                                                        |
|        | pp@                           | QS001CPU                                          | 32pt                         | 32pt                               | 32pt                                        | 32pt                               |   |      |        | H    |     |           |   |           |                                 | C                                              |                                                                                        |
| 1      |                               |                                                   | 1                            | 1                                  | 0                                           |                                    |   |      |        |      |     |           |   |           |                                 | C                                              |                                                                                        |
|        |                               |                                                   | Ö                            | 255                                | ò                                           |                                    |   |      |        |      |     |           |   |           |                                 | C                                              |                                                                                        |
|        |                               |                                                   |                              |                                    |                                             |                                    |   |      |        | .*   |     |           |   |           |                                 | 0                                              |                                                                                        |
|        |                               |                                                   |                              |                                    |                                             |                                    |   |      |        |      |     |           |   | -         |                                 |                                                |                                                                                        |
| Parame | eter st                       | atus                                              | 10                           | 1 20                               | 40                                          | 60                                 |   |      | 1      | 1    | -   |           |   | Mode      | Suster                          | n mor                                          | itor                                                                                   |
| Parame | eter st                       | atus<br>1/D Address                               | 0                            | 20                                 | 40                                          | 60                                 |   |      |        |      |     |           |   | Mode<br>© | System                          | n mor                                          | <b>itor</b><br>ule change                                                              |
| Parame | Powe<br>rsu<br>pply           | atus<br>1/D Address<br>QS001CPU                   | 0<br>Intelli<br>gent<br>32pt | 20<br>1<br>Intelli<br>gent<br>32pt | 40<br>2<br>Intelli<br>gent<br>32pt          | 60<br>3<br>Intelli<br>gent<br>32pt |   |      |        |      |     |           |   | Mode      | System<br>Online                | n mor<br>mod<br>Dia                            | itor<br>ule change<br>gnostics<br>tailed Inform                                        |
| Parame | Powe<br>rsu<br>pply           | otus<br>1/D Address<br>QS001CPU                   | 0<br>Intelli<br>gent<br>32pt | 20<br>1<br>Intelli<br>gent<br>32pt | 40<br>2<br>Intelli<br>gent<br>32pt          | 60<br>3<br>Intelli<br>gent<br>32pt |   |      |        |      |     |           |   | Mode<br>C | System<br>Online<br>Module      | n mor<br>mod<br>Dia<br>a's De<br>Base          | itor<br>ule change<br>gnostics<br>tailed Inform                                        |
| Parame | Powe<br>rsu<br>ppty           | etus<br>1/0 Address<br>QS001CPU                   | 0<br>Intelli<br>gent<br>32pt | 20<br>1<br>Intelli<br>gent<br>32pt | 40<br>2<br>Intelli<br>32pt                  | 60<br>3<br>Intelli<br>gent<br>32pt |   |      |        |      |     |           |   | Mode<br>C | System<br>Online<br>Module      | n mor<br>mod<br>Dia<br>3ase<br>Produ           | itor<br>ule change<br>gnostics<br>tailed Inform<br>Information<br>uct Inf. List        |
| Parame | Powe<br>rsu<br>ppty<br>fodule | olus<br>1/0 Address<br>QS001CPU<br>s system error | 0<br>Intelli<br>gent<br>32pt | 20<br>1<br>Intelli<br>gent<br>32pt | 40<br>2<br>Intelli<br>gent<br>32pt<br>error | 60<br>3<br>Intelli<br>32pt         |   | Mode | Je war | ning | Sta | t.monitor |   | Mode<br>C | System<br>Online<br>Module<br>E | n mor<br>mod<br>Dia<br>a's De<br>Base<br>Produ | ittor<br>gnostics<br>tailed Information<br>information<br>act Inf. List<br>of power su |

**1.** Connect GX Developer to the safety CPU module, and open the "System Monitor" window.

<sup>™</sup> [Diagnostics] <> [System monitor]

- **2.** Select the module in which an error has occurred.
- When a module other than the master/local module is selected
  - Page 237, Section 12.2 (1) (a)
- When the selected module is the master/local module
- Page 238, Section 12.2 (1) (b)

Point P

If data link cannot be performed even though no error is indicated in the "System Monitor" window, select the master/local module, and click the Diagnostics... button. ([] Page 238, Section 12.2 (1) (b))

### (a) Checking for error in modules other than the master/local module

| - PLC o                                 | peration s                                     | tatus        |                                                                                           |                                        |                                                                |                                                     |                                                     |
|-----------------------------------------|------------------------------------------------|--------------|-------------------------------------------------------------------------------------------|----------------------------------------|----------------------------------------------------------------|-----------------------------------------------------|-----------------------------------------------------|
| PL                                      | .C operatio                                    | on STOP      | switch RUN                                                                                | Safety CPU                             | operation i                                                    | mode T                                              | est mode                                            |
| Preser                                  | nt Error                                       |              |                                                                                           |                                        |                                                                |                                                     | Monitor run/stop-                                   |
| No.                                     | Deta                                           | il c         | Present Error                                                                             | Year/Mor                               | t Tir                                                          | ne                                                  |                                                     |
| 2125                                    | 5 .                                            |              | MODULE LAYOUT ERROR                                                                       | 2010-12-                               | 22 9:2                                                         | 3:20                                                | Start monitor                                       |
|                                         |                                                |              |                                                                                           |                                        |                                                                |                                                     | Stop monitor                                        |
|                                         |                                                |              |                                                                                           | Error Jump                             | He                                                             | lp                                                  |                                                     |
|                                         |                                                |              |                                                                                           |                                        |                                                                |                                                     |                                                     |
| Operatio                                | on/error lo                                    |              |                                                                                           |                                        |                                                                |                                                     |                                                     |
| Displa                                  | au filter 🛛                                    | -<br>All Ing | Occurrence order disi                                                                     | nlau Ascending                         | -                                                              |                                                     |                                                     |
| Diopid                                  | ar neor fr                                     |              |                                                                                           | proy friendens                         |                                                                |                                                     | Update log                                          |
|                                         | h la l                                         | Detail c     | Operation/error message                                                                   | Yea                                    | r/Mont                                                         | Time                                                | G 22 item                                           |
| Туре                                    | NU.                                            |              | OLEAN OPERATION IEROOD                                                                    |                                        |                                                                |                                                     |                                                     |
| Type<br>Ope<br>Ope                      | 0P200<br>0P100                                 | 0000         | CLEAR OPERATION/ERROR<br>POWER ON                                                         | 20-20-20-                              | 0-12-22                                                        | 9:26:21                                             | C All here                                          |
| Type<br>Ope<br>Ope<br>Err               | 0P200<br>0P100<br>2125                         | 0000         | CLEAR OPERATION/ERROR<br>POWER ON<br>MODULE LAYOUT ERRO                                   | LUG 20<br>20<br>R 20                   | 0-12-22<br>0-12-22<br>0-12-22                                  | 9:26:21<br>9:26:51<br>9:26:53                       | C All item                                          |
| Type<br>Ope<br>Ope<br>Err<br>Ope        | 0P200<br>0P100<br>2125<br>0P100                | 0000<br>     | CLEAR OPERATION/ERROR<br>POWER ON<br>MODULE LAYOUT ERRO<br>POWER ON                       | LUG 20<br>20<br>R 20<br>20<br>20       | 0-12-22<br>0-12-22<br>0-12-22<br>0-12-22                       | 9:26:21<br>9:26:51<br>9:26:53<br>9:29:18            | C All items                                         |
| Type<br>Ope<br>Ope<br>Err<br>Ope<br>Err | 0P200<br>0P100<br>2125<br>0P100<br>2125        | 0000<br><br> | CLEAR OPERATION/ERROR<br>POWER ON<br>MODULE LAYOUT ERRO<br>POWER ON<br>MODULE LAYOUT ERRO | LUG 20<br>20<br>R 20<br>R 20<br>R 20   | 0-12-22<br>0-12-22<br>0-12-22<br>0-12-22<br>0-12-22            | 9:26:51<br>9:26:53<br>9:29:18<br>9:29:20            | C All item:                                         |
| Type<br>Ope<br>Ope<br>Err<br>Ope<br>Err | N0.<br>OP200<br>0P100<br>2125<br>0P100<br>2125 | 0000<br><br> | CLEAR OPERATION/ERROR<br>POWER ON<br>MODULE LAYOUT ERRO<br>POWER ON<br>MODULE LAYOUT ERRO | LUG 20<br>20<br>R 20<br>R 20<br>R 20   | 0-12-22<br>0-12-22<br>0-12-22<br>0-12-22<br>0-12-22<br>0-12-22 | 9:26:51<br>9:26:53<br>9:29:18<br>9:29:20            | C All items                                         |
| Type<br>Ope<br>Ope<br>Err<br>Ope<br>Err | N0.<br>OP200<br>0P100<br>2125<br>0P100<br>2125 | 0000<br><br> | CLEAR OPERATION/ERROR<br>POWER ON<br>MODULE LAYOUT ERRO<br>POWER ON<br>MODULE LAYOUT ERRO | 20<br>20<br>R 20<br>20<br>R 20<br>R 20 | 0-12-22<br>0-12-22<br>0-12-22<br>0-12-22<br>0-12-22<br>0-12-22 | 9:26:21<br>9:26:51<br>9:26:53<br>9:29:18<br>9:29:20 | Clear log<br>File save                              |
| Type<br>Ope<br>Ope<br>Err<br>Ope<br>Err | N0.<br>OP200<br>0P100<br>2125<br>0P100<br>2125 |              | CLEAR OPERATION/ERROR<br>POWER ON<br>MODULE LAYOUT ERRO<br>POWER ON<br>MODULE LAYOUT ERRO | 2016 20<br>20<br>R 201<br>201<br>R 201 | 0-12-22<br>0-12-22<br>0-12-22<br>0-12-22<br>0-12-22            | 9:26:21<br>9:26:51<br>9:26:53<br>9:29:18<br>9:29:20 | Clear log<br>File save                              |
| Type<br>Ope<br>Err<br>Ope<br>Err        | NU.<br>OP200<br>OP100<br>2125<br>OP100<br>2125 |              | CLEAR OFERATION/ERROR<br>POWER ON<br>MODULE LAYOUT ERRO<br>POWER ON<br>MODULE LAYOUT ERRO | 201 201<br>R 201<br>R 201<br>R 201     | 0-12-22<br>0-12-22<br>0-12-22<br>0-12-22<br>0-12-22            | 9:26:21<br>9:26:51<br>9:26:53<br>9:29:18<br>9:29:20 | C All items<br>Clear log<br>File save<br>Error Jump |

1. Select a module other than the master/local module in the "System Monitor" window, and click the <u>Diagnostics...</u> button. The window corresponding to the module will open. (In the illustration on the left, the safety CPU module is selected.)

If the Diagnostics... button is not supported by the module, click the Module's Detailed Information... button.

- Identify the error location and take action.( User's manual for the module used)
- **3.** If data link cannot be performed even after the above operation is performed, perform the following:
- Checking for error using CC-Link IE Field Network diagnostics ( Page 124, CHAPTER 9)
- Checking the LEDs ( Page 239, Section 12.3)
- Troubleshooting by symptom

(Page 242, Section 12.4)

(b) Checking for error in the master/local module

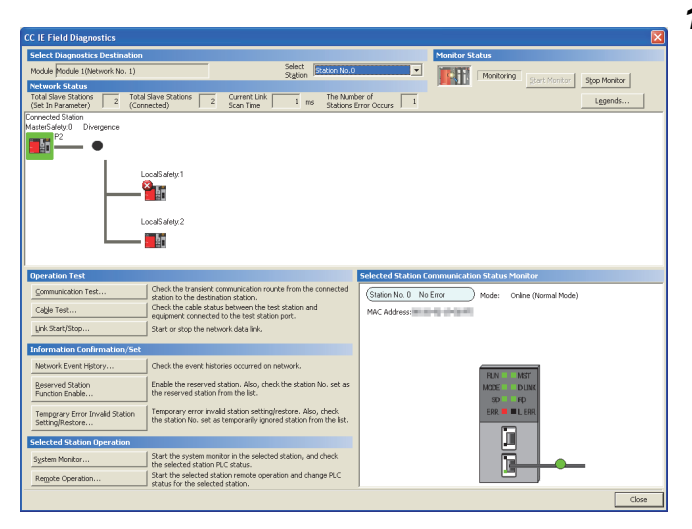

1. Select the master/local module in the "System

Monitor" window, and click the Diagnostics... button. The "CC IE Field Diagnostics" window will open. In the CC-Link IE Field Network diagnostics, identify the cause of the error and take action. ([]] Page 124, CHAPTER 9)

- 2. If data link cannot be performed even after the above operation is performed, perform the following:
- Checking the LEDs ( Page 239, Section 12.3)
- Troubleshooting by symptom
- (Page 242, Section 12.4)

# 12.3 Checking the LEDs

The following explains how to troubleshoot the system by the LEDs.

# (1) The RUN LED turns off

| Check item                                    | Action                                                          |
|-----------------------------------------------|-----------------------------------------------------------------|
| Is the master/local module mounted correctly? | Securely mount the master/local module on the safety base unit. |

If the above action does not solve the problem, perform the following tests on the master/local module to check for hardware error.

- Hardware test (
   Page 60, Section 6.2.1)
- Self-loopback test ( Page 62, Section 6.2.2)

### (2) The MODE LED turns off or is flashing

| Check item                                     | Action                                                |
|------------------------------------------------|-------------------------------------------------------|
| le the master/least module set to opline mode? | Change the mode of the master/local module to Online. |
| is the master/local module set to online mode? | ([ Page 79, Section 7.2)                              |

If the above action does not solve the problem, perform the following tests on the master/local module to check for hardware error.

- Hardware test (P Page 60, Section 6.2.1)
- Self-loopback test ( Page 62, Section 6.2.2)

### (3) The D LINK LED turns off or is flashing

| Check item                                                                   | Action                                                                                                    |
|------------------------------------------------------------------------------|----------------------------------------------------------------------------------------------------|
|                                                                              | <ul> <li>If an error has occurred in the CPU module of the master station,<br/>remove the cause of the CPU module error.</li> </ul>                                                                                                    |
| Is the master station connected to the network and operating normally?       | <ul> <li>( Page 235, Section 12.2)</li> <li>Connect a programming tool, which is supported by the programmable controller used, to the master station. Check if the master station is performing data link using CC-Link IE Field Network diagnostics, and take action. ( Page 124, CHAPTER 9)</li> </ul> |
|                                                                              | When the master station is the module of the MELSEC-QS series, and there is a local station of the MELSEC iQ-R series module, refer to the following.                                                                                                    |
| Are 1000DASE T complicat Ethernet cobles used?                               | Replace the cables with 1000BASE-T-compliant Ethernet cables.                                                                                                    |
| Are TooobASE-1-compliant Ethemet cables used?                                | ([ Page 56, Section 5.2.1)                                                                                                    |
| Is the station-to-station distance 100m or less?                             | Change the station-to-station distance to 100m or less.                                                                                                    |
| Does the cabling condition (bend radius) meet the specification?             | Refer to the manual for the Ethernet cable, and correct the bend radius.                                                                                                    |
| Is any Ethernet cable disconnected?                                          | Replace the Ethernet cable.                                                                                                    |
| Is the loopback function enabled for the master station?                     | Configure the network in ring topology without a switching hub.                                                                                                    |
| Are other stations connected to the master/local modules operating normally? | Power on the other stations.                                                                                                    |
| Is the switching hub operating normally?                                     | <ul> <li>Check if a 1000BASE-T-compliant switching hub is used.</li> <li>(I Page 57, Section 5.2.2)</li> <li>Power off and then on the switching hub.</li> </ul>                                                                                                    |

| Check item                                                                                                    | Action                                                                                                    |
|----------------------------------------------------------------------------------------------------|----------------------------------------------------------------------------------------------------|
| <ul> <li>Check that the cables are not connected as described below.</li> <li>Both PORT1 and PORT2 are connected to a switching hub.</li> <li>Although the loopback function is disabled, the network is configured in ring topology.</li> <li>Although the loopback function is enabled, the network is configured in star topology.</li> <li>The network is incorrectly configured in ring topology.</li> </ul> | <ul> <li>Correct the wiring. ( Page 47, Section 5.1.1)</li> <li>If the system does not contain a switching hub</li> <li>When not using the loopback function Disconnect an Ethernet cable connected to any station on the network (either PORT1 or PORT2). The network topology will become a line topology and data link will start.</li> <li>When using the loopback function Enable the loopback function and rewrite the network parameter to the CPU module. ( Page 121, Section 8.6)</li> <li>If the system contains a switching hub <ol> <li>Check if the loopback function setting is correctly configured.</li> <li>Page 121, Section 8.6)</li> <li>If incorrect, correct the network parameter and rewrite it to the CPU module. When data link starts across the entire network, this procedure is successful.</li> </ol> </li> <li>Disconnect one Ethernet cable connected to the switching hub and power off and then on the hub. (Repeat this operation until data link starts over the network.)</li> <li>When data link starts over the network diagnostics. </li> <li>Page 124, CHAPTER 9)</li> </ul> |
| Is the station number of the master/local module duplicated with any of the other stations?                                                                                                    | Change the duplicated station number.                                                                                                    |

If the above actions do not solve the problem, perform the following tests on the master/local module to check for an error.

- Hardware test ( Page 60, Section 6.2.1)
- Self-loopback test (
   Page 62, Section 6.2.2)
- Loop test ( Page 67, Section 6.4.1)
- Cable test (F Page 74, Section 6.4.2)

# (4) The ERR. LED turns on

Connect GX Developer to the safety CPU module mounted with the master/local station whose ERR. LED is on, identify the cause of the error, and take action. (FFP Page 235, Section 12.2)

If the cause of the error cannot be identified using GX Developer, perform the following tests to the master/local module to check for hardware error.

- Hardware test ( Page 60, Section 6.2.1)
- Self-loopback test (
   Page 62, Section 6.2.2)

# (5) The ERR. LED is flashing

| Check item                                                     | Action                                                               |
|----------------------------------------------------------------|----------------------------------------------------------------------|
| Is the disconnected station displayed in the network           | Perform the troubleshooting shown in "When the D LINK LED turned off |
| configuration diagram of CC-Link IE Field Network diagnostics? | or is flashing". (                                                   |

If the above action does not solve the problem, "Total Stations" set in the Network Parameter window for the master station differs from the number of slave stations on the network. Correct the parameter.

# (6) The L ERR. LED turns on

| Check item                                                                   | Action                                                                        |
|------------------------------------------------------------------------------|-------------------------------------------------------------------------------|
|                                                                              | Check if 1000BASE-T-compliant Ethernet cables are used.                       |
|                                                                              | ([ Page 33, Section 3.2)                                                      |
| Are the Ethernet cables operating normally?                                  | <ul> <li>Check if the station-to-station distance is 100m or less.</li> </ul> |
|                                                                              | ( Page 66, Section 6.3 (2))                                                   |
|                                                                              | Check if the Ethernet cables are not disconnected.                            |
|                                                                              | Check if a 1000BASE-T-compliant switching hub is used.                        |
| Is the switching hub operating normally?                                     | ( Page 57, Section 5.2.2)                                                     |
|                                                                              | Check if the switching hub is on.                                             |
| Are other stations connected to the master/local modules operating normally? | Check if the systems on other stations are on.                                |
| Is the master station set to online mode?                                    | Change the mode of the module to Online. (                                    |
| Is there any noise affecting the system?                                     | Check the wiring condition.                                                   |
|                                                                              | When the loopback function is enabled, check if the ring topology is          |
| Is the loopback function enabled for the master station?                     | correctly configured for the port where the L ERR. LED is on.                 |
|                                                                              | ([ Page 47, Section 5.1.1)                                                    |

If the above actions do not solve the problem, follow the directions shown in "Communication is unstable". (

# (7) The LINK LED turns off

| Check item                                                                            | Action                                                                   |
|---------------------------------------------------------------------------------------|--------------------------------------------------------------------------|
| Are 1000PASE T compliant Ethernet cobleg used?                                        | Replace the cables with 1000BASE-T-compliant Ethernet cables.            |
| Are TOUGASE-T-Compliant Ethernet Cables used?                                         | ([ Page 56, Section 5.2.1)                                               |
| Is the station-to-station distance 100m or less?                                      | Change the station-to-station distance to 100m or less.                  |
| Does the cabling condition (bend radius) meet the specification?                      | Refer to the manual for the Ethernet cable, and correct the bend radius. |
| Is any Ethernet cable disconnected?                                                   | Replace the Ethernet cable.                                              |
| Are the switching hub and other stations connected to the master/local module normal? | Power on the switching hub and the other stations.                       |

If the above actions do not solve the problem, perform the following tests on the master/local module to check for an error.

- Hardware test (F Page 60, Section 6.2.1)
- Self-loopback test (
   Page 62, Section 6.2.2)
- Cable test ( Page 74, Section 6.4.2)

# **12.4** Troubleshooting by Symptom

Troubleshooting methods are described by symptom. Perform these troubleshooting if the following communications cannot be established even though no error is detected in the master/local module.

- · Safety communication
- · Cyclic transmission
- Transient transmission

If an error has occurred in the master/local module, identify the error cause using GX Developer.

([ Page 235, Section 12.2)

# **12.4.1** Safety communication cannot be established

The following lists the actions to be taken if safety communication cannot be established.

| Check item                                                                                                    | Action                                                                                                    |
|----------------------------------------------------------------------------------------------------|----------------------------------------------------------------------------------------------------|
| In Network Configuration Setting of the master station, is the safety station specified as a reserved station?                                    | Cancel the reserved station setting. (                                                                                                    |
| Do the station numbers set in Network Configuration Setting of<br>the master station match those set for corresponding safety<br>stations?        | Correct station number (s).                                                                                                    |
| Is safety connection set among safety stations that perform safety communication?                                                                 | Set safety connection among safety stations that perform safety communication in "Safety Communication Setting". (                                                                                                    |
| Is the same "Open Method" set to safety stations that perform safety communication?                                                               | Set one of the safety stations "Active" and the other "Passive". ( $\int_{-}^{-}$ Page 90, Section 7.6)                                                                                                    |
| Is the transmission interval monitoring time value valid?                                                                                         | Correct the transmission interval monitoring time value. ( $\int_{-}^{-} \overline{\mathcal{F}}^{-}$ Page 308, Appendix 5.4)                                                                                                    |
| Is the safety refresh monitoring time value valid?                                                                                                | Correct the safety refresh monitoring time value. (                                                                                                    |
| Does safety station interlock status (SM1700, SD1700 to SD1707) indicate interlock status?                                                        | Release the interlock using safety station interlock release request (SM1720, SD1720 to SD1727). (                                                                                                    |
| Is a standard station set in "Communication Target Station No." in "Safety Communication Setting"?                                                | Set a safety station for "Communication Target Station No.". ( $\int_{-} \overline{\mathcal{F}}$ Page 90, Section 7.6)                                                                                                    |
| Is "Safety Data Transfer Device Setting" correctly set?                                                                                           | Correct "Safety Data Transfer Device Setting" set for the safety stations that perform safety communication. (                                                                                                    |
| Is any transfer target device in "Safety Data Transfer Device<br>Setting" overlapped with any refresh target device of another<br>network module? | Correct "Safety Data Transfer Device Setting" or the refresh parameters.<br>Overlap of a transfer target device can be checked in the "Assignment<br>Image" window through a programming tool supported by the<br>programmable controller used. ( |

If the above actions do not solve the problem, perform the following tests on the master/local module to check for hardware error.

- Hardware test ( Page 60, Section 6.2.1)
- Self-loopback test ( Page 62, Section 6.2.2)

# **12.4.2** Cyclic transmission cannot be performed

| Check item                                                                                                    | Action                                                                                                    |
|----------------------------------------------------------------------------------------------------|----------------------------------------------------------------------------------------------------|
|                                                                                                    | If the D LINK LED is flashing or off, perform troubleshooting.                                                        |
|                                                                                                    | ([Page 239, Section 12.3 (3))                                                                                         |
| In the network configuration settings of the master station, is a slave station specified as a reserved station?                | Cancel the reserved station setting. (                                                                                |
| In the network configuration settings of the master station, is                                                                 | Set RX/RY or RWw/RWr data for each slave station within the allowable                                                 |
| configured?                                                                                                    | range. (                                                                                                    |
| Do the station numbers set in the network configuration settings                                                                |                                                                                                    |
| of the master station match those set for corresponding slave                                                                   | Correct station number (s).                                                                                           |
| stations?                                                                                                    |                                                                                                    |
| Do the station types set in the network configuration settings of<br>the master station match those set for the connected slave | Check the station types set in "Network Configuration Setting" of the master station                                  |
| stations?                                                                                                    |                                                                                                    |
|                                                                                                    | Correct the refresh parameters. Link devices and link refresh assignment can be confirmed in either of the following. |
| Are the refresh parameters set within correct ranges?                                                                           | Network Configuration Settings (     F Page 81, Section 7.3)                                                          |
|                                                                                                    | • "Assignment Image" window (                                                                                         |
|                                                                                                    | Correct the refresh parameters. Overlap of a refresh target device can                                                |
| Is any refresh target device in the refresh parameter window                                                                    | be checked in the "Assignment Image" window through a programming                                                     |
| overlapped with that of another network module?                                                                                 | tool supported by the programmable controller used. (                                                                 |
|                                                                                                    | Section 7.5 (2))                                                                                                    |
| Is the station number of the master/local module duplicated with any of the other stations?                                     | Change the duplicated station number.                                                                                 |

The following lists the actions to be taken if cyclic data are not delivered to the master or a slave station.

If the above actions do not solve the problem, perform the following tests on the master/local module to check for hardware error.

• Hardware test ( Page 60, Section 6.2.1)

Self-loopback test (
 Page 62, Section 6.2.2)

# **12.4.3** Transient transmission cannot be performed

The following lists the actions to be taken if transient transmission cannot be performed with the target station, and a programming tool supported by the programmable controller used cannot perform monitoring.

| Check item                                                       | Action                                                                 |
|------------------------------------------------------------------|------------------------------------------------------------------------|
| Is the D LINK LED of the master or slave station on or flashing? | If the D LINK LED is off, perform troubleshooting. (                   |
|                                                                  | Section 12.3 (3))                                                      |
| le the beten pessing status of the target station permal?        | In the CC-Link IE Field Network diagnostics, identify the cause of the |
|                                                                  | error and take action. (                                               |
| Are the following control data of the dedicated instruction      |                                                                        |
| correct?                                                         |                                                                        |
| <ul> <li>Target station's CPU type</li> </ul>                    | Correct the control data of the dedicated instruction.                 |
| <ul> <li>Target station's network number</li> </ul>              |                                                                        |
| Target station number                                            |                                                                        |
| Is the station number of the master/local module duplicated with | Change the duplicated station number                                   |
| any of the other stations?                                       |                                                                        |

If the above actions do not solve the problem, perform the following tests on the master/local module to check for an error.

- Hardware test ( Page 60, Section 6.2.1)
- Self-loopback test ( Page 62, Section 6.2.2)
- Communication test ( Page 75, Section 6.4.3)

# **12.4.4** Station is disconnected from the network

The following is the troubleshooting action to be taken when a station in data link is disconnected.

| Check item                                                     | Action                                                            |
|----------------------------------------------------------------|-------------------------------------------------------------------|
| Is the ambient temperature for the module within the specified | Keep the ambient temperature within the specified range by taking |
| range?                                                         | action such as removing heat source.                              |

If the above action does not solve the problem, perform the following tests on the master/local module to check for an error.

- Hardware test ( Page 60, Section 6.2.1)
- Self-loopback test (P Page 62, Section 6.2.2)
- Cable test ( Page 74, Section 6.4.2)

# **12.4.5** Station is repeatedly disconnected and reconnected

The following lists the troubleshooting actions to be taken when a station in data link is repeatedly disconnected and reconnected.

| Check item                                                       | Action                                                                   |
|------------------------------------------------------------------|--------------------------------------------------------------------------|
| Are 1000BASE-T-compliant Ethernet cables used?                   | Replace the cables with 1000BASE-T-compliant Ethernet cables.            |
|                                                                  | ([ Page 56, Section 5.2.1)                                               |
| Is the station-to-station distance 100m or less?                 | Change the station-to-station distance to 100m or less.                  |
| Does the cabling condition (bend radius) meet the specification? | Refer to the manual for the Ethernet cable, and correct the bend radius. |
| Is any Ethernet cable disconnected?                              | Replace the Ethernet cable.                                              |
| Is the switching hub normal?                                     | Power on the switching hub.                                              |

If the above actions do not solve the problem, perform the following tests on the master/local module to check for an error.

- Hardware test ( Page 60, Section 6.2.1)
- Self-loopback test ( Page 62, Section 6.2.2)
- Cable test ( Page 74, Section 6.4.2)

# **12.4.6** Communication is unstable

The following lists the troubleshooting actions to be taken when link scan time or transmission delay time is long or when a transient transmission timeout occurred.

| Check item                                                     | Action                                                                  |
|----------------------------------------------------------------|-------------------------------------------------------------------------|
| Is the L ERR. LED of the master or slave station off?          | If the L ERR. LED is on or flashing, perform troubleshooting.           |
|                                                                | ([Page 241, Section 12.3 (6))                                           |
| Is the ambient temperature for the module within the specified | Keep the ambient temperature within the specified range by taking       |
| range?                                                         | action such as removing heat source.                                    |
| Is any error shown in "Selected Station Communication Status   | If an error is identified at PORT1 or PORT2, perform a cable test and a |
| Monitor" of CC-Link IE Field Network diagnostics?              | self-loopback test.                                                     |
| Is there any noise affecting the system?                       | Check the wiring condition.                                             |

If the above actions do not solve the problem, perform the following tests on the master/local module to check for an error.

- Hardware test ( Page 60, Section 6.2.1)
- Self-loopback test ( Page 62, Section 6.2.2)
- Cable test ( Page 74, Section 6.4.2)

# 12.5 Error Code List

Error codes of the master/local module are listed below.

| Error code                             | Error                                           | Action                                                                                                    |
|----------------------------------------|-------------------------------------------------|----------------------------------------------------------------------------------------------------|
| D000 <sub>H</sub> to D007 <sub>H</sub> | Network module failure                          | <ul> <li>A malfunction may have occurred due to noise. Check the wire and cable distances and grounding condition of each device, and take measures against noise.</li> <li>Execute hardware and self-loopback tests. If a failure occurs again, the hardware of the master/local module may be faulty. Please consult your local Mitsubishi representative.</li> </ul> |
| D00F <sub>H</sub>                      | Network module failure                          | <ul> <li>A malfunction may have occurred due to noise. Check the wire and cable distances and grounding condition of each device, and take measures against noise.</li> <li>Execute hardware and self-loopback tests. If a failure occurs again, the hardware of the master/local module may be faulty. Please consult your local Mitsubishi representative.</li> </ul> |
| D010 <sub>H</sub>                      | Parameter error (RX size over)                  | Correct the points assigned to the RX devices.                                                                                                    |
| D011 <sub>H</sub>                      | Parameter error (RY size over)                  | Correct the points assigned to the RY devices.                                                                                                    |
| D012 <sub>H</sub>                      | Parameter error (RWw size over)                 | Correct the points assigned to the RWw devices.                                                                                                    |
| D013 <sub>H</sub>                      | Parameter error (RWr size over)                 | Correct the points assigned to the RWr devices.                                                                                                    |
| D014 <sub>H</sub> to D016 <sub>H</sub> | Network module failure                          | <ul> <li>A malfunction may have occurred due to noise. Check the wire and cable distances and grounding condition of each device, and take measures against noise.</li> <li>Execute hardware and self-loopback tests. If a failure occurs again, the hardware of the master/local module may be faulty. Please consult your local Mitsubishi representative.</li> </ul> |
| D018 <sub>H</sub>                      | Parameter error (constant link scan time error) | Correct the constant link scan time.                                                                                                    |
| D019 <sub>H</sub> to D01C <sub>H</sub> | Network module failure                          | <ul> <li>A malfunction may have occurred due to noise. Check the wire and cable distances and grounding condition of each device, and take measures against noise.</li> <li>Execute hardware and self-loopback tests. If a failure occurs again, the hardware of the master/local module may be faulty. Please consult your local Mitsubishi representative.</li> </ul> |
| D020 <sub>H</sub>                      | Network module failure                          | <ul> <li>A malfunction may have occurred due to noise. Check the wire and cable distances and grounding condition of each device, and take measures against noise.</li> <li>Execute hardware and self-loopback tests. If a failure occurs again, the hardware of the master/local module may be faulty. Please consult your local Mitsubishi representative.</li> </ul> |
| D030 <sub>H</sub> to D033н             | Connection failure                              | Correct the wiring.                                                                                                    |
| D035 <sub>H</sub>                      | Connection failure                              | Correct the wiring.                                                                                                    |
| D036 <sub>H</sub>                      | Network module failure                          | <ul> <li>A malfunction may have occurred due to noise. Check the wire and cable distances and grounding condition of each device, and take measures against noise.</li> <li>Execute hardware and self-loopback tests. If a failure occurs again, the hardware of the master/local module may be faulty. Please consult your local Mitsubishi representative.</li> </ul> |
| D037 <sub>H</sub>                      | Incorrect number of stations                    | <ul> <li>Check the network status using the CC-Link IE Field Network diagnostics of the programming tool.</li> <li>If the number of slave stations per network is more than 120, reduce it to 120 or less.</li> </ul>                                                                                                    |

| Error code                             | Error                                                                  | Action                                                                                                    |
|----------------------------------------|------------------------------------------------------------------------|----------------------------------------------------------------------------------------------------|
| D040 <sub>H</sub>                      | Network module failure                                                 | <ul> <li>A malfunction may have occurred due to noise. Check the wire and cable distances and grounding condition of each device, and take measures against noise.</li> <li>Execute hardware and self-loopback tests. If a failure occurs again, the hardware of the master/local module may be faulty. Please consult your local Mitsubishi representative.</li> </ul>                                                                                                    |
| D041 <sub>H</sub>                      | Incorrect number of stations                                           | <ul> <li>Check the network status using the CC-Link IE Field Network diagnostics of the programming tool.</li> <li>If the number of slave stations per network is more than 120, reduce it to 120 or less.</li> </ul>                                                                                                    |
| D080 <sub>H</sub> to D084 <sub>H</sub> | Network module failure                                                 | <ul> <li>A malfunction may have occurred due to noise. Check the wire and cable distances and grounding condition of each device, and take measures against noise.</li> <li>Execute hardware and self-loopback tests. If a failure occurs again, the hardware of the master/local module may be faulty. Please consult your local Mitsubishi representative.</li> </ul>                                                                                                    |
| D0A0 <sub>H</sub>                      | Transient data transmission response wait timeout                      | <ul> <li>If the own station, target station, or relay station is disconnected from the network, identify the cause of the disconnection and take action.</li> <li>When the mode of the master station is "Online (High Speed Mode)", change it to "Online (Normal Mode)" and retry the operation.</li> <li>When the target station or the relay station is overloaded and cannot receive transient data, reduce the frequency of transient transmission and retry the operation.</li> </ul> |
| D0A1 <sub>H</sub>                      | Transient data transmission completion wait timeout                    | <ul> <li>Check if the cables and the switching hub are connected properly.</li> <li>Exchange the cable connected to PORT1 with that connected to PORT2, and retry the operation.</li> <li>Reduce the frequency of transient transmission, and retry the operation.</li> <li>Execute hardware and self-loopback tests. If a failure occurs again, the hardware of the master/local module may be faulty. Please consult your local Mitsubishi representative.</li> </ul>                     |
| D0A2 <sub>H</sub>                      | Transient data transmission<br>processing wait timeout                 | <ul> <li>Reduce the frequency of transient transmission, and retry the operation.</li> <li>Check if the switching hub and the cables at the request source are connected properly.</li> </ul>                                                                                                    |
| D0A3 <sub>H</sub>                      | Transient data transmission error                                      | <ul> <li>If the own station, target station, or relay station is disconnected from the network, identify the cause of the disconnection and take action.</li> <li>Correct the number of the station for which transient data is to be sent, and retry the operation.</li> <li>If the station for which transient data is to be sent is on another network, check if the routing parameters for each station are correctly set.</li> </ul>                                                   |
| D0A4 <sub>H</sub> to D0A6 <sub>H</sub> | Transient transmission failed                                          | <ul> <li>Check if the cables and the switching hub are connected properly.</li> <li>Exchange the cable connected to PORT1 with that connected to PORT2, and retry the operation.</li> <li>Reduce the frequency of transient transmission, and retry the operation.</li> <li>Execute hardware and self-loopback tests. If a failure occurs again, the hardware of the master/local module may be faulty. Please consult your local Mitsubishi representative.</li> </ul>                     |
| D0A7 <sub>H</sub>                      | Transient reception failed                                             | <ul> <li>Check if the cables and the switching hub are connected properly.</li> <li>Exchange the cable connected to PORT1 with that connected to PORT2, and retry the operation.</li> <li>Reduce the frequency of transient transmission, and retry the operation.</li> <li>Execute hardware and self-loopback tests. If a failure occurs again, the hardware of the master/local module may be faulty. Please consult your local Mitsubishi representative.</li> </ul>                     |
| D0C0 <sub>H</sub>                      | Reserved station specification failed<br>(another process in progress) | Wait for a while, and reserve the station again.                                                                                                    |

| Error code                             | Error                                                                                   | Action                                                                                                    |
|----------------------------------------|-----------------------------------------------------------------------------------------|----------------------------------------------------------------------------------------------------|
| D0C1 <sub>H</sub>                      | Reserved station cancellation failed (another process in progress)                      | Wait for a while, and cancel the reserved station setting again.                                                                                                    |
| D0C2 <sub>H</sub>                      | Data link stop failed (another process in progress)                                     | Wait for a while, and instruct the data link stop again.                                                                                                    |
| D0C3 <sub>H</sub>                      | Data link start failed (another process in progress)                                    | Wait for a while, and instruct the data link start again.                                                                                                    |
| D0C4 <sub>H</sub>                      | Temporary error invalid station setting failed (another process in progress)            | Wait for a while, and set the temporary error invalid station again.                                                                                                    |
| D0C5 <sub>H</sub>                      | Temporary error invalid station<br>cancellation failed (another process in<br>progress) | Wait for a while, and cancel the temporary error invalid station setting again.                                                                                                    |
| D0C6 <sub>H</sub>                      | Another station number change failed (another process in progress)                      | Wait for a while, and set the station number of another station.                                                                                                    |
| D0D0 <sub>H</sub>                      | Another station number setting failed (another process in progress)                     | Wait for a while, and set the station number of another station.                                                                                                    |
| D0E0 <sub>H</sub>                      | Station type mismatch                                                                   | In "Network Configuration Setting" for the master station, change the station type to that of the own station.                                                                                                    |
| D0E1 <sub>H</sub>                      | Own station reserved                                                                    | <ul> <li>In "Network Configuration Setting" for the master station, cancel the reserved station setting.</li> <li>Change the station number of the own station to a station number that is not reserved.</li> </ul>                                                                                                    |
| D0E2 <sub>H</sub>                      | Station No. duplication (own station)                                                   | <ul> <li>Set a unique station number.</li> <li>After taking the above action, power off and on all the stations that detected the station number duplication error, or reset them.</li> </ul>                                                                                                    |
| D0E3 <sub>H</sub>                      | Own station No. out of range                                                            | Add information of the own station to "Network Configuration Setting" of the master station.                                                                                                    |
| D0E4 <sub>H</sub>                      | Multiple master stations (including own station)                                        | <ul> <li>Check the network status using the CC-Link IE Field Network diagnostics of the programming tool.</li> <li>Check if the cables and the switching hub are connected properly.</li> <li>After taking the above action, power off and on all the stations that detected this error, or reset them.</li> </ul>                                                      |
| D0F0 <sub>H</sub>                      | Network module failure                                                                  | <ul> <li>A malfunction may have occurred due to noise. Check the wire and cable distances and grounding condition of each device, and take measures against noise.</li> <li>Execute hardware and self-loopback tests. If a failure occurs again, the hardware of the master/local module may be faulty. Please consult your local Mitsubishi representative.</li> </ul> |
| D100 <sub>H</sub> to D101 <sub>H</sub> | Network module failure                                                                  | <ul> <li>A malfunction may have occurred due to noise. Check the wire and cable distances and grounding condition of each device, and take measures against noise.</li> <li>Execute hardware and self-loopback tests. If a failure occurs again, the hardware of the master/local module may be faulty. Please consult your local Mitsubishi representative.</li> </ul> |
| D110 <sub>H</sub> to D113 <sub>H</sub> | Network module failure                                                                  | <ul> <li>A malfunction may have occurred due to noise. Check the wire and cable distances and grounding condition of each device, and take measures against noise.</li> <li>Execute hardware and self-loopback tests. If a failure occurs again, the hardware of the master/local module may be faulty. Please consult your local Mitsubishi representative.</li> </ul> |
| D200 <sub>H</sub>                      | Transient data received twice                                                           | <ul> <li>Check the network status using the CC-Link IE Field Network diagnostics of the programming tool.</li> <li>Check if the cables and the switching hub are connected properly.</li> <li>If the request source is on another network, check if the routing parameters are correctly set.</li> </ul>                                                                |

| Error code                             | Error                                                        | Action                                                                                                    |
|----------------------------------------|--------------------------------------------------------------|----------------------------------------------------------------------------------------------------|
| D201 <sub>H</sub>                      | Header information error in transient transmission           | Correct the header information at the request source, and retry the operation.                                                                                                    |
| D202 <sub>H</sub>                      | Send buffer full                                             | <ul> <li>Reduce the frequency of transient transmission, and retry the operation.</li> <li>When the mode of the master station is "Online (High Speed Mode)", change it to "Online (Normal Mode)" and retry the operation.</li> <li>Check if the cables and the switching hub are connected properly.</li> </ul>                                                                                                    |
| D203 <sub>H</sub>                      | Read/write address error in transient transmission           | Correct the read/write address at the request source, and retry the operation.                                                                                                    |
| D204 <sub>H</sub>                      | Network No. error in transient transmission                  | <ul> <li>Correct the network number at the request source, and retry the operation.</li> <li>If the request source is on another network, check if the routing parameters are correctly set.</li> </ul>                                                                                                    |
| D205 <sub>H</sub>                      | Target station No. error in transient transmission           | Correct the target station number at the request source, and retry the operation.                                                                                                    |
| D206 <sub>H</sub>                      | Network No. error in transient transmission                  | <ul> <li>Correct the network number at the request source, and retry the operation.</li> <li>If the request source is on another network, check if the routing parameters are correctly set.</li> </ul>                                                                                                    |
| D207 <sub>H</sub>                      | Invalid number of relays in transient transmission           | <ul> <li>Change the system configuration so that the number of relay stations may<br/>be seven or less.</li> <li>Check if the routing parameters are correctly set.</li> </ul>                                                                                                    |
| D208 <sub>H</sub>                      | Network No. error in transient transmission                  | <ul> <li>Correct the network number at the request source, and retry the operation.</li> <li>If the request source is on another network, check if the routing parameters are correctly set.</li> </ul>                                                                                                    |
| D209 <sub>H</sub> to D20A <sub>H</sub> | Target station No. error in transient transmission           | Correct the target station number at the request source, and retry the operation.                                                                                                    |
| D20B <sub>H</sub>                      | Specified master station No. error in transient transmission | Correct the target station number at the request source, and retry the operation.                                                                                                    |
| D20C <sub>H</sub>                      | Current master station No. error in transient transmission   | Correct the target station number at the request source, and retry the operation.                                                                                                    |
| D20D <sub>H</sub>                      | Transient data transmission<br>completion wait timeout       | <ul> <li>Check the network status using the CC-Link IE Field Network diagnostics of the programming tool.</li> <li>When the own station, target station, or relay station detected an error, identify the cause of the error and take action.</li> <li>Reduce the frequency of transient transmission, and retry the operation.</li> <li>When the mode of the master station is "Online (High Speed Mode)", change it to "Online (Normal Mode)" and retry the operation.</li> <li>Check if the switching hub and the cables at the request source are connected properly.</li> </ul> |
| D20E <sub>H</sub>                      | Header information error in transient                        | Correct the header information at the request source, and retry the operation                                                                                                    |
| D20F <sub>H</sub>                      | Target station No. error in transient transmission           | Check that the command can be requested to all or a group of stations at the request source, and retry the operation.                                                                                                    |
| D210 <sub>H</sub>                      | Target station No. error in transient transmission           | Correct the header information at the request source, and retry the operation.                                                                                                    |
| D211 <sub>H</sub>                      | Own station No. not set (dedicated instruction)              | Set the station number in the parameter setting, and retry the operation.                                                                                                    |
| D212 <sub>H</sub>                      | Transient transmission failed                                | <ul> <li>Check if the switching hub and the cables at the request source are connected properly.</li> <li>Exchange the cable connected to PORT1 with that connected to PORT2 at the request source, and retry the operation.</li> <li>Reduce the frequency of transient transmission, and retry the operation.</li> </ul>                                                                                                    |
| D213 <sub>H</sub>                      | Transient data command error                                 | Correct the request command at the request source, and retry the operation.                                                                                                    |
| D214 <sub>H</sub>                      | Transient data length error                                  | Correct the data length at the request source, and retry the operation.                                                                                                    |
| D215 <sub>H</sub>                      | Transient data request error                                 | Change the mode to Online, and retry the operation.                                                                                                    |

| Error code                             | Error                                                    | Action                                                                                                    |
|----------------------------------------|----------------------------------------------------------|----------------------------------------------------------------------------------------------------|
| D216 <sub>H</sub> to D217 <sub>H</sub> | Transient data command error                             | Correct the request command at the request source, and retry the operation.                                                                                                    |
| D218 <sub>H</sub>                      | Incorrect number of read/write transient data            | Correct the number of read/write device data at the request source, and retry the operation.                                                                                                    |
| D219 <sub>H</sub>                      | Transient data attribute code error                      | Correct the attribute code at the request source, and retry the operation.                                                                                                    |
| D21A <sub>H</sub>                      | Transient data access code error                         | Correct the access code at the request source, and retry the operation.                                                                                                    |
| $D21B_{H}$ to $D21C_{H}$               | Transient data request error                             | <ul> <li>Abnormal transient data were issued from the CPU module.</li> <li>Replace the CPU module and retry the operation.</li> <li>If this error persists, please consult your local Mitsubishi representative.</li> </ul>                                                                                                    |
| D21D <sub>H</sub>                      | Network No. error in transient transmission              | <ul> <li>A cable test cannot be executed for a different network. Correct "Testing Station Setting", and execute the cable test again.</li> <li>Transient data that cannot be sent to a different network were received. Correct the network number or the target station number at the request source, and retry the operation.</li> </ul>                                                                                |
| D21E <sub>H</sub>                      | Target station No. error in transient transmission       | <ul> <li>A communication test cannot be executed on a sending (relay) station.<br/>Correct the "Target Station" setting, and execute the communication test again.</li> <li>Transient data of the application type that cannot be executed on the own station were received. Correct the application type or the target station number at the request source, and retry the operation.</li> </ul>                          |
| D21F <sub>H</sub>                      | Network module failure                                   | <ul> <li>A malfunction may have occurred due to noise. Check the wire and cable distances and grounding condition of each device, and take measures against noise.</li> <li>Execute hardware and self-loopback tests. If a failure occurs again, the hardware of the master/local module may be faulty. Please consult your local Mitsubishi representative.</li> </ul>                                                    |
| D220 <sub>H</sub>                      | No master station                                        | Add a master station to the network.                                                                                                    |
| D222 <sub>H</sub>                      | Transient data command error                             | Correct the request command at the request source, and retry the operation.                                                                                                    |
| D223 <sub>H</sub>                      | Transient error                                          | <ul> <li>Check the network status using the CC-Link IE Field Network diagnostics of the programming tool.</li> <li>Check if the cables and the switching hub are connected properly.</li> <li>If the request source is on another network, check if the routing parameters are correctly set.</li> <li>If this error persists, please consult your local Mitsubishi representative.</li> </ul>                             |
| D22E <sub>H</sub>                      | Station No. setting not available for the target station | <ul> <li>Although change of the target station number was attempted online from<br/>the master station, the target station does not have the online station<br/>number setting function.</li> <li>Check the manual for the target station if the station number setting<br/>function is available.</li> <li>If the function is supported by the model, please consult your local<br/>Mitsubishi representative.</li> </ul> |
| D22F <sub>H</sub>                      | No baton pass executed in the target station             | Check the communication status of the station whose station number is to be changed.                                                                                                    |
| D230 <sub>H</sub>                      | Invalid station No. setting                              | <ul> <li>The station number change was attempted for the own station (master station).</li> <li>Check that no station number is set for the target station.</li> </ul>                                                                                                    |
| D231 <sub>H</sub>                      | Station No. already set in the target station            | <ul><li>The station number has been already set for the target station.</li><li>Check that no station number is set for the target station.</li></ul>                                                                                                    |
| D232 <sub>H</sub>                      | Station No. setting target not exist                     | <ul><li>The station where the station number change was attempted does not exist.</li><li>Check that no station number is set for the target station.</li></ul>                                                                                                    |
| D233 <sub>H</sub>                      | Station No. setting out of range                         | Set the station number within 1 to 120, and retry the operation.                                                                                                    |
| Error code        | Error                                                      | Action                                                                                                    |  |  |  |  |  |
|-------------------|------------------------------------------------------------|----------------------------------------------------------------------------------------------------|--|--|--|--|--|
| D240 <sub>H</sub> | Target network No. error (dedicated instruction)           | <ul> <li>Correct the network number at the request source of the dedicated instruction, and retry the operation.</li> <li>If the request source is on another network, check if the routing parameters are correctly set.</li> </ul>                                                                                                    |  |  |  |  |  |
| D241 <sub>H</sub> | Target station No. error (dedicated instruction)           | <ul> <li>Correct the target station number at the request source of the dedicated instruction, and retry the operation.</li> <li>If the request source is on another network, check if the routing parameters are correctly set.</li> </ul>                                                                                                    |  |  |  |  |  |
| D242 <sub>H</sub> | Command code error (dedicated instruction)                 | <ul> <li>Correct the command code at the request source of the dedicated instruction, and retry the operation.</li> <li>If the request source is on another network, check if the routing parameters are correctly set.</li> </ul>                                                                                                    |  |  |  |  |  |
| D243 <sub>H</sub> | Used channel error (dedicated instruction)                 | <ul> <li>Set the used channel within the allowable range at the request source of<br/>the dedicated instruction, and retry the operation.</li> <li>If the request source is on another network, check if the routing<br/>parameters are correctly set.</li> </ul>                                                                                                    |  |  |  |  |  |
| D244 <sub>H</sub> | Incorrect transient data                                   | <ul> <li>Correct the transient data at the request source, and retry the operation.</li> <li>If this error persists, please consult your local Mitsubishi representative.</li> </ul>                                                                                                    |  |  |  |  |  |
| D245 <sub>H</sub> | Target station No. error (dedicated instruction)           | <ul> <li>Correct the target station number at the request source of the dedicated instruction, and retry the operation.</li> <li>If the request source is on another network, check if the routing parameters are correctly set.</li> </ul>                                                                                                    |  |  |  |  |  |
| D246 <sub>H</sub> | Incorrect transient data                                   | <ul> <li>Correct the transient data at the request source, and retry the operation.</li> <li>If this error persists, please consult your local Mitsubishi representative.</li> </ul>                                                                                                    |  |  |  |  |  |
| D247 <sub>H</sub> | Dedicated instruction received twice                       | <ul> <li>Check the network status using the CC-Link IE Field Network diagnostics of the programming tool.</li> <li>Check if the switching hub and the cables at the request source are connected properly.</li> <li>If the request source is on another network, check if the routing parameters are correctly set.</li> </ul>                                                                                                    |  |  |  |  |  |
| D248 <sub>H</sub> | Incorrect transient data                                   | <ul> <li>Correct the transient data at the request source, and retry the operation.</li> <li>If this error persists, please consult your local Mitsubishi representative.</li> </ul>                                                                                                    |  |  |  |  |  |
| D249 <sub>H</sub> | Target station's CPU type error<br>(dedicated instruction) | <ul> <li>Correct the target station's CPU type at the request source of the dedicated instruction, and retry the operation.</li> <li>If the request source is on another network, check if the routing parameters are correctly set.</li> </ul>                                                                                                    |  |  |  |  |  |
| D24A <sub>H</sub> | Arrival monitoring time error<br>(dedicated instruction)   | <ul> <li>Correct the arrival monitoring time at the request source of the dedicated instruction, and retry the operation.</li> <li>When the own station, target station, or relay station detected an error, identify the cause of the error and take action.</li> <li>Reduce the frequency of transient transmission, and retry the operation.</li> <li>When the mode of the master station is "Online (High Speed Mode)", change it to "Online (Normal Mode)" and retry the operation.</li> <li>Check if the switching hub and the cables at the request source are connected properly.</li> </ul> |  |  |  |  |  |
| D24B <sub>H</sub> | Number of resends error (dedicated instruction)            | <ul> <li>Correct the number of resends at the request source of the dedicated instruction, and retry the operation.</li> <li>When the own station, target station, or relay station detected an error, identify the cause of the error and take action.</li> <li>Reduce the frequency of transient transmission, and retry the operation.</li> <li>When the mode of the master station is "Online (High Speed Mode)", change it to "Online (Normal Mode)" and retry the operation.</li> <li>Check if the switching hub and the cables at the request source are connected properly.</li> </ul>       |  |  |  |  |  |

| Error code        | Error                                                           | Action                                                                                                    |
|-------------------|-----------------------------------------------------------------|----------------------------------------------------------------------------------------------------|
| D24C <sub>H</sub> | Target network No. error (dedicated instruction)                | <ul> <li>Correct the network number at the request source of the dedicated instruction, and retry the operation.</li> <li>If the request source is on another network, check if the routing parameters are correctly set.</li> </ul>                                                                                                    |
| D24D <sub>H</sub> | Network module failure                                          | <ul> <li>A malfunction may have occurred due to noise. Check the wire and cable distances and grounding condition of each device, and take measures against noise.</li> <li>Execute hardware and self-loopback tests. If a failure occurs again, the hardware of the master/local module may be faulty. Please consult your local Mitsubishi representative.</li> </ul>                                                                                                    |
| D24E <sub>H</sub> | Target station setting error (dedicated instruction)            | <ul> <li>A value set for the control block of the dedicated instruction is out of range. Correct the value, and retry the operation.</li> <li>If this error persists, please consult your local Mitsubishi representative.</li> </ul>                                                                                                    |
| D24F <sub>H</sub> | Own station No. not set (dedicated instruction)                 | <ul> <li>Set the station number in the network parameter dialog box, and retry the operation.</li> <li>If this error persists, please consult your local Mitsubishi representative.</li> </ul>                                                                                                    |
| D250 <sub>H</sub> | Flash ROM failure                                               | <ul> <li>The flash ROM may be faulty. Check the wire and cable distances and grounding condition of each device, and take measures against noise.</li> <li>Execute hardware and self-loopback tests. If a failure occurs again, the hardware of the master/local module may be faulty. Please consult your local Mitsubishi representative.</li> </ul>                                                                                                    |
| D251 <sub>H</sub> | Arrival check error (dedicated instruction)                     | <ul> <li>Increase the number of resends at the request source of the dedicated instruction, and retry the operation.</li> <li>When the own station, target station, or relay station detected an error, identify the cause of the error and take action.</li> <li>Reduce the frequency of transient transmission, and retry the operation.</li> <li>When the mode of the master station is "Online (High Speed Mode)", change it to "Online (Normal Mode)" and retry the operation.</li> <li>Check if the switching hub and the cables at the request source are connected properly.</li> </ul>                                                                                                    |
| D252 <sub>H</sub> | Transmission completion wait timeout<br>(dedicated instruction) | <ul> <li>Check the network status using the CC-Link IE Field Network diagnostics of the programming tool.</li> <li>Increase the number of resends at the request source of the dedicated instruction, and retry the operation.</li> <li>Reduce the frequency of transient transmission, and retry the operation.</li> <li>When the mode of the master station is "Online (High Speed Mode)", change it to "Online (Normal Mode)" and retry the operation.</li> <li>Correct the number of link dedicated instructions that is simultaneously executed within the range. ([] Page 155, Section 10.2.1 (3))</li> <li>If this error persists, please consult your local Mitsubishi representative.</li> </ul> |
| D253 <sub>H</sub> | Response timer timeout (dedicated instruction)                  | <ul> <li>Check the network status using the CC-Link IE Field Network diagnostics of the programming tool.</li> <li>Increase the number of resends at the request source of the dedicated instruction, and retry the operation.</li> <li>Reduce the frequency of transient transmission, and retry the operation.</li> <li>Correct the number of link dedicated instructions that is simultaneously executed within the range. ( Page 155, Section 10.2.1 (3))</li> <li>If this error persists, please consult your local Mitsubishi representative.</li> </ul>                                                                                                    |
| D254 <sub>H</sub> | Network module failure                                          | <ul> <li>A malfunction may have occurred due to noise. Check the wire and cable distances and grounding condition of each device, and take measures against noise.</li> <li>Execute hardware and self-loopback tests. If a failure occurs again, the hardware of the master/local module may be faulty. Please consult your local Mitsubishi representative.</li> </ul>                                                                                                    |

| Error code                                                    | Error                                                               | Action                                                                                                    |  |  |  |  |  |  |
|---------------------------------------------------------------|---------------------------------------------------------------------|----------------------------------------------------------------------------------------------------|--|--|--|--|--|--|
| D255 <sub>H</sub>                                             | Target station No. error (dedicated instruction)                    | <ul> <li>Correct the value in Target station number (control data), and retry the operation.</li> <li>If this error persists, please consult your local Mitsubishi representative.</li> </ul>                                                                                                    |  |  |  |  |  |  |
| D256 <sub>H</sub>                                             | Execution/abnormal end type error (dedicated instruction)           | <ul> <li>Correct the value in Execution/abnormal end type (control data), and retry the operation.</li> <li>If this error persists, please consult your local Mitsubishi representative.</li> </ul>                                                                                                    |  |  |  |  |  |  |
| D257 <sub>H</sub>                                             | Request type error (REQ)                                            | <ul> <li>Correct the value in Request type (request data), and retry the operation</li> <li>If this error persists, please consult your local Mitsubishi representative</li> </ul>                                                                                                    |  |  |  |  |  |  |
| D258 <sub>H</sub>                                             | Specified/current control station not exist (dedicated instruction) | <ul> <li>Correct the value in Target station number (control data), and retry the operation.</li> <li>If this error persists, please consult your local Mitsubishi representative.</li> </ul>                                                                                                    |  |  |  |  |  |  |
| D259 <sub>H</sub>                                             | Mode error during dedicated instruction execution                   | <ul> <li>Change the mode of the master station from loop test to online, and retry the operation.</li> <li>If this error persists, please consult your local Mitsubishi representative.</li> </ul>                                                                                                    |  |  |  |  |  |  |
| D25A <sub>H</sub>                                             | Channel in use (dedicated instruction)                              | <ul> <li>Retry the operation after a while.</li> <li>Change the value in Channels used by own station or Target station's channel (control data).</li> </ul>                                                                                                    |  |  |  |  |  |  |
| D25B <sub>H</sub>                                             | Channel in use (dedicated instruction)                              | Change the value in Channels used by own station or Target station's channel (control data).                                                                                                    |  |  |  |  |  |  |
| D25C <sub>H</sub>                                             | Invalid function version (dedicated instruction)                    | <ul> <li>A value set for the control block of the dedicated instruction is out of range. Correct the value, and retry the operation.</li> <li>If this error persists, please consult your local Mitsubishi representative.</li> </ul>                                                                                                    |  |  |  |  |  |  |
| D25D <sub>H</sub>                                             | Incorrect transient data                                            | <ul> <li>Correct the transient data at the request source, and retry the operation.</li> <li>If this error persists, please consult your local Mitsubishi representative.</li> </ul>                                                                                                    |  |  |  |  |  |  |
| D25E <sub>H</sub> to D260 <sub>H</sub>                        | Network module failure                                              | <ul> <li>A malfunction may have occurred due to noise. Check the wire and cable distances and grounding condition of each device, and take measures against noise.</li> <li>Execute hardware and self-loopback tests. If a failure occurs again, the hardware of the master/local module may be faulty. Please consult your local Mitsubishi representative.</li> </ul> |  |  |  |  |  |  |
| D262 <sub>H</sub> to D26D <sub>H</sub> Network module failure |                                                                     | <ul> <li>A malfunction may have occurred due to noise. Check the wire and cable distances and grounding condition of each device, and take measures against noise.</li> <li>Execute hardware and self-loopback tests. If a failure occurs again, the hardware of the master/local module may be faulty. Please consult your local Mitsubishi representative.</li> </ul> |  |  |  |  |  |  |
| D280 <sub>H</sub>                                             | Transient data request error                                        | Correct the request command at the request source, and retry the operation.                                                                                                    |  |  |  |  |  |  |
| D281 <sub>H</sub>                                             | Transient reception failed                                          | <ul> <li>Check the network status using the CC-Link IE Field Network diagnostics of the programming tool.</li> <li>When the target station or the relay station is overloaded and cannot receive transient data, send the data to the target/relay station after the load on the station is reduced.</li> </ul>                                                         |  |  |  |  |  |  |
| D282 <sub>H</sub>                                             | Receive queue full                                                  | <ul> <li>Once pausing the transient transmission, and retry the operation.</li> <li>Reduce the frequency of transient transmission, and retry the operation.</li> <li>If this error persists, please consult your local Mitsubishi representative.</li> </ul>                                                                                                    |  |  |  |  |  |  |
| D283 <sub>H</sub>                                             | Transient transmission failed                                       | <ul> <li>Check the network status using the CC-Link IE Field Network diagnostics of the programming tool.</li> <li>Exchange the cable connected to PORT1 with that connected to PORT2 at the request source, and retry the operation.</li> <li>Reduce the frequency of transient transmission, and retry the operation.</li> </ul>                                      |  |  |  |  |  |  |

| Error code                             | Error                                                                        | Action                                                                                                    |  |  |  |  |  |
|----------------------------------------|------------------------------------------------------------------------------|----------------------------------------------------------------------------------------------------|--|--|--|--|--|
| D2A0 <sub>H</sub> to D2B0 <sub>H</sub> | Network module failure                                                       | <ul> <li>A malfunction may have occurred due to noise. Check the wire and cable distances and grounding condition of each device, and take measures against noise.</li> <li>Execute hardware and self-loopback tests. If a failure occurs again, the hardware of the master/local module may be faulty. Please consult your local Mitsubishi representative.</li> </ul> |  |  |  |  |  |
| D602 <sub>H</sub> to D609 <sub>H</sub> | Parameter error                                                              | <ul> <li>Write the network parameters to the CPU module again.</li> <li>If this error persists, please consult your local Mitsubishi representative.</li> </ul>                                                                                                    |  |  |  |  |  |
| D60A <sub>H</sub>                      | Parameter error (link scan<br>mode/constant link scan time setting<br>error) | <ul> <li>Write the network parameters to the CPU module again.</li> <li>Set "Asynchronous" to the link scan mode, or do not set the constant link scan time.</li> <li>If this error persists, please consult your local Mitsubishi representative.</li> </ul>                                                                                                    |  |  |  |  |  |
| D60D <sub>H</sub> to D610 <sub>H</sub> | Network module failure                                                       | <ul> <li>A malfunction may have occurred due to noise. Check the wire and cable distances and grounding condition of each device, and take measures against noise.</li> <li>Execute hardware and self-loopback tests. If a failure occurs again, the hardware of the master/local module may be faulty. Please consult your local Mitsubishi representative.</li> </ul> |  |  |  |  |  |
| D611 <sub>H</sub>                      | Parameter error (device range<br>assignment error (RWw))                     | <ul> <li>Write the network parameters to the CPU module again.</li> <li>Correct the value in the size of the link device in the slave station(s) (setting data), and retry the operation.</li> <li>If this error persists, please consult your local Mitsubishi representative.</li> </ul>                                                                              |  |  |  |  |  |
| D612 <sub>H</sub>                      | Parameter error (device range<br>assignment error (RWw))                     | <ul> <li>Write the network parameters to the CPU module again.</li> <li>Correct the value in the offset of the link device in the slave station(s) (setting data), and retry the operation.</li> <li>If this error persists, please consult your local Mitsubishi representative.</li> </ul>                                                                            |  |  |  |  |  |
| D613 <sub>H</sub>                      | Parameter error (device range<br>assignment error (RWr))                     | <ul> <li>Write the network parameters to the CPU module again.</li> <li>Correct the value in the size of the link device in the slave station(s) (setting data), and retry the operation.</li> <li>If this error persists, please consult your local Mitsubishi representative.</li> </ul>                                                                              |  |  |  |  |  |
| D614 <sub>H</sub>                      | Parameter error (device range<br>assignment error (RWr))                     | <ul> <li>Write the network parameters to the CPU module again.</li> <li>Correct the value in the offset of the link device in the slave station(s) (setting data), and retry the operation.</li> <li>If this error persists, please consult your local Mitsubishi representative.</li> </ul>                                                                            |  |  |  |  |  |
| D615 <sub>H</sub>                      | Parameter error (device range assignment error (RY))                         | <ul> <li>Write the network parameters to the CPU module again.</li> <li>Correct the value in the size of the link device in the slave station(s) (setting data), and retry the operation.</li> <li>If this error persists, please consult your local Mitsubishi representative.</li> </ul>                                                                              |  |  |  |  |  |
| D616 <sub>H</sub>                      | Parameter error (device range<br>assignment error (RY))                      | <ul> <li>Write the network parameters to the CPU module again.</li> <li>Correct the value in the offset of the link device in the slave station(s) (setting data), and retry the operation.</li> <li>If this error persists, please consult your local Mitsubishi representative.</li> </ul>                                                                            |  |  |  |  |  |
| D617 <sub>H</sub>                      | Parameter error (device range assignment error (RX))                         | <ul> <li>Write the network parameters to the CPU module again.</li> <li>Correct the value in the size of the link device in the slave station(s) (setting data), and retry the operation.</li> <li>If this error persists, please consult your local Mitsubishi representative.</li> </ul>                                                                              |  |  |  |  |  |
| D618 <sub>H</sub>                      | Parameter error (device range assignment error (RX))                         | <ul> <li>Write the network parameters to the CPU module again.</li> <li>Correct the value in the offset of the link device in the slave station(s) (setting data), and retry the operation.</li> <li>If this error persists, please consult your local Mitsubishi representative.</li> </ul>                                                                            |  |  |  |  |  |
| D619 <sub>H</sub> to D61A <sub>H</sub> | Parameter error                                                              | <ul> <li>Write the network parameters to the CPU module again.</li> <li>If this error persists, please consult your local Mitsubishi representative.</li> </ul>                                                                                                    |  |  |  |  |  |

| Error code        | Error                                                            | Action                                                                                                    |  |  |  |  |  |
|-------------------|------------------------------------------------------------------|----------------------------------------------------------------------------------------------------|--|--|--|--|--|
| D61B <sub>H</sub> | Parameter error (device duplication (RWw))                       |                                                                                                    |  |  |  |  |  |
| D61C <sub>H</sub> | Parameter error (device duplication (RWr))                       | <ul> <li>Write the network parameters to the CPU module again.</li> <li>Correct the value in the offset or the size of the link device in the slave</li> </ul>                                                                                                    |  |  |  |  |  |
| D61D <sub>H</sub> | Parameter error (device duplication (RY))                        | <ul><li>station(s) (setting data), and retry the operation.</li><li>If this error persists, please consult your local Mitsubishi representative.</li></ul>                                                                                                    |  |  |  |  |  |
| D61E <sub>H</sub> | Parameter error (device duplication (RX))                        |                                                                                                    |  |  |  |  |  |
| D61FH             | Network module failure                                           | <ul> <li>A malfunction may have occurred due to noise. Check the wire and cable distances and grounding condition of each device, and take measures against noise.</li> <li>Execute hardware and self-loopback tests. If a failure occurs again, the hardware of the master/local module may be faulty. Please consult your local Mitsubishi representative.</li> </ul> |  |  |  |  |  |
| D620 <sub>H</sub> | Incorrect transient data                                         | <ul> <li>Check the transient data at the request source, and retry the operation.</li> <li>If this error persists, please consult your local Mitsubishi representative.</li> </ul>                                                                                                    |  |  |  |  |  |
| D621 <sub>H</sub> | Parameter error                                                  | <ul> <li>Write the network parameters to the CPU module again.</li> <li>If this error persists, please consult your local Mitsubishi representative.</li> </ul>                                                                                                    |  |  |  |  |  |
| D622 <sub>H</sub> | Parameter error (total number of slave stations error)           | <ul> <li>Write the network parameters to the CPU module again.</li> <li>Correct the total number of slave stations, and retry the operation.</li> <li>If this error persists, please consult your local Mitsubishi representative.</li> </ul>                                                                                                    |  |  |  |  |  |
| D623 <sub>H</sub> | Parameter error (link scan mode error)                           | <ul> <li>Write the network parameters to the CPU module again.</li> <li>Correct the link scan mode, and retry the operation.</li> <li>If this error persists, please consult your local Mitsubishi representative.</li> </ul>                                                                                                    |  |  |  |  |  |
| D624 <sub>H</sub> | Parameter error (constant link scan time setting error)          | <ul> <li>Write the network parameters to the CPU module again.</li> <li>Correct the constant link scan time, and retry the operation.</li> <li>If this error persists, please consult your local Mitsubishi representative.</li> </ul>                                                                                                    |  |  |  |  |  |
| D625 <sub>H</sub> | Parameter error (block data assurance per station setting error) | <ul> <li>Write the network parameters to the CPU module again.</li> <li>Correct the setting in "Block Data Assurance per Station", and retry the operation.</li> <li>If this error persists, please consult your local Mitsubishi representative.</li> </ul>                                                                                                    |  |  |  |  |  |
| D626 <sub>H</sub> | Parameter error (loopback setting error)                         | <ul> <li>Write the network parameters to the CPU module again.</li> <li>Correct the loopback function setting, and retry the operation.</li> <li>If this error persists, please consult your local Mitsubishi representative.</li> </ul>                                                                                                    |  |  |  |  |  |
| D627 <sub>H</sub> | Parameter error (slave station setting information error)        | <ul> <li>Write the network parameters to the CPU module again.</li> <li>Correct the value in the slave station setting information (setting data), and retry the operation.</li> <li>If this error persists, please consult your local Mitsubishi representative.</li> </ul>                                                                                            |  |  |  |  |  |
| D628 <sub>H</sub> | Parameter error (station type error)                             | <ul> <li>Write the network parameters to the CPU module again.</li> <li>Correct the value in the station type (setting data), and retry the operation.</li> <li>If this error persists, please consult your local Mitsubishi representative.</li> </ul>                                                                                                    |  |  |  |  |  |
| D629 <sub>H</sub> | Parameter error (station No. range error)                        | <ul> <li>Write the network parameters to the CPU module again.</li> <li>Correct the value in the station No. (setting data) within 1 to 120, and retry the operation.</li> <li>If this error persists, please consult your local Mitsubishi representative.</li> </ul>                                                                                                  |  |  |  |  |  |
| D62A <sub>H</sub> | Parameter error (data link faulty station setting error)         | <ul> <li>Write the network parameters to the CPU module again.</li> <li>Correct the data link faulty station setting, and retry the operation.</li> <li>If this error persists, please consult your local Mitsubishi representative.</li> </ul>                                                                                                    |  |  |  |  |  |
| D62B <sub>H</sub> | Parameter error (output status setting for CPU STOP error)       | <ul> <li>Write the network parameters to the CPU module again.</li> <li>Correct the output status setting for CPU STOP, and retry the operation.</li> <li>If this error persists, please consult your local Mitsubishi representative.</li> </ul>                                                                                                    |  |  |  |  |  |
| D62C <sub>H</sub> | Parameter error (interrupt setting error)                        | <ul> <li>Write the network parameters to the CPU module again.</li> <li>Correct the interrupt setting, and retry the operation.</li> <li>If this error persists, please consult your local Mitsubishi representative.</li> </ul>                                                                                                    |  |  |  |  |  |

| Error code        | Error                                                                                                    | Action                                                                                                    |  |  |  |  |
|-------------------|----------------------------------------------------------------------------------------------------|----------------------------------------------------------------------------------------------------|--|--|--|--|
| D62D <sub>H</sub> | Data link start failed                                                                                                    | <ul> <li>Data link start failed due to any of the following causes. Remove the error cause, and retry the operation.</li> <li>Station No. not set</li> <li>CPU module error on the own station</li> <li>Master station duplication</li> <li>Station type mismatch</li> <li>Master station lost</li> <li>Own station No. out of range</li> <li>Station No. duplication (own station)</li> <li>Own station reserved</li> <li>Parameter error</li> <li>Parameter communication in progress</li> <li>Parameters not received (master station only and no slave station exists)</li> <li>Link stop command</li> </ul> |  |  |  |  |
| D630 <sub>H</sub> | Network module failure                                                                                                    | <ul> <li>A malfunction may have occurred due to noise. Check the wire and cable distances and grounding condition of each device, and take measures against noise.</li> <li>Execute hardware and self-loopback tests. If a failure occurs again, the hardware of the master/local module may be faulty. Please consult your local Mitsubishi representative.</li> </ul>                                                                                                    |  |  |  |  |
| D701 <sub>H</sub> | Temporary reserved station<br>cancel/temporary error invalid station<br>setting not set                                                                                   | Set the target station(s) in Reserved station function disable/temporary error invalid station setting (SW0010 to SW0017), and retry the operation.                                                                                                    |  |  |  |  |
| D706 <sub>H</sub> | Request error of temporary error<br>invalid station setting/cancel or<br>reserved station cancel/restoration<br>(when the own station is a local<br>station)              | Temporary error invalid station setting/cancel or reserved station cancel/restoration cannot be executed from a local station. Retry the operation from the master station.                                                                                                    |  |  |  |  |
| D70B <sub>H</sub> | Request error of temporary error<br>invalid station setting/cancel or<br>reserved station cancel/restoration<br>(when different settings are<br>simultaneously performed) | <ul> <li>Temporary error invalid station setting/cancel using SB0010 and SB0011 or reserved station cancel/restoration using SB0012 and SB0013 cannot be simultaneously executed.</li> <li>Retry the operation so that only one bit in SB0010 to SB0013 may turn or after all bits in them are turned off.</li> </ul>                                                                                                    |  |  |  |  |
| D720 <sub>H</sub> | Data link start/stop instruction out of range                                                                                                    | Check the setting, and stop or start data link.                                                                                                    |  |  |  |  |
| D721 <sub>H</sub> | Data link start/stop retry error (another station)                                                                                                    |                                                                                                    |  |  |  |  |
| D722 <sub>H</sub> | Data link start/stop retry error (own station)                                                                                                    | Retry the operation after the stop or restart of data link is completed.                                                                                                    |  |  |  |  |
| D723 <sub>H</sub> | Data link start/stop retry error (entire system)                                                                                                    |                                                                                                    |  |  |  |  |
| D724 <sub>H</sub> | Data link start/stop station error                                                                                                    | Check the setting, and stop or start data link.                                                                                                    |  |  |  |  |
| D725 <sub>H</sub> | Station type error (station that starts/stops data link throughout the entire system)                                                                                     | A local station cannot start or stop data link of all or multiple stations.<br>Perform these operations from the master station.                                                                                                    |  |  |  |  |
| D726 <sub>H</sub> | Transient data command error                                                                                                    | Correct the request command at the request station, and retry the operation.                                                                                                    |  |  |  |  |
| D727 <sub>H</sub> | Data link start/stop command-<br>instructing stations different                                                                                                    | <ul> <li>Data link start was instructed from a station different from the one that had instructed the data link stop. Instruct data link start and data link stop from the same station.</li> <li>The method of the data link start differs from that of the data link stop. Instruct the data link start using the same method as the data link stop (Ex.) Data link is stopped using the CC-Link IE Field Network diagnostics, and the data link is started using a program).</li> <li>Data link start failed. Forcibly restart the data link.</li> </ul>                                                      |  |  |  |  |

| Error code                             | Error                                  | Action                                                                                                    |  |  |  |  |  |
|----------------------------------------|----------------------------------------|----------------------------------------------------------------------------------------------------|--|--|--|--|--|
| D728u                                  | Data link start/stop command-          | Data link start was instructed during execution of data link. Instruct data link                                                                                                    |  |  |  |  |  |
| n                                      | instructing stations different         | stop then data link start.                                                                                                    |  |  |  |  |  |
| D72B <sub>H</sub> to D72C <sub>H</sub> | Illegal access to network module error | Data were written to a use-prohibited SB/SW or buffer memory. Correct the                                                                                                    |  |  |  |  |  |
|                                        |                                        | destination address.                                                                                                    |  |  |  |  |  |
| D730 <sub>H</sub>                      | Illegal access to network module error | destination address                                                                                                    |  |  |  |  |  |
|                                        |                                        | The area for writing history acquisition setting data for network event history                                                                                                    |  |  |  |  |  |
| D780 <sub>H</sub>                      | History acquisition setting data full  | is insufficient. Reset or power off and on the CPU module.                                                                                                    |  |  |  |  |  |
| D781 <sub>H</sub>                      | Network module failure                 | <ul> <li>A malfunction may have occurred due to noise. Check the wire and cable distances and grounding condition of each device, and take measures against noise.</li> <li>Execute hardware and self-loopback tests. If a failure occurs again, the hardware of the master/local module may be faulty. Please consult your local Mitsubishi representative.</li> </ul> |  |  |  |  |  |
| D782 <sub>H</sub>                      | History acquisition setting data error | The previous history acquisition setting data for network event history were not written successfully. Reset or power off and on the CPU module.                                                                                                    |  |  |  |  |  |
| D783 <sub>H</sub> to D784 <sub>H</sub> | Transient data request error           | <ul> <li>The read request by the CC-Link IE Field Network diagnostics of the programming tool is incorrect. Close the "CC IE Field Diagnostics" window, and request it again.</li> <li>Check the read request data at the request station, and retry the operation.</li> </ul>                                                                                          |  |  |  |  |  |
| D785 <sub>H</sub>                      | Flash ROM failure                      | The maximum number of writes to the flash ROM is exceeded. Replace the master/local module.                                                                                                    |  |  |  |  |  |
| D786 <sub>H</sub>                      | Flash ROM failure                      | The flash ROM may be faulty. Execute hardware and self-loopback tests. If a failure occurs again, the hardware of the master/local module may be faulty. Please consult your local Mitsubishi representative.                                                                                                    |  |  |  |  |  |
| D800 <sub>H</sub>                      | Network module failure                 | <ul> <li>A malfunction may have occurred due to noise. Check the wire and cable distances and grounding condition of each device, and take measures against noise.</li> <li>Execute hardware and self-loopback tests. If a failure occurs again, the hardware of the master/local module may be faulty. Please consult your local Mitsubishi representative.</li> </ul> |  |  |  |  |  |
| D803 <sub>H</sub> to D805 <sub>H</sub> | Network module failure                 | <ul> <li>A malfunction may have occurred due to noise. Check the wire and cable distances and grounding condition of each device, and take measures against noise.</li> <li>Execute hardware and self-loopback tests. If a failure occurs again, the hardware of the master/local module may be faulty. Please consult your local Mitsubishi representative.</li> </ul> |  |  |  |  |  |
| D806 <sub>H</sub>                      | Receive queue full                     | <ul><li>Reduce the frequency of transient transmission, and retry the operation.</li><li>Check if the cables and the switching hub are connected properly.</li></ul>                                                                                                    |  |  |  |  |  |
| D807 <sub>H</sub>                      | Network module failure                 | <ul> <li>A malfunction may have occurred due to noise. Check the wire and cable distances and grounding condition of each device, and take measures against noise.</li> <li>Execute hardware and self-loopback tests. If a failure occurs again, the hardware of the master/local module may be faulty. Please consult your local Mitsubishi representative.</li> </ul> |  |  |  |  |  |
| D80A <sub>H</sub> to D80F <sub>H</sub> | Parameter error                        | <ul><li>Write the network parameters to the CPU module again.</li><li>If this error persists, please consult your local Mitsubishi representative</li></ul>                                                                                                    |  |  |  |  |  |
| D812 <sub>H</sub> to D813 <sub>H</sub> | Parameter error                        | <ul><li>Write the network parameters to the CPU module again.</li><li>If this error persists, please consult your local Mitsubishi representative.</li></ul>                                                                                                    |  |  |  |  |  |

| Error code                             | Error Action                                               |                                                                                                    |  |  |  |  |  |  |
|----------------------------------------|------------------------------------------------------------|----------------------------------------------------------------------------------------------------|--|--|--|--|--|--|
| D814 <sub>H</sub>                      | Network module failure                                     | <ul> <li>A malfunction may have occurred due to noise. Check the wire and cable distances and grounding condition of each device, and take measures against noise.</li> <li>Execute hardware and self-loopback tests. If a failure occurs again, the hardware of the master/local module may be faulty. Please consult your local Mitsubishi representative.</li> </ul>                                                                           |  |  |  |  |  |  |
| D816 <sub>H</sub>                      | Network module failure                                     | <ul> <li>A malfunction may have occurred due to noise. Check the wire and cable distances and grounding condition of each device, and take measures against noise.</li> <li>Execute hardware and self-loopback tests. If a failure occurs again, the hardware of the master/local module may be faulty. Please consult your local Mitsubishi representative.</li> </ul>                                                                           |  |  |  |  |  |  |
| D819 <sub>H</sub>                      | CPU module failure                                         | <ul> <li>Replace the CPU module.</li> <li>If this error persists, please consult your local Mitsubishi representative.</li> </ul>                                                                                                    |  |  |  |  |  |  |
| D81A <sub>H</sub>                      | CPU module stop error                                      | Check the error in the "PLC Diagnostics" window of the programming tool.                                                                                                    |  |  |  |  |  |  |
| D81B <sub>H</sub>                      | Programmable controller power failure                      | The power is off. Turn it on.                                                                                                    |  |  |  |  |  |  |
| D81D <sub>H</sub>                      | Network module failure                                     | <ul> <li>A malfunction may have occurred due to noise. Check the wire and cable distances and grounding condition of each device, and take measures against noise.</li> <li>Execute hardware and self-loopback tests. If a failure occurs again, the hardware of the master/local module may be faulty. Please consult your local Mitsubishi representative.</li> </ul>                                                                           |  |  |  |  |  |  |
| D81F <sub>H</sub> to D825 <sub>H</sub> | Network module failure                                     | <ul> <li>A malfunction may have occurred due to noise. Check the wire and cable distances and grounding condition of each device, and take measures against noise.</li> <li>Execute hardware and self-loopback tests. If a failure occurs again, the hardware of the master/local module may be faulty. Please consult your local Mitsubishi representative.</li> </ul>                                                                           |  |  |  |  |  |  |
| D826 <sub>H</sub>                      | Flash ROM failure                                          | <ul> <li>The maximum number of writes to the flash ROM is exceeded.</li> <li>Reset the CPU module. If a failure occurs again, the hardware of the master/local module may be faulty. Please consult your local Mitsubishi representative.</li> </ul>                                                                                                    |  |  |  |  |  |  |
| D827 <sub>H</sub>                      | Communication RAM failure                                  | <ul> <li>A malfunction may have occurred due to noise. Check the wire and cable distances and grounding condition of each device, and take measures against noise.</li> <li>Execute hardware and self-loopback tests. If a failure occurs again, the hardware of the master/local module may be faulty. Please consult your local Mitsubishi representative.</li> </ul>                                                                           |  |  |  |  |  |  |
| D902 <sub>H</sub>                      | Incorrect online test data                                 | <ul> <li>Correct the data at the station that started the online test, and retry the operation.</li> <li>If this error persists, please consult your local Mitsubishi representative.</li> </ul>                                                                                                    |  |  |  |  |  |  |
| D903 <sub>H</sub>                      | Communication test retry error                             | After completion of the communication test, retry the operation.                                                                                                    |  |  |  |  |  |  |
| D905 <sub>H</sub>                      | Communication monitoring timeout in<br>communication test  | <ul> <li>Check the network status using the CC-Link IE Field Network diagnostics<br/>of the programming tool, take action, and retry the operation.</li> <li>Check if the routing parameters are correctly set.</li> </ul>                                                                                                    |  |  |  |  |  |  |
| D906 <sub>H</sub>                      | Communication test transmission<br>completion wait timeout | <ul> <li>Check the network status using the CC-Link IE Field Network diagnostics of the programming tool, take action, and retry the operation.</li> <li>Reduce the frequency of transient transmission, and retry the operation.</li> <li>When the mode of the master station is "Online (High Speed Mode)", change it to "Online (Normal Mode)" and retry the operation.</li> <li>Check if the routing parameters are correctly set.</li> </ul> |  |  |  |  |  |  |
| D909 <sub>H</sub>                      | transmission                                               | operation.                                                                                                    |  |  |  |  |  |  |

| Error code                             | Error                                                                                                    | Action                                                                                                    |  |  |  |  |  |  |
|----------------------------------------|----------------------------------------------------------------------------------------------------|----------------------------------------------------------------------------------------------------|--|--|--|--|--|--|
| D90A <sub>H</sub>                      | Communication test data received twice                                                                                                    | Check the network status using the CC-Link IE Field Network diagnostics of the programming tool, take action, and retry the operation.                                                                                                    |  |  |  |  |  |  |
| D90B <sub>H</sub>                      | Incorrect number of stations                                                                                                    | <ul> <li>Check the network status using the CC-Link IE Field Network diagnostics of the programming tool.</li> <li>If the number of slave stations per network is more than 120, reduce it to 120 or less.</li> </ul>                                                                                                    |  |  |  |  |  |  |
| D90C <sub>H</sub>                      | Invalid communication test target station                                                                                                    | <ul> <li>Correct the "Target Station" setting in the "Communication Test" window, and retry the operation.</li> <li>Under "Target Station", set a station including a different CPU module from the station set in "Connected Station (Own)".</li> </ul>                                                                                                    |  |  |  |  |  |  |
| D90D <sub>H</sub>                      | Cable test retry error                                                                                                    | After completion of the cable test, retry the operation.                                                                                                    |  |  |  |  |  |  |
| DA00 <sub>H</sub> to DA01 <sub>H</sub> | Network module failure                                                                                                    | <ul> <li>A malfunction may have occurred due to noise. Check the wire and cable distances and grounding condition of each device, and take measures against noise.</li> <li>Execute hardware and self-loopback tests. If a failure occurs again, the hardware of the master/local module may be faulty. Please consult your local Mitsubishi representative.</li> </ul> |  |  |  |  |  |  |
| DA10 <sub>H</sub> to DA18 <sub>H</sub> | Network module failure                                                                                                    | <ul> <li>A malfunction may have occurred due to noise. Check the wire and cable distances and grounding condition of each device, and take measures against noise.</li> <li>Execute hardware and self-loopback tests. If a failure occurs again, the hardware of the master/local module may be faulty. Please consult your local Mitsubishi representative.</li> </ul> |  |  |  |  |  |  |
| DAD0 <sub>H</sub> to DAD4 <sub>H</sub> | Network module failure                                                                                                    | <ul> <li>A malfunction may have occurred due to noise. Check the wire and cable distances and grounding condition of each device, and take measures against noise.</li> <li>Execute hardware and self-loopback tests. If a failure occurs again, the hardware of the master/local module may be faulty. Please consult your local Mitsubishi representative.</li> </ul> |  |  |  |  |  |  |
| DAE0 <sub>H</sub> to DAE3 <sub>H</sub> | Network module failure                                                                                                    | <ul> <li>A malfunction may have occurred due to noise. Check the wire and cable distances and grounding condition of each device, and take measures against noise.</li> <li>Execute hardware and self-loopback tests. If a failure occurs again, the hardware of the master/local module may be faulty. Please consult your local Mitsubishi representative.</li> </ul> |  |  |  |  |  |  |
| DAE4 <sub>H</sub>                      | CPU module failure                                                                                                    | <ul><li>Execute hardware and self-loopback tests.</li><li>If this error persists, please consult your local Mitsubishi representative.</li></ul>                                                                                                    |  |  |  |  |  |  |
| DAE5 <sub>H</sub>                      | Network module failure                                                                                                    | <ul> <li>A malfunction may have occurred due to noise. Check the wire and cable distances and grounding condition of each device, and take measures against noise.</li> <li>Execute hardware and self-loopback tests. If a failure occurs again, the hardware of the master/local module may be faulty. Please consult your local Mitsubishi representative.</li> </ul> |  |  |  |  |  |  |
| DAE6 <sub>H</sub>                      | CC-Link IE Field not supported by the CPU                                                                                                    | <ul> <li>Use a CPU module compatible with the master/local module.</li> <li>If this error persists, please consult your local Mitsubishi representative.</li> </ul>                                                                                                    |  |  |  |  |  |  |
| DAE7 <sub>H</sub>                      | Network module failure                                                                                                    | <ul> <li>A malfunction may have occurred due to noise. Check the wire and cable distances and grounding condition of each device, and take measures against noise.</li> <li>Execute hardware and self-loopback tests. If a failure occurs again, the hardware of the master/local module may be faulty. Please consult your local Mitsubishi representative.</li> </ul> |  |  |  |  |  |  |
| DAE8 <sub>H</sub>                      | DAE8 <sub>H</sub> Switch setting information error • Clear the intelligent function module switch setting, and w data to the CPU module again.<br>• If this error persists, please consult your local Mitsubishi r |                                                                                                    |  |  |  |  |  |  |

| Error code                             | Error Action           |                                                                                                    |  |  |  |  |  |  |
|----------------------------------------|------------------------|----------------------------------------------------------------------------------------------------|--|--|--|--|--|--|
| DAF1 <sub>H</sub>                      | Network module failure | <ul> <li>A malfunction may have occurred due to noise. Check the wire and cable distances and grounding condition of each device, and take measures against noise.</li> <li>Execute hardware and self-loopback tests. If a failure occurs again, the hardware of the master/local module may be faulty. Please consult your local Mitsubishi representative.</li> </ul> |  |  |  |  |  |  |
| DAF2 <sub>H</sub>                      | Flash ROM failure      | <ul> <li>The flash ROM may be faulty. Check the wire and cable distances and grounding condition of each device, and take measures against noise.</li> <li>Execute hardware and self-loopback tests. If a failure occurs again, the hardware of the master/local module may be faulty. Please consult your local Mitsubishi representative.</li> </ul>                  |  |  |  |  |  |  |
| DAF3 <sub>H</sub>                      | Flash ROM failure      | <ul> <li>The flash ROM may be faulty. Check the wire and cable distances and grounding condition of each device, and take measures against noise.</li> <li>Execute hardware and self-loopback tests. If a failure occurs again, the hardware of the master/local module may be faulty. Please consult your local Mitsubishi representative.</li> </ul>                  |  |  |  |  |  |  |
| DAF5 <sub>H</sub> to DAF7 <sub>H</sub> | Network module failure | <ul> <li>A malfunction may have occurred due to noise. Check the wire and cable distances and grounding condition of each device, and take measures against noise.</li> <li>Execute hardware and self-loopback tests. If a failure occurs again, the hardware of the master/local module may be faulty. Please consult your local Mitsubishi representative.</li> </ul> |  |  |  |  |  |  |
| DAF8 <sub>H</sub> to DAF9 <sub>H</sub> | Flash ROM failure      | The flash ROM may be faulty. Execute hardware and self-loopback tests. If a failure occurs again, the hardware of the master/local module may be faulty. Please consult your local Mitsubishi representative.                                                                                                    |  |  |  |  |  |  |

### 12.6 Checking the Master/Local Module Status by System Monitor

In the "System Monitor" window of GX Developer, the network No. and LED status of the master/local module can be checked.

**1.** Open the "System Monitor" window.

🏷 [Diagnostics] 🗇 [System monitor]

2. Select a module to be checked under "Installed status", and click the Module's Detailed Information... button.

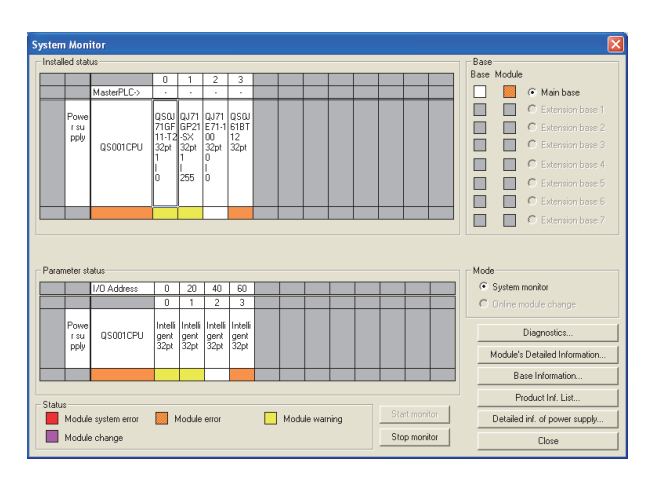

3. Click the H/W Information... button in the "Module's Detailed Information" window.

| Module's Detailed Information                                                                                                    | X |
|----------------------------------------------------------------------------------------------------|---|
| Module     Module Anne QS0J716F11-T2 Product information 13041000000000 - A     I/O Address 0     Implementation Position Main Base 0Slot                                                                                                    |   |
| Module Information         Possible         I/O Clear / Hold Settings            Muse Status          Noise Filter Setting            Status of I/O Address Verity         Agree         Input Type            Remote password setting status         Remote password setting status                                                                                                    |   |
| Error Display           No.         Error Code         Deserv Error         D01A         Display format           Image: Image in the image in the imag |   |
| Enro contenta - Disposal - Contenta: S                                                                                                    |   |
| H/W Information Start monitor Stop monitor Close                                                                                                    |   |

### **4.** The "H/W Information" window opens.

| H/W h                                  | nformatio                                                                  | on    |            |       |   |            |     |          |      |            |       |
|----------------------------------------|----------------------------------------------------------------------------|-------|------------|-------|---|------------|-----|----------|------|------------|-------|
| - Modu                                 | - Module                                                                   |       |            |       |   |            |     |          |      |            |       |
| Modu                                   | Module Name QS0J71GF11-T2 Product information 13041000000000 - A IFX C DEC |       |            |       |   |            | DEC |          |      |            |       |
| H/W LED Information H/W SW Information |                                                                            |       |            |       |   |            |     |          |      |            |       |
|                                        | Item                                                                       | Value | Item       | Value |   | Item       |     | Value    |      | Item       | Value |
| RUN                                    |                                                                            | 0001  |            |       |   |            |     |          | N    | ETWORK NO. | 0001  |
|                                        |                                                                            |       | MASTER     | 0001  |   |            |     |          |      |            | 0000  |
| ONL                                    | INE                                                                        | 0001  | LOCAL      | 0000  |   |            |     |          | S    | TATION NO. | 0000  |
| TEST                                   | Г                                                                          | 0000  |            |       |   |            |     |          | M    | ODE        | 0000  |
| OFFI                                   | LINE                                                                       | 0000  |            |       |   |            |     |          | C    | ONFIG.     | 0000  |
|                                        |                                                                            |       | TOKEN PASS | 0001  |   |            |     |          |      |            |       |
| M/S.                                   | .ERR.                                                                      | 0000  | DATA LINK  | 0001  |   |            |     |          |      |            |       |
| PARA                                   | AM.ERR.                                                                    | 0000  |            |       |   |            |     |          |      |            |       |
|                                        |                                                                            |       |            |       |   |            |     |          |      |            |       |
|                                        |                                                                            |       |            |       |   |            |     |          | F    |            |       |
| PORT                                   | T1.L ER                                                                    | 0000  | PORT2.L ER | 0000  |   |            |     |          |      |            |       |
| POR                                    | T1.LINK                                                                    | 0000  | PORT2.LINK | 0001  |   |            |     |          | F    |            |       |
|                                        |                                                                            |       |            |       |   |            |     |          |      |            |       |
|                                        |                                                                            |       |            |       |   |            |     |          | F    |            |       |
|                                        |                                                                            |       |            |       |   |            |     |          | F    |            |       |
|                                        |                                                                            |       |            |       |   |            |     |          | F    |            |       |
|                                        |                                                                            |       |            |       | 1 |            |     |          |      |            |       |
|                                        |                                                                            |       |            |       |   |            |     |          |      |            |       |
|                                        |                                                                            |       |            |       |   | Start moni | tor | Stop mor | nito |            | Close |

| lte            | em                                                                                                    | Description                                                                                                    |  |  |
|----------------|----------------------------------------------------------------------------------------------------|----------------------------------------------------------------------------------------------------|--|--|
| Display format |                                                                                                    | Switches the display format of "H/W LED Information" and "H/W SW Information".                                   |  |  |
|                | RUN                                                                                                    | Shows the condition of the RUN LED.<br>0000: OFF<br>0001: ON                                                     |  |  |
|                | ONLINE         Shows whether the master/local module is in online mode.           0000: Other than online         00001: Online |                                                                                                    |  |  |
|                | TEST                                                                                                    | Shows whether the master/local module is in test mode.<br>0000: Other than test mode<br>0001: Test mode          |  |  |
|                | OFFLINE                                                                                                    | Shows whether the master/local module is in offline mode.<br>0000: Other than offline mode<br>0001: Offline mode |  |  |

| lte                 | em          | Description                                                                 |
|---------------------|-------------|-----------------------------------------------------------------------------|
|                     |             | Shows whether master station or station number is duplicated                |
|                     | M/S. ERR.   | 0000: No duplication of master station or station number                    |
|                     |             | 0001: Master station or station number duplicated                           |
|                     |             | Shows the parameter error status.                                           |
|                     | PARAM.ERR.  | 0000: No error                                                              |
|                     |             | 0001: Error                                                                 |
|                     |             | Shows the L ER LED status of PORT1.                                         |
|                     | PORT1.L ER  | 0000: OFF                                                                   |
|                     |             | 0001: ON                                                                    |
|                     |             | Shows the LINK LED status of PORT1.                                         |
|                     | PORT1.LINK  | 0000: OFF                                                                   |
|                     |             | 0001: ON                                                                    |
|                     |             | Shows the station type (master station) of the master/local module.         |
|                     | MASTER      | 0000: Local station or no parameter                                         |
| H/W LED Information |             | 0001: Master station                                                        |
|                     |             | Shows the station type (local station) of the master/local module.          |
|                     | LOCAL       | 0000: Master station or no parameter                                        |
|                     |             |                                                                             |
|                     | TOKEN PASS  | Shows the baton pass status of the master/local module.                     |
|                     |             | 0001: No baton (token) passing                                              |
|                     |             |                                                                             |
|                     |             | Shows the data link status of the master/local module.                      |
|                     |             | 0001: Data link in execution                                                |
|                     |             |                                                                             |
|                     |             |                                                                             |
|                     | FURIZ.L LR  | 0000. ON                                                                    |
|                     |             | Shows the LINK LED status of POPT2                                          |
|                     | PORT2 LINK  | 0000. OFF                                                                   |
|                     |             | 0001: ON                                                                    |
|                     | NETWORK NO. | Displays the network number.                                                |
|                     | STATION NO. | Displays the station number. When no station number is set, 0 is displayed. |
|                     |             | Shows the mode of the master/local module.                                  |
|                     |             | 0000: Online (Normal Mode)                                                  |
|                     |             | 0001: Online (High Speed Mode)                                              |
| H/W SW Information  | MODE        | 0002: Offline                                                               |
|                     |             | 0006: Loop test                                                             |
|                     |             | 0007: Self-loopback test                                                    |
|                     |             | 0009: Hardware test                                                         |
|                     |             | Shows the station type of the master/local module.                          |
|                     | CONFIG.     | 0000: Master station                                                        |
|                     |             | 0003: Local station                                                         |

## APPENDICES

### Appendix 1 Details of I/O Signals

The following describes I/O signals for the safety CPU module of the master/local module in detail. The I/O numbers in Appendix 1 are shown based on a start I/O number setting of 0 for the master/local module.

### Appendix 1.1 Module failure (X0)

This is a signal that confirms the status of the master/local module.

- OFF: Module normal
- ON: Module failure

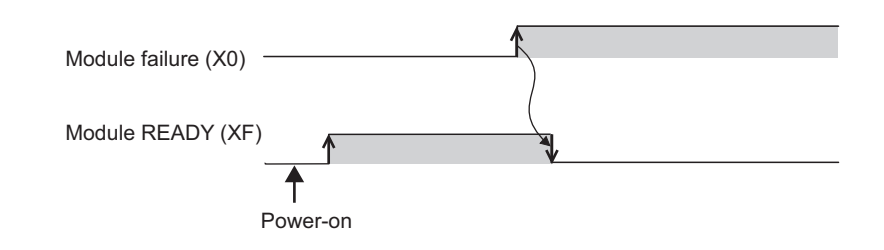

### **Appendix 1.2** Own station data link status (X1)

This is a signal that confirms the own station's data link status.

- OFF: Data link stop
- · ON: Data link in progress

Data link status (own station) (SB0049) has the same signal, but when using it in a program, use either X1 or SB0049 only. Also note that the on/off conditions for X1 and SB0049 are reversed.

When an error occurs, the cause of the fault can be checked by CC-Link IE Field Network diagnostics or Cause of data link stop (SW0049).

### Appendix 1.3 Other stations data link status (X3)

This is a signal that confirms the other station's data link status.

- · OFF: All stations normal
- · ON: Faulty station found

Data link status (each station) (SB00B0) has the same signal, but when using it in a program, use either X3 or SB00B0 only.

When an error occurs, the faulty station can be checked by CC-Link IE Field Network diagnostics or Data link status (each station) (SW00B0 to SW00B7).

### Appendix 1.4 Module ready (XF)

This is a signal that confirms the status of module operation preparation.

- OFF: N/A for module operation
- ON: Available for module operation

For the module ready timing chart, refer to Module failure (X0). (PP Page 264, Appendix 1.1)

### Appendix 2 Details of Buffer Memory Addresses

This section describes the buffer memory of the master/local module.

# Appendix 2.1Link device area (buffer memory address: 0 to<br/>18975 $(0_H \text{ to } 4A1F_H))$

This buffer memory stores the RX, RY, RWw, and RWr values.

( Page 269, Appendix 2.2)

#### (1) Remote input (buffer memory address: 0 to 1023 (0<sub>H</sub> to 3EF<sub>H</sub>))

This buffer memory stores the RX value. The RX start number and number of points for each station No. can be checked by the RX offset/size information (buffer memory address: 19456 to  $19695 (4C00_{\text{H}} \text{ to } 4CEF_{\text{H}})$ ).

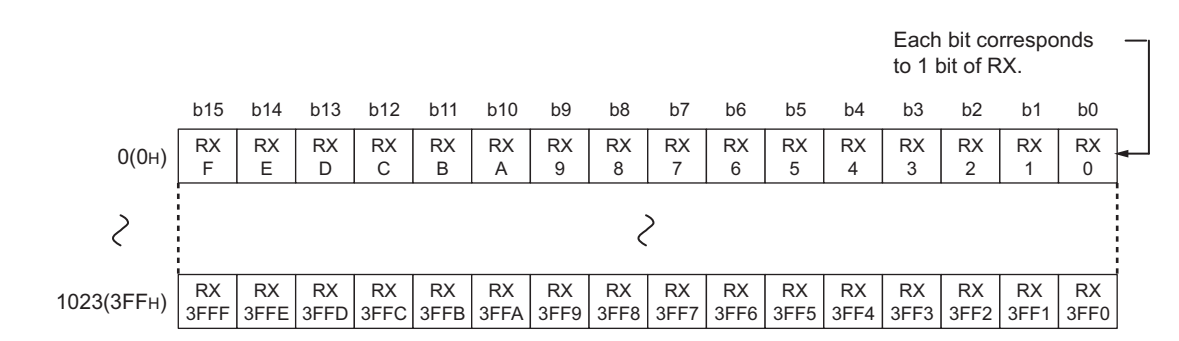

#### (2) Remote output (RY) (buffer memory address: 1024 to 2047 (400<sub>H</sub> to 7FF<sub>H</sub>))

This buffer memory stores the RY value. The RY start number and number of points for each station No. can be checked by the RY offset/size information (buffer memory address: 19712 to 19951 ( $4D00_{H}$  to  $4DEF_{H}$ )). ([] Page 269, Appendix 2.3)

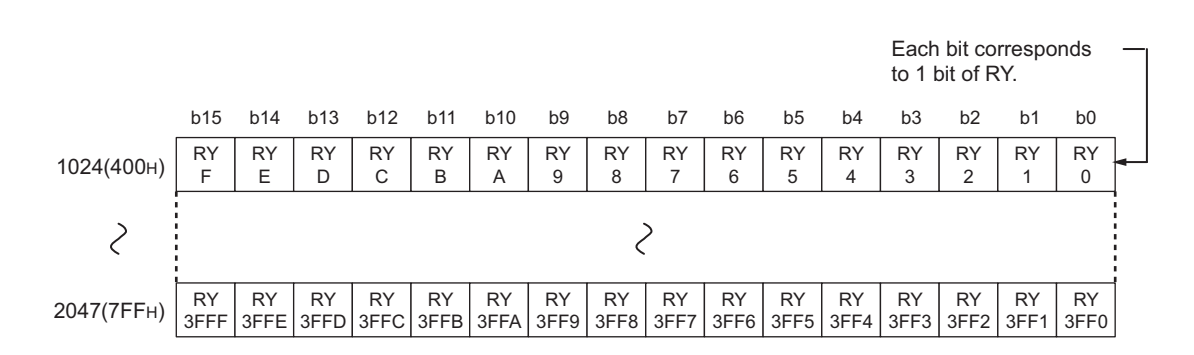

## (3) Remote register (RWw) (buffer memory address: 2048 to 10239 (800<sub>H</sub> to 27FF<sub>H</sub>))

This buffer memory stores the RWw value. The RWw start number and number of points for each station No. can be checked by the RWw/offset size information (buffer memory address: 19968 to 20207 ( $4E00_H$  to  $4EEF_H$ )).

([ Page 270, Appendix 2.4)

|              | b15 | b14  | b13 | b12 | b11 | b10 | b9 | b8   | b7  | b6 | b5 | b4 | b3 | b2 | b1 | b0 |
|--------------|-----|------|-----|-----|-----|-----|----|------|-----|----|----|----|----|----|----|----|
| 2048(800н)   |     |      |     |     |     |     |    | RW   | w0  |    |    |    |    |    |    |    |
| 2049(801н)   |     | RWw1 |     |     |     |     |    |      |     |    |    |    |    |    |    |    |
| 2            |     |      |     |     |     |     |    | 2    |     |    |    |    |    |    |    |    |
| 10239(27FFн) |     |      |     |     |     |     |    | RWw1 | FFF |    |    |    |    |    |    |    |

## (4) Remote register (RWr) (buffer memory address: 10240 to 18431 (2800<sub>H</sub> to 47FF<sub>H</sub>))

This buffer memory stores the RWr value. The RWr start number and number of points for each station No. can be checked by the RWr offset/size information (buffer memory address: 20224 to 20463 ( $4F00_{H}$  to  $4FEF_{H}$ )).

([ Page 270, Appendix 2.5)

|              | b15 | b14  | b13 | b12 | b11 | b10 | b9 | b8   | b7   | b6 | b5 | b4 | b3 | b2 | b1 | b0 |
|--------------|-----|------|-----|-----|-----|-----|----|------|------|----|----|----|----|----|----|----|
| 10240(2800н) |     | RWr0 |     |     |     |     |    |      |      |    |    |    |    |    |    |    |
| 10241(2801н) |     | RWr1 |     |     |     |     |    |      |      |    |    |    |    |    |    |    |
| 2            |     | 2    |     |     |     |     |    |      |      |    |    |    |    |    |    |    |
| 18431(47FFн) |     |      |     |     |     |     |    | RWr1 | IFFF |    |    |    |    |    |    |    |

## (5) Link special relay (SB) (buffer memory address: 18432 to 18463 (4800<sub>H</sub> to 481 F<sub>H</sub>))

This buffer memory stores the SB value.

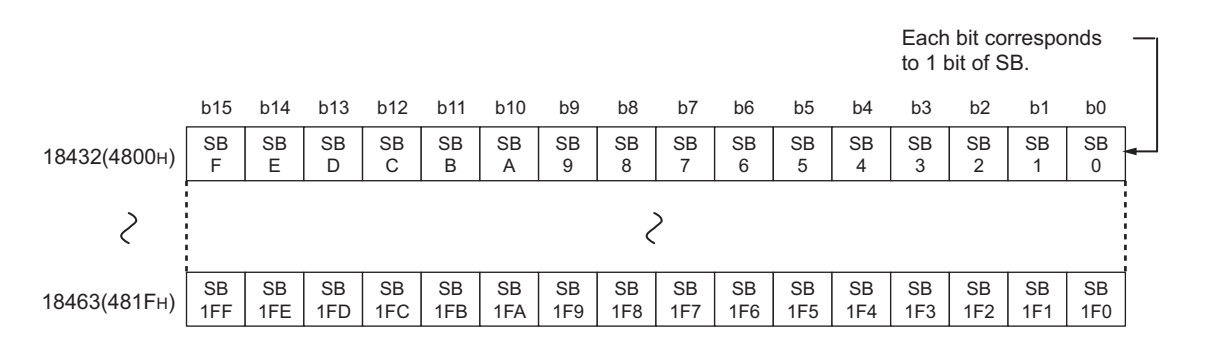

Appendix 2 Details of Buffer Memory Addresses Appendix 2.1 Link device area (buffer memory address: 0 to 18975 (0<sub>H</sub> to 4A1F<sub>H</sub>))

# (6) Link special register (SW) (buffer memory address: 18464 to 18975 (4820<sub>H</sub> to $4A1F_{\rm H}$ ))

This buffer memory stores the SW value.

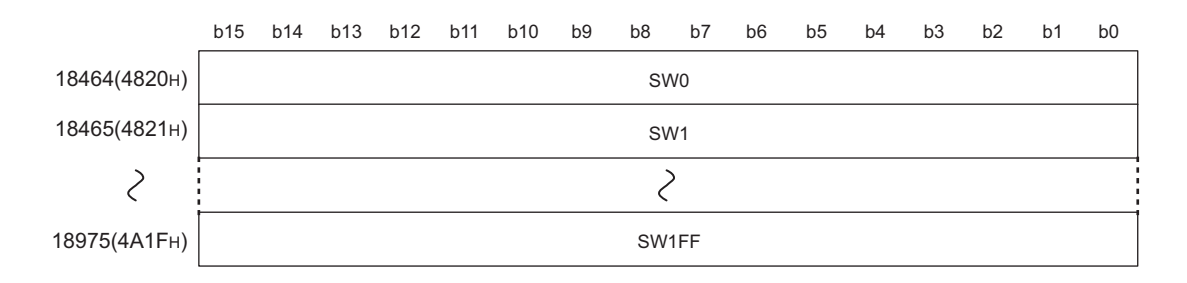

# Appendix 2.2 RX offset/size information (buffer memory address: 19456 to 19695 (4C00<sub>H</sub> to 4CEF<sub>H</sub>))

This buffer memory stores the start number and the number of points of RX for each station.

| 19456(4С00н) | Station No. 1   | Offset                   |
|--------------|-----------------|--------------------------|
| 19457(4С01н) | Station No. 1   | Size (in units of words) |
| 19458(4С02н) | Station No. 2   | Offset                   |
| 19459(4С03н) | Station No. 2   | Size (in units of words) |
| 2            |                 | 2                        |
| 19694(4СЕЕн) | Station No. 120 | Offset                   |
| 19695(4CEFн) | Station No. 120 | Size (in units of words) |

The offset and size buffer memory address for each station No. can be calculated using the following formula:

- Offset buffer memory address = 19456 + (station No.-1) × 2
- Size buffer memory address = 19457 + (station No.-1) × 2

# Appendix 2.3 RY offset/size information (buffer memory address: 19712 to 19951 (4D00<sub>H</sub> to 4DEF<sub>H</sub>))

This buffer memory stores the start number and the number of points of RY for each station.

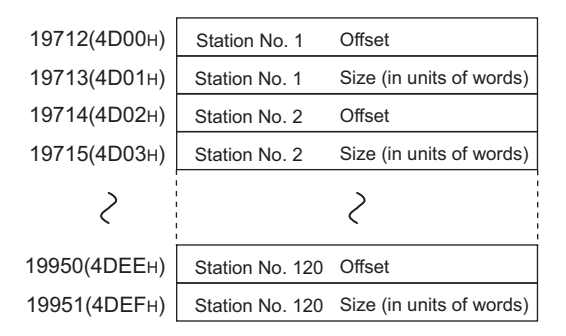

The offset and size buffer memory address for each station No. can be calculated using the following formula:

- Offset buffer memory address = 19712 + (station No.-1) × 2
- Size buffer memory address = 19713 + (station No.-1) × 2

# Appendix 2.4 RWw offset/size information (buffer memory address: 19968 to 20207 (4E00<sub>H</sub> to 4EEF<sub>H</sub>))

This buffer memory stores the start number and the number of points of RWw for each station.

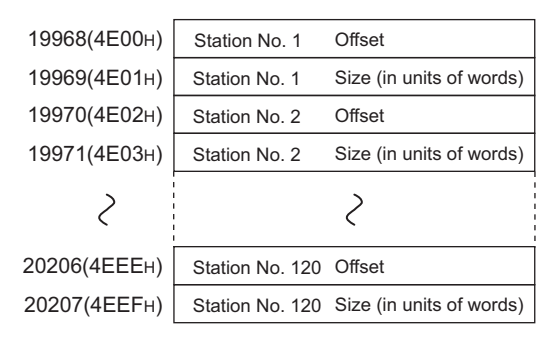

The offset and size buffer memory address for each station No. can be calculated using the following formula:

- Offset buffer memory address = 19968 + (station No.-1) × 2
- Size buffer memory address = 19969 + (station No.-1) × 2

# Appendix 2.5 RWr offset/size information (buffer memory address: 20224 to 20463 (4F00<sub>H</sub> to 4FEF<sub>H</sub>))

This buffer memory stores the start number and the number of points of RWr for each station.

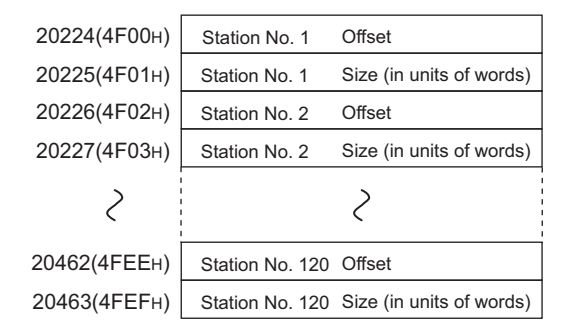

The offset and size buffer memory address for each station No. can be calculated using the following formula:

- Offset buffer memory address = 20224 + (station No.-1) × 2
- Size buffer memory address = 20225 + (station No.-1) × 2

# Appendix 2.6 Own station information (buffer memory address: 20512 to 20536 (5020<sub>H</sub> to 5038<sub>H</sub>))

This buffer memory stores the own station's information on the network.

## (1) Own station (network card) information (buffer memory address: 20512 to $20515 (5020_{\rm H} \text{ to } 5023_{\rm H}))$

| Address                    | Name              | Description                                              |
|----------------------------|-------------------|----------------------------------------------------------|
| 20512 (5020 <sub>H</sub> ) | Manufacturer code | This buffer memory stores the own station's master/local |
| 20513 (5021 <sub>H</sub> ) | Model type        | module information.                                      |
| 20514 (5022 <sub>H</sub> ) | Model code        | 6: When the standard station is set as the station type  |
| 20515 (5023 <sub>H</sub> ) | Version           | 7: When the safety station is set as the station type    |

# (2) Own station (controller) information (buffer memory address: 20520 to 20536 $(5028_{\rm H} \text{ to } 5038_{\rm H}))$

| Address                                                  | Name                                      | Description                                                                                                    |
|----------------------------------------------------------|-------------------------------------------|----------------------------------------------------------------------------------------------------|
| 20520 (5028 <sub>H</sub> )                               | Controller information valid/invalid flag | This buffer memory stores whether the value stored in the own<br>station (controller) information is valid or invalid.<br>0: Invalid<br>1: Valid |
| 20521 (5029 <sub>H</sub> )                               | Manufacturer code                         |                                                                                                    |
| 20522 (502A <sub>H</sub> )                               | Model type                                |                                                                                                    |
| 20523 (502B <sub>H</sub> )                               | Model code                                | This huffer memory stores the own station's master/local                                                                                         |
| 20524 (502C <sub>H</sub> )                               | Version                                   | module information.                                                                                                    |
| 20525 to 20534 (502D <sub>H</sub> to $5036_{H}$ )        | Model name string                         |                                                                                                    |
| 20535 to 20536 (5037 <sub>H</sub> to 5038 <sub>H</sub> ) | Vendor-specific device<br>information     |                                                                                                    |

This buffer memory stores other stations' information on the network.

## (1) Other station (network card) information (station No. 1) (buffer memory address: 20544 to 20551 (5040<sub>H</sub> to 5047<sub>H</sub>))

| Address                                              | Name              | Description                                                 |
|------------------------------------------------------|-------------------|-------------------------------------------------------------|
| 20544 (5040 <sub>H</sub> )                           | Manufacturer code |                                                             |
| 20545 (5041 <sub>H</sub> )                           | Model type        | This buffer memory stores another station's (station No. 1) |
| 20546 (5042 <sub>H</sub> )                           | Model code        | information.                                                |
| 20547 (5043 <sub>H</sub> )                           | Version           |                                                             |
| 20548 to 20551 (5044 $_{\rm H}$ to 5047 $_{\rm H}$ ) | System area       | —                                                           |

## (2) Other station (controller) information (station No. 1) (buffer memory address: 20552 to 20575 (5048<sub>H</sub> to $505F_H$ ))

| Address                                                  | Name                                      | Description                                                                                                    |  |  |  |
|----------------------------------------------------------|-------------------------------------------|----------------------------------------------------------------------------------------------------|--|--|--|
| 20552 (5048 <sub>H</sub> )                               | Controller information valid/invalid flag | This buffer memory stores whether the value stored in another<br>station (controller) information (station No. 1) is valid or invalid.<br>0: Invalid<br>1: Valid |  |  |  |
| 20553 (5049 <sub>H</sub> )                               | Manufacturer code                         |                                                                                                    |  |  |  |
| 20554 (504A <sub>H</sub> )                               | Model type                                |                                                                                                    |  |  |  |
| 20555 (504B <sub>H</sub> )                               | Model code                                | This buffer memory stores another station's (station No. 1) master/local module information.                                                                     |  |  |  |
| 20556 (504C <sub>H</sub> )                               | Version                                   |                                                                                                    |  |  |  |
| 20557 to 20566 (504D <sub>H</sub> to $5056_{H}$ )        | Model name string                         |                                                                                                    |  |  |  |
| 20567 to 20568 (5057 <sub>H</sub> to 5058 <sub>H</sub> ) | Vendor-specific device<br>information     |                                                                                                    |  |  |  |
| 20569 to 20575 (5059 <sub>H</sub> to 505 $F_H$ )         | System area                               | —                                                                                                    |  |  |  |

## (3) Other station information (station No. 2 to No. 120) (buffer memory address: 20576 to 24383 (5060<sub>H</sub> to 5F3F<sub>H</sub>))

The information for station No. 2 to No. 120 is stored in the same order as the information for other station (network card) information (station No. 1) and other station (controller) information (station No. 1).

### Appendix 3 Link Special Relay (SB) List

The link special relay (SB) is turned on/off depending on various factors at data link. Any error status of the data link can be confirmed by using and monitoring it in the program.

#### (1) Application of the link special relay (SB)

By using link special relays (SB), the status of CC-Link IE Field Network can be checked from HMI (Human Machine Interface) as well as GX Developer.

#### (2) Refresh of the link special relay (SB)

The link special relay (SB) uses "Transfer SB" of the refresh parameters to refresh the device of the safety CPU module. ([] Page 86, Section 7.5)

#### (3) Ranges that is turned on/off by users and by the system

The following ranges correspond to when the link special relays (SB) are assigned from SB0000 to SB01FF.

- · Turned on/off by users: SB0000 to SB001F
- Turned on/off by the system: SB0020 to SB01FF

#### (4) Link special relay (SB) list

The following table shows the link special relays (SB) when they are assigned from SB0000 to SB01FF.

Point *P* 

- Available link special relays are the same for all safety CPU operation modes.
- Do not turn on or off areas whose numbers are not on the link special relay (SB) list. Doing so may cause malfunction of the programmable controller system.
- For the usage of the link special relay (SB), refer to the following.

Figure 221, Section 11.3

|        |                                    |                                                                                                    | Availa                                   | ability          |
|--------|------------------------------------|----------------------------------------------------------------------------------------------------|------------------------------------------|------------------|
| Number | Name                               | Description                                                                                                    | Master<br>station<br>(safety<br>station) | Local<br>station |
| SB0000 | Link start (own station)           | <ul> <li>The own station's cyclic transmission is restarted.</li> <li>OFF: No start direction</li> <li>ON: Start direction (enabled during start-up)</li> <li>(Conditions)</li> <li>This is enabled when Baton pass status (own station) (SB0047) is off.</li> <li>For SB0000 to SB0003, this is enabled when only one of them is turned on.</li> </ul>                                                                                    | 0                                        | 0                |
| SB0001 | Link stop (own station)            | <ul> <li>The own station's cyclic transmission is stopped.</li> <li>OFF: No stop direction</li> <li>ON: Stop direction (enabled during start-up)</li> <li>(Conditions)</li> <li>This is enabled when Baton pass status (own station) (SB0047) is off.</li> <li>For SB0000 to SB0003, this is enabled when only one of them is turned on.</li> </ul>                                                                                        | 0                                        | 0                |
| SB0002 | System link start                  | Cyclic transmission of the entire system is restarted.<br>The station where cyclic transmission is restarted is specified by the Link<br>stop/start direction (SW0000 to SW0008).<br>OFF: No start direction<br>ON: Start direction (enabled during start-up)<br>(Conditions)<br>• This is enabled when Baton pass status (own station) (SB0047) is off.<br>• For SB0000 to SB0003, this is enabled when only one of them is<br>turned on. | 0                                        | ×                |
| SB0003 | System link stop                   | Cyclic transmission of the entire system is stopped.<br>The station where cyclic transmission is stopped is specified by the Link<br>stop/start direction (SW0000 to SW0008).<br>OFF: No stop direction<br>ON: Stop direction (enabled during start-up)<br>(Conditions)<br>• This is enabled when Baton pass status (own station) (SB0047) is off.<br>• For SB0000 to SB0003, this is enabled when only one of them is<br>turned on.       | 0                                        | ×                |
| SB0006 | Clear communication<br>error count | Clears the link special registers for the communication error (SW0068 to<br>SW006B, SW0074 to SW0077, SW007C to SW007F, SW0120 to<br>SW0127, SW0130 to SW0137, SW0140 to SW0147, and SW0150 to<br>SW0157).<br>OFF: No clear direction<br>ON: Clear direction (valid while this relay is on)                                                                                                    | 0                                        | 0                |
| SB0009 | Event count clear                  | This clears the Event history status (SB007A) and Event count<br>(SW007A).<br>OFF: No clear direction<br>ON: Clear direction (Errors are not counted while this is ON.)                                                                                                    | 0                                        | 0                |
| SB0010 | Temporary error invalid request    | Stations specified in Reserved station function disable/temporary error<br>invalid station setting (SW0010 to SW0017) are set as temporary error<br>invalid stations.<br>OFF: No request<br>ON: Request issued                                                                                                    | 0                                        | ×                |

|        |                                                     |                                                                                                    | Availa                                   | ability          |
|--------|-----------------------------------------------------|----------------------------------------------------------------------------------------------------|------------------------------------------|------------------|
| Number | Name                                                | Description                                                                                                    | Master<br>station<br>(safety<br>station) | Local<br>station |
| SB0011 | Temporary error invalid setting cancel request      | Stations specified in Reserved station function disable/temporary error<br>invalid station setting (SW0010 to SW0017) are canceled from<br>temporary error invalid stations.<br>OFF: No request<br>ON: Request issued                                                                                                    | 0                                        | ×                |
| SB0012 | Reserved station<br>function disable<br>request     | Stations specified in Reserved station function disable/temporary error<br>invalid station setting (SW0010 to SW0017) are temporarily canceled<br>from reserved stations.<br>OFF: No request<br>ON: Request issued                                                                                                    | 0                                        | ×                |
| SB0013 | Reserved station<br>specification enable<br>request | Stations specified in Reserved station function disable/temporary error<br>invalid station setting (SW0010 to SW0017) are returned to reserved<br>stations.<br>Only stations that were temporarily canceled can be returned to reserved<br>stations.<br>OFF: No request<br>ON: Request issued                                                                                                    | 0                                        | ×                |
| SB0040 | Network type (own station)                          | Stores the network type of own station.<br>ON: Field network                                                                                                    | 0                                        | 0                |
| SB0043 | Mode (own station)                                  | Stores the mode of own station.<br>OFF: Online<br>ON: Not online                                                                                                    | 0                                        | 0                |
| SB0044 | Station setting (own station) (1)                   | This stores if the own station is a master station or not.<br>OFF: Not master station<br>ON: Master station                                                                                                    | 0                                        | 0                |
| SB0045 | Station setting (own station) (2)                   | This stores if the own station is a local station or not.<br>OFF: Not local station<br>ON: Local station<br>(Condition)<br>• This is enabled when Station setting (own station) (1) (SB0044) is off.                                                                                                    | x                                        | 0                |
| SB0047 | Baton pass status (own<br>station)                  | Stores the baton pass status for the own station (transient transmission<br>possible).<br>OFF: Normal<br>ON: Error<br>If an error occurs, the cause of the error can be checked by the Baton<br>pass status (own station) (SW0047) and Cause of baton pass<br>interruption (SW0048).<br>Depending on the timing of the link refresh, the update of Baton pass<br>status (own station) (SW0047) and Cause of baton pass interruption<br>(SW0048) may be offset by one sequence scan. | 0                                        | 0                |
| SB0049 | Data link status (own<br>station)                   | Stores the own station's data link status.<br>OFF: Normal<br>ON: Error<br>If an error occurs, the cause of the error can be checked by Cause of<br>data link stop (SW0049).<br>Depending on the timing of the link refresh, the update of Cause of data<br>link stop (SW0049) may be offset by one sequence scan.<br>(Condition)<br>• This is enabled when Baton pass status (own station) (SB0047) is off.                                                                         | 0                                        | 0                |

|        |                                                      |                                                                                                    | Availa                                   | ability          |
|--------|------------------------------------------------------|----------------------------------------------------------------------------------------------------|------------------------------------------|------------------|
| Number | Name                                                 | Description                                                                                                    | Master<br>station<br>(safety<br>station) | Local<br>station |
| SB004A | Own station's CPU<br>status (1)                      | Stores the continuation error status of the own station's safety CPU<br>module.<br>OFF: Normal<br>ON: Continuation error                                                                                                    | 0                                        | 0                |
| SB004B | Own station's CPU<br>status (2)                      | Stores the stop error status of the own station's safety CPU module.<br>OFF: Normal<br>ON: Stop error                                                                                                    | 0                                        | 0                |
| SB004C | CPU RUN status (own station)                         | Stores the RUN status of the own station's safety CPU module.<br>OFF: RUN<br>ON: STOP or safety CPU module stop due to an error                                                                                                    | 0                                        | 0                |
| SB004D | Received parameter<br>error                          | Stores the status of the received parameter. (own parameter status<br>during master station)<br>OFF: Parameter normal<br>ON: Parameter error                                                                                                    | 0                                        | 0                |
| SB0050 | Link start request<br>accept status (own<br>station) | Turns on when a cyclic transmission start request by Link start (own<br>station) (SB0000) is accepted.<br>OFF: Not accepted (SB0000 is off)<br>ON: Start accepted (SB0000 is on)<br>(Condition)<br>• This is enabled when Baton pass status (own station) (SB0047) is off.                                                                                 | 0                                        | 0                |
| SB0051 | Link start completion status (own station)           | <ul> <li>Turns on when Link start request accept status (own station) (SB0050)</li> <li>turns on, and cyclic transmission start is completed.</li> <li>OFF: Start not completed (SB0000 is off)</li> <li>ON: Start completed (SB0000 is on)</li> <li>(Condition)</li> <li>This is enabled when Baton pass status (own station) (SB0047) is off.</li> </ul> | 0                                        | 0                |
| SB0052 | Link stop request<br>accept status (own<br>station)  | Turns on when a cyclic transmission stop request by Link stop (own<br>station) (SB0001) is accepted.<br>OFF: Not accepted (SB0001 is off)<br>ON: Stop accepted (SB0001 is on)<br>(Condition)<br>• This is enabled when Baton pass status (own station) (SB0047) is off.                                                                                    | 0                                        | 0                |
| SB0053 | Link stop completion status (own station)            | Turns on when Link stop request accept status (own station) (SB0052)<br>turns on, and cyclic transmission stop is completed.<br>OFF: Stop not completed (SB0001 is off)<br>ON: Stop completed (SB0001 is on)<br>(Condition)<br>• This is enabled when Baton pass status (own station) (SB0047) is off.                                                     | 0                                        | 0                |
| SB0054 | System link start request accept status              | Turns on when a cyclic transmission start request by System link start<br>(SB0002) is accepted.<br>OFF: Not accepted (SB0002 is off)<br>ON: Start accepted (SB0002 is on)<br>(Condition)<br>• This is enabled when Baton pass status (own station) (SB0047) is off.                                                                                        | 0                                        | ×                |

|        |                                                                    |                                                                                                    | Availa                                   | ability          |
|--------|--------------------------------------------------------------------|----------------------------------------------------------------------------------------------------|------------------------------------------|------------------|
| Number | Name                                                               | Description                                                                                                    | Master<br>station<br>(safety<br>station) | Local<br>station |
| SB0055 | System link start completion status                                | Turns on when System link start request accept status (SB0054) turns<br>on, and cyclic transmission start is completed.<br>OFF: Start not completed (SB0002 is off)<br>ON: Start completed (SB0002 is on)<br>(Condition)<br>• This is enabled when Baton pass status (own station) (SB0047) is off. | 0                                        | ×                |
| SB0056 | System link stop<br>request accept status                          | Turns on when a cyclic transmission stop request by System link stop<br>(SB0003) is accepted.<br>OFF: Not accepted (SB0003 is off)<br>ON: Stop accepted (SB0003 is on)<br>(Condition)<br>• This is enabled when Baton pass status (own station) (SB0047) is off.                                    | 0                                        | ×                |
| SB0057 | System link stop<br>completion status                              | Turns on when System link stop accept status (SB0056) turns on, and<br>cyclic transmission stop is completed.<br>OFF: Stop not completed (SB0003 is off)<br>ON: Stop completed (SB0003 is on)<br>(Condition)<br>• This is enabled when Baton pass status (own station) (SB0047) is off.             | 0                                        | ×                |
| SB0058 | Temporary error invalid request accept status                      | Turns on when Temporary error invalid request (SB0010) is accepted.<br>OFF: Not accepted (SB0010 is off)<br>ON: Invalid accepted (SB0010 is on)                                                                                                    | 0                                        | 0                |
| SB0059 | Temporary error invalid setting completion status                  | Turns on when Temporary error invalid request accept status (SB0058)<br>is turned on and the temporary error invalid processing is completed.<br>OFF: Not completed<br>ON: Completed or error completion                                                                                            | 0                                        | 0                |
| SB005A | Temporary error invalid<br>setting cancel request<br>accept status | Turns on when Temporary error invalid setting cancel request (SB0011)<br>is accepted.<br>OFF: Not accepted<br>ON: Cancel accepted                                                                                                    | 0                                        | 0                |
| SB005B | Temporary error invalid<br>setting cancel<br>completion status     | Turns on when Temporary error invalid setting cancel request accept<br>status (SB005A) is turned on and the temporary error invalid setting<br>cancel process is completed.<br>OFF: Not completed<br>ON: Completed or error completion                                                              | 0                                        | 0                |
| SB005C | Reserved station<br>function disable<br>request accept status      | Turns on when Reserved station function disable request (SB0012) is<br>accepted.<br>OFF: Not accepted<br>ON: Cancel accepted                                                                                                    | 0                                        | 0                |
| SB005D | Reserved station<br>function disable<br>completion status          | Turns on when Reserved station function disable request accept status<br>(SB005C) is turned on and disabling the reserved station function is<br>completed.<br>OFF: Not completed<br>ON: Completed or error completion                                                                              | 0                                        | 0                |
| SB005E | Reserved station<br>specification enable<br>request accept status  | Turns on when Reserved station specification enable request (SB0013)<br>is accepted.<br>OFF: Not accepted<br>ON: Enable accepted                                                                                                    | 0                                        | 0                |

Α

|        |                                                        |                                                                                                    | Availa                                   | ability          |
|--------|--------------------------------------------------------|----------------------------------------------------------------------------------------------------|------------------------------------------|------------------|
| Number | Name                                                   | Description                                                                                                    | Master<br>station<br>(safety<br>station) | Local<br>station |
| SB005F | Reserved station<br>specification enabled<br>status    | Turns on when Reserved station specification enable request accept<br>status (SB005E) is turned on and the reserved station specification<br>enable processing is completed.<br>OFF: Not completed<br>ON: Completed or error completion                                                                                                    | 0                                        | 0                |
| SB0060 | Constant link scan<br>status                           | Stores the constant link scan status.<br>OFF: Constant link scan is disabled<br>ON: Constant link scan is enabled<br>(Condition)<br>• This is enabled when Data link status (own station) (SB0049) is off.                                                                                                    | 0                                        | 0                |
| SB0065 | Loopback status                                        | Stores loopback execution status. The loopback station numbers can be<br>checked by Loopback station number 1 (SW0070) and Loopback station<br>number 2 (SW0071).<br>OFF: Normal (no loopback stations)<br>ON: Error (loopback being performed)<br>(Loopback stations exist.)<br>(Condition)<br>• This is enabled when Baton pass status (own station) (SB0047) is off<br>and Loopback function setting status (SB0078) is on. | 0                                        | ×                |
| SB006A | PORT1 linkup status<br>(own station)                   | Stores the linkup status of PORT1 (own station).<br>OFF: Linkup in progress<br>ON: Linkdown in progress<br>The time that the linkup starts after power-on or Ethernet cable<br>connection may vary. Normally, it takes a few seconds.<br>Depending on device status on the line, a linkup process is repeated,<br>resulting in the increase in the time.                                                                       | 0                                        | 0                |
| SB006B | PORT2 linkup status<br>(own station)                   | Stores the linkup status of PORT2 (own station).<br>OFF: Linkup in progress<br>ON: Linkdown in progress<br>The time that the linkup starts after power-on or Ethernet cable<br>connection may vary. Normally, it takes a few seconds.<br>Depending on device status on the line, a linkup process is repeated,<br>resulting in the increase in the time.                                                                       | 0                                        | 0                |
| SB006C | PORT1 error frame<br>reception status (own<br>station) | Stores if an error frame is received at the own station's PORT1.<br>OFF: An error frame has not yet been received<br>ON: An error frame has been received                                                                                                    | 0                                        | 0                |
| SB006D | PORT2 error frame<br>reception status (own<br>station) | Stores if an error frame is received at the own station's PORT2.<br>OFF: An error frame has not yet been received<br>ON: An error frame has been received                                                                                                    | 0                                        | 0                |
| SB006E | PORT1 error frame detection (own station)              | Stores if an error frame was received from power-on until the present at<br>the own station's PORT1.<br>OFF: An error frame has not yet been received<br>ON: An error frame has been received                                                                                                    | 0                                        | 0                |
| SB006F | PORT2 error frame detection (own station)              | Stores if an error frame was received from power-on until the present at<br>the own station's PORT2.<br>OFF: An error frame has not yet been received<br>ON: An error frame has been received                                                                                                    | 0                                        | 0                |

|        |                                                     |                                                                                                    | Availa                                   | ability          |
|--------|-----------------------------------------------------|----------------------------------------------------------------------------------------------------|------------------------------------------|------------------|
| Number | Name                                                | Description                                                                                                    | Master<br>station<br>(safety<br>station) | Local<br>station |
| SB0072 | Scan mode setting information                       | Stores the scan mode setting status.<br>OFF: Asynchronous mode<br>ON: Synchronous mode                                                                                                    | 0                                        | 0                |
| SB0073 | Operation status<br>specified for CPU stop<br>error | Stores the operating status during a CPU stop error due to parameters.<br>OFF: Stop<br>ON: Continue                                                                                                    | 0                                        | 0                |
| SB0074 | Reserved station specification status               | Stores the reserved station specification status due to parameters. The reserved station number can be checked using Reserved station setting status (SW00C0 to SW00C7).<br>OFF: Not specified<br>ON: Specified                                                                                                    | 0                                        | 0                |
| SB0075 | Error invalid station setting status                | Stores the Error invalid station setting status due to parameters. The station No. set for the error invalid station can be checked by Error invalid station setting (SW00D0 to SW00D7).<br>OFF: Not specified<br>ON: Specified                                                                                                    | 0                                        | 0                |
| SB0077 | Parameter reception status                          | Stores the parameter reception status from the master station.<br>OFF: Reception completed<br>ON: Reception not completed                                                                                                    | ×                                        | 0                |
| SB0078 | Loopback function setting status                    | Stores the setting status of the loopback function configured by the parameter.<br>OFF: Not used<br>ON: Used                                                                                                    | 0                                        | ×                |
| SB007A | Event history status                                | Stores the network event history occurrence.<br>OFF: No event history<br>ON: Event history found<br>If the event history is found, the cumulative number of network event<br>history can be checked by the Event count (SW007A).<br>Depending on the timing of the link refresh, the update of Event count<br>(SW007A) may be offset by one sequence scan.<br>This area is cleared when Event count clear (SB0009) is turned on. | 0                                        | 0                |
| SB007B | Input data status of data link faulty station       | Stores the own station's setting status for "Data Link Disorder Station<br>Setting".<br>OFF: OFF or cleared to 0<br>ON: Hold                                                                                                    | 0                                        | 0                |
| SB007D | Hold/clear status setting for CPU STOP              | Stores the own station's setting status for "Output Setting during CPU<br>STOP".<br>OFF: Hold<br>ON: Clear (ALL OFF)                                                                                                    | 0                                        | 0                |
| SB0090 | Hardware test completion status                     | Stores the hardware test completion status.<br>OFF: Not executed or execution in progress<br>ON: Completed<br>If completed, the completion status can be checked by Hardware test<br>normal/abnormal end (SB0091).                                                                                                    | 0                                        | 0                |

Appendix 3 Link Special Relay (SB) List

|        |                                           |                                                                                                    | Availa                                   | ability          |
|--------|-------------------------------------------|----------------------------------------------------------------------------------------------------|------------------------------------------|------------------|
| Number | Name                                      | Description                                                                                                    | Master<br>station<br>(safety<br>station) | Local<br>station |
| SB0091 | Hardware test<br>normal/abnormal end      | Stores the hardware test normal completion or abnormal completion<br>status.<br>OFF: Normal completion<br>ON: Abnormal completion<br>(Condition)<br>• This is enabled when Hardware test completion status (SB0090) is on.                                                                                                    | 0                                        | 0                |
| SB0092 | Self-loopback test completion status      | Stores the self-loopback test completion status.<br>OFF: Not executed or execution in progress<br>ON: Completed<br>If completed, the completion status can be checked by Self-loopback test<br>normal/abnormal end (SB0093).                                                                                                    | 0                                        | 0                |
| SB0093 | Self-loopback test<br>normal/abnormal end | Stores the self-loopback test normal completion or abnormal completion<br>status.<br>OFF: Normal completion<br>ON: Abnormal completion<br>(Condition)<br>• This is enabled when Self-loopback test completion status (SB0092) is<br>on.                                                                                                    | 0                                        | 0                |
| SB0094 | Loop test completion status               | Stores the loop test completion status.<br>OFF: Not executed or execution in progress<br>ON: Completed<br>If completed, the completion status can be checked by Loop test<br>normal/abnormal end (SB0095).                                                                                                    | 0                                        | ×                |
| SB0095 | Loop test<br>normal/abnormal end          | Stores the loop test normal completion or abnormal completion status.<br>OFF: Normal completion<br>ON: Abnormal completion<br>(Condition)<br>• This is enabled when Loop test completion status (SB0094) is on.                                                                                                    | 0                                        | ×                |
| SB009A | Loop test request<br>accept status        | Stores the loop test request accept status.<br>OFF: Loop test not accepted<br>ON: Loop test accepted<br>The master station is turned on during loop test mode. The slave stations<br>are turned on during the loop test and turned off when the loop test is<br>completed.                                                                                                    | 0                                        | 0                |
| SB00A0 | Baton pass status<br>(each station)       | Stores the baton pass status for each station.<br>OFF: All stations normal<br>ON: Faulty station found<br>If a faulty station is found, the status of each station can be checked by<br>Baton pass status (each station) (SW00A0 to SW00A7).<br>Depending on the timing of the link refresh, the update of Baton pass<br>status (each station) (SW00A0 to SW00A7) may be offset by one<br>sequence scan.<br>(Conditions)<br>• This is enabled when Baton pass status (own station) (SB0047) is off.<br>• Reserved stations and stations higher than the maximum station No.<br>are ignored. | 0                                        | 0                |

|        |                                       |                                                                                                    | Availa                                   | ability          |
|--------|---------------------------------------|----------------------------------------------------------------------------------------------------|------------------------------------------|------------------|
| Number | Name                                  | Description                                                                                                    | Master<br>station<br>(safety<br>station) | Local<br>station |
| SB00A1 | Baton pass status<br>(master station) | Stores the baton pass status for master station.<br>OFF: Normal<br>ON: Error<br>(Condition)<br>• This is enabled when Baton pass status (own station) (SB0047) is off.                                                                                                    | 0                                        | 0                |
| SB00B0 | Data link status (each<br>station)    | <ul> <li>Stores the cyclic transmission status for each station.</li> <li>OFF: Cyclic transmission for all stations in progress</li> <li>ON: Cyclic transmission not executed for some stations</li> <li>If cyclic transmission are not executed for some stations, the status of each station can be checked by Data link status (each station) (SW00B0 to SW00B7).</li> <li>Depending on the timing of the link refresh, the update of Data link status (each station) (SW00B0 to SW00B7) may be offset by one sequence scan.</li> <li>(Conditions)</li> <li>This is enabled when Baton pass status (own station) (SB0047) is off.</li> <li>Reserved stations and stations higher than the maximum station No. are ignored.</li> </ul> | 0                                        | 0                |
| SB00B1 | Data link status<br>(master station)  | Stores the cyclic transmission status for the master station.<br>OFF: Normal<br>ON: Error<br>(Condition)<br>• This is enabled when Baton pass status (own station) (SB0047) is off.                                                                                                    | 0                                        | 0                |
| SB00C0 | Reserved station setting status       | Stores if there are any reserved stations.<br>OFF: No reserved stations<br>ON: Reserved stations found<br>When a reserved station has been set, each station status can be<br>checked using Reserved station setting status (SW00C0 to SW00C7).<br>Depending on the timing of the link refresh, the update of Reserved<br>station setting status (SW00C0 to SW00C7) may be offset by one<br>sequence scan.<br>(Condition)<br>• This is enabled when Baton pass status (own station) (SB0047) is off.                                                                                                    | 0                                        | 0                |
| SB00D0 | Error invalid station<br>setting      | Stores if there are any error invalid stations.<br>OFF: No error invalid stations<br>ON: Error invalid station found<br>If an error invalid station is found, the status of each station can be<br>checked by Error invalid station setting (SW00D0 to SW00D7).<br>Depending on the timing of the link refresh, the update of Error invalid<br>station setting (SW00D0 to SW00D7) may be offset by one sequence<br>scan.<br>(Condition)<br>• This is enabled when Baton pass status (own station) (SB0047) is off.                                                                                                    | 0                                        | 0                |

|        |                                              |                                                                                                    | Availa                                   | ability          |
|--------|----------------------------------------------|----------------------------------------------------------------------------------------------------|------------------------------------------|------------------|
| Number | Name                                         | Description                                                                                                    | Master<br>station<br>(safety<br>station) | Local<br>station |
| SB00E0 | Temporary error invalid station status       | <ul> <li>Stores if there are any temporary error invalid stations.</li> <li>OFF: No temporary error invalid stations</li> <li>ON: Temporary error invalid station found</li> <li>If a temporary error invalid station is found, the status of each station can be checked by Temporary error invalid station setting (SW00E0 to SW00E7).</li> <li>Depending on the timing of the link refresh, the update of Temporary error invalid station setting (SW00E0 to SW00E7) may be offset by one sequence scan.</li> <li>(Condition)</li> <li>This is enabled when Baton pass status (own station) (SB0047) is off.</li> </ul> | 0                                        | 0                |
| SB00F0 | CPU RUN status (each<br>station)             | Stores the RUN status of each station's CPU module.<br>OFF: All stations are in RUN or STEP-RUN status<br>ON: Station in STOP or PAUSE status found<br>If a station in STOP or PAUSE status is found, the status of each station<br>can be checked by the CPU RUN status (each station) (SW00F0 to<br>SW00F7).<br>Depending on the timing of the link refresh, the update of CPU RUN<br>status (each station) (SW00F0 to SW00F7) may be offset by one<br>sequence scan.<br>(Condition)<br>• This is enabled when Baton pass status (own station) (SB0047) is off.                                                          | 0                                        | 0                |
| SB00F1 | CPU RUN status<br>(master station)           | Stores the RUN status of the master station's CPU module.<br>OFF: RUN or STEP-RUN status<br>ON: STOP or PAUSE status<br>(Condition)<br>• This is enabled when Baton pass status (own station) (SB0047) is off.                                                                                                    | 0                                        | 0                |
| SB0100 | CPU operation status<br>(each station) (1)   | Stores the stop error status for each station.<br>OFF: All stations normal<br>ON: Station with stop error found<br>If a station with a stop error is found, the status of each station can be<br>checked by Operation status (each station) (1) (SW0100 to SW0107).<br>Depending on the timing of the link refresh, the update of Operation<br>status (each station) (1) (SW0100 to SW0107) may be offset by one<br>sequence scan.<br>(Condition)<br>• This is enabled when Baton pass status (own station) (SB0047) is off.                                                                                               | 0                                        | 0                |
| SB0101 | CPU operation status<br>(master station) (1) | Stores the stop error status of the master station's CPU module.<br>OFF: Normal<br>ON: Stop error occurred<br>(Condition)<br>• This is enabled when Baton pass status (own station) (SB0047) is off.                                                                                                    | 0                                        | 0                |

|        |                                                           |                                                                                                    | Availa                                   | ability          |
|--------|-----------------------------------------------------------|----------------------------------------------------------------------------------------------------|------------------------------------------|------------------|
| Number | Name                                                      | Description                                                                                                    | Master<br>station<br>(safety<br>station) | Local<br>station |
| SB0110 | CPU operation status<br>(each station) (2)                | Stores the continuation error status for each station.<br>OFF: All stations normal<br>ON: Station with continuation error found<br>If a station with a continuation error is found, the status of each station<br>can be checked by Operation status (each station) (2) (SW0110 to<br>SW0117).<br>Depending on the timing of the link refresh, the update of Operation<br>status (each station) (2) (SW0110 to SW0117) may be offset by one<br>sequence scan.<br>(Condition)<br>• This is enabled when Baton pass status (own station) (SB0047) is off.                                                                                                    | 0                                        | 0                |
| SB0111 | CPU operation status<br>(master station) (2)              | Stores the continuation error status of the master station's CPU module.<br>OFF: Normal<br>ON: Continuation error occurred<br>(Condition)<br>• This is enabled when Baton pass status (own station) (SB0047) is off.                                                                                                    | 0                                        | 0                |
| SB0120 | PORT1 error frame<br>reception status (each<br>station)   | <ul> <li>Stores if an error frame is received at each station's PORT1.</li> <li>OFF: An error frame has not yet been received at any stations.</li> <li>ON: An error frame has been received at one or more stations.</li> <li>If an error frame has been received, the status of each station can be checked by the PORT1 error frame reception status (each station)</li> <li>(SW0120 to SW0127).</li> <li>Depending on the timing of the link refresh, the update of PORT1 error frame reception status (each station) (SW0120 to SW0127) may be offset by one sequence scan.</li> <li>(Condition)</li> <li>This is enabled when Baton pass status (own station) (SB0047) is off.</li> </ul> | 0                                        | 0                |
| SB0121 | PORT1 error frame<br>reception status<br>(master station) | Stores if an error frame is received at the master station's PORT1.<br>OFF: An error frame has not yet been received<br>ON: An error frame has been received<br>(Condition)<br>• This is enabled when Baton pass status (own station) (SB0047) is off.                                                                                                    | 0                                        | 0                |
| SB0130 | PORT2 error frame<br>reception status (each<br>station)   | <ul> <li>Stores if an error frame is received at each station's PORT2.</li> <li>OFF: An error frame has not yet been received at any stations.</li> <li>ON: An error frame has been received at one or more stations.</li> <li>If an error frame has been received, the status of each station can be checked by the PORT2 error frame reception status (each station)</li> <li>(SW0130 to SW0137).</li> <li>Depending on the timing of the link refresh, the update of PORT2 error frame reception status (each station) (SW0130 to SW0137) may be offset by one sequence scan.</li> <li>(Condition)</li> <li>This is enabled when Baton pass status (own station) (SB0047) is off.</li> </ul> | 0                                        | 0                |

A

|        |                                                           |                                                                                                    | Availa                                   | ability          |
|--------|-----------------------------------------------------------|----------------------------------------------------------------------------------------------------|------------------------------------------|------------------|
| Number | Name                                                      | Description                                                                                                    | Master<br>station<br>(safety<br>station) | Local<br>station |
| SB0131 | PORT2 error frame<br>reception status<br>(master station) | <ul> <li>Stores if an error frame is received at the master station's PORT2.</li> <li>OFF: An error frame has not yet been received</li> <li>ON: An error frame has been received</li> <li>(Condition)</li> <li>This is enabled when Baton pass status (own station) (SB0047) is off.</li> </ul>                                                                                                    | 0                                        | 0                |
| SB0140 | PORT1 error frame<br>detection (each station)             | <ul> <li>Stores if an error frame was received from power-on until the present at each station's PORT1.</li> <li>OFF: An error frame has not been received at any stations</li> <li>ON: An error frame has been received at one or more stations</li> <li>If an error frame has been received, the status of each station can be checked by the PORT1 error frame detection (each station) (SW0140 to SW0147).</li> <li>Depending on the timing of the link refresh, the update of PORT1 error frame detection (each station) (SW0140 to SW0147) may be offset by one sequence scan.</li> <li>(Condition)</li> <li>This is enabled when Baton pass status (own station) (SB0047) is off.</li> </ul> | 0                                        | 0                |
| SB0141 | PORT1 error frame<br>detection (master<br>station)        | Stores if an error frame was received from power-on until the present at<br>the master station's PORT1.<br>OFF: An error frame has not yet been received<br>ON: An error frame has been received at least once<br>(Condition)<br>• This is enabled when Baton pass status (own station) (SB0047) is off.                                                                                                    | 0                                        | 0                |
| SB0150 | PORT2 error frame<br>detection (each station)             | Stores if an error frame was received from power-on until the present at<br>each station's PORT2.<br>OFF: An error frame has not been received at any stations<br>ON: An error frame has been received at one or more stations<br>If an error frame has been received, the status of each station can be<br>checked by the PORT2 error frame detection (each station) (SW0150 to<br>SW0157).<br>Depending on the timing of the link refresh, the update of PORT2 error<br>frame detection (each station) (SW0150 to SW0157) may be offset by<br>one sequence scan.<br>(Condition)<br>• This is enabled when Baton pass status (own station) (SB0047) is off.                                        | 0                                        | 0                |
| SB0151 | PORT2 error frame<br>detection (master<br>station)        | Stores if an error frame was received from power-on until the present at<br>the master station's PORT2.<br>OFF: An error frame has not yet been received<br>ON: An error frame has been received at least once<br>(Condition)<br>• This is enabled when Baton pass status (own station) (SB0047) is off.                                                                                                    | 0                                        | 0                |

|        |                                             |                                                                                                    | Availability                             |                  |
|--------|---------------------------------------------|----------------------------------------------------------------------------------------------------|------------------------------------------|------------------|
| Number | Name                                        | Description                                                                                                    | Master<br>station<br>(safety<br>station) | Local<br>station |
| SB0170 | Parameter error status<br>(each station)    | <ul> <li>Stores the parameter status for each station.</li> <li>OFF: No parameter errors for any stations</li> <li>ON: Parameter error detected at one or more stations</li> <li>If a parameter error occurs, the status of each station can be checked by the Parameter error status (each station) (SW0170 to SW0177).</li> <li>Depending on the timing of the link refresh, the update of Parameter error status (each station) (SW0170 to SW0177) may be offset by one sequence scan.</li> <li>(Conditions)</li> <li>This is enabled when Baton pass status (own station) (SB0047) is off.</li> <li>Reserved stations and stations higher than the maximum station No. are ignored.</li> </ul> | 0                                        | 0                |
| SB0180 | Reserved station<br>function disable status | <ul> <li>This stores if a reserved station function is disabled.</li> <li>OFF: No disabled reserved station function</li> <li>ON: Disabled reserved station function found</li> <li>If a reserved station function is disabled, the status of each station can be checked by the Reserved station function disable status (SW0180 to SW0187).</li> <li>Depending on the timing of the link refresh, the update of Reserved station function disable status (SW0180 to SW0187) may be offset by one sequence scan.</li> <li>(Condition)</li> <li>This is enabled when Baton pass status (own station) (SB0047) is off.</li> </ul>                                                                   | 0                                        | 0                |

Α

### Appendix 4 Link Special Register (SW) List

The link special register (SW) stores the information during data link as a numerical value. Error locations and causes can be checked by the using and monitoring the link special register (SW) in programs.

### (1) Application of link special registers (SW)

By using link special registers (SW), the status of CC-Link IE Field Network can be checked from HMI (Human Machine Interfaces) as well as GX Developer.

#### (2) Link special register (SW) refresh

The link special register (SW) uses "Transfer SW" of the refresh parameters to refresh the device of the safety CPU module. (Figure 86, Section 7.5)

#### (3) Ranges to which data are stored by users and by the system

The following ranges correspond to when the link special registers (SW) are assigned from SW0000 to SW01FF.

- · Stored by users: SW0000 to SW001F
- Stored by the system: SW0020 to SW01FF

### (4) Link special register (SW) list

The following table shows the link special registers (SW) when they are assigned from SW0000 to SW01FF.

Point *C* 

- Available link special registers are the same for all safety CPU operation modes.
- Do not write any data to an area whose number is not on the link special register (SW) list. Doing so may cause
  malfunction of the programmable controller system.
- For the usage of the link special register (SW), refer to Page 221, Section 11.3.
|                        |                                                                                    | Availability                                                                                                    |                                          |                  |  |  |
|------------------------|------------------------------------------------------------------------------------|----------------------------------------------------------------------------------------------------|------------------------------------------|------------------|--|--|
| Number                 | Name                                                                               | Description                                                                                                    | Master<br>station<br>(safety<br>station) | Local<br>station |  |  |
| SW0000                 |                                                                                    | Sets the station where cyclic transmission is stopped or started.<br>$00_{H}$ : Own station<br>$01_{H}$ : All stations<br>$02_{H}$ : Specified station<br>$80_{H}$ : Own station (Forced link start)<br>$81_{H}$ : All stations (Forced link start)<br>$82_{H}$ : Specified station (Forced link start)<br>Stopping/starting of cyclic transmission is performed by System link start<br>(SB0002) or System link stop (SB0003).                                                                                                    | 0                                        | ×                |  |  |
| SW0001<br>to<br>SW0008 | Link stop/start direction                                                          | When setting $02_H$ or $82_H$ by the Link stop/start direction (SW0000), thissets the station No. that stops or starts cyclic transmission.0: No direction issued for stop or start1: Direction issued for stop or start1: Direction issued for stop or startb15 b14 b13 b12 b11 b10 b9 b8 b7 b6 b5 b4 b3 b2 b1 b0SW00011616SW00011615b14 b13 b12 b11 b10 b9 b8 b7 b6 b5 b4 b3 b2 b1 b0SW00011615b15 b14 b13 b12 b11 b10 b9 b8 b7 b6 b5 b4 b3 b2 b1 b0SW00011616SW00011616SW00023231302928SW00023231302928272625242323232323232323242324<td colspan="</td> <td>Ο</td> <td>×</td>                                                                                                    | Ο                                        | ×                |  |  |
| SW0010<br>to<br>SW0017 | Reserved station<br>function<br>disable/temporary error<br>invalid station setting | Specify the slave station for which the reserved station setting is to be temporary cancelled/restored, or the temporary error invalid station setting is to be set/cancelled.         0: Not specified       1: Specified         1: Specified       1: Specified         1: Sw0010       16       15       14       13       12       11       10       9       8       7       6       5       4       3       2       1         SW0010       16       15       14       13       12       11       10       9       8       7       6       5       4       3       2       1         SW0010       16       15       14       13       12       11       10       9       8       7       6       5       4       3       2       1         SW0011       32       31       30       29       28       27       26       25       24       23       22       21       20       19       18       17         SW0012       48       47       46       45       44       43       42       41       40       39       38       37       36       35       34       33         SW0013 | 0                                        | x                |  |  |
| SW0030                 | Send/receive instruction (1) processing result                                     | Stores the processing results of the link dedicated instruction that used<br>the own station's channel 1.<br>0: Normal completion<br>1 or higher: Abnormal completion (                                                                                                    | 0                                        | 0                |  |  |

|        |                                                   |                                                                                                    | Availability                             |                  |
|--------|---------------------------------------------------|----------------------------------------------------------------------------------------------------|------------------------------------------|------------------|
| Number | Name                                              | Description                                                                                                    | Master<br>station<br>(safety<br>station) | Local<br>station |
| SW0031 | Send/receive instruction<br>(2) processing result | Stores the processing results of the link dedicated instruction that used<br>the own station's channel 2.<br>0: Normal completion<br>1 or higher: Abnormal completion (                                                                                                    | 0                                        | 0                |
| SW0040 | Network No.                                       | Stores the network number of own station.<br>Range: 1 to 239                                                                                                    | 0                                        | 0                |
| SW0042 | Station No.                                       | Stores the station number of own station.<br>Range: 125 (master station), 1 to 120 (slave station), 0 (station No. not<br>set)                                                                                                    | 0                                        | 0                |
| SW0043 | Mode status                                       | Stores the mode of own station.<br>0: Online (Normal Mode)<br>(Local station: Online)<br>1: Online (High Speed Mode)<br>2: Offline<br>6: Loop test<br>7: Self-loopback test<br>9: Hardware test                                                                                                    | 0                                        | 0                |
| SW0047 | Baton pass status (own<br>station)                | <ul> <li>Stores the baton pass status for the own station (transient transmission possible).</li> <li>0: Data link in progress</li> <li>2: Baton pass in progress</li> <li>3: Baton pass stopped</li> <li>4: Test in progress</li> <li>5: Offline</li> </ul>                                                                                                    | 0                                        | 0                |
| SW0048 | Cause of baton pass interruption                  | Stores the cause of interruption in the communication (baton pass) of<br>own station.<br>$00_{H}$ : At normal communication or power-on<br>$30_{H}$ : Cable disconnection<br>$33_{H}$ : Disconnection or reconnection in progress<br>$40_{H}$ : Offline mode<br>$41_{H}$ : Hardware test<br>$42_{H}$ : Self-loopback test                                                                                                    | 0                                        | 0                |
| SW0049 | Cause of data link stop                           | Stores the cause which stopped the data link of own station. $00_{H}$ : At normal communication or power-on $01_{H}$ : Stop command issued $02_{H}$ : Monitoring timeout $05_{H}$ : No slave stations (master station only) $10_{H}$ : Parameter not received (local stations only) $11_{H}$ : Own station No. out of range $12_{H}$ : Own station specified as reserved $13_{H}$ : Station No. duplication (own station) $14_{H}$ : Master station duplication $16_{H}$ : Station No. not set $18_{H}$ : Parameter error $19_{H}$ : Parameter communication in progress $1A_{H}$ : Station type mismatch $20_{H}$ : Safety CPU module stop error $60_{H}$ : Incorrect ring topology configuration (master station only) | 0                                        | 0                |

|        |                                         |                                                                                                    | Availability                             |                  |
|--------|-----------------------------------------|----------------------------------------------------------------------------------------------------|------------------------------------------|------------------|
| Number | Name                                    | Description                                                                                                    | Master<br>station<br>(safety<br>station) | Local<br>station |
| SW004A | Data link stop request station          | Stores the station No. of the station that performed the cyclic<br>transmission stop request for the own station.<br>Range: 1 to 120, 125 (master station)<br>The cyclic transmission stop request is performed by System link stop<br>(SB0003).<br>(Condition)<br>• This is enabled when Baton pass status (own station) (SB0047) is off.                                         | 0                                        | 0                |
| SW004B | Own station's CPU<br>status             | Stores the own station's status.<br>$00_{H}$ : No module mounted<br>$01_{H}$ : STOP (Normal)<br>$02_{H}$ : STOP (Stop error occurring)<br>$03_{H}$ : STOP (Continuation error occurring)<br>$04_{H}$ : RUN (Normal)<br>$05_{H}$ : RUN (Continuation error occurring)<br>$0E_{H}$ : Reset in progress<br>$0F_{H}$ : Initial processing                                              | 0                                        | 0                |
| SW004C | Parameter setting status                | <ul> <li>Stores the parameter status.</li> <li>0: Normal</li> <li>1 or higher: Abnormal ( Page 246, Section 12.5)</li> <li>(Condition)</li> <li>This is enabled when the Received parameter error (SB004D) is on.</li> </ul>                                                                                                    | 0                                        | 0                |
| SW0050 | Data link start status<br>(own station) | Stores the results when cyclic transmission is started by Link start (own station) (SB0000).         0: Normal         1 or higher: Abnormal ( ) Page 246, Section 12.5)         When Link start (own station) (SB0000) is turned off, the stored error definition is cleared.         (Condition)         • This is enabled when Baton pass status (own station) (SB0047) is off. | 0                                        | 0                |
| SW0051 | Data link stop status<br>(own station)  | Stores the results when cyclic transmission is stopped by Link stop (own<br>station) (SB0001).<br>0: Normal<br>1 or higher: Abnormal ( Page 246, Section 12.5)<br>When Link stop (own station) (SB0001) is turned off, the stored error<br>definition is cleared.<br>(Condition)<br>• This is enabled when Baton pass status (own station) (SB0047) is off.                        | 0                                        | 0                |

|        |                                                             |                                                                                                    | Availa                                   | ability          |
|--------|-------------------------------------------------------------|----------------------------------------------------------------------------------------------------|------------------------------------------|------------------|
| Number | Name                                                        | Description                                                                                                    | Master<br>station<br>(safety<br>station) | Local<br>station |
| SW0052 | Data link start status<br>(entire system)                   | Stores the results when cyclic transmission is started by System link start<br>(SB0002).<br>0: Normal<br>1 or higher: Error definition in own station<br>( ) Page 246, Section 12.5)<br>When System link start (SB0002) is turned off, the stored error definition<br>is cleared.<br>(Condition)<br>• This is enabled when Baton pass status (own station) (SB0047) is off. | 0                                        | ×                |
| SW0053 | Data link stop status<br>(entire system)                    | Stores the results when cyclic transmission is stopped by System link<br>stop (SB0003).<br>0: Normal<br>1 or higher: Error definition in own station<br>( [ Page 246, Section 12.5)<br>When System link stop (SB0003) is turned off, the stored error definition<br>is cleared.<br>(Condition)<br>• This is enabled when Baton pass status (own station) (SB0047) is off.   | 0                                        | ×                |
| SW0054 | Temporary error invalid station setting result              | <ul> <li>Stores the results when executing the temporary error invalid station setting.</li> <li>0: Normal</li> <li>1 or higher: Abnormal ( Page 246, Section 12.5)</li> <li>When Temporary error invalid request (SB0010) is turned off, the stored error definition is cleared.</li> </ul>                                                                                | 0                                        | ×                |
| SW0055 | Temporary error invalid<br>station setting cancel<br>result | Stores the results when canceling the temporary error invalid station<br>setting.<br>0: Normal<br>1 or higher: Abnormal ( ) Page 246, Section 12.5)<br>When Temporary error invalid setting cancel request (SB0011) is turned<br>off, the stored error definition is cleared.                                                                                               | 0                                        | ×                |
| SW0056 | Result of reserved station function disable                 | Stores the result when disabling reserved station function.<br>0: Normal<br>1 or higher: Abnormal ( ) Page 246, Section 12.5)<br>When Reserved station function disable request (SB0012) is turned off,<br>the stored error definition is cleared.                                                                                                    | 0                                        | ×                |
| SW0057 | Result of reserved station function enable                  | Stores the result when reserved station function disable is undone<br>0: Normal<br>1 or higher: Abnormal ( ) Page 246, Section 12.5)<br>When Reserved station specification enable request (SB0013) is turned<br>off, the stored error definition is cleared.                                                                                                    | 0                                        | ×                |
| SW0058 | Number of total slave stations (setting)                    | Stores the number of total slave stations that are set by the parameters.<br>Range: 1 to 120                                                                                                    | 0                                        | 0                |

|        |                                                |                                                                                                    | Availability                             |                  |
|--------|------------------------------------------------|----------------------------------------------------------------------------------------------------|------------------------------------------|------------------|
| Number | Name                                           | Description                                                                                                    | Master<br>station<br>(safety<br>station) | Local<br>station |
| SW0059 | Number of total slave stations (current value) | Stores the number of total slave stations that are actually connected by data link in CC-Link IE Field Network.<br>Range: 1 to 120 (0 when own station is disconnected)                                                                                                    | 0                                        | 0                |
| SW005A | Maximum baton pass<br>station                  | Stores the maximum station No. of the stations where the baton pass is<br>performed.<br>Range: 1 to 120 (0 when own station is disconnected)<br>(Condition)<br>• This is enabled when Baton pass status (own station) (SB0047) is off.                                                                          | 0                                        | 0                |
| SW005B | Maximum cyclic<br>transmission station         | Stores the maximum station No. of the station where the cyclic<br>transmission is performed.<br>Range: 1 to 120 (0 when own station is disconnected)<br>(Condition)<br>• This is enabled when Data link status (own station) (SB0049) is off.                                                                   | 0                                        | 0                |
| SW0060 | Maximum link scan time                         | Stores the maximum value of the link scan time during cyclic<br>transmission. (Unit: ms)<br>(Condition)<br>• This is enabled when Baton pass status (own station) (SB0047) is off.                                                                                                    | 0                                        | 0                |
| SW0061 | Minimum link scan time                         | Stores the minimum value of the link scan time during cyclic<br>transmission. (Unit: ms)<br>(Condition)<br>• This is enabled when Baton pass status (own station) (SB0047) is off.                                                                                                    | 0                                        | 0                |
| SW0062 | Current link scan time                         | Stores the current value of the link scan time during cyclic transmission.<br>The stored value contains a maximum error of 1 ms. (Unit: ms)<br>(Condition)<br>• This is enabled when Baton pass status (own station) (SB0047) is off.                                                                           | 0                                        | 0                |
| SW0063 | Constant link scan set<br>value                | <ul> <li>Stores the setting value of the contact link scan that is set in the supplementary setting.</li> <li>0: No setting</li> <li>1 to 200: Setting value of contact link scan time (Unit: ms)</li> <li>(Condition)</li> <li>This is enabled when Data link status (own station) (SB0049) is off.</li> </ul> | 0                                        | 0                |

|        |                                                  |                                                                                                    | Availability                             |                  |
|--------|--------------------------------------------------|----------------------------------------------------------------------------------------------------|------------------------------------------|------------------|
| Number | Name                                             | Description                                                                                                    | Master<br>station<br>(safety<br>station) | Local<br>station |
| SW0064 | Connection status (own station)                  | Stores the connection status of own station.<br>$00_{H}$ : Normal (communication in progress on PORT1 and PORT2)<br>$01_{H}$ : Normal (communication in progress on PORT1, cable<br>disconnected on PORT2)<br>$04_{H}$ : Normal (loopback communication in progress on PORT1, cable<br>disconnected on PORT2)<br>$10_{H}$ : Normal (cable disconnected on PORT1, communication in<br>progress on PORT2)<br>$11_{H}$ : Disconnecting (cable disconnected on PORT1 and PORT2)<br>$12_{H}$ : Disconnecting (cable disconnected on PORT1, establishing line on<br>PORT2)<br>$21_{H}$ : Disconnecting (establishing line on PORT1, cable disconnected on<br>PORT2) | 0                                        | 0                |
|        |                                                  | PORT2)<br>22 <sub>H</sub> : Disconnecting (establishing line on PORT1 and PORT2)<br>40 <sub>H</sub> : Normal (cable disconnected on PORT1, loopback communication<br>in progress on PORT2)                                                                                                    |                                          |                  |
| SW0066 | Actual link scan time<br>(lower 1 word)          |                                                                                                    |                                          |                  |
| SW0067 | Actual link scan time<br>(upper 1 word)          | Stores the link scan time during cyclic transmission. (Unit: µs)                                                                                                    | 0                                        | 0                |
| SW0068 | PORT1 line error<br>occurrence rate (max.)       | Stores the occurrence rate (maximum value) of received error frames at the own station's PORT1. (Unit: %)<br>When Clear communication error count (SB0006) is turned on, the stored occurrence rate is cleared.                                                                                                    | 0                                        | 0                |
| SW0069 | PORT1 line error<br>occurrence rate<br>(present) | Stores the occurrence rate (current value) of received error frames at the own station's PORT1. (Unit: %)<br>When Clear communication error count (SB0006) is turned on, the stored occurrence rate is cleared.                                                                                                    | 0                                        | 0                |
| SW006A | PORT2 line error<br>occurrence rate (max.)       | Stores the occurrence rate (maximum value) of received error frames at the own station's PORT2. (Unit: %)<br>When Clear communication error count (SB0006) is turned on, the stored occurrence rate is cleared.                                                                                                    | 0                                        | 0                |
| SW006B | PORT2 line error<br>occurrence rate<br>(present) | Stores the occurrence rate (current value) of received error frames at the own station's PORT2. (Unit: %)<br>When Clear communication error count (SB0006) is turned on, the stored occurrence rate is cleared.                                                                                                    | 0                                        | 0                |
| SW0070 | Loopback station<br>number 1                     | Stores the number of the station where loopback is being performed. The<br>other loopback station number can be checked by Loopback station<br>number 2 (SW0071).<br>0: No loopback stations<br>1 to 120: Slave station<br>125: Master station<br>255: Station number not set<br>If loopback occurs at a station whose station number is duplicated, the<br>station number is stored in this register.<br>(Condition)<br>• This is enabled when Baton pass status (own station) (SB0047) is off.                                                                                                    | 0                                        | ×                |

|        |                                                                                                    |                                                                                                    | Availability                             |                  |
|--------|----------------------------------------------------------------------------------------------------|----------------------------------------------------------------------------------------------------|------------------------------------------|------------------|
| Number | Name                                                                                                    | Description                                                                                                    | Master<br>station<br>(safety<br>station) | Local<br>station |
| SW0071 | Loopback station<br>number 2                                                                                   | Stores the number of the station where loopback is being performed. The<br>other loopback station number can be checked by Loopback station<br>number 1 (SW0070).<br>0: No loopback stations<br>1 to 120: Slave station<br>125: Master station<br>255: Station number not set<br>If loopback occurs at a station whose station number is duplicated, the<br>station number is stored in this register.<br>(Condition)<br>• This is enabled when Baton pass status (own station) (SB0047) is off. | 0                                        | ×                |
| SW0074 | PORT1 cable<br>disconnection detection<br>count                                                                | Stores the (cumulative) count that was detected for cable disconnections at the PORT1.<br>When Clear communication error count (SB0006) is turned on, the stored occurrence rate is cleared.<br>When FFFF <sub>H</sub> is counted, the value returns to 0 and the module continues to count.                                                                                                    | 0                                        | 0                |
| SW0075 | PORT1 receive error detection count                                                                            | Stores the (cumulative) count that data was received at the PORT1.<br>The count stores only error data that is not transmitted to all stations.<br>When Clear communication error count (SB0006) is turned on, the<br>stored occurrence rate is cleared.<br>When $FFF_H$ is counted, counting stops.                                                                                                    | 0                                        | 0                |
| SW0076 | PORT1 total no. of<br>received data (lower 1<br>word)<br>PORT1 total no. of<br>received data (upper 1<br>word) | Stores the (cumulative) count that data was received at the PORT1.<br>When Clear communication error count (SB0006) is turned on, the<br>stored occurrence rate is cleared.<br>When FFFFFFF <sub>H</sub> is counted, counting stops.                                                                                                    | 0                                        | 0                |
| SW007A | Event count                                                                                                    | Stores the count of the network event history.<br>This stored count is cleared when Event count clear (SB0009) is turned<br>on.<br>When FFFF <sub>H</sub> is counted, counting stops.                                                                                                    | 0                                        | 0                |
| SW007C | PORT2 cable<br>disconnection detection<br>count                                                                | Stores the (cumulative) count that was detected for cable disconnections at the PORT2.<br>When Clear communication error count (SB0006) is turned on, the stored occurrence rate is cleared.<br>When FFFF <sub>H</sub> is counted, the value returns to 0 and the module continues to count.                                                                                                    | 0                                        | 0                |
| SW007D | PORT2 receive error detection count                                                                            | Stores the (cumulative) count that error data was received at the PORT2.<br>The count stores only error data that is not transmitted to all stations.<br>When Clear communication error count (SB0006) is turned on, the<br>stored occurrence rate is cleared.<br>When FFFF <sub>H</sub> is counted, counting stops.                                                                                                    | 0                                        | 0                |

|                        |                                                                                                    |                                                                                                    |                                          | ability          |
|------------------------|----------------------------------------------------------------------------------------------------|----------------------------------------------------------------------------------------------------|------------------------------------------|------------------|
| Number                 | Name                                                                                                    | Description                                                                                                    | Master<br>station<br>(safety<br>station) | Local<br>station |
| SW007E<br>SW007F       | PORT2 total no. of<br>received data (lower 1<br>word)<br>PORT2 total no. of<br>received data (upper 1<br>word) | Stores the (cumulative) count that data was received at the PORT2. When Clear communication error count (SB0006) is turned on, the stored occurrence rate is cleared. When $FFFFFFF_{H}$ is counted, counting stops.                                                                                                    | 0                                        | 0                |
| SW00A0<br>to<br>SW00A7 | Baton pass status (each station)                                                                               | Stores the baton pass status for each station.         0: Baton pass normal station         1: Baton pass faulty station         If multiple stations change from faulty to normal, because they are reconnected to the network one by one per link scan, the time until the status changes to "0: Baton pass normal station" may vary by several seconds.         • If no response is received for one link scan, the station is determined to be a baton pass faulty station. <b>bis bi4 bi3 bi2 bi1 bi0 b9 b8 b7 b6 b5 b4 b3 b2 b1 b0</b> SW00A0         16       15 bi4 bi3 bi2 bi1 bi0 b9 b8 b7 b6 b5 b4 b3 b2 b1 b0         SW00A0         16       15 bi4 bi3 bi2 bi1 bi0 b9 b8 b7 b6 b5 b4 b3 b2 b1 b0         SW00A0         16       15 bi4 bi3 bi2 bi1 bi0 b9 b8 b7 b6 b5 b4 b3 b2 b1 b0         SW00A0         16       15 bi4 bi3 bi2 bi1 bi0 b9 b8 b7 b6 b5 b4 b3 b2 b1 b0         SW00A0         16       15 bi4 bi3 bi2 bi1 bi0 b9 b8 b7 b6 b5 b4 b3 b2 b1 b0         SW00A1         32 31 30 29 28 27 26 25 24 23 22 21 20 19 18 17         SW00A2         48 47 46 45 44 43 42 41 40 39 38 37 36 35 34 33         SW00A4         80 79 78 77 76 75 74 73 72 71 70 69 68 67 66 65         SW00A1         112 111 110 109 108 107 106 105 104 103 | 0                                        | Ο                |

|                        |                                    |                                                                                                    | Availability                             |                  |
|------------------------|------------------------------------|----------------------------------------------------------------------------------------------------|------------------------------------------|------------------|
| Number                 | Name                               | Description                                                                                                    | Master<br>station<br>(safety<br>station) | Local<br>station |
| SW00B0<br>to<br>SW00B7 | Data link status (each<br>station) | <ul> <li>Stores the cyclic transmission status for each station.</li> <li>0: Cyclic transmission normal station</li> <li>1: Cyclic transmission faulty station</li> <li>If multiple stations change from faulty to normal, because they are reconnected to the network one by one per link scan, the time until the status changes to "0: Cyclic transmission normal station" may vary by several seconds.</li> <li>If no response is received for several link scans, the station is determined to be a cyclic transmission faulty station.</li> <li>b15 b14 b13 b12 b11 b10 b9 b8 b7 b6 b5 b4 b3 b2 b1 b0</li> <li>SW00B0 16 15 14 13 12 11 10 9 8 7 6 5 4 3 2 1</li> <li>SW00B1 32 31 30 29 28 27 26 25 24 23 22 21 20 19 18 17</li> <li>SW00B2 48 47 46 45 44 43 42 41 40 39 38 37 36 35 34 33</li> <li>SW00B3 64 63 62 61 60 59 58 57 56 55 54 53 52 51 50 49</li> <li>SW00B4 80 79 78 77 76 75 74 73 72 71 70 69 68 67 66 65</li> <li>SW00B5 96 95 94 93 92 91 90 89 88 87 86 85 84 83 82 81</li> <li>SW00B6 112 111 110 109 108 107 106 105 104 103 102 101 100 99 89 77</li> <li>SW00B7 120 119 118 117 116 115 114 113</li> <li>Each number in the table represents a station No is fixed to 0.</li> <li>(Conditions)</li> <li>This is enabled when Baton pass status (own station) (SB0047) is off.</li> <li>Stations higher than the maximum station No. are ignored.</li> </ul> | Ο                                        | Ο                |
| SW00C0<br>to<br>SW00C7 | Reserved station setting status    | Stores the setting status of the reserved station.<br>0: Other than reserved station (also includes stations specified as reserved station disable status)<br>1: Reserved station<br>$\begin{array}{rrrrrrrrrrrrrrrrrrrrrrrrrrrrrrrrrrrr$                                                                                                    | Ο                                        | Ο                |

|                        |                                                |                                                                                                    | Availa                                   | ability          |
|------------------------|------------------------------------------------|----------------------------------------------------------------------------------------------------|------------------------------------------|------------------|
| Number                 | Name                                           | Description                                                                                                    | Master<br>station<br>(safety<br>station) | Local<br>station |
| SW00D0<br>to<br>SW00D7 | Error invalid station<br>setting status        | Stores the setting status of error invalid stations.         0: Other than error invalid station         1: Error invalid station         1: Error invalid station         b15 b14 b13 b12 b11 b10 b9 b8 b7 b6 b5 b4 b3 b2 b1 b0         SW00D0         16       15       14       13       12       11       10       9       8       7       6       5       4       3       2       1         SW00D0       16       15       14       13       12       11       10       9       8       7       6       5       4       3       2       1         SW00D1       16       15       14       13       12       11       10       9       8       7       6       5       4       3       2       1         SW00D2       48       47       46       45       44       34       24       14       0       39       38       37       36       35       34       33         SW00D2       48       47       76       75       74       73       72       71       70       69       68       67       66                                                                                                    | 0                                        | Ο                |
| SW00E0<br>to<br>SW00E7 | Temporary error invalid station setting status | Stores the setting status of the temporary error invalid station.         0: Other than temporary error invalid station         1: Temporary error invalid station         1: Temporary error invalid station         b15 b14 b13 b12 b11 b10 b9 b8 b7 b6 b5 b4 b3 b2 b1 b0         SW00E0       16 15 14 13 12 11 10 9 8 7 6 5 4 3 2 1         SW00E1       32 31 30 29 28 27 26 25 24 23 22 21 20 19 18 17         SW00E2       48 47 46 45 44 43 42 41 40 39 38 37 36 35 34 33         SW00E3       64 63 62 61 60 59 58 57 56 55 54 53 52 51 50 49         SW00E4       80 79 78 77 76 75 74 73 72 71 70 69 68 67 66 65         SW00E5       96 95 94 93 92 91 90 89 88 87 86 85 84 83 82 81         SW00E7       120 119 118 117 116 115 114 113         Each number in the table represents a station No.         - is fixed to 0.         (Conditions)         • This is enabled when Baton pass status (own station) (SB0047) is off.         • Holds the data immediately before the error.         • This is enabled only for normal stations in Baton pass status (each station) (SW00A0 to SW00A7).         • Reserved stations and stations higher than the maximum station No. are ignored. | 0                                        | Ο                |

|                        |                                        |                                                                                                    | Availability                             |                  |
|------------------------|----------------------------------------|----------------------------------------------------------------------------------------------------|------------------------------------------|------------------|
| Number                 | Name                                   | Description                                                                                                    | Master<br>station<br>(safety<br>station) | Local<br>station |
| SW00F0<br>to<br>SW00F7 | CPU RUN status (each<br>station)       | Stores the RUN status of each station.         0: RUN, STEP-RUN         1: STOP, PAUSE, stop error         b15 b14 b13 b12 b11 b10 b9 b8 b7 b6 b5 b4 b3 b2 b1 b0         SW00F0         16       15       14       13       12       11       10       9       8       7       6       5       4       3       2       1         SW00F0       16       15       14       13       12       11       10       9       8       7       6       5       4       3       2       1         SW00F1       32       31       30       29       28       27       26       25       24       23       22       21       20       19       18       17         SW00F2       48       47       46       45       44       34       24       41       40       39       38       37       36       35       34       33         SW00F4       80       79       78       77       76       75       74       73       72       71       70       69       68       67       66       65         SW00F5       96       95       9 | 0                                        | Ο                |
| SW0100<br>to<br>SW0107 | Operation status (each<br>station) (1) | Stores the stop error status for each station.         0: Normal         1: Stop error         b15 b14 b13 b12 b11 b10 b9 b8 b7 b6 b5 b4 b3 b2 b1 b0         SW0100         16       15       14       13       12       11       10       9       8       7       6       5       4       3       2       1         SW0100       16       15       14       13       12       11       10       9       8       7       6       5       4       3       2       1         SW0100       16       15       14       13       12       11       10       9       8       7       6       5       4       3       2       1         SW0101       32       31       30       29       28       27       26       25       24       23       22       1       20       19       18       17         SW0102       48       47       46       45       44       42       41       40       39       38       37       36       35       34       33         SW0104       80 <td< td=""><td>0</td><td>Ο</td></td<>           | 0                                        | Ο                |

|                        |                                                         |                                                                                                    | Availa   | ability |
|------------------------|---------------------------------------------------------|----------------------------------------------------------------------------------------------------|----------|---------|
| Number                 | Nama                                                    | Description                                                                                                    | Master   |         |
| Number                 | Name                                                    | Description                                                                                                    | station  | Local   |
|                        |                                                         |                                                                                                    | (safety  | station |
|                        |                                                         | Starse the continuation error status for each station                                                                                                    | station) |         |
| SW0110<br>to<br>SW0117 | Operation status (each<br>station) (2)                  | Stores the continuation ends status for each station.         0: Normal       1: Continuation error         b15 b14 b13 b12 b11 b10 b9 b8 b7 b6 b5 b4 b3 b2 b1 b0         SW0110       16 15 14 13 12 11 10 9 8 7 6 5 4 3 2 1         SW0110       16 15 14 13 12 11 10 9 8 7 6 5 4 3 2 1         SW0110       16 15 14 43 12 21 1 10 9 8 7 6 5 4 3 2 1         SW0111 32 31 30 29 28 27 26 25 24 23 22 21 20 19 18 17         SW0112 48 47 46 45 44 43 42 41 40 39 38 37 36 35 34 33         SW0112 48 47 46 45 44 43 42 41 40 39 38 37 36 35 24 51 50 49         SW0113 64 63 62 61 60 59 58 57 56 55 54 53 52 51 50 49         SW0114 80 79 78 77 76 75 74 73 72 71 70 69 68 67 66 65         SW0115 96 95 94 93 92 91 90 89 88 87 86 85 84 83 82 81         SW0116 112 111 110 109 108 107 106 105 104 103 102 101 100 99 98 97         SW0117 1 20 119 118 117 116 115 114 113         Each number in the table represents a station No.         - is fixed to 0.         (Conditions)         • This is enabled when Baton pass status (own station) (SB0047) is off.         • Holds the data immediately before the error.         • This is enabled only for normal stations in Baton pass status (each station) (SW00A0 to SW00A7).                                                                       | 0        | Ο       |
| SW0120<br>to<br>SW0127 | PORT1 error frame<br>reception status (each<br>station) | are regioned.         Stores the station number receiving an error frame on the transmission path at each station's PORT1.         0: A line error is not occurring on the transmission path of each station's PORT1.         1: A line error is occurring on the transmission path of each station's PORT1.         1: A line error is occurring on the transmission path of each station's PORT1.         When Clear communication error count (SB0006) is turned on, the stored status is cleared.         b15 b14 b13 b12 b11 b10 b9 b8 b7 b6 b5 b4 b3 b2 b1 b0         SW0120 16 15 14 13 12 11 10 9 8 7 6 5 4 3 2 1         SW0120 16 15 14 4 13 12 11 10 9 8 7 6 5 4 3 2 1         SW0121 32 31 30 29 28 27 26 25 24 23 22 21 20 19 18 17         SW0122 48 47 46 45 44 43 42 41 40 39 38 37 36 35 34 33         SW0122 48 47 46 45 44 43 42 41 40 39 38 37 36 35 34 33         SW0122 48 79 78 77 76 75 74 73 72 71 70 69 68 67 66 65         SW0125 96 95 94 93 92 91 90 89 88 87 86 85 84 83 82 81         SW0126 112 111 101 09 108 107 106 105 104 103 102 101 100 99 98 97         SW0127 1 20 119 118 117 116 115 114 113         Each number in the table represents a station No.         - is fixed to 0.         (Conditions)         • This is enabled when Baton pass status (own station) (SB0 | 0        | 0       |

|                        |                                                         |                                                                                                    | Availa                                   | ability          |
|------------------------|---------------------------------------------------------|----------------------------------------------------------------------------------------------------|------------------------------------------|------------------|
| Number                 | Name                                                    | Description                                                                                                    | Master<br>station<br>(safety<br>station) | Local<br>station |
| SW0130<br>to<br>SW0137 | PORT2 error frame<br>reception status (each<br>station) | Stores the station number receiving an error frame on the transmission path at each station's PORT2.<br>0: A line error has not yet occurred on the transmission path of the own station's PORT2.<br>1: A line error has occurred on the transmission path of the own station's PORT2.<br>When Clear communication error count (SB0006) is turned on, the stored status is cleared.<br>b15 b14 b13 b12 b11 b10 b9 b8 b7 b6 b5 b4 b3 b2 b1 b0 SW0130 16 15 14 13 12 11 10 9 8 7 6 5 4 3 2 1<br>SW0131 32 31 30 29 28 27 26 25 24 23 22 21 20 19 18 17<br>SW0132 48 47 46 45 44 43 42 41 40 39 38 37 36 35 34 33<br>SW0133 64 63 62 61 60 59 58 57 56 55 54 53 52 51 50 49<br>SW0134 80 79 78 77 76 75 74 73 72 71 70 69 68 67 66 65<br>SW0135 96 95 94 93 92 91 90 89 88 87 86 85 84 83 82 81<br>SW0136 112 111 10 109 108 107 106 105 104 103 102 101 100 99 98 97<br>SW0137 120 119 118 117 116 115 114 113<br>Each number in the table represents a station No.<br>- is fixed to 0.<br>(Conditions)<br>• This is enabled when Baton pass status (own station) (SB0047) is off.<br>• Holds the data immediately before the error.<br>• This is enabled only for normal stations in Baton pass status (each station) (SW00A0 to SW00A7). | Ο                                        | Ο                |
| SW0140<br>to<br>SW0147 | PORT1 error frame<br>detection (each station)           | Stores the station number receiving an error frame on the transmission path at each station's PORT1.<br>0: A line error is not currently occurred on the transmission path of the own station's PORT1.<br>1: A line error is currently occurred on the transmission path of the own station's PORT1.<br>1: A line error is currently occurred on the transmission path of the own station's PORT1.<br>When Clear communication error count (SB0006) is turned on, the stored status is cleared.<br>$\begin{array}{rrrrrrrrrrrrrrrrrrrrrrrrrrrrrrrrrrrr$                                                                                                    | Ο                                        | Ο                |

|                        |                                               |                                                                                                    | Availa                                   | ability          |
|------------------------|-----------------------------------------------|----------------------------------------------------------------------------------------------------|------------------------------------------|------------------|
| Number                 | Name                                          | Description                                                                                                    | Master<br>station<br>(safety<br>station) | Local<br>station |
| SW0150<br>to<br>SW0157 | PORT2 error frame<br>detection (each station) | Stores the station number that has received an error frame from power-<br>on until the present on the transmission path at each station's PORT2.<br>0: A line error is not currently occurred on the transmission path of the<br>own station's PORT2.<br>1: A line error is currently occurred on the transmission path of the own<br>station's PORT2.<br>When Clear communication error count (SB0006) is turned on, the<br>stored status is cleared.<br>$\underbrace{b15 b14 b13 b12 b11 b10 b9 b8 b7 b6 b5 b4 b3 b2 b1 b0}_{SW0150} \underbrace{16 15 14 13 12 11 10 9 8 7 6 5 4 3 2 1}_{SW0151} \underbrace{32 31 30 29 28 27 26 25 24 23 22 21 20 19 18 17}_{SW0152 48 47 46 45 44 43 42 41 40 39 38 37 36 35 34 33}_{SW0153 64 63 62 61 60 59 58 57 56 55 54 53 52 51 50 49}_{SW0154 80 79 78 77 76 75 74 73 72 71 70 69 68 67 66 65}_{SW0155 96 95 94 93 92 91 90 89 88 87 86 85 84 83 82 81}_{SW0156 112 111 110 109 108 107 106 105 104 103 102 101 100 99 98 97}_{SW0157 200 119 118 117 116 115 114 113}_{Each number in the table represents a station No.- is fixed to 0.(Conditions)• This is enabled when Baton pass status (own station) (SB0047) is off.• Holds the data immediately before the error.• This is enabled only for normal stations in Baton pass status (each station) (SW00A0 to SW00A7).$ | Ο                                        | 0                |
| SW0170<br>to<br>SW0177 | Parameter error status<br>(each station)      | Stores the parameter status for each station.         0: No parameter error       1: Parameter error found         b15 b14 b13 b12 b11 b10 b9 b8 b7 b6 b5 b4 b3 b2 b1 b0         SW0170         16       15       14       13       12       11       10       9       8       7       6       5       4       3       2       1         SW0170       16       15       14       13       12       11       10       9       8       7       6       5       4       3       2       1         SW0170       16       15       14       13       12       14       10       9       8       7       6       5       4       3       2       1         SW0171       32       31       30       29       28       27       26       25       24       23       22       51       50       49         SW0172       48       47       46       45       44       43       42       41       40       39       38       37       36       35       34       33         SW0173       96       95       94       39       29       1                                                                                                    | 0                                        | 0                |

|        |                  |                                                                           |                                                     |                                                       |                                                  |                                           |                                               |                                                      |                                             |                                             |                                                                       |                                             |                                    |                     |                     |                     |                     |                     | Avail    | ability |
|--------|------------------|---------------------------------------------------------------------------|-----------------------------------------------------|-------------------------------------------------------|--------------------------------------------------|-------------------------------------------|-----------------------------------------------|------------------------------------------------------|---------------------------------------------|---------------------------------------------|-----------------------------------------------------------------------|---------------------------------------------|------------------------------------|---------------------|---------------------|---------------------|---------------------|---------------------|----------|---------|
|        |                  |                                                                           |                                                     |                                                       |                                                  |                                           |                                               |                                                      |                                             |                                             |                                                                       |                                             | Master                             |                     |                     |                     |                     |                     |          |         |
| Number | Name             |                                                                           | Description                                         |                                                       |                                                  |                                           |                                               |                                                      |                                             |                                             |                                                                       | station                                     | Local                              |                     |                     |                     |                     |                     |          |         |
|        |                  |                                                                           |                                                     |                                                       |                                                  |                                           |                                               |                                                      |                                             |                                             |                                                                       |                                             | (safety                            | station             |                     |                     |                     |                     |          |         |
|        |                  |                                                                           |                                                     |                                                       |                                                  |                                           |                                               |                                                      |                                             |                                             |                                                                       |                                             |                                    |                     |                     |                     |                     |                     | station) |         |
|        |                  | Stores th<br>status.<br>0: No re<br>1: Rese<br>SW0180<br>SW0181<br>SW0182 | e st<br>ser<br>rved<br><u>b15</u><br>16<br>32<br>48 | ation<br>ved<br>d sta<br><u>b14</u><br>15<br>31<br>47 | n that<br>stat<br>ation<br>b13<br>14<br>30<br>46 | at is<br>ion fur<br>b12<br>13<br>29<br>45 | cur<br>func<br>ictio<br>b11<br>12<br>28<br>44 | rent<br>tion<br>n di<br><u>b10</u><br>11<br>27<br>43 | ly in<br>dis<br>sab<br>b9<br>10<br>26<br>42 | able<br>le in<br><u>b8</u><br>9<br>25<br>41 | <ul> <li>b7</li> <li>b7</li> <li>8</li> <li>24</li> <li>40</li> </ul> | ed s<br>spec<br>gres<br>b6<br>7<br>23<br>39 | tatic<br>ss<br>b5<br>6<br>22<br>38 | b4<br>5<br>21<br>37 | b3<br>4<br>20<br>36 | b2<br>3<br>19<br>35 | b1<br>2<br>18<br>34 | b0<br>1<br>17<br>33 |          |         |
| SW0180 | <b>D</b>         | SW0183                                                                    | 64<br>00                                            | 63<br>70                                              | 62<br>70                                         | 61                                        | 60<br>76                                      | 59<br>75                                             | 58                                          | 57                                          | 56                                                                    | 55                                          | 54                                 | 53<br>60            | 52<br>69            | 51<br>67            | 50                  | 49                  |          |         |
| to     | Reserved station | SW0185                                                                    | 96                                                  | 95                                                    | 94                                               | 93                                        | 92                                            | 91                                                   | 90                                          | 89                                          | 88                                                                    | 87                                          | 86                                 | 85                  | 84                  | 83                  | 82                  | 81                  | 0        | 0       |
| SW0187 |                  | SW0186                                                                    | 112                                                 | 111                                                   | 110                                              | 109                                       | 108                                           | 107                                                  | 106                                         | 105                                         | 104                                                                   | 103                                         | 102                                | 101                 | 100                 | 99                  | 98                  | 97                  |          |         |
|        |                  | SW0187                                                                    | _                                                   | _                                                     | —                                                | -                                         | _                                             | -                                                    | -                                           | _                                           | 120                                                                   | 119                                         | 118                                | 117                 | 116                 | 115                 | 114                 | 113                 |          |         |
|        |                  |                                                                           |                                                     |                                                       |                                                  |                                           | E                                             | ach                                                  | num                                         | beri                                        | n the                                                                 | e tab                                       | le re                              | pres                | ents                | a sta               | ation               | No.                 |          |         |
|        |                  |                                                                           |                                                     |                                                       |                                                  |                                           | _                                             | - is f                                               | ixed                                        | to 0                                        |                                                                       |                                             |                                    |                     |                     |                     |                     |                     |          |         |
|        |                  | (Conditio                                                                 | ns)                                                 |                                                       |                                                  |                                           |                                               |                                                      |                                             |                                             |                                                                       |                                             |                                    |                     |                     |                     |                     |                     |          |         |
|        |                  | <ul> <li>This is</li> </ul>                                               | ena                                                 | able                                                  | d wł                                             | nen                                       | Bate                                          | on p                                                 | ass                                         | sta                                         | tus (                                                                 | owr                                         | ı sta                              | tion                | ) (S                | B00                 | 47)                 | is off.             |          |         |
|        |                  | <ul> <li>Holds t</li> </ul>                                               | he                                                  | data                                                  | i imr                                            | med                                       | iate                                          | ly be                                                | efor                                        | e th                                        | e er                                                                  | ror.                                        |                                    |                     |                     |                     |                     |                     |          |         |
|        |                  | This is                                                                   | ena                                                 | able                                                  | d or                                             | nly fo                                    | or no                                         | orma                                                 | al st                                       | atio                                        | ns ir                                                                 | n Ba                                        | ton                                | pas                 | s sta               | atus                | (ea                 | ch                  |          |         |
|        |                  | station                                                                   | ) (S<br>shi                                         | vv0(<br>ahe                                           | JAU<br>r tha                                     | เo ะ<br>an th                             | ovv0<br>ne m                                  | UA/<br>Iaxii                                         | ).<br>mun                                   | n st                                        | atior                                                                 | Νο                                          | are                                | <u>,</u> iar        | ore                 | d                   |                     |                     |          |         |

## Appendix 5 Processing Time

This chapter describes the processing time of CC-Link IE Field Network.

### Appendix 5.1 Link refresh time

The following are formulas to calculate the link refresh time.

### (1) Safety communication

 $\alpha$ sTR = KM1 + KM2 × n [ms]

αsTR: Link refresh time of safety communication

n: Link refresh time of the receiving side of safety communication KM1,KM2: Constant (KM1=2.80, KM2=0.20)

### (2) Standard communication

 $\alpha_{T}, \alpha_{R} = KM3 + KM4 \times \left(\frac{RX + RY + SB}{16} + RWr + RWw + SW\right) [ms]$ 

 $\alpha$ T: Link refresh time of the sending side of standard communication

 $\alpha R$ : Link refresh time of the receiving side of standard communication

RX: Total number of RX points that are actually being link-refreshed \*1

RY: Total number of RY points that are actually being link-refreshed \*1

RWr: Total number of RWr points that are actually being link-refreshed <sup>\*1</sup>

RWw: Total number of RWw points that are actually being link-refreshed <sup>\*1</sup>

- SB: Number of SB points
- SW: Number of SW points

KM3, KM4: Constant (KM3=0.09, KM4=0.41( × 10<sup>-3</sup>)<sup>\*2</sup>

- \*1 Total number of link device points for the range set by the refresh parameters and set in the network configuration setting. Note that the points assigned to reserved stations are excluded.
- \*2 This value is for standard communication between safety CPU modules.

## Appendix 5.2 Link scan time

The following is the formula to calculate the link scan time (when the link scan mode is asynchronous).

LS = 
$$\left(N_{P} + (Number of connected slave stations \times Ka) + Kb + Kc + Kd\right) \div 1000$$

+ (Number of interrupt conditions in the interrupt setting)  $\times$  0.02

+ (Ke total of all stations)  $\div$  1000 [ms]

| ltom                                                                                                    | Cyclic transmission mode                                                                                                    |                                                                                             |               |  |  |  |  |  |  |
|----------------------------------------------------------------------------------------------------|----------------------------------------------------------------------------------------------------|---------------------------------------------------------------------------------------------|---------------|--|--|--|--|--|--|
| item                                                                                                    | Normal mode                                                                                                    | High speed mode                                                                             |               |  |  |  |  |  |  |
| Np                                                                                                    | $\left(\frac{\alpha}{4} + \beta \times 4\right) \times 0.08$ a: Total number of points of "RX/RY Setting" in "Network Configuration Settings" |                                                                                             |               |  |  |  |  |  |  |
|                                                                                                    | β: Total number of points of "Rvvw/Rvvr Setting" in                                                                                           | "Network Configuration Settings"                                                            |               |  |  |  |  |  |  |
|                                                                                                    |                                                                                                    | Conditions                                                                                  | Value         |  |  |  |  |  |  |
| Ка                                                                                                    | 25.8                                                                                                    | When "Turn OFF or 0 Clear<br>Input Data (RX/RY)" is set in the<br>Network Operation Setting | 18.5          |  |  |  |  |  |  |
|                                                                                                    |                                                                                                    | When "Hold input data (RX/RY)"<br>is set in the Network Operation<br>Setting                | 9.75          |  |  |  |  |  |  |
| Kb                                                                                                    | 655                                                                                                    | 168                                                                                         |               |  |  |  |  |  |  |
| Kc<br>(Maximum transient processing<br>time)                                                                     | 160 + 60 × Total number of slave stations set in<br>the parameters<br>(0 when transient transmission is not performed)                        | 80 (0 when transient transmission is not performed)                                         |               |  |  |  |  |  |  |
| Kd<br>(Maximum data link processing time<br>when the station is disconnected<br>from or returned to the network) | 9000 + Total number of ports used in the switching hub × 3000 (9000 when the switching hub is not u                                           |                                                                                             |               |  |  |  |  |  |  |
|                                                                                                    | The table below shows the processing time t                                                                                                   | factor of each module. Add values of a                                                      | all stations. |  |  |  |  |  |  |
| Ke                                                                                                    | Module                                                                                                    | Value                                                                                       |               |  |  |  |  |  |  |
| (Processing time factor of each module)                                                                          | Master/local module                                                                                                    | Safety station: 300<br>Standard station: 0                                                  |               |  |  |  |  |  |  |
|                                                                                                    | Other than master/local module                                                                                                    | 0                                                                                           |               |  |  |  |  |  |  |
|                                                                                                    |                                                                                                    |                                                                                             |               |  |  |  |  |  |  |

## Appendix 5.3 Cyclic transmission delay time

The following is the formula to calculate cyclic transmission delay time.

### (1) Safety communication

The table below shows formulas to calculate time from when a device in the safety CPU module of the sending station turns on or off until that of the receiving station turns on or off. The formula for transmission delay time for safety communication through the following roots are all the same.

- Master station (safety station) ← Local station (safety station)
- Master station (safety station) → Local station (safety station)
- Local station (safety station)  $\rightarrow$  Local station (safety station)

| Calculation value                        | Formula                                                                                                    |
|------------------------------------------|----------------------------------------------------------------------------------------------------|
| Normal value (in a stable connection)    | (SM of the sending station $\times$ 1) + (LS $\times$ (n1+n2)) + (SM of the receiving station $\times$ 1)                                                                                                    |
| Normal value (in an unstable connection) | <ul> <li>(Safety refresh monitoring time × 4)</li> <li>(transmission interval monitoring time of the sending station × 3)</li> <li>(transmission interval monitoring time of the receiving station × 4)</li> <li>(SM of the receiving station × 3)</li> </ul> |

SM: Sequence scan time

LS: Link scan time

n1: SM of the receiving station  $\div$  LS (Round up the calculated value to the nearest integer.)

n2: Number of safety connections at the sending station  $\div$  8 (Round up the calculated value to the nearest integer.)

### (2) Standard communication

### (a) Between the master station and an intelligent device station

• Master station (RX/RWr) ← Intelligent device station (input)

The following time is shown:

- The time between a signal input to the intelligent device station and the CPU module device of the master station turning on or off
- The time between data input to the intelligent device station and the data being stored in the CPU module device of the master station

| Calculation      | Block Data Assu                          | rance per Station         | No Block Data Assurance per Station |                           |  |  |
|------------------|------------------------------------------|---------------------------|-------------------------------------|---------------------------|--|--|
| value            | value Asynchronous mode Synchronous mode |                           | Asynchronous mode                   | Synchronous mode          |  |  |
| Normal value     | (SM × 1) + (LS × n1) + Rio               | (SM × 1) + (LS × 1) + Rio | (SM × 1) + (LS × 1) + Rio           | (SM × 1) + (LS × 1) + Rio |  |  |
| Maximum<br>value | (SM × 1) + {LS × (n1 + 1)} + Rio         | (SM × 1) + (LS × 2) + Rio | (SM × 1) + (LS × 2) + Rio           | (SM × 1) + (LS × 2) + Rio |  |  |

SM : Master station sequence scan time

LS : Link scan time

n1 : SM  $\div$  LS (Round up the calculated value to the nearest integer.)

Rio : Intelligent device station processing time

( D Manual for the intelligent device station used)

• Master station (RY/RWw) → Intelligent device station (output)

The following time is shown:

- The time between the CPU module device of the master station turning on or off and the output of the intelligent device station being turning on or off
- The time between data set to the CPU module device of the master station and the data output to the intelligent device station

| Calculation      | Block data assur           | rance per station          | No block data assurance per station |                            |  |  |
|------------------|----------------------------|----------------------------|-------------------------------------|----------------------------|--|--|
| value            | Asynchronous mode          | Synchronous mode           | Asynchronous mode                   | Synchronous mode           |  |  |
| Normal value     | (SM × n2) + (LS × 1) + Rio | (SM × 1) + (LS × 1) + Rio  | (SM × 1) + (LS × 1) + Rio           | (SM × 1) + (LS × 1) + Rio  |  |  |
| Maximum<br>value | (SM × n2) + (LS × 2) + Rio | (SM × n2) + (LS × 1) + Rio | (SM × 2) + (LS × 2) + Rio           | (SM × n2) + (LS × 1) + Rio |  |  |

SM : Master station sequence scan time

LS : Link scan time

n2 : LS ÷ SM (Round up the calculated value to the nearest integer.)

Rio : Intelligent device station processing time

( D Manual for the intelligent device station used)

### (b) Master station and local stations

Master station (RX) ← Local station (RY)

The table below shows formulas to calculate time from when a device in the CPU module of the local station turns on or off until that of the master station turns on or off.

| Calculation      | Block data assu                                 | rance per station              | No block data assurance per station |                                |  |  |  |
|------------------|-------------------------------------------------|--------------------------------|-------------------------------------|--------------------------------|--|--|--|
| value            | Asynchronous mode                               | Synchronous mode               | Asynchronous mode                   | Synchronous mode               |  |  |  |
| Normal value     | $(SM \times 1) + (LS \times k) + (SL \times 1)$ | (SM × 1) + (LS × 1) + (SL × 1) | (SM × 1) + (LS × 1) + (SL × 1)      | (SM × 1) + (LS × 1) + (SL × 1) |  |  |  |
| Maximum<br>value | (SM × 1) + (LS × (k + n1))<br>+ (SL × 1)        | (SM × 1) + (LS × k) + (SL × 1) | (SM × 1) + (LS × 2) + (SL × 1)      | (SM × 1) + (LS × k) + (SL × 1) |  |  |  |

#### [When m = 1]

#### [When m = 2 to 4]

| Calculation      | Block data assu                                    | rance per station                               | No block data assurance per station      |                                       |  |  |
|------------------|----------------------------------------------------|-------------------------------------------------|------------------------------------------|---------------------------------------|--|--|
| value            | Asynchronous mode                                  | Synchronous mode                                | Asynchronous mode                        | Synchronous mode                      |  |  |
| Normal value     | (SM × 1) + (LS × m × k)<br>+ (SL × n)              | $(SM \times 1) + (LS \times m) + (SL \times n)$ | (SM × 1) + (LS × m) + (SL × n)           | (SM × 1) + (LS × m) + (SL × n)        |  |  |
| Maximum<br>value | (SM × 1) + (LS × m × (k + n1))<br>+ (SL × (n + 1)) | (SM × 1) + (LS × m × 2)<br>+ (SL × (n + 1))     | (SM × 1) + (LS × (n1 + 1))<br>+ (SL × 2) | (SM × 1) + (LS × m × 2)<br>+ (SL × 2) |  |  |

SM: Sequence scan time of the master station

LS: Link scan time

SL: Sequence scan time of the local station

n1: SM  $\div$  LS (Round up the calculated value to the nearest integer.)

n: (LS × m)  $\div$  SL (Round up the calculated value to the nearest integer.)

k: SL  $\div$  (LS × m) (Round up the calculated value to the nearest integer.)

m: Number of points of "RWw/RWr Setting" set for the local station in "Network Configuration Settings"

| Itom | Number of points in "RWw/RWr Setting" |                  |                  |                   |  |  |
|------|---------------------------------------|------------------|------------------|-------------------|--|--|
| item | 0 to 256 words                        | 257 to 512 words | 513 to 768 words | 769 to 1024 words |  |  |
| m    | 1                                     | 2                | 3                | 4                 |  |  |

• Master station (RY)  $\rightarrow$  Local station (RX)

The table below shows formulas to calculate time from when a device in the CPU module of the master station turns on or off until that of the local station turns on or off.

| Calculation      | Block data assur                                 | rance per station                               | No block data assurance per station             |                                                 |  |  |  |
|------------------|--------------------------------------------------|-------------------------------------------------|-------------------------------------------------|-------------------------------------------------|--|--|--|
| value            | Asynchronous mode                                | Synchronous mode                                | Asynchronous mode                               | Synchronous mode                                |  |  |  |
| Normal value     | $(SM \times 1) + (LS \times n3) + (SL \times 1)$ | $(SM \times 1) + (LS \times 1) + (SL \times 2)$ | $(SM \times 1) + (LS \times 1) + (SL \times 1)$ | $(SM \times 1) + (LS \times 1) + (SL \times 1)$ |  |  |  |
| Maximum<br>value | (SM × 1) + (LS × (n3 + 1))<br>+ (SL × 2)         | $(SM \times 1) + (LS \times 2) + (SL \times 2)$ | (SM × 1) + (LS × 2) + (SL × 2)                  | (SM × 1) + (LS × 2) + (SL × 2)                  |  |  |  |

SM: Sequence scan time of the master station

LS: Link scan time

SL: Sequence scan time of the local station

n3: (SL  $\div$  LS) (Round up the calculated value to the nearest integer.)

### Master station (RWr) ← Local station (RWw)

The table below shows formulas to calculate time from when data is set in the CPU module device of the local station until the data is stored in that of the master station.

| [When | m | = | 1] |
|-------|---|---|----|
|-------|---|---|----|

| Calculation      | Block data assu                                 | rance per station                               | No block data assurance per station             |                                                 |
|------------------|-------------------------------------------------|-------------------------------------------------|-------------------------------------------------|-------------------------------------------------|
| value            | Asynchronous mode                               | Synchronous mode                                | Asynchronous mode                               | Synchronous mode                                |
| Normal value     | $(SM \times 1) + (LS \times k) + (SL \times 1)$ | (SM × 1) + (LS × 1) + (SL × 1)                  | $(SM \times 1) + (LS \times 1) + (SL \times 1)$ | (SM × 1) + (LS × 1) + (SL × 1)                  |
| Maximum<br>value | (SM × 2) + (LS × (k + n1))<br>+ (SL ×1)         | $(SM \times 2) + (LS \times k) + (SL \times 1)$ | (SM × 2) + (LS × 2) + (SL × 1)                  | $(SM \times 2) + (LS \times k) + (SL \times 1)$ |

#### [When m = 2 to 4]

| Calculation      | Block data assurance per station                   |                                                 | No block data assurance per station       |                                       |
|------------------|----------------------------------------------------|-------------------------------------------------|-------------------------------------------|---------------------------------------|
| value            | Asynchronous mode                                  | Synchronous mode                                | Asynchronous mode                         | Synchronous mode                      |
| Normal value     | (SM × 1) + (LS × m × k)<br>+ (SL × n)              | $(SM \times 1) + (LS \times m) + (SL \times n)$ | (SM × 1) + (LS × m ) + (SL × n )          | (SM × 1) + (LS × m) + (SL × n)        |
| Maximum<br>value | (SM × 2) + (LS × m × (k + n1))<br>+ (SL × (n + 1)) | (SM × 2) + (LS × m × 2)<br>+ (SL × (n + 1))     | (SM × 2) + ((LS × (n1 + 1))<br>+ (SL × 2) | (SM × 2) + (LS × m × 2)<br>+ (SL × 2) |

SM: Sequence scan time of the master station

LS: Link scan time

SL: Sequence scan time of the local station

n1: SM  $\div$  LS (Round up the calculated value to the nearest integer.)

n: (LS × m)  $\div$  SL (Round up the calculated value to the nearest integer.)

k: SL  $\div$  (LS × m) (Round up the calculated value to the nearest integer.)

m: Number of points of "RWw/RWr Setting" set for the local station in "Network Configuration Settings"

| Item | Number of points in "RWw/RWr Setting" |                  |                  |                   |  |
|------|---------------------------------------|------------------|------------------|-------------------|--|
|      | 0 to 256 words                        | 257 to 512 words | 513 to 768 words | 769 to 1024 words |  |
| m    | 1                                     | 2                | 3                | 4                 |  |

#### - Master station (RWw) $\rightarrow$ Local station (RWr)

The table below shows formulas to calculate time from when data is set in the CPU module device of the master station until the data is stored in that of the local station.

| Calculation      | Block data assu                                  | rance per station              | No block data assurance per station |                                                 |
|------------------|--------------------------------------------------|--------------------------------|-------------------------------------|-------------------------------------------------|
| value            | Asynchronous mode                                | Synchronous mode               | Asynchronous mode                   | Synchronous mode                                |
| Normal value     | $(SM \times 1) + (LS \times n3) + (SL \times 1)$ | (SM × 1) + (LS × 1) + (SL × 1) | (SM × 1) + (LS × 1) + (SL × 1)      | $(SM \times 1) + (LS \times 1) + (SL \times 1)$ |
| Maximum<br>value | (SM × 1) + (LS × (n3 +1))<br>+ (SL × 2)          | (SM × 1) + (LS × 2) + (SL × 2) | (SM × 1) + (LS × 2) + (SL × 2)      | $(SM \times 1) + (LS \times 2) + (SL \times 2)$ |

SM: Sequence scan time of the master station

LS: Link scan time

SL: Sequence scan time of the local station

n3: SL  $\div$  LS (Round up the calculated value to the nearest integer.)

### Appendix 5.4 Transmission interval monitoring time

Transmission interval monitoring time is the time monitored by the receiving station for each safety connection to detect the following safety communication errors.

- · Delay in transmission interval of safety data due to an error on the sending station
- · Safety data loss on the transmission path due to noise

Set transmission interval monitoring time to both safety stations (active side and passive side) that perform safety communication. ( Page 90, Section 7.6)

The time value must satisfy the following formula.

| Asynchronous mode                              | Synchronous mode                  |
|------------------------------------------------|-----------------------------------|
| SM of sending station + 2 [ms] *1              | SM of sending station + 2 [ms] *1 |
| or                                             | or                                |
| LS × $\alpha$ × 2 + 2 [ms] <sup>*1</sup>       | LS + 2 [ms] *1                    |
| or<br>LS × $\alpha$ × 2 + 2 [ms] <sup>*1</sup> | or<br>LS + 2 [ms] <sup>*1</sup>   |

\*1 Use the larger value.

SM: • To calculate transmission interval monitoring time on the active side: Sequence scan time of the active side (maximum value)

• To calculate transmission interval monitoring time on the passive side: Sequence scan time of the passive side (maximum value)

LS: Link scan time

 $\alpha$ : Number of safety connections at the sending station ÷ 8 (Round up the calculated value to the nearest integer.)

If time between a safety data transmission and the next safety data transmission on the sending station exceeds the transmission interval monitoring time, the receiving station detects an safety monitoring timeout error and stops safety communication. The safety data to be received from the sending station is cleared at the time.

Point /

- When the safety CPU module detects a safety monitoring timeout error, check if the transmission interval monitoring time satisfies the formula above.
- If the difference between the transmission interval monitoring time of own station and that of the communication target station is four times or more, change the transmission interval monitoring time so that the difference stays less than four times.

### Appendix 5.5 Safety refresh monitoring time

Safety refresh monitoring time is the time monitored by the receiving station for each safety connection to detect the following safety communication errors.

- · Safety communication stop due to an error on the sending station
- Safety communication stop due to an error on the transmission path, such as cable disconnection or hub failure.

Set safety refresh monitoring time to one of the safety stations (active side) that performs safety

communication.<sup>\*1</sup>( Page 90, Section 7.6)

\*1 The active side and the passive side use the same safety refresh monitoring time.

The time value must satisfy the following formula.

Safety refresh monitoring time  $\geq$  Transmission interval monitoring time (active side) + Transmission interval monitoring time (passive side) + LS × ( $\beta$  + 1) [ms]

LS: Link scan time

- $\beta$ : Number of safety connections on the active side  $\geq$  Number of safety connections on the passive side: Number of safety connections on the active side  $\div$  8 (Round up the calculated value to the nearest integer.)
  - Number of safety connections on the active side < Number of safety connections on the passive side: Number of safety connections on the passive side ÷ 8 (Round up the calculated value to the nearest integer.)

If time between a safety data reception and the next safety data reception on the receiving station exceeds the safety refresh monitoring time, the receiving station detects an safety monitoring timeout error and stops safety communication. The safety data to be received from the sending station is cleared at the time.

Point

When the safety CPU module detects a safety monitoring timeout error, check if the safety refresh monitoring time satisfies the formula above.

Appendix 5 Processing Time Appendix 5.5 Safety refresh monitoring time

### Appendix 5.6 Transmission delay time of dedicated instructions

The following is the formula to calculate the transmission delay time of dedicated instructions (time after a dedicated instruction is issued until the execution of the instruction is completed).

### (1) Between the master station and an intelligent device station

### (a) Master station (safety station) $\rightarrow$ Intelligent device station (standard station)

TD1: 2.0 + LS × 12 × m + Rio + SM [ms]

LS: Link scan time Rio: Intelligent device station processing time SM: Master station sequence scan time m: Number of divided sending = Value that "Data length ÷ 480" is rounded up to the nearest integer

### (2) Between the master station and a local station

### (a) Master station $\rightarrow$ Local station

The formula for transmission delay time of dedicated instructions through the following roots is all the same.

- Master station (safety station)  $\rightarrow$  Local station (standard station)
- Master station (standard station)  $\rightarrow$  Local station (safety station)
- Master station (safety station) → Local station (safety station)

TD1: 2.0 + LS × 12 × m + SL + SM [ms]

LS: Link scan time

SL: Local station sequence scan time

SM: Master station sequence scan time

m: Number of divided sending = Value that "Data length ÷ 480" is rounded up to the nearest integer

#### (b) Master station ← Local station

The formula for transmission delay time of dedicated instructions through the following roots is all the same.

- Master station (safety station)  $\leftarrow$  Local station (standard station)
- Master station (standard station) ← Local station (safety station)
- Master station (safety station) ← Local station (safety station)

TD1: 2.0 + LS × 12 × m + SM + SL [ms]

LS: Link scan time

SM: Master station sequence scan time

SL: Local station sequence scan time

m: Number of divided sending = Value that "Data length ÷ 480" is rounded up to the nearest integer

### (3) Between local stations

The formula for transmission delay time of dedicated instructions through the following roots is all the same.

- + Local station (safety station)  $\rightarrow\,$  Local station (standard station)
- Local station (standard station)  $\rightarrow\,$  Local station (safety station)
- Local station (safety station)  $\rightarrow$  Local station (safety station)

TD1: 2.0 + LS × 12 × m + SLr + SLs [ms]

LS: Link scan time

SLr: Sequence scan time of the receiving side local station

SLs: Sequence scan time of the sending side local station

m: Number of divided sending = Value that "Data length ÷ 480" is rounded up to the nearest integer

Α

## Appendix 6 New and Improved Functions

The following table lists the new and improved functions.

 Applicable module (first five digits of the serial number)
 Applicable GX

 Connecting the MELSEC iQ-R series module as a local station (
 "16022" or later
 —

# Appendix 7 Comparison with an Existing Product

This chapter explains the difference between the master/local module and an existing product.

# Appendix 7.1 Comparison between the CC-Link Safety master module and the master/local module

### (1) Performance specifications comparison

|                                          |                                                                                   | Specifications |                                                                                           |                                                                                                    |
|------------------------------------------|-----------------------------------------------------------------------------------|----------------|-------------------------------------------------------------------------------------------|----------------------------------------------------------------------------------------------------|
|                                          | ltem                                                                              |                | CC-Link Safety master module                                                              | Master/local module                                                                                    |
|                                          |                                                                                   |                | (QS0J61BT12)                                                                              | (QS0J71GF11-T2)                                                                                        |
| Number of<br>connectable<br>stations per | Safety master station<br>or<br>Master station (safety station)                    |                | 1 station<br>(Up to 64 remote stations can be<br>connected to the safety master station.) | 1 station<br>(Up to 120 slave stations can be<br>connected to the master station (safety<br>station).) |
|                                          | Local station (standard station)                                                  |                | —                                                                                         | 120 stations                                                                                           |
|                                          |                                                                                   | RX             | 2048 points                                                                               | 16384 points                                                                                           |
| Maximum link point                       | s per network                                                                     | RY             | 2048 points                                                                               | 16384 points                                                                                           |
|                                          | s per network                                                                     | RWr            | 256 points                                                                                | 8192 points                                                                                            |
|                                          |                                                                                   | RWw            | 256 points                                                                                | 8192 points                                                                                            |
|                                          | Own station:<br>Safety master station<br>or<br>Master station (safety<br>station) | RX             | 2048 points                                                                               | 16384 points                                                                                           |
|                                          |                                                                                   | RY             | 2048 points                                                                               | 16384 points                                                                                           |
|                                          |                                                                                   | RWr            | 256 points                                                                                | 8192 points                                                                                            |
|                                          |                                                                                   | RWw            | 256 points                                                                                | 8192 points                                                                                            |
|                                          | Own station:<br>Local station                                                     | RX             |                                                                                           | 2048 points                                                                                            |
|                                          |                                                                                   | RY             |                                                                                           | 2048 points                                                                                            |
|                                          |                                                                                   | RWr            |                                                                                           | 1024 points                                                                                            |
| Maximum link                             |                                                                                   | RWw            |                                                                                           | 1024 points                                                                                            |
| points per station                       |                                                                                   | RX             | 32 points                                                                                 |                                                                                                    |
|                                          | Receiving station:                                                                | RY             | 32 points                                                                                 |                                                                                                    |
|                                          | Safety remote station                                                             | RWr            | 0 points                                                                                  |                                                                                                    |
|                                          |                                                                                   | RWw            | 0 points                                                                                  |                                                                                                    |
|                                          |                                                                                   | RX             | 128 points                                                                                |                                                                                                    |
|                                          | Receiving station:                                                                | RY             | 128 points                                                                                |                                                                                                    |
|                                          | station                                                                           | RWr            | 16 points                                                                                 |                                                                                                    |
|                                          | StatiOIT                                                                          | RWw            | 16 points                                                                                 |                                                                                                    |

|                               |                                     | Specifications                                              |                                                                                                    |  |
|-------------------------------|-------------------------------------|-------------------------------------------------------------|----------------------------------------------------------------------------------------------------|--|
|                               | Item                                | CC-Link Safety master module                                | Master/local module                                                                                                    |  |
|                               |                                     | (QS0J61BT12)                                                | (QS0J71GF11-T2)                                                                                                    |  |
|                               | Communication speed                 | Selectable from<br>156kbps/625kbps/2.5Mbps/5Mbps/10M<br>bps | 1Gbps                                                                                                    |  |
|                               | Connection cable                    | Ver.1.10-compatible CC-Link dedicated cable                 | An Ethernet cable that meets the<br>1000BASE-T standard:<br>Category 5e or higher (double shielded,<br>STP), straight cable (                                                                                                    |  |
| Transmission                  | Maximum station-to-station distance | Maximum 100m<br>(at transmission speed of 10Mbps)           | Maximum 100m (Compliant with<br>ANSI/TIA/EIA-568-B(Category 5e))<br>([]] Page 66, Section 6.3 (2))                                                                                                    |  |
| specification                 | Total distance                      | 100m<br>(at transmission speed of 10Mbps)                   | <ul> <li>Line topology: 12000m (when connected to 1 master station and 120 slave stations)</li> <li>Star topology: Depends on the system configuration</li> <li>Ring topology: 12100m (when connected to 1 master station and 120 slave stations)</li> </ul> |  |
|                               | Network topology                    | Bus topology                                                | Line topology, star topology<br>(Coexistence of line topology and star<br>topology is possible.), and ring topology                                                                                                    |  |
| Station type                  |                                     | Safety master station                                       | Master station (safety station), local<br>station (safety station), local station<br>(standard station)                                                                                                    |  |
| Communication method          |                                     | Broadcast polling                                           | Token passing method                                                                                                    |  |
| Number of occupied I/O points |                                     | 32 points (I/O assignme                                     | ent: Intelligent 32 points)                                                                                                    |  |
| Internal current con          | sumption (5VDC)                     | 0.46A                                                       | 0.85A                                                                                                    |  |
| External dimension            | S                                   | 98(H) × 27.4(W) × 90(D) [mm]                                | 98(H) × 27.4(W) × 115(D) [mm]                                                                                                    |  |
| Weight                        |                                     | 0.12kg                                                      | 0.18kg                                                                                                    |  |

### (2) Functional comparison

### (a) Added functions

The following are the functions added on the master/local module.

| Function                           |                                                   | Description                                                                                                    | Reference                                        |
|------------------------------------|---------------------------------------------------|----------------------------------------------------------------------------------------------------|--------------------------------------------------|
|                                    | Mode selection for cyclic transmission            | This mode can be selected for optimizing the performance of cyclic transmission based on the frequencies of cyclic transmission and transient transmission.<br>The mode can be selected from "Online (Normal mode)" and "Online (High-speed mode)".                                                                                                    | Page 79, Section 7.2 (1)                         |
|                                    | Assurance of cyclic data integrity                | The cyclic data integrity is assured in units of 32 bits or station-based units.                                                                                                    | Page 106, Section 8.2.3                          |
| Cyclic                             | Input status setting for data link faulty station | Select whether the input data from another station where the data link error occurred is cleared or held.                                                                                                    | Page 113, Section 8.2.5                          |
| uansmission                        | Output status setting<br>for CPU STOP             | When the safety CPU module mounted with a master/local module is set to STOP, whether cyclic data output is held or cleared can be selected.                                                                                                    | Page 115, Section 8.2.6                          |
|                                    | Cyclic transmission stop and restart              | During debugging and other operations, cyclic transmission is<br>stopped. (Data reception from the slave station and data<br>transmission from own stations are stopped). Also, the stopped cyclic<br>transmission is restarted.<br>Transient transmission is not stopped.                                                                                                    | Page 116, Section 8.2.7<br>Page 138, Section 9.4 |
| Transient<br>transmission          | Communication with different networks             | By presetting routing parameters (communication paths) through GX<br>Developer, transient transmission can be performed among stations<br>of different network types using dedicated instructions and GX<br>Developer.<br>Seamless communications with the following networks can be<br>achieved:<br>• Ethernet<br>• CC-Link IE Controller Network<br>• MELSECNET/H<br>• MELSECNET/10<br>• CC-Link (using GX Developer) | Page 92, Section 7.7<br>Page 118, Section 8.3.2  |
|                                    | Network configuration display                     | The network configuration can be checked on the CC-Link IE Field<br>Network diagnostics of GX Developer.                                                                                                    | Page 124, CHAPTER 9                              |
|                                    | Self-loopback test                                | Check the communication circuit of the transmission system of the master/local module.                                                                                                    | Page 62, Section 6.2.2                           |
| CC-Link IE                         | Cable test                                        | Check the connection status of the Ethernet cable.                                                                                                    | Page 74, Section 6.4.2                           |
| Field Network<br>diagnostics       | Communication test                                | Check whether transient transmission's communication path from the own station to the target station is correct.                                                                                                    | Page 75, Section 6.4.3                           |
|                                    | Network event history                             | The history of events that occurred in the own station and on the<br>network is displayed. For the master station, the event history of the<br>entire network can be displayed, and so it can be used for<br>troubleshooting at network start-up.                                                                                                    | Page 140, Section 9.5                            |
| Slave station additional functions |                                                   | Slave stations that are not set in the master station parameters can be added during data link.                                                                                                    | _                                                |
| Other<br>functions                 | Reserved Station<br>Function disable              | Reserved station specification can be temporarily canceled without changing the parameters.                                                                                                    | Page 119, Section 8.4<br>Page 142, Section 9.6   |

### (b) Modified functions

| Function                                                                      | Note for replacement                                                                                                    |
|-------------------------------------------------------------------------------|----------------------------------------------------------------------------------------------------|
| Slave station cut-off function                                                | When the master/local module is connected in line topology, stations placed after the disconnected station become data link faulty station. To prevent disconnection of normal stations, connect CC-Link IE Field Network in star topology. ([ |
| Standby master function                                                       | This function is not available for the master/local module.                                                                                                    |
| Data link status setting if the CPU module<br>on the master station is faulty | This setting is fixed to "Continue" for the master/local module.                                                                                                    |

The following are the functions modified in the master/local module.

# Appendix 7.2 Comparison between the Q series master/local module and the master/local module

### (1) Performance specifications comparison

|                                      |                     | Specifications                                |                                  |  |
|--------------------------------------|---------------------|-----------------------------------------------|----------------------------------|--|
| ltem                                 |                     | Q series master/local module<br>(QJ71GF11-T2) | Master/local module              |  |
| Number of connectable safety s       | tations per network | _                                             | 32 stations                      |  |
| Maximum number of safety             | Asynchronous mode   | _                                             | 31 connections                   |  |
| connections per station              | Synchronous mode    | _                                             | 8 connections                    |  |
| Number of safety                     | Input               | —                                             | 8 words                          |  |
| inputs/outputs per safety connection | Output              | —                                             | 8 words                          |  |
|                                      |                     | Master station (standard station)             | Master station (safety station)  |  |
| Station type                         |                     | Submaster station (standard station)          | Local station (safety station)   |  |
|                                      |                     | Local station (standard station)              | Local station (standard station) |  |

### (2) Functional comparison

### (a) Added functions

The following are the functions added on the master/local module (QS0J71GF11-T2).

| Function                |                                       | Description                                                                                                    | Reference               |
|-------------------------|---------------------------------------|----------------------------------------------------------------------------------------------------|-------------------------|
|                         | Communication with<br>safety stations | Communication starts among safety stations on the same network after safety connections are established.                                                                                   | Page 96, Section 8.1.1  |
| Safety<br>communication | Error log registration function       | Information on errors occurred in safety stations and errors<br>occurred in communications among safety stations are transferred<br>to the safety CPU module and registered as error logs. | Page 99, Section 8.1.2  |
| function                | Safety station interlock function     | If an error occurs in safety communication, this function cuts off the safety communication and prevents automatic resumption of the communication.                                        | Page 100, Section 8.1.3 |

### (b) Modified functions

The following are the functions modified in the master/local module (QS0J71GF11-T2).

|                           | Function                                                                 | Note for replacement                                                                                                    |  |
|---------------------------|--------------------------------------------------------------------------|----------------------------------------------------------------------------------------------------|--|
|                           | Direct access to link<br>devices<br>Interlink transmission<br>parameters | Cannot be performed with the master/local module (QS0J71GF11-T2).                                                                                                    |  |
| Cyclic                    | Input status setting for data link faulty station                        | Input data of safety communication from the data link faulty station is cleared regardless of the input status setting of the data link faulty station and the safety CPU operation mode.                                                                                                    |  |
| transmission              | Output status setting for<br>CPU STOP                                    | Safety communication output data under the STOP status of the safety CPU module can be hold only when the safety CPU operation mode is on the test mode.                                                                                                    |  |
|                           | Output status setting for<br>CPU stop error                              | Cannot be performed with the master/local module (QS0J71GF11-T2).                                                                                                    |  |
|                           | Cyclic transmission stop<br>and restart                                  | Cannot be performed when the safety CPU operation mode is the safety mode.                                                                                                    |  |
| Transient<br>transmission | Communication by dedicated instruction                                   | The following dedicated instructions cannot be used with the master/local module<br>(QS0J71GF11-T2).<br>• SEND (sends data to a programmable controller on other station)<br>• RECV (receives data from a programmable controller on other station)<br>• RECVS (receives data from a programmable controller on other station)<br>• REMFR (reads out data from the intelligent device station)<br>• REMTO (writes data into the intelligent device station)<br>• RIRD (reads out data from a target station)<br>• RIRD (reads out data from a target station)<br>• CCPASET (parameter settings)<br>• UINI (own Station (local station) number setting)<br>Note that remote RUN/STOP cannot be operated by the REQ instruction.                                                                                                    |  |
| Diagnostic<br>function    | CC-Link IE Field<br>Network diagnostics                                  | <ul> <li>(1) The following items cannot be diagnosed for modules that are not applicable to GX<br/>Developer (such as the Ethernet adapter module).</li> <li>Display of selected station status and error details</li> <li>System Monitor</li> <li>Remote operation</li> <li>(2) Diagnosis of the following items from the master station is available only when the safety CPU operation mode in on the test mode.</li> <li>Link Start/Stop</li> <li>Reserved Station Function Enable</li> <li>Temporary Error Invalid Station Setting/Restore</li> <li>(3) When setting station No. of slave stations from the master station (safety station), diagnosis is available only when the safety CPU operation mode is on the test mode.</li> <li>(4) Network event history data can be collected/cleared only when the safety CPU operation mode is test mode.</li> </ul> |  |

| Function        |                                                                   | Note for replacement                                                                                                    |  |  |
|-----------------|-------------------------------------------------------------------|----------------------------------------------------------------------------------------------------|--|--|
|                 | Reserved station specification                                    | Cannot be performed when the safety CPLL eneration mode is the safety mode                                                                                                    |  |  |
|                 | Reserved station function disable                                 |                                                                                                    |  |  |
| Other functions | Error invalid station and temporary error invalid station setting | <ul> <li>Cannot be performed when the safety CPU operation mode is the safety mode.</li> <li>Even when a local station (safety station) is set as an error invalid station or a temporary error invalid station, the master station (safety station) recognizes the local station (safety station) as a faulty station if the local station (safety station ) gets disconnected during data link.</li> </ul> |  |  |
|                 | Interrupt request to CPU<br>Module                                |                                                                                                    |  |  |
|                 | IP packet transfer<br>function                                    | Cannot be performed with the master/local module (QS0J71GF11-T2).                                                                                                    |  |  |
|                 | Submaster function                                                |                                                                                                    |  |  |
|                 | Communication by GX<br>Works2                                     | GX Works2 cannot be used.                                                                                                    |  |  |

# Appendix 8 Precautions for When Connecting the MELSEC iQ-R Series Module

Follow the precautions below when connecting the MELSEC iQ-R series module as a local station in a system where the master station is the module of the MELSEC-QS series.

### (1) Serial number of the master station

Use the modules with a serial number (first five digits) of the master station of "16022" or later.

# (2) When the serial number (first five digits) of the master station is "16021" or earlier

If the serial number (first five digits) of the master station is "16021" or earlier, set "RX/RY Setting" in "Network Configuration Settings" of the master station to any of the following.

| Action                                                          | Example                                                  |  |  |  |  |  |  |
|-----------------------------------------------------------------|----------------------------------------------------------|--|--|--|--|--|--|
|                                                                 | Before change                                            |  |  |  |  |  |  |
|                                                                 |                                                          |  |  |  |  |  |  |
|                                                                 | Number of PLCs Station No. Station Type Points Start End |  |  |  |  |  |  |
|                                                                 | 1 1 Local Station                                        |  |  |  |  |  |  |
|                                                                 | 2 2 Intelligent Device Station ▼ 16 0020 002F            |  |  |  |  |  |  |
|                                                                 | 3 3 Intelligent Device Station                           |  |  |  |  |  |  |
|                                                                 | 4 4 Intelligent Device Station                           |  |  |  |  |  |  |
|                                                                 | 5 5 Intelligent Device Station 		 16 0050 005F           |  |  |  |  |  |  |
|                                                                 | 6 6 Intelligent Device Station - 16 0060 006F            |  |  |  |  |  |  |
| Set the largest end number in all stations to multiples of 32 - | 7 7 Local Station <u>▼</u> 32 0070 008F                  |  |  |  |  |  |  |
| 1 by changing the number of cyclic assignment points or         |                                                          |  |  |  |  |  |  |
| T by changing the number of cyclic assignment points of         |                                                          |  |  |  |  |  |  |
| adding the reserved station.                                    | After change                                             |  |  |  |  |  |  |
|                                                                 | - BX/BY Setting                                          |  |  |  |  |  |  |
|                                                                 | Number of PLCs Station No. Station Type Points Start End |  |  |  |  |  |  |
|                                                                 | 1 1 Local Station - 32 0000 001F                         |  |  |  |  |  |  |
|                                                                 | 2 2 Intelligent Device Station 		 16 0020 002F           |  |  |  |  |  |  |
|                                                                 | 3 3 Intelligent Device Station                           |  |  |  |  |  |  |
|                                                                 | 4 4 Intelligent Device Station                           |  |  |  |  |  |  |
|                                                                 | 5 5 Intelligent Device Station - 16 0050 005F            |  |  |  |  |  |  |
|                                                                 | 6 6 Intelligent Device Station                           |  |  |  |  |  |  |
|                                                                 | 7 7 Local Station - 48 0070 009F                         |  |  |  |  |  |  |
|                                                                 | Before change                                            |  |  |  |  |  |  |
|                                                                 | RX/RY Setting                                            |  |  |  |  |  |  |
|                                                                 | Number of PLCs Station No. Station Type Points Start End |  |  |  |  |  |  |
|                                                                 | 1 1 Local Station - 32 0000 001F                         |  |  |  |  |  |  |
|                                                                 | 2 2 Intelligent Device Station                           |  |  |  |  |  |  |
|                                                                 | 3 3 Intelligent Device Station                           |  |  |  |  |  |  |
|                                                                 | 4 4 Intelligent Device Station 		 16 0040 004F           |  |  |  |  |  |  |
|                                                                 | 5 5 Intelligent Device Station V 16 0050 005F            |  |  |  |  |  |  |
|                                                                 | 6 6 Intelligent Device Station ▼ 16 0060 006F            |  |  |  |  |  |  |
| Reduce the largest end number in all stations to 7E., or less   | 7 7 Eucar Station 32 0070 000P                           |  |  |  |  |  |  |
|                                                                 | After change                                             |  |  |  |  |  |  |
|                                                                 | RX/RY Setting                                            |  |  |  |  |  |  |
|                                                                 | Number of PLCs Station No. Station Type Points Start End |  |  |  |  |  |  |
|                                                                 | 1   Local Station 32 0000 001F                           |  |  |  |  |  |  |
|                                                                 | 2 2 2 Intelligent Device Station 		 16 0020 002F         |  |  |  |  |  |  |
|                                                                 | 3 3 Intelligent Device Station                           |  |  |  |  |  |  |
|                                                                 |                                                          |  |  |  |  |  |  |
|                                                                 | 6 6 Intelligent Device Station 		 16 0000 000F           |  |  |  |  |  |  |
|                                                                 | 7 7 7 1 local Station T 16 0000 0001                     |  |  |  |  |  |  |
|                                                                 |                                                          |  |  |  |  |  |  |

# Appendix 9 Checking the Serial Number and Function Version

The serial No. and function version of a master/local module can be checked on the rating plate, the front of the module, and the system monitor of GX Developer.

### (1) Checking on the rating plate

The rating plate is located on the side of the master/local module.

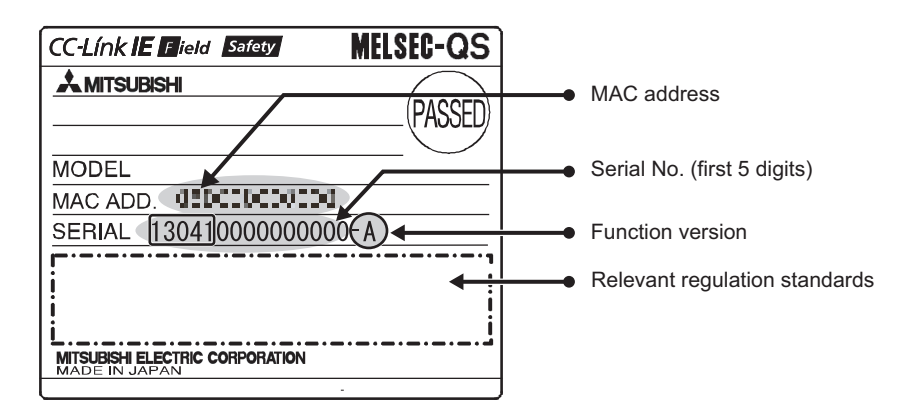

### (2) Checking on the front of the module

The serial No. and function version on the rating plate are printed on the front (at the bottom) of the module.

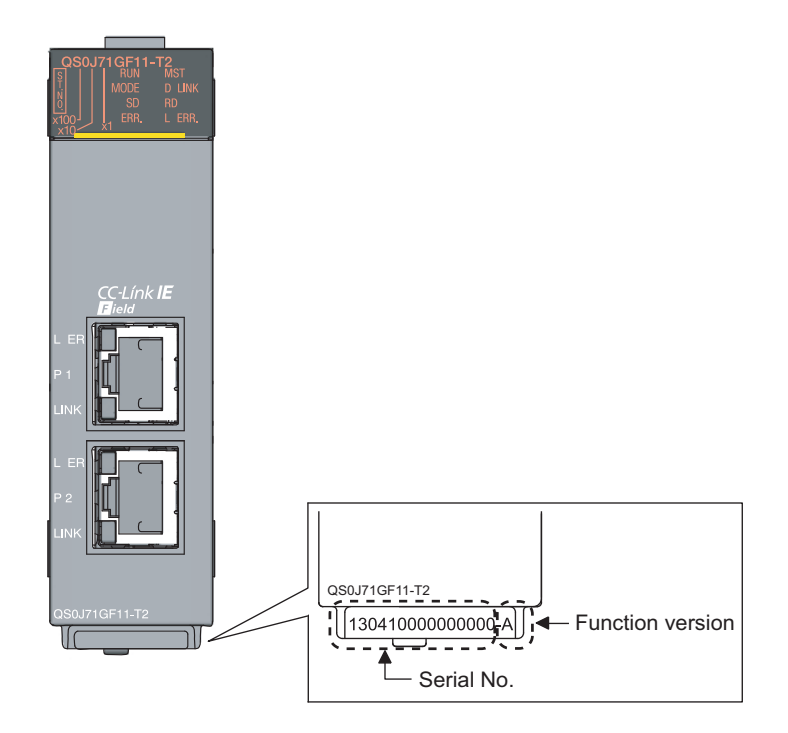

### (3) Checking using GX Developer

The serial No. and function version can be checked on "Product Information List" in "System Monitor".

| Janci | i miormati | on List |                       |        |         |            |                  |        |  |
|-------|------------|---------|-----------------------|--------|---------|------------|------------------|--------|--|
| lot   | Туре       | Series  | Model name            | Points | I/O No. | Master PLC | Serial No        | Ver. 🔺 |  |
| LC    | PLC        | QS      | QSOO1CPU              | -      | -       | -          | 1304200000000000 | A      |  |
| ·U    | Intelli.   | ųs      | USUJ7IGFII-TZ<br>News | 32pt   | 0000    | -          | 130410000000000  | A      |  |
| -1    | -          | -       | None                  | -      | -       | -          | -                | -      |  |
| -3    | _          | _       | None                  | _      | _       | _          | _                | -      |  |
| ·     |            |         |                       |        |         |            |                  |        |  |
|       |            |         |                       |        |         |            |                  |        |  |
|       |            |         |                       |        |         |            |                  |        |  |
|       |            |         |                       |        |         |            |                  |        |  |
|       |            |         |                       |        |         |            |                  |        |  |
|       |            |         |                       |        |         |            |                  |        |  |
|       |            |         |                       |        |         |            |                  |        |  |
|       |            |         |                       |        |         |            |                  |        |  |
|       |            |         |                       |        |         |            |                  |        |  |
|       |            |         |                       |        |         |            |                  |        |  |
|       |            |         |                       |        |         |            |                  |        |  |
|       |            |         |                       |        |         |            |                  |        |  |
|       |            |         |                       |        |         |            |                  |        |  |
|       |            |         |                       |        |         |            |                  | -      |  |

### Point /

The serial No. displayed on the product information list dialogue box of GX Developer may differ from that on the rating plate and the front of the module.

- The serial No. on the rating plate and the front of the module indicates the management information of the product.
- The serial No. displayed on "Product Information List" of GX Developer indicates the functional information of the product. The functional information of the product is updated when a new function is added.
# Appendix 10 External Dimension Diagram

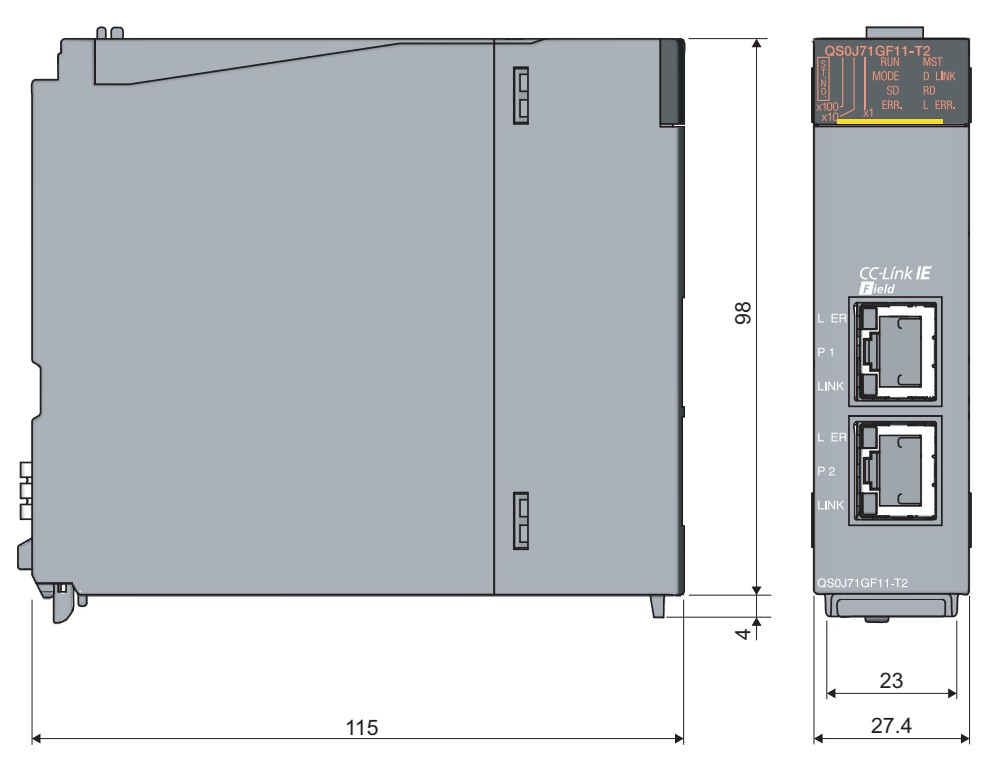

(Unit: mm)

# INDEX

## 0 to 9

| 32-bit data assurance | <br> |  |  |  |  |  |  |  |  |  | 10 | 6 |
|-----------------------|------|--|--|--|--|--|--|--|--|--|----|---|
|                       |      |  |  |  |  |  |  |  |  |  |    |   |

## Α

| Applicable CPU modules and number of modules58 |
|------------------------------------------------|
| Applicable systems                             |
| Assurance of cyclic data integrity             |
| Asynchronous                                   |
| Automatic return                               |

#### В

| Bend radius                      |  |  |   |  | 66     |
|----------------------------------|--|--|---|--|--------|
| Block data assurance per station |  |  | • |  | 83,108 |

## С

| Cable test                                              |
|---------------------------------------------------------|
| Cables                                                  |
| Canceling/Restoring reserved station setting 142        |
| Canada connection                                       |
|                                                         |
| CC-Link IE Field Network                                |
| CC-Link IE Field Network configuration                  |
| CC-Link IE Field Network diagnostics                    |
| CC-Link Safety master module                            |
| Checking for failure of any other than the master/local |
| module 237                                              |
| Checking for failure of the master/least module 238     |
| Checking for failure of the master/local module230      |
|                                                         |
| Checking the LEDs                                       |
| Checking the serial number and function version 321     |
| Communication Example of when Safety Stations and a     |
| Standard Station are Used                               |
| Communication is unstable                               |
| Communication Target Station No                         |
| Communication test                                      |
| Communication with different networks                   |
| Comparison between the CC-I ink Safety master module    |
| and the master/local module 313                         |
| Comparison between the O series master/local module     |
| and the master/local module                             |
| Compliance with the EMC low voltage, and machinery      |
| Compliance with the EWC, low voltage, and machinery     |
| directives                                              |
| CONFIG                                                  |
| Connecting the cable                                    |
| Constant scan                                           |
| Cyclic transmission                                     |
| Cyclic transmission cannot be performed                 |
| Cyclic transmission delay time                          |
|                                                         |

## D

| D LINK LED                       |
|----------------------------------|
| Data flow                        |
| DATA LINK                        |
| Data link faulty station setting |
| Diagnostic Items                 |

| Diagnostic Window       |  |  |  |  |  |  |  |  |  | 130  |
|-------------------------|--|--|--|--|--|--|--|--|--|------|
| Disconnecting the cable |  |  |  |  |  |  |  |  |  | . 65 |

## Е

| ERR. LED                        |
|---------------------------------|
| Error code list                 |
| Error invalid station           |
| Error invalid station setting   |
| Error log registration function |
| Ethernet adapter module         |
| Ethernet cable connection       |
| External dimensions             |

## F

| Function list |  |  |  |  |  |  |  |  |  |  |  |  |  |  |  |  |  |  |  |  |  |  |  |  |  |  |  |  |  | 3 | 5 |
|---------------|--|--|--|--|--|--|--|--|--|--|--|--|--|--|--|--|--|--|--|--|--|--|--|--|--|--|--|--|--|---|---|
|---------------|--|--|--|--|--|--|--|--|--|--|--|--|--|--|--|--|--|--|--|--|--|--|--|--|--|--|--|--|--|---|---|

#### G

| General specifications | 3 |
|------------------------|---|
| GX Developer           | 8 |
| GX Works2 15,5         | 8 |

#### Н

| Handling      |  |  |  | <br> |  |  |  |  |  |  |  | . 66 |
|---------------|--|--|--|------|--|--|--|--|--|--|--|------|
| Hardware test |  |  |  | <br> |  |  |  |  |  |  |  | . 60 |
| Head module   |  |  |  | <br> |  |  |  |  |  |  |  | . 15 |
| Hubs          |  |  |  |      |  |  |  |  |  |  |  | . 57 |

#### L

| Input and output status settings in case of failure 113 |
|---------------------------------------------------------|
| Installation                                            |
| Installation and wiring                                 |
| Intelligent device station                              |
| Interlock program                                       |
| Internal current consumption (5VDC)                     |

#### J

| JP/GP.READ                             | 160 |
|----------------------------------------|-----|
| JP/GP.REQ (reading/writing clock data) | 194 |
| JP/GP.SWRITE                           | 187 |
| JP/GP.WRITE                            | 175 |

#### L

| L ER LED                                            |
|-----------------------------------------------------|
| L ERR. LED                                          |
| L series master/local module                        |
| Link dedicated instruction                          |
| Link device                                         |
| Link device area                                    |
| Link device area (buffer memory address: 0 to 18975 |
| (0 <sub>H</sub> to 4A1F <sub>H</sub> ))             |
| Link device assignment                              |
|                                                     |

| LINK LED                            |
|-------------------------------------|
| Link refresh                        |
| Link refresh time                   |
| Link scan time                      |
| Link special register (SW) list 286 |
| Link special relay (SB) 16          |
| Link special relay (SB) list 273    |
| Link start/stop                     |
| List of buffer memory addresses     |
| List of I/O signals                 |
| LOCAL                               |
| Local station                       |
| Loop test                           |
| Loopback function                   |
| Loopback Function Setting           |

## Μ

## Ν

| Network components                                    |
|-------------------------------------------------------|
| Network configuration setting                         |
| Network event history                                 |
| Network module                                        |
| NETWORK NO                                            |
| Network No                                            |
| Network operation setting                             |
| Network setting                                       |
| Network status                                        |
| Non-periodic communication (transient transmission)   |
|                                                       |
| Number of connectable stations per network33,313      |
| Number of modules 58                                  |
| Number of safety inputs/outputs per safety connection |
|                                                       |

## 0

| OFFLINE                   | 2 |
|---------------------------|---|
| Offline (high speed mode) | C |
| ONLINE                    | 2 |
| Online (normal mode)      | C |
| Open Method               | 1 |

| Other station (controller information) (station No.1)   |
|---------------------------------------------------------|
|                                                         |
| Other station (network card) information (station No.1) |
|                                                         |
| Other station information (buffer memory address: 20544 |
| to 24383 (5040 <sub>H</sub> to 5F3F <sub>H</sub> ))     |
| Other station information (station No.2 to No.120) 44   |
| Other stations data link status (X3) 40,265             |
| Output setting during CPU STOP                          |
| Output status setting for CPU module STOP 115           |
| Own station (controller) information                    |
| Own station (network card) information 43               |
| Own station data link status (X1) 40,264                |
| Own station information (buffer memory address: 20512   |
| to 20536 (5020 <sub>H</sub> to $5038_H$ ))              |
|                                                         |

# Ρ

| P1                              |
|---------------------------------|
| P2                              |
| Packing list                    |
| PARAM.ERR                       |
| Parameter setting               |
| Part names                      |
| Performance specifications      |
| PORT1.L ER                      |
| PORT1.LINK                      |
| PORT2.L ER                      |
| PORT2.LINK                      |
| Precautions for programming 209 |
| Procedures before operation     |
| Processing time                 |
| Programming                     |
| Programming tool 58             |

## Q

| Q series master/local module |  |  |  |  |  |  |  |  |  |  | 1 | 5 |
|------------------------------|--|--|--|--|--|--|--|--|--|--|---|---|
|------------------------------|--|--|--|--|--|--|--|--|--|--|---|---|

## R

| RAS 17   RD LED 30   Refresh parameters 86   Relay station 16   Relevant manuals 7 |
|------------------------------------------------------------------------------------|
| Remote operation                                                                   |
| Reserved station function disable                                                  |
| Reserved station specification                                                     |
| Reserved/error invalid station                                                     |
| Return                                                                             |
| Routing parameters                                                                 |
| RUN                                                                                |
| RUN LED                                                                            |
| RWr offset/size information                                                        |
| RWr offset/size information (buffer memory address:                                |
| 20224 to 20463 (4F00 <sub>H</sub> to 4FEF <sub>H</sub> ))                          |
| RWw offset/size information                                                        |
| RWw offset/size information (buffer memory address:                                |
| 19968 to 20207 (4E00 <sub>H</sub> to 4EEF <sub>H</sub> ))                          |
| RWw/RWr Setting                                                                    |
| RX offset/size information                                                         |
| RX offset/size information (buffer memory address:                                 |
| 19456 to 19695 ( $4C00_H$ to $4CEF_H$ ))                                           |

| RX/RY setting                                             |
|-----------------------------------------------------------|
| RY offset/size information                                |
| RY offset/size information (buffer memory address:        |
| 19712 to 19951 (4D00 <sub>H</sub> to 4DEF <sub>H</sub> )) |

| S                                                                                                    |
|----------------------------------------------------------------------------------------------------|
| Safety communication15,19Safety Communication Setting90Safety connection15Safety CPU module15Safety data15Safety data15Safety Data Transfer Device Setting91Safety precautions1Safety programmable controller15Safety refresh monitoring time91,309,310Safety station15Safety station15Safety station interlock function100Scan synchronization specification112SD LED30Self-loopback test62Serial number display31Slave station disconnection36Specifications33ST.NO31Standard communication15Standard station15Standard station15Station is disconnected from the network244 |
| STATION NO.245STATION NO.263Station No.79Station number and connection position50Synchronous83System configuration47System monitor.261                                                                                                    |
| -                                                                                                    |

#### Т

| Temporary error invalid station               |
|-----------------------------------------------|
| Temporary error invalid station/restore       |
| TERM                                          |
| TEST                                          |
| Tests after wiring                            |
| The D LINK LED turns off or is flashing       |
| The ERR. LED is flashing                      |
| The ERR. LED turns on                         |
| The L ERR. LED turns on                       |
| The LINK LED turns off                        |
| The MODE LED turns off or is flashing         |
| The RUN LED turns off                         |
| TOKEN PASS                                    |
| Transient transmission                        |
| Transient transmission cannot be performed244 |
| Transmission Interval Monitoring Time         |
| Troubleshooting                               |
| Troubleshooting by symptom                    |
| Troubleshooting procedure                     |

#### U

| Using link | special | relay | (SB) | and | link | special | register |
|------------|---------|-------|------|-----|------|---------|----------|
| (SW)       |         |       |      |     |      |         | 221      |

## W

| Weight.  |  |  |  |  |  |  |  |  |  |  |  |  |  |  |  |  | 34 | 4 |
|----------|--|--|--|--|--|--|--|--|--|--|--|--|--|--|--|--|----|---|
| Wiring . |  |  |  |  |  |  |  |  |  |  |  |  |  |  |  |  | 64 | 4 |

\*The manual number is given on the bottom left of the back cover.

| Print date     | *Manual number     | Revision                                                                     |
|----------------|--------------------|------------------------------------------------------------------------------|
| May 2011       | SH(NA)-080969ENG-A | First edition                                                                |
| May 2013       | SH(NA)-080969ENG-B | Partial correction                                                           |
|                |                    | RELEVANT MANUALS, TERMS, Section 6.3, 7.5, 10.4, 10.6, 10.8, Appendix 3, 5.3 |
|                |                    | Addition                                                                     |
|                |                    | Appendix 5.6                                                                 |
| September 2014 | SH(NA)-080969ENG-C | Partial correction                                                           |
|                |                    | Section 7.3, 8.2.3, 12.2, 12.3, Appendix 5.2, 5.3                            |
|                |                    | Addition                                                                     |
|                |                    | Appendix 6, 8                                                                |
|                |                    |                                                                              |
|                |                    |                                                                              |
|                |                    |                                                                              |
|                |                    |                                                                              |
|                |                    |                                                                              |
|                |                    |                                                                              |
|                |                    |                                                                              |
|                |                    |                                                                              |
|                |                    |                                                                              |
|                |                    |                                                                              |
|                |                    |                                                                              |
|                |                    |                                                                              |
|                |                    |                                                                              |
|                |                    |                                                                              |
|                |                    |                                                                              |
|                |                    |                                                                              |
|                |                    |                                                                              |
|                |                    |                                                                              |
|                |                    |                                                                              |
|                |                    |                                                                              |
|                |                    |                                                                              |
|                |                    |                                                                              |
|                |                    |                                                                              |
|                |                    |                                                                              |
|                |                    |                                                                              |

Japanese manual version SH-080970-C

This manual confers no industrial property rights or any rights of any other kind, nor does it confer any patent licenses. Mitsubishi Electric Corporation cannot be held responsible for any problems involving industrial property rights which may occur as a result of using the contents noted in this manual.

© 2011 MITSUBISHI ELECTRIC CORPORATION

## WARRANTY

Please confirm the following product warranty details before using this product.

#### 1. Gratis Warranty Term and Gratis Warranty Range

If any faults or defects (hereinafter "Failure") found to be the responsibility of Mitsubishi occurs during use of the product within the gratis warranty term, the product shall be repaired at no cost via the sales representative or Mitsubishi Service Company.

However, if repairs are required onsite at domestic or overseas location, expenses to send an engineer will be solely at the customer's discretion. Mitsubishi shall not be held responsible for any re-commissioning,

maintenance, or testing on-site that involves replacement of the failed module.

[Gratis Warranty Term]

The gratis warranty term of the product shall be for one year after the date of purchase or delivery to a designated place.

Note that after manufacture and shipment from Mitsubishi, the maximum distribution period shall be six (6) months, and the longest gratis warranty term after manufacturing shall be eighteen (18) months. The gratis warranty term of repair parts shall not exceed the gratis warranty term before repairs.

[Gratis Warranty Range]

- (1) The range shall be limited to normal use within the usage state, usage methods and usage environment, etc., which follow the conditions and precautions, etc., given in the instruction manual, user's manual and caution labels on the product.
- (2) Even within the gratis warranty term, repairs shall be charged for in the following cases.
  - 1. Failure occurring from inappropriate storage or handling, carelessness or negligence by the user. Failure caused by the user's hardware or software design.
  - 2. Failure caused by unapproved modifications, etc., to the product by the user.
  - 3. When the Mitsubishi product is assembled into a user's device, Failure that could have been avoided if functions or structures, judged as necessary in the legal safety measures the user's device is subject to or as necessary by industry standards, had been provided.
  - 4. Failure that could have been avoided if consumable parts (battery, backlight, fuse, etc.) designated in the instruction manual had been correctly serviced or replaced.
  - 5. Failure caused by external irresistible forces such as fires or abnormal voltages, and Failure caused by force majeure such as earthquakes, lightning, wind and water damage.
  - 6. Failure caused by reasons unpredictable by scientific technology standards at time of shipment from Mitsubishi.
  - 7. Any other failure found not to be the responsibility of Mitsubishi or that admitted not to be so by the user.

#### 2. Onerous repair term after discontinuation of production

- (1) Mitsubishi shall accept onerous product repairs for seven (7) years after production of the product is discontinued.
  - Discontinuation of production shall be notified with Mitsubishi Technical Bulletins, etc.
- (2) Product supply (including repair parts) is not available after production is discontinued.

#### 3. Overseas service

Overseas, repairs shall be accepted by Mitsubishi's local overseas FA Center. Note that the repair conditions at each FA Center may differ.

#### 4. Exclusion of loss in opportunity and secondary loss from warranty liability

Regardless of the gratis warranty term, Mitsubishi shall not be liable for compensation of damages caused by any cause found not to be the responsibility of Mitsubishi, loss in opportunity, lost profits incurred to the user by Failures of Mitsubishi products, special damages and secondary damages whether foreseeable or not, compensation for accidents, and compensation for damages to products other than Mitsubishi products, replacement by the user, maintenance of on-site equipment, start-up test run and other tasks.

#### 5. Changes in product specifications

The specifications given in the catalogs, manuals or technical documents are subject to change without prior notice.

Microsoft, Windows, Windows Vista, Windows NT, Windows XP, Windows Server, Visio, Excel, PowerPoint, Visual Basic, Visual C++, and Access are either registered trademarks or trademarks of Microsoft Corporation in the United States, Japan, and other countries.

Intel, Pentium, and Celeron are either registered trademarks or trademarks of Intel Corporation in the United States and other countries.

Ethernet is a registered trademark of Xerox Corp.

The SD and SDHC logos are either registered trademarks or trademarks of SD-3C, LLC.

All other company names and product names used in this manual are either trademarks or registered trademarks of their respective companies.

<u>SH(NA)-080969ENG-C(1409)MEE</u> MODEL: QS0J71GF11-T2-U-SY-E MODEL CODE: 13JZ53

## MITSUBISHI ELECTRIC CORPORATION

HEAD OFFICE : TOKYO BUILDING, 2-7-3 MARUNOUCHI, CHIYODA-KU, TOKYO 100-8310, JAPAN NAGOYA WORKS : 1-14 , YADA-MINAMI 5-CHOME , HIGASHI-KU, NAGOYA , JAPAN

When exported from Japan, this manual does not require application to the Ministry of Economy, Trade and Industry for service transaction permission.

Specifications subject to change without notice.